# **Deployment Guide**

This guide is for system and network engineers who <u>plan</u>, <u>install</u> and <u>configure</u> Verba solutions.

With the Verba Recording System you have selected a flexible, software-only solution that you can deploy and configure in many ways to fit your requirements.

### Step 1 - Planning your system

When you design your system you have to make decisions about how you will deploy your system.

- Integrations
- <u>Select a deployment architecture</u>
- Server sizing and requirements
- <u>Size your disks</u>
- <u>SQL Server requirements</u>
- <u>Network requirements</u>
- <u>Virtualization</u>
- <u>Silent Monitoring</u>
- Data models

### Step 2 - Installing your system

### Step 3 - Configuring your system

The Verba Recording System needs configuration both in your network and in the system itself.

# Design

When you design your system you have to make decisions about how you will deploy your system.

### **Integrations**

- <u>Microsoft Teams</u>
  - Microsoft Teams voice, video and screen share recording
  - <u>Microsoft Teams chat and channel archiving</u>
  - <u>Microsoft Teams Recording Failover and Load-balancing Design</u>
  - Microsoft Skype for Business
- <u>Cisco</u>

.

- <u>Cisco network based recording</u>
- <u>Capturing Cisco Jabber File Transfer</u>
- Passive call recording for Cisco UC 320 and UC 500
- <u>Cisco silent monitoring</u>
- Cisco phones with central call recording support
- <u>Avaya</u>
- <u>Symphony</u>
- <u>Zoom</u>
- BT IP Trade
- <u>BT ITS</u>
- IPC Unigy
- <u>Cloud9</u>
- <u>Speakerbus</u>
- <u>Genesys</u>
- Passive, extension side call recording
- Passive, trunk-side call recording
- <u>Dial-in audio and video call recorder</u>
- <u>Screen capture</u>
- <u>SMS capturing for mobile networks</u>

### Select a deployment architecture

- <u>Single server architecture</u>
- <u>Multi site architecture</u>
- Desktop deployment
- <u>Redundancy options</u>
- <u>Multi server architectures with load balancing and failover</u>

### Server sizing and requirements

- Media Recorder sizing for voice, video, screen application share recording
- Ethical Wall and IM Recording server requirements

### Size your disks

- Understanding RAID
- <u>Storage requirements</u>

### **SQL Server requirements**

### **Network requirements**

• <u>IPv6 support</u>

### **Virtualization**

- <u>VMware</u>
  <u>Microsoft Hyper-V</u>
  <u>Co-residency with virtualized Cisco UC applications</u>
  <u>Co-residency on Cisco SRE modules</u>

### Silent Monitoring

Data models

# Integrations

The system offers several integration options for recording, capturing, or importing conversation data. This article provides the list of supported integrations and the links to the detailed description of each.

| Category                  | Platform                     | Technology                  | Modalities                                                                                                    | More information                    |
|---------------------------|------------------------------|-----------------------------|----------------------------------------------------------------------------------------------------|-------------------------------------|
| Unified<br>Communications | Cisco UCM (CUCM)             | Network-based, JTAPI        | Voice,<br>Desktop<br>Screen                                                                                               | <u>Cisco</u>                        |
|                           | Cisco UBE (CUBE)             | SIPREC                      | Voice, Video,<br>Desktop<br>Screen                                                                                        | <u>Cisco</u>                        |
|                           | Cisco Voice Gateway          | хсс                         | Voice,<br>Desktop<br>Screen                                                                                               | <u>Cisco</u>                        |
|                           | Cisco IM&P                   | IM&P Compliance API         | Chat,<br>Attachment                                                                                                    |                                     |
|                           | Cisco                        | Proxy-based                 | Voice, Video,<br>Screen<br>/Application<br>Share <sup>1</sup> ,<br>Desktop<br>Screen                                      | <u>Cisco</u>                        |
|                           | Cisco Webex Teams            | Import                      | Chat,<br>Attachment                                                                                                    | <u>Cisco Webex Teams</u>            |
|                           | Microsoft Skype for Business | Proxy-based, Import         | Voice, Video,<br>Screen<br>/Application<br>Share, Chat,<br>Attachment,<br>Polls, Q&A,<br>Whiteboard,<br>Desktop<br>Screen | <u>Microsoft Skype for Business</u> |
|                           | Microsoft Teams              | Bot                         | Voice, Video,<br>Screen<br>/Application<br>Share,<br>Desktop<br>Screen                                                    | <u>Microsoft Teams</u>              |
|                           |                              | Webhook / Export API        | Chat,<br>Attachment                                                                                                    | Microsoft Teams                     |
|                           | Аvaya СМ                     | DMCC multiple registrations | Voice,<br>Desktop<br>Screen                                                                                               | Avaya                               |
|                           | Avaya ESBC                   | SIPREC                      | Voice, Video,<br>Screen<br>/Application<br>Share <sup>1</sup> ,<br>Desktop<br>Screen                                      |                                     |

| Bradsoft BraselWorks         SPREC         Voice, Video,<br>Sprece         Voice, Video,<br>Sprece           Orde/ACME Packet SBC         SPREC         Sorder, Voice, Video,<br>Sprece         Sorder, Voice, Video,<br>Sprece           Metawich Perimeta SBC         SPREC         Sprece, Video,<br>Sprece         Sprece           SPSCCP compatible         Network port mirroring         Sprece, Video,<br>Sprece         Sprece           SPCompatible         Del-In and dial-out-recorder         Sprece         Sprece           Symphony         Sprece         Sprece         Sprece           Nonover, Detained         Sprece         Sprece         Sprece           Nonover, Detained         Sprece         Sprece         Sprece           Sprece         Sprece         Sprece         Sprece         Sprece           Sprece         Sprece         Sprece         Sprece         Sprece           Sprece         Sprece         Sprece         Sprece         Sprece           Sprece         Sprece         Sprece         Sprece         Sprece           Sprece         Sprece         Sprece         Sprece         Sprece           Sprece         Sprece         Sprece         Sprece         Sprece           Sprece         Sprece                                                                                                    |                |                         |                               |                                                                                      |                            |
|----------------------------------------------------------------------------------------------------|----------------|-------------------------|-------------------------------|--------------------------------------------------------------------------------------|----------------------------|
| Prace         SIPREC         Value, Water,<br>Signation         Value, Water,<br>Signation           MasSwitch Perimetes SBC         SIPREC         Value, Water,<br>Signation         Value, Water,<br>Signation         Value, Signation         Value,<br>Signation         Value, Signation         Value,<br>Signation         Value, Signation         Value,<br>Signation         Value, Signation         Value,<br>Signation         Value, Signation         Value,<br>Signation         Value, Signation         Value,<br>Signation         Value, Signation         Value,<br>Signation         Value, Signation         Value,<br>Signation         Value, Signation         Va                                                                                                    |                | BroadSoft BroadWorks    | SIPREC                        | Voice, Video,<br>Screen<br>/Application<br>Share <sup>1</sup> ,<br>Desktop<br>Screen |                            |
| RetaSwitch Perimeta SBCSIPRECVoice, Video,<br>Screen<br>Application<br>Desktop<br>ScreenSIP/SCCP compatibleNetwork port mirroringVoice, Video,<br>Screen<br>Application<br>Screen<br>ScreenSIP/SCCP compatibleNetwork port mirroringVoice, Video,<br>Screen<br>Application<br>Straft<br>ApplicationSIP compatibleDal-In and dial-out recorderVoice, Video,<br>Screen<br>Application<br>Screen<br>Application<br>Screen<br>ScreenSumphonySIPREC, ImportVoice,<br>Screen<br>ScreenSinoberg ChatImportNata<br>NetworksIngentralImportVoice,<br>ScreenIndexSIP-based forkingVoice,<br>ScreenInago NetworksSIP-based forking, CTIVoice,<br>ScreenScreenGenesys PureEngageSIP-based forking, CTIScreenScreenScreenScreenScreenScreenScreenScreenScreenScreenScreenScreenScreenScreenScreenScreenScreenScreenScreenScreenScreenScreenScreenScreenScreenScreenScreenScreenScreenScreenScreen </td <td rowspan="5"></td> <td>Oracle/ACME Packet SBC</td> <td>SIPREC</td> <td>Voice, Video,<br/>Screen<br/>/Application<br/>Share<sup>1</sup>,<br/>Desktop<br/>Screen</td> <td></td>                                                                                                    |                | Oracle/ACME Packet SBC  | SIPREC                        | Voice, Video,<br>Screen<br>/Application<br>Share <sup>1</sup> ,<br>Desktop<br>Screen |                            |
| SIP/SCCP compatible         Network port mirroring         Voice, Video,<br>Screen<br>Screen         Voice, Video,<br>Screen           SIP compatible         Dial-in and dial-out recorder         Voice, Video,<br>Screen         Voice, Video,<br>Screen         Voice, Video,<br>Screen           SIP compatible         Dial-in and dial-out recorder         Voice, Video,<br>Screen         Symphony           Symphony         SIPREC, Import         Voice, Video,<br>Screen         Symphony           Bioomberg Chat         Import         Attachment,<br>Screen         Bioomberg Instant Messages           MingCentral         Import         Cole         MagCentral           Huavei         SIP-based forking         Voice, Video,<br>Screen         Screen           Tango Networks         SIP-based forking.CTI         Voice, Video,<br>Screen         Screen           Sind CCE         Network-based, JTAPI, CTI         Voice, Video,<br>Screen         ScoutCCE Integration           Scout CCE         Network-based, JTAPI, CTI         Voice, Video,<br>Screen         Scout CCE Integration                                                                                                    |                | MetaSwitch Perimeta SBC | SIPREC                        | Voice, Video,<br>Screen<br>/Application<br>Share <sup>1</sup> ,<br>Desktop<br>Screen |                            |
| SIP compatible         Dial-in and dial-out recorder         Voice, Video,<br>Application         Summbours           Symphony         SIPREC, Import         Voice,<br>Symphony         Summbours         Summbours           Bloomberg Chat         Import         Chat,<br>Chat, Chat,<br>Chat, Chat,<br>Chat, Chat, Chat,<br>Chat, Chat, Chat,<br>Chat, Chat, Chat,<br>Chat, Chat, Chat,<br>Chat, Chat, Chat,<br>Chat, Chat, Chat, Chat,<br>Chat, Chat, Chat, Chat,<br>Chat, Chat, Chat, Chat, Chat,<br>Chat, Chat, Chat, Chat, Chat, Chat,<br>Chat, Chat, Cha |                | SIP/SCCP compatible     | Network port mirroring        | Voice, Video,<br>Screen<br>/Application<br>Share <sup>1</sup> ,<br>Desktop<br>Screen |                            |
| SymphonySymphonySIPREC, ImportVoice,<br>Screen<br>Application<br>Sphare, Chat,<br>Strachment, Dpaper, Chat<br>Strachment, Dpaper, ChatSymphony,<br>ScreenBloomberg ChatImportChat,<br>MinorBloomberg Instant MessagesMingCentralImportVoiceRingCentralHuaweiSIP-based forkingVoice,<br>ScreenSinore, Chat<br>ScreenTango NetworksSIP-based forking, CTIVoice,<br>ScreenSienesysContact CenterGensys PureEngageSIP-based forking, CTIVoice,<br>ScreenSienesysCisco UCCENetwork-based, JTAPI, CTIVoice,<br>ScreenSicso UCCX IntegrationCisco UCCXNetwork-based, JTAPI, CTIVoice,<br>ScreenSicso UCCX IntegrationCisco UCCXNetwork-based, JTAPI, CTIVoice,<br>ScreenSicso UCCX IntegrationCisco UCCXNetwork-based, JTAPI, CTIVoice,<br>ScreenSicso UCCX IntegrationSico UCCXNetwork-based, JTAPI, CTIVoice,<br>ScreenSicso UCCX IntegrationSico UCCXNetwork-based, JTAPI, CTIVoice,<br>ScreenSicso UCCX Integration                                                                                                    |                | SIP compatible          | Dial-in and dial-out recorder | Voice, Video,<br>Screen<br>/Application<br>Share <sup>1</sup> ,<br>Desktop<br>Screen |                            |
| Bloomberg ChatImportChat,<br>AttachmenBloomberg Instant MessagesRingCentralimportVoiceRingCentralHuaweiSIP-based forkingVoice,<br>Desktop<br>ScreenVoice,<br>DesktopTango NetworksSIP-based forking, CTIVoice,<br>Desktop<br>ScreenGenessysContact CenterGenessys PureEngageSIP-based forking, CTIVoice,<br>Desktop<br>ScreenGenessysSico UCCENetwork-based, JTAPI, CTIVoice,<br>Desktop<br>ScreenSico UCCX Integration<br>Desktop<br>ScreenSico UCCX Integration<br>Desktop<br>ScreenSico UCCXNetwork-based, JTAPI, CTIVoice,<br>Desktop<br>ScreenSico UCCX Integration<br>Desktop<br>Screen                                                                                                    |                | Symphony                | SIPREC, Import                | Voice,<br>Screen<br>/Application<br>Share, Chat,<br>Attachment,<br>Desktop<br>Screen | <u>Symphony</u>            |
| RingCentralImportVoiceRingCentralHuaweiSIP-based forkingVoice,<br>Desktop<br>ScreenVoice,<br>Desktop<br>ScreenVoice,<br>Desktop<br>ScreenTango NetworksSIP-based forkingVoice,<br>Desktop<br>ScreenVoice,<br>Desktop<br>ScreenVoice,<br>Desktop<br>ScreenContact CenterGenesys PureEngageSIP-based forking, CTIVoice,<br>Desktop, CTISenesysCotact CenterSiP-based, JTAPI, CTIVoice,<br>Desktop<br>ScreenSicso UCCX Integration<br>ScreenCisco UCCXNetwork-based, JTAPI, CTIVoice,<br>Desktop<br>ScreenCisco UCCX Integration<br>Screen                                                                                                    |                | Bloomberg Chat          | Import                        | Chat,<br>Attachment                                                                  | Bloomberg Instant Messages |
| HuaweiSIP-based forkingVoice,<br>ScreenTango NetworksSIP-based forkingVoice,<br>Desktop<br>ScreenContact CenterGenesys PureEngageSIP-based forking, CTIVoice,<br>                                                                                                    |                | RingCentral             | Import                        | Voice                                                                                | <u>RingCentral</u>         |
| Tango NetworksSIP-based forkingVoice,<br>DesktopContact CenterGenesys PureEngageSIP-based forking, CTIVoice,<br>DesktopGenesysCisco UCCENetwork-based, JTAPI, CTIVoice,<br>DesktopCisco UCCX IntegrationCisco UCCXNetwork-based, JTAPI, CTIVoice,<br>DesktopCisco UCCE IntegrationCisco UCCXNetwork-based, JTAPI, CTIVoice,<br>DesktopCisco UCCE Integration                                                                                                    |                | Huawei                  | SIP-based forking             | Voice,<br>Desktop<br>Screen                                                          |                            |
| Contact CenterGenesys PureEngageSIP-based forking, CTIVoice,<br>Desktop<br>ScreenGenesysCisco UCCENetwork-based, JTAPI, CTIVoice,<br>Desktop<br>ScreenCisco UCCX IntegrationCisco UCCXNetwork-based, JTAPI, CTIVoice,<br>Desktop<br>ScreenCisco UCCE Integration                                                                                                    |                | Tango Networks          | SIP-based forking             | Voice,<br>Desktop<br>Screen                                                          |                            |
| Cisco UCCENetwork-based, JTAPI, CTIVoice,<br>Desktop<br>ScreenCisco UCCX IntegrationCisco UCCXNetwork-based, JTAPI, CTIVoice,<br>Desktop<br>ScreenCisco UCCE Integration                                                                                                    | Contact Center | Genesys PureEngage      | SIP-based forking, CTI        | Voice,<br>Desktop<br>Screen                                                          | <u>Genesys</u>             |
| Cisco UCCX Network-based, JTAPI, CTI Voice, Cisco UCCE Integration<br>Desktop<br>Screen                                                                                                    |                | Cisco UCCE              | Network-based, JTAPI, CTI     | Voice,<br>Desktop<br>Screen                                                          | Cisco UCCX Integration     |
|                                                                                                    |                | Cisco UCCX              | Network-based, JTAPI, CTI     | Voice,<br>Desktop<br>Screen                                                          | Cisco UCCE Integration     |

|              | Luware LUCS           | Proxy-based       | Voice, Video,<br>Screen<br>/Application<br>Share,<br>Desktop<br>Screen |                                   |
|--------------|-----------------------|-------------------|------------------------------------------------------------------------|-----------------------------------|
|              | Luware Nimbus         | Bot               | Voice, Video,<br>Screen<br>/Application<br>Share,<br>Desktop<br>Screen |                                   |
| Trader Voice | BT ITS                | IPSI, ITSLink     | Voice                                                                  | <u>BT ITS</u>                     |
|              | BT IP Trade           | Recorder API      | Voice                                                                  | BT IP Trade                       |
|              | IPC Unigy             | SIP, CTI          | Voice                                                                  | IPC Unigy                         |
|              | Speakerbus            | RTP, iCDS         | Voice                                                                  | <u>Speakerbus</u>                 |
|              | Cloud9                | Import            | Voice                                                                  | <u>Cloud9</u>                     |
| Mobile       | Truphone              | SIP-based forking | Voice,<br>Desktop<br>Screen                                            |                                   |
|              | Centile               | Import            | Voice                                                                  |                                   |
|              | 02                    | Import            | Voice                                                                  | <u>02</u>                         |
|              | Vodafone              | Import            | Voice                                                                  | <u>Vodafone</u>                   |
|              | Singtel               | SIPREC            | Voice                                                                  |                                   |
|              | SMS                   | SMPP              | SMS                                                                    | SMS capturing for mobile networks |
| Radio        | Analogue              | Synology TAP card | Voice                                                                  |                                   |
|              | Bosch Telex           | RTP streaming     | Voice                                                                  |                                   |
|              | Generic RTP streaming | -                 | Voice                                                                  |                                   |

<sup>1</sup> SIP/BFCP based screen and application share recording is supported, mixed into video call recording, not available as a separate recording

# **Microsoft Teams**

- Overview
  - Microsoft Teams recording features
    - Voice, video, and screen/application window share recording
    - Chat and channel archiving
  - <u>Version support</u>
- Deploying Microsoft Teams recording and archiving

### Overview

### **Microsoft Teams recording features**

- Voice, video, screen/application window share recording, and chat and channel archiving
- Integration with the official Microsoft Teams Compliance Recording API and Graph API
- Support for load balancing and failover
- Supports all types of Teams endpoints and devices

#### Voice, video, and screen/application window share recording

- Bot based integration, where the Teams platform is able to automatically invite the recorder bot into P2P calls or meetings for the configured users
- Support for Azure cloud and hybrid deployments
- Fail-close configuration option (in case of recorder failure, the recorded user cannot join the call)
- Supports always-on, selective, and on-demand recording
- Supports all call scenarios where the recorded user is a participant
- Built-in announcement and notification (provided by the Teams platform)
- For more information, see <u>Microsoft Teams voice, video and screen share recording</u>

#### Chat and channel archiving

- Multiple integration options:
  - Event/webhook, DLP API based integration, where the Teams platform sends all updates once the recorder subscribes
  - Export API based integration, where the system can query and download messages and attachments for configured users (chats) and teams (channels)
- Support for on-prem, cloud, and hybrid deployments
- Supports always-on recording mode only
- Supports all instant message scenarios, teams, channels, P2P, and meeting chats
- Support for attachments
- Supports all formatting options, emojis, giphys, stickers, and other apps
- Limitation: labeling and case rules are not supported
- For more information, see Microsoft Teams chat and channel archiving

### Version support

| Switch Name & | Microsoft Teams |
|---------------|-----------------|
| Model         |                 |

| Supported<br>Microsoft Teams<br>Versions<br>for voice, video,<br>and screen<br>/application<br>window share<br>recording | <ul> <li>Voice, video, and screen/application window share recording (Compliance Recording) are available to all:</li> <li>Microsoft 365 A3/A5/E3/E5/Business Premium and</li> <li>Office 365 A3/A5/E3/E5 users</li> <li>with no additional consumption charge.</li> <li>For more information, see <u>https://docs.microsoft.com/en-us/microsoftteams/teams-recording-policy</u></li> </ul>                                                                                                    |
|----------------------------------------------------------------------------------------------------|----------------------------------------------------------------------------------------------------|
| Supported<br>Microsoft Teams<br>Versions<br>for chats and<br>channel archiving                                           | Chat and channel archiving requires one of the following user licenses for bot Webhook/DLP and Export API<br>deployments for all archived users:<br>• Office 365 A5/E5<br>• Microsoft 365 A5/E5<br>• Microsoft 365 Information Protection and Governance<br>• Office 365 Advanced Compliance<br>For more information, see <u>https://docs.microsoft.com/en-us/office365/servicedescriptions/microsoft-365-service-descriptions/microsoft-365-tenantlevel-services-licensing-guidance/microsoft-365-security-<br/>compliance-licensing-guidance#microsoft-graph-apis-for-teams-data-loss-prevention-dlp-and-for-teams-<br/>export<br/>In addition to the user license requirements above, the owner of the application registration must define the<br/>licensing model for the deployment. Model A is required for Security and Compliance (S+C) and general usage<br/>scenarios. The licensing model is configurable in the VFC system.<br/>For more information about seeded capacity and consumption fees, see <u>https://docs.microsoft.com/en-us</u>/graph/teams-licenses.</u> |
| Supported<br>Endpoint /<br>DeviceTypes                                                                                   | All                                                                                                    |

If you are on a different version, contact your Microsoft representative for more information.

# **Deploying Microsoft Teams recording and archiving**

For more information about deploying Microsoft Teams voice, video and screen/application window share recording, see <u>Microsoft Teams</u> voice, video and screen share recording.

For more information about deploying Microsoft Teams chat and channel archiving, see Microsoft Teams chat and channel archiving

### Microsoft Teams voice, video and screen share recording

- Deploying Microsoft Teams voice, video and screen share recording
  - <u>Server sizing</u>
  - Load-balancing and Failover
  - <u>Preparation</u>
  - Installation
  - <u>Configuration</u>
- Microsoft Teams metadata for voice, video and screen & application share recordings

# Deploying Microsoft Teams voice, video and screen share recording

The following section contains all the necessary steps for setting up a Microsoft Teams recording infrastructure.

### Server sizing

According to the Microsoft requirements, the Microsoft Teams Bot service must run on an Azure Virtual Machine. Requirements for the Recording Server role, which will host the Verba Microsoft Teams Bot service and the Unified Call Recorder service are:

• Azure Compute Unit (ACU) should be 200 or higher and 1:1 ratio for vCPU: Core

https://docs.microsoft.com/en-us/azure/virtual-machines/acu

- We recommend using the Dv2 series virtual machines, Standard\_D3\_v2 or above <u>https://docs.microsoft.com/en-us/azure/virtual-machines/dv2-dsv2-series#dv2-series</u>
- ILPIP (Instance Level Public IP Address) for the Recording Servers Private IP addresses are not recommended by Microsoft, due to potential performance limitation caused by the Azure NAT, although will work
- For resilient and/or high volume configurations, multiple virtual machines (running the Recording Server role) have to be deployed. In order to distribute the load across multiple Verba Microsoft Teams Bot services, an **Azure Application Gateway** has to be deployed in front of the VMs. <u>https://docs.microsoft.com/en-us/azure/application-gateway/overview</u>

Due to performance limitations in the Microsoft Local Media SDK, the Recording Server sizing for Microsoft Teams recording is different from other integrations. The following table summarizes the server sizing for Microsoft Teams recording:

| Modality                             | per vCPU |
|--------------------------------------|----------|
| Voice                                | 50       |
| Voice and Screen & Application Share | 30       |
| Up to x1 1080p stream / call         |          |
| Voice and Video                      | 15       |
| Up to x4 360p video streams / call   |          |

The values indicate the number of maximum simultaneous calls for the specified modalities per vCPU.

Testing was done with mixed audio on Azure D3v2 (4 cores), D4v2 (8 cores), and D5v2 (16 cores) virtual machines.

For requirements for other components and server roles, see Server sizing and requirements

### Load-balancing and Failover

Large deployments may require multiple VMs and other Azure components.

For the failover and load-balancing options for voice, video, and screen/application window share recording, see:

Microsoft Teams Recording Failover and Load-balancing Design

#### Preparation

The Microsoft Teams integration requires additional prerequisites and configuration on Azure and O365, see <u>Configuring Microsoft Teams</u>. <u>Recording</u> for more information.

Make sure that all the required prerequisites are installed on each server prior to the installation.

- Prerequisites
- Installing the required prerequisites

For guidance on configuring the necessary firewall port, visit Firewall configuration for Microsoft Teams recording deployments

### Installation

The following articles contain all the steps for installing the various server roles:

- Installing a Verba Single Server solution
- Installing a Verba Media Repository
- Installing a Verba Recording Server

### Configuration

For the configuration guide for voice / video / screen share recording, see Configuring Microsoft Teams Recording.

# Microsoft Teams metadata for voice, video and screen & application share recordings

The system captures the following metadata specific to Microsoft Teams voice/video/screen recordings.

| Metadata Field | Description                    | Template | Available |
|----------------|--------------------------------|----------|-----------|
| Metadata Field | Description                    | Template | Available |
| Start Date     | Start date of the conversation | Standard | Yes       |
| Start Time     | Start time on the conversation | Standard | Yes       |
| End Date       | End date of the conversation   | Standard | Yes       |
| End Time       | End time of the conversation   | Standard | Yes       |
| Duration       | Length of the conversation     | Standard | Yes       |
| User           | Name of the recorded user      | Standard | Yes       |

| From                    | Phone number, Button name, User name                                                                   | Standard           | Yes |
|-------------------------|----------------------------------------------------------------------------------------------------|--------------------|-----|
| From Info               | User / contact name                                                                                    | Standard           | Yes |
| То                      | Phone number, Button name, User name                                                                   | Standard           | Yes |
| To Info                 | User / contact name                                                                                    | Standard           | Yes |
| Direction               | Direction of the call from the system perspective requires configuring internal number/domain patterns | Standard           | Yes |
| Direction (User)        | Direction of the call from the recorded user perspective                                               | Standard           | Yes |
| From (Verba)            | Name of the Verba user associated with the calling party                                               | Standard           | Yes |
| To (Verba)              | Name of the Verba user associated with the called party                                                | Standard           | Yes |
| Location                | Hostname of the recording server                                                                       | Standard           | Yes |
| End Cause               | Normal, Hold, Transfer, Conference, Device Change, From Terminated, To Terminated                      | Standard           | Yes |
| Audio Codec             | Audio codec of the recorded streams                                                                    | Standard           | Yes |
| Video codec             | Video codec of the recorded streams                                                                    | Standard           | Yes |
| Platform Call ID        | Unique conversation identifier received from the recorded platform                                     | Standard           | Yes |
| Silence Ratio           | Ratio of silence in the conversation                                                                   | Standard           | Yes |
| Talkover Ratio          | Talkover ratio of the conversation                                                                     | Standard           | Yes |
| Longest Silence         | Length of the longest silence present in the conversation                                              | Standard           | Yes |
| User ID / Agent ID      | Azure AD Object ID for the recorded user                                                               | Standard           | Yes |
| From Device             | Device ID of the calling party                                                                         | Standard           | No  |
| To Device               | Device ID of the called party                                                                          | Standard           | No  |
| Dialed Number           | Original dialed number                                                                                 | Standard           | No  |
| From IP                 | Defaults to 127.0.0.1 as the IP address of the devices are not available                               | Standard           | Yes |
| To IP                   | Defaults to 127.0.0.1 as the IP address of the devices are not available                               | Standard           | Yes |
| From Proxy IP           | IP address of the proxy server associated with the caller party                                        | Standard           | No  |
| To Proxy IP             | IP address of the proxy server associated with the called party                                        | Standard           | No  |
| Source Platform         | Microsoft Teams                                                                                        | Standard           | Yes |
| Conversation<br>Type    | Voice, Video, Screen Share                                                                             | Standard           | Yes |
| Forward Reason          | Forward reason for the conversation (e.g. forwarded, transferred, team call, delegated, etc.)          | Standard           | No  |
| Recording failed        | Indicates if the recording has failed and the metadata was imported during CDR reconciliation          | Standard           | No  |
| Media Length            | Length of the media file related to the conversation in hh:mm:ss format                                | Standard           | Yes |
| Media Error             | Shows the media processing errors during recording                                                     | Standard           | Yes |
| Voice Quality           | Overall voice quality check score for the conversation                                                 | Standard           | Yes |
| Record Type             | Standard                                                                                               | Standard           | Yes |
| 2N Source               | In case of duplicate (2N) recording, records are marked as primary or secondary                        | Standard           | No  |
| Meeting Subject         | Subject of the recorded meeting                                                                        | Microsoft<br>Teams | Yes |
| Meeting<br>Organizer ID | Azure AD Object ID of the recorded meeting organizer                                                   | Microsoft<br>Teams | Yes |

| Meeting<br>Organizer Name | Name of the recorded meeting organizer                                                                                                 | Microsoft<br>Teams | Yes |
|---------------------------|----------------------------------------------------------------------------------------------------|--------------------|-----|
| Compliance Policy         | Name of the compliance policy configured in Microsoft Teams for the recorded user which triggered the recording of the call or meeting | Microsoft<br>Teams | Yes |

# **Microsoft Teams chat and channel archiving**

# Overview

Microsoft provides 2 set of Graph APIs to archive chat and channel messages for Microsoft Teams. The Verba system supports both integrations. The following table provides a comparison of the 2 integration options.

|         | Feature                                                   | Webhook/DLP API                                                                                            |
|---------|-----------------------------------------------------------|----------------------------------------------------------------------------------------------------|
| Capture | Internal chat (peer-to-peer and group) messages and files | Supported                                                                                                  |
|         | External chat (peer-to-peer and group) messages and files | Supported                                                                                                  |
|         |                                                           | Files can only be archived if the chat is started by an i                                                  |
|         | Internal channel messages and files                       | Supported                                                                                                  |
|         | Internal meeting messages and files                       | Supported                                                                                                  |
|         | External meeting messages and files                       | Supported                                                                                                  |
|         |                                                           | Files cannot be archived unless the meeting is hosted                                                      |
|         | Private channel messages and files                        | Supported                                                                                                  |
|         | Channel announcement                                      | Supported                                                                                                  |
|         | Replies                                                   | Supported                                                                                                  |
|         | Reactions                                                 | Supported                                                                                                  |
|         | Emoticons                                                 | Supported                                                                                                  |
|         | Animated GIFs, Stickers, Praises, and other rich content  | Supported                                                                                                  |
|         | Send email to channel                                     | Supported                                                                                                  |
|         | Loop components                                           | Not supported                                                                                              |
|         | OneNote                                                   | Not supported                                                                                              |
|         | Participant join/leave events                             | Supported based on periodic membership queries an is not 100% accurate all the time. VFC data is only as a |

|              | Selective capture                                      | Supported for both chats and channels with limitation time (see below)                                                                                                    |
|--------------|--------------------------------------------------------|----------------------------------------------------------------------------------------------------|
|              | Participant information                                | Chat and channel membership information is collecte<br>querying Graph API endpoints and caching the data o                                                                                                    |
|              | Disclamier notification                                | Not supported                                                                                                    |
| Architecture | Integration with Microsoft Graph APIs                  | The Webhook/DLP API is a set of Microsoft Graph APIs<br>both chat and channel messages in a Teams tenant. T<br>capture of messages and attachments.                                                                                                |
|              |                                                        | For more information, see https://docs.microsoft.com                                                                                                    |
|              |                                                        | The system utilizes other Graph APIs to collect additic group membership, etc.                                                                                                    |
|              | Data segregation, access to regulated users' data only | Not supported, the webhook sends data for every use the files in the file queue are encrypted automatically                                                                                                    |
|              | Load balancing for Recording Director                  | Supported via load balancers                                                                                                    |
|              | Load balancing for Media Recorder                      | Supported via file queues                                                                                                    |
|              | Failover for Recording Director                        | Supported via load balancers                                                                                                    |
|              | Failover for Media Recorder                            | Supported by deploying standby servers                                                                                                    |
|              | Scalability for Recording Director                     | Scales by adding more servers behind a load balance                                                                                                    |
|              | Scalability for Media Recorders                        | Scales by adding more servers                                                                                                    |
|              | Possible data loss scenarios                           | <ul> <li>Microsoft only retries sending events a few times,<br/>by deploying multiple Recording Directors behing</li> <li>Data loss is possible if selective archiving is config<br/>(see Participant Information for more information)</li> </ul> |
|              | Multi-tenancy                                          | Supported                                                                                                    |
|              | Data duplication                                       | No duplication, messages and files are stored only on same chat or channel                                                                                                    |
| Export       | Export                                                 | SMTP based export only                                                                                                    |
|              |                                                        | User/participant based or conversation/chat based e>                                                                                                    |

| Licensing   | Microsoft licensing | <ul> <li>Instant message, and attachment archiving requires c</li> <li>Office 365 A5/E5</li> <li>Microsoft 365 A5/E5</li> <li>Microsoft 365 Information Protection and Govern</li> <li>Office 365 Advanced Compliance</li> </ul> For more information, see https://docs.microsoft.com/licensing-guidance#microsoft-graph-apis-for-teams-c In addition to the user license requirements above, th scenarios. The licensing model is configurable in the \ For more information about seeded capacity and con |
|-------------|---------------------|----------------------------------------------------------------------------------------------------|
| Limitations | Limitations         |                                                                                                    |

# **Deploying Microsoft Teams chat and channel archiving**

The following section contains all the necessary steps for setting up a Microsoft Teams chat and channel archiving infrastructure.

### **Server sizing**

The IM recording architecture includes two server roles: Recording Director and Media Recorder. These roles have different sizing numbers and different factors have to be taken into account. Since the Recording Director has a small footprint compared to the Media Recorder, they are usually not separated but deployed as a single recorder.

#### Rule of thumb for server sizing

The following table shows the expected incoming message rates at different user numbers:

|                         | 1K Users  | 10K Users  | 100K Users  |
|-------------------------|-----------|------------|-------------|
| Average during the day* | 1.6 msg/s | 16.6 msg/s | 166.6 msg/s |
| Low message rate**      | 2.7 msg/s | 27.7 msg/s | 277.7 msg/s |
| Medium message rate**   | 4.1 msg/s | 41.6 msg/s | 416.6 msg/s |
| High message rate**     | 6.9 msg/s | 69.4 msg/s | 694.4 msg/s |

\*Based on Slack usage statistics

\*\*Based on Cisco IM/P sizing

Based on the statistics above, if the daily IM message rate has to be processed **within 8 hours**, then a **single recorder core** can handle **13K** users.

If it is enough to process the messages **within 16 hours**, then a **single recorder core** can handle **26K users**. For more real-time processing during peak hours, extra CPU cores can be added:

- In the case of the real-time processing of the low message rate, a single CPU core can handle 8K users.
- In the case of a **medium message rate**, a single CPU core can handle **5K users**.
- In the case of a **high message rate**, a single CPU core can handle **3K users**.

For requirements for other components and server roles, see Server sizing and requirements

For the detailed sizing guidelines of the different Recording Server components, see the paragraphs below:

#### **Recording Director**

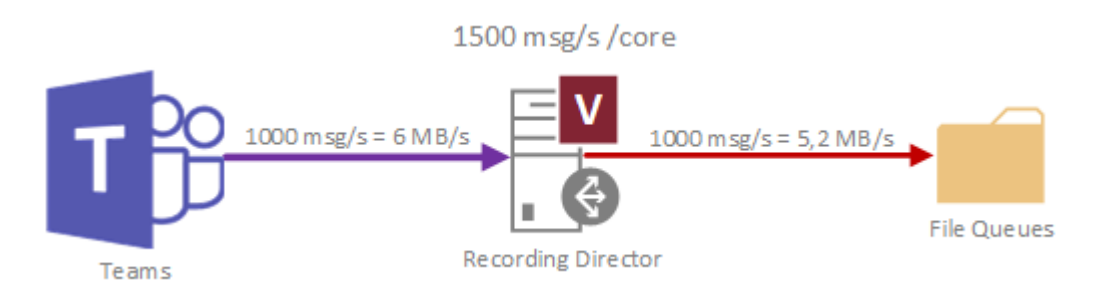

In the case of the Webhook/DLP API, the Recording Director component **has to be sized based on the real-time incoming load**. The minimum CPU requirement is 4 CPU cores. It can process **1500 messages every second with a single CPU core**, and 6000 messages every second with 4 cores.

In the case of higher incoming loads, the network bandwidth also has to be considered. 1000 messages per second incoming load generate 48 Mbps traffic (or 6 MB/s) between the Teams side and the Recording Director, and 42 Mbps traffic (or 5.2 MB/s) between the Recording Director and the file queue storage.

#### **Media Recorder and SQL Server**

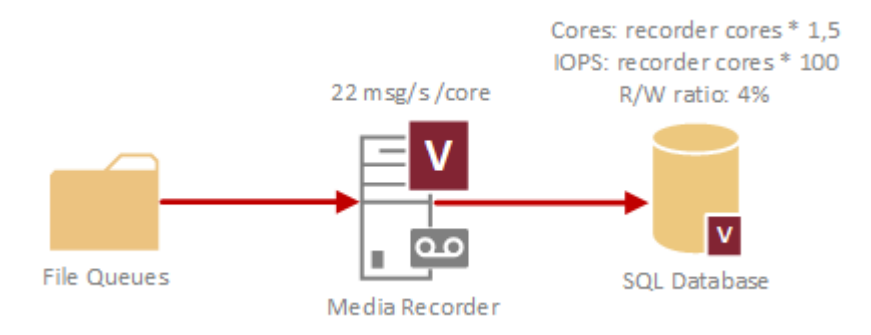

The Media Recorder component does not have to be sized for real-time processing, since the recorded data is stored already in the file queue storage. Instead, the **Media Recorder can be sized based on the overall message count a day**. If there are more incoming messages than the real-time processing capacity of the Media Recorder(s), then the messages will be inserted into the database later, so they will be also available for search and replay through the web interface later. However, sufficient processing capacity should be provided so it can process the daily message load at least within 16 hours.

The minimum CPU requirement is 4 CPU cores. It can process **22 messages every second with a single CPU core**. In the case of multiple Media Recorder servers, all servers have to have the same number of cores.

The Recorder Director and the Media Recorder components can be co-located on the same server. In this case, the resources will be shared between them.

The **SQL Server** has to be sized based on the fully utilized CPU cores of the Media Recorder server(s). The SQL Server needs to have **one** and a half times more CPU cores than the Media Recorder server(s). On the SQL Server physical disk, every fully utilized Media Recorder CPU cores generate 100 IOPS.

### Load-balancing and Failover

Large deployments may require multiple VMs and other Azure components. In the case of the Webhook/DLP API, a load-balancer has to be placed in front of the Recording Servers (Recording Directors).

If the Recording Director and Media Recorder roles are separated, multiple Media Recorders can be deployed behind the Recording Director (s).

In the case of the Webhook/DLP API, only one of the Recording Director components is writing into the file queues at once, depending on which one receives the events from the Application Gateway. The other Recording Director(s) will be on standby.

In the case of the Export API however, the active Recording Director components divide the user list amongst each other equally, and only query the chats of their own portion of the user list. The standby Recording Director(s) will become active only if an active one goes down. In that case, it takes over the user list portion of the server that went down.

The Media Recorder component works the same way regardless of the API being used. File queues are distributed between the active Media Recorders equally. Standby Media Recorders will become active only if an active Media Recorder goes down. In that case, it takes over the file queues of the server that went down.

Highly available setup with separated server roles:

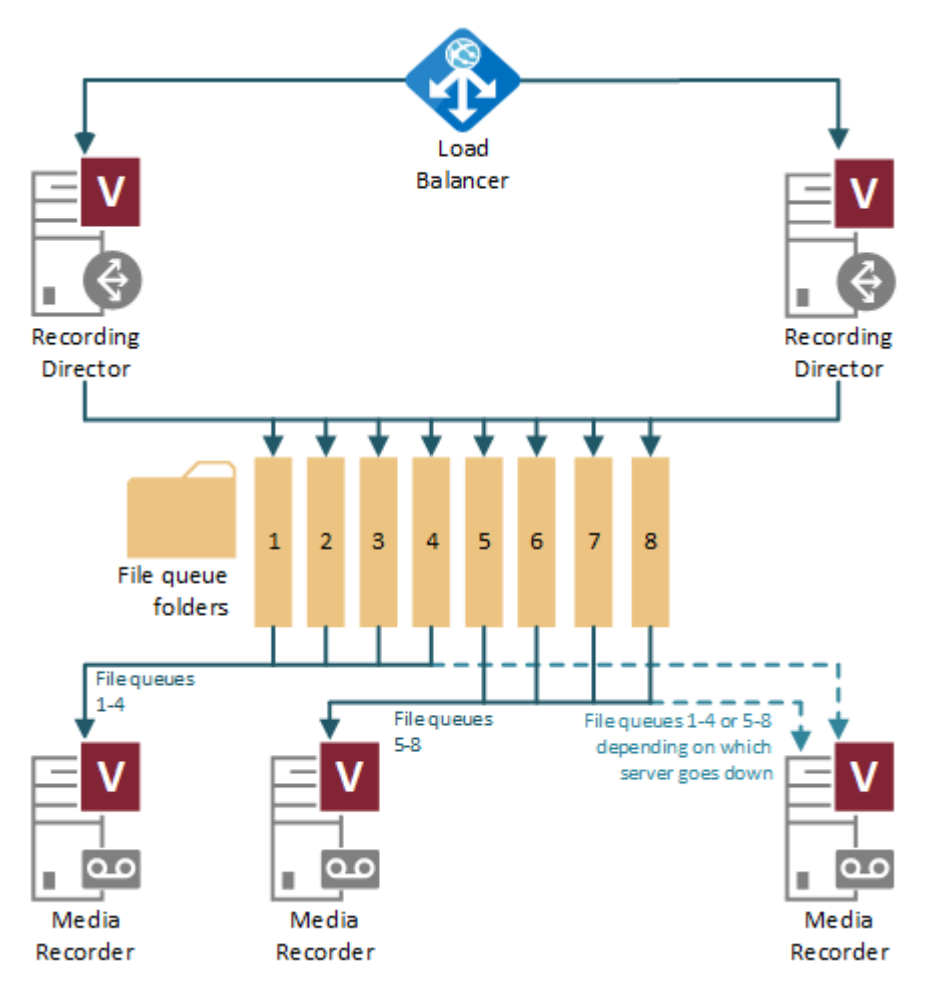

Preparation

Make sure that all the required prerequisites are installed on each server prior to the installation.

- Prerequisites
- Installing the required prerequisites

For guidance on configuring the necessary firewall port, visit Firewall configuration for Microsoft Teams recording deployments

### Installation

The following articles contain all the steps for installing the various server roles:

- Installing a Verba Single Server solutionInstalling a Verba Media Repository
- Installing a Verba Recording Server

### Configuration

For chat and channel archiving, see Microsoft Teams chat and channel archiving.

# **Microsoft Teams Recording Failover and Load-balancing Design**

Large Microsoft Teams recording deployments can require multiple Bot and Recording Servers, and other Azure components. The following article describes the possible scenarios.

For the general overview of the Microsoft Teams recording refer to the Microsoft Teams article.

# Load-balancing and Failover with Azure Application Gateway

If a single Azure VM is not enough for handling the incoming load, or it is more cost-efficient using multiple smaller VMs instead of a single large VM, then load-balancing has to be configured between the VMs. For this purpose, an Azure Application Gateway can be used. It also capable of adding high availability to the deployment. An Application Gateway can provide N+1 (next-call) failover capability.

The following diagram shows the usage of an Application Gateway:

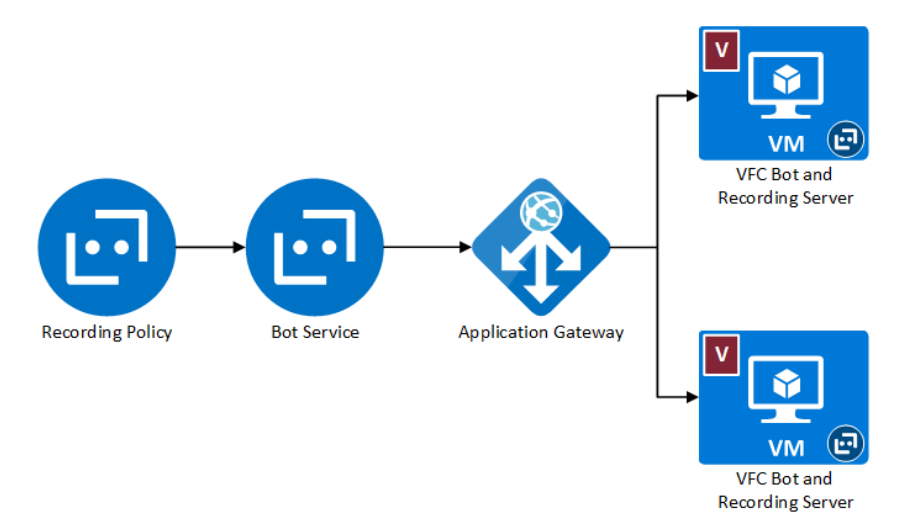

### **Geographical Routing for Global Deployments**

In the case of large global deployments, multiple Bot servers may be deployed in multiple geographical regions. For the geographical routing, a Traffic Manager can be used instead of the Application Gateway. The Traffic Manager can balance the load between Bot servers within the same geographical region.

### **2N Recording**

Microsoft Teams can be configured for 2N recording also. In this case, all the components that take part in the recording have to be duplicated, and assigned to the same recording policy.

If the recording policy is set to strict mode, then the recorded Teams user will be kicked out of the call only if both bot VMs are down. If a single bot VM is still up, then the recorded Teams user can still join into calls.

The following diagram shows the 2N recording architecture for Microsoft Teams:

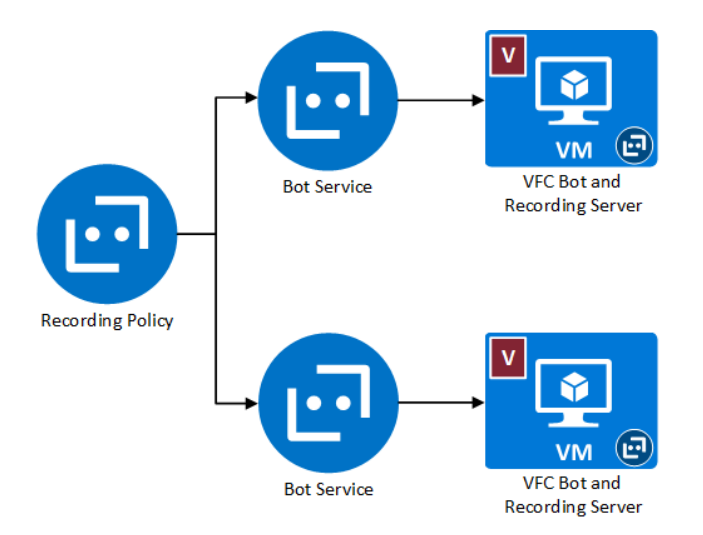

#### 2N Recording and Load-balancing

If multiple Bot and Recording Servers needed for handling the incoming load, and the 2N recording is also required, then the Application Gateway also has to be duplicated.

The following diagram shows the combination of the load-balancing and the 2N recording scenario:

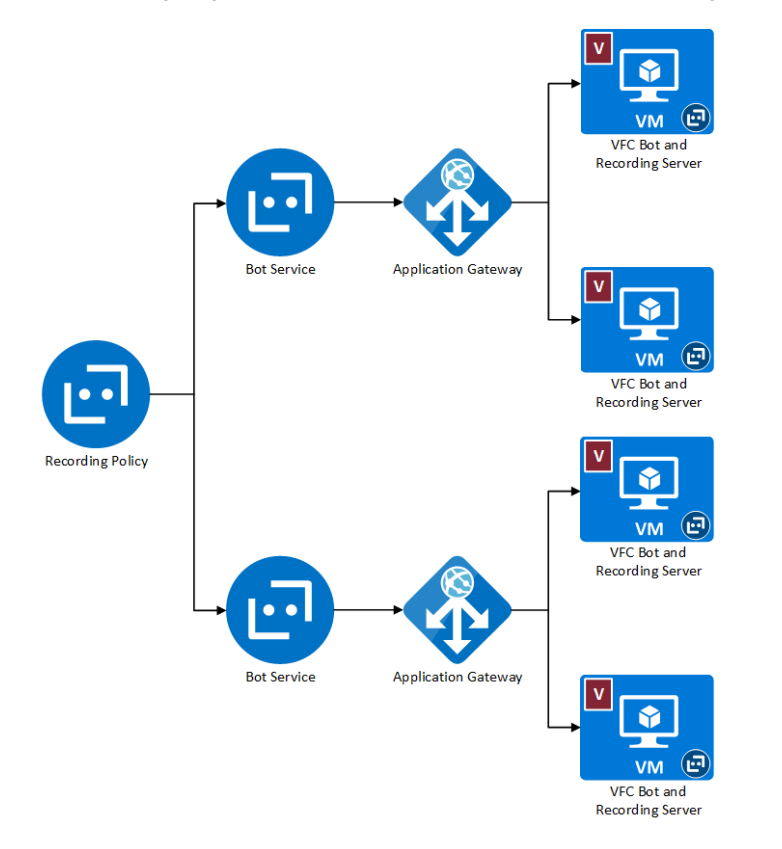

# **Availability Sets and Availability Zones**

When N+1 or 2N recording is configured, it is recommended to use Availability Sets or Availability Zones if possible. When using Availability Sets, the virtual machines are separated within the Azure datacenter, so it provides a more fail-proof functioning. On the other hand, Availability Zones physically separates the virtual machines into different zones (different datacenters) within the Azure region, so it provides even higher SLA. For more information, see <u>Availability options for virtual machines in Azure</u>.

# **Microsoft Skype for Business**

#### **Overview**

The Verba Recording System can record Microsoft Lync voice calls, video calls, and instant messages using various methods.

There are **five main components** of the Lync/SfB recording solution:

- Verba Single Server solution: The Verba Media Repository and the Verba Recording Server co-located on one server
- Verba Media Repository: Stores recordings, provides web access, storage management, security and auditing
- Verba Recording Server: Takes collected traffic and signaling and generates recorded calls with media and call detail records. Contains the Verba Media Collector & Proxy role also.
- Verba Media Collector & Proxy: The Media Collector component sends collected traffic to recording servers. The Proxy component proxying the calls, so they can be captured at a single point.
- Verba SfB/Lync Front End filter plugin: Collects the signaling and gathers the encryption keys for the media.

() The filter plugin is necessary to be installed on all Skype / Lync Front-Ends and SBAs because Lync communication is encrypted. It provides:

- signaling information detailed information directly from the Lync/SfB Front-Ends
- decryption keys used to decipher the media recorded from the network by the recording servers

### Supported platforms

Supported Microsoft platforms:

- Microsoft Lync Server 2010
- Microsoft Lync Server 2013
- Microsoft Skype for Business

All software and physical SfB/Lync compatible endpoints are supported.

### **Deployment models**

Depending on recording requirements different deployment models are recommended. In the Verba solution, these models can be mixed even within one recording system. The goal is the same in all situations: place recorders or traffic collectors to network locations/servers, where the media streams you want to record are passing through.

The following table summarizes the different ways the Verba Recording Servers components can be deployed.

|                           | Media Collector & Proxy<br>on separate servers | Media Collector installed<br>on Mediation Servers | Recording Server<br>with Monitor Port |
|---------------------------|------------------------------------------------|---------------------------------------------------|---------------------------------------|
| No need for monitor port  | YES                                            | YES                                               |                                       |
| Call media path untouched |                                                | YES                                               | YES                                   |
| Internal calls            | YES                                            |                                                   | <b>YES</b>                            |
| Inbound / Outbound calls  | YES                                            | YES                                               | YES                                   |

| Inbound / Outbound calls with media bypass   | YES     |         | <b>YES</b> 2 |
|----------------------------------------------|---------|---------|--------------|
| Remote / Federated calls                     | YES *** | YES *** | 3            |
| Application share                            | YES     |         | 3            |
| Branch Office Survivability                  | YES     | YES     | YES          |
| Geographical routing<br>in large deployments | YES     |         |              |

\*\*\*Optionally the Media Collector component can be installed on the Edge servers. This makes possible to record federated calls also. See Recording federated calls paragraph.

<sup>1</sup> Requires endpoint level monitor port configuration

<sup>2</sup> Requires gateway port monitoring

<sup>3</sup> Certain calls can be recorded by monitoring the Edge Server port(s)

() In all scenarios the Verba SfB/Lync Filter component has to installed on the Frontend servers. If the Mediation role is colocated with the Frontend role, then both the Filter and the Media Collector role has the be installed on the Frontend.

For the installation guide see: Installing the Verba Skype for Business - Lync Filter or Installing the combined Verba Lync Filter and Media Collector on a Lync server.

#### Media Collector & Proxy on separate servers

The proxy-based SfB/Lync recording environment allows Verba to record all inbound/outbound and internal calls.

Possible deployment models of Proxy-Based recording:

- **Single server solution:** All Verba services (Administration, Recorder, Proxy) are on one server. For the installation guide see: <u>Installing a Verba Single Server solution</u>
- Single server solution + Co-located Recorder and Proxy server(s): All Verba services (Administration, Recorder) are on one server. Additional Recorder Server(s) deployed for recording high availability.
   For the installation guide see: Installing a Verba Single Server solution and Installing a Verba Recording Server
- Media Repository + Co-located Recorder and Proxy server(s): The Verba administration/storage and the Recording server is deployed separately. For recording and proxy high availability additional Recorder Servers can be installed.
   For the installation guide see: Installing a Verba Media Repository and Installing a Verba Recording Server
- **Deploy every server separately:** Best performance for proxy based recording. For high availability multiple Recorder Servers and multiple Proxy Servers can be installed. For the installation guide see: Installing a Verba Media Repository, Installing a Verba Recording Server and Installing the Verba Media Collector and Proxy component

#### **Media Collector installed on Mediation Servers**

The Mediation-based Lync recording environment allows us to record all inbound/outbound calls in our Lync system.

Possible deployment models of Mediation Based recording:

- Single server solution + Media Collectors: All Verba services (Administration, Recorder) are on one server. For the installation guide see: <u>Installing a Verba Single Server solution</u> and <u>Installing the Verba Media Collector and Proxy</u> <u>component</u>
- Single server solution + Recorder Server(s) + Media Collectors: All Verba services (Administration, Recorder) are on one server. Additional Recorder Server(s) deployed for recording high availability. The Media Collectors have to be installed on the Mediation servers.

For the installation guide see: Installing a Verba Single Server solution, Installing a Verba Recording Server and Installing the Verba Media Collector and Proxy component

• Media Repository + Recorder Server(s) + Media Collectors: The Verba administration/storage and the Recording server is deployed separately. For recording high availability additional Recorder Servers can be installed. The Media Collectors have to be installed on the Mediation servers.

For the installation guide see: Installing a Verba Media Repository, Installing a Verba Recording Server and Installing the Verba Media Collector and Proxy component

#### Installing the Verba Media Collector

- If your Mediation / AVMCU server(s) are co-located on your Front End(s), install the <u>Verba Media Collector and Lync Filter</u> role on all of them.
- For standalone Mediation servers, install the Verba Media Collector and Proxy Server role on every Mediation server.

#### **Recording federated calls**

Federated calls can be captured on the Edge servers. For this, the Media Collector and Proxy component have to be installed on all Edge servers.

For the installation guide see: Installing the Verba Media Collector and Proxy component

#### **Recording Server with Monitor Port**

The Monitor Port based recording requires network side configuration:

- <u>Passive, trunk-side call recording</u>
- Passive, extension side call recording

Possible deployment models of Monitor Port based recording:

- **Single Server solution:** All Verba services (Administration, Recorder) are on one server. For installation guide see: <u>Installing a Verba Single Server solution</u>
- Media Repository + Recorder Server(s): The Verba administration/storage and the Recording server is deployed separately. For the installation guide see: Installing a Verba Media Repository and Installing a Verba Recording Server

(i) For more information about the deployment models see <u>Select a deployment architecture</u>

# Cisco

### Overview

The Verba Recording System can record Cisco voice calls, video calls and instant messages using various methods.

There are **five main components** of the Cisco recording solution:

- Verba Single Server solution: The Verba Media Repository and the Verba Recording Server co-located on one server
- Verba Media Repository: Stores recordings, provides web access, storage management, security, and auditing
- Verba Recording Server: Receives collected traffic and signaling and generates media files and call detail records. Contains the Verba Media Collector & Proxy role as well
- Verba Media Collector & Proxy: The Media Collector component sends collected traffic to recording servers. The Proxy component relays calls, so they can be captured at a single point.

### **Supported platforms**

Verba supports all Cisco Unified Communication Manger, Unified Communication Express and IM & Presence versions.

All software and physical Cisco compatible endpoints are supported.

### **Deployment models**

Depending on recording requirements different deployment models are recommended. In the Verba solution, these models can be mixed within one recording system deployment.

The following table summarizes the different ways the Verba Recording Servers components can be deployed.

|                                            | Verba Network-based<br>Recording | Passive / Monitor Port<br>Based Recording | Verba Proxy-based<br>Recording*** |
|--------------------------------------------|----------------------------------|-------------------------------------------|-----------------------------------|
| No need for monitor port                   | YES                              |                                           | YES                               |
| Call path untouched                        | YES                              | YES                                       |                                   |
| Internal Audio Calls                       | YES <sup>6</sup>                 | YES                                       | YES<br>*                          |
| Inbound / Outbound Audio Calls             | YES                              | YES 2                                     | YES<br>*                          |
| Video Calls                                |                                  | YES                                       | YES                               |
| Encrypted Video Calls                      |                                  |                                           | YES                               |
| Presentation Sharing                       |                                  | YES                                       | YES                               |
| External / Federated calls<br>(ExpressWay) | YES 7                            | YES <sup>3</sup>                          | YES                               |
| <b>Recording Announcements for</b>         | YES                              | YES                                       | YES                               |
| incoming PSTN calls                        |                                  |                                           |                                   |
| Block Calls on recording failure           |                                  |                                           | YES                               |
| Load balancing                             | YES                              |                                           | YES                               |

| Mid-call failover  | YES |       | YES |
|--------------------|-----|-------|-----|
| 2N recording       | 5   | YES 4 | YES |
| N+1 recording      | YES |       | YES |
| JTAPI Integration  | YES |       |     |
| CDR reconciliation | YES |       |     |

\*\*\* Verba Proxy-based Recording is recommended only in specific cases since it requires a complex custom call routing setup in the UCM!

<sup>1</sup> Requires endpoint level monitor port configuration

<sup>2</sup> Requires gateway port monitoring

<sup>3</sup> Calls can be recorded by monitoring the internal ExpressWay port(s)

<sup>4</sup> *Requires multiple monitor ports* 

<sup>5</sup> Can be achieved by combining with port monitoring

<sup>6</sup> Only with Built-in Bridge-based (Phone Preferred) recording mode. With Gateway based recording, only inbound and outbound PSTN calls can be recorded.

<sup>7</sup> Requires ExpressWay version 8.11 or later.

\* Limitations at parking scenarios

#### Verba Network-Based Recording

Possible deployment models of Network Based recording:

- **Single server solution:** All Verba roles (Media Repository, Recorder, Proxy) are on one server. For the installation guide see: <u>Installing a Verba Single Server solution</u>
- Single server solution + Recording server(s): All Verba roles (Media Repository, Recorder) are on one server. Additional Recording Server(s) deployed for recording high availability.

For the installation guide see: Installing a Verba Single Server solution and Installing a Verba Recording Server

Media Repository + Recording server(s): The Verba Media Repository and the Recording server is deployed separately. For
recording high availability additional Recorder Servers can be installed. For Web Application high availability additional Media
Repositories can be deployed.

For the installation guide see: Installing a Verba Media Repository and Installing a Verba Recording Server

#### **Verba Proxy-Based Recording**

Possible deployment models of Proxy-Based recording:

- **Single server solution:** All Verba roles (Media Repository, Recorder, Proxy) are on one server. For the installation guide see: <u>Installing a Verba Single Server solution</u>
- Deploy every role separately: Best performance for proxy based recording. For high availability, multiple Recording Servers and multiple Proxy Servers can be installed.
   For the installation guide see: Installing a Verba Media Repository, Installing a Verba Recording Server and Installing the Verba Media Collector and Proxy component
- **Co-locate certain roles:** Verba Roles can be selectively co-located for mid-size deployments. The possible co-locations are as follows:
  - Media Repository and Recording Server: This server is performing the functions of both the Media Repository and the Recording Server. For the installation guide see: Installing a Verba Single Server solution
  - **Recording Server and Proxy Server:** This server is able to relay and record calls. The communication taking place between 2 services on the same machine will reduce the network bandwidth requirements. For the installation guide see: Installing a Verba Recording Server

The Proxy Server role is always installed when a Recording Server role is installed. After the deployment, it can optionally be turned on or off.

#### **Passive / Monitor Port-Based Recording**

The Monitor Port based recording requires network side configuration:

- Passive, trunk-side call recording
- Passive, extension side call recording

Possible deployment models of Monitor Port based recording:

- **Single server solution:** All Verba roles (Media Repository, Recorder, Proxy) are on one server. For the installation guide see: <u>Installing a Verba Single Server solution</u>
- Single server solution + Recording server(s): All Verba roles (Media Repository, Recorder) are on one server. Additional Recording Server(s) deployed for recording high availability.

For the installation guide see: Installing a Verba Single Server solution and Installing a Verba Recording Server

• Media Repository + Recording server(s): The Verba Media Repository and the Recording server is deployed separately. For recording high availability additional Recorder Servers can be installed. For Web Application high availability additional Media Repositories can be deployed.

For the installation guide see: Installing a Verba Media Repository and Installing a Verba Recording Server

() For more information about the deployment models see <u>Select a deployment architecture</u>

# **Cisco network based recording**

This recording method utilizes special features of the Cisco Unified Communication Manager introduced in version 6.0. It integrates call recording and silent monitoring features into CUCM. If an extension is configured for recording (the configuration is available in the CUCM), the CUCM instructs the phone to send the RTP streams related to a given call, directly to the recording server utilizing the built-in bridge of the phone. The recording system is connected to the CUCM via a SIP trunk to capture the signaling messages. Additional call detail information is obtained by using a JTAPI interface.

You can also use this technology for **silent monitoring**, even without call recording, see <u>Central silent monitoring utilizing RTP forking in</u> <u>Cisco environment</u>.

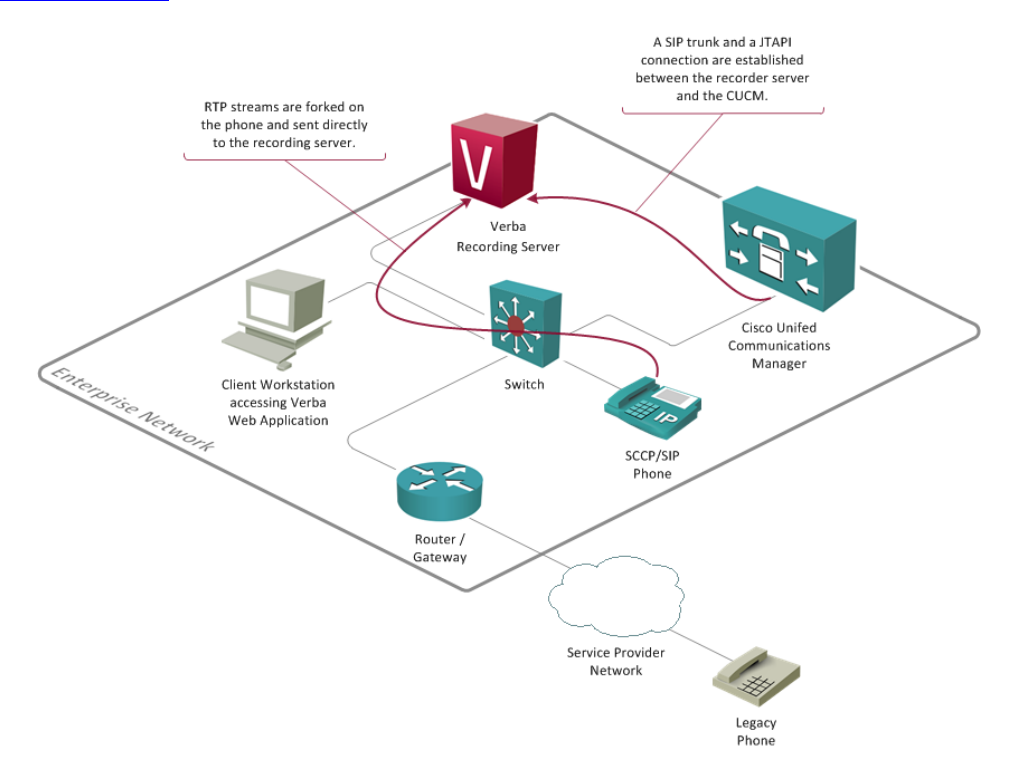

### Advantages

- In a multi-site network, branches where few calls have to be recorded, the deployment of a recorder does not require a dedicated recording server for each remote site.
- Theoretically, this recorder eliminates the complexity of the switching infrastructure compared to the passive recording method, because the RTP streams are sent directly to the recording server automatically.
- Can be easily scaled by adding new recorders to the system if more capacity is required.
- Does not require extra DSP resources from the network compared to the active (conference-based) method.
- Recording tone can be generated by the phone.
- Encrypted calls can be recorded since CUCM 8.0

### Considerations

- Requires additional bandwidth on the network to the recording server(s).
- Since the recording functionality is controlled by the CUCM, in case of a WAN link failure, the recording will not work at all in the branch offices (if the CUCM is in the central site).
- Cisco SRST (Survivable Remote Site Telephony) does not support native recording.
- Requires at least CUCM version 6.0.
- Does not support all phone types (check the list above)
- Requires extra capacity from the CUCM server(s) (for each recording session add 2 calls to BHCC in your dimensioning calculation).
- Only voice calls are supported.

### "Almost" all Cisco phones support central recording

The Verba passive, network spanning / traffic monitoring-based recording engine technology **supports all Cisco phones**, however, the Verba central recording technology needs cooperation from software built into the Cisco phones to deliver the recording function. Not all Cisco phones support this recording mode, one requirement is the build-in-bridge technology in the phone.

Cisco maintains a detailed support matrix for RTP-forking based recording and silent monitoring: <u>Unified CM Recording and Silent</u> <u>Monitoring Supported Device Matrix</u>

You can also check the supported devices for specific CUCM versions: <u>https://www.cisco.com/c/dam/en/us/td/docs/voice\_ip\_comm</u>/uc\_system/unified/communications/system/Compatibility/CSR-Compatibility-Matrix-InteractiveHTML.html

Supported Cisco Unified Communications Manager versions: 6.x, 7.x, 8.x, 9.x, 10.x, 11.x, 12.x and 14.x.

Supported Cisco IP phones (certain phones are only supported on the latest CUCM versions, please check the links above or run a report (see below) on your CUCM for the latest information):

- Cisco 6911
- Cisco 6921
- Cisco 6941
- Cisco 6945
- Cisco 6961
- Cisco 7811
- Cisco 7821
- Cisco 7832
- Cisco 7841
- Cisco 7861
- Cisco 7906
- Cisco 7911
- Cisco 7914 Sidecar
- Cisco 7915 Sidecar
- Cisco 7916 Sidecar
- Cisco CKEM Sidecar
- Cisco 7921
- Cisco 7925
- Cisco 7926
   Cisco 7021
- Cisco 7931
- Cisco 7937
- Cisco 7941
- Cisco 7941G-GE
- Cisco 7942
- Cisco 7945
- Cisco 7961
- Cisco 7961G-GE
- Cisco 7962
- Cisco 7965
- Cisco 7970
- Cisco 7971
- Cisco 7975
- Cisco 7985
- Cisco 8811
- Cisco 8821
- Cisco 8831
  Cisco 8841
- Cisco 8841
  Cisco 8845
- Cisco 8845
  Cisco 8851
- Cisco 8851Cisco 8861
- Cisco 8865
- Cisco 8803
   Cisco 8941
- Cisco 8945

- Cisco 8961
- Cisco 9951
- Cisco 9971
- Cisco DX650
- Cisco DX70
- Cisco DX80
- Cisco IP Communicator
- Cisco Jabber for Windows
- Cisco Jabber for Mac
- Cisco Jabber for Android
- Cisco Jabber for IOS

#### Find out what phones are supported on your system

To find out which phones are supported on your CUCM version, use the built-in reporting tool:

Step 1 Login to Cisco Unified Reporting on the CUCM admin screen.

Step 2 From System Reports select Unified CM Phone Feature List.

Step 3 Select Feature: Record. This will list all phones capable to do RTP forking.

### **Encrypted call recording support matrix**

Cisco Unified Communications Manager 8.0 supports the recording of encrypted calls via the RTP forking-based interface. The following table helps you to identify supported call scenarios regarding the encryption feature.

|                                      | Non-Secure Recorded Phone                           | Authenticated Recorded Phone | Secure Recorded Phone |
|--------------------------------------|-----------------------------------------------------|------------------------------|-----------------------|
| Non Secure SIP trunk to the recorder | Supported                                           | Not supported                | Not supported         |
| Encrypted SIP trunk to the recorder  | Supported, but the forked RTP will not be encrypted | Not supported                | Supported             |

### Possible deployment of Cisco Central call recording with RTP forking:

• Single server solution: All Verba services (Administration, Recorder) are on one server. It is recommended only for a few user POC or trial deployment (10-20 users).

For the installation guide see: Installing a Verba Single Server solution

• **Media Reposiroty + Recorder Server:** The Verba administration/storage server is deployed separately from the recorder. For the installation guide see: Installing a Verba Media Repository and Installing a Verba Recording Server

### **Capturing Cisco Jabber File Transfer**

#### AVAILABLE IN 9.1 AND LATER

The Verint Verba platform provides native support for capturing Cisco Jabber File Transfers.

#### **Overview**

Capturing Cisco Jabber File Transfers is implemented in the **Verba Cisco Compliance Service**. In order to use the solution, a dedicated Jabber user account shall be configured. When Verba Cisco Compliance Service is configured and used, it also allows <u>real-time checks on file transfers for Data Loss Prevention (DLP)</u>.

() The solution requires Cisco IM&P Managed File Transfer, peer-to-peer file transfer option has to be disabled.

### **User interface**

In the Verint Verba user interface each file transfer shows up as a separate conversation. In case of group chat or persistent chat rooms, each recorded user has a unique conversation entry and a copy of the same file to allow independent enforcement of access control and retention policies (e.g. retain for one group, delete for another).

In the following screenshot there is a Cisco Jabber IM session with a file transfer in the middle:

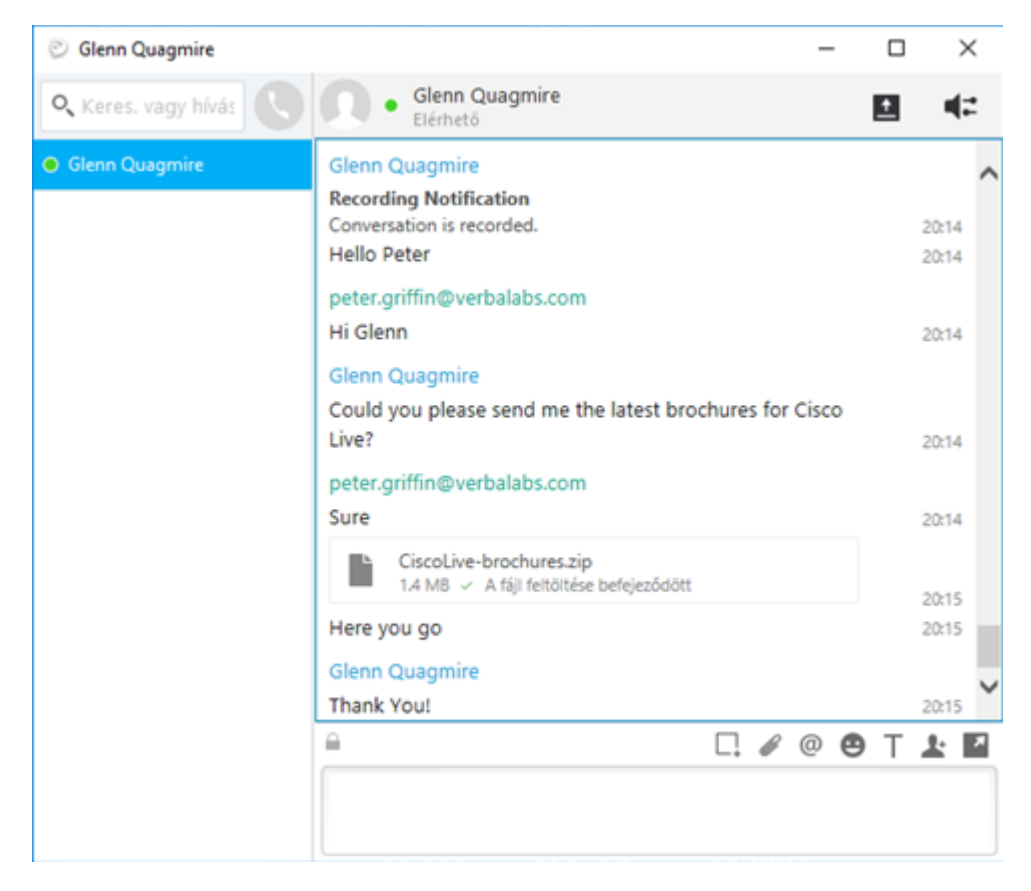

This same session shows up in the Verint Verba search interface in the following way:

| V Q Conversations Quality Management          | lorkflows Communication Policies Reports Users Data        | System                  |
|-----------------------------------------------|------------------------------------------------------------|-------------------------|
| Search Search                                 | Conversations                                              |                         |
| ▼ Basic Search Options ?                      | 4 items found, displaying all items. Results per page 20 • |                         |
| 2018.01.27 00:00 2018.01.27 23:59             |                                                            |                         |
| Phone Number (From or To Party)               | Start Date 💠 Start Time 🗘                                  | Duration                |
| C Enter number or URI                         | 📥 🖂 🖹 🗓 % 😪 🔖 Jan 27, 2018 8:15:07 PM                      | 00:00:03 peter.griffin  |
| User  Enter user name                         | 📥 🖂 🖹 🗓 🗘 % 🗭 🔖 Jan 27, 2018 8:15:07 PM                    | 00:00:03 peter.griffing |
| Search conference participants                | 🔎 🖂 🖹 🗓 🗣 💊 Jan 27, 2018 8:14:22 PM                        | 00:01:19 glenn.quage    |
| Senter label name                             | 오 🖻 🖻 🛡 % 💊 Jan 27, 2018 8:14:22 PM                        | 00:01:19 glenn.quage    |
| Case All Conversations •                      | 4 items found, displaying all items. Results per page 20 * |                         |
| Q Conversation View                           |                                                            |                         |
| Instant Messaging                             |                                                            |                         |
| Export options: Excel  RTF  PDF               |                                                            |                         |
| From Message                                  |                                                            | To Timestamp            |
| 🛔 🖉 Helio Peter                               |                                                            | 8:14:22 PM              |
| Hi Glenn                                      |                                                            | 🛔 8:14:29 PM            |
| Could you please send me the latest brochures | r Cisco Live?                                              | 8:14:53 PM              |
| Sure                                          |                                                            | 🛔 8:14:58 PM            |
| File sent: CiscoLive-brochures.zip (1388      | 3)                                                         | 8:15:07 PM              |
| Here you go                                   |                                                            | 8:15:09 PM              |
| Legendre Thank You!                           |                                                            | 8:15:15 PM              |

# About Cisco IM&P Managed File Transfer

The following diagram shows standard flows in a Cisco IM&P Managed File Transfer:

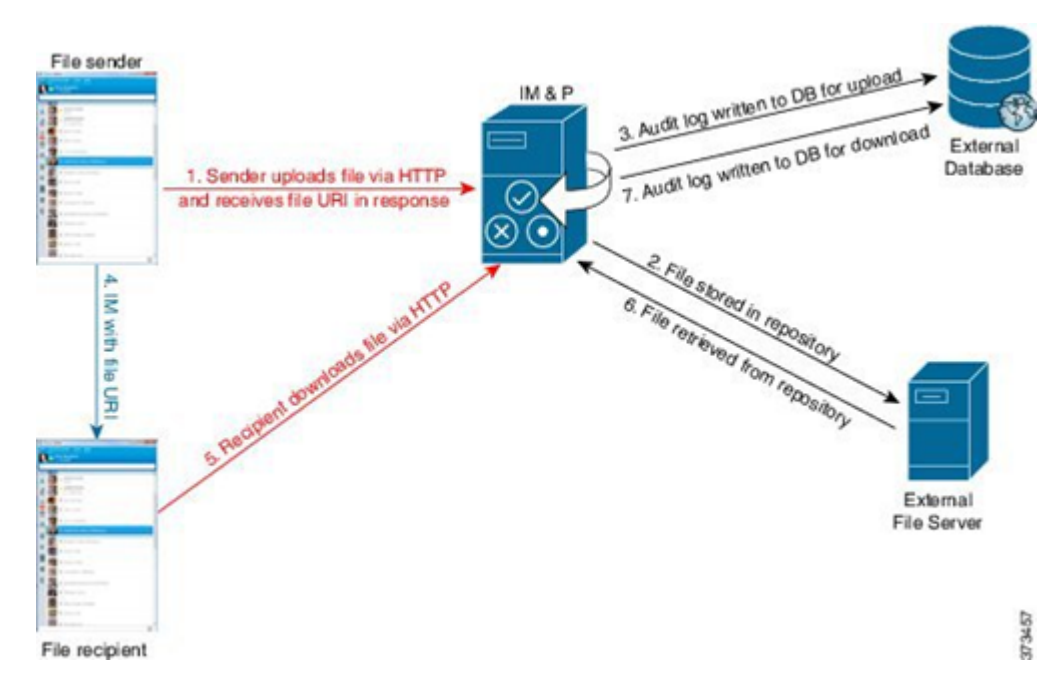

- 1. The sender's client uploads the file via HTTP, and the server responds with a URI for the file.
- 2. The file is stored in the repository on the file server.
- 3. An entry is written to the external database log table to record the upload.
- 4. The sender's client sends an IM to the recipient; the IM includes the URI of the file.
- 5. The recipient's client requests the file via HTTP.

After reading the file from the repository (6) and recording the download in the log table (7), the file is downloaded to the recipient.

Learn more at <u>https://www.cisco.com/c/en/us/td/docs/voice\_ip\_comm/cucm/im\_presence/configAdminGuide/11\_5\_1</u> /CUP0\_BK\_CE08159C\_00\_config-admin-guide-imp-1151/CUP0\_BK\_CE08159C\_00\_config-admin-guide-imp-1151\_chapter\_01011.html

The following diagram shows how the above flow plays-out in the Verint Verba solution:

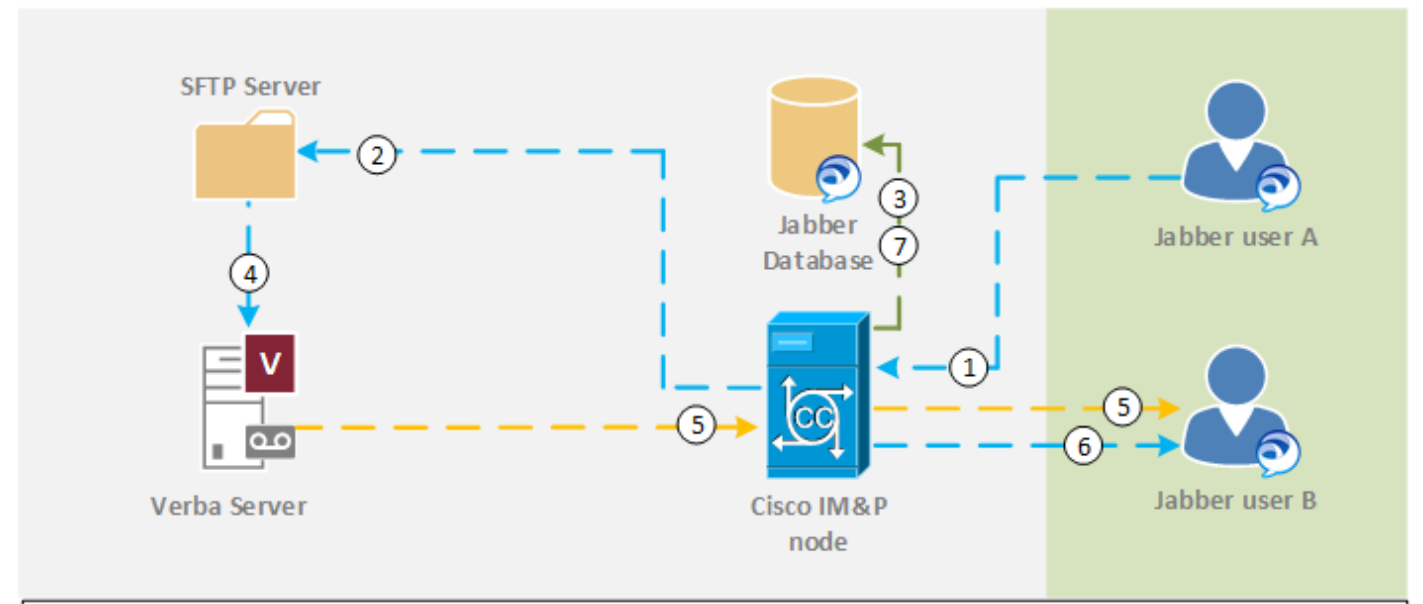

| File tra                                                             | File transfer ====> XMPP ====>                                                                                                    |  |  |  |
|----------------------------------------------------------------------|----------------------------------------------------------------------------------------------------|--|--|--|
| Flow:                                                                | Cisco IM&P File Transfer Capture                                                                                                    |  |  |  |
| 1. Use<br>2. The<br>3. An a<br>4. The<br>5. The<br>6. Use<br>7. An a | r A initiates a File Transfer to User B<br>IM&P node uploads the file to the External File Server (SFTP server)<br>audit log entry of the file upload event is created in the database<br>Verba Server downloads the file from the SFTP Server and creates a record in the Verba database<br>Verba Server sends a URL pointing to the file on storage to User B<br>r B clicks on the URL in the mess age and downloads the file<br>audit log entry of the file download event is created in the Jabber database |  |  |  |
|                                                                      | © 2018 Verint Systems Inc. © 2018 Verba Technologies Ltd. All Rights Reserved Worldwide.                                                                                                    |  |  |  |

# Passive call recording for Cisco UC 320 and UC 500

### Passive call recording for Cisco UC 320 and UC 500 series

Verba support recording on the Cisco Unified Communications Manager Express based (CUCME) IP PBX platforms, however additional equipment is required to capture all of the voice calls.

Here's why:

The CUCME platform does not allow you to use our central recording technologies, due to

- the **lack of support for the built-in-bridge function** of Cisco phones, which would allow you to use the Verba central recording technology
- the lack of JTAPI support, which would allow the Verba system to collect information about call details

Therefore the **only way to record calls on CUCME devices is passive recording**, which is based on port mirroring (SPAN in Cisco terminology).

UC320/UC500 series with CUCME platforms have limited support for SPAN, it do not allow you to create monitor sessions that include more than one network ports at a time, which makes it hard to capture the traffic of all your phones.

### Solution

You can solve this situation, by **deploying an additional standard switch** between your phones and the CUCME boxes that supports SPAN sessions for multiple (even all ports) and VLANs.

(i) An example for an entry level switch that supports SPAN port sessions with multiple ports is the Cisco Catalyst 2960-24TC-S Switch - approximately 500 USD at list price at your local Cisco distributor/integrator partner. There also smaller switches that support SPAN. Please contact your reseller for an up-to-date recommendation.

#### Read more about passive recording

- E
   Passive, trunk-side call recording
- Passive, extension side call recording

# **Cisco silent monitoring**

In Cisco Unified Communications Manager environments, the Verba Recording System has a special silent monitoring module, which allows to provide silent monitoring functionality without call recording. This allows organizations to implement silent monitoring in a very cost effective way. This special silent monitoring service is based on the RTP forking technology, introduced in CUCM 6.0.

The Verba Cisco Central Silent Monitoring Service is connected to the CUCM via JTAPI, and monitors all phones, which have to be silently monitored. The system automatically stores every call for the monitored phones until the calls are not ended (calls are available in the ongoing call list). Users with full privileges can list ongoing calls on the web interface and can start the silent monitoring. The main difference between the built-in recording service based silent monitoring and this method is that this method requires a Cisco IP phone, which is used to receive the forked RTP packets from the monitored phones. When a supervisor initiates silent monitoring for a call, the supervisor has to enter a directory number, where the system sends the silent monitoring session.

### **Supported Cisco environment**

Supported Cisco Unified Communications Manager versions: 6.x, 7.x, 8.x

Supported Cisco IP phones (certain phones are only supported on the latest CUCM versions):

- Cisco 6911
- Cisco 6921
- Cisco 6941
- Cisco 6961
- Cisco 7906
- Cisco 7910
- Cisco 7911
- Cisco 7921
- Cisco 7925
- Cisco 7931
- Cisco 7937
- Cisco 7941
- Cisco 7941G-GE
- Cisco 7942
- Cisco 7945
- Cisco 7961
- Cisco 7961G-GE
- Cisco 7962
- Cisco 7965
- Cisco 7970
- Cisco 7971
- Cisco 7975
- Cisco 8961
- Cisco 9951
- Cisco 9971
- Cisco ATA 186
- Cisco IP Communicator
- Cisco VGC Phone

For a more detailed listing, see <u>Cisco phones with central call recording support</u>.

To find out, which phones are supported on your CUCM version, use the built-in reporting tool:

Step 1 Login to Cisco Unified Reporting on CUCM admin screen.

#### Step 2 From System Reports select Unified CM Phone Feature List.

Step 3 Select Feature: Record. This will list all phones capable to do RTP forking.

# Cisco phones with central call recording support

### "Almost" all Cisco phones support central recording

The Verba passive, network spanning / traffic monitoring based recording engine technology **supports all Cisco phones**, however, the Verba central recording technology needs cooperation from software built into the Cisco phones to deliver the recording function. Not all Cisco phones support this recording mode, one requirement is the build-in-bridge technology in the phone.

\*89xx and 99xx series support iSAC codec which isn't supported by Verba. UCM Region codec settings should disable this codec to record all the calls established by these models.

#### Find out what phones are supported on your system

To find out, which phones are supported on your CUCM version, use the buil-in reporting tool:

Step 1 Login to Cisco Unified Reporting on CUCM admin screen.

Step 2 From System Reports select Unified CM Phone Feature List.

Step 3 Select Feature: Record. This will list all phones capable to do RTP forking.
## Avaya

The Verba recording solution supports Avaya DMCC multiple registration based call recording (Avaya Aura).

Using Avaya Communication Manager release 5.0 or higher, it is possible to register up to three devices against an extension; using earlier releases, only one device can be registered.

The multiple registrations call recording method, which Verba Recording System uses takes advantage of the multiple registrations capability to register a recording device against the actual extension from which calls are to be recorded. The application simply requests listening services and CM sends a duplicated stream of all traffic from the originally provisioned extension. The forked RTP comes to the recording server from the media resource (formerly MedPro) card. The duplication request takes up a media resource, but does not require conferencing resources or timeslots compared to other recording methods.

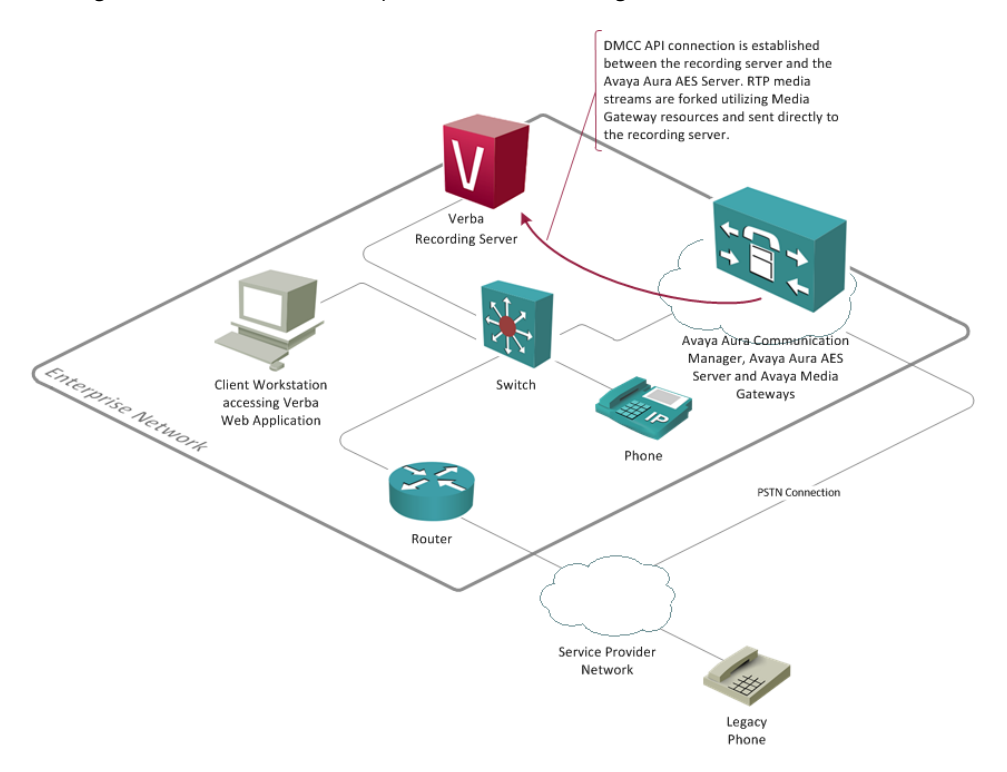

#### Advantages

- Because this method does not require a standalone recording device to be added to calls, the six party limit in a call is not affected as compared to the other two recording methods (single-step-conference, service observing).
- Because the RTP is forked by the Communication Manager itself, it does not require additional TDM slots as compared to the other two typical recording methods (single-step-conference, service observing). The Multiple Registrations method consumes one additional media resource for each recording device. Additional TDM timeslots are not consumed as the recording device is not able to talk.
- Service Observing and Single conferencing both make use of standalone recording devices which are registered against extensions which have been provisioned on Communication Manager specifically for call recording purposes. Thus each recording device consumes one additional station license. Service Observing typically has a one-to-one association between target extensions and recording devices, and therefore consumes a relatively large number of station licenses. Single conferencing typically uses a pool of recording devices, and therefore potentially needs fewer station licenses, but introduces the possibility of running out of recording devices if a large number of recordings need to be made at the same time. The Multiple Registrations method used by Verba Recording System does not consume additional station licenses.

### Considerations

Requires Avaya Communication Manager 5.x or later and Avaya AES 4.2 or later.

- SIP phones can be recorded with Avaya Communication Manager 6.2 or later and Avaya AES 6.2 or later, and the Dependency Method has to be set to INDEPENDENT.
- Automatic announcement of the recording cannot be done by the recorder. An external IVR should be used.

### **Supported Avaya environment**

- Avaya Communication Manager version: 5.0 or later
  - Avaya Application Enablement Services (AES) version: 4.2 or later
- Supported phoneset types:
  - digital Avaya phones (DCP)
  - IP Avaya phones (SIP devices can be recorded from CM 6.2 and AES 6.2)

#### **Required Avaya licenses**

- Computer Telephony Adjunct Links license on the Avaya Communication Manager
- Ipc DMCC Full license for each recorded station (DMCC Basic license is enough if you already have IP\_STA license for each recorded station)
- Ipc TSAPI Basic User license for each recorded device on the AES
- Optionally 1pc TSAPI Basic User license for the monitored technical hunt group (for receiving agent status information)
- Properly sized media resource card to support recording sessions (forked RTP streams)

For further information, please refer to an official Avaya representative or read the guide below:

https://www.devconnectprogram.com/site/global/products\_resources/avaya\_aura\_application\_enablement\_services/support/faq/dmcc/ /other.gsp, drill down to What licenses are required for DMCC based Call Recording solution?

#### **Recording approaches with Avaya Communication Manager**

The following table summarizes the available recording approaches in Avaya Communication Manager environment and the available Verba support:

| Recording approach                       | Verba support |
|------------------------------------------|---------------|
| Passive TDM trunk side recording         | No            |
| Passive IP trunk side recording          | Yes, SIP only |
| Passive IP extension side recording      | Yes, SIP only |
| AES: service observing                   | No            |
| AES: single-step-conference              | No            |
| AES: multiple registration (RTP forking) | Yes           |

The well known passive IP call recording is not officially accepted by Avaya, because the signaling protocol used for Avaya devices is based on a proprietary version of H.323. The new SIP based devices can be monitored passively, but certain PBX functionality is still missing from the SIP based firmwares, so they are very rarely used. The only officially supported recording method is CTI-based recording, which means that the recording solutions must work through the Avaya AES server. On the AES server, there are different APIs:

- TSAPI
- JTAPI
- DMCC: Device, Media and Call Control API (formerly CMAPI, based on ECMA-269 Standard, used by Verba)

There are 3 different call recording approaches using the AES:

#### **Service Observing**

This method works by operating softphones and monitoring the recorded stations and invoking service observing upon recording request or automatically for each call. This way the softphones can participate in the calls, thus receive the audio. The application uses the AE Services DMCC service to register itself as a standalone recording device. The Service Observing feature is provisioned and activated on the device so that, when the target extension joins a call, the recording device is automatically added to the call. The application receives the calls aggregated RTP media stream via the recording device and records the call.

#### Single-step-conference

This method works by operating softphones and monitoring the recorded stations and invoking single-step-conference upon recording request or automatically for each call. In this way the softphones can participate in the calls thus receive the audio. The application uses the AE Services DMCC service to register a pool of standalone recording devices. The application uses the AE Services TSAPI service to monitor the target extension for Established Call events. Whenever the extension joins a call, an Established Call event occurs which triggers the application to use the Single conferencing method to add a recording device to the call. The application receives the calls aggregated RTP media stream via the recording device and records the call.

#### Multiple registration supported by Verba Recording System

Using Communication Manager release 5.0 or higher, it is possible to register up to three devices against an extension; using earlier releases, only one device can be registered. Where multiple device registration is supported, the number of DMCC devices that can be registered against an extension is determined as follows:

- If there is no physical set and no Avaya IP softphone registered at the extension, the client application can register up to three DMCC devices.
- If there is a physical set or Avaya IP softphone registered at an extension, the client application can register up to two DMCC devices.
- If a physical set and Avaya IP softphone share control of an extension, the client application can register only one DMCC device.

### Possible deployment of Central call recording with RTP forking for Avaya:

• Single server solution: All Verba services (Administration, Recorder) are on one server. It is recommended only for a few user POC or trial deployment (10-20 users).

For the installation guide see: Installing a Verba Single Server solution

• Media Reposiroty + Recorder Server: The Verba administration/storage server is deployed separately from the recorder. For the installation guide see: Installing a Verba Media Repository and Installing a Verba Recording Server

## Symphony

### Overview

### Symphony recording features

- Voice, screen, instant message and file recording
- Integration with the official Symphony Recording Bridge using SIPREC
- Supports always-on, selective and on-demand recording
- Supports all call scenarios where the recorded user is a participant
- Supports 2N Recording Server deployments
- Support for Media Recorder load balancing and failover
- CDR reconciliation for voice, screen recordings

### **Version support**

| Switch Name & Model              | Symphony         |
|----------------------------------|------------------|
| Supported Symphony Versions      | Contact Symphony |
| Supported Endpoint / DeviceTypes | All              |

### **Deploying Symphony recording**

The following section contains the necessary steps for setting up a Symphony recording infrastructure.

### Server sizing

Allocating the appropriate resources to the different servers is crucial. For guidance, see Server sizing and requirements

### Preparation

The Symphony integration requires additional prerequisites and configuration in Symphony, which out of scope for this guide. Contact your Symphony representative for further information.

Make sure that all the required prerequisites are installed on each server prior to the installation.

- <u>Prerequisites</u>
- Installing the required prerequisites

For guidance on configuring the necessary firewall ports, visit Firewall configuration for SIPREC recording deployments.

### Installation

The following articles contain all the step for installing the various server roles:

- Installing a Verba Single Server solution
- Installing a Verba Media Repository
- Installing a Verba Recording Server

### Configuration

The system has to be configured for Symphony in the following way:

- Recording Servers has to be configured for SIPREC recording, for more information, see Configuring Verba for SIPREC recording.
- Instant message and file archiving are available through import, see Symphony Instant Messages Files CDRs
- CDR reconciliation is available through Symphony XML import, see <u>Symphony Instant Messages Files CDRs</u>
- Recorded users can be synchronized from Active Directory. For recorded extensions, the User Principal Name attribute has to be configured.

#### Symphony metadata

The system captures the following metadata specific to Symphony recordings.

| Metadata Field     | Description                                                                                             | Template | Available |
|--------------------|----------------------------------------------------------------------------------------------------|----------|-----------|
| Start Date         | Start date of the conversation                                                                          | Standard | Yes       |
| Start Time         | Start time on the conversation                                                                          | Standard | Yes       |
| End Date           | End date of the conversation                                                                            | Standard | Yes       |
| End Time           | End time of the conversation                                                                            | Standard | Yes       |
| Duration           | Length of the conversation                                                                              | Standard | Yes       |
| User               | Name of the recorded user                                                                               | Standard | Yes       |
| From               | Phone number, Button name, User name                                                                    | Standard | Yes       |
| From Info          | User / contact name                                                                                     | Standard | Yes       |
| То                 | Phone number, Button name, User name                                                                    | Standard | Yes       |
| To Info            | User / contact name                                                                                     | Standard | No        |
| Direction          | Direction of the call from the system perspective, requires configuring internal number/domain patterns | Standard | Yes       |
| Direction (User)   | Direction of the call from the recorded user perspective                                                | Standard | Yes       |
| From (Verba)       | Name of the Verba user associated with the calling party                                                | Standard | Yes       |
| To (Verba)         | Name of the Verba user associated with the called party                                                 | Standard | Yes       |
| Location           | Hostname of the recording server                                                                        | Standard | Yes       |
| End Cause          | Normal, Hold, Transfer, Conference, Device Change, From Terminated, To Terminated                       | Standard | Yes       |
| Audio Codec        | Audio codec of the recorded streams                                                                     | Standard | Yes       |
| Video codec        | Video codec of the recorded streams                                                                     | Standard | Yes       |
| Platform Call ID   | Unique conversation identifier received from the recorded platform                                      | Standard | Yes       |
| Silence Ratio      | Ratio of silence in the conversation                                                                    | Standard | Yes       |
| Talkover Ratio     | Talkover ratio of the conversation                                                                      | Standard | Yes       |
| Longest Silence    | Length of the longest silence present in the conversation                                               | Standard | Yes       |
| User ID / Agent ID | Symphony User ID                                                                                        | Standard | Yes       |
| From Device        | Device ID of the calling party                                                                          | Standard | No        |
| To Device          | Device ID of the called party                                                                           | Standard | No        |
| Dialed Number      | Original dialed number                                                                                  | Standard | No        |

| From IP              | IP address of the recording bot                                                               | Standard | Yes |
|----------------------|-----------------------------------------------------------------------------------------------|----------|-----|
| To IP                | IP address of the recording bot                                                               | Standard | Yes |
| From Proxy IP        | IP address of the proxy server associated with the caller party                               | Standard | No  |
| To Proxy IP          | IP address of the proxy server associated with the called party                               | Standard | No  |
| Source Platform      | Microsoft Teams                                                                               | Standard | Yes |
| Conversation<br>Type | Voice, Video, Screen Share                                                                    | Standard | Yes |
| Forward Reason       | Forward reason for the conversation (e.g. forwarded, transferred, team call, delegated, etc.) | Standard | No  |
| Recording failed     | Indicates if the recording has failed and the metadata was imported during CDR reconciliation | Standard | No  |
| Media Length         | Length of the media file related to the conversation in hhh:mm:ss format                      | Standard | Yes |
| Media Error          | Shows the media processing errors during recording                                            | Standard | Yes |
| Voice Quality        | Overall voice quality check score for the conversation                                        | Standard | Yes |
| Record Type          | Standard                                                                                      | Standard | Yes |
| 2N Source            | In case of duplicate (2N) recording, records are marked as primary or secondary               | Standard | Yes |

### Zoom

#### AVAILABLE IN VERSION 9.6.13 OR LATER

- <u>Overview</u>
  - <u>Supported features</u>
  - <u>Known limitations and considerations</u>
  - <u>Version support</u>
- Deploying Zoom recording
  - Server sizing
  - Preparation
  - Installation
  - <u>Configuration</u>
  - Zoom API rate limits
- Zoom Meeting metadata
- Zoom Phone metadata

### Overview

The Zoom integration enables you to archive recorded Zoom Meetings and Zoom Phone calls into the system. The recording takes place within the Zoom platform, and the audio and video from completed meetings and calls are downloaded from Zoom and then ingested into the system using the Zoom Meeting and/or Zoom Phone import sources.

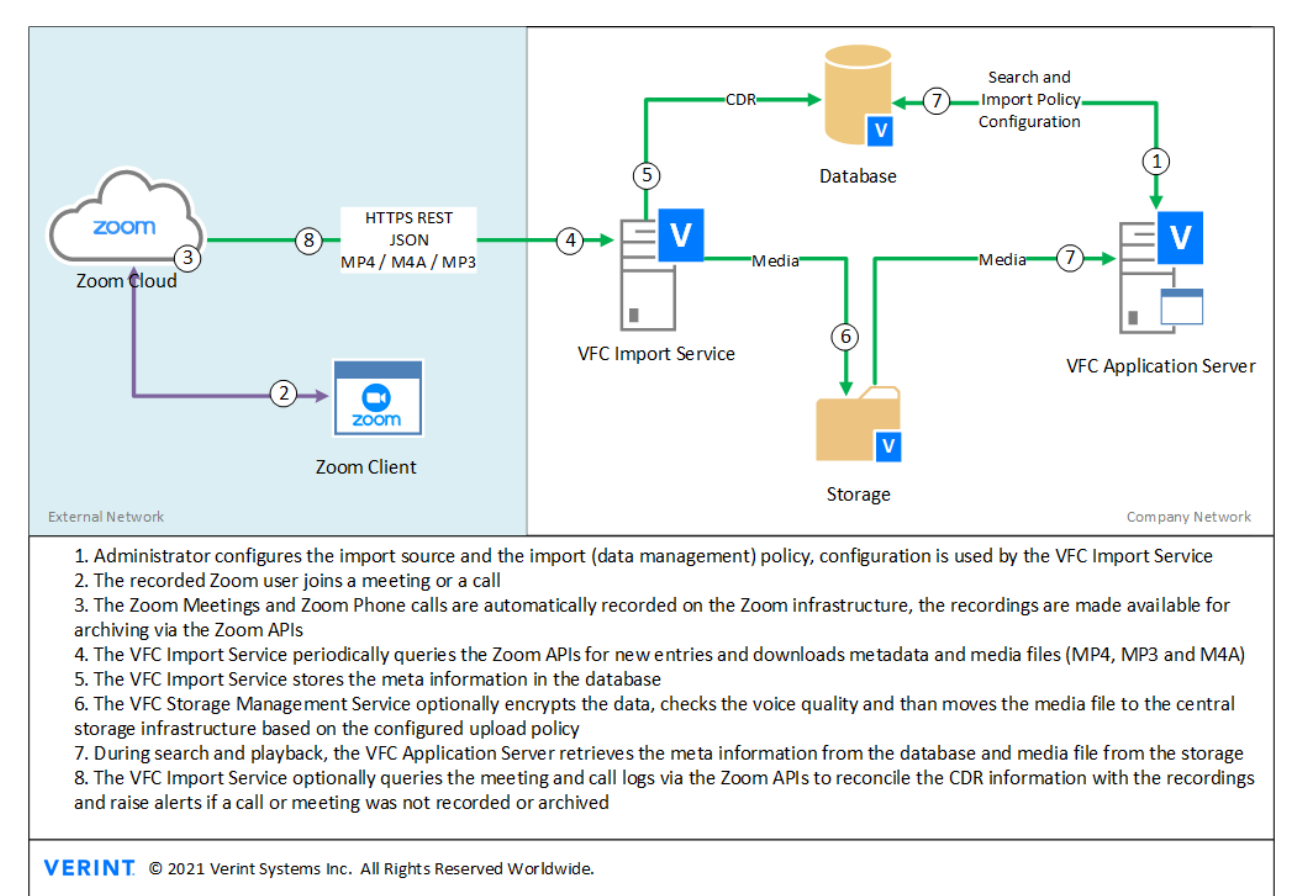

### **Supported features**

The Zoom integration provides the following features:

- Archiving Zoom Meetings and Zoom Phones recordings for configured users
- Integration with public Zoom APIs: <u>https://marketplace.zoom.us/docs/api-reference/introduction</u>
- Support for voice, video, and screen & application share modalities
- Unaltered download and import of media files (MP3, M4A, MP4)
- Import of meeting and phone call metadata
- CDR reconciliation with Zoom call/meeting logs to identify not recorded or archived calls
- Configurable query intervals through import policy schedule
- Multi-tenant support, the ability to configure any number of Zoom tenants as separate import sources in any environment/tenant
- Support for forward proxy based configurations

#### **Known limitations and considerations**

The Zoom integration has the following known limitations currently:

- Meetings chat archiving is not supported
- Webinars are not supported
- Video files for Meeting recordings might not match the time interval defined by the join and leave events of the recorded users. The
  Zoom recording process currently starts when the first recorded user joins and ends when the meeting ends. The recording system
  creates CDRs for each recorded user based on their join/leave events but will link the full video files to these records. Audio files are
  created individually for each recorded participant (individual recording has to be enabled on the Zoom side) and are not affected
  by this limitation.
- The APIs published by Zoom are tenant/account level APIs (not user level), which means that the API response will include information about recordings for all configured users in the tenant. The system filters the response based on the configured users and does not attempt to download recordings for users not configured in the system. When multiple systems are deployed to allow data segregation, this approach introduces some overhead as unnecessary data is downloaded (and discarded).
- Due to Zoom API rate limits and lack of filtering for specific users, large tenants might unable to use the CDR reconciliation feature for Zoom Meetings, because the process requires to call resource-intensive APIs for every meeting in the tenant.
- Meetings hosted by external users (users outside of the customer tenant/account) can only be archived with limitations. The participant information is limited to the recorded users in the customer tenant, no external participants or non-recorded internal participants will be stored.
- Meeting recordings always include an MP4 video file (in addition to the M4A audio file) even if no camera was used or screens sharing was not enabled. The video contains a black screen with the name of the users in the center. When the recorded user is configured for voice-only recording/archiving, the system only imports the M4A audio file. If the recorded user is configured for video and/or screen share recording, the system imports the MP4 file as well and sets the modality to Screen & Application Share (regardless if video and screen share was used).
- Redundant deployments are supported but multiple servers will run independently and attempt to import the same recordings and multiplicate the Zoom API usage. The system will eventually import only one copy of the same call and meeting. For the same reasons, load balancing is not recommended, while supported.
- The Zoom Phone API does not support Archiving time for filtering which introduces an overhead in querying the data and the system has to query the same time interval multiple times.
- The reconciliation process for Zoom Phones only queries records where the recording\_id is set.

### **Version support**

| Switch Name & Model              | Zoom Meetings |
|----------------------------------|---------------|
|                                  | Zoom Phone    |
| Supported Versions               | Contact Zoom  |
| Supported Endpoint / DeviceTypes | All           |

# **Deploying Zoom recording**

The following section contains the necessary steps for setting up a Zoom recording infrastructure.

### Server sizing

Allocating the appropriate resources to the different servers is crucial. For guidance, see Server sizing and requirements

For storage sizing, see the table below showing the information available for media files created by the Zoom platform:

|                                                 | File<br>Format | Codec                                               | Size                                                                                                    |
|-------------------------------------------------|----------------|-----------------------------------------------------|----------------------------------------------------------------------------------------------------|
| Zoom Phone                                      | МРЗ            | MP3 (48<br>KHz,<br>Mono,<br>VBR)                    | 40-75 Kbps                                                                                                    |
| Zoom Meeting<br>Audio                           | M4A            | AAC-LC<br>(32 KHz,<br>Mono,<br>CBR)                 | 128 Kbps                                                                                                    |
| Zoom Meeting<br>Audio + Video +<br>Screen Share | MP4            | AAC-LC<br>(32 KHz,<br>Mono,<br>CBR)<br>H.264<br>AVC | Audio: 128 Kbps<br>Video: entirely depends on the screen resolution, the content shared, and the variable<br>bitrate control in Zoom. It is recommended to make test calls with the usual content and<br>length and use it as a baseline for the calculations. |

### Preparation

Make sure that all the required prerequisites are installed on each server prior to the installation.

- <u>Prerequisites</u>
- Installing the required prerequisites

### Installation

The following articles contain all the steps for installing the various server roles:

- Installing a Verba Single Server solution
- Installing a Verba Media Repository
- Installing a Verba Recording Server

### Configuration

The system supports both Zoom Meeting and Zoom Phone archiving via the import service framework:

- Zoom Phone: for configuring Zoom Phone archiving, refer to Zoom Meeting and Phone
- Zoom Meeting: for configuring Zoom Meeting archiving, refer to Zoom Meeting and Phone

#### **Zoom API rate limits**

The Zoom API enforces certain limitations on the number of requests sent by an application. These rate limits can limit the number of meetings or phone calls that are imported or reconciled by the system on a daily basis. When an API limit is reached, the Zoom platform will block any subsequent API request for the API category which exceeded the published rate limit. The system will need to wait until the rate limits are reset (at 00:00 UTC every day).

For more information, see https://marketplace.zoom.us/docs/api-reference/rate-limits.

The following table explains the current rate limits and provides guidance on how to estimate the API usage to avoid reaching the API limits. If you are planning to deploy the integration for a large tenant/account and you believe that the rate limits will be reached, please contact Zoom about further options.

|         | ΑΡΙ                                                                                                    | Zoom API Limit<br>(Business+)                                                                            | Usag              |
|---------|----------------------------------------------------------------------------------------------------|----------------------------------------------------------------------------------------------------|-------------------|
| Phone   | /phone/recordings                                                                                                    | 20 req. / second                                                                                         | Import            |
|         | https://marketplace.zoom.us/docs/api-reference/zoom-api/phone/getphonerecordings                                                                                                    |                                                                                                    |                   |
|         | /phone/call_logs                                                                                                    | 40 req. / second                                                                                         | CDR re            |
|         | https://marketplace.zoom.us/docs/api-reference/zoom-api/phone/accountcalllogs                                                                                                    | Daily limit of 60,000 requests<br>/day shared by heavy &<br>resource-intensive APIs.                     |                   |
| Meeting | /archive_files <a href="https://marketplace.zoom.us/docs/api-reference/zoom-api/archiving/listarchivedfiles">https://marketplace.zoom.us/docs/api-reference/zoom-api/archiving/listarchivedfiles</a> | 60 req. / second                                                                                         | Import            |
|         | /metrics/meetings/{meetingId}/participants<br>https://marketplace.zoom.us/docs/api-reference/zoom-api/dashboards<br>/dashboardmeetingparticipants                                                    | 20 req. / second<br>Daily limit of 60,000 requests<br>/day shared by heavy &<br>resource-intensive APIs. | Both ir<br>CDR re |
|         | /metrics/meetings<br>https://marketplace.zoom.us/docs/api-reference/zoom-api/dashboards/dashboardmeetings                                                                                            | 20 req. / second<br>Daily limit of 60,000 requests<br>/day shared by heavy &<br>resource-intensive APIs. | CDR re            |

Types of import that are subject to daily API limit:

- Zoom Phones: no
- Zoom Phones with CDR reconciliation: yes
- Zoom Meetings: yes
- Zoom Meetings with CDR reconciliation: yes

Some examples of how much volume of traffic a daily rate limit of 60 000 can safely handle when scheduling the import for every 5 minutes:

- Zoom Phones: no limit
- Zoom Phones with CDR reconciliation: 4.5 million calls daily
- Zoom Meetings: 30 000 meetings daily
- Zoom Meetings with CDR reconciliation: 29 000 meetings daily
- Zoom Meetings and Zoom Phones: combined traffic of any amount of daily calls and 30 000 meetings
- Zoom Meetings and Zoom Phones both with CDR reconciliation: combined traffic of 2.2 million daily calls and 14 500 meeting

### **Zoom Meeting metadata**

The system captures the following metadata specific to Zoom meetings.

| Metadata<br>Field     | Description                                                                       | Template | Available |
|-----------------------|-----------------------------------------------------------------------------------|----------|-----------|
| Start Date            | Start date of the conversation                                                    | Standard | Yes       |
| Start Time            | Start time on the conversation                                                    | Standard | Yes       |
| End Date              | End date of the conversation                                                      | Standard | Yes       |
| End Time              | End time of the conversation                                                      | Standard | Yes       |
| Duration              | Length of the conversation                                                        | Standard | Yes       |
| User                  | Name of the recorded user                                                         | Standard | Yes       |
| From                  | Recorded User ID                                                                  | Standard | Yes       |
| From Info             | Recorded user display name                                                        | Standard | Yes       |
| То                    | Conference                                                                        | Standard | Yes       |
| To Info               | Meeting topic                                                                     | Standard | Yes       |
| Direction             | Conference                                                                        | Standard | Yes       |
| Direction<br>(User)   | Outgoing                                                                          | Standard | Yes       |
| From (Verba)          | Name of the Verba user associated with the calling party                          | Standard | Yes       |
| To (Verba)            | Name of the Verba user associated with the called party                           | Standard | Yes       |
| Location              | Hostname of the recording server                                                  | Standard | Yes       |
| End Cause             | Normal, Hold, Transfer, Conference, Device Change, From Terminated, To Terminated | Standard | No        |
| Audio Codec           | Audio codec of the recorded streams                                               | Standard | No        |
| Video codec           | Video codec of the recorded streams                                               | Standard | No        |
| Platform Call<br>ID   | Unique conversation identifier received from the recorded platform                | Standard | Yes       |
| Silence Ratio         | Ratio of silence in the conversation                                              | Standard | No        |
| Talkover<br>Ratio     | Talkover ratio of the conversation                                                | Standard | No        |
| Longest<br>Silence    | Length of the longest silence present in the conversation                         | Standard | No        |
| User ID /<br>Agent ID | Recorded Zoom user ID                                                             | Standard | Yes       |
| From Device           | Device ID of the calling party                                                    | Standard | No        |
| To Device             | Device ID of the called party                                                     | Standard | No        |
| Dialed<br>Number      | Original dialed number                                                            | Standard | No        |
| From IP               | IP address associated with the calling party                                      | Standard | No        |
| To IP                 | IP address associated with the called party                                       | Standard | No        |
| From Proxy<br>IP      | IP address of the proxy server associated with the caller party                   | Standard | No        |
| To Proxy IP           | IP address of the proxy server associated with the called party                   | Standard | No        |
| Source                | Zoom Meeting                                                                      | Standard | Yes       |

| Platform             |                                                                                                    |          |     |
|----------------------|----------------------------------------------------------------------------------------------------|----------|-----|
| Conversation<br>Type | Voice, Video, Screen & Application Share                                                                                                    | Standard | Yes |
|                      | If the recorded user is configured for video and/or screen share recording, the system sets the modality to Screen & Application Share (regardless if video and screen share was used). |          |     |
| Forward<br>Reason    | Forward reason for the conversation (e.g. forwarded, transferred, team call, delegated, etc.)                                                                                           | Standard | No  |
| Recording<br>failed  | Indicates if the recording has failed and the metadata was imported during CDR reconciliation                                                                                           | Standard | Yes |
| Media Length         | Length of the media file related to the conversation in hhh:mm:ss format                                                                                                    | Standard | No  |
| Media Error          | Shows the media processing errors during recording                                                                                                    | Standard | No  |
| Voice Quality        | Overall voice quality check score for the conversation                                                                                                    | Standard | Yes |
| Record Type          | Standard                                                                                                    | Standard | Yes |
| 2N Source            | In case of duplicate (2N) recording, records are marked as primary or secondary                                                                                                    | Standard | No  |

### **Zoom Phone metadata**

The system captures the following metadata specific to Zoom Phone recordings.

| Metadata Field   | Description                                                                                             | Template | Available |
|------------------|----------------------------------------------------------------------------------------------------|----------|-----------|
| Start Date       | Start date of the conversation                                                                          | Standard | Yes       |
| Start Time       | Start time on the conversation                                                                          | Standard | Yes       |
| End Date         | End date of the conversation                                                                            | Standard | Yes       |
| End Time         | End time of the conversation                                                                            | Standard | Yes       |
| Duration         | Length of the conversation                                                                              | Standard | Yes       |
| User             | Name of the recorded user                                                                               | Standard | Yes       |
| From             | Phone number of the calling party                                                                       | Standard | Yes       |
| From Info        | Display name of the calling party                                                                       | Standard | Yes       |
| То               | Phone number of the called party                                                                        | Standard | Yes       |
| To Info          | Display name of the called party                                                                        | Standard | Yes       |
| Participants     | Name of the participants of the call                                                                    |          | Yes       |
| Direction        | Direction of the call from the system perspective, requires configuring internal number/domain patterns | Standard | Yes       |
| Direction (User) | Direction of the call from the recorded user perspective                                                | Standard | Yes       |
| From (Verba)     | Name of the Verba user associated with the calling party                                                | Standard | Yes       |
| To (Verba)       | Name of the Verba user associated with the called party                                                 | Standard | Yes       |
| Location         | Hostname of the recording server                                                                        | Standard | Yes       |
| End Cause        | Normal, Hold, Transfer, Conference, Device Change, From Terminated, To Terminated                       | Standard | No        |
| Audio Codec      | Audio codec of the recorded streams                                                                     | Standard | No        |
| Video codec      | Video codec of the recorded streams                                                                     | Standard | No        |

| Platform Call ID     | Unique conversation identifier received from the recorded platform to correlate multiple call legs | Standard | Yes |
|----------------------|----------------------------------------------------------------------------------------------------|----------|-----|
| Silence Ratio        | Ratio of silence in the conversation                                                               | Standard | No  |
| Talkover Ratio       | Talkover ratio of the conversation                                                                 | Standard | No  |
| Longest Silence      | Length of the longest silence present in the conversation                                          | Standard | No  |
| User ID / Agent ID   | Recorded Zoom phone extension number                                                               | Standard | Yes |
| From Device          | Device ID of the calling party                                                                     | Standard | No  |
| To Device            | Device ID of the called party                                                                      | Standard | No  |
| Dialed Number        | Original dialed number                                                                             | Standard | No  |
| From IP              | IP address of the recorded endpoint                                                                | Standard | No  |
| To IP                | IP address of the recorded endpoint                                                                | Standard | No  |
| From Proxy IP        | IP address of the proxy server associated with the calling party                                   | Standard | No  |
| To Proxy IP          | IP address of the proxy server associated with the calling party                                   | Standard | No  |
| Source Platform      | Zoom Phone                                                                                         | Standard | Yes |
| Conversation<br>Type | Voice                                                                                              | Standard | Yes |
| Forward Reason       | Forward reason for the conversation (e.g. forwarded, transferred, team call, delegated, etc.)      | Standard | No  |
| Recording failed     | Indicates if the recording has failed and the metadata was imported during CDR reconciliation      | Standard | Yes |
| Media Length         | Length of the media file related to the conversation in hhh:mm:ss format                           | Standard | Yes |
| Media Error          | Shows the media processing errors during recording                                                 | Standard | Yes |
| Voice Quality        | Overall voice quality check score for the conversation                                             | Standard | Yes |
| Record Type          | Standard                                                                                           | Standard | Yes |
| 2N Source            | In case of duplicate (2N) recording, records are marked as primary or secondary                    | Standard | No  |

## **BT IP Trade**

## Overview

The integration between the Verba and IP Trade systems is based on duplication of the media stream on the turrets or TPO side. For each call, the dealer board system creates a copy of the associated inbound and outbound RTP streams. These are sent to the voice recorder server which records and archives the streams. The transmission of call detail information (CDR) and the negotiation of the RTP session parameters are performed using an XML protocol co-developed by IP Trade and Verba back in 2007. The dealer boards handle special call scenarios that require special handling on the recorder side too:

- Several calls can be active simultaneously on the dealer board, these are recorded separately
- A dealer board can register on the IP telephony infrastructure with single or multiple directory numbers, all of these are captured
  Call durations can vary from seconds up to several hours (e.g. open lines), all these are recorded as expected, with silence
- BT IP Trade recording features

suppressed in long calls

- Certified BT IP Trade recording solution
- 2N and N+1 recorder configurations
- Support both turret and TPO based recording
- Compatible with trader voice recording data model
- Support for VAD (voice activity detection) and media segmentation for long calls
- All types of recording mix layouts are supported
- Support for selective recoding by configuring trader IDs as recorded extensions
- Support for turret based playback

#### **Version support**

| Switch Name & Model            | IP Trade     |
|--------------------------------|--------------|
| Supported BT IP Trade Versions | 5.2 or later |
| Supported Turret Types         | All          |

If you are on a different version, contact your BT representative for more information.

#### Features not available

- Silent monitoring only available for Media-Only records
- Full / Always-on, Do-not-record, Never-record recording modes only (no On-demand, no Controlled)
- Desktop Screen Capture is not available
- Recoding Director and Media Recorders roles cannot be separated, no dynamic load balancing available

## **Deploying BT IP Trade Recording**

The following section contains all the necessary steps for setting up a BT IP Trade recording infrastructure.

▲ For BT IPTrade deployments, the Recording Director and Media Recorder roles cannot be split out to different servers. These 2 roles must run on the same Recording Server to avoid limitations around failover design inherit in the IP Trade recording protocol design. This means that the Recording Servers must be allocated across the turrets and there is no dynamic load balancing available.

### **Server Sizing**

Allocating the appropriate resources to the different servers is crucial. For guidance, see Server sizing and requirements

### Preparation

Make sure that all the required prerequisites are installed on each server prior to the installation.

- <u>Prerequisites</u>
- Installing the required prerequisites

For guidance on configuring the necessary firewall port, visit Firewall configuration for BT IP Trade recording deployments.

### Installation

The following articles contain all the step for installing the various server roles:

- Installing a Verba Single Server solution
- Installing a Verba Media Repository
- Installing a Verba Recording Server

### Configuration

For configuring the Verba system for BT IP Trade recording, see Configuring IP Trade recording.

### **BT IP Trade metadata**

The system captures the following metadata specific to BT IP Trade calls when CTI messages are available. These fields are available through the standard and the IP Trade specific custom metadata template.

| Metadata<br>Field | Description                    | Template | Available | Available Turret based recording          |                                             | TPO based recording                       |                                             |  |
|-------------------|--------------------------------|----------|-----------|-------------------------------------------|---------------------------------------------|-------------------------------------------|---------------------------------------------|--|
| new               |                                |          |           | Available<br>in<br>CDR-<br>Only<br>record | Available<br>in<br>Media-<br>Only<br>record | Available<br>in<br>CDR-<br>Only<br>record | Available<br>in<br>Media-<br>Only<br>record |  |
| Start Date        | Start date of the conversation | Standard | Yes       | Yes                                       | Yes                                         | Yes                                       | Yes                                         |  |
| Start Time        | Start time on the conversation | Standard | Yes       | Yes                                       | Yes                                         | Yes                                       | Yes                                         |  |
| End Date          | End date of the conversation   | Standard | Yes       | Yes                                       | Yes                                         | Yes                                       | Yes                                         |  |
| End Time          | End time of the conversation   | Standard | Yes       | Yes                                       | Yes                                         | Yes                                       | Yes                                         |  |
| Duration          | Length of the conversation     | Standard | Yes       | Yes                                       | Yes                                         | Yes                                       | Yes                                         |  |

| User                  | Name of the recorded user                                                                               | Standard | Yes | Yes | Yes | Yes | No  |
|-----------------------|----------------------------------------------------------------------------------------------------|----------|-----|-----|-----|-----|-----|
| From                  | Source phone number, SIP URI                                                                            | Standard | Yes | Yes | No  | Yes | No  |
| From Info             | Source display name                                                                                     | Standard | Yes | Yes | No  | Yes | No  |
| То                    | Destination phone number, SIP URI                                                                       | Standard | Yes | Yes | No  | Yes | No  |
| To Info               | Destination display name                                                                                | Standard | Yes | Yes | No  | Yes | No  |
| Direction             | Direction of the call from the system perspective, requires configuring internal number/domain patterns | Standard | Yes | Yes | No  | Yes | No  |
| Direction<br>(User)   | Direction of the call from the recorded user perspective                                                | Standard | Yes | Yes | No  | Yes | No  |
| From (Verba)          | Name of the Verba user associated with the calling party                                                | Standard | Yes | Yes | Yes | Yes | No  |
| To (Verba)            | Name of the Verba user associated with the called party                                                 | Standard | Yes | Yes | Yes | Yes | No  |
| Location              | Hostname of the recording server                                                                        | Standard | Yes | Yes | Yes | Yes | Yes |
| End Cause             | Normal, Hold, Transfer, Conference, Device Change, From<br>Terminated, To Terminated                    | Standard | Yes | Yes | Yes | Yes | Yes |
| Audio Codec           | Audio codec of the recorded streams                                                                     | Standard | Yes | No  | Yes | No  | Yes |
| Video codec           | Video codec of the recorded streams                                                                     | Standard | No  | No  | No  | No  | No  |
| Platform Call<br>ID   | Unique conversation identifier received from the recorded platform                                      | Standard | Yes | Yes | Yes | Yes | Yes |
| Silence Ratio         | Ratio of silence in the conversation                                                                    | Standard | No  | No  | No  | No  | No  |
| Talkover<br>Ratio     | Talkover ratio of the conversation                                                                      | Standard | No  | No  | No  | No  | No  |
| Longest<br>Silence    | Length of the longest silence present in the conversation                                               | Standard | No  | No  | No  | No  | No  |
| User ID /<br>Agent ID | Trader ID                                                                                               | Standard | Yes | Yes | Yes | Yes | No  |
| From Device           | Recorded turret ID                                                                                      | Standard | Yes | Yes | Yes | No  | No  |
| To Device             | Recorded turret ID                                                                                      | Standard | Yes | Yes | Yes | No  | No  |
| Dialed<br>Number      | Original dialed number                                                                                  | Standard | No  | No  | No  | No  | No  |
| From IP               | IP address of the media source                                                                          | Standard | Yes | Yes | Yes | No  | Yes |
| To IP                 | IP address of the media source                                                                          | Standard | Yes | Yes | Yes | No  | Yes |
| From Proxy IP         | IP address of the proxy server associated with the calling party                                        | Standard | No  | No  | No  | No  | No  |
| To Proxy IP           | IP address of the proxy server associated with the called party                                         | Standard | No  | No  | No  | No  | No  |
| Source<br>Platform    | IPTrade                                                                                                 | Standard | Yes | Yes | Yes | Yes | Yes |
| Conversation<br>Type  | Voice                                                                                                   | Standard | Yes | Yes | Yes | Yes | Yes |
| Forward<br>Reason     | Forward reason for the conversation (e.g. forwarded, transferred, team call, delegated, etc.)           | Standard | No  | No  | No  | No  | No  |
| Recording<br>failed   | Indicates if the recording has failed and the metadata was imported during CDR reconciliation           | Standard | No  | No  | No  | No  | No  |
| Media Length          | Length of the media file related to the conversation in hhh:<br>mm:ss format                            | Standard | Yes | No  | Yes | No  | Yes |
| Media Error           | Shows the media processing errors during recording                                                      | Standard | Yes | No  | Yes | No  | Yes |
| Voice Quality         | Overall voice quality check score for the conversation                                                  | Standard | Yes | No  | Yes | No  | Yes |
| Record Type           | CDR-Only, Media-Only                                                                                    | Standard | Yes | Yes | Yes | Yes | Yes |
| 2N Source             | In case of duplicate (2N) recording, records are marked as primary or secondary                         | Standard | Yes | Yes | Yes | Yes | Yes |
| TPO Slot              | DDI slot number                                                                                         | IPTrade  |     | No  | No  | Yes | No  |
| Channel ID            | Recording channel identifier                                                                            | IPTrade  |     | Yes | No  | Yes | No  |

| Device                   | Handset 1, Handset 2, Headset, Microphone 1, Microphone 2,<br>Loudspeaker 1, Loudspeaker 2 | IPTrade | Yes | Yes | No  | No |
|--------------------------|--------------------------------------------------------------------------------------------|---------|-----|-----|-----|----|
| Call Type                | DDI, PW, Intercom                                                                          | IPTrade | No  | No  | Yes | No |
| Participant<br>Talk Mode | Marked segment while talk mode is Idle, Public or Exclusive                                | Marker  | No  | No  | Yes | No |

## **BT ITS**

### Overview

### **BT ITS recording features**

- Certified BT ITS recording solution
- IPSI based recording, no TDM support
- 2N and N+1 recorder configurations
- 2N CTI resiliency deployment option
- Compatible with trader voice recording data model (only)
- Support for VAD (voice activity detection) and media segmentation for long calls
- All types of recording mix layouts are supported
- Support for TMS file and/or LDAP based configuration read

### **Version support**

| BT ITS Switch Name & Model       | p31, p41, p51, p107                  |
|----------------------------------|--------------------------------------|
| Supported BT ITS Switch Versions | 18.5.5, 19.6.1, 19.8.1               |
| Supported Turret Types           | Netrix, Netrix R, Netrix Touchscreen |
| IPSI Version                     | 3.1.7.0                              |
| ITS Link Version                 | 5.4.3.0                              |

If you are on a different version, contact your BT representative for more information.

#### Features not available

- Supports trader voice data model only
- Silent monitoring only available for Media-Only records
- No selective recording, extension / recording rule configuration is not applied, the system records everything that is configured on the BT ITS switch side
- Full / Always-on recording mode only (no On-demand, no Controlled, no Do-not-record, no Never-record)
- Desktop Screen Capture is not available
- No support for turret playback

## Resiliency

The system can be deployed in various configurations to achieve resiliency. For more information, see BT ITS recorder resiliency.

# Configuration

For configuring the Verba system for BT ITS recording, see <u>Configuring BT ITS recording</u>. For BT ITS related configuration, contact your BT representative.

## **BT ITS metadata**

The system captures the following metadata specific to BT ITS calls when CTI messages are available. These fields are available through the standard and the BT ITS specific custom metadata template.

| Metadata<br>Field     | Description                                                                                             | Template | Available | Available<br>in<br>CDR-<br>Only<br>record | Available<br>in<br>Media-<br>Only<br>record |
|-----------------------|----------------------------------------------------------------------------------------------------|----------|-----------|-------------------------------------------|---------------------------------------------|
| Start Date            | Start date of the conversation                                                                          | Standard | Yes       | Yes                                       | Yes                                         |
| Start Time            | Start time on the conversation                                                                          | Standard | Yes       | Yes                                       | Yes                                         |
| End Date              | End date of the conversation                                                                            | Standard | Yes       | Yes                                       | Yes                                         |
| End Time              | End time of the conversation                                                                            | Standard | Yes       | Yes                                       | Yes                                         |
| Duration              | Length of the conversation                                                                              | Standard | Yes       | Yes                                       | Yes                                         |
| User                  | Name of the recorded user                                                                               | Standard | Yes       | Yes                                       | Yes when<br>CTI is<br>available             |
| From                  | DDI Number, Line Number, Trader ID depending on the call scenario                                       | Standard | Yes       | Yes                                       | No                                          |
| From Info             | DDI Label, Line Label, Trader Name depending on the call scenario                                       | Standard | Yes       | Yes                                       | No                                          |
| То                    | DDI Number, Line Number, Trader ID depending on the call scenario                                       | Standard | Yes       | Yes                                       | No                                          |
| To Info               | DDI Label, Line Label, Trader Name depending on the call scenario                                       | Standard | Yes       | Yes                                       | No                                          |
| Direction             | Direction of the call from the system perspective, requires configuring internal number/domain patterns | Standard | Yes       | Yes                                       | No                                          |
| Direction (User)      | Direction of the call from the recorded user perspective                                                | Standard | Yes       | Yes                                       | No                                          |
| From (Verba)          | Name of the Verba user associated with the calling party                                                | Standard | Yes       | Yes                                       | Yes when<br>CTI is<br>available             |
| To (Verba)            | Name of the Verba user associated with the called party                                                 | Standard | Yes       | Yes                                       | Yes when<br>CTI is<br>available             |
| Location              | Hostname of the recording server                                                                        | Standard | Yes       | Yes                                       | Yes                                         |
| End Cause             | Normal, Hold, Device Change                                                                             | Standard | Yes       | Yes                                       | No                                          |
| Audio Codec           | Audio codec of the recorded streams                                                                     | Standard | Yes       | No                                        | Yes                                         |
| Video codec           | Video codec of the recorded streams                                                                     | Standard | No        | No                                        | No                                          |
| Platform Call ID      | Unique conversation identifier received from the recorded platform                                      | Standard | Yes       | Yes                                       | Yes                                         |
| Silence Ratio         | Ratio of silence in the conversation                                                                    | Standard | No        | No                                        | No                                          |
| Talkover Ratio        | Talkover ratio of the conversation                                                                      | Standard | No        | No                                        | No                                          |
| Longest Silence       | Length of the longest silence present in the conversation                                               | Standard | No        | No                                        | No                                          |
| User ID / Agent<br>ID | Trader ID                                                                                               | Standard | Yes       | Yes                                       | Yes                                         |
| From Device           | Recorded console ID                                                                                     | Standard | Yes       | Yes                                       | Yes                                         |
| To Device             | Recorded console ID                                                                                     | Standard | Yes       | Yes                                       | Yes                                         |

| Dialed Number        | Original dialed number                                                                        | Standard      | No  | Yes | No  |
|----------------------|-----------------------------------------------------------------------------------------------|---------------|-----|-----|-----|
| From IP              | IP address of the IPSI board                                                                  | Standard      | Yes | No  | Yes |
| To IP                | IP address of the IPSI board                                                                  | Standard      | Yes | No  | No  |
| From Proxy IP        | IP address of the proxy server associated with the calling party                              | Standard      | No  | No  | No  |
| To Proxy IP          | IP address of the proxy server associated with the called party                               | Standard      | No  | No  | No  |
| Source Platform      | BT ITS                                                                                        | Standard      | Yes | Yes | Yes |
| Conversation<br>Type | Voice                                                                                         | Standard      | Yes | Yes | Yes |
| Forward Reason       | Forward reason for the conversation (e.g. forwarded, transferred, team call, delegated, etc.) | Standard      | No  | No  | No  |
| Recording failed     | Indicates if the recording has failed and the metadata was imported during CDR reconciliation | Standard      | Yes | No  | No  |
| Media Length         | Length of the media file related to the conversation in hhh:mm:ss format                      | Standard      | Yes | No  | Yes |
| Media Error          | Shows the media processing errors during recording                                            | Standard      | Yes | No  | Yes |
| Voice Quality        | Overall voice quality check score for the conversation                                        | Standard      | Yes | No  | Yes |
| Record Type          | CDR-Only, Media-Only                                                                          | Standard      | Yes | Yes | Yes |
| 2N Source            | In case of duplicate (2N) recording, records are marked as primary or secondary               | Standard      | Yes | Yes | Yes |
| Call Type            | Call, Intercom, Group Intercom, Broadcast                                                     | BT ITS / IPSI |     | Yes | No  |
| Device Type          | Speaker, Handset, Intercom                                                                    | BT ITS / IPSI |     | Yes | Yes |
| Device Instance      | Identifies the device instance, e.g. Speaker 1, Speaker 2                                     | BT ITS / IPSI |     | Yes | Yes |
| Line                 | Line number                                                                                   | BT ITS / IPSI |     | Yes | No  |
| Line Name            | Name of the line                                                                              | BT ITS / IPSI |     | Yes | No  |
| Line Type            | PSTN MF, Private Wire Manual, PBX MF,                                                         | BT ITS / IPSI |     | Yes | No  |
| Phantom DDI          | Phantom Direct Dial Inward number                                                             | BT ITS / IPSI |     | Yes | No  |
| Console              | Turret ID                                                                                     | BT ITS / IPSI |     | Yes | Yes |
| Console Type         | Turret model, e.g. Netrix Button                                                              | BT ITS / IPSI |     | Yes | Yes |
| Console Name         | Name of the turret                                                                            | BT ITS / IPSI |     | Yes | Yes |
| Vertical ID          | Vertical ID                                                                                   | BT ITS / IPSI |     | Yes | Yes |
| Recorder<br>Channel  | Recorder Cluster ID – Recorder Trunk ID – Channel ID                                          | BT ITS / IPSI |     | Yes | Yes |
| User Name            | Name of the trader                                                                            | BT ITS / IPSI |     | Yes | Yes |
| DDI                  | Direct Dial Inward number                                                                     | BT ITS / IPSI |     | Yes | No  |
| DDI Label            | Direct Dial Inward label                                                                      | BT ITS / IPSI |     | Yes | No  |
| ELC Group<br>Number  | ELC Group Number                                                                              | BT ITS / IPSI |     | Yes | No  |
| Privacy              | Marked segment while privacy set                                                              | Marker        |     | Yes | No  |
| Microphone<br>State  | Marked segment while the microphone is latched/on                                             | Marker        |     | Yes | No  |
| Recording on mute    | Marked segment while recording on mute is set                                                 | Marker        |     | Yes | No  |

| Participant Joins | Barge in participant (trader ID) joins or leaves the call | Marker | Yes | No |
|-------------------|-----------------------------------------------------------|--------|-----|----|
| /Leaves           |                                                           |        |     |    |

# **IPC Unigy**

### Overview

Integration utilizes Unigy's active recording interface which consists of the following links:

- CTI (CDR): agent and CDR/call events
- SIP (Audio control): establishes recording/media channels, negotiates voice codec and SRTP crypto parameters
- RTP/SRTP (Audio stream): carries voice media

Recorder service at startup logs in via the CTI link and subscribes to agent and call events. When a trader agent logs in on a turret (the agent can be logged in only on one turret at the same time) the Unigy platform notifies the recorder and the recorder establishes media channels via SIP as per the recording profile configuration of the turret. When a call starts, the recorder receives a call start CTI/CDR event which refers to the related media channel. Based on this information the recorder starts recording the media and creates a database record with the CDR. When the call ends a call end CTI event is received based on which the recorder terminates the recording. At recorder startup, the recorder gets agent login and call start notification for all logged-in agent sessions and ongoing calls so can start recording from that point.

### **IPC Unigy recording features**

- Certified IPC Unigy recording solution
- 2N and N+1 recorder configurations
- Compatible with trader voice recording data model
- Support for VAD (voice activity detection) and media segmentation for long calls
- Recording of encrypted/secure turrets when available
- All types of recording mix layouts are supported

#### **Version support**

| IPC Switch Name & Model      | IPC Unigy                                                |
|------------------------------|----------------------------------------------------------|
| Supported IPC Unigy Versions | 1.x or later                                             |
| Supported Turret Types       | IQ/MAX, IQ/MAX Touch, IQ/MAX Edge (100/200)              |
|                              | IQ/MAX Sync, IQ/MAX Omni, Pulse Enterprise, Pulse Mobile |

If you are on a different version, contact your IPC representative for more information.

#### Features not available

- Silent monitoring only available for Media-Only records
- Full / Always-on, Do-not-record, Never-record recording modes only (no On-demand, no Controlled)
- Desktop Screen Capture is not available
- No support for turret based playback

# **Deploying IPC Unigy Recording**

The following section contains all the necessary steps for setting up an IPC Unigy Recording infrastructure.

### **Server Sizing**

Allocating the appropriate resources to the different servers is crucial. For guidance, see Server sizing and requirements

### Preparation

Make sure that all the required prerequisites are installed on each server prior to the installation.

- <u>Prerequisites</u>
- Installing the required prerequisites

For guidance on configuring the necessary firewall port, visit Firewall Configuration for IPC Unigy recording deployments

### Installation

The following articles contain all the step for installing the various server roles:

- Installing a Verba Single Server solution
- Installing a Verba Media Repository
- Installing a Verba Recording Server

### Configuration

For configuring the system for IPC Unigy recording, see Configuring IPC Unigy recording.

### Resiliency

The system can be deployed in various configurations to achieve resiliency. For more information, see IPC Unigy recorder resiliency.

## **IPC Unigy metadata**

The system captures the following metadata specific to IPC Unigy calls when CTI messages are available. These fields are available through the standard and the IPC Unigy specific custom metadata template.

| Metadata<br>Field | Description                        | Template | Available | Available<br>in<br>CDR-<br>Only<br>records | Available<br>in<br>Media-<br>Only<br>records |
|-------------------|------------------------------------|----------|-----------|--------------------------------------------|----------------------------------------------|
| Start Date        | Start date of the conversation     | Standard | Yes       | Yes                                        | Yes                                          |
| Start Time        | Start time on the conversation     | Standard | Yes       | Yes                                        | Yes                                          |
| End Date          | End date of the conversation       | Standard | Yes       | Yes                                        | Yes                                          |
| End Time          | End time of the conversation       | Standard | Yes       | Yes                                        | Yes                                          |
| Duration          | Length of the conversation         | Standard | Yes       | Yes                                        | Yes                                          |
| User              | Name of the recorded user          | Standard | Yes       | Yes                                        | Yes                                          |
| From              | Source resource (e.g. line number) | Standard | Yes       | Yes                                        | No                                           |
| From Info         | Recorded trader name               | Standard | Yes       | Yes                                        | No                                           |

| То                    | Destination resource (e.g. line number)                                                                     | Standard | Yes | Yes | No  |
|-----------------------|----------------------------------------------------------------------------------------------------|----------|-----|-----|-----|
| To Info               | Recorded trader name                                                                                        | Standard | Yes | Yes | No  |
| Direction             | The direction of the call from the system perspective; requires configuring internal number/domain patterns | Standard | Yes | Yes | No  |
| Direction<br>(User)   | Direction of the call from the recorded user perspective                                                    | Standard | Yes | Yes | No  |
| From (Verba)          | Name of the Verba user associated with the calling party                                                    | Standard | Yes | Yes | Yes |
| To (Verba)            | Name of the Verba user associated with the called party                                                     | Standard | Yes | Yes | Yes |
| Location              | The hostname of the recording server                                                                        | Standard | Yes | Yes | Yes |
| End Cause             | Normal, Hold                                                                                                | Standard | Yes | Yes | Yes |
| Audio Codec           | Audio codec of the recorded streams                                                                         | Standard | Yes | No  | Yes |
| Video codec           | Video codec of the recorded streams                                                                         | Standard | No  | No  | No  |
| Platform Call<br>ID   | Unique conversation identifier received from the recorded platform                                          | Standard | Yes | Yes | Yes |
| Silence Ratio         | Ratio of silence in the conversation                                                                        | Standard | No  | No  | No  |
| Talkover<br>Ratio     | Talkover ratio of the conversation                                                                          | Standard | No  | No  | No  |
| Longest<br>Silence    | Length of the longest silence present in the conversation                                                   | Standard | No  | No  | No  |
| User ID /<br>Agent ID | Trader ID                                                                                                   | Standard | Yes | Yes | Yes |
| From Device           | Recorded turret/intercom ID                                                                                 | Standard | Yes | Yes | Yes |
| To Device             | Recorded turret/intercom ID                                                                                 | Standard | Yes | Yes | Yes |
| Dialed<br>Number      | Original dialed number                                                                                      | Standard | No  | No  | No  |
| From IP               | IP address of the media source                                                                              | Standard | Yes | Yes | Yes |
| To IP                 | IP address of the media source                                                                              | Standard | Yes | Yes | Yes |
| From Proxy<br>IP      | IP address of the proxy server associated with the calling party                                            | Standard | No  | No  | No  |
| To Proxy IP           | IP address of the proxy server associated with the called party                                             | Standard | No  | No  | No  |
| Source<br>Platform    | IPC Unigy                                                                                                   | Standard | Yes | Yes | Yes |
| Conversation<br>Type  | Voice                                                                                                    | Standard | Yes | Yes | Yes |
| Forward<br>Reason     | Forward reason for the conversation (e.g. forwarded, transferred, team call, delegated, etc.)               | Standard | No  | No  | No  |
| Recording<br>failed   | Indicates if the recording has failed and the metadata was imported during CDR reconciliation               | Standard | No  | No  | No  |
| Media Length          | Length of the media file related to the conversation in hhh:mm:ss format                                    | Standard | Yes | No  | Yes |
| Media Error           | Shows the media processing errors during recording                                                          | Standard | Yes | No  | Yes |
| Voice Quality         | Overall voice quality check score for the conversation                                                      | Standard | Yes | No  | Yes |
| Record Type           | CDR-Only, Media-Only                                                                                        | Standard | Yes | Yes | Yes |

| 2N Source             | In case of duplicate (2N) recording, records are marked as primary or secondary | Standard  | Yes | Yes | Yes |
|-----------------------|---------------------------------------------------------------------------------|-----------|-----|-----|-----|
| Device<br>Location    | Turret location info                                                            | IPC Unigy |     | Yes | Yes |
| Audio Source          | Audio source device on the turret                                               | IPC Unigy |     | Yes | Yes |
| Line<br>Appearance    | Line appearance identifier                                                      | IPC Unigy |     | Yes | No  |
| E1 Resource           | E1 resource name                                                                | IPC Unigy |     | Yes | No  |
| Billing Group<br>ID   | Billing group identifier                                                        | IPC Unigy |     | Yes | No  |
| Session Type          | Line, Turret, Speaker, Bridge, Conference, Transfer                             | IPC Unigy |     | Yes | No  |
| Line<br>Description   | Line label                                                                      | IPC Unigy |     | Yes | No  |
| Push to Talk<br>State | Marked segment while PTT is pressed                                             | Marker    |     | Yes | No  |

# Cloud9

- <u>Overview</u>
  - <u>Cloud9 recording features</u>
  - Version support
  - Deploying Cloud9 recording
    - Server sizing
    - Preparation
    - Installation
    - <u>Configuration</u>
  - Cloud9 Recording System API metadata
  - Cloud9 Call Data API metadata

## Overview

Cloud 9 Technologies is a cloud communications service provider. They provide high-performance voice, messaging and collaboration services designed for the unique needs of distributed workgroups and teams. C9 Trader connects the institutional trading community with a voice and messaging solution designed especially for the financial markets. It provides a secure and compliant way to connect with your trading counterparties while eliminating the hassle and expense of legacy turret systems and private lines.

The C9 Trader application is able to record all calls in standard Ogg/Opus and M4A/AAC format.

There 2 integration options available for Cloud9:

- The files with related metadata (JSON) can be automatically uploaded from the C9 desktops to the Verba servers using the **Cloud9 Recording System API**, where a configured Cloud9 import source can receive, process, and archive the data. Multiple Verba serves can be deployed and used for the import. In this case, an HTTP load balancer has to be placed in front of the servers to provide load balancing and/or failover for the uploads.
- **Cloud9 Call Data API** allows downloading the recordings from the Cloud9 cloud platform and archives them in Verba. The C9 clients are initially uploading the recordings to the Cloud9 cloud platform and the Verba application is periodically checking the Call Data API for new data. C9 clients are uploading metadata and media files separately, media files are not necessarily available at the same time metadata is retrieved. The Verba system creates the CDR entry in the database after downloading the metadata record and when the media file becomes available, the record is updated in the database and the file is imported to the default media folder. An upload or move data management policy has to be configured to place the files on the storage infrastructure.

### **Cloud9 recording features**

- Voice recording
- Integration options:
  - Cloud9 Call Data API
  - Cloud9 Recording System API
- Compatible with trader voice recording data model (Cloud9 Call Data API only)
- All types of recording mix layouts are supported
- Support for selective recoding by configuring trader IDs as recorded extensions

### **Version support**

| Switch Name & Model              | Cloud9         |
|----------------------------------|----------------|
| Supported Symphony Versions      | Contact Cloud9 |
| Supported Endpoint / DeviceTypes | All            |

## **Deploying Cloud9 recording**

The following section contains the necessary steps for setting up a Cloud9 recording infrastructure.

### Server sizing

Allocating the appropriate resources to the different servers is crucial. For guidance, see Server sizing and requirements

### Preparation

The Cloud9 integration requires additional prerequisites and configuration in Cloud9, which out of scope for this guide. Contact your Cloud9 representative for further information.

Make sure that all the required prerequisites are installed on each server prior to the installation.

- Prerequisites
- Installing the required prerequisites

### Installation

The following articles contain all the step for installing the various server roles:

- Installing a Verba Single Server solution
- Installing a Verba Media Repository
- Installing a Verba Recording Server

### Configuration

The system has to be configured for Cloud9 in the following way:

- Cloud9 Recording System API based integration requires configuring the related import sources and enable the Import Service on one of the Recording Servers. For more information, see <u>Cloud9 Recording System API</u>.
- Cloud9 Call Data API based integration requires configuring the related import sources and enable the Import Service on one of the Recording Servers. For more information, see <u>Cloud9 Call Data API</u>.
- Recorded users can be synchronized from Active Directory. To match the imported conversations to an extension (and to a user account) you need to add the Cloud9 login names as extensions with type User / Agent ID.

### **Cloud9 Recording System API metadata**

The system captures the following metadata specific to Cloud9 recordings. These fields are available through the standard and the Cloud9 specific custom metadata template.

| Metadata Field | Description                    | Template | Available |
|----------------|--------------------------------|----------|-----------|
| Start Date     | Start date of the conversation | Standard | Yes       |
| Start Time     | Start time on the conversation | Standard | Yes       |
| End Date       | End date of the conversation   | Standard | Yes       |
| End Time       | End time of the conversation   | Standard | Yes       |
| Duration       | Length of the conversation     | Standard | Yes       |
| User           | Name of the recorded user      | Standard | Yes       |

| From                 | Phone number, Button name, User name                                                                    | Standard | Yes |
|----------------------|----------------------------------------------------------------------------------------------------|----------|-----|
| From Info            | User / contact name                                                                                     | Standard | Yes |
| То                   | Phone number, Button name, User name                                                                    | Standard | Yes |
| To Info              | User / contact name                                                                                     | Standard | Yes |
| Direction            | Direction of the call from the system perspective, requires configuring internal number/domain patterns | Standard | Yes |
| Direction (User)     | Direction of the call from the recorded user perspective                                                | Standard | Yes |
| From (Verba)         | Name of the Verba user associated with the calling party                                                | Standard | Yes |
| To (Verba)           | Name of the Verba user associated with the called party                                                 | Standard | Yes |
| Location             | Hostname of the recording server                                                                        | Standard | Yes |
| End Cause            | Normal, Hold, Transfer, Conference, Device Change, From Terminated, To Terminated                       | Standard | No  |
| Audio Codec          | Audio codec of the recorded streams                                                                     | Standard | No  |
| Video codec          | Video codec of the recorded streams                                                                     | Standard | No  |
| Platform Call ID     | Unique conversation identifier received from the recorded platform                                      | Standard | Yes |
| Silence Ratio        | Ratio of silence in the conversation                                                                    | Standard | No  |
| Talkover Ratio       | Talkover ratio of the conversation                                                                      | Standard | No  |
| Longest Silence      | Length of the longest silence present in the conversation                                               | Standard | No  |
| User ID / Agent ID   | Cloud9 user ID                                                                                          | Standard | Yes |
| From Device          | Device ID of the calling party                                                                          | Standard | No  |
| To Device            | Device ID of the called party                                                                           | Standard | No  |
| Dialed Number        | Original dialed number                                                                                  | Standard | No  |
| From IP              | IP address associated with the calling party                                                            | Standard | No  |
| To IP                | IP address associated with the called party                                                             | Standard | No  |
| From Proxy IP        | IP address of the proxy server associated with the caller party                                         | Standard | No  |
| To Proxy IP          | IP address of the proxy server associated with the called party                                         | Standard | No  |
| Source Platform      | Cloud9                                                                                                  | Standard | Yes |
| Conversation<br>Type | Voice                                                                                                   | Standard | Yes |
| Forward Reason       | Forward reason for the conversation (e.g. forwarded, transferred, team call, delegated, etc.)           | Standard | No  |
| Recording failed     | Indicates if the recording has failed and the metadata was imported during CDR reconciliation           | Standard | No  |
| Media Length         | Length of the media file related to the conversation in hhh:mm:ss format                                | Standard | No  |
| Media Error          | Shows the media processing errors during recording                                                      | Standard | No  |
| Voice Quality        | Overall voice quality check score for the conversation                                                  | Standard | Yes |
| Record Type          | Standard                                                                                                | Standard | Yes |
| 2N Source            | In case of duplicate (2N) recording, records are marked as primary or secondary                         | Standard | No  |
| Firm Name            | Far-end firm name                                                                                       | Cloud9   |     |
| Group Name           | Far-end group name                                                                                      | Cloud9   |     |
| Group ID             | Far-end group ID                                                                                        | Cloud9   |     |
| Device Type          | Handset 1, Handset 2, Microphone                                                                        | Cloud9   |     |

### **Cloud9 Call Data API metadata**

The system captures the following metadata specific to Cloud9 recordings. These fields are available through the standard and the Cloud9 specific custom metadata template. The system can store data suing both standard and trader voice specific data models.

| Metadata<br>Field   | Description                                                                                             | Template | Available<br>in<br>Standard<br>record | Available<br>in<br>CDR-<br>Only<br>record | Available<br>in<br>Media-<br>Only<br>record |
|---------------------|----------------------------------------------------------------------------------------------------|----------|---------------------------------------|-------------------------------------------|---------------------------------------------|
| Start Date          | Start date of the conversation                                                                          | Standard | Yes                                   | Yes                                       | Yes                                         |
| Start Time          | Start time on the conversation                                                                          | Standard | Yes                                   | Yes                                       | Yes                                         |
| End Date            | End date of the conversation                                                                            | Standard | Yes                                   | Yes                                       | Yes                                         |
| End Time            | End time of the conversation                                                                            | Standard | Yes                                   | Yes                                       | Yes                                         |
| Duration            | Length of the conversation                                                                              | Standard | Yes                                   | Yes                                       | Yes                                         |
| User                | Name of the recorded user                                                                               | Standard | Yes                                   | Yes                                       | Yes                                         |
| From                | Phone number, Button ID, User name depending on the call scenario                                       | Standard | Yes                                   | Yes                                       | No                                          |
| From Info           | Button name depending on the call scenario                                                              | Standard | Yes                                   | Yes                                       | No                                          |
| То                  | Phone number, Button ID, User name depending on the call scenario                                       | Standard | Yes                                   | Yes                                       | No                                          |
| To Info             | Button name depending on the call scenario                                                              | Standard | Yes                                   | Yes                                       | No                                          |
| Participants        | Name of the participants of the call                                                                    |          | Yes                                   | Yes                                       | No                                          |
| Direction           | Direction of the call from the system perspective, requires configuring internal number/domain patterns | Standard | Yes                                   | Yes                                       | No                                          |
| Direction<br>(User) | Direction of the call from the recorded user perspective                                                | Standard | Yes                                   | Yes                                       | No                                          |
| From (Verba)        | Name of the Verba user associated with the calling party                                                | Standard | Yes                                   | Yes                                       | Yes                                         |
| To (Verba)          | Name of the Verba user associated with the called party                                                 | Standard | Yes                                   | Yes                                       | Yes                                         |
| Location            | Hostname of the recording server                                                                        | Standard | Yes                                   | Yes                                       | Yes                                         |
| End Cause           | User Release, Auto Release, Toggle Device, User Release Transfer, Auto<br>Release Transfer, Unspecified | Standard | Yes                                   | Yes                                       | No                                          |
| Audio Codec         | Audio codec of the recorded streams                                                                     | Standard | No                                    | No                                        | No                                          |
| Video codec         | Video codec of the recorded streams                                                                     | Standard | No                                    | No                                        | No                                          |
| Platform Call<br>ID | Unique conversation identifier received from the recorded platform to correlate multiple call legs      | Standard | Yes                                   | Yes                                       | No                                          |
| Silence Ratio       | Ratio of silence in the conversation                                                                    | Standard | No                                    | No                                        | No                                          |
| Talkover<br>Ratio   | Talkover ratio of the conversation                                                                      | Standard | No                                    | No                                        | No                                          |
| Longest<br>Silence  | Length of the longest silence present in the conversation                                               | Standard | No                                    | No                                        | No                                          |

| User ID /<br>Agent ID    | Cloud9 user ID                                                                                                    | Standard                | Yes | Yes | Yes |
|--------------------------|----------------------------------------------------------------------------------------------------|-------------------------|-----|-----|-----|
| From Device              | Recorded console ID                                                                                                    | Standard                | No  | No  | No  |
| To Device                | Recorded console ID                                                                                                    | Standard                | No  | No  | No  |
| Dialed<br>Number         | Original dialed number                                                                                                    | Standard                | No  | No  | No  |
| From IP                  | IP address of the recorded endpoint                                                                                                    | Standard                | No  | No  | No  |
| To IP                    | IP address of the recorded endpoint                                                                                                    | Standard                | No  | No  | No  |
| From Proxy<br>IP         | IP address of the proxy server associated with the calling party                                                                                                    | Standard                | No  | No  | No  |
| To Proxy IP              | IP address of the proxy server associated with the calling party                                                                                                    | Standard                | No  | No  | No  |
| Source<br>Platform       | Cloud9                                                                                                    | Standard                | Yes | Yes | Yes |
| Conversation<br>Type     | Voice                                                                                                    | Standard                | Yes | Yes | Yes |
| Forward<br>Reason        | Forward reason for the conversation (e.g. forwarded, transferred, team call, delegated, etc.)                                                                                                    | Standard                | No  | No  | No  |
| Recording<br>failed      | Indicates if the recording has failed and the metadata was imported during CDR reconciliation                                                                                                    | Standard                | Yes | Yes | No  |
| Media Length             | Length of the media file related to the conversation in hhh:mm:ss format                                                                                                    | Standard                | Yes | No  | Yes |
| Media Error              | Shows the media processing errors during recording                                                                                                    | Standard                | Yes | No  | Yes |
| Voice Quality            | Overall voice quality check score for the conversation                                                                                                    | Standard                | Yes | No  | Yes |
| Record Type              | Standard, CDR-Only, Media-Only                                                                                                    | Standard                | Yes | Yes | Yes |
| 2N Source                | In case of duplicate (2N) recording, records are marked as primary or secondary                                                                                                    | Standard                | No  | No  | No  |
| Technical<br>Call ID     | Unique conversation identifier received from the recorded platform                                                                                                    | Standard                | Yes | Yes | Yes |
| Audio<br>Interface       | The audio device used for the call: Left handset, Microphone, Right handset                                                                                                    | Cloud9 Call<br>Data API | Yes | Yes | No  |
| Call Type                | Shout Down, Gateway Shout Down, Ring Down, Gateway Ring Down, Dial<br>Tone, Intercom, Large Hoot                                                                                                    | Cloud9 Call<br>Data API | Yes | Yes | No  |
| Near-end<br>Firm Name    | Name of your firm (as nearEnd) as defined in Cloud9 portal                                                                                                    | Cloud9 Call<br>Data API | Yes | Yes | No  |
| Far-end Firm<br>Name     | Name of the other firm (as farEnd) on the call, as defined in Cloud9 portal                                                                                                    | Cloud9 Call<br>Data API | Yes | Yes | No  |
| Near-end<br>Legal Entity | Legal Entity ID of the nearEndFirm as relvant to the call. The LEI may be set<br>on the Group or Connection level and Cloud9 picks up the relevant LEI,<br>based on the specific usage of the call. If not set will be Cloud9 Firm ID. | Cloud9 Call<br>Data API | Yes | Yes | No  |
| Far-end<br>Legal Entity  | Legal Entity ID of the farEndFirm as relvant to the call. The LEI may be set on<br>the Group or Connection level and Cloud9 picks up the relevant LEI, based<br>on the specific usage of the call. If not will be Cloud9 Firm ID.      | Cloud9 Call<br>Data API | Yes | Yes | No  |
| Near-end<br>Group Name   | Name of nearEndGroup to which the connection belongs                                                                                                    | Cloud9 Call<br>Data API | Yes | Yes | No  |
| Far-end<br>Group Name    | Name of farEndGroup to which the connection belongs                                                                                                    | Cloud9 Call<br>Data API | Yes | Yes | No  |

| Near-end<br>Group ID    | Unique ID of the nearEndGroup to which the connection belongs        | Cloud9 Call<br>Data API | Yes | Yes | No |
|-------------------------|----------------------------------------------------------------------|-------------------------|-----|-----|----|
| Far-End<br>Group ID     | Unique ID of the farEndGroup to which the connection belongs         | Cloud9 Call<br>Data API | Yes | Yes | No |
| Call Quality<br>Score   | Voice Quality of Service rating for the call as calculated by Cloud9 | Cloud9 Call<br>Data API | Yes | Yes | No |
| Connection<br>ID        | Unique ID for the Button for the user that was used for the call     | Cloud9 Call<br>Data API | Yes | Yes | No |
| Button Name             | The name of the Button for the user that was used for the call       | Cloud9 Call<br>Data API | Yes | Yes | No |
| C9 Circuit<br>Reference | The Cloud9 circuit reference ID as displayed in the portal           | Cloud9 Call<br>Data API | Yes | Yes | No |
| C9 Circuit ID           | The internal Cloud9 circuit ID                                       | Cloud9 Call<br>Data API | Yes | Yes | No |

# Speakerbus

### Overview

The Speakerbus iSeries recorder integration relies on individual iSeries devices being responsible for the transmission of audio and call event information. The solution can essentially be split into 3 distinct areas.

- Audio: Each iSeries device is able to transmit one or more simultaneous audio streams (VoIP) as encoded RTP (Real Time Protocol) over UDP (User Datagram Protocol). The codecs that are supported are G.711 (A-Law or μ-Law), G.729 (Annex A or Annex AB) and G. 722.
- Call Data Records (CDR): Each iSeries device is responsible for transmitting Call Data Records (CDR) that relate to events happening on that individual device.
- **iManager Call Data Service (iCDS):** iCDS is a supervisory application that runs as a service on Microsoft Server operating systems. It acts as a multiplexer that receives CDR information from multiple iSeries devices and multiplexers the CDR information into a single stream that can be sent to multiple 3rd party devices / applications.

### **Speakerbus recording features**

- Certified Speakerbus recording solution
- 2N recorder configurations
- Compatible with trader voice recording data model
- Support for VAD (voice activity detection) and media segmentation for long calls
- All types of recording mix layouts are supported

#### **Version support**

| Speakerbus Switch Name & Model | Speakerbus                  |
|--------------------------------|-----------------------------|
| Supported Turret Types         | iD808, iE801, iD712, SE 708 |
| Supported iCDS Versions        | 2.1 or later                |

If you are on a different version, contact you Speakerbus representative for more information.

### Features not available

- Silent monitoring only available for Media-Only records
- Full / Always-on, Do-not-record, Never-record recording modes only (no On-demand, no Controlled)
- Desktop Screen Capture is not available
- No support for turret based playback

# Configuration

For configuring the system for Speakerbus recording, see Configuring Speakerbus recording.

## Speakerbus metadata

The system captures the following metadata specific to Speakerbus calls when CTI messages are available. These fields are available through the standard and the Speakerbus specific custom metadata template.

| Metadata<br>Field     | Description                                                                                             | Template | Available | Available<br>in<br>CDR-<br>Only<br>records | Available<br>in<br>Media-<br>Only<br>records |
|-----------------------|----------------------------------------------------------------------------------------------------|----------|-----------|--------------------------------------------|----------------------------------------------|
| Start Date            | Start date of the conversation                                                                          | Standard | Yes       | Yes                                        | Yes                                          |
| Start Time            | Start time on the conversation                                                                          | Standard | Yes       | Yes                                        | Yes                                          |
| End Date              | End date of the conversation                                                                            | Standard | Yes       | Yes                                        | Yes                                          |
| End Time              | End time of the conversation                                                                            | Standard | Yes       | Yes                                        | Yes                                          |
| Duration              | Length of the conversation                                                                              | Standard | Yes       | Yes                                        | Yes                                          |
| User                  | Name of the recorded user                                                                               | Standard | Yes       | Yes                                        | Yes                                          |
| From                  | From address                                                                                            | Standard | Yes       | Yes                                        | No                                           |
| From Info             | From name                                                                                               | Standard | Yes       | Yes                                        | No                                           |
| То                    | To address                                                                                              | Standard | Yes       | Yes                                        | No                                           |
| To Info               | To name                                                                                                 | Standard | Yes       | Yes                                        | No                                           |
| Direction             | Direction of the call from the system perspective, requires configuring internal number/domain patterns | Standard | Yes       | Yes                                        | No                                           |
| Direction (User)      | Direction of the call from the recorded user perspective                                                | Standard | Yes       | Yes                                        | No                                           |
| From (Verba)          | Name of the Verba user associated with the calling party                                                | Standard | Yes       | Yes                                        | Yes                                          |
| To (Verba)            | Name of the Verba user associated with the called party                                                 | Standard | Yes       | Yes                                        | Yes                                          |
| Location              | Hostname of the recording server                                                                        | Standard | Yes       | Yes                                        | Yes                                          |
| End Cause             | Normal, Hold, Transfer, Conference, Device Change                                                       | Standard | Yes       | Yes                                        | Yes                                          |
| Audio Codec           | Audio codec of the recorded streams                                                                     | Standard | Yes       | No                                         | Yes                                          |
| Video codec           | Video codec of the recorded streams                                                                     | Standard | No        | No                                         | No                                           |
| Platform Call ID      | Unique conversation identifier received from the recorded platform                                      | Standard | Yes       | Yes                                        | Yes                                          |
| Silence Ratio         | Only for media-only records                                                                             | Standard | No        | No                                         | No                                           |
| Talkover Ratio        | Only for media-only records                                                                             | Standard | No        | No                                         | No                                           |
| Longest Silence       | Only for media-only records                                                                             | Standard | No        | No                                         | No                                           |
| User ID / Agent<br>ID | Trader ID                                                                                               | Standard | Yes       | Yes                                        | Yes                                          |
| From Device           | Recorded turret ID                                                                                      | Standard | Yes       | Yes                                        | Yes                                          |
| To Device             | Recorded turret ID                                                                                      | Standard | Yes       | Yes                                        | Yes                                          |
| Dialed Number         | Original dialed number                                                                                  | Standard | No        | No                                         | No                                           |
| From IP               | IP address of the media source                                                                          | Standard | Yes       | Yes                                        | Yes                                          |
| To IP                 | IP address of the media source                                                                          | Standard | Yes       | Yes                                        | Yes                                          |
| From Proxy IP         | IP address of the proxy server associated with the calling party                                        | Standard | No        | No                                         | No                                           |
| To Proxy IP           | IP address of the proxy server associated with the called party                                         | Standard | No        | No                                         | No                                           |
| Source Platform       | Speakerbus                                                                                              | Standard | Yes       | Yes                                        | Yes                                          |

| Conversation<br>Type     | Voice                                                                                         | Standard   | Yes | Yes | Yes |
|--------------------------|-----------------------------------------------------------------------------------------------|------------|-----|-----|-----|
| Forward Reason           | Forward reason for the conversation (e.g. forwarded, transferred, team call, delegated, etc.) | Standard   | No  | No  | No  |
| Recording<br>failed      | Only for media-only records                                                                   | Standard   | No  | No  | No  |
| Media Length             | Only for media-only records                                                                   | Standard   | Yes | No  | Yes |
| Media Error              | Only for media-only records                                                                   | Standard   | Yes | No  | Yes |
| Voice Quality            | Only for media-only records                                                                   | Standard   | Yes | No  | Yes |
| Record Type              | CDR-Only, Media-Only                                                                          | Standard   | Yes | Yes | Yes |
| 2N Source                | In case of duplicate (2N) recording, records are marked as primary or secondary               | Standard   | Yes | Yes | Yes |
| Device                   | Handset 1, Handset 2, Handsfree 1, Handsfree 2, Intercom Handsfree,<br>Bridged Handsets       | Speakerbus |     | Yes | Yes |
| Conference<br>Join/Leave | Conference join/leave events (phone number or Trader ID (display name))                       | Marker     |     | Yes | No  |

### Genesys

#### AVAILABLE IN VERSION 9.6.10 AND LATER

- <u>Overview</u>
  - Genesys active recording features
  - <u>Version support</u>
- Deploying Genesys active recording
  - Preparation
  - Installation
  - <u>Configuration</u>
  - <u>Genesys metadata</u>

### Overview

The system supports multiple integration options with the Genesys platform:

- Genesys active recording
- Genesys CTI integration for Cisco network-based recording

This guide focuses on the Genesys active recording integration only. For more information on Genesys CTI integration with Cisco recording, see <u>Genesys integration for Cisco network based recording</u>.

The Active Recording Ecosystem uses Media Stream Replication (MSR) for a fully Active recording solution with Dual Channel Recording. SIP sessions to the recorder provide basic call information and voice (Real-time Transport Protocol (RTP)) data. MSR is where Media Server replicates the RTPs and makes them available to the recording server. Additional events and information are provided by the T-Server part of the SIP Server. For a full overview and architecture of the Genesys Active Recording Ecosystem please refer to the following document: <u>Active Recording Ecosystem Overview</u>

### **Genesys active recording features**

- Voice recording and archiving
- Integration with Genesys SIP Server for media stream recording
- Integration with Genesys T-Server for CTI / metadata
- Compatible with the advanced data model (only)
- Support for always-on recording
- Support for selective recording through selective recording rules
- Silent monitoring is not supported

### **Version support**

| Switch Name & Model              | Genesys PureEngage              |  |  |
|----------------------------------|---------------------------------|--|--|
| Supported Genesys Versions       | Genesys SIP Server 8.x or later |  |  |
|                                  | Genesys T-Server 8.x or later   |  |  |
| Supported Endpoint / DeviceTypes | Genesys SIP endpoints           |  |  |

If you are on a different version, contact your Genesys representative for more information.

## **Deploying Genesys active recording**

The following section contains all the necessary steps for setting up a Genesys active recording infrastructure.

### Preparation

Make sure that all the required prerequisites are installed on each server prior to the installation.

- <u>Prerequisites</u>
- Installing the required prerequisites

For guidance on configuring the necessary firewall port, visit Firewall configuration for Genesys active recording deployments

#### Installation

The following articles contain all the step for installing the various server roles:

- Installing a Verba Single Server solution
- Installing a Verba Media Repository
- Installing a Verba Recording Server

### Configuration

For the configuration guide, see Configuring Genesys active recording

#### **Genesys** metadata

The system captures the following metadata specific to Genesys recordings.

| Metadata<br>Field   | Description                                                                                             | Template | Available | Available<br>in<br>CDR-<br>Only<br>record | Available<br>in<br>Media-<br>Only<br>record |
|---------------------|----------------------------------------------------------------------------------------------------|----------|-----------|-------------------------------------------|---------------------------------------------|
| Start Date          | Start date of the conversation                                                                          | Standard | Yes       | Yes                                       | Yes                                         |
| Start Time          | Start time on the conversation                                                                          | Standard | Yes       | Yes                                       | Yes                                         |
| End Date            | End date of the conversation                                                                            | Standard | Yes       | Yes                                       | Yes                                         |
| End Time            | End time of the conversation                                                                            | Standard | Yes       | Yes                                       | Yes                                         |
| Duration            | Length of the conversation                                                                              | Standard | Yes       | Yes                                       | Yes                                         |
| User                | Name of the recorded user                                                                               | Standard | Yes       | Yes                                       | Yes                                         |
| From                | Directory Number, Phone Number                                                                          | Standard | Yes       | Yes                                       | No                                          |
| From Info           | Caller party name                                                                                       | Standard | Yes       | Yes                                       | No                                          |
| То                  | Directory Number, Phone Number                                                                          | Standard | Yes       | Yes                                       | No                                          |
| To Info             | Called party name                                                                                       | Standard | Yes       | Yes                                       | No                                          |
| Direction           | Direction of the call from the system perspective, requires configuring internal number/domain patterns | Standard | Yes       | Yes                                       | No                                          |
| Direction<br>(User) | Direction of the call from the recorded user perspective                                                | Standard | Yes       | Yes                                       | No                                          |
| From (Verba)        | Name of the Verba user associated with the calling party                                                | Standard | Yes       | Yes                                       | Yes                                         |
| To (Verba)            | Name of the Verba user associated with the called party                                               |          | Yes | Yes | Yes |
|-----------------------|----------------------------------------------------------------------------------------------------|----------|-----|-----|-----|
| Location              | Hostname of the recording server                                                                      |          | Yes | Yes | Yes |
| End Cause             | Normal, Hold, Transfer, Conference                                                                    | Standard | Yes | Yes | No  |
| Audio Codec           | Audio codec of the recorded streams                                                                   | Standard | Yes | Yes | No  |
| Video codec           | Video codec of the recorded streams                                                                   | Standard | Yes | No  | No  |
| Platform Call<br>ID   | Unique conversation identifier received from the recorded platform                                    | Standard | Yes | Yes | Yes |
| Silence Ratio         | Ratio of silence in the conversation                                                                  | Standard | Yes | No  | Yes |
| Talkover<br>Ratio     | Talkover ratio of the conversation                                                                    | Standard | Yes | No  | Yes |
| Longest<br>Silence    | Length of the longest silence present in the conversation                                             | Standard | Yes | No  | Yes |
| User ID /<br>Agent ID | Genesys Agent ID                                                                                      | Standard | Yes | Yes | No  |
| From Device           | Device ID of the calling party                                                                        | Standard | No  | No  | No  |
| To Device             | Device ID of the called party                                                                         | Standard | No  | No  | No  |
| Dialed<br>Number      | Original dialed number                                                                                |          | No  | No  | No  |
| From IP               | IP Address of the Genesys Server                                                                      |          | Yes | No  | Yes |
| To IP                 | IP address of the called party device Standard No                                                     |          | No  | No  | No  |
| From Proxy<br>IP      | IP address of the proxy server associated with the caller party                                       | Standard | No  | No  | No  |
| To Proxy IP           | IP address of the proxy server associated with the called party                                       | Standard | No  | No  | No  |
| Source<br>Platform    | Genesys T-Server                                                                                      | Standard | Yes | Yes | Yes |
| Conversation<br>Type  | Voice                                                                                                 | Standard | Yes | Yes | Yes |
| Forward<br>Reason     | Forward reason for the conversation (e.g. forwarded, transferred, team call, delegated, etc.)         | Standard | No  | No  | No  |
| Recording<br>failed   | Indicates if the recording has failed and the metadata was imported during CDR reconciliation         | Standard | No  | No  | No  |
| Media Length          | Length of the media file related to the conversation in hhh:mm:ss format                              | Standard | Yes | No  | Yes |
| Media Error           | Shows the media processing errors during recording                                                    | Standard | Yes | No  | Yes |
| Voice Quality         | Overall voice quality check score for the conversation                                                | Standard | Yes | No  | Yes |
| Record Type           | CDR-Only, Media-Only                                                                                  | Standard | Yes | Yes | Yes |
| 2N Source             | In case of duplicate (2N) recording, records are marked as primary or secondary                       | Standard | Yes | Yes | Yes |
| ANI                   | Identification (the DN from which the inbound call was made)                                          | Genesys  | Yes | Yes | No  |
| DNIS                  | The Directory Number Information Service (the DN to which the inbound call in question has been made) | Genesys  | Yes | Yes | No  |
| Call Type             | The type of call in question                                                                          | Genesys  | Yes | Yes | No  |
| This Party            | The directory number of the third party in a transfer or conference call                              | Genesys  | Yes | Yes | No  |

| This Party<br>Role      | The role of the telephony object specified by Third Party DN in the event in question                                                                                                    | Genesys | Yes | Yes | No |
|-------------------------|----------------------------------------------------------------------------------------------------|---------|-----|-----|----|
| This Party<br>Queue     | The queue related to the Third Party DN                                                                                                    | Genesys | Yes | Yes | No |
| This Party<br>Trunk     | The trunk group identifier related to the Third Party Queue                                                                                                    | Genesys | Yes | Yes | No |
| Other Party             | The directory number of the second most significant telephony object<br>(except an ACD group or trunk group) with respect to the event in question.<br>The application does not have to be registered to this directory number to<br>receive the event in question. | Genesys | Yes | Yes | No |
| Other Party<br>Role     | The role of the telephony object specified by Other Party DN in the event in question                                                                                                    | Genesys | Yes | Yes | No |
| Other Party<br>Queue    | The directory number of the second most significant ACD group with respect to the event in question                                                                                                    | Genesys | Yes | Yes | No |
| Other Party<br>Trunk    | The trunk group identifier related to Other Party Queue                                                                                                    | Genesys | Yes | Yes | No |
| Call UUID               | Call UUID                                                                                                    | Genesys | Yes | Yes | No |
| GSIP_REC_FN             |                                                                                                    | Genesys | Yes | Yes | No |
| Agent ID                | The agent identifier specified by PBX or ACD                                                                                                    | Genesys | Yes | Yes | No |
| Party UUID              | Party UUID                                                                                                    | Genesys | Yes | Yes | No |
| Customer ID             | The string containing the customer identifier through which processing of the call was initiated                                                                                                    | Genesys | Yes | Yes | No |
| Propagated<br>Call Type | Propagated Call Type                                                                                                    | Genesys | Yes | Yes | No |
| Wrap Up<br>Time         | Wrap Up Time                                                                                                    | Genesys | Yes | Yes | No |

# Passive, extension side call recording

The passive recording method is achieved by connecting the recorder server to a monitor port of a switch (SPAN/RSPAN port). The monitor port receives all of the traffic for each phones that need to be recorded. The recorder captures all the traffic, including the RTP media streams and the SCCP, SIP signaling messages.

Using Verba Recording System, multiple recording servers can be deployed in order to support multi-site configurations or branch office networks and/or high volume systems with or without redundancy.

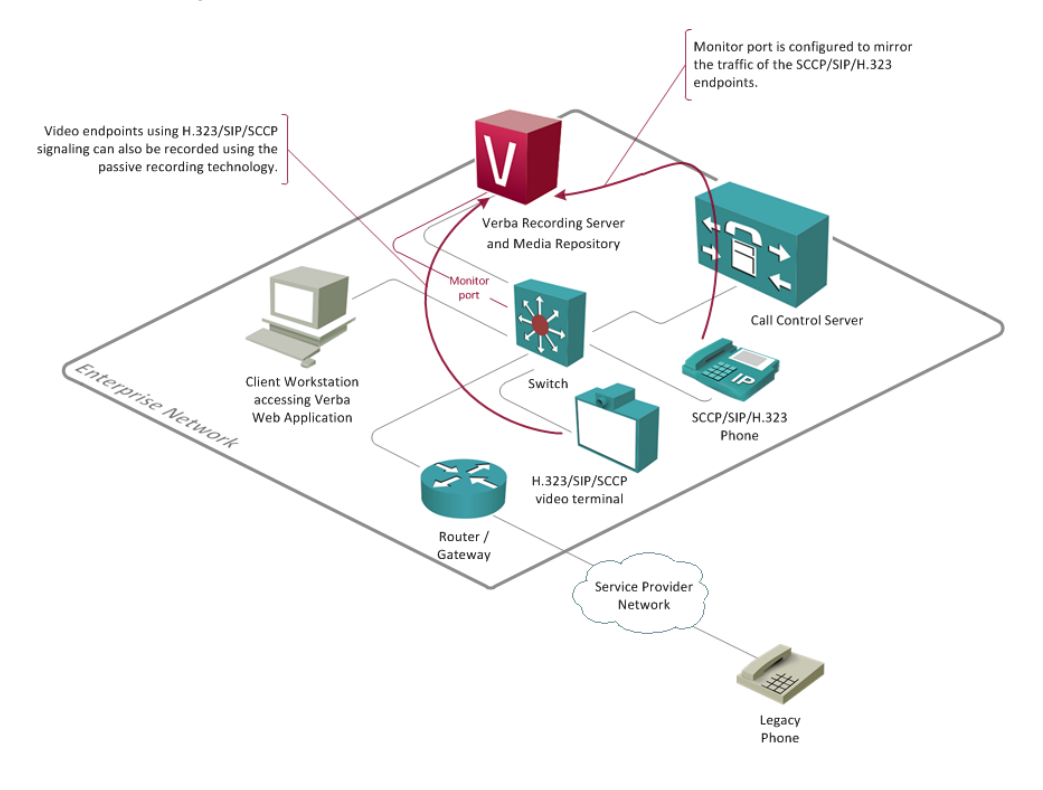

### Supported platforms

The following list contains all supported platforms for passive, network monitoring based recording:

| Supported Platform                        | Supported Signaling Protocls | Supported Media Types      |
|-------------------------------------------|------------------------------|----------------------------|
| Cisco                                     | SCCP                         | Voice, Video, TelePresence |
|                                           | SIP                          |                            |
| BroadSoft                                 | SIP, SCCP                    | Voice                      |
| LifeSize                                  | H.323***, SIP                | Voice, Video               |
| Polycom*                                  | H.323***, SIP                | Voice, Video               |
| Any SCCP, SIP compliant endpoint or phone | -                            | Voice, Video               |

\* For Polycom we do not support the following: Siren22 audio codec, Polycom telepresence endpoints, and all nonstandard proprietary extensions.

### Advantages

- Due to the nature of the passive recording method, there is no extra bandwidth or resource requirement from the network or call control servers.
- There is no connection to the call control server(s) or usage of TAPI/JTAPI. In case of call control server failure, the recording system is not affected, the recording can work continuously if survivable telephony functionality is available on the site (e.g. Cisco SRST Survivable Remote Site Telephony). In this case, a recording server is deployed at the site.
- Because of the passive approach, the flow of the call is not affected at all.
- Can be easily deployed and maintained.
- Using Verba Recording System multi-site deployment architecture, the system can be adapted very well to a wide array of use cases.
- If high-volume traffic is recorded, the system can be scaled easily by adding new recording servers.
- All types of SCCP/SIP phones can be recorded.
- Monitor port technology is widely used approach.
- In most cases it can be easily configured and used.
- Silent monitoring can be supported natively by the recorder.
- Video and TelePresence calls can also be recorded on certain platforms.

### Considerations

- In complex switching infrastructure, the monitor port configuration can be a headache.
- In a multi-site network, branches where a few calls have to be recorded, requires dedicated recording server.
- Automatic announcement of the recording cannot be done by the recorder. An external IVR or TCL script on the gateway should be involved.
- Encrypted calls cannot be recorded.

#### Possible deployment of passive, extension side call recording:

- **Single Server solution:** All Verba services (Administration, Recorder) are on one server. For installation guide see: <u>Installing a Verba Single Server solution</u>
- **Media Repository + Recorder Server:** The Verba administration/storage and the Recording server is deployed separately. For the installation guide see: Installing a Verba Media Repository and Installing a Verba Recording Server

# Passive, trunk-side call recording

The passive recording method is achieved by connecting the recorder server to a monitor port of a switch (SPAN/RSPAN port). The monitor port receives all of the traffic for each trunk that need to be recorded. The recorder captures all the traffic, including the RTP media streams and the SIP/H.323 signaling messages. SIP/H.323 trunks usually connect the call control server with the PSTN gateways or establish a direct IP trunk connection with the service provider.

Using Verba Recording System, multiple recording servers can be deployed in order to support multi-site configurations or branch office networks and/or high volume systems with or without redundancy.

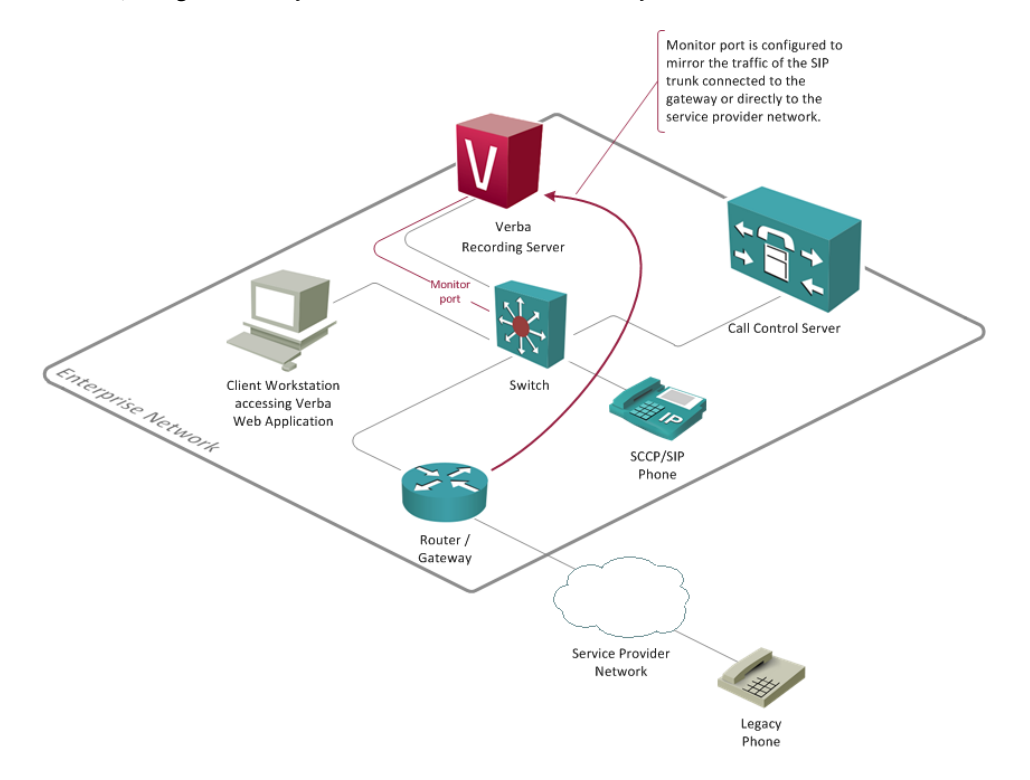

### Advantages

- There is no connection to the CUCM server(s), so there is no extra capacity requirement at all.
- In case of CUCM failure, the recording system is not affected, the recording can work continuously even in SRST (Survivable Remote Site Telephony) mode (if a local recording server is deployed at the remote side).
- Because of the passive approach, the flow of the call is not affected at all.
- Can be easily deployed and maintained.
- Using Verba multi-site deployment architecture, the system can be adapted very well to fit a wide array of use cases.
- If high-volume traffic should be recorded, the system can be scaled easily.
- Monitor port technology is widely used approach. In most cases it can be easily configured and used.
- Silent monitoring can be supported natively by the recorder.
- Mobile phones can be recorded if the calls are routed through a SIP/H.323 mobile adapter (makes sense for transferred or forwarded calls only).

### Considerations

- Encrypted calls cannot be recorded.
- Internal calls between IP phones cannot be recorded.
- Only SIP and H.323 trunks are supported by Verba. (MGCP is not supported)
- Automatic announcement of the recording cannot be done by the recorder itself. An external IVR should be involved.
- Directory number/extension information is usually not available.

#### Possible deployment of passive, trunk-side call recording:

- **Single Server solution:** All Verba services (Administration, Recorder) are on one server. For installation guide see: <u>Installing a Verba Single Server solution</u>
- **Media Repository + Recorder Server:** The Verba administration/storage and the Recording server is deployed separately. For the installation guide see: Installing a Verba Media Repository and Installing a Verba Recording Server

# Dial-in audio and video call recorder

The Verba Dial-in Recorder is an **audio and video** call recording solution, where users can actively dial into various recorder lines to access the following services:

- 1. record a call or conference (both audio and video)
- 2. playback recorded calls (both audio and video)
- 3. listen to ongoing calls on your network (audio only)

When used for recording the dial-in recorder becomes a party of the conversation. There are two main recording situations:

- 1. dictation, note taking when a caller calls the line, talks and does not connect any other party
- 2. conference recording when the caller adds the recorder to a conference call where more two or more parties are present

All recordings are stored in a central archive and are available through our web interface.

The recording lines can be **secured** using caller number detection or even PIN authentication.

Consider the following example user cases to get a better understanding of the solution:

- **Conference call** A consultant wants to record a conference call at the customer-site where the internal recording system is not available
- Trading A trader needs documentation of a deal, but she is currently out of office, where recording is not available
- Interviews A journalist wants to record an interview from a mobile phone: calls the recorder and starts a three party conference to conduct an interview
- Verbal contracts and third party verification A call center worker can connect the dial-in recorder into a call when the a voice contract is started

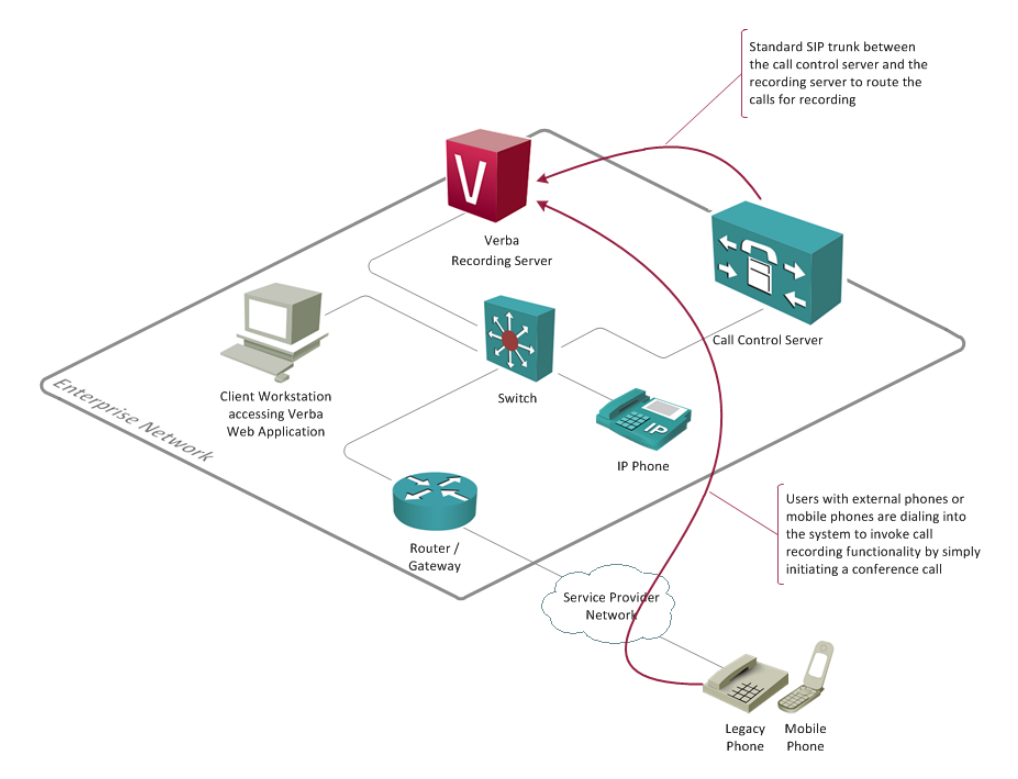

#### **Supported audio phones**

The dial-in recorder solution supports:

• all audio endpoints in Cisco UCM and BroadSoft BroadWorks environments are officially supported.

- most standard SIP audio endpoints
- all endpoints where the phone system can **route calls to the recorder through a SIP trunk** (this way the solution can record calls from analogue phones, digital phones, mobile phones and more)

Experimental H.323 support is also available.

### Supported video phones

The dial-in recorder solution supports most standard SIP video endpoints.

In **Cisco environment** the solution supports the following endpoints:

- Cisco Unified Video Advantage associated with a Cisco Unified IP Phone 7911, 7940, 7941, 7942, 7945, 7960, 7961, 7962, 7965, 7970, 7971, or 7975, or with Cisco IP Communicator, running Skinny Client Control Protocol (SCCP)
- Cisco Unified IP Phones 9971 and 9951 with the optional USB camera attachment
- Cisco Unified IP Phones 8941 and 8945 with built-in camera
- Cisco IP Video Phone 7985
- Cisco E20 Video Phone
- Tandberg 2000 MXP, 1500 MXP, 1000 MXP, 770 MXP, 550 MXP, T-1000, and T-550 models running SCCP
- Sony PCS-1, PCS-TL30, and PCS-TL50 models running SCCP
- Cisco Unified Personal Communicator (running in softphone mode)
- Cisco Unified Client Services Framework (CSF) clients
- Cisco Unified Personal Communicator and Cisco Unified Client Services Framework (CSF) clients (running in deskphone mode) associated with a Cisco Unified IP Phone 7941, 7942, 7945, 7961, 7962, 7965, 7971, or 7975 running Skinny Client Control Protocol (SCCP)

Experimental H.323 support is also available.

#### **Advantages**

- **Record any calls** Any phone call can be recorded; even mobile phone calls are supported.
- Playback on phone Call playback on any phone device.
- Silent monitoring on phone Supports silent monitoring.

#### Considerations

• No automatic/compliance recording - the conference has to be manually set up on the phone device by the user

### Screen capture

### Screen capturing overview

Verba Screen Capture module is an optional building block of the Verba Performance and Quality Management system. Contact center supervisors and managers are now able to monitor and evaluate agent performance by recording the content of the agent's computer desktop screen during the calls.

The lightweight screen capture agent module is installed on the agent computer and it automatically records the screen activity during the agent's calls. The recorded screen capture video files are automatically uploaded to the Verba Media Repository server, where the files are merged with the audio counterparts, providing a single, synchronized media file for playback. The upload process is configurable and it supports scheduling. As all other system components, these screen capture modules are also configured and managed centrally. Administrators can simply apply a common settings for all agent computers by a single mouse click, through a configuration profile on the web based management interface.

### Screen capture features

The following lists summarize the **Verba Desktop Recorder**, that includes the Screen Capture module. This recorder is a lightweight software installed on the client PCs that need screen recording.

#### **Recording features**

- Automatic recording mode Automatically starts the screen capturing process when the associated calls are started and automatically stop the recording process after the call ends.
- Invisible mode The application can be configured to work completely invisible on the client PC.
- Recording of after call wrap-up Screen recordings can continue for configured amount of time after the phone call is finished
- Automatic uploads The screen capture video recordings are automatically uploaded and synchronized with the audio counterparts on the Media Repository server, this upload can can be immediate
- Ability to choose which screen or window should be recorded It is possible to choose from the following options:
  - Record Primary Screen Only
  - Record All Screens
  - Record Screen of Current In-Focus Window
  - Record Current In-Focus Window

#### **Screen recording features**

- Lossless screen video Lossless, optimized video recording codec technology.
- Low CPU utilization when the Verba Screen Capture Codec is used, the CPU utilization is exceptionally low on the client PCs
- Multiple codecs The recordings can be stored in: Techsmith Screen Capture Codec: third party codec optimized for screen recording Verba Screen Recorder Codec: in-house compression technology highly optimized for screen recording based on latest image processing theories, Windows Media Screen Codec: widely supported format from mobile devices to home entertainment, built-in support for playback on Windows

#### **Media export features**

- Flexible media export The recordings can be published/exported in the following formats: Windows Media, MP4 (AAC audio, H. 264 video)
- Audio-only exports Users can switch between the original audio and screen capture video files during playback or file download operations.

#### Features important for IT

• PCI DSS compliance - Pause/Resume recordings during calls manually or through HTTP API

- Support ofr Desktop virtualization Recording Windows Terminal Server and other desktop virtualization sessions is supported
- Multi-monitor support Multi-monitor recording is supported as well, it can be configured to record primary screen only or all available monitors
- Unattended installations MSI based installer package with 100% unattended installation option
- **Centralized configuration** All desktop recorders are configured centrally from one point. The call association is based on the extension user assignment in the system configuration. The login ID of the Windows user has to match the configured login ID in the Verba Recording System.

### **Storage requirements**

For detailed storage requirement for screen captures, see Storage requirements.

## SMS capturing for mobile networks

#### AVAILABLE IN 9.1 AND LATER

The Verint Verba platform provides native support for **SMPP (Short Message Peer-to-Peer)** to capture **SMS (Short Message Serice)** text messages. SMPP is an open telecommunications industry standard protocol designed to provide a communication interface for the transfer of short message data on mobile networks.

### **Supported Verint Verba platform features**

SMS is a core communication modality in Verint Verba, similar to chat messages.

This means all platform capabilities that apply to chat are available for SMS messages:

- SMS capture can be enabled/disabled on a per extension level
- integrated into to search & replay
- standard data retention rules, encryption, signing, access control, etc. apply

#### **Searching SMS messages**

In the search interface, each message is shown as separate sessions next to phone calls and other conversations. However, when a session is loaded into <u>Conversation View</u>, it shows related SMS history.

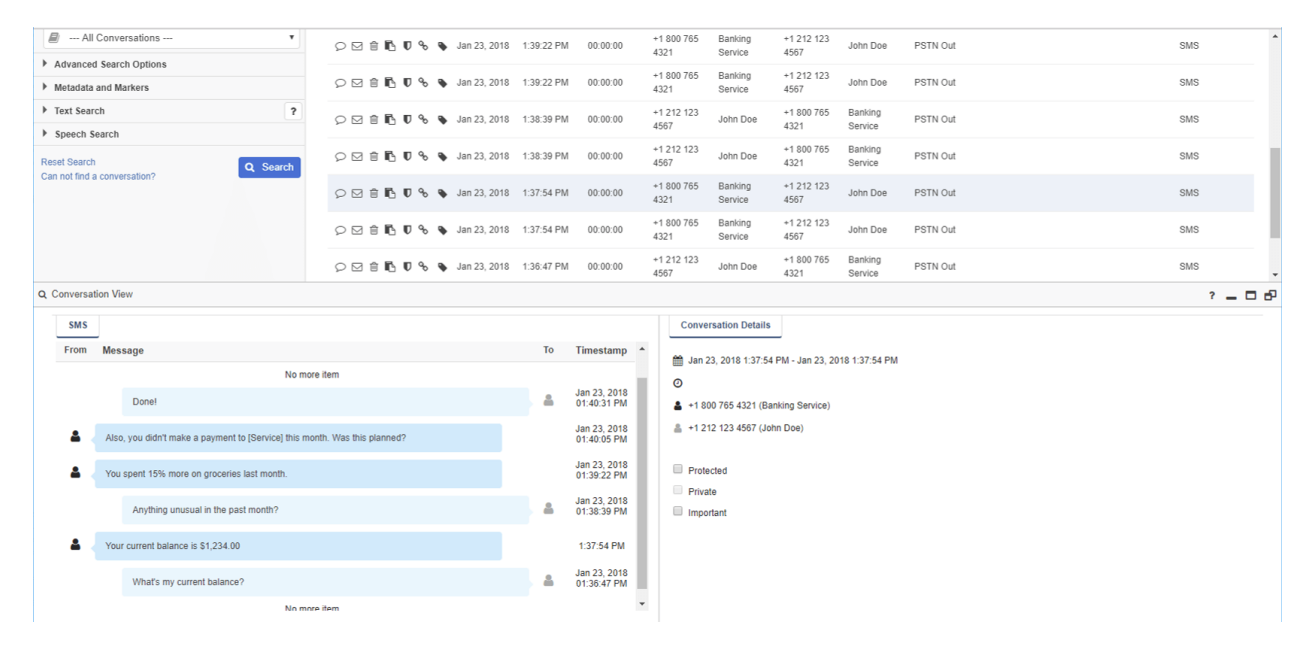

### **SMPP support**

The **Verint Verba SMS Recorder service** supports SMPP v3.3, v3.4 and v5.0 in Receiver only mode. In the SMS architecture, the Verint Verba service is an External Short Message Entity (ESME). The service supports TLS and can run in both TCP server mode (provider established the connection, default) or outbind mode. For more information on SMPP v5, see <u>http://opensmpp.org/specs/smppv50.pdf</u>

The following diagram shows a typical message flow:

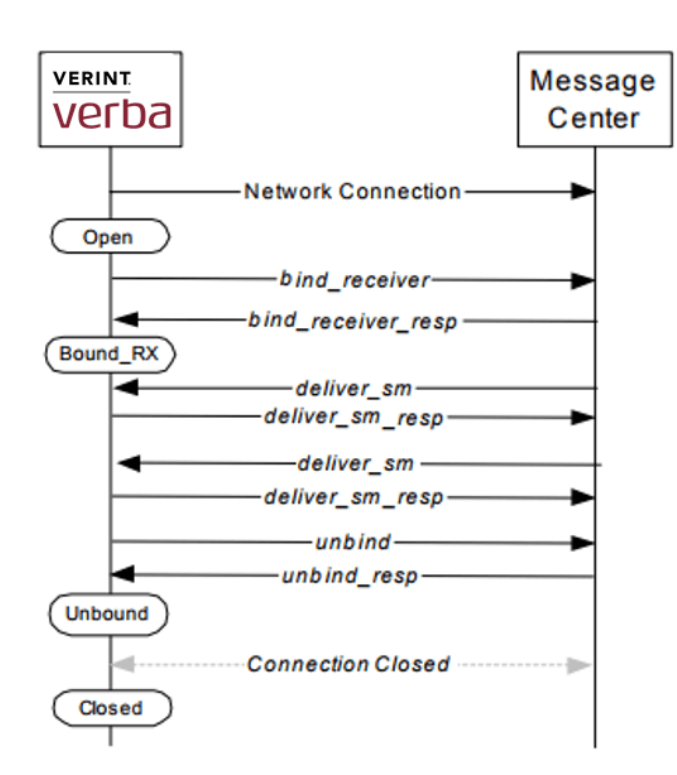

Operator site load balancing/failover scenarios are supported, multiple servers can run the Verint Verba SMS Recorder within the same platform.

Messages are stored in the SQL database of the platform, and in an optional transcript file on disc (\*.sms).

For configuration details see the <u>Configuring SMS Recording</u> article.

# Select a deployment architecture

Verba offers the flexibility of various deployment options:

- <u>Single server architecture</u>
- <u>Multi server architectures with load balancing and failover</u>
- <u>Multi site architecture</u>
- Verba desktop application

# Single server architecture

In this configuration all Verba components (Recording Server and Media Repository) are installed on the same server.

All functionality, including recording, archiving, web-based access with security, auditing and more is deployed on a single server.

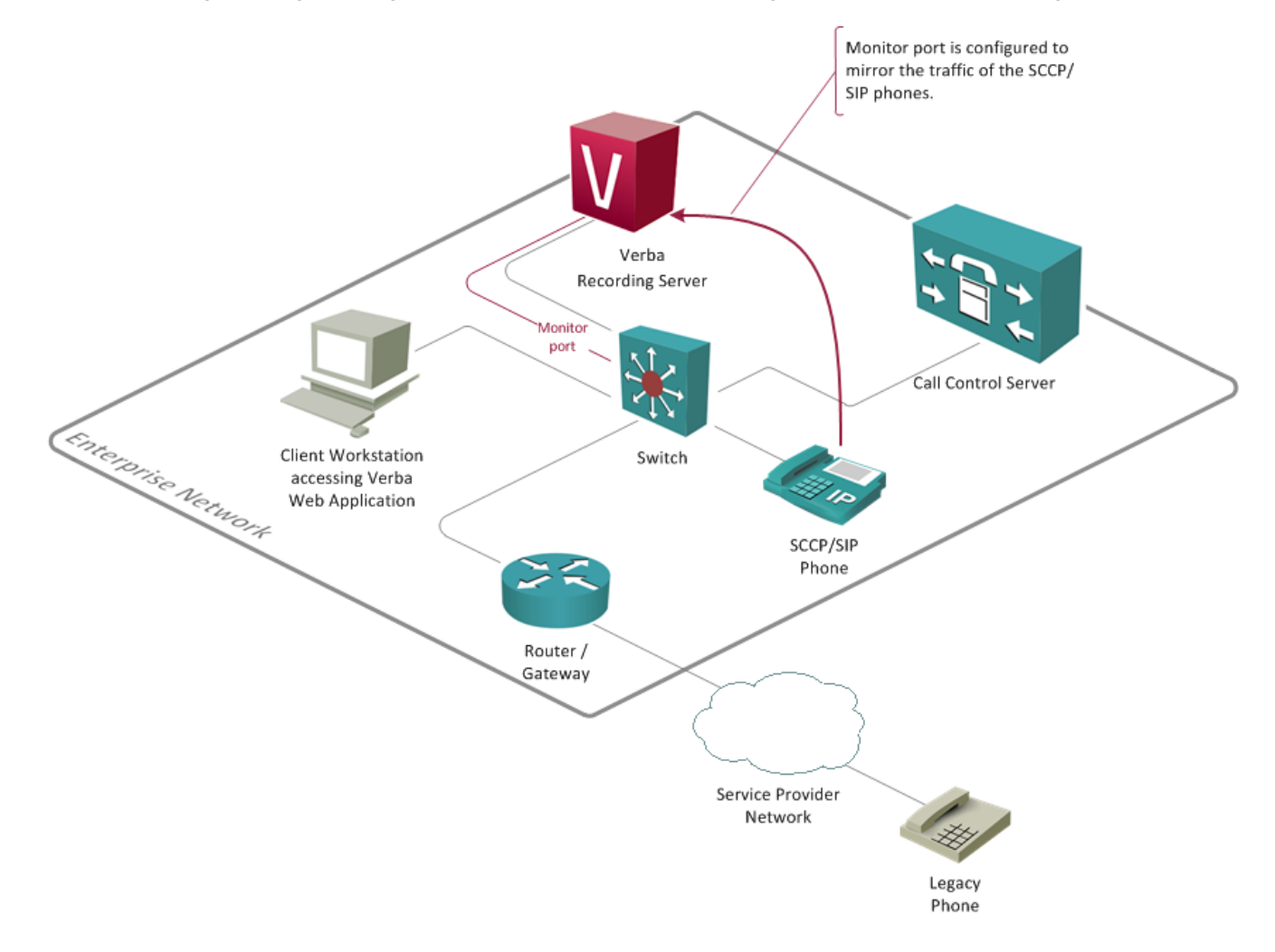

## Multi site architecture

In this configuration, the Verba components (Recording Server and Media Repository) are installed on separated servers. Distributing the system components can increase system capacity and adds multi-site recording functionality to the system. If more than one Recording Server is required (for multi-site or increasing recording capacity), each Recording Server records the configured IP phone conversations at their site and uses the same Media Repository as a central database.

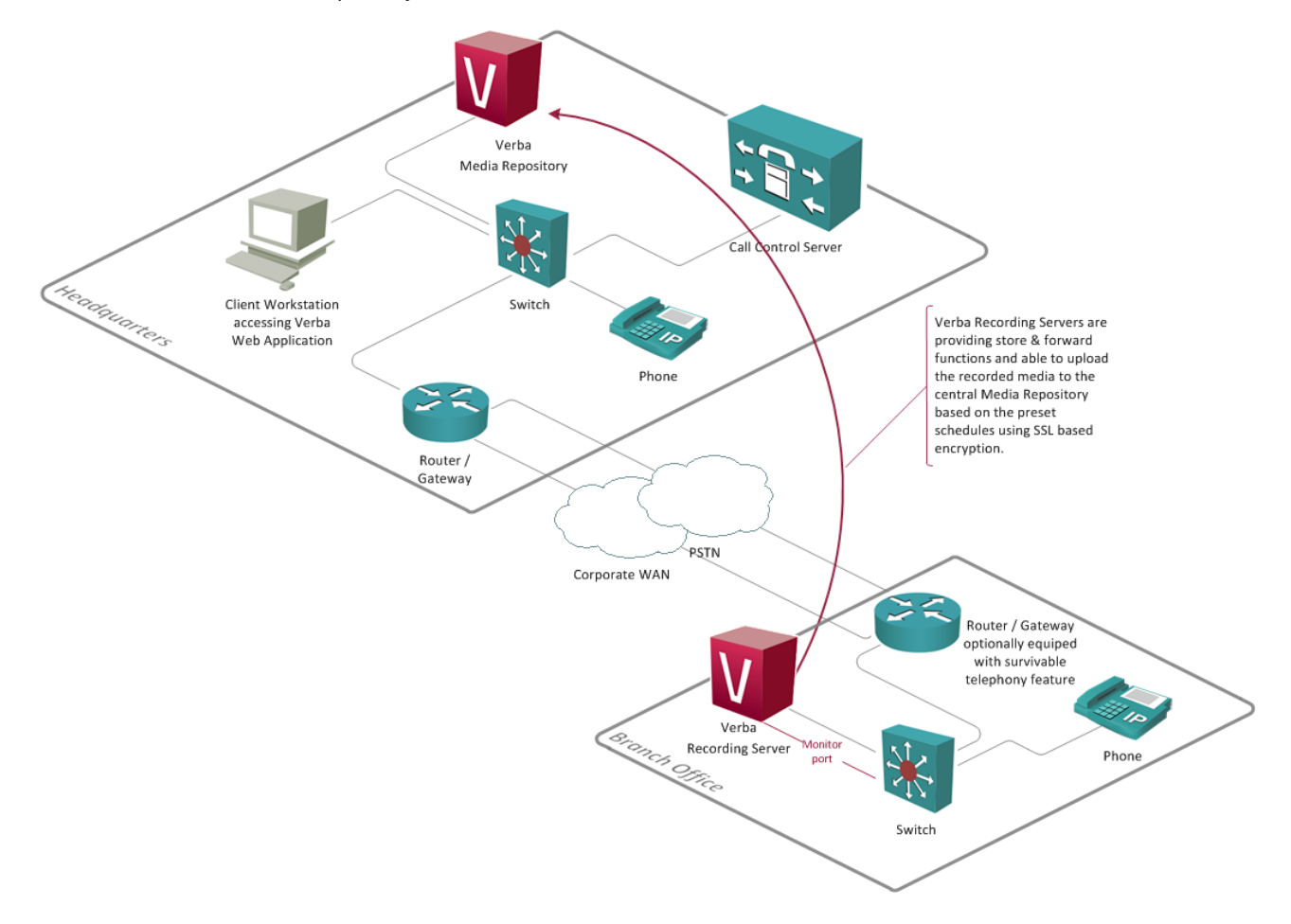

#### **Benefits**

- Fully centralized solution with distributable system components.
- Proven architecture with hundreds of reference sites all around the world.
- The remote sites or branches are running a lightweight store and forward module called the Recording Server while at the main site, the Media Repository component is installed, which provides centralized storage, playback, administration and archiving.
- Very low O&M costs due to the centralized management, storage, archiving and playback.
- WAN failure resilient since the Recording Server components is able to work without the central Media Repository and can synchronize the recorded media when the WAN link is up again. Support for Cisco Survivable Remote Site Telephony (SRST).
- Support for blade servers and VMware servers for even smaller footprint and lower total cost of ownership (TCO) and increased manageability.
- Support for video and telepresence, in addition to voice.
- Extremely flexible and scalable solution to support even hundreds of Recording Servers in a single solution.
- Secure communications and data transmission among the system components using industry standards like SSL and AES.

(i) Not all types of branch infrastructures are requiring the deployment of recording servers in the branches. Verba Technologies offers various other centralized recording methods, where the recorded media is automatically sent/forked to the recording server at the main site. The Verba Recording System even allows the deployment of a mixed solution, where the various

recording methods and architectures are combined in order to support the most versatile requirements of the customers. Contact us to start discussing the best option for your system.

# **Desktop deployment**

The Verba Desktop Recorder role/component is installed on the users' desktop computer. This component contains the Verba Screen capture module, which is responsible to record the computer screen on the desktop. The Verba Desktop Recorder component is similar to the Verba Recording Server, where the recorded files are automatically uploaded to the Media Repository server. For further information about the screen capture module, see <u>Screen capturing</u>.

# **Redundancy options**

### Overview

There are two fundamental functions in the recording system that might need redundancy:

- Media Repository (MR) redundancy this can be achieved by deploying two Media Repositories in the solution
- Recording Server (RS) redundancy this can be achieved by deploying more than one Recording Servers in the solution

It is important to decide an ambition level for redundancy your organization. For some organizations recording is mission critical, but downtime is acceptable on the media repository.

### **Redundant deployment topologies**

Multiple Media Repositories and the Recording Servers can be connected to each other in the following ways:

- Recording Servers feeding the same Media Repository
  - this provides RS redundancy
  - this solution is managed as one system centrally from the MR servers

You need to calculate with the fact that different recording technologies provide different redundancy possibilities:

- passive recording
  - provides a redundancy where all recording servers that get the same traffic all can record it at the same time
  - if one of them fails the others will still have the complete call
- central / RTP-forking based
  - these solutions (e.g. Cisco, Avaya, IP Trade) can send only to one recorder at a time
  - they offer failover between recorders on a per call basis
  - if one fails during a call, the last part of the call will be lost, but the next call will be recorded by another server

() Redundancy scenarios can become complex if the requirements are very strict. We recommend that you contact a Verba expert to evaluate your options.

### **Redundant topology example**

Let's look at the following example requirements and design a redundant solution based on these:

- call recording is critical for the organisation, which works in finance sector
- calls must be stored for 7 years, calls might be provided to regulators within 5 workdays
- Cisco UCM 8.5 is deployed the customer
- 200 Cisco desktop phones users and 25 IP Trade turrets are used by the customer

Based on these requirements we make the following assumptions:

- all phones support the Cisco built-in bridge functionality (should be verified with the customer)
- multiple recording servers will be needed
- one media repository server might be enough, but long term storage is important

In this case, the following are recommended:

- use 1 Verba Media Repository server
  - virtualize the server with VMware, so it can be easily moved to other hardware when it fails (boot image might be in SAN to facilitate this)
  - mount redundant SAN volumes to the virtual server
- deploy 2 Verba Recording Servers
  - both servers can run both the Cisco and IP Trade central recording engines
  - the Cisco and IP Trade solution shall be configured with both recorders in their recording server list
  - both servers will upload to the Verba Media Repository Server (will buffer locally if the MR is not available)

# Multi server architectures with load balancing and failover

In this configuration, the Verba components (Recording Server and Media Repository) are installed on separated servers and in more than one instance. Distributing and multiplicating the system components can increase system capacity and adds failover and/or load balancing capabilities. If more than one Media Repository or Recording Server is required, each server use the same central database.

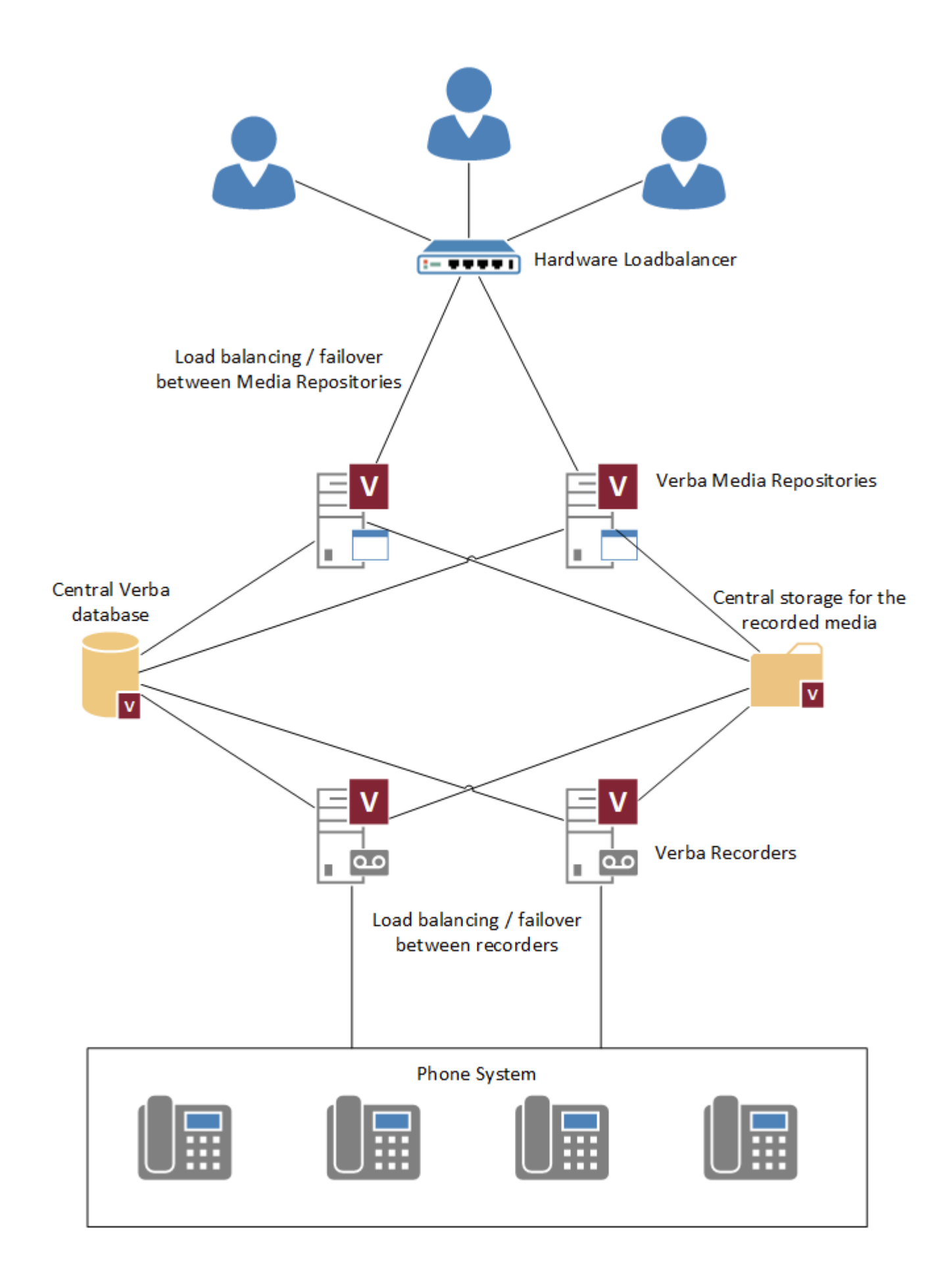

### **Benefits**

- Fully centralized solution with distributable system components.
- Very low O&M costs due to the centralized management, storage, archiving and playback.
  Extremely flexible and scalable solution to support even hundreds of servers in a single solution.
- Secure communications and data transmission among the system components using industry standards like SSL and AES.

# Server sizing and requirements

This page provides information for server sizing showing detailed information about server requirements such as CPU, memory, hard disk, virtualization, operating system, etc.

Please note, that Verba does not sell server hardware, OS and database licenses.

- <u>Server sizing</u>
- Server sizing for servers with co-located/mixed roles
- <u>Desktop requirements for Verba Desktop Agent</u>
- Desktop requirements for standard search and replay workstations
- Media Recorder sizing for voice, video, screen application share recording
- <u>Ethical Wall and IM Recording server requirements</u>

### **Server sizing**

This table outlines typical server sizing and recommended hardware and software configurations:

| Server Role        | Recording Server (RS)                                                                                                    | Media Repository / Application Server<br>(MR)                                                                                                    | Proxy Server                                                                                               |
|--------------------|----------------------------------------------------------------------------------------------------|----------------------------------------------------------------------------------------------------|----------------------------------------------------------------------------------------------------|
| Server<br>Platform | Industry standard PC servers<br>Physical or virtual                                                                                                    |                                                                                                    |                                                                                                    |
| CPU                | Inte<br>Up t<br>2 cores/vCPUs must be "reserved" fo<br>Numbers only applicable who                                                                                                    | el Xeon 2.4 GHz or higher<br>to 16 CPU cores or vCPUs<br>or the OS, only the rest can be used for applic.<br>en Receive-side scaling (RSS) is enabled in the | ation sizing<br>e OS                                                                                       |
|                    | <ul> <li>Refer to Media Recorder sizing for voice, video, screen - application share recording</li> <li>When Recording Director is installed as separate servers:</li> <li>Up to 5000 devices/endpoints (standard telephony or UC): 2 cores</li> <li>Up to 1000 turrets (trader voice): 2 cores</li> </ul> | Up to 100 user sessions: 4 cores<br>Up to 500 user sessions: 8 cores<br>If SQL Server is installed on the server,<br>additional CPU cores are required.      | Skype for Business:<br>200 voice calls / core<br>Cisco: 150 voice calls /<br>core<br>75 video calls / core |
| Memory             | 8 GB                                                                                                    | Up to 100 user sessions: 4 GB<br>Up to 500 user sessions: 8 GB<br>If SQL Server is installed on the server,<br>additional memory is required.                | 4 GB                                                                                                    |
| Hard disk          | System partition<br>Media partition: 80 GB or more, use the <u>Sto</u><br>Always use redundant disks with                                                                                                    | (OS and applications): 80 GB or more<br>orage Disk Space Calculator tool to size your h<br>n RAID and have separate Media and System v                       | nard disk capacity<br>volumes                                                                              |

| Network             | All server clocks must be synchronized, typically either with the domain controller or time server |                                                                                  |  |
|---------------------|----------------------------------------------------------------------------------------------------|----------------------------------------------------------------------------------|--|
|                     | All servers must have the latest Time Zone configuration                                           |                                                                                  |  |
|                     | Custom time zones are not supported                                                                |                                                                                  |  |
|                     | 1x Gigabit Ethernet 1x Gigabit Ethernet                                                            |                                                                                  |  |
|                     | plus 1x Gigabit Ethernet port <b>if you use</b><br>passive, port mirroring based recording         |                                                                                  |  |
| Operating<br>system | Microsoft Windows Server 2012 R2<br>Microsoft Windows Server 2016<br>Microsoft Windows Server 2019 |                                                                                  |  |
|                     | Standard Edit<br>We support the Engl                                                               | ion, latest service packs installed<br>ish versions of Microsoft server software |  |
| Database            | Microsoft SQL Server 2014                                                                          |                                                                                  |  |
|                     | Microsoft SQL Server 2016                                                                          |                                                                                  |  |
|                     | Mic                                                                                                | rosoft SQL Server 2017                                                           |  |
|                     | Microsoft SQL Server 2019                                                                          |                                                                                  |  |
|                     | Express, Standard or Ent                                                                           | erprise Edition, latest service packs installed                                  |  |
|                     | Express Edition is bundled                                                                         | l for free, recommended up to 1.000.000 calls.                                   |  |
|                     | If the Full-Text Search feature is neede                                                           | d, then install SQL Server Express with Advanced Services.                       |  |
|                     | See <u>SQL Server</u>                                                                              | requirements for more information                                                |  |
|                     | If you have an existing SQL Server cl                                                              | uster, we recommend using that for the Verba database                            |  |
| Virtualization      | VMware and Hyper-V are recommended, see Virtualization.                                            |                                                                                  |  |
| Antivirus           | Make sure your Antivirus software does not scan database, media and log folders.                   |                                                                                  |  |
| Power               | Red                                                                                                | dundant Power Supply                                                             |  |
|                     |                                                                                                    | UPS recommended                                                                  |  |
|                     |                                                                                                    |                                                                                  |  |

Please note the following:

- No other apps on the server Verba components should be installed on dedicated servers or virtual server instances with no other applications being co-hosted on them.
- You can contact Verba for server review You can contact Verba or your system integrator representative for a review before submitting orders for your server.
- A good backup is essential A regular (daily) backup procedure of the Verba servers, recorded media files and database needs to be established to prevent data loss and allow disaster recovery.
- **Contact Verba for video recording planning** For video, telepresence and agent computer screen deployments, please contact your Verba or system integrator representative.

The following documents provide additional support to size your solution:

- Media Recorder sizing for voice, video, screen application share recording
- <u>Ethical Wall and IM Recording server requirements</u>

### Server sizing for servers with co-located/mixed roles

The different server roles can be installed on a single server when the capacity does not exceed the limitations. When sizing the servers with co-located server roles, each role has to be sized separately and added to the overall capacity. The system allows deploying the following server roles:

| Server Role                                                        | Description                                                                                                    |
|--------------------------------------------------------------------|----------------------------------------------------------------------------------------------------|
| Media Repository / Application Server and Recording Server (Combo) | Includes all Verba services, except the Filter services running on the Skype for<br>Business servers                        |
| Recording Server                                                   | Includes all recording services, ethical wall capabilities, announcement                                                    |
| Media Repository / Application Server                              | Includes all central applications such as web UI, storage management, licensing, APIs, speech recognition, etc.             |
| Media Collector and Proxy Server                                   | Includes the media collector and proxy application                                                                          |
| Announcement Server                                                | Includes the announcement application                                                                                       |
| Speech Analytics Server                                            | Includes speech recognition applications                                                                                    |
| Skype for Business Filter                                          | Includes the applications running on the Skype For Business Front-End servers                                               |
| Media Collector and Skype for Business Filter                      | Includes the applications running on the Skype For Business Front-End servers and the media collector and proxy application |
| Desktop Recorder                                                   | Includes the screen capture application running the desktop computers                                                       |

A single server can have only one of the above roles.

### **Desktop requirements for Verba Desktop Agent**

This component is installed on the PC of the agent whose screen shall be recorded during the phone calls.

Hardware and 3rd party software requirements for Verba Desktop Agent component deployment:

| CPU              | Intel Pentium 4 or later                                                                                                    |
|------------------|----------------------------------------------------------------------------------------------------|
| Memory           | 4 GB                                                                                                    |
| Network          | 10/100/1000 LAN interface card                                                                                                    |
| Operating system | Microsoft Windows 7 (64 bit)<br>Microsoft Windows 8 (64 bit)<br>Microsoft Windows 10 (64 bit)                                                                                                    |
| Display          | <ul> <li>The system can record all resolutions, color depths, multiscreen setups.</li> <li>The following recommendations help to dramatically lower disk space requirements of the recordings: <ul> <li>Use the minimum possible screen resolution that still fulfills software usability requirements</li> <li>Use 16 bit color depth</li> <li>Turn off background picture on the desktop</li> <li>Use a low screen recording rate: 3 frame/sec is typically enough for a proper review</li> </ul> </li> </ul> |

### Desktop requirements for standard search and replay workstations

Hardware and 3<sup>rd</sup> party software requirements for client computers accessing the web based user interface:

| Computer platform | Multimedia PC            |
|-------------------|--------------------------|
| CPU               | Intel Pentium 4 or later |
| Memory            | 4 GB                     |

| Network          | 10/100 LAN interface card or WiFi adapter                                                                         |
|------------------|----------------------------------------------------------------------------------------------------|
| Operating system | Microsoft Windows 7/8/10<br>macOS<br>Linux                                                                        |
| Browser          | Google Chrome<br>Microsoft Internet Explorer 11 or later<br>Mozilla Firefox<br>Safari<br>Edge                     |
| Media Player     | Windows Media Player 10.x or later on Windows using Internet Explorer<br>HTML5 audio/video tag compatible browser |
| Display          | 1920x1080 resolution                                                                                              |
| Other            | Sound card, speaker or headphone<br>Monitor, keyboard, mouse                                                      |

# Media Recorder sizing for voice, video, screen - application share recording

- <u>Voice recording CPU sizing</u>
  - <u>Sample calculations</u>
- Voice recording on co-located Proxy and Media Recorder server CPU sizing
- Video and Screen Share recording sizing
  - <u>CPU sizing</u>
  - <u>Video recording</u>
  - <u>Screen Sharing recording</u>
  - <u>Video recording and storage devices</u>

### Voice recording CPU sizing

The table below shows the supported number of simultaneous voice calls per CPU core:

- The system was tested up to 16 core servers, where 2 cores must be reserved for the OS, leaving up to 14 CPU cores for the application.
  - When certain features are enabled on the Recording Servers, the capacity numbers change:
    - Encryption: when storage file encryption is enabled, capacity numbers must be decreased by 10%
    - Voice quality check: when voice quality check is enabled, capacity numbers must be decreased by 15%
- Numbers in red denotes default values, should be used for server sizing
- Numbers only applicable when Receive-side scaling (RSS) is enabled in the OS

|                                                        |                 | Storage | e Codec / Networ | k Codec |
|--------------------------------------------------------|-----------------|---------|------------------|---------|
| <b>Recorded Platform</b>                               |                 | Silk    | G.711            | G.722   |
| Skype for Business                                     | GSM-FR (Wave)   | 140     | 250              | 160     |
|                                                        | PCM (Wave)      | 154     | 275              | 176     |
|                                                        | MS-ADPCM (Wave) | 140     | 250              | 160     |
|                                                        | Speex (Ogg)     | 92      | 165              | 106     |
|                                                        |                 | G.729   | G.711            | G.722   |
| Cisco Network-Based Recording                          | GSM-FR (Wave)   | 120     | 175              | 113     |
|                                                        | PCM (Wave)      | 132     | 193              | 124     |
|                                                        | MS-ADPCM (Wave) | 120     | 175              | 113     |
|                                                        | Speex (Ogg)     | 79      | 116              | 75      |
|                                                        |                 | G.729   | G.711 / PCM      | G.722   |
| IPTrade, IPC, Speakerbus, BT ITS <sup>12</sup>         | GSM-FR (Wave)   | 207     | 300              | 195     |
|                                                        | PCM (Wave)      | 228     | 330              | 215     |
|                                                        | Speex (Ogg)     | 137     | 198              | 129     |
|                                                        |                 | G.729   | G.711            | G.722   |
| Cisco Proxy and Dial-in recording,                     | GSM-FR (Wave)   | 120     | 175              | 113     |
| ACME Packet / Oracle,<br>Cisco CUBE, Sonus, MetaSwitch | PCM (Wave)      | 132     | 193              | 124     |
| SBCs,<br>and other SIP/SIPREC recording                | MS-ADPCM (Wave) | 120     | 175              | 113     |
| ,                                                      |                 |         |                  |         |

|                              | Speex (Ogg)     | 79    | 116   | 75    |
|------------------------------|-----------------|-------|-------|-------|
|                              |                 | G.729 | G.711 | G.722 |
| Network port mirroring based | GSM-FR (Wave)   | 170   | 250   | 160   |
| SIP/SCCP recording           | PCM (Wave)      | 187   | 275   | 176   |
|                              | MS-ADPCM (Wave) | 170   | 250   | 160   |
|                              | Speex (Ogg)     | 112   | 165   | 106   |
|                              |                 | G.729 | G.711 | G.722 |
| Avaya <sup>1</sup>           | GSM-FR (Wave)   | 207   | 300   | 195   |
|                              | PCM (Wave)      | 228   | 330   | 215   |
|                              | Speex (Ogg)     | 137   | 198   | 129   |

<sup>1</sup> Simplex stream recording, e.g recording channel mixing on turrets

<sup>2</sup> BT ITS supports PCM streams only

#### Sample calculations

| Scenario                                    | CPU sizing                                                                                                    |
|---------------------------------------------|----------------------------------------------------------------------------------------------------|
| Skype for Business recording for 1000 users | <ul> <li>Skype for Business uses Silk for most call scenarios</li> <li>GSM-FR is the recommended storage codec</li> <li>To plan for the worst case, we assume 1000 simultaneous calls (duplex streams)</li> <li>Encryption and voice quality checks are not required</li> <li>CPU requirement: 1000 / 140 = 8</li> </ul>                                                                                                    |
| Trader voice recording for 500<br>users     | <ul> <li>Trader voice platforms use G.711 simplex streams for most call scenarios</li> <li>GSM-FR is the recommended storage codec (recorders support VAD to filter out long silence)</li> <li>To plan for the worst case, we assume 4 simplex recording streams per turret (depends on the recording channel mixing configuration)</li> <li>Encryption and voice quality checks are both required</li> <li>CPU requirement: 500 x 4 / (300 x 0.9<sup>*</sup> x 0.85<sup>**</sup>) = 9</li> <li>* The performance multiplier of the Encryption process</li> <li>** The performance multiplier of the Voice Quality Check process</li> </ul> |

### Voice recording on co-located Proxy and Media Recorder server CPU sizing

A standalone proxy server can handle **200 concurrent sessions per CPU core in the case of Skype for Business, and 150 in the case of Cisco**. The following table shows the sizing in the case of co-located proxy and recording services.

| Storage Codec / Network Codec |                 |      |       |       |
|-------------------------------|-----------------|------|-------|-------|
| <b>Recorded Platform</b>      |                 | Silk | G.711 | G.722 |
| Skype for Business            | GSM-FR (Wave)   | 82   | 111   | 89    |
|                               | PCM (Wave)      | 87   | 116   | 94    |
|                               | MS-ADPCM (Wave) | 82   | 111   | 89    |
|                               | Speex (Ogg)     | 63   | 90    | 69    |

|                             |                 | G.729 | G.711 | G.722 |
|-----------------------------|-----------------|-------|-------|-------|
| Cisco Proxy-Based Recording | GSM-FR (Wave)   | 56    | 81    | 54    |
|                             | PCM (Wave)      | 60    | 74    | 57    |
|                             | MS-ADPCM (Wave) | 56    | 70    | 54    |
|                             | Speex (Ogg)     | 43    | 55    | 41    |

### Video and Screen Share recording sizing

#### **CPU** sizing

When recording video, besides the number of recorded endpoints, the video bandwidth also has to be taken into account.

With a single CPU core, **125 Mbps** total video or screen share stream can be recorded. So with the minimum server requirements (4 cores, 2 cores considered as reserved for the OS), the system can record up to 250 Mbps video or screen share streams total.

#### **Video recording**

The bandwidth usage of the video endpoints can vary based on the device types, their configuration, and the available network bandwidth. The following table shows the bandwidths with different video resolutions when using fullscreen video call:

| Video resolution | Bandwidth          |                  |
|------------------|--------------------|------------------|
| and framerate    | Skype for Business | Cisco            |
| 360p @ 30 fps    | 300 - 800 Kbps     | 300 - 600 Kbps   |
| 480p @ 30 fps    | 400 - 1500 Kbps    | 600 - 800 Kbps   |
| 720p @ 30 fps    | 700 - 2500 Kbps    | 1300 - 2000 Kbps |
| 1080p @ 30 fps   | 1500 - 4400 Kbps   | 2000 - 4000 Kbps |

However, when using a smaller client window size, or the default, the video resolution changes, therefore the bandwidth as well. The following table shows the bandwidths with different client window sizes in the case of 1080p video call:

| Skype for Business client window size | Average bitrate | Maximum bitrate |
|---------------------------------------|-----------------|-----------------|
| Default                               | 115 Kbps        | 500 Kbps        |
| Resized                               | 600 Kbps        | 815 Kbps        |
| Maximized                             | 1730 Kbps       | 2770 Kbps       |
| Full Screen                           | 2890 Kbps       | 4415 Kbps       |

For more information, refer to the following articles:

https://docs.microsoft.com/en-us/skypeforbusiness/plan-your-deployment/network-requirements/network-requirements/ https://www.cisco.com/c/en/us/td/docs/voice\_ip\_comm/cucm/srnd/collab12/collab12/cac.html

# It is important to note, that the numbers above have to be multiplied by two because there is always an incoming and an outgoing stream.

Calculating with 2\*2 Mbps video streams per endpoint, with a single CPU core, 31 concurrent video sessions can be recorded. Therefore, a 4-core Recording Server (2 cores considered as reserved for OS) can record 62 concurrent video sessions.

Numbers only applicable when Receive-side scaling (RSS) is enabled in the OS

#### **Screen Sharing recording**

While in the case of the Video calls the bandwidth depends on the resolution and the client window size, in the case of Screen Sharing, the bandwidth depends only on the resolution.

The following table shows the bandwidths with different resolutions, depending on the available network bandwidth:

| Screen Resolution | Available network bandwidth |           |
|-------------------|-----------------------------|-----------|
|                   | Acceptable                  | Optimal   |
| 1280*800          | 385 Kbps                    | 1500 Kbps |
| 1440*900          | 515 Kbps                    | 2000 Kbps |
| 1680*1050         | 770 Kbps                    | 2750 Kbps |
| 1920*1200         | 1000 Kbps                   | 3500 Kbps |

Acceptable bandwidth provides a decent user experience. When the optimal bandwidth is available, the screen-sharing experience will be much smoother.

Calculating with 2 Mbps screen share streams per endpoint, with a single CPU core, 62 concurrent video sessions can be recorded. Therefore, a 4-core Recording Server (2 cores considered as reserved for OS) can record 124 concurrent video sessions.

#### Video recording and storage devices

In the case of a high number of recorded video endpoints, the type of the storage device also has to be considered. An HDD usually has a write speed of 50-120 MB/s, while an average SSD has 200-520 MB/s, or even more in the case of high-end devices. The disk utilization for the recording shouldn't be more than 60% and the disk must provide sustained I/O performance at this rate. Numbers only applicable when Receive-side scaling (RSS) is enabled in the OS.

The following table shows some examples for maximum total video bandwidth per Recording Server:

| Storage type and<br>maximum write<br>speed | Maximum video bandwidth at 60% disk<br>utilization<br>and required recorder cores | Maximum number of recorded video endpoints<br>(calculating with 2*2,5 Mbps streams per<br>endpoint) |
|--------------------------------------------|-----------------------------------------------------------------------------------|----------------------------------------------------------------------------------------------------|
| HDD - 50 MB/s                              | 240 Mbps / 2 cores                                                                | 48 endpoints                                                                                        |
| HDD - 80 MB/s                              | 384 Mbps / 4 cores                                                                | 76 endpoints                                                                                        |
| HDD - 120 MB/s                             | 576 Mbps / 5 cores                                                                | 115 endpoints                                                                                       |
| SSD - 200 MB/s                             | 960 Mbps / 8 cores                                                                | 192 endpoints                                                                                       |
| SSD - 350 MB/s                             | 1680 Mbps / 14 cores                                                              | 336 endpoints                                                                                       |

## **Ethical Wall and IM Recording server requirements**

This page helps you to configure the server for your Verba Ethical Wall/IM Recording System. Please note, that Verba Technologies *does not sell server hardware, OS and database licenses*.

This table outlines typical server sizing and recommended hardware and software configurations:

#### **Ethical Wall**

For Cisco deployments, both the Media Repository and the Compliance (Recording) Servers are needed. For Skype for Business (Lync) deployments only the Media Repository is needed.

#### **IM Recording**

Both the Media Repository and the Compliance Servers are needed.

| Server Role      | Media Repository (MR)                                                                                                    | Compliance Server (CS)<br>(Recording Server)                                                                                                    | Both functions on one server<br>(combined MR and CS) |  |
|------------------|----------------------------------------------------------------------------------------------------|----------------------------------------------------------------------------------------------------|------------------------------------------------------|--|
| Server Platform  | Any industry standard PC ser                                                                                                    | ver                                                                                                    |                                                      |  |
| CPU              | <ul> <li>Quad-core Intel Xeon 2.4 GHz or higher with Hyperthreading</li> <li>rule of thumb: <ul> <li>100 messages per second per core, but minimum of 2 cores for Compliance Servers</li> <li>1 Media Repository needed per 500 simultaneous web user sessions, with a minimum of 2 cores</li> <li>Performance is highly dependent on the actual traffic</li> </ul> </li> </ul>                                                                                                    |                                                                                                    |                                                      |  |
| Memory           | 8 GB                                                                                                    | 4GB                                                                                                    | 8GB                                                  |  |
| Hard disk        | System disk - 80 GB or more                                                                                                    |                                                                                                    |                                                      |  |
| Network          | 1x Gigabit Ethernet                                                                                                    | 1x Gigabit Ethernet<br>(if you use a virtual server you need to dedicate<br>a physical port to the virtual server instance - available on <u>VMware</u> ) |                                                      |  |
| Operating system | Microsoft Windows Server 2012 R2<br>Microsoft Windows Server 2016<br>Microsoft Windows Server 2019<br>Standard Edition, latest service packs installed<br>Important! We support the English versions of Microsoft server software!                                                                                                    |                                                                                                    |                                                      |  |
| Database         | Microsoft SQL Server 2012<br>Microsoft SQL Server 2014<br>Microsoft SQL Server 2016<br>Microsoft SQL Server 2017<br><i>Express, Standard or Enterprise Edition, latest service packs installed</i><br>Express Edition is bundled for free, recommended up to 1.000.000 events<br>See <u>SQL Server requirements</u><br><i>If you have an existing SQL Server cluster, we recommend using that as a Verba database</i><br><i>(in that case, 4 GB RAM is enough on the MR and MR+CS servers).</i> |                                                                                                    |                                                      |  |
| Virtualization   | VMware recommended, see <u>Virtualization</u> .<br>IMPORTANT! Hyper-V is currently NOT supported for passive (SPAN port-based) recorders.                                                                                                    |                                                                                                    |                                                      |  |

| Antivirus | Make sure your Antivirus software does not scan database, media and log folders. |
|-----------|----------------------------------------------------------------------------------|
| Power     | Redundant Power Supply<br>UPS recommended                                        |

### Desktop requirements for standard search and replay workstations

Hardware and 3rd party software requirements for client computers accessing the web-based user interface:

| Computer platform | Multimedia PC                                                                                                    |
|-------------------|----------------------------------------------------------------------------------------------------|
| CPU               | Intel Pentium 4 or later                                                                                              |
| Memory            | 1 GB                                                                                                    |
| Network           | 10/100 LAN interface card or WiFi adapter                                                                             |
| Operating system  | Microsoft Windows XP<br>Microsoft Windows Vista<br>Microsoft Windows 7<br>Microsoft Windows 8<br>Microsoft Windows 10 |
| Browser           | Microsoft Internet Explorer 8.x or later<br>Mozilla Firefox 2.x or later<br>Google Chrome 2.x or later                |
| Display           | 1024x768 resolution or higher with 16-bit color palette                                                               |
| Other             | Monitor, keyboard, mouse                                                                                              |

# Size your disks

- <u>Understanding RAID</u>
  <u>Storage requirements</u>

# **Understanding RAID**

Using RAID in Verba servers is a strongly recommended option. This topic provides a brief description of each RAID levels with comments on applying them in Verba servers. Verba Media Repository and Recording Server components are different from hard disk point of view. Verba Media Repository runs the database server and the web server, which are transfer-rate-sensitive applications and the Recording Server component runs the recorder engine, which is a write intensive program. Both component require fault tolerance to provide high availability in such mission critical applications like recording. To understand the RAID requirements for Verba servers we provide a comparison for RAID levels too.

The term RAID applies to an architecture that safeguards data - if a disk fails, data is reconstructed. Data is "striped" across several disks. An extra disk is used to store parity information, which is used to reconstruct data.

This architecture ensures that users can always access the data they need at any time.

One side-effect of using RAID, of course, is that the MTBF (Mean Time Between Failure) figures for a RAID subsystem are statistically worse than if only a single drive is involved. If you have a RAID system consisting of, say, four drives and one controller, each with an MTBF of five years, one component of the subsystem will fail, on average, every twelve months. However, against this is the fact that the data held on the RAID subsystem will be safe and it only takes a couple of minutes to replace the faulty drive and for the subsystem to start rebuilding the set.

There are six different levels of RAID and each one is designed to provide greater resilience than the previous level.

### **RAID comparison**

| RAID   | Advantage                                                                                                    | Disadvantage                                                                                 |
|--------|----------------------------------------------------------------------------------------------------|----------------------------------------------------------------------------------------------|
| RAID 0 | High performance.<br>No cost penalty - all storage is available for use.                                                                              | Significantly reduced data availability.<br>No fault-tolerance                               |
| RAID 1 | Excellent data availability.<br>Higher read performance than a single disk.                                                                           | Expensive - 50% waste of space.<br>Moderately slower write performance.                      |
| RAID 2 | Excellent data availability.<br>High performance.                                                                                                    | Expensive - requires twice the desired disk space.                                           |
| RAID 3 | Good data availability.<br>High performance for transfer rate intensive applications.<br>Cost effective - only one extra disk is required for parity. | Can satisfy only one I/O request at a time.<br>Poor small, random I/O performance.           |
| RAID 4 | Good data availability.<br>High performance for read operations.<br>Cost effective - only one extra disk is required for parity.                      | Poor write performance.<br>Poor small, random I/O performance.                               |
| RAID 5 | Good data availability.<br>High performance in request rate intensive applications.<br>Cost effective - only one extra disk is required.              | Poor write performance.<br>No performance gain in data transfer rate intensive applications. |

### **RAID configuration recommendations for Verba Recording System**

We strongly recommend to use RAID 0 + 1 configurations for all Verba Recording System deployments. This RAID configuration allows to span multiple hard disks and provide mirroring capabilties. This RAID configuration has the best write performance, which is critical for the recording process.

# **Storage requirements**

This article helps disk size dimensioning. Required storage size depends upon the number and length of calls and the applied codec.

- Estimate your storage requirements
- <u>Voice</u>
  - <u>Supported voice codecs for recording</u>
  - Voice codecs for storage and playback
  - <u>Stereo voice recording</u>
     Silonco Suppression for
    - Silence Suppression for voice recording (Voice Activity Detection, VAD)
      - Enabling the silence suppression (VAD) on the recorder service side
      - <u>Selecting a storage codec which supports silence suppression</u>
- <u>Video</u>
  - <u>Supported video codecs for recording</u>
  - <u>Video codecs for storage and playback</u>
- <u>Screen</u>
  - <u>Screen codecs for storage and playback</u>

### **Estimate your storage requirements**

You can **download the Excel <u>Verba Storage Calculator Sheet</u> to estimate your storage requirements for <b>IM**, **voice**, **video**, **telepresence and screen recording** applications. It also provides you information on **database** storage sizing.

The calculator sheet includes Excel macros, which might be disabled when the file is downloaded from the site. Please Enable Editing and Enable Content (to turn on macros) when Excel is asking for it, otherwise the calculator will not work.

### Voice

### Supported voice codecs for recording

The system supports recording of the following voice codecs:

| Codec name                             | Sample rates |
|----------------------------------------|--------------|
| G.711 A-law, G.711 $\mu\text{-law}$    | 8Khz         |
| G.723                                  | 8Khz         |
| G.726-16, G.726-24, G.726-32, G.726-40 | 8Khz         |
| G.728                                  | 8Khz         |
| G.729, G.729A, G.729B, G.729AB         | 8Khz         |
| GSM                                    | 8Khz         |
| iLBC                                   | 8Khz         |
| RED                                    | 8Khz         |

| G.722                       | 16Khz                     |
|-----------------------------|---------------------------|
| SILK                        | 8Khz, 16Khz               |
| Microsoft RTAudio (X-MSRTA) | 8Khz, 16Khz               |
| G.722.1                     | 16Khz, 32Khz              |
| Siren7, Siren14             | 16Khz, 32Khz              |
| Speex                       | 8Khz, 16Khz, 32Khz        |
| Opus                        | 8Khz, 16Khz, 48Khz        |
| CELT                        | 8Khz, 16Khz, 32Khz, 48Khz |
| L8 (PCM8)                   | 8Khz, 16Khz, 32Khz, 48Khz |
| L16 (PCM16, Cisco Wideband) | 8Khz, 16Khz, 32Khz, 48Khz |
| MP4A-LATM                   | 48Khz                     |
| MPEG4-generic               | 48Khz                     |
| AAC-LD                      | 48Khz                     |

### Voice codecs for storage and playback

The Verba system is able to store audio files in many file formats with different codecs. The sample rate of the output file depends on the sample rate of the input codec (see above).

Supported formats:

| Codec for storing media  | File format | Sample rate | Bandwidth | 1-minute file size | 1-hour file size |
|--------------------------|-------------|-------------|-----------|--------------------|------------------|
| PCM16                    | wav         | 8Khz        | 128 Kbps  | 960 KB             | 56.3 MB          |
|                          |             | 16Khz       | 256 Kbps  | 1.9 MB             | 112.5 MB         |
|                          |             | 32Khz       | 512 Kbps  | 3.8 MB             | 225 MB           |
|                          |             | 48Khz       | 768 Kbps  | 5.6 MB             | 337.5 MB         |
| PCM8                     | wav         | 8Khz        | 64 Kbps   | 480 KB             | 28.1 MB          |
|                          |             | 16Khz       | 128 Kbps  | 960 KB             | 56.3 MB          |
|                          |             | 32Khz       | 256 Kbps  | 1.9 MB             | 112.5 MB         |
|                          |             | 48Khz       | 384 Kbps  | 2.8 MB             | 168.8 MB         |
| G.711 (both A and $\mu)$ | wav         | 8Khz        | 64 Kbps   | 480 KB             | 28.1 MB          |
|                          |             | 16Khz       | 128 Kbps  | 960 KB             | 56.3 MB          |
|                          |             | 32Khz       | 256 Kbps  | 1.9 MB             | 112.5 MB         |
|                          |             | 48Khz       | 384 Kbps  | 2.8 MB             | 168.8 MB         |
| MSADPCM                  | wav         | 8Khz        | 32 Kbps   | 240 KB             | 14.1 MB          |
|                          |             | 16Khz       | 64 Kbps   | 480 KB             | 28.1 MB          |
|                          |             | 32Khz       | 128 Kbps  | 960 KB             | 56.3 MB          |
|                          |             | 48Khz       | 192 Kbps  | 1.4 MB             | 84.4 MB          |
| GSM FR<br>Most used | wav | 8Khz  | 13,2 Kbps | 99 KB   | 5.8 MB  |
|---------------------|-----|-------|-----------|---------|---------|
| Speex               | ogg | 8Khz  | 6 Kbps    | 45 KB   | 2.6 MB  |
|                     |     | 16Khz | 16 Kbps   | 120 KB  | 7 MB    |
|                     |     | 32Khz | 24 Kbps   | 180 KB  | 10.5 MB |
| High Quality Speex  | ogg | 8Khz  | 10 Kbps   | 75 KB   | 4.4 MB  |
|                     |     | 16Khz | 24 Kbps   | 180 KB  | 10.5 MB |
|                     |     | 32Khz | 32 Kbps   | 240 KB  | 14.1 MB |
| Opus                | ogg | 8Khz  | 9 Kbps    | 67.5 KB | 4 MB    |
|                     |     | 16Khz | 18 Kbps   | 135 KB  | 7.9 MB  |
|                     |     | 24Khz | 24 Kbps   | 180 KB  | 10.5 MB |
|                     |     | 48Khz | 32 Kbps   | 240 KB  | 14.1 MB |
| High Quality Opus   | ogg | 8Khz  | 14 Kbps   | 105 KB  | 6.2 MB  |
|                     |     | 16Khz | 24 Kbps   | 180 KB  | 10.5 MB |
|                     |     | 24Khz | 32 Kbps   | 240 KB  | 14.1 MB |
|                     |     | 48Khz | 48 Kbps   | 360 KB  | 21.1 MB |

In addition to the audio codecs above, the system also supports other codecs for storing voice recordings in the system. These additional audio codecs and file formats are not supported by the recorders in the system, these files are usually imported into the platform from 3rd party / legacy systems.

- WAVE container
  - G.723.1 (Mono / Stereo)
  - G.729 (Mono / Stereo)
  - G.722 (Mono / Stereo)
  - G.726 (Mono / Stereo)
- MP3
- M4A
- vox
- AU

### **Stereo voice recording**

With stereo recording, the caller and the callee are recorded into two separate channels; caller in the left channel and the callee in the right channel. This enables listening to the participants separately during the playback.

In the case of stereo recording mode, the recorded media file sizes have to be multiplied by two. There are two exceptions:

- GSM FR does not support stereo recording
- In the case of Speex codec, the multiplier is only 1.2X

### Silence Suppression for voice recording (Voice Activity Detection, VAD)

The size of the recorded media files can be reduced by enabling the silence suppression. This is achieved by not writing data to disk when there is only silence in the voice calls. In this case, the size of the recorded media will depend on how much silence there is in the call, but the **average reduction in the file size is 25%**.

Silence suppression can be enabled in two ways:

#### Enabling the silence suppression (VAD) on the recorder service side

Verba supports silence suppression in the recording service. This is not available in the case of Skype for Business or passive recording. The VAD settings can be found under the **Unified Call Recorder \ Media Recorder \ Media Splitting** node in the server configuration.

#### Selecting a storage codec which supports silence suppression

There are several codecs which natively support silence suppression. This enables the size reduction of the recorded media files regardless of the recorded platform. The list of these codecs is the following:

- Speex with silence suppression
- High Quality Speex with silence suppression
- Opus with silence suppression
- High Quality Opus with silence suppression

## Video

### Supported video codecs for recording

The system supports the recording of the following video codecs:

- H.261
- H.263
- H.263+
- H.263++
- H.264
- H.264 SVC
- VP8

### Video codecs for storage and playback

The system records the video stream into a proprietary file format (Verba Media Format -VMF) which includes the raw audio and video network streams. When video recording is enabled for a user, the system only creates a single recording which includes both audio and video. The size of the VMF file depends on the original network streams captured during recording.

The system offers transcoding for the VMF files which can be configured as a data management policy or manually invoked from the Player /Viewer. In both cases, a target file format has to be selected from the available options. The system currently supports the following file formats, audio and video codecs, resolutions and bandwidth (which defines the quality of the video for the target resolution, it also defines the size of the output file):

- MPEG-4 (AAC + H.264), High Definition 1280x720 48KHz Stereo, 1564 kbit/sec
- Windows Media, Mobile Device 320x240 16KHz Stereo, 256 kbit/sec
- Windows Media, Mobile Device 320x240 16KHz Stereo, 384 kbit/sec
- Windows Media, Mobile Device 320x240 16KHz Stereo, 512 kbit/sec
- Windows Media, Internet 640x480 16KHz Stereo, 384 kbit/sec
- Windows Media, Internet 640x480 16KHz Stereo, 512 kbit/sec
- Windows Media, Internet 640x480 16KHz Stereo, 768 kbit/sec
- Windows Media, High Definition 1280x720 48KHz Stereo, 1024 kbit/sec
- Windows Media, High Definition 1280x720 48KHz Stereo, 1512 kbit/sec
- Windows Media, High Definition 1280x720 48KHz Stereo, 2096 kbit/sec
- Windows Media, Full High Definition 1920x1080 48KHz Stereo, 1512 kbit/sec
- Windows Media, Full High Definition 1920x1080 48KHz Stereo, 2096 kbit/sec
- Windows Media, Full High Definition 1920x1080 48KHz Stereo, 3192 kbit/sec
- MPEG-4 (AAC + H.264), Low Definition 176x144 16KHz Mono, 60 kbit/sec
- MPEG-4 (AAC + H.264), Low Definition 176x144 16KHz Mono, 80 kbit/sec
- MPEG-4 (AAC + H.264), Low Definition 176x144 16KHz Mono, 100 kbit/sec

- MPEG-4 (AAC + H.264), Standard Definition 480x360 48KHz Stereo, 448 kbit/sec
- MPEG-4 (AAC + H.264), Standard Definition 480x360 48KHz Stereo, 628 kbit/sec
- MPEG-4 (AAC + H.264), Standard Definition 480x360 48KHz Stereo, 896 kbit/sec
- MPEG-4 (AAC + H.264), High Definition 1280x720 48KHz Stereo, 2128 kbit/sec
- MPEG-4 (AAC + H.264), High Definition 1280x720 48KHz Stereo, 2692 kbit/sec

## Screen

### Screen codecs for storage and playback

The system stores screen recordings in a proprietary file format (Verba Media Format -VMF) which includes the desktop screen content in the selected format. The screen captures are automatically multiplexed with the corresponding voice recordings which result in new, updated VMF files which include the recorded audio streams and the screen capture.

All numbers below are given per minute, using 4 frames/ second recording. These shall be used as guidelines, they can not represent exact storage requirements. Storage requirements are strongly effected by screen capture rate (saved frames per second), screen resolution, color depth and amount of changes on the screen during recording.

| Compressing algorithm      |                           | Average business app<br>Data entry forms<br>(few changes on screen) | Multiple applications (window switching)<br>Application with window scrolling (browser)<br>(many changes on screen) |  |  |
|----------------------------|---------------------------|---------------------------------------------------------------------|----------------------------------------------------------------------------------------------------|--|--|
| Verba Screen Codec         | 1024x768 32bit color      | 0.1-0.3 Mbyte/min                                                   | 0.5-1.5 Mbyte/min                                                                                                   |  |  |
| Verba Screen Codec         | 1280x1024 32bit color     | 0.2-0.6 Mbyte/min                                                   | 0.8-5 Mbyte/min                                                                                                    |  |  |
| Windows Media Screen Codec | Constant bitrates are sel | e selectable between 768 kbps - 2 mbps (5-15 Mbyte/min)             |                                                                                                    |  |  |

The system can record all resolutions, color depths, multiscreen setups, but the following recommendations help to dramatically lower disk space requirements of the recordings:

- Use the minimum possible screen resolution that still fulfills the usability requirements
- Use lower bit color depths
- Turn off background picture on the desktop

The system offers transcoding for the VMF files which can be configured as a data management policy or manually invoked from the Player /Viewer. In both cases, a target file format has to be selected from the available options. The system currently supports the following file formats, video codecs, resolutions and bandwidth/quality:

- MPEG-4 (H.264), Medium Quality, 512 kbit/sec
- Windows Media, Low Quality, 512 kbit/sec
- Windows Media, Medium Quality, 1024 kbit/sec
- Windows Media, High Quality, 1512 kbit/sec
- Windows Media, Ultra Hight Quality, 2048 kbit/sec
- MPEG-4 (H.264), Low Quality, 384 kbit/sec
- MPEG-4 (H.264), High Quality, 768 kbit/sec
- MPEG-4 (H.264), Ultra High Quality, 1024 kbit/sec
- Verba Screen Format, Low Quality
- Verba Screen Format, Medium Quality
- Verba Screen Format, High Quality
- Verba Screen Format, Ultra High Quality

## **SQL Server requirements**

- <u>SQL Server editions</u>
- <u>Scalability</u>
- <u>Resiliency</u>
- Database memory and storage requirements
- <u>SQL Server authentication and permissions</u>
  - Additional permissions for SQL Server Standard or Enterprise Edition
- <u>SQL Server services</u>
- Language, collation, and case sensitivity
- <u>Azure SQL Requirements and Limitations</u>

## **SQL Server editions**

The system uses a standard Microsoft SQL Server database to store the system configuration parameters for each server and the conversation metadata (CDR) for each conversation.

We recommend reviewing this topic and selecting your SQL Server edition based on your requirements.

For more information on the differences between the SQL Server editions, see <u>https://docs.microsoft.com/en-us/sql/sql-server/editions-and-components-of-sql-server-2017</u>

Supported SQL Server versions:

- SQL Server 2014
- SQL Server 2016
- SQL Server 2017
- SQL Server 2019
- Azure SQL Database
- Azure SQL Managed Instance

## Scalability

| Conversations stored in the system at any moment       | Recommended SQL Server edition                                                                                                    |
|--------------------------------------------------------|----------------------------------------------------------------------------------------------------|
| less than 1.000.000 conversations and instant messages | Express Edition                                                                                                    |
| more than 1.000.000 conversations and instant messages | Standard or Enterprise Edition<br>In very large deployments, partitioning has to be enabled, which is only available in Enterprise<br>Editions or Standard Edition of SQL Server 2016 SP1 or later<br>For more information, see <u>Database table partitioning</u> |

If you have configured <u>Data management policies</u> in your system that automatically remove calls, you can plan for the maximum amount of calls that you store in the system at any moment, and not the total amount of conversations you have recorded.

## Resiliency

Different SQL Server editions, support different resiliency features. Choose the editions, which is most suitable for the resiliency requirements of the deployment. For highly available deployments, we recommend using Always On availability groups which are available in Enterprise and Standard (basic version) editions only.

| Feature                              | Enterprise                                                                       | Standard                                                | Express         |
|--------------------------------------|----------------------------------------------------------------------------------|---------------------------------------------------------|-----------------|
| Database mirroring                   | Yes                                                                              | Yes<br>Full safety only                                 | Witness<br>only |
| Always On failover cluster instances | Yes<br>The number of nodes is the operating system's maximum                     | Yes<br>Support for 2 nodes                              | No              |
| Always On availability groups        | Yes<br>Up to 8 secondary replicas, including 2 synchronous secondary<br>replicas | Yes, basic only<br>Requires SQL Server 2016 or<br>later | No              |

## **Database memory and storage requirements**

You can download the Excel Verba Storage Calculator Sheet to estimate your storage and database sizing requirements.

If the database is running on a Verba server, then please make sure that it is not allocating too much memory for itself, decreasing the performance of other components on the machine.

It is strongly recommended that you leave at least half of the RAM free for use by other Verba components.

For instructions on how to do this, please refer to https://msdn.microsoft.com/en-us/library/ms178067.aspx

## SQL Server authentication and permissions

The system supports both SQL Server Authentication and Windows Authentication for SQL Server connections. Using Windows Authentication, the system relies on the Windows service logon credentials for authentication with the SQL Server. The Verba system requires the following SQL Server roles configured for the Windows service user account:

| SQL<br>Server<br>role | Description                                                                                                    |
|-----------------------|----------------------------------------------------------------------------------------------------|
| dbcreator             | It is a database server level role and is required only during the installation to create the <i>verba</i> database.<br>If you would like to avoid granting this database server level role to the user, you can create the <i>verba</i> database first and<br>then proceed with the installation. |
| db_owner              | It is a <i>verba</i> database level role and required for the system for normal operation.                                                                                                    |
| sysadmin              | Either sysadmin or the permissions described in the Additional permissions for SQL Server Standard or Enterprise Edition section is required to install the SQL Server Agent Job                                                                                                    |

For more information on SQL Server server and database level roles, see <u>https://msdn.microsoft.com/en-us/library/ms188659.aspx</u> and <u>https://msdn.microsoft.com/en-us/library/ms189121.aspx</u>.

For general information on SQL Server principals, see https://msdn.microsoft.com/en-us/library/ms181127.aspx

### Additional permissions for SQL Server Standard or Enterprise Edition

When SQL Server Standard or Enterprise Edition is being used (usually in the case of larger systems), the Verba installer also tries to install a SQL Server Agent job. For this, several additional user permissions are required.

First of all, in order to check if the SQL Server Agent service is running on the SQL server and for storing historical index usage for optimal maintenance, the user needs the **View Server State** permission for the SQL server.

To query the maintenance jobs, the **SELECT** permission on the **msdb.dbo.sysjobs** and **msdb.dbo.sysjobs\_view** has to be granted to the user.

For the job installation itself, the **EXECUTE** permission for the **msdb.dbo.sp\_add\_job**, **msdb.dbo.sp\_add\_jobstep**, **msdb.dbo. sp\_update\_job**, **msdb.dbo.sp\_add\_jobschedule**, and the **msdb.dbo.sp\_add\_jobserver** stored procedures have to be granted for the user.

The permissions for the SQL user can be granted with the following script. Please run the script as-is, only modify the two parameters (@login and @db\_name) at the top:

SQL-Server-requirements-Additional-Permissions.sql

## **SQL Server services**

For the Verba system, the following SQL Server services must be enabled and running (other services are not required):

- SQL Server
- SQL Server Browser if named instances are used
- SQL Server Agent to run the maintenance jobs (not available on Express Edition and Azure SQL Database)

## Language, collation, and case sensitivity

The user account, configured in Verba to access the database (SQL Server user or domain user) must have the **Default Language** configured to **English**. For more information on creating a login and configuring the default language, see <u>https://docs.microsoft.com/en-us/sql/relational-databases/security/authentication-access/create-a-login</u>

The system supports any collation with the following requirements:

- The system does not support Case Sensitive (CS) databases, nor servers, the collation has to be Case Insensitive (CI) and the Server has to be Case Insensitive (CI) too.
- Other collation configuration options can be specified according to the specific requirements

For more information on collation, see <u>https://docs.microsoft.com/en-us/sql/relational-databases/collations/collation-and-unicode-support</u>

## **Azure SQL Requirements and Limitations**

|                      | Azure SQL Database                                                                                                    | Azure SQL Managed Instance                                                           |
|----------------------|----------------------------------------------------------------------------------------------------|--------------------------------------------------------------------------------------|
| Authentication       | Only SQL Server authentication is supported                                                                             | Only SQL Server authentication is supported                                          |
| SQL Agent Job        | Not supported, jobs will be executed by the web application                                                             | Supported                                                                            |
| Linked Server        | Not supported                                                                                                    | Supported                                                                            |
| Max database<br>size | https://learn.microsoft.com/en-us/azure<br>/azure-sql/database/resource-limits-vcore-<br>single-databases?view=azuresql | Up to currently available instance storage size (depending on the number of vCores). |

|                    |                                                                                                    | https://learn.microsoft.com/en-us/azure<br>/azure-sql/managed-instance/resource-limits?<br>view=azuresql         |
|--------------------|----------------------------------------------------------------------------------------------------|----------------------------------------------------------------------------------------------------|
| Max tempdb<br>size | https://learn.microsoft.com/en-us/azure<br>/azure-sql/database/resource-limits-vcore-<br>single-databases?view=azuresql | General Purpose: Limited to 24 GB/vCore<br>Business Critical: Up to currently available<br>instance storage size |
|                    |                                                                                                    | https://learn.microsoft.com/en-us/azure<br>/azure-sql/managed-instance/resource-limits?<br>view=azuresql         |

# **Network requirements**

This article summarizes the general network requirements for the system. Several integrations have specific requirements set by the corresponding vendor. These requirements can be found in the documentation of the respective vendors.

| Parameter                     | Recommended<br>maximum<br>value | Description                                                                                                    |
|-------------------------------|---------------------------------|----------------------------------------------------------------------------------------------------|
| General<br>Network<br>Latency | 250ms                           | Round trip latency for common TCP based protocols such as signaling, CTI, communication protocols between internal components                                                                                   |
| Recorded<br>Media<br>Latency  | 500ms                           | One way latency for RTP based media delivery. For trader voice integration where the media records are triggered by voice activity, it is recommended to minimize the delay to keep the CTI/CDR events in sync. |
| Recorded<br>Media Jitter      | 250ms                           | Jitter represents the variation in latency which is compensated by the buffers in the recorder. High jitter can cause packet and data loss due to de-jitter buffer overflow.                                    |
| Media<br>Packet Loss          | <0.1%                           | Some packet loss can be tolerated in case of audio but can cause significant data loss for video streams if keyframes are lost.                                                                                 |
| Relayed<br>Media<br>Latency   | 150ms                           | One way latency for proxied RTP media streams                                                                                                    |
| Relayed<br>Media Jitter       | 30ms                            | Jitter represents the variation in latency which has to be low for media streams relayed by the proxy server.                                                                                                   |

## **IPv6 support**

The Verba system supports IPv4, IPv6 and mixed IPv4 + IPv6 environments. This page summarizes the supported features and limitations for IPv6.

## Features support matrix

|                                     | IPv4  | IPv6  | IPv4+IPv6 |
|-------------------------------------|-------|-------|-----------|
| Accessing web UI                    | Yes   | Yes 🕑 | Yes       |
| Central configuration               | Yes   | Yes 🕑 | Yes       |
| Search, call retrieval and playback | Yes 🕑 | Yes 🕑 | Yes       |
| Reporting                           | Yes 🕑 | Yes 🕑 | Yes       |
| PC-based silent monitoring          | Yes 🕑 | Yes 🕑 | Yes       |
| Phone-based silent monitoring       | Yes   | Yes 🕑 | No 😣      |
| Desktop agent - screen recording    | Yes   | Yes 🕑 | Yes       |
| Desktop agent - call muting         | Yes   | Yes 🕑 | Yes       |
| Cisco Announcement                  | Yes 🕑 | Yes 🕑 | Yes       |
| Cisco ViQ/VoH                       | Yes 🕑 | Yes 🕑 | Yes       |
| Skype For Business Announcement     | Yes   | No    | No 😣      |

# **Recording integration support matrix**

|                                                   | IPv4  | IPv6  | IPv4+IPv6 |
|---------------------------------------------------|-------|-------|-----------|
| Skype for Business                                | Yes 🕑 | No 😣  | No 😣      |
| SPAN based Passive Recording                      | Yes 🕑 | No 😣  | No 😣      |
| SIP Proxy-based Recording                         | Yes 🕑 | No 😣  | No 😣      |
| Dial-in Recording and Playback (Verba IVR Portal) | Yes 🕑 | Yes 🕑 | No 😣      |
| Dial-in Recording                                 | Yes 🕑 | Yes   | Yes 🕑     |
| Cisco Network Based                               | Yes   | Yes   | Yes 🕑     |
| Cisco CUBE DP forking                             | Yes 🕑 | No 😣  | No 😣      |
| Cisco Gateway Recording (XCC)                     | Yes 🕑 | No 😣  | No 😣      |
| Avaya DMCC/MR                                     | Yes 🕑 | No 😣  | No 😣      |
| ACME SIPREC                                       | Yes   | Yes   | Yes 🕑     |

| BroadSoft SIPREC           | Yes 🕑 | Yes 🕑 | Yes   |
|----------------------------|-------|-------|-------|
| Metaswitch Perimeta SIPREC | Yes 🕑 | Yes 🕑 | Yes   |
| Generic SIPREC             | Yes 🕑 | Yes 🕑 | Yes 🕑 |
| Tango Networks             | Yes 🕑 | Yes 🕑 | Yes 🕑 |
| Truphone                   | Yes 🕑 | Yes 🕑 | Yes 🗸 |
| Symphony                   | Yes 🕑 | Yes 🕑 | Yes 🕑 |
| Huawei UC                  | Yes 🕑 | Yes 🕑 | Yes   |
| Zenitel AlphaCom           | Yes   | Yes   | Yes 🗸 |
| BT ITS                     | Yes 🕑 | No 😣  | No 🙁  |
| BT IP Trade                | Yes 🕑 | No 😣  | No 🙁  |
| Speakerbus                 | Yes 🕑 | No 😣  | No 🙁  |
| IPC Unigy                  | Yes 🕑 | No 😣  | No 🙁  |
| Bosch Telex                | Yes 🕑 | Yes   | No 😣  |
| Generic RTP (Radio)        | Yes   | Yes 🕑 | No 😣  |
| SMS (SMPP)                 | Yes   | Yes   | Yes 🕑 |

# Storage integration support matrix

|                                 | IPv4  | IPv6  | IPv4+IPv6 |
|---------------------------------|-------|-------|-----------|
| Amazon S3                       | Yes 🕑 | No 😣  | No 😣      |
| Microsoft Azure Storage         | Yes 🕑 | No 😣  | No 😣      |
| Bloomberg Vault                 | Yes 🕑 | No    | No 😣      |
| EMC Centera                     | Yes 🕑 | No 😣  | No 😣      |
| CyberTwice eRecorder HD         | Yes 🕑 | Yes 🕑 | Yes       |
| Exchange Web Services (EWS)     | Yes 🕑 | Yes 🕑 | Yes       |
| External Verba Media Repository | Yes 🕑 | Yes 🕑 | Yes       |
| Hitachi Content Platform        | Yes 🕑 | Yes 🕑 | Yes       |
| Network Storage                 | Yes 🕑 | Yes 🕑 | Yes       |
| Amazon S3 Compatible Storage    | Yes 🕑 | No 😣  | No 😣      |
| SFTP                            | Yes 🕑 | No 😣  | No 🙁      |
| Smarsh                          | Yes 🕑 | Yes 🕑 | Yes       |

| EMC Isilon SmartLock       | Yes   | Yes 🕑 | Yes  |
|----------------------------|-------|-------|------|
| SMTP                       | Yes 🕑 | Yes 🕑 | Yes  |
| NetApp SnapLock            | Yes 🕑 | No 😣  | No 😣 |
| IBM Tivoli Storage Manager | Yes 🕑 | No 😣  | No 😣 |
| Actiance Vantage           | Yes 🕑 | No 😣  | No 😣 |
| Verint                     | Yes 🕑 | No 😣  | No 😣 |

# Import source integration support matrix

|                         | IPv4  | IPv6  | IPv4+IPv6 |
|-------------------------|-------|-------|-----------|
| Centile                 | Yes 🕑 | Yes 🕑 | Yes       |
| Cisco MediaSense        | Yes 🕑 | No 😣  | No 🙁      |
| Cloud9                  | Yes 🕑 | Yes 🕑 | Yes       |
| RingCentral             | Yes 🕑 | Yes 🕑 | Yes       |
| CyberTwice eRecorder HD | Yes 🕑 | Yes 🕑 | Yes       |
| Verba REST API          | Yes 🕑 | Yes 🕑 | Yes       |
| Cisco Spark             | Yes 🕑 | No 😣  | No 🙁      |
| Bloomberg IM            | Yes 🕑 | No 😣  | No 🙁      |
| Verint                  | Yes 🕑 | No 😣  | No 😕      |

## Virtualization

All Verba server roles can be virtualized. Most of the customer deployments are using virtualization today. The guidelines in the <u>Server</u> sizing and requirements article are based on virtualized environments.

Certain Verba server roles run real-time media applications, and as such requires low-latency access to resources to perform according to specification and to sizing guidelines. This document provides an overview of the recommendations for provisioning the servers in a virtualized environment. Failure to follow the configuration recommendations provided can result in the loss of recording, application functionality, and data loss.

## **Tested and verified hypervisors**

Verba server roles are tested and verified on the following virtualization platforms:

- <u>VMware ESXi</u>
- Microsoft Hyper-V

The system can be deployed on Cisco UC servers and Cisco ISR gateways as well. Both platforms use VMware vSphere for virtualization:

- <u>Co-residency with virtualized Cisco UC applications</u>
- <u>Co-residency on Cisco SRE modules</u>

### **Other hypervisors**

The system can be virtualized on other platforms as well, but Verba does not certify or test other platforms besides the ones mentioned above. It is the responsibility of the partner or the customer to verify interoperability on other platforms. It is highly recommended to read all the recommendations for the supported virtualization platforms and apply the same recommendations when applicable. Customers have already deployed Verba on:

- Nutanix AVH (KVM based hypervisor)
- Amazon EC2 (Xen based hypervisor)
- Azure Hypervisor.

## VMware

Certain Verba server roles run real-time media applications, and as such requires low-latency access to resources to perform according to specification and to sizing guidelines. This document provides an overview of the recommendations for provisioning the servers in a VMware environment. Failure to follow the configuration recommendations provided can result in the loss of recording, application functionality, and data loss.

## **Version support**

Supported virtualization environments for the server-side are listed.

• VMware ESXi 6.x/7.x

### Recommendations

The following table lists the recommendations for VMware deployments for the specific server roles:

|        | Recommendation                                                                                                    | Applicable<br>Server Roles                                                              |
|--------|----------------------------------------------------------------------------------------------------|-----------------------------------------------------------------------------------------|
| Memory | Set 100% memory reservation. Reserving physical RAM on the VM guest prevents memory ballooning from occurring. If memory ballooning does occur, due to insufficient physical RAM, delays and recording loss can occur due to memory swapping.                                                          | Recording<br>Server<br>Media<br>Collector and<br>Proxy Server<br>Announcement<br>Server |
|        | Set with the appropriate size in GBs (according to server role)                                                                                                    | All                                                                                     |
| CPU    | Reserve 100% of the CPU, which guarantees exclusive pCPU access, which in turn helps to reduce vCPU halt/wake-up cost                                                                                                    | Recording<br>Server<br>Media<br>Collector and<br>Proxy Server<br>Announcement<br>Server |
|        | Do not over-provision pCPUs, because it can lead to performance impacts because of additional sharing<br>of last-level cache (LLC) and reduces the performance of latency-sensitive VMs that use virtual NICs<br>(vNICs) for network I/O                                                               | Recording<br>Server<br>Media<br>Collector and<br>Proxy Server<br>Announcement<br>Server |
|        | Configure the appropriate number of vCPUs (defined in the sizing guide according to server role)                                                                                                    | All                                                                                     |
|        | The physical host must have extra processing available for scheduling, network handling, device interrupt handling, and other related tasks. To prevent any loss of recording, do not over-commit the CPUs on a host. The equivalent of one physical CPU core must be available to handle these tasks. | All                                                                                     |

| Disk    | Disk subsystem should be correctly sized based on the required capacity and performance                                                                                                    | Recording<br>Server                                                                     |
|---------|----------------------------------------------------------------------------------------------------|-----------------------------------------------------------------------------------------|
| Network | Enable promiscuous mode on the virtual interface when network port mirroring (passive) recording is used                                                                                                    | Recording<br>Server<br>Media<br>Collector and<br>Proxy Server                           |
|         | The VMXNET3 driver should be used for any NICs that are being used for recording unless the NIC is configured as a pass-through mechanism (such as SR-IOV) to bypass the network virtualization layer, in which case the native driver is required.<br>Enable Receive Side Scaling (RSS) for high-performance network settings. Network driver configuration settings:                                                                                                    | Recording<br>Server<br>Media<br>Collector and<br>Proxy Server                           |
|         | <ul> <li>Large Rx buffers: 8192 Byte (max)</li> <li>Max Tx queues: 8 (max)</li> <li>Maximum number of RSS processors: 8 (max)</li> <li>Receive Side Scaling: enabled</li> <li>RSS base processor number: not preset (default)</li> <li>Rx ring #1 size: 4096 Byte</li> <li>Rx ring #2 size: 4096 Byte</li> <li>Small Rx buffers: 8096 Byte</li> <li>Tx ring size: 4096 Byte</li> <li>Wake on magic packet: disabled</li> <li>Wake on pattern match: disabled</li> </ul>                                                                                                    | Announcement<br>Server                                                                  |
|         | <ul> <li>Recorder servers perform real-time processing, making them latency-sensitive. VMware recommends the use of its latency-sensitivity features in such an environment to virtualize the Recorder and associated applications:</li> <li>To bypass the network virtualization layer, if the hardware supports it, use a passthrough mechanism such as SR-IOV</li> <li>To avoid contention for network bandwidth in high capacity environments, consider using a separate physical NIC (pNIC) for latency-sensitive VMs</li> <li>If you do not use a passthrough mechanism and there is contention for network bandwidth, use Network I/O Control (NetIOC)</li> </ul> | Recording<br>Server<br>Media<br>Collector and<br>Proxy Server<br>Announcement<br>Server |
| Other   | Install the VMWare Tools application on the VM guest machines                                                                                                    | All                                                                                     |
|         | Make all power management unavailable in both the Basic Input/Output System (BIOS) and vSphere.                                                                                                    | All                                                                                     |
|         | Do not use snapshotting in business hours, because snapshotting causes the VM host to pause execution<br>on virtual machines. Sometimes, all virtual machines on the host are paused. Use of snapshotting during<br>business hours can result in recording loss.                                                                                                    | Recording<br>Server<br>Media<br>Collector and<br>Proxy Server<br>Announcement<br>Server |

| Do not use High Availability (HA), vMotion, and Distributed Resource Scheduler (DRS) in business hours, because these features cause the VM host to pause execution on virtual machines. Sometimes, all virtual machines on the host are paused. Use of these features can result in recording loss. | Recording<br>Server |
|----------------------------------------------------------------------------------------------------|---------------------|
|                                                                                                    | Media               |
|                                                                                                    | Collector and       |
|                                                                                                    | Proxy Server        |
|                                                                                                    | Announcement        |
|                                                                                                    | Server              |

If the required CPU and memory resources are not available for the VMs, problems will manifest during high-stress periods. During highstress periods, use of system resources in real-time rapidly increases. Reserving the required resources ensures the integrity of the system and its performance at the stated level in all conditions. When reservations are not set correctly, the following problems can occur:

- Excessive packet drops can lead to data loss
- Shared memory and memory ballooning can cause recording loss because memory is used by other virtual machines and is not instantly available
- Shared CPUs can cause recording and packet loss when sudden surges of network activity require more processing power
- Incorrectly sized disk subsystems cause recording loss when shared by multiple applications.

### **Additional information**

The following documents from VMware discuss how to virtualize latency-sensitive applications:

- <u>http://www.vmware.com/files/pdf/techpaper/VMW-Tuning-Latency-Sensitive-Workloads.pdf</u>
- http://www.vmware.com/files/pdf/techpaper/latency-sensitive-perf-vsphere55.pdf
- <u>https://www.vmware.com/content/dam/digitalmarketing/vmware/en/pdf/techpaper/performance/vsphere-esxi-vcenter-server-67-performance-best-practices.pdf</u>

## **Microsoft Hyper-V**

Certain Verba server roles run real-time media applications, and as such requires low-latency access to resources to perform according to specification and to sizing guidelines. This document provides an overview of the recommendations for provisioning the servers in a Hyper-V environment. Failure to follow the configuration recommendations provided can result in the loss of recording, application functionality, and data loss.

## **Version support**

Supported virtualization environments for the server-side are listed.

- Windows Server 2012 R2 Hyper-V
- Windows Server 2016 Hyper-V
- Windows Server 2019 Hyper-V

### Recommendations

The following table lists the recommendations for Hyper-V deployments for the specific server roles:

|        | Recommendation                                                                                                    | Applicable<br>Server Roles                                                              |
|--------|----------------------------------------------------------------------------------------------------|-----------------------------------------------------------------------------------------|
| Memory | Set 100% memory reservation. Reserving physical RAM on the VM guest prevents memory ballooning from occurring. If memory ballooning does occur, due to insufficient physical RAM, delays and recording loss can occur due to memory swapping.                                                          | Recording<br>Server<br>Media<br>Collector and<br>Proxy Server<br>Announcement<br>Server |
|        | Set with the appropriate size in GBs (defined in the sizing guide according to server role)                                                                                                    | All                                                                                     |
| CPU    | Reserve 100% of the CPU, which guarantees exclusive pCPU access, which in turn helps to reduce vCPU halt/wake-up cost                                                                                                    | Recording<br>Server<br>Media<br>Collector and<br>Proxy Server<br>Announcement<br>Server |
|        | Configure the appropriate number of vCPUs (defined in the sizing guide according to server role)                                                                                                    | All                                                                                     |
|        | The physical host must have extra processing available for scheduling, network handling, device interrupt handling, and other related tasks. To prevent any loss of recording, do not over-commit the CPUs on a host. The equivalent of two physical CPU core must be available to handle these tasks. | All                                                                                     |
| Disk   | Disk subsystem should be correctly sized based on the required capacity and performance                                                                                                    | Recording<br>Server                                                                     |

| Network | Enable promiscuous mode on the virtual interface when network port mirroring (passive) recording is used                                                                                                    | Recording<br>Server<br>Media<br>Collector and<br>Proxy Server                           |
|---------|----------------------------------------------------------------------------------------------------|-----------------------------------------------------------------------------------------|
|         | <ul> <li>Enable Receiver Side Scaling (RSS) for high-performance network settings. Network driver configuration settings:</li> <li>Maximum number of RSS processors: number of cores</li> <li>Maximum number of RSS queues: number of cores</li> <li>Receive Side Scaling: enabled</li> <li>Receive buffer size: 32 Mbyte</li> <li>Send buffer size: 32 Mbyte</li> </ul> | Recording<br>Server<br>Media<br>Collector and<br>Proxy Server<br>Announcement<br>Server |
| Other   | Do not use snapshotting in business hours, because snapshotting causes the VM host to pause execution<br>on virtual machines. Sometimes, all virtual machines on the host are paused. Use of snapshotting during<br>business hours can result in recording loss.                                                                                                    | Recording<br>Server<br>Media<br>Collector and<br>Proxy Server<br>Announcement<br>Server |

If the required CPU and memory resources are not available for the VMs, problems will manifest during high-stress periods. During highstress periods, use of system resources in real-time rapidly increases. Reserving the required resources ensures the integrity of the system and its performance at the stated level in all conditions. When reservations are not set correctly, the following problems can occur:

- Excessive packet drops can lead to data loss
- Shared memory and memory ballooning can cause recording loss because memory is used by other virtual machines and is not instantly available
- Shared CPUs can cause recording and packet loss when sudden surges of network activity require more processing power
- Incorrectly sized disk subsystems cause recording loss when shared by multiple applications.

### **Additional information**

The following documents from Microsoft discuss how to plan and optimize Hyper-V:

- https://docs.microsoft.com/en-us/windows-server/virtualization/hyper-v/plan/plan-hyper-v-scalability-in-windows-server
- <u>https://docs.microsoft.com/en-us/windows-server/administration/performance-tuning/role/hyper-v-server/</u>

## **Co-residency with virtualized Cisco UC applications**

Cisco provides support for co-residency of UC virtual machines with Cisco non-UC virtual machines and/or 3rd-party application virtual machines, including Verba Recording System, for select applications and versions. There are various limitations, which may apply, so please see official support policy at <a href="https://www.cisco.com/c/dam/en/us/td/docs/voice">https://www.cisco.com/c/dam/en/us/td/docs/voice</a> in <a href="https://www.cisco.com/c/dam/en/us/td/docs/voice">cisco.com/c/dam/en/us/td/docs/voice</a> in <a href="https://www.cisco.com/c/dam/en/us/td/docs/voice">cisco.com/c/dam/en/us/td/docs/voice</a> in <a href="https://www.cisco.com/c/dam/en/us/td/docs/voice">cisco.com/c/dam/en/us/td/docs/voice</a> in <a href="https://www.cisco.com/c/dam/en/us/td/docs/voice">cisco.com/c/dam/en/us/td/docs/voice</a> in <a href="https://www.cisco.com/c/dam/en/us/td/docs/voice">cisco.com/c/dam/en/us/td/docs/voice</a> in <a href="https://www.cisco.com/c/dam/en/us/td/docs/voice">cisco.com/c/dam/en/us/td/docs/voice</a> in <a href="https://www.cisco.com/c/dam/en/us/td/docs/voice">cisco.com/c/dam/en/us/td/docs/voice</a> in <a href="https://www.cisco.com/c/dam/en/us/td/docs/voice">cisco.com/c/dam/en/us/td/docs/voice</a> in <a href="https://www.cisco.com/c/dam/en/us/td/docs/voice">cisco.com/c/dam/en/us/td/docs/voice</a> in <a href="https://www.cisco.com/c/dam/en/us/td/docs/voice">cisco.com/c/dam/en/us/td/docs/voice</a> in <a href="https://www.cisco.com/c/dam/en/us/td/docs/voice">cisco.com/c/dam/en/us/td/docs/voice</a> in <a href="https://www.cisco.com/c/dam/en/us/td/docs/voice">cisco.com/c/dam/en/us/td/docs/voice</a> in <a href="https://www.cisco.com/c/dam/en/us/td/docs/voice">cisco.com/c/dam/en/us/td/docs/voice</a> in <a href="https://www.cisco.com/c/dam/en/us/td/docs/voice">https://www.cisco.com/c/dam/en/us/td/docs/voice</a> in <a href="https://www.cisco.com/c/dam/en/us/td/docs/voice">https://www.cisco.com/c/dam/en/us/td/docs/voice</a> in <a href="https://www.cisco.com/c/dam/en/us/td/docs/voice">https://www.cisco.com/c/dam/en

In addition to Cisco Unified Communications (UC) applications sold with Cisco Business Edition 6000 / 7000, Cisco now allows the installation of a broader range of Cisco and third-party virtualized applications on the servers. This means virtualized third-party UC applications, including Verba, that are included in the Cisco Developer Network, Marketplace Solutions Catalog for Collaboration.

Key rules to consider:

- The degree of co-residency support varies by UC app/version check the matrices and use the most restrictive policy for a given app mix: <u>https://www.cisco.com/c/dam/en/us/td/docs/voice\_ip\_comm/uc\_system/virtualization/collaboration-virtualization-sizing.html</u>
- Verba virtual machines are allowed on Cisco Business Edition 6000 / 7000. For more information refer to the following article: <u>https://www.cisco.com/c/en/us/td/docs/voice\_ip\_comm/cucm/BE6000/Coresidency/10-x/BE6K\_coRes.html</u>
- For Cisco TAC to effectively provide support, customers may be asked to do tasks described in this Cisco TAC Technote. Do not deploy Verba in a co-resident way if this is an issue. <u>http://www.cisco.com/en/US/products/ps6884</u> /products\_tech\_note09186a0080bbd913.shtml
- If Verba virtual machines will be co-resident, there are new rules imposed on both the UC VMs and on the Verba VMs.

## **Co-residency on Cisco SRE modules**

### **SRE-V** overview

Cisco Services Ready Engine (SRE) Service Module offer a branch-office infrastructure platform that adds computing resources to the **Generation 2 of the Cisco Integrated Services Router (ISR G2)** product line.

Cisco SRE-V enables the VMware vSphere Hypervisor to be provisioned on a Cisco SRE modules and host one or multiple virtual machines running Microsoft Windows Server or Linux.

## Verba deployed on SRE-V

Using SRE-V you can install and run Verba directly on your routers (Cisco ISR-G2).

This enables the following architecture options:

- local, standalone recording system deployed on a router in small firms you can run Verba Media Repository (MR) and Verba Recording Server (RS) at the same time (even in one virtual machine) on the router as the SRE modules include a RAID-based disk layer where calls can be archived
- satellite recorder of a centralized recording system deployed on a router in branch office deployments you can run a Verba RS server, in order to move the network sensitive real-time recording function close to your phones and/or local gateway(s) in the branch, while deploying the Verba MR in a centralized location

The Verba RS can record using all Verba supported Cisco recording methods, including BiB forking and gateway recording methods.

## **Silent Monitoring**

#### **Overview**

Verba Recording System provides silent monitoring capabilities seamlessly for contact center supervisors or for other administrators. Depending on the privilege settings, users can list the ongoing calls and activate the silent monitoring function, directly from the webbased user interface.

The silent monitoring feature is available as a standard built-in function, it does not require any special licenses. The advanced monitoring architectures provide a robust solution with extremely low latency during the monitoring.

### **Silent Monitoring Modes**

#### Web-Based Silent Monitoring

The Verba Web Interface allows the monitoring of the voice and IM conversations once the recording is configured. For the voice monitoring, the **Verba Media Codec** has to be installed on the monitoring client PC, and it's only available in **Internet Explorer**.

(i) The audio driver of some terminal server solutions (ex: Citrix) may interfere with the Verba Media Codec. In cases like that the recommended solution for voice monitoring is either the Cisco Central Silent Monitoring or the Verba Phone-Based Silent Monitoring.

#### **Cisco Central Silent Monitoring**

The Cisco Central Silent Monitoring relies on the RTP forking capability of the Cisco endpoints and uses the Cisco Java Telephony API (JTAPI) interface. It also provides whisper coaching functionality. Besides the Verba Web Interface, it's also available through the <u>Verba</u> phone service. For the list of the compatible phone devices, see: <u>Central Cisco silent monitoring with RTP forking</u>

For the configuration, see: Configuring Central Silent Monitoring and Whisper Coaching

#### Verba Phone-Based Silent Monitoring

The Verba Phone-Based Silent monitoring can be used similar way as the Cisco Central Silent Monitoring, except that it relies on the recording solution. Because of that, it's available for most of the phone systems. The only requirement is setting up a SIP connection with the Verba Recording Server.

For the configuration see: Configuring Phone-based Silent Monitoring

#### **Desktop Screen Monitoring**

With the Verba Desktop Agent, it's possible to monitor the screens of the endpoints nearly real-time (1 FPS). The Agent View allows monitoring up to 25 desktop screens simultaneously with 1 frame per 5 seconds.

| Web-Based Silent | Cisco Central Silent | Verba Phone-Based Silent | Desktop Screen |
|------------------|----------------------|--------------------------|----------------|
| Monitoring       | Monitoring           | Monitoring               | Monitoring     |

| Silent monitoring through the web interface | YES |            |       | YES |
|---------------------------------------------|-----|------------|-------|-----|
| Silent monitoring through phone             |     | YES        | YES   |     |
| PBX side configuration required             |     | YES        | YES   |     |
| Verba Media Codec required                  | YES |            |       |     |
| Verba Desktop Agent required                |     |            |       | YES |
| Available platforms                         | ALL | CISCO ONLY | ALL * | ALL |
| Recording required                          | YES |            | YES   |     |
| Available in Agent View                     | YES |            |       | YES |

\* Except for Dial-in or analog recording.

## Data models

- <u>Overview</u>
- Standard data model
- Advanced data model for voice / trader voice data model
- Advanced data model for instant messaging

## Overview

The system stores data in different models depending on the type of data. This approach ensures that the data is stored in an optimized fashion to lower infrastructure costs and offer a good user experience. The system offers the following data models:

| Data Model                                  | Description                                                                                                    | Integrations                                                                                           | Modalities                            | Availability |
|---------------------------------------------|----------------------------------------------------------------------------------------------------|----------------------------------------------------------------------------------------------------|---------------------------------------|--------------|
| Standard                                    | A single conversation entry (CDR) in the database is linked to a single media file (1-to-1 relationship), suitable for normal phone calls, instant messages, files, etc.                | All except the ones<br>listed under advanced<br>data models                                            | All                                   | Any          |
| Advanced<br>for Voice<br>or Trader<br>Voice | Conversation entries (CDRs) in the database can be linked to multiple<br>media files (Many-to-Many relationships), suitable for trader voice<br>recordings                              | BT IPTrade<br>BT ITS<br>IPC Unigy<br>Speakerbus<br>Cloud9 Call Data API<br>Genesys Active<br>Recording | Voice                                 | 9.4 or later |
| Advanced<br>for Instant<br>Messages         | Conversation entries (CDRs) in the database can be linked to multiple<br>media records and chat messages (Many-to-Many relationships), suitable<br>for modern instant message platforms | Microsoft Teams                                                                                        | Instant<br>Message and<br>Attachments | 9.6 or later |

## Standard data model

In the standard data model, the system stores a single record in the database which represents the recorded conversation, and there is a single media file recorded for the session.

The standard data model is suitable for most integrations where the communication record can reference the recorded conversation in its entirety and a single media file is created to store the media.

## Advanced data model for voice / trader voice data model

The advanced data model was created to support an optimized storage model for trader voice recordings. This model allows Many-to-Many relations between CDR entries and media files by differentiating 2 types of records in the database:

- CDR-only: CDR-only records contain CDR information and reference to one or more Media-only records
- Media-only: One media-only record is shared across multiple CDR-only records (e.g. channel mixing, BT IPTrade TPO recording)

|     |       | CDR |       |       | CDR   |       |       |
|-----|-------|-----|-------|-------|-------|-------|-------|
| CDR | CDR   | CDF | र     | CDR   |       | CDR   |       |
|     | Media |     | Media | Media | Media | Media | Media |

This data model allows storing a single copy of the media in the case of mixed recording channels for turret based recording or BT IPTrade TPO based recording where multiple calls/sessions are referencing a single media entry. The Media-Only records are generated based on voice activity (VOX) for most trader voice integrations. It means that the recorder service creates a Media-Only record in the database (and related media file on the disk) whenever voice activity is detected in the recorded streams. Separately, CDR-Only records are created based on the available CTI/metadata information. The 2 record types are linked in the database, creating a many-to-many relationship. Since normally only CDR-Only records have the complete metadata, the system hides the Media-Only records by default during search and playback (display of Media-Only records can be enabled). Media-Only records are basically technical records representing an optimized storage model. When a user plays back or downloads a CDR-Only record, the system automatically looks for related Media-Only records in the database, downloads the media files from storage and creates a single audio file matching the time interval of the CDR-Only record. This process is called stitching.

This data model only supports voice recordings, video and screen modalities are not supported due to the complex media processing during playback.

The trader voice data model is enabled by the default for the supported integrations. If the trader voice-specific data model is disabled (not recommended), the system will use the standard data model for trader voice recordings. In the case of open lines in a mixed recording channel, it means that each CDR will have a separate media file entry containing the same data.

Generally, there is no difference between the data models when it comes to features, although certain features work slightly differently when the system uses the advanced data model. The following table describes the effect of the advanced data model on key features:

| Feature                                | Operation for advanced data model for voice                                                                                                    |
|----------------------------------------|----------------------------------------------------------------------------------------------------|
| Search                                 | CDR-only (and standard) records are shown by default, the user can switch to show Media-only records as well.                                                                       |
|                                        | Related Media-Only records can be filtered and displayed for a selected CDR-Only record.                                                                                            |
| Playback                               | Requires post processing to stitch and cut Media-only records to CDR-only records. Seamlessly integrated into web based playback, media files are generated temporarily and cached. |
|                                        | Playback of Media-Only records is also possible, in that case, not stitching is done.                                                                                               |
| Silent Monitoring                      | Not supported                                                                                                    |
| Data retention                         | Set for both CDR-only and Media-only records, for more information see <u>Data retention</u><br>On WORM storages: only Media-only records have retention period setting             |
| Deletion                               | Media-only records have their own retention, for more information see <u>Data retention</u>                                                                                         |
| Voice quality check<br>and transcoding | Applies to media-only records                                                                                                    |
| Transcription                          | Supported for CDR-only records using media stitching                                                                                                    |
| Export                                 | Calls can be exported either with stitched media (standard model) or as per advanced/turret model                                                                                   |
| Import                                 | Both standard and advanced/turret model is supported                                                                                                    |
| Desktop/agent<br>screen recording      | Not supported                                                                                                    |

## Advanced data model for instant messaging

This model is designed for modern instant message platforms like Microsoft Teams which provides advanced features like message threads with replies, rich content with images, file attachments, stickers, animated GIFs, emoticons, reactions, etc. This model allows Many-to-Many relations between CDR entries and media records and chat messages by differentiating 3 types of records in the database:

- CDR-only: CDR-only records contain CDR information representing a chat conversation/room (usually from a recorded user point of view) and reference to one or more Media-only records
- Media-only: a Media-Only record represents the chat messages for a day (in UTC timezone) for a chat conversation/room, one media-only record is shared across multiple CDR-only records
- Chat messages: chat message records represent single chat messages, these records are linked to Media-Only records, and through that CDR-Only records

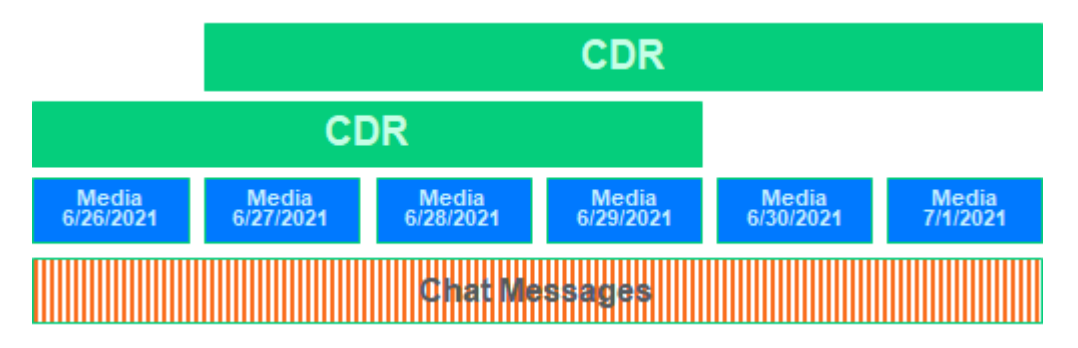

This data model allows storing a single copy of the chat messages in the case of chat conversations/rooms where multiple conversation records are referencing a single media entry (e.g. from multiple recorded users' points of view). The Media-Only records are generated on a daily basis (in UTC timezone) for each chat conversation/room. Chat messages are then stored individually and referenced by the daily Media-Only records. Separately, CDR-Only records are created to represent the chat conversation or room from the recorded users' points of view. The 2 record types are linked in the database, creating a many-to-many relationship. Since normally only CDR-Only records have the complete metadata, the system hides the Media-Only records by default during search and display (display of Media-Only records can be enabled). Media-Only records are basically technical records representing an optimized storage model. When a user views a CDR-Only record, the system automatically looks for related Media-Only records and related chat messages in the database.

The following table describes the effect of the advanced data model on key features:

| Feature           | Operation for advanced data model for instant messages                                                                                                    |
|-------------------|----------------------------------------------------------------------------------------------------|
| Search            | CDR-only records are shown by default, the user can switch to show Media-only records as well. Related Media-Only records can be filtered and displayed for a selected CDR-Only record.                                                                                                    |
|                   | Records are displayed in a special way:                                                                                                    |
|                   | <ul> <li>The system displays a CDR-Only record with start times only (no end time or duration) representing a whole hour if there was at least one message captured during that hour. A single chat conversation can be represented by multiple CDR-Only records displayed in the search results with hourly splitting. This way the system is able to show the chat conversations mixed with other record types which are more session-centric with actual start and end times.</li> <li>The start of the Media-Only records set to the first message received for the day and the end time is always the end of the day in UTC timezone</li> </ul> |
| Display           | Seamlessly integrated into the web based viewer, shows the chat conversation in rich content format with lazy loading                                                                                                    |
| Data<br>retention | Set for Media-only records only, for more information see <u>Data retention</u>                                                                                                    |
| Deletion          | Media-only records have retention setting only, for more information see <u>Data retention</u>                                                                                                    |
| Export            | A separate policy based export is available to export data in SMTP format only, see <u>Advanced IM Export policy</u>                                                                                                    |
|                   | Advanced export, standard policy based export (including direct export) are not supported                                                                                                    |

| Import No                      | Not supported |
|--------------------------------|---------------|
| Labeling No<br>/ Case<br>rules | Not supported |

## Install

#### Installing your Verba Recording System

Correct installation of your Verba Recording System ensures stable operation of your system.

Installation steps:

- <u>Step 1 Download your Verba Install Kit</u>
- <u>Step 2 Install your Verba Server(s)</u>
- <u>Step 3 (Optional) Install your Verba Desktop Recorders</u>

#### Step 1 - Download your Verba Install Kit

Download your Verba Install Kit from support site (requires login) and place it on your servers.

If you have no login for the Support Site register here: <u>http://support.verba.com</u>

### Step 2 - Install your Verba Server(s)

(i) Make sure your servers fulfill the requirements of our <u>Select your server</u> page. The Verba Recording System supports <u>Virtualization</u>.

Based on the choosed deployment archiceture and recording method, you can start installing the Verba servers and components.

- Single server your Media Repository and Recording Server components will be installed on a single server.
- Multiple servers you will install a Media Repository and standalone Recording Servers on multiple servers.

After all servers are prepared, start Installing your Verba servers.

### Step 3 - (Optional) Install your Verba Desktop Recorders

The Verba Desktop Recorder component provides desktop recording services. It **requires a Verba server** deployed in your network for operation. This component is required if you plan to use **desktop screen capturing**.

Start Installing the Verba Desktop Agent.

#### **Table of contents**

- Installing the Verba Desktop Agent
- Installing Verba Unified Media Codec
- Installing your Verba servers
- Upgrade procedure from Carin recorders
- Verba Remote Installation Service Description
- Installing the Verba Lync extension for Lync 2010
- Installing the Verba Lync extension for Lync 2013
- <u>Requesting and assigning certificates</u>
- Verba PowerShell Deployment Toolkit
- How to Install your Verba license

- <u>Adding the Logon As A Service Right</u>
  <u>How to switch from Oracle to OpenJDK Java Runtime Environment</u>

## Do you need installation help?

You can <u>book a remote installation session</u> with our support team.

## **Installing the Verba Desktop Agent**

A Verba Media Repository must be installed before starting Desktop Agent installation. The desktop agent installer kit checks only a limited set of hardware and 3rd party software prerequisites, it is very important to fully understand the requirements before the installation procedure.

Make sure that the following TCP ports are open on the desktops where the Verba Desktop Agent is deployed: 10012 (TCP),
 4433 (TCP). See <u>Firewall configuration</u>.

### **Manual installation**

#### Installation

Please follow the steps below to install the Verba Desktop Agent:

#### Step 1 - Launch the VerbaDesktop.msi installer as Administrator

Step 2 - The install kit starts installing Verba components. Simply press the Next button to start the installation.

Step 3 - Read the Verba license agreement carefully before you click Next button.

**Step 4** - Select the destination folder for the Verba Desktop Agent. You can change the default setting by clicking on the Change button and selecting another folder. If you have finished the destination folder configuration, press the **Next** button.

Step 5a - If a Verba CA is being used, then select the "Generate Certificate Signed by Verba Media Repository CA" option, then click on the Generate button. In the Generate the Verba Server Certificate window provide the address of the first Media Repository server, the Verba administrator username and password, then click Generate. Finally, click on the Next button. (If this option is being used, Step 5b can be skipped.)

**Step 5b** - If there is an existing certificate from a previous Verba Desktop Agent installation (in case of reinstall or upgrade), or a pre-generated certificate for the desktop exists (requested from a local or a 3rd party CA), then select the **"Select Certificate"** option, then click on the **Browse** button.

#### (i) Certificates generated by the Verba CA

Based on the Friendly Name of the certificates the server and the CA certificate can be identified easily. On the screenshot, the first one is the server certificate and the second one is the CA certificate.

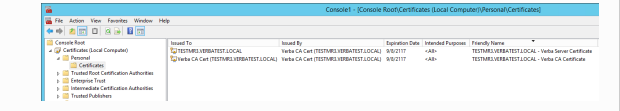

| 🙀 Verba Desktop Recorder Setup                                      | _          |     | $\times$ |
|---------------------------------------------------------------------|------------|-----|----------|
| Verba Server Certificate<br>Configure the Verba Server Certificate. |            |     | V        |
| ⊖ Generate Certificate Signed by Verba Media Repository CA ④ Select | t Certific | ate |          |
| Certificate Thumbprint:                                             |            |     |          |
| Browse                                                              |            |     |          |
|                                                                     |            |     |          |
|                                                                     |            |     |          |
| Back Next                                                           |            | Car | ncel     |

**Step 6** - Select the service account type. If the Domain Account is selected then please note the followings:

- The account name has to be entered with the domain
- The Domain Account have to be part of the Local Administrators group and requires the Log on as a service right

| 🛃 Service Credentials                                                                                                    | _                    |                    | ×        |
|----------------------------------------------------------------------------------------------------|----------------------|--------------------|----------|
| Service account<br>Enter Service Account details.                                                                                                    |                      |                    | V        |
| Omain account     O Local System account Universal Principal Name(username@domain.local): Password: Password: Verba services will run under the configured service user account required when Windows authentication is used for storage and service user accounts | t. Servic<br>QL Serv | te user aci<br>ver | count is |
| Verify Reset Parameters Back Next                                                                                                    |                      | Can                | cel      |

**Step 7a** - The Verba installer is asking for the MS SQL Server credentials. The server name can be entered either as an IP address or an FQDN. Both SQL server based and windows authentication is supported. All Verba servers and components have to use the same database! If SQL Mirroring is being used or AlwaysOn with Multi-Subnet failover, then a different SQL Driver has to be selected. In this case, the driver has to be installed on the server. Click ' **Test Connection**' to verify your input. If the tests were successful, click **Next**.

Step 7b - If the incoming connection from the desktop is not possible (because of firewall), then uncheck the " Enable Automatic Node Registration" setting. In this case, the desktop has to be added manually to the server list in the System \ Servers menu after the installation. Click Next.

#### (i) When do I need domain account?

- Ifthemediafileswillbestoredonanetworklocation. In t
- If windowsauthenticationwillbeusedfortheSQL connection (Step 7). In this case, the same account has to be used for the services.

#### (i) Database connection troubleshooting tips

- Try to ping the database server. Try to connect to the 1433 port on the database server. (telnet or Test-NetConnection)
- Check if the user has the DB Creator role.
- If Windows Authentication used then check if the user has the Local Administrator group membership and the 'Logon as a service right'.
- Check if the correct instance nameisprovidedattheSQL Server name. If there are multiple instances, then the SQL Server Browser service must run on the SQL server side.
- If you installed SQL Server Express Edition, then check if the TCP/IP protocol is enabled under the SQL Server Network Configuration in the SQL Server Configuration Manager.

**Step 8** - Provide the address of the Verba Media Repository server, and the API user password. The API user created at **Step 14** during the installation of the Media Repository server.

| 记 Verba Desktop Recorder Setup                                                    | — |     | ×            |
|-----------------------------------------------------------------------------------|---|-----|--------------|
| Node Registration                                                                 |   |     | $\mathbf{M}$ |
| Enter your Verba Web Application URL and API User Credentials.                    |   |     | V            |
|                                                                                   |   |     |              |
| Verba Web Application Hostname:                                                   |   |     |              |
| APT Login:                                                                        |   |     |              |
| verbaapi                                                                          |   |     |              |
| API Password:                                                                     |   |     |              |
|                                                                                   |   |     |              |
| Skip API User test, because this node is the first MR server or an Edg<br>server. | e |     |              |
|                                                                                   |   |     |              |
|                                                                                   |   |     |              |
| Test Connection Back Next                                                         |   | Car | cel          |

#### () Verba API instead of direct database connection

If the direct database connection is not possible from the desktop PCs, the Verba Desktop Agent can use the Verba API connection for reachning the database. In this case, the Verba Web Application will work as a proxy between the Verba Desktop Agent and the database.

Step 9 - Click Next again to start installing the services. When it's done, click Finish to exit the installer.

(i) The Verba Desktop Agent must be configured from the central web interface before it can work. For more information see Configuring the Verba Desktop Agent

#### **Unattended installation**

The Verba Desktop Agent installation package provides an **unattended installation feature** to support automated, enterprisewide installation of the software. The installer is MSI based. For more information see <u>Installer Parameters</u>

## **Installing Verba Unified Media Codec**

The Verba system is able to store recorded video and telepresence calls in a unique format called VF (Verba Media Format). Standard Windows Media Player cannot support this file type, so the Verba Unified Media Codec has to be installed on every computer, which would like to playback VF files.

() You will need this codec for **silent monitoring** (listening to ongoing calls) over the web application. For silent monitoring, please make sure to **open UDP port range 16384-16500 on your client PCs,** where you install the Verba Unified Media Codec.

#### **Manual installation**

#### Installation

Please follow the steps below to install the Verba Unified Media Codec:

Step 1 - Launch the VerbaCodec.msi installer

Step 2 - Press the Next button to start the installation

Step 3 - Read the Verba license agreement and accept it, before you click Next button

Step 4 - Installer asks for the destination folder(default: C:\Program Files\Verba Media Codec\), click the Change button to change it.

Step 5 - Press the Install button. Verba setup will copy and install the codec files.

#### Update

Please follow the steps below to update the Verba software:

Step 1 - Launch the VerbaCodec.msi installer file

**Step 2** - Press the **Next** button to start the update (If the installer finds a newer or the same version of the product on the computer, the update is not possible. Press the **Finish** button.)

Step 3 - Please press the Install button. Verba setup will copy and update the components onto the server.

Step 4 - After the successful update, please Restart the computer to start the updated services.

#### Unattended installation

The Verba Unified Media Codec installation package provides an **unattended installation feature** to support the automated, enterprisewide installation of the software. The installer is MSI based.

#### Installation

The MSI installer file can be located in the Verba Recording System installation package.

Put the Verba Unified Media Codec MSI installer into a local folder on your desktop PC. Customize the following command for your environment:

msiexec /i VerbaCodec.msi /quiet /LE verbacodec\_install.txt

#### Parameters:

| Command Line Parameter     | Description                                               |
|----------------------------|-----------------------------------------------------------|
| /i                         | Installation action.                                      |
| VerbaCodec.msi             | Name of the Verba Unified Media Codec MSI package.        |
| /quiet                     | Invokes quiet/unattended installation.                    |
| /LE verbacodec_install.txt | Write the error log into the verbacodec_install.txt file. |

#### Update

The MSI installer file can be located in the Verba Recording System installation package.

Put the Verba Unified Media Codec installer into a local folder on your desktop PC. Customize the following command for your environment:

msiexec /i VerbaCodec.msi /quiet /LE verbacodec\_update.txt

#### Parameters:

| Command Line Parameter    | Description                                              |
|---------------------------|----------------------------------------------------------|
| /i                        | Installation action.                                     |
| VerbaCodec.msi            | Name of the Verba Unified Media Codec MSI package.       |
| /quiet                    | Invokes quiet/unattended installation.                   |
| /LE verbacodec_update.txt | Wite the error log into the verbacodec_install.txt file. |

#### Troubleshooting

For more verbose logging in case of an installation error use /L\*v instead of /LE.

#### Uninstallation

Command example:

msiexec /X VerbaCodec.msi /quiet /LE verbacodec\_uninstall.txt

Parameters:

| Command Line Parameter       | Description                                               |
|------------------------------|-----------------------------------------------------------|
| /X                           | Uninstallation action.                                    |
| VerbaCodec.msi               | Name of the Verba Desktop Recorder MSI package.           |
| /quiet                       | Invokes quiet/unattended installation.                    |
| /LE verbacodec_uninstall.txt | Write the error log into the verbacodec_install.txt file. |

#### Troubleshooting

After you've installed the Verba Media Codec and you are still not able to playback Verba video files or start Silent Monitoring, please follow the instructions below:

Step 1 Close all browser window and media player

Step 2 Open a command prompt as administrator

Step 3 Navigate to Verba Media Codec's folder with the following command: cd C:\Program Files\Verba Media Codec

**Step 4** Run the following command in the codec's folder: **regsvr32 verbacodec.dll** (If registration was successful a dialog panel is prompted)

Step 5 Test the playback

If the playback works with a downloaded file, but not in Internet Explorer, please follow the instructions below:

Step 1 Close all browser window and media player

Step 2 Open the Start menu, type "regedit" and press Enter.

Step 3 Locate and then select the following registry entry HKLM\SOFTWARE\Microsoft\Internet Explorer\Main\TabProcGrowth

Step 4 Delete the selected key

Step 5 Test the playback

## Installing your Verba servers

### **Overview of installation types**

In your Verba Recording System you have components for media repository, network-based recorders and desktop recorders. Correct installation is crucial.

### Step 1 - Prepare your server

Prepare your server based on the following steps:

- Operating system configuration
- Firewall configuration
- Antivirus scanning exclusions for Verba servers

For all installation types you will **start with the following steps**:

- 1. Unzip the Verba Install Kit
- 2. Run the **autorun** program, it will open the installer framework window
- 3. Click Open Prerequisites Installer Tool under point 2 Install Prerequisites
- 4. Install all missing prerequisites from top to bottom

We recommend you turn off

#### Step 2 - Install SQL Server

Please refer to the <u>SQL Server installation</u> article.

### Step 3 - Install the Verba software

Your Verba Recording System can have one central component, the Media Repository and multiple Recording Servers.

The following diagram shows the major installation steps for the three major Verba installation types:

- Installing the Verba Media Repository Database and the web application without the recording engine
- Installing a Verba Recording Server Recording engine without database and web application
- Installing a single server Verba solution When the Media Repository and Recording Server are installed on a single server

### Server installation overview

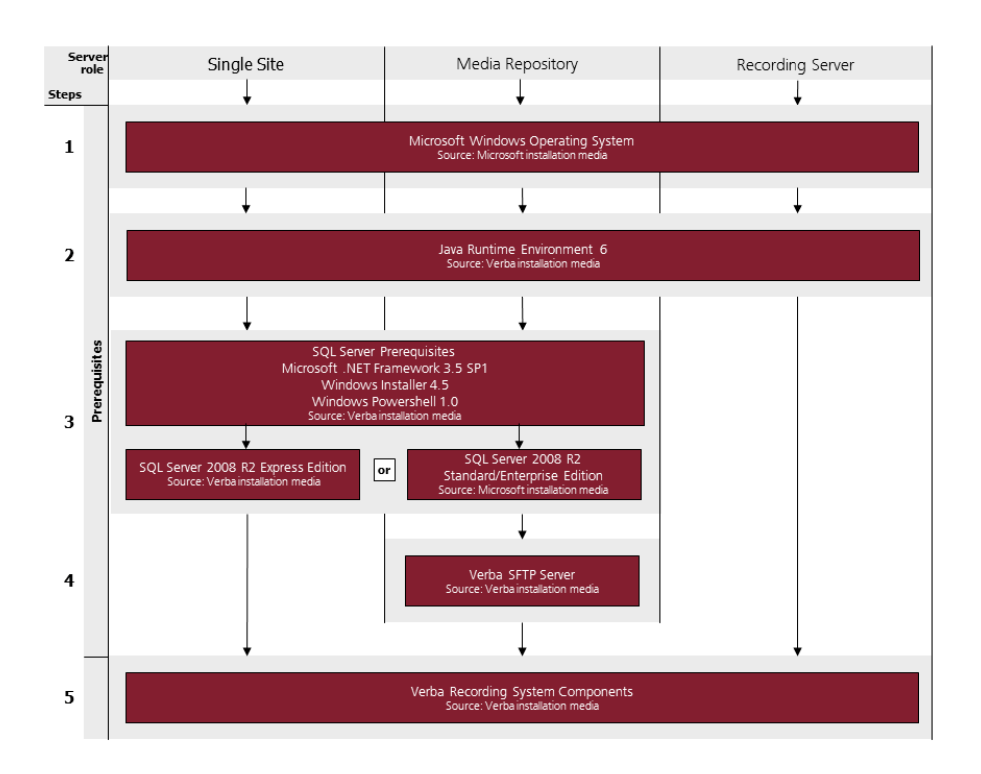

The following topics guide you through the installation:

- Prepare your server
- <u>SQL Server installation</u>
- Install the Verba software
- <u>Upgrading your Verba system</u>
# **Prepare your server**

#### **Overview**

The Verba Recording System has specific server requirements that must be met before the installation of the Verba components can be started. The **Verba server installation pack** includes the **Verba Recording System Prerequisites** tool that opens when you start your installation.

(i) We also provide standalone **Verba Recording System Prerequisites** tool to evaluate if all software requirements are met by your system without download the entire installation pack. The exact same functionality can be found in the installation pack, this is provided for installations where server OS and Verba installation are done by different teams.

You can download the installation files from the support site.

### Verba Recording System Prerequisites tool

(i) We recommend you **use our installation pack** to install your system, it guides you through the requirements below. This chapter is only for documentation purposes.

This tool asks a couple of **questions** about your installation before it creates a customized prerequisite list. ('-' means that the question does not have any effect whether the requirement is shown or not, or it is not applicable.)

| Question 1:<br>Verba<br>components | Question<br>2:<br>SQL<br>Server | Question 3:<br>SQL Server<br>Management<br>Studio | Prerequisite<br>title                | Hint provided by the tool                                                                                                    | Mode      | Installer in<br>the<br>installation<br>pack |
|------------------------------------|---------------------------------|---------------------------------------------------|--------------------------------------|----------------------------------------------------------------------------------------------------|-----------|---------------------------------------------|
| -                                  | -                               | -                                                 | Verify Windows<br>version            | The Verba Recording System server<br>components require one of the following<br>operating systems:<br>• Windows Server 2012 R2<br>• Windows Server 2016<br>• Windows Server 2019<br>The Verba Desktop Recorder supports<br>Windows 8, Windows 8.1, Windows 10           | Mandatory | -                                           |
| -                                  | -                               | -                                                 | No existing<br>Verba<br>installation | If you are installing a new system, you should<br>uninstall your existing Verba Recording<br>System before installation.<br>If you are upgrading this system, you do not<br>have to use this Deployment Planner, just<br>exit and run the Verba MSI Installer directly. | Mandatory | -                                           |

| -                                          | -                                            | -             | Verify<br>Administrator<br>Privileges             | The Windows User that installs the Verba<br>Recording System must have Administrator<br>privileges.<br>Please add your user to the Administrators<br>group.                                                                                                    | Mandatory | -            |
|--------------------------------------------|----------------------------------------------|---------------|---------------------------------------------------|----------------------------------------------------------------------------------------------------|-----------|--------------|
| -                                          | -                                            | -             | No Pending<br>Windows Restart                     | There should be no Windows restart<br>operation pending on your server, since it<br>might interfere with your new installation.                                                                                                    | Mandatory | -            |
| -                                          | -                                            | -             | Install Windows<br>Installer 4.5                  | The Verba MSI installer package requires<br>Windows Installer 4.5.                                                                                                    | Mandatory | Included     |
| Single Server<br>or<br>Media<br>Repository | -                                            | -             | Uninstall<br>Internet<br>Information<br>Server    | The Verba Recording System comes with a<br>built-in Tomcat-based web application that<br>collides with the Microsoft IIS web server.<br>Follow these steps to uninstall it:<br>Step 1 - Open Windows Server<br>Manager<br>Step 2 - Click Roles in the tree on the<br>left<br>Step 3 - Click Remove Roles on the<br>right<br>Step 4 - Click Next<br>Step 5 - Uncheck Web Server (IIS)<br>Step 6 - Click Next<br>Step 7 - Click Remove                                                                                                    | Mandatory | -            |
| All                                        | -                                            | -             | Install Java SE<br>11 RE                          | Java Runtime is required by multiple Verba<br>Recording System services. Both Oracle and<br>OpenJDK Java 11 runtimes are supported.                                                                                                    | Mandatory | Included     |
| Single Server<br>or<br>Media<br>Repository | -                                            | When selected | Install Microsoft<br>.Net Framework<br>4.6.2      | <ul> <li>Microsoft .NET Framework 4.6.2 is required<br/>by the Microsoft SQL Server Management<br/>Studio.</li> <li>Follow these steps to install it:</li> <li>Step 1 - Open Windows Server<br/>Manager</li> <li>Step 2 - Click Features in the tree on<br/>the left</li> <li>Step 3 - Click Add Features on the right</li> <li>Step 4 - Click Next</li> <li>Step 5 - Select .Net Framework 4.6.2<br/>Features</li> <li>Step 6 - Open the tree below the .Net<br/>feature and uncheck WCF activation<br/>(important)</li> <li>Step 7 - Click Next</li> </ul> | Mandatory | Included     |
| Single Server<br>or<br>Media<br>Repository | When SQL<br>Server<br>Express is<br>selected | -             | Install SQL<br>Server 2012<br>Express or<br>newer | Microsoft SQL Server Express Edition<br>provides free of charge SQL database server<br>backend for the Verba Recording System.<br>We recommend to use Standard or<br>Enterprise edition if you are planning to<br>store and search more than 500.000 calls in<br>your recording system.                                                                                                    | Mandatory | Included     |
| Single Server<br>or<br>Media<br>Repository | When SQL<br>Server is<br>selected            | -             | Install SQL<br>Server 2012 or<br>newer            | Microsoft SQL Server provides SQL database<br>server functionality for the Verba Recording<br>System                                                                                                    | Mandatory | Not included |

| Single Server<br>or<br>Media<br>Repository | -                                    | When selected        | Install SQL<br>Server<br>Management<br>Studio                            | The Microsoft SQL Server Management<br>Studio provides management capabilities for<br>Microsoft SQL Server.                                                                                                    | Optional    | Not included |
|--------------------------------------------|--------------------------------------|----------------------|--------------------------------------------------------------------------|----------------------------------------------------------------------------------------------------|-------------|--------------|
| Single Server<br>or<br>Media<br>Repository | When<br>installed on<br>other server | When not<br>selected | Install SQL<br>Server Native<br>Client x64                               | The Verba Recording System uses Microsoft<br>SQL Server to store data and is capable of<br>using the advanced failover functionality of<br>the SQL Server Native Client 10.0 database<br>driver.                                                                                                    | Mandatory   | Included     |
| Single Server<br>or<br>Media<br>Repository | When<br>installed on<br>other server | When not<br>selected | Install SQL<br>Server Native<br>Client                                   | The Verba Recording System uses Microsoft<br>SQL Server to store data and is capable of<br>using the advanced failover functionality of<br>the SQL Server Native Client 10.0 database<br>driver.                                                                                                    | Mandatory   | Included     |
| Single Server<br>or<br>Media<br>Repository |                                      |                      | Install Windows<br>Desktop<br>Experience (<br>Windows Server<br>2012 R2) | In case you plan to use PC desktop screen<br>and video call recording features or want to<br>playback mp3/mp4/m4a files, then your<br>Verba Media Repository requires the<br>Windows Desktop Experience feature.<br>Follow these steps to install it:<br>Step 1 - Open Windows Server<br>Manager<br>Step 2 - Click Features in the tree on<br>the left<br>Step 3 - Click Add Features on the right<br>Step 4 - Click Next<br>Step 5 - Select Desktop Experience<br>Step 6 - Click Next<br>Step 7 - Click Install<br>Step 8 - Restart the server (Important) | Recommended | -            |
| Single Server<br>or<br>Media<br>Repository | -                                    | -                    | Configure Virus<br>Scanning                                              | If not configured properly, any virus scanner<br>on this server can severely impact the<br>performance and reliability of your recording<br>system.<br>Please make sure you turn off background<br>virus scanning of all your Verba media and<br>log folders.                                                                                                    | Recommended | -            |
| Single Server<br>or<br>Media<br>Repository | -                                    | -                    | Verify Time<br>Settings                                                  | <ul> <li>The Verba Recording System stores all dates<br/>in timezone independent UTC time and<br/>presents correct local time to each user.</li> <li>Please verify: <ul> <li>Server time zone matches your<br/>local time zone</li> <li>Server time is correct</li> </ul> </li> </ul>                                                                                                    | Recommended | -            |
| Single Server<br>or<br>Media<br>Repository | -                                    | -                    | Use Separate<br>System and<br>Media Disk                                 | For reliability, performance and backup<br>reasons, we recommend you use separate<br>disk volumes for system and recorded media.<br>C: (System Disk)<br>D: (Media Disk)                                                                                                    | Recommended | -            |

### **Further information**

Find more information in these articles:

• Operating system configuration

- <u>Firewall configuration</u>
  <u>Antivirus scanning exclusions for Verba servers</u>

# **Operating system configuration**

Please read the following topic carefully before you begin Verba installation! In order to maximize your satisfaction with the Verba recording system please read the following carefully and follow the guidelines of this topic before you begin software installation.

() It is important that you follow this topic when you build your Verba servers. Failure to comply with the guidelines in this topic may lead to degraded performance and eventual data loss in your Verba environment. Verba Technologies is not responsible for the security of the HW, operating system and database layers of the Verba recording system. The customer shall install and configure these in accordance with industry best practices for security.

Please follow the following guidelines during the installation of your Windows operating system.

In case you install your server from a customized Windows installer or image please try to configure the installed server according to the guidelines below.

### **Disk partitioning**

The Verba Recording System does not require special disk partitioning, but in order to achieve the best performance and better serviceability we have some recommendations.

- System (e.g. C:\) Operating System and application binaries: minimum 80 GB
- Media (e.g. D:\) Media and database files: the rest of the capacity, please use the storage calculator tool to properly size the hard disks

#### **Regional and Language Options**

Set these options to your normal local settings.

#### **Date and Time Settings**

For correct time handling please set timezone properly on all servers.

NTP-based time synchronization is strongly recommended.

It is important to note that most date/time information is stored in UTC standard time format in Verba. On the web interface these times are converted to the actual users local time zone. The following table summarizes the time zones used by Verba's different system elements to present date information:

| System elements  |                               | Time zone                                                             |
|------------------|-------------------------------|-----------------------------------------------------------------------|
| User interfaces  | Web interfaces                | Time zone setting of the Verba user that logs into the web interface. |
|                  | Configuration interfaces      | Time zone setting of the computer that runs the configuration tools.  |
|                  | Log files                     | Local time on the computer that writes the log.                       |
| Internal storage | SQL database (e.g. call data) | UTC time                                                              |
|                  | Configuration data            | UTC time                                                              |

#### Network settings (during installation)

During installation just pick the "typical" settings or configure the network according to your policies. Network settings shall be reconfigured for Verba after the Windows installation is complete.

### Install Critical Security Updates and disable automatic updates

After installation please use Windows Update to install the latest patch level for your Windows Server. Be sure that the automatic updates are disabled.

### Update firmware and driver versions

Please consult the hardware vendors support site and verify that the following most important items are upgraded to the latest recommended version:

- chipset driver
- network card driver
- the RAID controller drivers, RAID controller firmware
- disk firmware

Since Verba is a high disk I/O application you should be extra careful with your disk I/O subsystems, such as RAID controllers and disks.

### **Network configuration**

The following configuration in this topic should only be applied to Recording Server servers or servers where the Media Repository and Recording Server are installed together.

#### Step 1 Rename network interfaces

In the Network Connections window change the name of the recording interface to **Recording Port**, the other interface can get the name Network access. These new interface names are not used by the Verba system. Verba recording ports must be configured later on. Naming the interface will however avoid confusion in your IT team.

Step 2 Configure the "Recording" interface

If passive recording technology is used, open the properties sheet of this interface and disable Client for Microsoft Networks and File and Printer Sharing. For other recording methods, use the default settings.

Click Show icon in notification area when connected to show the icon to administrators.

#### **Disable Windows Firewall**

Disable Windows Firewall on the server in order to provide communication among the networked system components. If your company policy does not allow you to do this, carefully open all ports, which are required for Verba (more information: Firewall configuration).

Make sure you are reactivating your Windows Firewall after the installation with the proper port and executable exception rules.

# **Firewall configuration**

The components of the system use several network ports for communication. These ports must be open and accessible and not blocked by network or server firewalls. The firewall requirements are available for the following integrations:

- Firewall configuration for Skype for Business Lync deployments
- Firewall configuration for Ethical Wall deployments
- <u>Firewall configuration for Avaya recording deployments</u>
- <u>Firewall configuration for Cisco recording deployments</u>
- <u>Firewall Configuration for IPC Unigy recording deployments</u>
- Firewall configuration for BT IP Trade recording deployments
- Firewall configuration for BT ITS recording deployments
- Firewall configuration for Speakerbus recording deployments
- Firewall configuration for Microsoft Teams recording deployments
- Firewall configuration for SIPREC recording deployments
- Firewall configuration for Genesys active recording deployments

# Firewall configuration for Skype for Business - Lync deployments

This chapter summarizes the required inbound firewall configuration for Lync recording deployments. For more general information see <u>Firewall configuration</u>.

| Server                                        | Verba Server<br>Role   | Service name                                  | Source                         | irce Port |     | Notes                                                  |
|-----------------------------------------------|------------------------|-----------------------------------------------|--------------------------------|-----------|-----|--------------------------------------------------------|
| SQL Server                                    | -                      | -                                             | All Verba Servers              | 1433      | ТСР | SQL connection                                         |
|                                               |                        |                                               |                                |           |     |                                                        |
| Lync Front-End Server /<br>SBA                | Lync Filter            | Verba Node Manager<br>Agent                   | Verba Media Repository         | 4433      | ТСР | Central configuration from<br>Verba Web Application    |
|                                               |                        | Verba Lync Filter<br>Service                  | All Verba Servers              | 10017     | ТСР | Service API port                                       |
|                                               |                        | Verba Lync IM Filter<br>Service               | All Verba Servers              | 10019     | ТСР | Service API port                                       |
|                                               |                        |                                               |                                |           |     |                                                        |
| Lync Front-End Server /<br>SBA with Mediation | Media<br>Collector and | Verba Node Manager<br>Agent                   | Verba Media Repository         | 4433      | ТСР | Central configuration from<br>Verba Web Application    |
| Server role                                   | Lync Filter            | Verba Lync Filter<br>Service                  | All Verba Servers              | 10017     | ТСР | Service API port                                       |
|                                               |                        | Verba Lync IM Filter<br>Service               | All Verba Servers              | 10019     | ТСР | Service API port                                       |
|                                               |                        | Verba Media<br>Collector and Proxy<br>Service | All Verba Servers              | 10024     | ТСР | Service API port                                       |
|                                               |                        | Verba Media<br>Collector and Proxy<br>Service | Lync Front-End Server<br>/ SBA | 10201     | ТСР | Communication with the<br>Verba Lync Filter services   |
|                                               |                        | Verba Media<br>Collector and Proxy<br>Service | Verba Recording Server         | 11112     | ТСР | Communication with Verba<br>Passive Recording services |
|                                               |                        |                                               |                                |           |     |                                                        |
| Lync Mediation Server                         | Media<br>Collector and | Verba Node Manager<br>Agent                   | Verba Media Repository         | 4433      | ТСР | Central configuration from<br>Verba Web Application    |
|                                               | Proxy Server           | Verba Media<br>Collector and Proxy<br>Service | All Verba Servers              | 10024     | ТСР | Service API port                                       |
|                                               |                        | Verba Media<br>Collector and Proxy<br>Service | Lync Front-End Server<br>/ SBA | 10201     | ТСР | Communication with the<br>Verba Lync Filter services   |
|                                               |                        | Verba Media<br>Collector and Proxy<br>Service | Verba Recording Server         | 11112     | ТСР | Communication with Verba<br>Passive Recording services |
|                                               |                        |                                               |                                |           |     |                                                        |
| Lync Edge Server                              | Media<br>Collector and | Verba Node Manager<br>Agent                   | Verba Media Repository         | 4433      | ТСР | Central configuration from<br>Verba Web Application    |
|                                               | Proxy Server           |                                               |                                |           |     |                                                        |

|                              |                        | Verba Media<br>Collector and Proxy<br>Service | All Verba Servers                                                                                                    | 10024               | ТСР     | Service API port                                       |
|------------------------------|------------------------|-----------------------------------------------|----------------------------------------------------------------------------------------------------|---------------------|---------|--------------------------------------------------------|
|                              |                        | Verba Media<br>Collector and Proxy<br>Service | Lync Front-End Server<br>/ SBA                                                                                                | 10201               | ТСР     | Communication with the<br>Verba Lync Filter services   |
|                              |                        | Verba Media<br>Collector and Proxy<br>Service | Verba Recording Server                                                                                                    | 11112               | ТСР     | Communication with Verba<br>Passive Recording services |
|                              |                        |                                               |                                                                                                    |                     |         |                                                        |
| Verba Proxy Server           | Media<br>Collector and | Verba Node Manager<br>Agent                   | Verba Media Repository                                                                                                    | 4433                | ТСР     | Central configuration from<br>Verba Web Application    |
|                              | Proxy Server           | Verba Media<br>Collector and Proxy<br>Service | All Verba Servers                                                                                                    | 10024               | ТСР     | Service API port                                       |
|                              |                        | Verba Media<br>Collector and Proxy<br>Service | Lync Front-End Server<br>/ SBA                                                                                                | 10201               | ТСР     | Communication with the<br>Verba Lync Filter services   |
|                              |                        | Verba Media<br>Collector and Proxy<br>Service | Verba Recording Server                                                                                                    | 11112               | ТСР     | Communication with Verba<br>Passive Recording services |
|                              |                        | Verba Media<br>Collector and Proxy<br>Service | Any                                                                                                    | 16384<br>-<br>65535 | UDP     | Media port range used for relaying                     |
|                              |                        |                                               |                                                                                                    |                     |         |                                                        |
| Verba Announcement<br>Server | Announcement<br>Server | Verba Node Manager<br>Agent                   | Verba Media Repository                                                                                                    | 4433                | ТСР     | Central configuration from<br>Verba Web Application    |
|                              |                        | Verba Recording<br>Announcement<br>Service    | Lync Front-End Server<br>/ SBA                                                                                                | 6000                | ТСР     | SIP communication with Lyr                             |
|                              |                        | Verba Recording<br>Announcement<br>Service    | Lync Front-End Server<br>/ SBA                                                                                                | 10210               | ТСР     | Communication with Verba<br>Lync Filter services       |
|                              |                        | Verba Recording<br>Announcement<br>Service    | Verba Recording Server                                                                                                    | 12222               | ТСР     | Communication with Verba<br>Passive Recording services |
|                              |                        | Verba Recording<br>Announcement<br>Service    | Any                                                                                                    | 1024 -<br>65535     | UDP     | Media port range, depends<br>on Lync configuration     |
|                              |                        |                                               |                                                                                                    |                     |         |                                                        |
| Verba Recording Server       | Recording<br>Server    | Verba Node Manager<br>Agent                   | Verba Media Repository                                                                                                    | 4433                | ТСР     | Central configuration from<br>Verba Web Application    |
|                              |                        | Verba Passive<br>Recording Service            | All Verba Servers<br>All Verba Desktop<br>Agents (if used)<br>(plus all playback<br>stations if silent<br>monitoring is used) | 10000               | TCP/UDP | Service API port                                       |
|                              |                        | Verba Media<br>Collector and Proxy            | All Verba Servers                                                                                                    | 10024               | ТСР     | Service API port                                       |

|                     | Verba Media<br>Collector and Proxy<br>Service            | Lync Front-End Server<br>/ SBA                                                                                                    | 10201                                                                                                    | ТСР                                                                                                    | Communication with the<br>Verba Lync Filter services                                                                                                    |
|---------------------|----------------------------------------------------------|----------------------------------------------------------------------------------------------------|----------------------------------------------------------------------------------------------------|----------------------------------------------------------------------------------------------------|----------------------------------------------------------------------------------------------------|
|                     | Verba Media<br>Collector and Proxy<br>Service            | Any                                                                                                    | 16384<br>-<br>65535                                                                                                    | UDP                                                                                                    | Media port range used for relaying                                                                                                    |
|                     | Verba Recording<br>Announcement<br>Service               | Lync Front-End Server<br>/ SBA                                                                                                    | 6000                                                                                                    | ТСР                                                                                                    | SIP communication with Lync                                                                                                    |
|                     | Verba Recording<br>Announcement<br>Service               | Lync Front-End Server<br>/ SBA                                                                                                    | 10210                                                                                                    | ТСР                                                                                                    | Communication with Verba<br>Lync Filter services                                                                                                    |
|                     | Verba Recording<br>Announcement<br>Service               | Any                                                                                                    | 1024 -<br>65535                                                                                                    | UDP                                                                                                    | Media port range, depends on Lync configuration                                                                                                    |
|                     | Verba Lync IM<br>Recorder Service                        | Lync Front-End Server<br>/ SBA                                                                                                    | 10220                                                                                                    | ТСР                                                                                                    | Communication with Verba<br>Lync IM Filter services                                                                                                    |
|                     | Verba Dial-in<br>Recorder Service                        | All Verba Servers<br>All Verba Desktop<br>Agents (if used)<br>(plus all playback<br>stations if silent<br>monitoring is used)                                                                                                    | 10006                                                                                                    | ТСР                                                                                                    | Service API port                                                                                                    |
|                     | Verba Dial-in<br>Recorder Service                        | Lync Front-End Server<br>/ SBA                                                                                                    | Server 5065 TCP SIP of                                                                                                    |                                                                                                    | SIP communication with Lync                                                                                                    |
|                     | Verba Dial-in<br>Recorder Service                        | Any                                                                                                    | 16384<br>-<br>65535                                                                                                    | UDP                                                                                                    | Media port range, depends on Lync configuration                                                                                                    |
|                     |                                                          |                                                                                                    |                                                                                                    |                                                                                                    |                                                                                                    |
| Media<br>Repository | Verba Web<br>Application                                 | Any                                                                                                    | 80                                                                                                    | ТСР                                                                                                    | Used for HTTP-based web access                                                                                                    |
|                     | Verba Web<br>Application                                 | Any                                                                                                    | 443                                                                                                    | ТСР                                                                                                    | Used for HTTPS-based web access                                                                                                    |
|                     | Verba Media<br>Streamer and<br>Content Server<br>Service | Any                                                                                                    | 10105                                                                                                    | ТСР                                                                                                    | Media port for playback via<br>HTTP                                                                                                    |
|                     | Verba Media<br>Streamer and<br>Content Server<br>Service | Any                                                                                                    | 10106                                                                                                    | ТСР                                                                                                    | Media port for playback via<br>HTTPS                                                                                                    |
|                     | Verba Storage<br>Management Service                      | Verba Recording Server                                                                                                    | 20111                                                                                                    | ТСР                                                                                                    | Communication with Verba<br>Storage Management<br>services, used for secure file<br>upload                                                                                                    |
|                     | Verba Recording<br>Announcement<br>Service               | Lync Front-End Server<br>/ SBA                                                                                                    | 6000                                                                                                    | ТСР                                                                                                    | SIP communication with Lync                                                                                                    |
|                     | Verba Recording<br>Announcement<br>Service               | Lync Front-End Server<br>/ SBA                                                                                                    | 10210                                                                                                    | ТСР                                                                                                    | Communication with Verba<br>Lync Filter services                                                                                                    |
|                     | Verba Recording<br>Announcement                          | Verba Recording Server                                                                                                    | 12222                                                                                                    | ТСР                                                                                                    | Communication with Verba<br>Passive Recording services                                                                                                    |
|                     | Media<br>Repository                                      | Verba Media<br>Collector and Proxy<br>ServiceVerba Media<br>Collector and Proxy<br>ServiceVerba Recording<br>Announcement<br>ServiceVerba Recording<br>Announcement<br>ServiceVerba Recording<br>Announcement<br>ServiceVerba Recording<br>Announcement<br>ServiceVerba Recording<br>Announcement<br>ServiceVerba Recording<br>Announcement<br>ServiceVerba Recording<br>Announcement<br>ServiceVerba Dial-in<br>Recorder ServiceVerba Dial-in<br>Recorder ServiceVerba Dial-in<br>Recorder ServiceVerba Dial-in<br>Recorder ServiceVerba Nebla-in<br>Recorder ServiceVerba Web<br>ApplicationVerba Web<br>ApplicationVerba Media<br>Streamer and<br>Content Server<br>ServiceVerba Media<br>Streamer and<br>Content Server<br>ServiceVerba Media<br>Streamer and<br>Content Server<br>ServiceVerba Media<br>Streamer and<br>Content Server<br>ServiceVerba Recording<br>Announcement<br>ServiceVerba Recording<br>Announcement<br>ServiceVerba Recording<br>Announcement<br>Service | Verba Media<br>Collector and Proxy<br>ServiceLync Front-End Server<br>/SBAVerba Media<br>Collector and Proxy<br>ServiceAnyVerba Recording<br>Announcement<br>ServiceLync Front-End Server<br>/SBAVerba Recording<br>Announcement<br>ServiceLync Front-End Server<br>/SBAVerba Recording<br>Announcement<br>ServiceAnyVerba Recording<br>Announcement<br>ServiceAnyVerba Recording<br>Announcement<br>ServiceLync Front-End Server<br>/SBAVerba Lync IM<br>Recorder ServiceLync Front-End Server<br>/SBAVerba Dial-in<br>Recorder ServiceAll Verba Servers<br>(I used)<br>(plus all payback<br>stations if silent<br>monitoring is used)Verba Dial-in<br>Recorder ServiceLync Front-End Server<br>/SBAVerba Dial-in<br>Recorder ServiceLync Front-End Server<br>/SBAVerba Dial-in<br>Recorder ServiceAny<br>Agents (If used)<br>(plus all payback<br>stations if silent<br>monitoring is used)Verba Dial-in<br>Recorder ServiceAny<br>Agents (If used)<br>(plus all payback<br>stations if silent<br>monitoring is used)Verba Dial-in<br>Recorder ServiceAny<br>Agents (If used)<br>(plus all payback<br> | Verba Media<br>Collector and Proxy<br>ServiceLync Front-End Server16384<br>.65535Verba Media<br>Collector and Proxy<br>ServiceAny16384<br>.65535Verba Recording<br>Announcement<br>ServiceLync Front-End Server6000Verba Recording<br>Announcement<br>ServiceLync Front-End Server10210Verba Recording<br>Announcement<br>ServiceAny1024 -<br>.65535Verba Recording<br>Announcement<br>ServiceAny1024 -<br>.65535Verba Recording<br>Announcement<br>ServiceAny10220Verba Dial-in<br>Recorder ServiceAll Verba Servers<br>.40006<br>.40001 all playback<br>.5tations if silent<br>monitoring is used)10006Verba Dial-in<br>Recorder ServiceAny2051Verba Dial-in<br>Recorder ServiceAny65535Verba Dial-in<br>Recorder ServiceAny6553Verba Dial-in<br>Recorder ServiceAny65535Verba Dial-in<br>Recorder ServiceAny1034<br>.65535Verba Media<br>Streamer and<br>Content Server<br>ServiceAny10105Verba Media<br>Streamer and<br>Content Server<br>ServiceAny10105Verba Media<br>Streamer and<br>Content Server<br>ServiceAny10106Verba Media<br>Streamer and<br>Content Server<br>ServiceKerba Recording Server20111Verba Recording<br>Annagement ServiceLync Front-End Server<br>.58A6000Verba Recording<br>Content Server<br>ServiceKerba Recording Server20111Verba Recording<br>Announcement<br>ServiceLync Front-End Server20111 | Verba Media<br>Collector and Proxy<br>ServiceLync Front-End Server<br>(SBA10201TCPVerba Media<br>Collector and Proxy<br>ServiceAny16384UDPVerba Recording<br>Announcement<br>ServiceLync Front-End Server<br>(SBA6000TCPVerba Recording<br>Announcement<br>ServiceLync Front-End Server<br>(SBA10210TCPVerba Recording<br>Announcement<br>ServiceLync Front-End Server<br>(SBA10220TCPVerba Recording<br>Nanouncement<br>ServiceAny10220TCPVerba Dial-in<br>Recorder ServiceAll Verba Servers<br>(plus all playback<br>stations if silents)10006TCPVerba Dial-in<br>Recorder ServiceAll Verba Servers<br>(plus all playback<br>stations if silents)16384UDPVerba Dial-in<br>Recorder ServiceNrg Front-End Server<br>(plus all playback<br>stations if silents)16384UDPVerba Dial-in<br>Recorder ServiceAny16384UDPVerba Dial-in<br>Recorder ServiceAny16384UDPVerba Dial-in<br>Recorder ServiceAny16384UDPVerba Dial-in<br>Recorder ServiceAny16384UDPVerba Media<br>Content Server<br>ServiceAny10105TCPVerba Media<br>Streamer and<br>Content ServerAny10105TCPVerba Media<br>Streamer and<br>Content ServerAny10105TCPVerba Media<br>Streamer and<br>Content ServerSEA00100TCPVerba Media<br>Streamer and<br>Content ServerVerba Recording Server2011 |

| Verba Recording<br>Announcement<br>Service                    | Any               | 1024 -<br>65535 | UDP | Media port range, depends<br>on Lync configuration |
|---------------------------------------------------------------|-------------------|-----------------|-----|----------------------------------------------------|
| SQL Server<br>(if co-located on<br>Verba Media<br>Repository) | All Verba Servers | 1433            | ТСР | SQL connection                                     |

# Firewall configuration for Ethical Wall deployments

# Cisco

| Server                    | Server<br>Role       | Service name                         | Source                                    | Port                | Protocol | Notes                                                                                            |
|---------------------------|----------------------|--------------------------------------|-------------------------------------------|---------------------|----------|--------------------------------------------------------------------------------------------------|
| SQL Server                | -                    | -                                    | All Verba Servers                         | 1433                | ТСР      | SQL connection                                                                                   |
|                           |                      |                                      |                                           |                     |          |                                                                                                  |
| Verba<br>Compliance       | Compliance<br>Server | Verba Node<br>Manager Agent          | Verba Media<br>Repository                 | 4433                | ТСР      | Central configuration from Verba Web<br>Application                                              |
| Server                    |                      | Verba Cisco<br>Compliance<br>Service | Cisco Unified<br>Presence Server          | 10042<br>-<br>1004x | ТСР      | Compliance server connection, one port is needed for every Cisco Presence Server in the topology |
|                           |                      | Verba Cisco<br>Compliance<br>Service | Cisco Unified<br>Communication<br>Manager | 10041               | ТСР      | Compliance server connection for Cisco Unified<br>Communication Manager                          |
|                           |                      |                                      |                                           |                     |          |                                                                                                  |
| Verba Media<br>Repository | Media<br>Repository  | Verba Web<br>Application             | Any                                       | 80                  | ТСР      | Used for HTTP based web access                                                                   |
| Server                    |                      | Verba Web<br>Application             | Any                                       | 443                 | ТСР      | Used for HTTPS based web access                                                                  |

# Skype for Business (Lync)

| Server                           | Server Role            | Service name                            | Source                         | Port  | Protocol | Notes                                               |
|----------------------------------|------------------------|-----------------------------------------|--------------------------------|-------|----------|-----------------------------------------------------|
| SQL Server                       | -                      | -                                       | All Verba Servers              | 1433  | ТСР      | SQL connection                                      |
|                                  |                        |                                         |                                |       |          |                                                     |
| Verba Media<br>Repository Server | Media<br>Repository    | Verba Web Application                   | Any                            | 80    | ТСР      | Used for HTTP based web access                      |
|                                  |                        | Verba Web Application                   | Any                            | 443   | ТСР      | Used for HTTPS based web access                     |
|                                  |                        |                                         |                                |       |          |                                                     |
| Lync Front-End<br>Server / SBA   | Lync Filter            | Verba Node Manager Agent                | Verba Media<br>Repository      | 4433  | ТСР      | Central configuration from<br>Verba Web Application |
|                                  |                        |                                         |                                |       |          |                                                     |
| Verba Announcement<br>Server     | Announcement<br>Server | Verba Node Manager Agent                | Verba Media<br>Repository      | 4433  | ТСР      | Central configuration from<br>Verba Web Application |
|                                  |                        | Verba Recording<br>Announcement Service | Lync Front-End<br>Server / SBA | 6000  | ТСР      | SIP communication with Lync                         |
|                                  |                        | Verba Recording<br>Announcement Service | Lync Front-End<br>Server / SBA | 10211 | ТСР      | Communication with Verba<br>Lync Filter services    |

# Firewall configuration for Avaya recording deployments

This chapter summarizes the required firewall configuration for Avaya recording deployments. For more general information see <u>Firewall</u> <u>configuration</u>.

### **Common ports**

| Server            | Server<br>Role      | Service name                                       | Source                       | Port  | Protocol | Notes                                                                                   |
|-------------------|---------------------|----------------------------------------------------|------------------------------|-------|----------|-----------------------------------------------------------------------------------------|
| SQL Server        | -                   | -                                                  | All Verba<br>Servers         | 1433  | ТСР      | SQL connection                                                                          |
|                   |                     |                                                    |                              |       |          |                                                                                         |
| Verba Media       | Media<br>Repository | Verba Web Application                              | Any                          | 80    | ТСР      | Used for HTTP-based web access                                                          |
| Repository Server |                     | Verba Web Application                              | Any                          | 443   | ТСР      | Used for HTTPS-based web access                                                         |
|                   |                     | Verba Storage Management<br>Service                | Verba<br>Recording<br>Server | 20111 | ТСР      | Communication with Verba Storage<br>Management services, used for secure file<br>upload |
|                   |                     | Verba Media Streamer and<br>Content Server Service | Any                          | 10105 | ТСР      | Media port for playback via HTTP                                                        |
|                   |                     | Verba Media Streamer and<br>Content Server Service | Any                          | 10106 | ТСР      | Media port for playback via HTTPS                                                       |

### **Avaya Central Recording**

| Server                                   | Server<br>Role      | Service name                             | Source                                                                                                    | Port             | Protocol | Notes                                                  |
|------------------------------------------|---------------------|------------------------------------------|----------------------------------------------------------------------------------------------------|------------------|----------|--------------------------------------------------------|
| Verba Recording Server                   | Recording<br>Server | Verba Node Manager<br>Agent              | Verba Media Repository                                                                                                    | 4433             | ТСР      | Central configuration<br>from Verba Web<br>Application |
|                                          |                     | Verba Unified Call<br>Recorder Service   | Avaya Media Resource                                                                                                    | 16384 -<br>65535 | UDP      | Media port range                                       |
|                                          |                     | Verba Avaya Recorder<br>Service          | All Verba Servers<br>All Verba Desktop Agents (if<br>used)<br>(plus all playback stations if<br>silent monitoring is used) | 10003            | ТСР      | Service API port                                       |
|                                          |                     | Verba Avaya Recorder<br>Service          | Any                                                                                                    | 10014            | ТСР      | Recording control port                                 |
|                                          |                     | Verba Avaya Recorder<br>Service          | Any                                                                                                    | 10013            | ТСР      | Service API port                                       |
|                                          |                     | Verba Avaya Recorder<br>Service          | Any                                                                                                    | 10099            | ТСР      | Service API port                                       |
|                                          |                     |                                          |                                                                                                    |                  |          |                                                        |
| Avaya Application<br>Enablement Services | CTI Server          | Avaya Application<br>Enablement Services | Verba Avaya Recorder Service                                                                                               | 4721             | ТСР      | AES communication port (unsecured)                     |
|                                          |                     | Avaya Application<br>Enablement Services | Verba Avaya Recorder Service                                                                                               | 4722             | ТСР      | AES communication port (secure)                        |

# Firewall configuration for Cisco recording deployments

This chapter summarizes the required firewall configuration for Cisco recording deployments. For more general information see <u>Firewall</u> <u>configuration</u>.

| Server                                    | Server Role              | Service name                                               | Source                                                     | Port                | Protocol | Notes                                                                                   |
|-------------------------------------------|--------------------------|------------------------------------------------------------|------------------------------------------------------------|---------------------|----------|-----------------------------------------------------------------------------------------|
| SQL Server                                | -                        | -                                                          | All Verba Servers                                          | 1433                | тср      | SQL connection                                                                          |
|                                           |                          |                                                            |                                                            |                     |          |                                                                                         |
| Verba Media                               | Media                    | Verba Web Application                                      | Any                                                        | 80                  | ТСР      | Used for HTTP based web access                                                          |
| Repository Server                         | Repository               | Verba Web Application                                      | Any                                                        | 443                 | ТСР      | Used for HTTPS based web access                                                         |
|                                           |                          | Verba Media Streamer<br>and Content Server<br>Service      | Any                                                        | 10105               | ТСР      | Media port for playback via HTTP                                                        |
|                                           |                          | Verba Media Streamer<br>and Content Server<br>Service      | Any                                                        | 10106               | ТСР      | Media port for playback via HTTPS                                                       |
|                                           |                          | Verba Storage<br>Management Service                        | Verba Recording<br>Server                                  | 20111               | ТСР      | Communication with Verba Storage<br>Management services, used for secure<br>file upload |
|                                           |                          | SQL Server<br>(if co-located on Verba<br>Media Repository) | All Verba Servers                                          | 1433                | ТСР      | SQL connection                                                                          |
| Cisco network-bas                         | ed recording             |                                                            |                                                            |                     |          |                                                                                         |
| Verba Recording<br>Server                 | Recording<br>Server      | Verba Node Manager<br>Agent                                | Verba Media<br>Repository                                  | 4433                | ТСР      | Central configuration from Verba Web<br>Application                                     |
|                                           |                          | Verba Unified Call<br>Recorder Service                     | Any                                                        | 16384<br>-<br>65535 | UDP      | Media port range                                                                        |
|                                           |                          | Verba Unified Call<br>Recorder Service                     | Cisco Unified Call<br>Manager                              | 5060                | ТСР      | SIP signaling communication port                                                        |
|                                           |                          | Verba Unified Call<br>Recorder Service                     | All Verba Servers<br>All Verba Desktop<br>Agents (if used) | 10031               | ТСР      | Service API port                                                                        |
|                                           |                          | Cisco JTAPI Service                                        | Verba Media<br>Repository                                  | 10014               | ТСР      | Service API port                                                                        |
|                                           |                          | Verba Unified Call<br>Recorder Service                     | Verba Recording<br>Server                                  | 10500               | ТСР      | Recording Director - Media Recorder connector                                           |
|                                           |                          | Verba Cisco Central<br>Silent Monitoring<br>Service        | Any                                                        | 10013               | ТСР      | Service API port (when phone-based silent monitoring is used)                           |
|                                           |                          | Cisco JTAPI Service                                        | Verba Recording<br>Server                                  | 11200               | ТСР      | JTAPI service registration port                                                         |
|                                           |                          |                                                            |                                                            |                     |          |                                                                                         |
| Cisco Unified<br>Communication<br>Manager | Communication<br>Manager | JTAPI                                                      | Cisco JTAPI<br>Service                                     | 2748                | ТСР      | Used for JTAPI connection                                                               |
|                                           |                          | JTAPI                                                      | Cisco JTAPI<br>Service                                     | 2749                | ТСР      | Used for secure JTAPI connection                                                        |

|                                  |                      | JTAPI                                         | Cisco JTAPI<br>Service                    | 2789                | ТСР | Used for JTAPI connection                                                                              |
|----------------------------------|----------------------|-----------------------------------------------|-------------------------------------------|---------------------|-----|----------------------------------------------------------------------------------------------------|
| Cisco gateway reco               | ording               |                                               |                                           |                     |     |                                                                                                    |
| Verba Recording<br>Server        | Recording<br>Server  | Verba Node Manager<br>Agent                   | Verba Media<br>Repository                 | 4433                | ТСР | Central configuration from Verba Web<br>Application                                                    |
|                                  |                      | Verba Cisco UC<br>Gateway Recorder<br>Service | Gateway                                   | 16384<br>-<br>65535 | UDP | Media port range                                                                                       |
| Cisco Instant<br>Message capture |                      |                                               |                                           |                     |     |                                                                                                    |
| Verba Recording<br>Server        | Recording<br>Server  | Verba Node Manager<br>Agent                   | Verba Media<br>Repository                 | 4433                | ТСР | Central configuration from Verba Web<br>Application                                                    |
|                                  |                      | Verba Cisco<br>Compliance Service             | Cisco Unified<br>Presence Server          | 10042<br>-<br>1004x | ТСР | Compliance server connection, one<br>port is needed for every Cisco Presence<br>Server in the topology |
| Cisco ethical<br>wall            |                      |                                               |                                           |                     |     |                                                                                                    |
| Verba Recording<br>Server        | Compliance<br>Server | Verba Node Manager<br>Agent                   | Verba Media<br>Repository                 | 4433                | ТСР | Central configuration from Verba Web<br>Application                                                    |
|                                  |                      | Verba Cisco<br>Compliance Service             | Cisco Unified<br>Presence Server          | 10042<br>-<br>1004x | ТСР | Compliance server connection, one<br>port is needed for every Cisco Presence<br>Server in the topology |
|                                  |                      | Verba Cisco<br>Compliance Service             | Cisco Unified<br>Communication<br>Manager | 10041               | ТСР | Compliance server connection for<br>Cisco Unified Communication Manager                                |

# Firewall Configuration for IPC Unigy recording deployments

This chapter summarizes the required firewall configuration for IPC Unigy recording deployments.

| Server                    | Server<br>Role                             | Service name                                            | Source                                                     | Port                | Protocol | Notes                                                                                   |
|---------------------------|--------------------------------------------|---------------------------------------------------------|------------------------------------------------------------|---------------------|----------|-----------------------------------------------------------------------------------------|
| SQL Server                | -                                          | -                                                       | All Verba Servers                                          | 1433                | ТСР      | SQL connection                                                                          |
|                           |                                            |                                                         |                                                            |                     |          |                                                                                         |
| All Verba Servers         | -                                          | Verba Node Manager Agent                                | Verba Media<br>Repository                                  | 4433                | ТСР      | Central configuration from Verba Web<br>Application                                     |
|                           |                                            |                                                         |                                                            |                     |          |                                                                                         |
| Verba Media               | Media                                      | Verba Web Application                                   | Any                                                        | 80                  | ТСР      | Used for HTTP-based web access                                                          |
| Server                    | Repository                                 | Verba Web Application                                   | Any                                                        | 443                 | ТСР      | Used for HTTPS-based web access                                                         |
|                           |                                            | Verba Media Streamer and<br>Content Server Service      | Any                                                        | 10105               | ТСР      | Media port for playback via HTTP                                                        |
|                           |                                            | Verba Media Streamer and<br>Content Server Service      | Any                                                        | 10106               | ТСР      | Media port for playback via HTTPS                                                       |
|                           |                                            | Verba Storage Management<br>Service                     | Verba Recording<br>Server                                  | 20111               | ТСР      | Communication with Verba Storage<br>Management services, used for secure file<br>upload |
|                           |                                            | SQL Server (if co-located on<br>Verba Media Repository) | All Verba Servers                                          | 1433                | ТСР      | SQL connection                                                                          |
|                           |                                            |                                                         |                                                            |                     |          |                                                                                         |
| Verba Recording<br>Server | Recording<br>Director                      | Verba Unified Call Recorder<br>Service                  | IPC CCM                                                    | 1024 -<br>65535     | ТСР      | CTI communication port range                                                            |
|                           |                                            | Verba Unified Call Recorder<br>Service                  | IPC CCM                                                    | 5060/<br>5061       | ТСР      | SIP signaling communication port (non-<br>secure / secure)                              |
|                           | Media<br>Recorder                          | Verba Unified Call Recorder<br>Service                  | Any                                                        | 16384<br>-<br>65535 | UDP      | Media port range                                                                        |
|                           |                                            | Verba Unified Call Recorder<br>Service                  | Verba Recording<br>Server                                  | 10500               | ТСР      | Recording Director - Media Recorder connector                                           |
|                           | Recording<br>Director<br>Media<br>Recorder | Verba Unified Call Recorder<br>Service                  | All Verba Servers<br>All Verba Desktop<br>Agents (if used) | 10031               | ТСР      | Service API port                                                                        |

# Firewall configuration for BT IP Trade recording deployments

This chapter summarizes the required firewall configuration for BT IP Trade recording deployments.

| Server                    | Server<br>Role                             | Service name                                            | Source                                                     | Port                | Protocol | Notes                                                                                   |
|---------------------------|--------------------------------------------|---------------------------------------------------------|------------------------------------------------------------|---------------------|----------|-----------------------------------------------------------------------------------------|
| SQL Server                | -                                          | -                                                       | All Verba Servers                                          | 1433                | ТСР      | SQL connection                                                                          |
|                           |                                            |                                                         |                                                            |                     |          |                                                                                         |
| All Verba Servers         | -                                          | Verba Node Manager Agent                                | Verba Media<br>Repository                                  | 4433                | ТСР      | Central configuration from Verba Web<br>Application                                     |
|                           |                                            |                                                         |                                                            |                     |          |                                                                                         |
| Verba Media               | Media                                      | Verba Web Application                                   | Any                                                        | 80                  | ТСР      | Used for HTTP-based web access                                                          |
| Repository<br>Server      | Repository                                 | Verba Web Application                                   | Any                                                        | 443                 | ТСР      | Used for HTTPS-based web access                                                         |
|                           |                                            | Verba Media Streamer and<br>Content Server Service      | Any                                                        | 10105               | ТСР      | Media port for playback via HTTP                                                        |
|                           |                                            | Verba Media Streamer and<br>Content Server Service      | Any                                                        | 10106               | ТСР      | Media port for playback via HTTPS                                                       |
|                           |                                            | Verba Storage Management<br>Service                     | Verba Recording<br>Server                                  | 20111               | ТСР      | Communication with Verba Storage<br>Management services, used for secure file<br>upload |
|                           |                                            | SQL Server (if co-located on<br>Verba Media Repository) | All Verba Servers                                          | 1433                | ТСР      | SQL connection                                                                          |
|                           |                                            |                                                         |                                                            |                     |          |                                                                                         |
| Verba Recording<br>Server | Recording<br>Director                      | Verba Unified Call Recorder<br>Service                  | Any                                                        | 8000/<br>8001       | ТСР      | CTI/Call Control communication port range (Primary / Secondary Server)                  |
|                           | Media<br>Recorder                          | Verba Unified Call Recorder<br>Service                  | Any                                                        | 16384<br>-<br>65535 | UDP      | Media port range (for turret replay, outbound traffic must be allowed)                  |
|                           |                                            | Verba Unified Call Recorder<br>Service                  | Verba Recording<br>Server                                  | 10500               | ТСР      | Recording Director - Media Recorder connector                                           |
|                           | Recording<br>Director<br>Media<br>Recorder | Verba Unified Call Recorder<br>Service                  | All Verba Servers<br>All Verba Desktop<br>Agents (if used) | 10031               | ТСР      | Service API port                                                                        |

# Firewall configuration for BT ITS recording deployments

This chapter summarizes the required firewall configuration for BT ITS recording deployments.

| Server                    | Server<br>Role                             | Service name                                            | Source                                                     | Port            | Protocol | Notes                                                                                   |
|---------------------------|--------------------------------------------|---------------------------------------------------------|------------------------------------------------------------|-----------------|----------|-----------------------------------------------------------------------------------------|
| SQL Server                | -                                          | -                                                       | All Verba Servers                                          | 1433            | ТСР      | SQL connection                                                                          |
|                           |                                            |                                                         |                                                            |                 |          |                                                                                         |
| All Verba Servers         | -                                          | Verba Node Manager Agent                                | Verba Media<br>Repository                                  | 4433            | ТСР      | Central configuration from Verba Web<br>Application                                     |
|                           |                                            |                                                         |                                                            |                 |          |                                                                                         |
| Verba Media               | Media                                      | Verba Web Application                                   | Any                                                        | 80              | ТСР      | Used for HTTP-based web access                                                          |
| Server                    | Repository                                 | Verba Web Application                                   | Any                                                        | 443             | ТСР      | Used for HTTPS-based web access                                                         |
|                           |                                            | Verba Media Streamer and<br>Content Server Service      | Any                                                        | 10105           | ТСР      | Media port for playback via HTTP                                                        |
|                           |                                            | Verba Media Streamer and<br>Content Server Service      | Any                                                        | 10106           | ТСР      | Media port for playback via HTTPS                                                       |
|                           |                                            | Verba Storage Management<br>Service                     | Verba Recording<br>Server                                  | 20111           | ТСР      | Communication with Verba Storage<br>Management services, used for secure<br>file upload |
|                           |                                            | SQL Server (if co-located on<br>Verba Media Repository) | All Verba Servers                                          | 1433            | ТСР      | SQL connection                                                                          |
|                           |                                            |                                                         |                                                            |                 |          |                                                                                         |
| Verba Recording<br>Server | Media<br>Recorder                          | Verba Unified Call Recorder<br>Service                  | IPSI Card                                                  | 53250-<br>53251 | UDP      | Default media port range; can be configured in global_config                            |
|                           |                                            | BT Heartbeat and Directory<br>Service                   |                                                            |                 |          | For additional information, please consult BT                                           |
|                           |                                            | Verba Unified Call Recorder<br>Service                  | Verba Recording<br>Server                                  | 10500           | ТСР      | Recording Director - Media Recorder connector                                           |
|                           | Recording<br>Director<br>Media<br>Recorder | Verba Unified Call Recorder<br>Service                  | All Verba Servers<br>All Verba Desktop<br>Agents (if used) | 10031           |          | Service API port                                                                        |

# Firewall configuration for Speakerbus recording deployments

This chapter summarizes the required firewall configuration for Speakerbus recording deployments.

| Server                    | Server<br>Role                             | Service name                                            | Source                                                     | Port          | Protocol | Notes                                                                                   |
|---------------------------|--------------------------------------------|---------------------------------------------------------|------------------------------------------------------------|---------------|----------|-----------------------------------------------------------------------------------------|
| SQL Server                | -                                          | -                                                       | All Verba Servers                                          | 1433          | ТСР      | SQL connection                                                                          |
|                           |                                            |                                                         |                                                            |               |          |                                                                                         |
| All Verba Servers         | -                                          | Verba Node Manager Agent                                | Verba Media<br>Repository                                  | 4433          | ТСР      | Central configuration from Verba Web<br>Application                                     |
|                           |                                            |                                                         |                                                            |               |          |                                                                                         |
| Verba Media               | Media                                      | Verba Web Application                                   | Any                                                        | 80            | ТСР      | Used for HTTP-based web access                                                          |
| Server                    | Repository                                 | Verba Web Application                                   | Any                                                        | 443           | ТСР      | Used for HTTPS-based web access                                                         |
|                           |                                            | Verba Media Streamer and<br>Content Server Service      | Any                                                        | 10105         | ТСР      | Media port for playback via HTTP                                                        |
|                           |                                            | Verba Media Streamer and<br>Content Server Service      | Any                                                        | 10106         | ТСР      | Media port for playback via HTTPS                                                       |
|                           |                                            | Verba Storage Management<br>Service                     | Verba Recording<br>Server                                  | 20111         | ТСР      | Communication with Verba Storage<br>Management services, used for secure<br>file upload |
|                           |                                            | SQL Server (if co-located on<br>Verba Media Repository) | All Verba Servers                                          | 1433          | ТСР      | SQL connection                                                                          |
|                           |                                            |                                                         |                                                            |               |          |                                                                                         |
| Verba Recording<br>Server | Recording<br>Director                      | Verba Unified Call Recorder<br>Service                  | Speakerbus iCDS<br>Service                                 | 7788          | ТСР      | CTI communication port                                                                  |
|                           | Media<br>Recorder                          | Verba Unified Call Recorder<br>Service                  | Any                                                        | 3000-<br>3007 | UDP      | Media port range                                                                        |
|                           |                                            | Verba Unified Call Recorder<br>Service                  | Verba Recording<br>Server                                  | 10500         | ТСР      | Recording Director - Media Recorder connector                                           |
|                           | Recording<br>Director<br>Media<br>Recorder | Verba Unified Call Recorder<br>Service                  | All Verba Servers<br>All Verba Desktop<br>Agents (if used) | 10031         | ТСР      | Service API port                                                                        |

# Firewall configuration for Microsoft Teams recording deployments

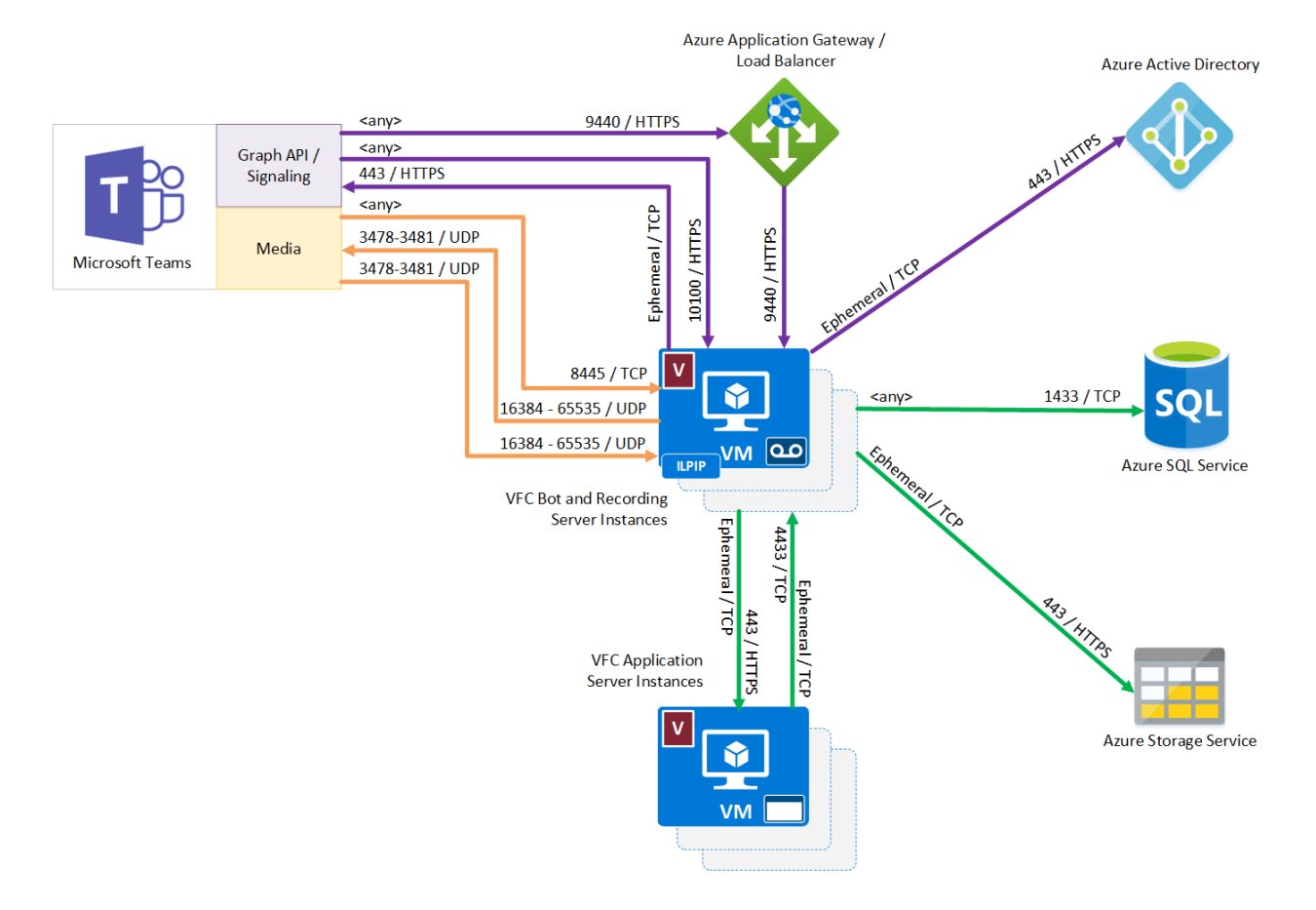

This chapter summarizes the required firewall configuration for Microsoft Teams recording deployments.

# **Inbound rules**

| Server               | Server<br>Role      | Service<br>name                                          | Source                 | Port  | Protocol | Notes                                                     |
|----------------------|---------------------|----------------------------------------------------------|------------------------|-------|----------|-----------------------------------------------------------|
| SQL Server           | -                   | -                                                        | All Verba Servers      | 1433  | ТСР      | SQL connection                                            |
|                      |                     |                                                          |                        |       |          |                                                           |
| All Verba<br>Servers | -                   | Verba Node<br>Manager Agent                              | Verba Media Repository | 4433  | ТСР      | Central<br>configuration from<br>Verba Web<br>Application |
|                      |                     |                                                          |                        |       |          |                                                           |
| Verba<br>Media       | Media<br>Repository | Verba Web<br>Application                                 | Any                    | 80    | ТСР      | Used for HTTP-<br>based web access                        |
| Repository<br>Server |                     | Verba Web<br>Application                                 | Any                    | 443   | ТСР      | Used for HTTPS-<br>based web access                       |
|                      |                     | Verba Media<br>Streamer and<br>Content Server<br>Service | Any                    | 10105 | ТСР      | Media port for<br>playback via HTTP                       |

|                              |                     | Verba Media<br>Streamer and<br>Content Server<br>Service      | Any                                                                                                    | 10106 | ТСР | Media port for<br>playback via HTTPS                                                                                                    |
|------------------------------|---------------------|---------------------------------------------------------------|----------------------------------------------------------------------------------------------------|-------|-----|----------------------------------------------------------------------------------------------------|
|                              |                     | Verba Storage<br>Management<br>Service                        | Verba Recording Server                                                                                                    | 20111 | ТСР | Communication<br>with Verba Storage<br>Management<br>services, used for<br>secure file upload                                                    |
|                              |                     | SQL Server (if<br>co-located on<br>Verba Media<br>Repository) | All Verba Servers                                                                                                    | 1433  | ТСР | SQL connection                                                                                                    |
|                              |                     |                                                               |                                                                                                    |       |     |                                                                                                    |
| Verba<br>Recording<br>Server | Recording<br>Server | Verba<br>Microsoft<br>Teams Bot<br>Service                    | Any<br>It can be only restricted to Azure networks, Microsoft cannot restrict the<br>Teams side to specific IP ranges at the moment. To download Azure IP<br>ranges, see <u>https://www.microsoft.com/en-us/download/details.aspx?</u><br>id=56519<br>Make sure that the IP addresses of the VMs running the bot service are<br>allowed. | 8445  | TCP | Media control port<br>for Teams                                                                                                    |
|                              | Recording<br>Server | Verba<br>Microsoft<br>Teams Bot<br>Service                    | Any<br>It can be only restricted to Azure networks, Microsoft cannot restrict the<br>Teams side to specific IP ranges at the moment. To download Azure IP<br>ranges, see <u>https://www.microsoft.com/en-us/download/details.aspx?</u><br>id=56519<br>Make sure that the IP addresses of the VMs running the bot service are<br>allowed. | 9440  | ТСР | <ul> <li>Call invite from<br/>Teams</li> <li>HTTPS health<br/>probe for<br/>Azure Traffic<br/>Manager and<br/>Application<br/>Gateway</li> </ul> |
|                              | Recording<br>Server | Verba<br>Microsoft<br>Teams Bot<br>Service                    | Any<br>It can be only restricted to Azure networks, Microsoft cannot restrict the<br>Teams side to specific IP ranges at the moment. To download Azure IP<br>ranges, see <u>https://www.microsoft.com/en-us/download/details.aspx?</u><br>id=56519<br>Make sure that the IP addresses of the VMs running the bot service are<br>allowed. | 10100 | ТСР | Call control port for<br>Teams                                                                                                    |
|                              | Recording<br>Server | Verba<br>Microsoft<br>Teams Bot<br>Service                    | Verba Recording Server / Verba Unified Call Recorder Service                                                                                                    | 10501 | ТСР | Recording Director<br>connection (it is<br>recommended to<br>deploy the bot and<br>the recording<br>service on the same<br>VM)                   |
|                              | Recording<br>Server | Verba<br>Microsoft<br>Teams Bot<br>Service                    | Verba Recording Server / Verba Unified Call Recorder Service                                                                                                    | 10502 | ТСР | Media Recorder<br>connection (it is<br>recommended to<br>deploy the bot and<br>the recording<br>service on the same<br>VM)                       |

| Recording<br>Server | Verba<br>Microsoft<br>Teams Bot<br>Service | 13.107.64.0/18, 52.112.0.0/14, 52.122.0.0/15, 2603:1063::/39                                                                                                    | 16384 -<br>65535 | UDP | Media port range     |
|---------------------|--------------------------------------------|----------------------------------------------------------------------------------------------------|------------------|-----|----------------------|
|                     |                                            | <ul> <li>The above IP ranges can be changed by Microsoft and it is possible that this Knowledge Base is not in sync with Microsoft's documentation. Please double-check the currently needed IP ranges on the Microsoft Documentation:</li> <li>https://docs.microsoft.com/en-us/office365/enterprise/urls-and-ip-address-ranges#skype-for-business-online-and-microsoft-teams</li> </ul> |                  |     |                      |
| Recording<br>Server | Verba<br>Microsoft<br>Teams Bot<br>Service | Any                                                                                                    | 10038            | ТСР | Bot service API port |
| Recording<br>Server | Verba Unified<br>Call Recorder<br>Service  | All Verba Servers<br>All Verba Desktop Agents (if used)<br>(plus all playback stations if silent monitoring is used)                                                                                                    | 10031            | ТСР | Service API port     |

# **Outbound rules**

The Microsoft Teams Bot Service is considered as a standard Microsoft Teams endpoint and the standard firewall rules can be applied.

The following Microsoft documentation contains all the required endpoints and ports which has to be accessible for a Teams endpoint: <u>Office 365 URLs and IP address ranges</u> (section Skype for Business Online and Microsoft Teams)

In addition, the Microsoft Teams Bot Service uses Microsoft Graph API via the <u>https://graph.microsoft.com/v1.0</u> endpoint for sending requests to Microsoft Teams (e.g.: Call answer, Azure AD queries)

Make sure that the Microsoft Teams Bot Service is able to use the OCSP (Online Certificate Status Protocol) to validate the certificates issued by a public CA. The used SDKs check the certificate validity from time to time. It is necessary to allow the bot to connect the public certificate services over OCSP.

# Firewall configuration for SIPREC recording deployments

This chapter summarizes the required firewall configuration for Microsoft Teams recording deployments.

| Server               | Server<br>Role                             | Service name                                               | Source                                                                                                    | Port                | Protocol | Notes                                                                                   |
|----------------------|--------------------------------------------|------------------------------------------------------------|----------------------------------------------------------------------------------------------------|---------------------|----------|-----------------------------------------------------------------------------------------|
| SQL Server           | -                                          | -                                                          | All Verba Servers                                                                                                    | 1433                | ТСР      | SQL connection                                                                          |
|                      |                                            |                                                            |                                                                                                    |                     |          |                                                                                         |
| All Verba<br>Servers | -                                          | Verba Node Manager<br>Agent                                | Verba Media Repository                                                                                                    | 4433                | ТСР      | Central configuration from Verba<br>Web Application                                     |
|                      |                                            |                                                            |                                                                                                    |                     |          |                                                                                         |
| Verba Media          | Media                                      | Verba Web Application                                      | Any                                                                                                    | 80                  | ТСР      | Used for HTTP-based web access                                                          |
| Server               | Repository                                 | Verba Web Application                                      | Any                                                                                                    | 443                 | ТСР      | Used for HTTPS-based web access                                                         |
|                      |                                            | Verba Media Streamer<br>and Content Server<br>Service      | Any                                                                                                    | 10105               | ТСР      | Media port for playback via HTTP                                                        |
|                      |                                            | Verba Media Streamer<br>and Content Server<br>Service      | Any                                                                                                    | 10106               | ТСР      | Media port for playback via HTTPS                                                       |
|                      |                                            | Verba Storage<br>Management Service                        | Verba Recording Server                                                                                                    | 20111               | ТСР      | Communication with Verba Storage<br>Management services, used for<br>secure file upload |
|                      |                                            | SQL Server (if co-located<br>on Verba Media<br>Repository) | All Verba Servers                                                                                                    | 1433                | ТСР      | SQL connection                                                                          |
|                      |                                            |                                                            |                                                                                                    |                     |          |                                                                                         |
| Verba<br>Recording   | Recording<br>Director                      | Verba Unified Call<br>Recorder Service                     | Verba Recording Server                                                                                                    | 10500               | ТСР      | Recording Director - Media Recorder connection                                          |
| Server               | Media<br>Recorder                          | Verba Unified Call<br>Recorder Service                     | Any                                                                                                    | 16384<br>-<br>65535 | UDP      | Media port range                                                                        |
|                      | Recording<br>Director                      | Verba Unified Call<br>Recorder Service                     | Any                                                                                                    | 5060                | ТСР      | SIP signaling communication port                                                        |
|                      | Recording<br>Director                      | Verba Unified Call<br>Recorder Service                     | Any                                                                                                    | 5061                | ТСР      | Secure SIP signaling communication port                                                 |
|                      | Recording<br>Director<br>Media<br>Recorder | Verba Unified Call<br>Recorder Service                     | All Verba Servers<br>All Verba Desktop<br>Agents (if used)<br>(plus all playback stations<br>if silent monitoring is used) | 10031               | ТСР      | Service API port                                                                        |

# Firewall configuration for Genesys active recording deployments

This chapter summarizes the required firewall configuration for Genesys active recording deployments.

| Server                       | Server<br>Role      | Service name                                                  | Source                                                                                                    | Port                | Protocol | Notes                                                                                         |
|------------------------------|---------------------|---------------------------------------------------------------|----------------------------------------------------------------------------------------------------|---------------------|----------|-----------------------------------------------------------------------------------------------|
| SQL Server                   | -                   | -                                                             | All Verba<br>Servers                                                                                                    | 1433                | ТСР      | SQL connection                                                                                |
|                              |                     |                                                               |                                                                                                    |                     |          |                                                                                               |
| All Verba<br>Servers         | -                   | Verba Node<br>Manager Agent                                   | Verba Media<br>Repository                                                                                                    | 4433                | ТСР      | Central configuration<br>from Verba Web<br>Application                                        |
|                              |                     |                                                               |                                                                                                    |                     |          |                                                                                               |
| Verba<br>Media               | Media<br>Repository | Verba Web<br>Application                                      | Any                                                                                                    | 80                  | ТСР      | Used for HTTP-based web access                                                                |
| Repository<br>Server         |                     | Verba Web<br>Application                                      | Any                                                                                                    | 443                 | ТСР      | Used for HTTPS-based web access                                                               |
|                              |                     | Verba Media<br>Streamer and<br>Content Server<br>Service      | Any                                                                                                    | 10105               | ТСР      | Media port for playback<br>via HTTP                                                           |
|                              |                     | Verba Media<br>Streamer and<br>Content Server<br>Service      | Any                                                                                                    | 10106               | ТСР      | Media port for playback<br>via HTTPS                                                          |
|                              |                     | Verba Storage<br>Management<br>Service                        | Verba<br>Recording<br>Server                                                                                                    | 20111               | ТСР      | Communication with<br>Verba Storage<br>Management services,<br>used for secure file<br>upload |
|                              |                     | SQL Server (if<br>co-located on<br>Verba Media<br>Repository) | All Verba<br>Servers                                                                                                    | 1433                | ТСР      | SQL connection                                                                                |
|                              |                     |                                                               |                                                                                                    |                     |          |                                                                                               |
| Verba<br>Recording<br>Server | Recording<br>Server | Verba Unified<br>Call Recorder<br>Service                     | Genesys Media<br>Server                                                                                                    | 5060                | ТСР      | SIP signaling communication port                                                              |
|                              |                     | Verba Unified<br>Call Recorder<br>Service                     | Any                                                                                                    | 16384<br>-<br>65535 | UDP      | Media port range                                                                              |
|                              |                     | Verba Unified<br>Call Recorder<br>Service                     | All Verba<br>Servers<br>All Verba<br>Desktop<br>Agents (if used)<br>(plus all<br>playback<br>stations if<br>silent<br>monitoring is<br>used) | 10031               | ТСР      | Service API port                                                                              |

| Verba Genesys<br>CTI Service | Verba<br>Recording<br>Server | 11300 | ТСР | CTI service registration port |
|------------------------------|------------------------------|-------|-----|-------------------------------|
| Verba Genesys<br>CTI Service | Verba Media<br>Repository    | 10040 | ТСР | Service API port              |

# Antivirus scanning exclusions for Verba servers

To ensure that the antivirus scanner does not interfere with the operation of the Verba system, you must exclude specific processes and directories for each Verba server or server role on which you run an antivirus scanner. The following processes and directories should be excluded:

() Directory and file locations listed below are the default locations for the Verba system. For any locations for which you did not use the default, exclude the locations you specified instead of the default locations specified in this article.

#### Media Repository and Recording Server Role:

Verba Processes:

| Verba Service Name                                                                                                    | Executable Name       |
|----------------------------------------------------------------------------------------------------|-----------------------|
| Requirement for Java Services:                                                                                                    | wrapper.exe           |
| <ul> <li>Verba Avaya DMCC/JTAPI Service</li> <li>Verba Cisco JTAPI Service</li> <li>Verba Cisco Central Silent Monitoring Service</li> <li>Verba Cisco Compliance Service</li> <li>Verba Web Application</li> </ul> |                       |
| Verba Passive Recorder Service                                                                                                    | verbaengine.exe       |
| Verba Media Collector and Proxy Service                                                                                                    | recorderproxy.exe     |
| Verba Legacy Cisco Central Recorder Service                                                                                                    | nativerecorder.exe    |
| Verba Analogue and Radio Recorder Service (Verba General Media Recorder Service)                                                                                                    | mediareceiver.exe     |
| Verba Legacy Cisco Gateway Recorder Service                                                                                                    | ciscogatewayrec.exe   |
| Verba Labeling Service                                                                                                    | label-processor.exe   |
| Verba Media Utility Service (Verba Waveformatter Service)                                                                                                    | waveform.exe          |
| Verba Media Streamer and Content Server Service                                                                                                    | mediastreamer.exe     |
| Verba Legacy IP Trade Recorder Service                                                                                                    | verbaiptrade.exe      |
| Verba Screen Capture Multiplexer Service                                                                                                    | multiplexer.exe       |
| Verba Unified Call Recorder Service                                                                                                    | unifiedrec.exe        |
| Verba Active Recorder and Streamer Service                                                                                                    | activerecorder.exe    |
| Verba Storage Management Service = verbastorage.exe                                                                                                    | verbastorage.exe      |
| Verba Media Transcoder Service                                                                                                    | transcoder.exe        |
| Verba System Monitor Service                                                                                                    | verbasysmon.exe       |
| Verba Centile Connector                                                                                                    | centile-connector.exe |
| Verba Node Manager Agent Service                                                                                                    | verbaagent.exe        |

| Verba SfB/Lync Announcement Service             | rec-announcement.exe     |
|-------------------------------------------------|--------------------------|
| Verba CDR and Archived Content Importer Service | cdrimport.exe            |
| Verba SfB/Lync IM Recorder Service              | lyncchatrecorder.exe     |
| Verba Cisco MediaSense Connector                | mediasense-connector.exe |
| Verba Speech Analytics Service                  | speech-analytics.exe     |
| (Verba TroubleshootingTool)                     | verbacapture.exe         |
| (Verba TroubleshootingTool)                     | verbareport.exe          |
| Verba Web Application Service                   | tomcat9.exe              |

Built-in Microsoft SQL Server Express processes:

- %ProgramFiles%\Microsoft SQL Server\MSSQL{nn}.MSSQLSERVER\MSSQL\Binn\SQLServr.exe
- %ProgramFiles%\Microsoft SQL Server\MSRS{nn}.MSSQLSERVER\Reporting Services\ReportServer\Bin\ReportingServicesService. exe
- %ProgramFiles%\Microsoft SQL Server\MSAS{nn}.MSSQLSERVER\OLAP\Bin\MSMDSrv.exe
- () Anti-virus exceptions for SQL Server processes are only necessary if the SQL Server is co-located with the Verba server. The list above shows the default paths and processes for a built-in MS SQL Express Server, but the installed SQL Server version and location can be different in each deployment.

The following table identifies versions for the paths. {nn} is the version value used in the instance ID.

| Version                | {NN} |
|------------------------|------|
| SQL Server 2019 (15.x) | 15   |
| SQL Server 2017 (14.x) | 14   |
| SQL Server 2016 (13.x) | 13   |
| SQL Server 2014 (12.x) | 12   |
| SQL Server 2012 (11.x) | 11   |

**Directories and Files:** 

- The installation folder (%programfiles%\Verba)
- The configured media folder (%programfiles%\Verba\media)
- The configured log folder (%programfiles%\Verba\log)

#### Media Collector and Lync Filter Server Role:

#### Verba Processes:

| Verba Service Name                      | Executable Name    |
|-----------------------------------------|--------------------|
| Verba Legacy Remote Capture Service     | remote-capture.exe |
| Verba Media Collector and Proxy Service | recorderproxy.exe  |

| Verba SfB/Lync Call Filter Service          | LyncFilterConsole.exe |
|---------------------------------------------|-----------------------|
| Verba SfB/Lync Communication Policy Service | lyncethicalwall.exe   |
| Verba SfB/Lync IM Filter Service            | lyncimfilter.exe      |
| Verba System Monitor Service                | verbasysmon.exe       |
| Verba Node Manager Agent Service            | verbaagent.exe        |

#### Folders:

- The installation folder (%programfiles%\Verba)
- The configured log folder (%programfiles%\Verba\log

#### Media Collector and Proxy Server Role:

#### Verba Processes:

| Verba Service Name                      | Executable Name    |
|-----------------------------------------|--------------------|
| Verba Legacy Remote Capture Service     | remote-capture.exe |
| Verba Media Collector and Proxy Service | recorderproxy.exe  |
| Verba System Monitor Service            | verbasysmon.exe    |
| Verba Node Manager Agent Service        | verbaagent.exe     |

#### Folders:

- The installation folder (%programfiles%\Verba)
- The configured log folder (%programfiles%\Verba\log)

#### **Announcement Server Role:**

Verba Processes:

| Verba Service Name                  | Executable Name      |
|-------------------------------------|----------------------|
| Verba SfB/Lync Announcement Service | rec-announcement.exe |
| Verba System Monitor Service        | verbasysmon.exe      |
| Verba Node Manager Agent Service    | verbaagent.exe       |

**Directories and Files:** 

- The installation folder (%programfiles%\Verba)
- The configured log folder (%programfiles%\Verba\log)

#### Speech Analytics Server Role:

Verba Processes:

Verba Service Name

**Executable Name** 

| Verba Labeling Service           | label-processor.exe  |
|----------------------------------|----------------------|
| Verba Speech Analytics Service   | speech-analytics.exe |
| Verba System Monitor Service     | verbasysmon.exe      |
| Verba Node Manager Agent Service | verbaagent.exe       |

Directories and Files:

- The installation folder (%programfiles%\Verba)
  The configured media folder (%programfiles%\Verba\media)
- The configured log folder (%programfiles%\Verba\log)

#### **Desktop Agent Role:**

Verba Processes:

| Verba Service Name               | Executable Name     |
|----------------------------------|---------------------|
| Verba Screen Capturing Service   | agentcontroller.exe |
| Verba Screen Capturing Service   | captureagent.exe    |
| Verba Storage Management Service | verbastorage.exe    |
| Verba System Monitor Service     | verbasysmon.exe     |
| Verba Node Manager Agent Service | verbaagent.exe      |

**Directories and Files:** 

- The installation folder (%programfiles%\Verba)
- ٠ The configured media folder (%programfiles%\Verba\media)
- The configured log folder (%programfiles%\Verba\log)

#### **Offline Player Role:**

Verba Processes:

• verbaplayer.exe

Directories and Files:

• The installation folder (%programfiles%\Verba)

# **SQL Server installation**

To learn more about selecting the SQL Server version, editions and requirements, see <u>SQL Server requirements</u>.

## **Installing a Microsoft SQL Server instance**

In the Verba install kit, we provide a simple, unattended installation procedure for Microsoft SQL Server Express (see the Prerequisites Installer Tool).

For information on how to install other Microsoft SQL server editions, please refer to the following articles.

https://technet.microsoft.com/en-us/library/bb500395(v=sql.110).aspx

https://msdn.microsoft.com/library/bb500469(v=sql.120).aspx

(i) When installing .NET framework as a prerequisite of MS SQL server, make sure that **HTTP Activation is NOT** installed (can be found under WCF Services)

#### **Feature selection**

The following features need to be selected during the install:

- Database Engine Services
- Full -Text and Semantic Extractions for Search
- (Management Tools Complete) Not necessary but recommended.

On the collation tab please make sure that the case-sensitive checkbox is left UNCHECKED. Verba requires a case-insensitive server.

() Some of the options may be part of the MS SQL Management Studio install pack if you are using a separate installer.

(i) After the Full-Text Search feature added or removed from an existing SQL Server installation, the Verba Web Application Service has to be restarted.

#### Instance configuration

It is recommended to install the Verba database as the default instance, however, the system supports named instances as well.

#### **Database configuration**

The Containment type setting of the Verba database has to be left on None.

### Services

For the Verba system, the following SQL Server services must be enabled and running (other services are not required):

- SQL Server
- SQL Server Browser if named instances are used
- SQL Server Agent to run the maintenance jobs (not available on Express Edition)

#### **Services accounts**

Use the built-in System account and set it to Network service and check the SQL Server Agent to start at the end of the setup.

### Collation

Choose the collation based on the requirement. The system does not support Case Sensitive (CS) collations, only Case Insensitive (CI) collations are supported.

### Account provisioning

If you would like to use SQL authentication, then select **Mixed Mode authentication**. Set the sa password and **make a note of it**. The Verba installer will need this information.

If you would like to use Windows Authentication, then select Windows Authentication.

Make sure you have the necessary database roles assigned to the user account which is configured for the system. For more information see <u>SQL Server requirements</u>.

### Using the Verba Prerequisites tool to install SQL Server Express edition

MS SQL Server Express Edition unattended installer is included in the Verba install media.

Please, follow the steps below to install MS SQL Server Express Edition:

Step 1 - Copy the Verba Installation kit to the appropriate drive.

Step 2 - Click on the setup.exe file

Step 4 - Select the type of Verba server that you will be installing on this machine. (Single server solution or Media Repository)

Step 5 - Click on Install SQL Server Express and then on the button with the same name

Step 6 - The unattended installation starts automatically.

Set the **sa** password in the corresponding batch file. This information will need to be entered during the installation process of the Verba servers.

(i) Verba utilizes the SQL Server's full-text index feature when searching for specific phrases in Instant Message recordings. The full-text index feature is not part of SQL Server Express edition by default, it is only included in SQL Server Express with Advanced Services.

# Install the Verba software

- <u>Prerequisites</u>
- Installing the required prerequisites ٠
- Installing a Verba Media Repository ٠
- Installing a Verba Recording Server
- Installing a Verba Single Server solution
- Installing a Verba Announcement Server •
- ٠
- Installing a Verba Speech Analytics Server Installing the Verba Media Collector and Proxy component ٠
- <u>Installing the Verba Skype for Business Lync Filter</u>
   <u>Changing the role of a Verba server</u>
- Installer Parameters and Unattended Installation

# Prerequisites

The following table lists all required prerequisites for the available Verba server roles:

| Verba Server Role                                                   | Prerequisite                                           | Mandatory<br>/ Optional | Download / Notes                                                                                                    | Included in the<br>installer<br>package |
|---------------------------------------------------------------------|--------------------------------------------------------|-------------------------|----------------------------------------------------------------------------------------------------|-----------------------------------------|
| Application Server /<br>Media Repository<br>and Recording<br>Server | Java SE 11 Runtime<br>Environment (Windows x64)        | Mandatory               | Both Oracle and OpenJDK Java 11 runtimes are<br>supported.<br>OpenJDK JRE 11 download: <u>https://adoptium.net<br/>/temurin/releases/?version=11</u><br>(Operating System: Windows, Architecture: x64,<br>Package Type: JRE, Version: 11)                                                                                                    | Yes (OpenJDK)                           |
|                                                                     | Visual Studio C++ Runtime<br>2015, 2017 and 2019 (x64) | Mandatory               | https://aka.ms/vs/16/release/VC_redist.x64.exe         If the installer fails you need to download and install         the following Windows Update packages:         • KB2919355         • KB2999226                                                                                                    | Yes                                     |
|                                                                     | Microsoft .Net Framework 4.8                           | Mandatory               | https://dotnet.microsoft.com/download/dotnet-<br>framework/net48                                                                                                    | Yes                                     |
|                                                                     | Media Foundation                                       | Optional                | <ul> <li>Required for screen capture multiplexing and media<br/>transcoding for the following services:</li> <li>Verba Storage Management Service</li> <li>Verba Screen Capture Multiplexer Service</li> <li>Verba Import Service</li> <li>Verba Speech Analytics Service</li> <li>Verba Media Streamer and Content Server<br/>Service</li> <li>Verba Media Utility Service</li> </ul> | No                                      |
|                                                                     | WinPcap Service                                        | Optional                | Required for Skype for Business / Lync recording and<br>network port mirroring based recording<br><u>http://www.winpcap.org/install/bin/WinPcap 4 1 3.</u><br><u>exe</u>                                                                                                    | Yes                                     |
|                                                                     | Microsoft ODBC Driver 17<br>(x64)                      | Mandatory               | https://www.microsoft.com/en-us/download/details.<br>aspx?id=56567                                                                                                    | Yes                                     |
|                                                                     | Skype for Business/Lync<br>Management Shell            | Optional                | Required for Skype for Business / Lync Archive import<br>https://technet.microsoft.com/en-us/library<br>/dn933921.aspx                                                                                                    | No                                      |
| Application Server /<br>Media Repository                            | Java SE 11 Runtime<br>Environment (Windows x64)        | Mandatory               | Both Oracle and OpenJDK Java 11 runtimes are<br>supported.<br>OpenJDK JRE 11 download: <u>https://adoptium.net</u><br><u>/temurin/releases/?version=11</u><br>(Operating System: Windows, Architecture: x64,<br>Package Type: JRE, Version: 11)                                                                                                    | Yes (OpenJDK)                           |
|                                                                     | Visual Studio C++ Runtime<br>2015, 2017 and 2019 (x64) | Mandatory               | https://aka.ms/vs/16/release/VC_redist.x64.exe         If the installer fails you need to download and install         the following Windows Update packages:         • KB2919355         • KB2999226                                                                                                    | Yes                                     |

|                                             | Microsoft .Net Framework 4.8                           | Mandatory | https://dotnet.microsoft.com/download/dotnet-<br>framework/net48                                                                                                    | Yes                          |
|---------------------------------------------|--------------------------------------------------------|-----------|----------------------------------------------------------------------------------------------------|------------------------------|
|                                             | Media Foundation                                       | Optional  | Required for screen capture multiplexing and media transcoding for the following services:                                                                                                    | No                           |
|                                             |                                                        |           | <ul> <li>Verba Storage Management Service</li> <li>Verba Screen Capture Multiplexer Service</li> <li>Verba Import Service</li> <li>Verba Speech Analytics Service</li> <li>Verba Media Streamer and Content Server<br/>Service</li> <li>Verba Media Utility Service</li> </ul> |                              |
|                                             | Microsoft ODBC Driver 17<br>(x64)                      | Mandatory | https://www.microsoft.com/en-us/download/details.<br>aspx?id=56567                                                                                                    | Yes                          |
|                                             | Skype for Business/Lync<br>Management Shell            | Optional  | Required for Skype for Business / Lync Archive import<br>https://technet.microsoft.com/en-us/library<br>/dn933921.aspx                                                                                                    | No                           |
| Recording Server                            | Java SE 11 Runtime<br>Environment (Windows x64)        | Mandatory | Both Oracle and OpenJDK Java 11 runtimes are supported.                                                                                                    | Yes (OpenJDK)                |
|                                             |                                                        |           | OpenJDK JRE 11 download: <u>https://adoptium.net</u><br>/ <u>temurin/releases/?version=11</u><br>(Operating System: Windows, Architecture: x64,<br>Package Type: JRE, Version: 11)                                                                                             |                              |
|                                             | Visual Studio C++ Runtime<br>2015, 2017 and 2019 (x64) | Mandatory | https://aka.ms/vs/16/release/VCredist.x64.exeIf the installer fails you need to download and install<br>the following Windows Update packages:•KB2919355•KB2999226                                                                                                    | Yes                          |
|                                             | Microsoft .Net Framework 4.8                           | Mandatory | https://dotnet.microsoft.com/download/dotnet-<br>framework/net48                                                                                                    | Yes                          |
|                                             | WinPcap Service                                        | Optional  | Required for Skype for Business / Lync recording and<br>network port mirroring based recording<br><u>http://www.winpcap.org/install/bin/WinPcap 4 1 3.</u><br><u>exe</u>                                                                                                    | Yes                          |
|                                             | Microsoft ODBC Driver 17<br>(x64)                      | Mandatory | https://www.microsoft.com/en-us/download/details.<br>aspx?id=56567                                                                                                    | Yes                          |
|                                             | Media Foundation                                       | Optional  | Required for screen capture multiplexing and media<br>transcoding for the following services:<br>• Verba Import Service                                                                                                    | No                           |
| Lync Filter                                 | Microsoft .Net Framework 4.8                           | Mandatory | https://dotnet.microsoft.com/download/dotnet-<br>framework/net48                                                                                                    | Yes (in the main<br>package) |
| Verba Media<br>Collector and Lync<br>Filter | Microsoft .Net Framework 4.8                           | Mandatory | https://dotnet.microsoft.com/download/dotnet-<br>framework/net48                                                                                                    | Yes (in the main<br>package) |
|                                             | WinPcap Service                                        | Mandatory | Required for Lync recording and network port<br>mirroring based recording<br>http://www.winpcap.org/install/bin/WinPcap 4 1 3.<br>exe                                                                                                    | Yes (in the main<br>package) |
| Verba Media<br>Collector and Proxy          | Microsoft .Net Framework 4.8                           | Mandatory | https://dotnet.microsoft.com/download/dotnet-<br>framework/net48                                                                                                    | Yes (in the main<br>package) |
| Server                                      |                                                        |           |                                                                                                    |                              |

|                                  | WinPcap Service                                        | Mandatory | Required for Skype for Business / Lync recording and<br>network port mirroring based recording<br><u>http://www.winpcap.org/install/bin/WinPcap 4 1 3.</u><br><u>exe</u>                                                                       | Yes (in the main<br>package) |
|----------------------------------|--------------------------------------------------------|-----------|----------------------------------------------------------------------------------------------------|------------------------------|
| Verba<br>Announcement            | Microsoft .Net Framework 4.8                           | Mandatory | https://dotnet.microsoft.com/download/dotnet-<br>framework/net48                                                                                                    | Yes (in the main<br>package) |
| Server                           | Unified Communications<br>Managed API 4.0 Runtime      | Mandatory | https://www.microsoft.com/en-us/download/details.<br>aspx?id=34992                                                                                                    | No                           |
| Verba Speech<br>Analytics Server | Microsoft .Net Framework 4.8                           | Mandatory | https://dotnet.microsoft.com/download/dotnet-<br>framework/net48                                                                                                    | Yes (in the main package)    |
|                                  | Microsoft ODBC Driver 17<br>(x64)                      | Mandatory | https://www.microsoft.com/en-us/download/details.<br>aspx?id=56567                                                                                                    | Yes (in the main package)    |
|                                  | Media Foundation                                       | Optional  | Required for media transcoding for the following services:<br>• Verba Speech Analytics Service                                                                                                    | No                           |
|                                  | Visual Studio C++ Runtime<br>2015, 2017 and 2019 (x64) | Mandatory | https://aka.ms/vs/16/release/VC_redist.x64.exeIf the installer fails you need to download and installthe following Windows Update packages: <a href="https://www.kb2919355"><u>KB2919355</u></a> <a href="https://www.kb2919326">KB2999226</a> | Yes (in the main<br>package) |
| Verba Desktop<br>Recorder        | Visual Studio C++ Runtime<br>2015, 2017 and 2019 (x64) | Mandatory | https://aka.ms/vs/16/release/VC_redist.x64.exe<br>If the installer fails you need to download and install<br>the following Windows Update packages:<br><ul> <li><u>KB2919355</u></li> <li><u>KB2999226</u></li> </ul>                          | Yes (in the main<br>package) |
|                                  | Microsoft ODBC Driver 17<br>(x64)                      | Mandatory | Required for advanced SQL Server features: always-<br>on, failover partner<br>https://www.microsoft.com/en-us/download/details.<br>aspx?id=56567                                                                                               | Yes (in the main<br>package) |
# Installing the required prerequisites

For a detailed overview on the prerequisites, visit the Prerequisites page.

The Verba installer kit contains a prerequisite checking tool. You can use it to install all the third party software prerequisites before starting the Verba installer.

The tool is only suitable for the following server roles:

- Verba Media Repository and Recording Server
- Verba Media Repository
- Verba Recording Server
- Verba Lync Filter
- Verba Media Collector and Lync Filter
- Verba Media Collector and Proxy Server
- Verba Announcement Server
- Verba Speech Analytics Server

Please follow the steps below to install the prerequisites for your Verba system:

Step 1 - Unzip the Verba Install Kit to a local drive of the server.

Step 2 - Launch the prerequisite tool by starting setup.exe in the VerbaInstallKit folder. The following image illustrates this step.

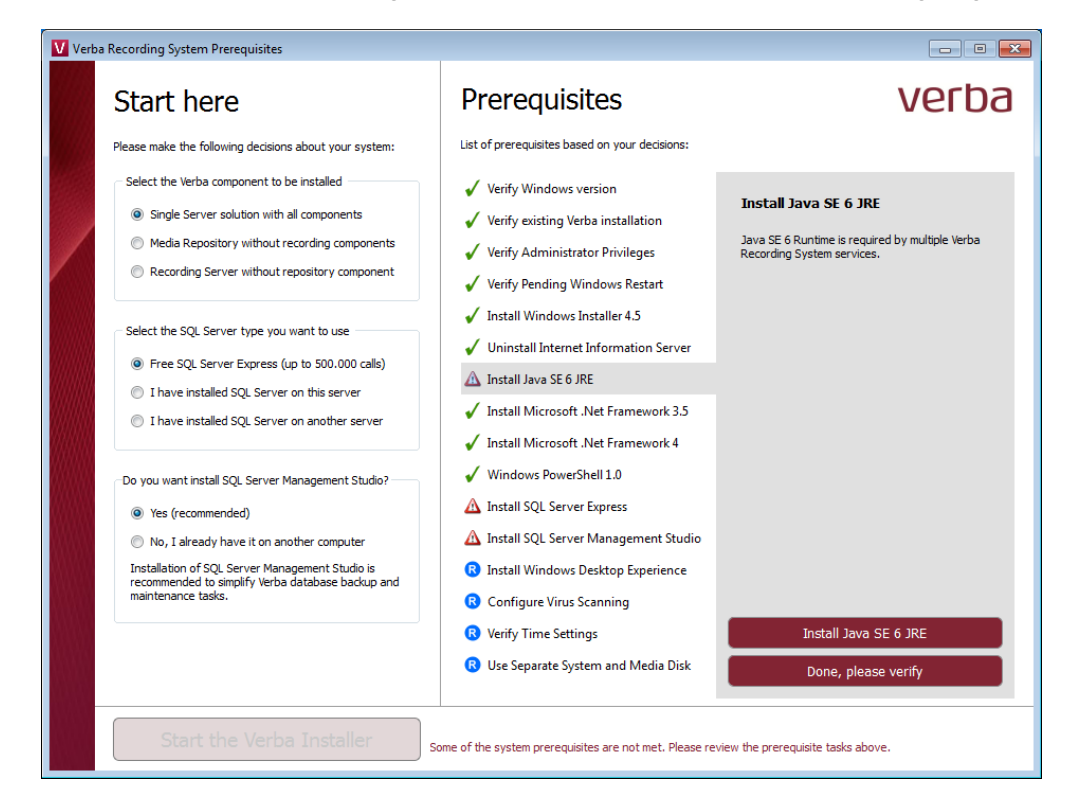

**Step 3** - Select the Verba server role to be installed in the top right corner. Depending on your choice, the list of prerequisites on the right will dynamically change to show only the required software for that Verba component.

**Step 4** - Select the SQL server you want to use. The Verba installation package contains the free Microsoft SQL Server Express edition. It's recommended that you install it if you don't have a separate SQL database server in your system.

Step 5 - Decide if you want to install SQL Server Management Studio on this server for easier database management (recommended).

**Step 6** - Use the list on the right to check, install and verify the required third party software. They are included in the Verba installation package, so you can install them by selecting them from the list then clicking on the install button located at the bottom of the list.

Step 7 - After a prerequisite is installed, click the Done, please verify button, to verify it.

Step 8 - Repeat steps 6 and 7 until all the prerequisites are installed.

**Step 9** - Click **Start the Verba Installer** to start installing the Verba Recording System.

After this point please refer to the corresponding article depending on the server role you chose to install.

- Media Repository: <u>http://kb.verba.com/display/docs/Installing+a+Verba+Media+Repository</u>
- Recording Server: <u>http://kb.verba.com/display/docs/Installing+a+Verba+Recording+Server</u>
- Single Server: <u>http://kb.verba.com/display/docs/Installing+a+Verba+Single+Server+solution</u>

### **Installing a Verba Media Repository**

If you haven't already done so, please make sure all the prerequisites are installed for your Media Repository.
 Refer to <a href="http://kb.verba.com/display/docs/Installing+the+required+prerequisites">http://kb.verba.com/display/docs/Installing+the+required+prerequisites</a>

The Verba Media Repository is the central controlling component of the Recording System. It contains the management web application and various other services necessary for the system to function. This component should always be installed first when deploying a new system. If you don't have a separate SQL server to install the database on, this server will run the Verba database services as well.

Please follow the steps below to install a Verba Media Repository. Note that, all Installer components must be run as Administrator.

Step 1 - The install kit starts installing Verba components. Simply press the Next button to start the installation.

**Step 2** - Read the Verba license agreement carefully before you check the "I accept the terms in the License Agreement" checkbox, then click **Next** button.

Step 3 - Select the Media Repository role from the list. Click Next.

**Step 4** - Select the destination folder for Verba system and the desired location of the media files. You can change the default setting by clicking on the Change button and selecting another folder. Network share also can be provided for the media folder. If you have finished the destination folder configuration, press the **Next** button.

Drive root cannot be provided for the media folder (ex: D:\). A folder has to be created.

Step 5a - If the server is going to be the first Media Repository server in the deployment, and pre-generated certificates won't be used, then select the "Generate Certificate Signed by Verba Media Repository CA" option, and check the "First Media Repository in the deployment" checkbox. Click on the Generate button, and in the Generate the Verba Server Certificate window click Generate. Finally, click on the Next button. (If this option is being used, then Step 5b and Step 5c can be skipped.)

**Step 5b** - If the server won't be the first Media Repository server in the deployment, and pre-generated certificates won't be used, then select the **"Generate Certificate Signed by Verba Media Repository CA"** option, then click on the **Generate** button. In the Generate the Verba Server Certificate window provide the address of the first Media Repository server, the administrator username and password, then click **Generate**. Finally, click on the **Next** button. (If this option is being used, Step 5c can be skipped.)

**Step 5c** - If there is an existing certificate from a previous Verba installation (in case of reinstall or upgrade), or a pregenerated certificate for the server exists (requested from a

### Certificates generated by Verba CA vs pre-generated certificates

In case of using the Verba-generated certificates, the first Media Repository server becomes a CA also. During the installation of the other Verba components, the server certificates will be requested from this CA. This is done through the TCP port 443 with SSL. The server certificates and the CA certificate will be placed in the certificate stores of the servers automatically, to the Personal folder. The certificates generated by the Verba CA uses SHA512 for the signature algorithm, and RSA2048 for the public key.

If certificates are generated for the Verba servers in advance using an other CA, then make sure that the certificates are placed into the certificate stores of the servers under the Personal folder, and the CA certificates are placed into the Personal or into the Trusted Root Certification Authorities folder. The only requirement for the server certificates is making the private key exportable. local or a 3rd party CA), then select the **"Select Certificate"** option, then click on the **Browse** button. If the server was a CA previously, then select the CA certificate also by clicking on the **Browse** button under the CA Certificate Thumbrint.

| 😕 Verba Collaboration Compliance Platform Setup 📃 🗖 🗙                                          |
|------------------------------------------------------------------------------------------------|
| Verba Server Certificate Configure the Verba Server Certificate.                               |
| $\odot$ Generate Certificate Signed by Verba Media Repository CA $\bigcirc$ Select Certificate |
| First Media Repository in the deployment                                                       |
| Certificate Thumbprint:                                                                        |
|                                                                                                |
| Generate                                                                                       |
|                                                                                                |
|                                                                                                |
|                                                                                                |
|                                                                                                |
| Back Next Cancel                                                                               |

**Step 6.1** - The Verba installer is asking for the MS SQL Server connection details. These settings will be used for all Verba services on the server, and the same settings has to be used during the installation of the other Verba components also.

- Both SQL server based and windows authentication is supported. If a domain account will be used for the SQL connection, then select Windows Authentication. In case of windows authentication, the Account name has to be provided in UPN or domain\username format. Please provide a DB Creator role user account for the connection.
- The server name can be entered either as an IP address or an FQDN.
- The Verba database doesn't have to be created in advance. The installer will create a database with the name given in the "Database Name" setting, and build the schema.
- If SQL Mirroring is being used or AlwaysOn with Multi-Subnet failover, then a different SQL Driver has to be selected. In this case, the driver has to be installed on the server.

Step 6.2 - Click 'Test Connection' to verify your input.

#### (i) Certificates generated by the Verba CA

Based on the Friendly Name of the certificates the server and the CA certificate can be identified easily. On the screenshot, the first one is the server certificate and the second one is the CA certificate.

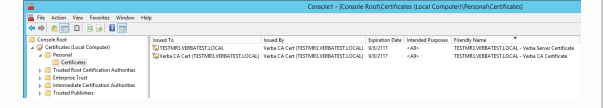

#### (i) Database connection troubleshooting tips

- Try to ping the database server. Try to connect to the 1433 port on the database server. (telnet or Test-NetConnection)
- Check if the user has the necessary roles assigned, refer to <u>SQL Server requirements</u> for more information
- If Windows Authentication used then check if the user has the Local Administrator group membership and the 'Logon as a service right'.
- Check if the correct instance name is provided at the SQL Server name. If there are multiple instances, then the SQL Server Browser service must run on the SQL server side.
- If you installed SQL Server Express Edition, then check if the TCP/IP protocol is enabled under the SQL Server Network Configuration in the SQL Server Configuration Manager.

| 闄 🛛 Verba Collaboration Complia                            | ance Platform Setup            |
|------------------------------------------------------------|--------------------------------|
| SQL Server Connection<br>Enter SQL server account details. | V                              |
| Skip SQL script execution                                  | cation                         |
| Account name:                                              | SQL Failover Partner:          |
| Password:                                                  | <br>SQL Driver:                |
|                                                            | SQL Server 🗸                   |
| SQL Server name:<br>(local)                                | AlwaysOn Multi-Subnet Failover |
| Database name:<br>verba                                    | Reset Parameters               |
| Test Connection Execute                                    | Back Next Cancel               |

### Step 6.3 - If the test was successful, click on the Execute

button. The installer will start executing the scripts on the database, so it created thte database schema. In the case of upgrade, the installer upgrades thte existing schema. The script log will be save to C:\Users\[user] \AppData\Local\Temp\ folder. If an error occours during the script execution, it can be restarted by closing the window, then clicking on the Execute button again in the installer window.

|                                    | Executing SQL scripts | _ 🗆 X     |
|------------------------------------|-----------------------|-----------|
| Executing always-execute-first.sql |                       | (8/14)    |
|                                    |                       | (0.5001)  |
| Overall progress                   |                       | (8/5621)  |
| Details Summary                    |                       |           |
| Executing always-execute-first.sql |                       |           |
|                                    |                       |           |
|                                    |                       |           |
|                                    |                       |           |
|                                    |                       |           |
|                                    |                       |           |
|                                    |                       |           |
|                                    |                       |           |
| L                                  | Can                   | cel Close |

**Step 6.3** - Click on the **Close** button. In the installer window, click **Next**.

### (i) Upgrading from Verba 8.x to Verba 9.x

From version 9.0, the Verba software changed to x64 platform from x86, and also introduced a new Windows certificate-based secure API for the internal connection between the Verba services. When upgrading from Verba 7.x or 8.x, the installer offers changing the configuration stored in the database according to the new settings. In this case, all settings pointing to the "Program Files (x86)" folder will be changed to "Program Files", and all settings related to the old security configuration will be removed.

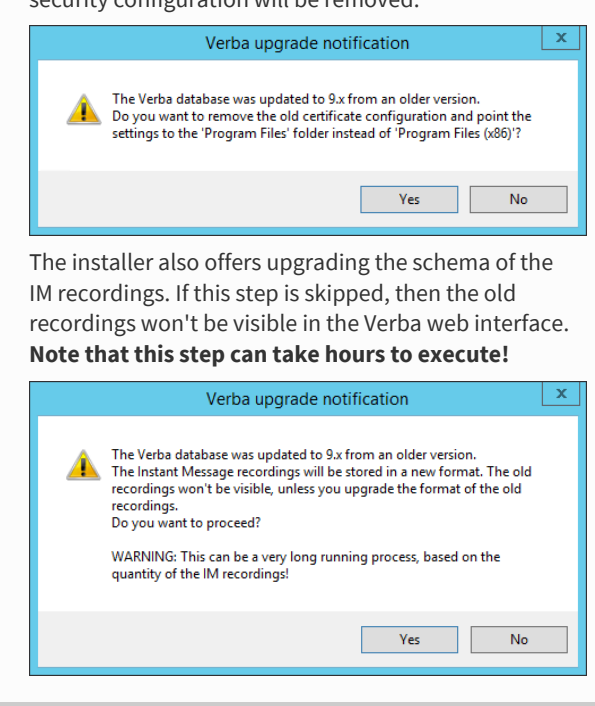

**Step 7** - Please specify the ports for running the Verba web server. Click the **Test Connection** button to check if they are free. If one of them is taken you will be asked for another port number (you are not allowed to run more than one HTTP server on the same port). It is recommended to use the default 80 and 443 port numbers. If successful, click Next.

| Verba Recording System Setup                                                                                |
|----------------------------------------------------------------------------------------------------|
| Verba Web Application ports<br>Verba Web server port numbers.                                               |
| Specify the ports for the Verba Web server.1                                                                |
| HTTP Port:                                                                                                  |
| HTTPS Port:<br>443                                                                                          |
| The Verba Recording System is not compatible with IIS Server. Please remove it, if it is installed.         |
| You have to test the specified ports to continue the installation. Please press the Test Connection button. |
| Test Connection Back Next Cancel                                                                            |

**Step 8a** - If this is a new Verba installation, and there is no pre-created SSL certificate for the HTTPS connection, then select the **"Generate Self-signed Certificate"** option, then click on the **Generate** button. In the "Generate the Verba Web server SSL Certificate" window, enter a **password** for the certificate, provide the Subject Alternative names, then click **Generate**. In this case a verba-tomcat.crt and a verba-tomcat.key file will be generated in the C:\ root. Click on the **Next** button. (If this option is being used, then Step 9b can be skipped)

**Step 8b** - If this is not a new Verba installation (in case of reinstall or upgrade), or there is a pre-created SSL certificate for the HTTPS connection, then select the **"Select Certificate"** option. Under the Certificate Path, click on the **Browse** button, and provide the **.crt file**. Under the Certificate Key Path click on the **Browse** button, and provide the **.key file**. Provide the password of the SSL certificate. Click on the **Next** button.

### (i) Subject Alternatives Names for the SSL Certificate

To make sure that the browser always going to trust the certificate, provide every possible address at the Subject Alternative Names. The recommended addresses are:

- The hostname of the server.
- The FQDN of the server.
- The IP address of the server.
- "localhost"
- Aliases
- If load-balancer is being used, then it's hostname, FQDN and IP address.

### () Certificates in .pfx or .p12 format

If the SSL certificate is in .pfx or .p12 format, then it has to be converted to a pair of .crt and .key files. For the conversion process, please refer to the "Creating .key and .crt files from .p12 or .pfx file" section in the <u>Installing an SSL certificate for HTTPS access</u> article.

| 😸 Verba Collaboration Compliance Platform Setup 💶 🗷                                      |
|------------------------------------------------------------------------------------------|
| Verba Web Application SSL Certificate<br>Configure the Verba Web Server SSL Certificate. |
| Generate Self-signed Certificate     O Select Certificate Certificate Path:              |
| l<br>Private Key Path:                                                                   |
| Generate<br>Private key password:                                                        |
|                                                                                          |
| Back Next Cancel                                                                         |

**Step 9** - Please specify a free port for the Verba storage server. Use the **Test Connection** button to check the port's availability. If successful, click **Next**.

| Verba Recording System Setup                                                                               |
|----------------------------------------------------------------------------------------------------|
| Verba Web Application ports<br>Verba Web server port numbers.                                              |
| Specify the ports for the Verba Storage server.                                                            |
| Verba Storage Server Port:<br>20111                                                                        |
| You have to test the specified port to continue the installation. Please press the Test Connection button. |
| Test Connection Back Next Cancel                                                                           |

Step 10 - Select the primary IP address of the server from the list, then click Next.

| 🖞 Verba Collaboration Compliance Platform Setup                                                  | <b>–</b> 🗆 X |
|--------------------------------------------------------------------------------------------------|--------------|
| Server IP address<br>This parameter will help Verba services identify the primary network port e | V            |
| Select the primary IP address of this server:                                                    |              |
| 10.4.0.32                                                                                        |              |
| Back Next                                                                                        | Cancel       |

**Step 11** - Select the desired time zone from the list, then click **Next**.

| 👸 Verba                                                                                                    | Collaboration Comp                                                                                   | liance Platform Setup | - 🗆 X  |
|----------------------------------------------------------------------------------------------------|----------------------------------------------------------------------------------------------------|-----------------------|--------|
| Select the<br>Select the o                                                                                                    | default timezone<br>default timezone.                                                                |                       | V      |
| Click to the                                                                                                    | prefered timezone.                                                                                   |                       |        |
| ACT<br>AET<br>Africa/Abic<br>Africa/Acc<br>Africa/Add<br>Africa/Asm<br>Africa/Asm<br>Africa/Bam<br>Africa/Ban<br>Africa/Biss<br>Africa/Blar<br>Africa/Blar<br>Africa/Braz | djan<br>ra<br>is_Ababa<br>ers<br>bara<br>hera<br>hako<br>gui<br>jul<br>au<br>au<br>htyre<br>zzaville |                       | ×<br>  |
|                                                                                                    |                                                                                                    | Back Next             | Cancel |

**Step 12** - Please provide a target email address, a source email address and an SMTP server address for system alerts. If authentication required then please enter the credentials. The target email address will receive alerts concerning the various services of the recording system. This step can be skipped and the details can be provided or modified after the installation. When you are done, click **Next**.

| 😥 Verba Additional                                                                               | Server Roles Setup    |
|--------------------------------------------------------------------------------------------------|-----------------------|
| Verba System Monitor settings Please enter the email address where system alerts should be sent. |                       |
| Target email address:                                                                            | Source email address: |
| SMTP Server IP address:<br>SMTP SSL enabled: Ores ONO<br>SMTP Authentication: Ores No            | SMTP Server port:     |
|                                                                                                  | Back Next Cancel      |

Step 13 - Enter a password for the Administrator login then click Next.

| 闄                                                                                  | Verba Collaboration Compliance Platform Setup                                                                                                    | <b>– – X</b> |
|------------------------------------------------------------------------------------|----------------------------------------------------------------------------------------------------|--------------|
| Verba Administrator User Account<br>Create the default Administrator user account. |                                                                                                    | V            |
| Adm<br>Adr<br>Pass                                                                 | inistrator Login:<br>ninistrator                                                                                                    |              |
| Con                                                                                | firm Password:                                                                                                    |              |
| Pase                                                                               | word policies:<br>Password must contain minimum 8 characters.<br>Password must contain lower and upper case characters.<br>Password must contain special character.(Except ';') |              |
| 1                                                                                  | Back Next                                                                                                    | Cancel       |

**Step 14** - Enter a password for the Verba API user then click **Next.** Note that this user going to be required at the installation of the other Verba components.

| 😼 Verba Collaboration Compliance Platform Setup 🗕 🗖 🗙                                                                                                    |
|----------------------------------------------------------------------------------------------------|
| Verba API User Account<br>Create the API user account.                                                                                                    |
| API User Login:   verbaapi   Password:   Confirm Password:   Confirm Password:   Password policies:   Password policies:   Password must contain minimum 8 characters.   Password must contain lower and upper case characters.   Password must contain special character.(Except ';') |
| Back Next Cancel                                                                                                    |

Step 15 - Click Next again to start installing the services. When it's done, click Finish to exit the installer.

### **Installing a Verba Recording Server**

If you haven't already done so, please make sure all the prerequisites are installed for your Recording Server. Refer to <a href="http://kb.verba.com/display/docs/Installing+the+required+prerequisites">http://kb.verba.com/display/docs/Installing+the+required+prerequisites</a>

The Verba Recording Server role is responsible for the various recording tasks. The media files will only be stored temporarily on these servers, they will upload the media files to the configured media repository and apply updates to the Verba database (usually located on the Media Repository server or a separate SQL server).

Before starting to install a Recording Server, please make sure that you already have a Media Repository installed and that the PC you are installing the Recording Server on can reach the server containing the database.

Step 1 - The install kit starts installing Verba components. Simply press the Next button to start the installation.

Step 2 - Read the Verba license agreement carefully before you click Next button.

Step 3 - Select the Recording Server role from the list. Click Next.

**Step 4** - Select the destination folder for Verba system and the desired location of the media files. You can change the default setting by clicking on the Change button and selecting another folder. Please note that this is just a temporary folder for the media files. After the recording completed the files will be uploaded to the right location. If you have finished the destination folder configuration, press the **Next** button.

① Drive root cannot be provided for the media folder (ex: D:\). A folder has to be created.

In case of the Recording Server, the media folder is just a temporary folder. The recording services are working in this folder during the recording, but when the recording completes, the files usually uploaded to a Media Repository server or to another location. Therefore, this always should be on the local disk.

Step 5a - If a Verba CA is being used, then select the "Generate Certificate Signed by Verba Media Repository CA" option, then click on the Generate button. In the Generate the Verba Server Certificate window provide the address of the first Media Repository server, the Verba administrator username and password, then click Generate. Finally, click on the Next button. (If this option is being used, Step 5b can be skipped.)

**Step 5b** - If there is an existing certificate from a previous Verba installation (in case of reinstall or upgrade), or a pregenerated certificate for the server exists (requested from a local or a 3rd party CA), then select the **"Select Certificate"** option, then click on the **Browse** button.

### (i) Certificates generated by the Verba CA

Based on the Friendly Name of the certificates the server and the CA certificate can be identified easily. On the screenshot, the first one is the server certificate and the second one is the CA certificate.

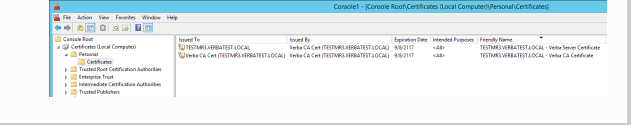

| 😸 Verba Collaboration Compliance Platform Setup 💶 🗷 🗙                                                     |
|----------------------------------------------------------------------------------------------------|
| Verba Server Certificate Configure the Verba Server Certificate.                                          |
| $\bigcirc$ Generate Certificate Signed by Verba Media Repository CA $\ \ oldsymbol{O}$ Select Certificate |
| Certificate Thumbprint: Browse                                                                            |
|                                                                                                    |
| Back Next Cancel                                                                                          |

Step 6 - The Verba installer is asking for the MS SQL Server credentials. The server name can be entered either as an IP address or an FQDN. Both SQL server based and windows authentication is supported. In case of windows authentication, the Account name has to be provided in UPN or domain\username format. All Verba servers and components have to use the same database! If SQL Mirroring is being used or AlwaysOn with Multi-Subnet failover, then a different SQL Driver has to be selected. In this case, the driver has to be installed on the server. Click ' Test Connection' to verify your input. If the tests were successful, click Next.

| V                     |  |  |  |
|-----------------------|--|--|--|
|                       |  |  |  |
|                       |  |  |  |
| SQL Failover Partner: |  |  |  |
|                       |  |  |  |
|                       |  |  |  |
| ¥                     |  |  |  |
|                       |  |  |  |
| Multi-Subnet Failover |  |  |  |
|                       |  |  |  |
|                       |  |  |  |
|                       |  |  |  |
| Next Cancel           |  |  |  |
|                       |  |  |  |

### () Database connection troubleshooting tips

- Try to ping the database server. Try to connect to the 1433 port on the database server. (telnet or Test-NetConnection)
- Check if the user has the necessary roles assigned, refer to <u>SQL Server requirements</u> for more information
- If Windows Authentication used then check if the user has the Local Administrator group membership and the 'Logon as a service right'.
- Check if the correct instance name is provided at the SQL Server name. If there are multiple instances, then the SQL Server Browser service must run on the SQL server side.
- If you installed SQL Server Express Edition, then check if the TCP/IP protocol is enabled under the SQL Server Network Configuration in the SQL Server Configuration Manager.

**Step 7** - Provide the address of the Verba Media Repository server, and the API user password. The API user created at **Step 14** during the installation of the Media Repository server.

| 🖞 Verba Collaboration Compliance Platform Setup 🗕 🗖 🗙                            |
|----------------------------------------------------------------------------------|
| Node Registration Enter your Verba Web Application URL and API User Credentials. |
| Verba Web Application Hostname: API Login:                                       |
| verbaapi API Password:                                                           |
|                                                                                  |
| Test Connection Back Next Cancel                                                 |

**Step 8** - Select the primary IP address of the server from the list, then click **Next**.

| ø  | Verba Collaboration Compliance Platform Setup                                               |
|----|---------------------------------------------------------------------------------------------|
| Se | rver IP address This parameter will help Verba services identify the primary network port e |
| 5  | Select the primary IP address of this server:                                               |
|    | 10.4.0.32                                                                                   |
|    | Back Next Cancel                                                                            |

**Step 9** - Please provide a target email address, a source email address and an SMTP server address for system alerts. If authentication required then please enter the credentials. The target email address will receive alerts concerning the various services of the recording system. This step can be skipped and the details can be provided or modified after the installation. When you are done, click **Next**.

| Verba Additional Server Roles Setup                                                              |                       |  |  |
|--------------------------------------------------------------------------------------------------|-----------------------|--|--|
| Verba System Monitor settings Please enter the email address where system alerts should be sent. |                       |  |  |
| Target email address:                                                                            | Source email address: |  |  |
| SMTP Server IP address:                                                                          | SMTP Server port:     |  |  |
| SMTP SSL enabled: O Yes O No<br>SMTP Authentication: O Yes O No                                  |                       |  |  |
|                                                                                                  | Back Next Cancel      |  |  |

Step 10 - Click Next again to start installing the services. When it's done, click Finish to exit the installer.

### **Installing a Verba Single Server solution**

If you haven't already done so, please make sure all the prerequisites are installed for your Single Server. Refer to <u>http://kb.</u> verba.com/display/docs/Installing+the+required+prerequisites

The Single Server role combines the features and functions of a Verba Recording Server and Media Repository in one server. The management interface, system services, and recording functions will all run on the same server. If you don't use a separate SQL server, the database will be located on this server as well.

Please follow the steps below to install a Verba Single Server solution. Note that, all Installer components must be run as Administrator.

Step 1 - The install kit starts installing Verba components. Simply press the Next button to start the installation.

Step 2 - Read the Verba license agreement carefully before you click Next button.

Step 3 - Select the Single Server role from the list. Click Next.

**Step 4** - Select the destination folder for Verba system and the desired location of the media files. You can change the default setting by clicking on the Change button and selecting another folder. If you have finished the destination folder configuration, press the **Next** button.

Drive root cannot be provided for the media folder (ex: D:\). A folder has to be created.

Step 5a - If the server is going to be the first Single Server (Media Repository) server in the deployment, and pregenerated certificates won't be used, then select the "Generate Certificate Signed by Verba Media Repository CA" option, and check the "First Media Repository in the deployment" checkbox. Click on the Generate button, and in the Generate the Verba Server Certificate window click Generate. Finally, click on the Next button. (If this option is being used, then Step 5b and Step 5c can be skipped.)

**Step 5b** - If the server won't be the first Singe Server (Media Repository) server in the deployment, and pre-generated certificates won't be used, then select the **"Generate Certificate Signed by Verba Media Repository CA"** option, then click on the **Generate** button. In the Generate the Verba Server Certificate window provide the address of the first Media Repository server, the administrator username and password, then click **Generate**. Finally, click on the **Next** button. (If this option is being used, Step 5c can be skipped.)

**Step 5c** - If there is an existing certificate from a previous Verba installation (in case of reinstall or upgrade), or a pregenerated certificate for the server exists (requested from a local or a 3rd party CA), then select the **"Select Certificate"** option, then click on the **Browse** button. If the

### Certificates generated by Verba CA vs pre-generated certificates

In case of using the Verba-generated certificates, the first Singe Server (Media Repository) server becomes a CA also. During the installation of the other Verba components, the server certificates will be requested from this CA. This is done through the TCP port 443 with SSL. The server certificates and the CA certificate will be placed in the certificate stores of the servers automatically, to the Personal folder. The certificates generated by the Verba CA uses SHA512forthesignaturealgorithm,andRSA2048 for the public key.

If certificates are generated for the Verba servers in advanceusinganotherCA, then make sure that the certificates are placed into the certificate stores of the servers under the Personal folder, and the CA certificates are placed into the Personal or into the Trusted Root Certification Authorities folder. The only requirement for the server certificates is making the private key exportable. server was a CA previously, then select the CA certificate also by clicking on the **Browse** button under the CA Certificate Thumbrint.

| 😸 Verba Collaboration Compliance Platform Setup 📃 🗖                             | x    |
|---------------------------------------------------------------------------------|------|
| Verba Server Certificate<br>Configure the Verba Server Certificate.             | V    |
| ● Generate Certificate Signed by Verba Media Repository CA ○ Select Certificate |      |
| First Media Repository in the deployment                                        |      |
| Certificate Thumbprint:                                                         |      |
| Generate                                                                        |      |
| Back Next Ca                                                                    | ncel |

**Step 6.1** - The Verba installer is asking for the MS SQL Server connection details. These settings will be used for all Verba services on the server, and the same settings has to be used during the installation of the other Verba components also.

- Both SQL server based and windows authentication is supported. If a domain account will be used for the SQL connection, then select Windows Authentication. In case of windows authentication, the Account name has to be provided in UPN or domain\username format. Please provide a DB Creator role user account for the connection.
- The server name can be entered either as an IP address or an FQDN.
- The Verba database doesn't have to be created in advance. The installer will create a database with the name given in the "Database Name" setting, and build the schema.
- If SQL Mirroring is being used or AlwaysOn with Multi-Subnet failover, then a different SQL Driver has to be selected. In this case, the driver has to be installed on the server.

Step 6.2 - Click 'Test Connection' to verify your input.

### () Certificates generated by the Verba CA

Based on the Friendly Name of the certificates the server and the CA certificate can be identified easily. On the screenshot, the first one is the server certificate and the second one is the CA certificate.

| 💑 File Action View Favorites Window Help  | P                                     |                                        |                 |                   |                                                    |
|-------------------------------------------|---------------------------------------|----------------------------------------|-----------------|-------------------|----------------------------------------------------|
| 🕈 🔶 🙇 🛅 🖬 🖬 🛄                             |                                       |                                        |                 |                   |                                                    |
| Cancale Root                              | based To                              | bound By                               | Expiration Date | Intended Purposes | Friendly Name                                      |
| a 🜍 Certificates (Local Computer)         | WTESTMR3.VERBATEST.LOCAL              | Yerte CA Cet (TESTMR3.VERBATEST.LOCAL) | 9/8/2117        | sab.              | TESTMR3.VERBATEST1.OC4L - Verba Server Certificate |
| a 📫 Personal                              | Wete CA Cet (TESTMR3.XEREATEST.LOCAL) | Yeste CA Cet (TESTMR3.YERBATEST.LOCAL) | 9/8/2117        | (AD)              | TESTIMR3.VERBATEST1.OC4L - Veiba CA Centificate    |
| Certificates                              |                                       |                                        |                 |                   |                                                    |
| ) Crusted Root Cettification Authorities  |                                       |                                        |                 |                   |                                                    |
| p 🧮 Enterprise Trust                      |                                       |                                        |                 |                   |                                                    |
| ) 📫 Internediate Cetilication Authorities |                                       |                                        |                 |                   |                                                    |
| p 🔛 Trusted Publishers                    |                                       |                                        |                 |                   |                                                    |
|                                           |                                       |                                        |                 |                   |                                                    |
|                                           |                                       |                                        |                 |                   |                                                    |

#### (i) Database connection troubleshooting tips

- Try to ping the database server. Try to connect to the 1433 port on the database server. (telnet or Test-NetConnection)
- Check if the user has the necessary roles assigned, refer to <u>SQL Server requirements</u> for more information.
- If Windows Authentication used then check if the user has the Local Administrator group membership and the 'Logon as a service right'.
- Check if the correct instance name is provided at the SQL Server name. If there are multiple instances, then the SQL Server Browser service must run on the SQL server side.
- If you installed SQL Server Express Edition, then check if the TCP/IP protocol is enabled under the SQL Server Network Configuration in the SQL Server Configuration Manager.

| 闄 🛛 Verba Collaboration Complia                            | ance Platform Setup            |
|------------------------------------------------------------|--------------------------------|
| SQL Server Connection<br>Enter SQL server account details. | V                              |
| Skip SQL script execution                                  | cation                         |
| Account name:                                              | SQL Failover Partner:          |
| Password:                                                  | <br>SQL Driver:                |
|                                                            | SQL Server 🗸                   |
| SQL Server name:<br>(local)                                | AlwaysOn Multi-Subnet Failover |
| Database name:<br>verba                                    | Reset Parameters               |
| Test Connection Execute                                    | Back Next Cancel               |

### Step 6.3 - If the test was successful, click on the Execute

button. The installer will start executing the scripts on the database, so it created thte database schema. In the case of upgrade, the installer upgrades thte existing schema. The script log will be save to C:\Users\[user] \AppData\Local\Temp\ folder. If an error occours during the script execution, it can be restarted by closing the window, then clicking on the Execute button again in the installer window.

|                                    | Executing SQL scripts | _ 🗆 X     |
|------------------------------------|-----------------------|-----------|
| Executing always-execute-first.sql |                       | (8/14)    |
|                                    |                       | (0.5001)  |
| Overall progress                   |                       | (8/5621)  |
| Details Summary                    |                       |           |
| Executing always-execute-first.sql |                       |           |
|                                    |                       |           |
|                                    |                       |           |
|                                    |                       |           |
|                                    |                       |           |
|                                    |                       |           |
|                                    |                       |           |
|                                    |                       |           |
| L                                  | Can                   | cel Close |

**Step 6.3** - Click on the **Close** button. In the installer window, click **Next**.

### (i) Upgrading from Verba 8.x to Verba 9.x

From version 9.0, the Verba software changed to x64 platform from x86, and also introduced a new Windows certificate-based secure API for the internal connection between the Verba services. When upgrading from Verba 7.x or 8.x, the installer offers changing the configuration stored in the database according to the new settings. In this case, all settings pointing to the "Program Files (x86)" folder will be changed to "Program Files", and all settings related to the old security configuration will be removed.

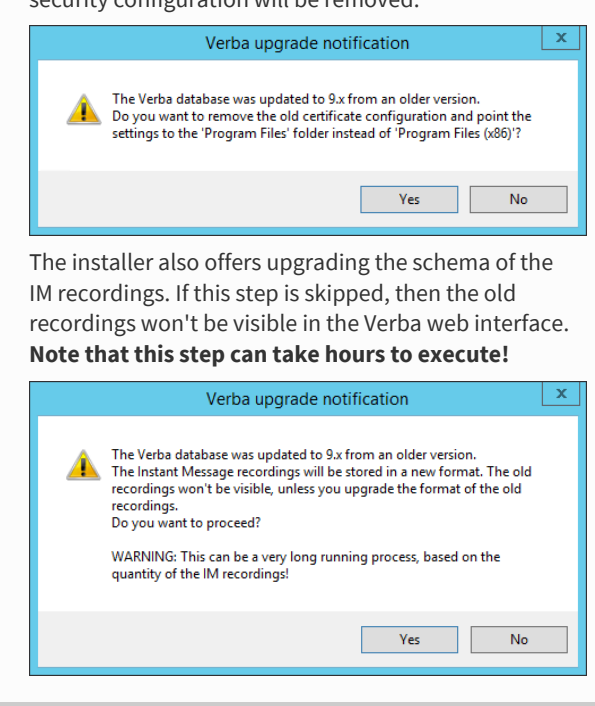

**Step 7** - Please specify the ports for running the Verba web server. Click the **Test Connection** button to check if they are free. If one of them is taken you will be asked for another port number (you are not allowed to run more than one HTTP server on the same port). It is recommended to use the default 80 and 443 port numbers. If successful, click Next.

| Verba Recording System Setup                                                                                |
|----------------------------------------------------------------------------------------------------|
| Verba Web Application ports<br>Verba Web server port numbers.                                               |
| Specify the ports for the Verba Web server. 1                                                               |
| HTTP Port:                                                                                                  |
| HTTPS Port:<br>443                                                                                          |
| The Verba Recording System is not compatible with IIS Server. Please remove it, if it is installed.         |
| You have to test the specified ports to continue the installation. Please press the Test Connection button. |
| Test Connection Back Next Cancel                                                                            |

Step 8a - If this is a new Verba installation, and there is no pre-created SSL certificate for the HTTPS connection, then select the "Generate Self-signed Certificate" option, then click on the Generate button. In the "Generate the Verba Web server SSL Certificate" window, enter a password for the certificate, provide the Subject Alternative names, then click Generate. In this case a verba-tomcat.crt and a verba-tomcat.key file will be generated in the C:\ root. Click on the Next button. (If this option is being used, then Step 9b can be skipped)

Step 8b - If this is not a new Verba installation (in case of reinstall or upgrade), or there is a pre-created SSL certificate for the HTTPS connection, then select the "Select Certificate" option. Under the Certificate Path, click on the Browse button, and provide the .crt file . Under the Certificate Key Path click on the Browse button, and provide the .key file. Provide the password of the SSL certificate. Click on the Next button.

### () Subject Alternatives Names for the SSL Certificate

To make sure that the browser always going to trust the certificate, provide every possible address at the Subject Alternative Names. The recommended addresses are:

- The hostname of the server.
- The FQDN of the server.
- The IP address of the server.
- "localhost"
- Aliases
- If load-balancer is being used, then it's hostname, FQDN and IP address.

### (i) Certificates in .pfx or .p12 format

If the SSL certificate is in .pfx or .p12 format, then it has to be converted to a pair of .crt and .key files. For the conversion process, please refer to the "Creating .key and .crt files from .p12 or .pfx file" section in the Installing an SSL certificate for HTTPS access article.

| 👸 Verba Collaboration Compliance Platform Setup 💶 🗙                                   |
|---------------------------------------------------------------------------------------|
| Verba Web Application SSL Certificate Configure the Verba Web Server SSL Certificate. |
| Generate Self-signed Certificate     O Select Certificate Certificate Path:           |
| Private Key Path:                                                                     |
| Generate<br>Private key password:                                                     |
|                                                                                       |
| Back Next Cancel                                                                      |

**Step 9** - Please specify a free port for the Verba storage server. Use the **Test Connection** button to check the port's availability. If successful, click **Next**.

| Verba Recording System Setup                                  |
|---------------------------------------------------------------|
| Verba Web Application ports<br>Verba Web server port numbers. |
| Specify the ports for the Verba Storage server.               |
| Verba Storage Server Port:                                    |
| 20111                                                         |
|                                                               |
|                                                               |
| the Test Connection button.                                   |
| Test Connection Back Next Cancel                              |

Step 10 - Select the primary IP address of the server from the list, then click Next.

| 🖞 Verba Collaboration Compliance Platform Setup                                                  | <b>–</b> 🗆 X |
|--------------------------------------------------------------------------------------------------|--------------|
| Server IP address<br>This parameter will help Verba services identify the primary network port e | V            |
| Select the primary IP address of this server:                                                    |              |
| 10.4.0.32                                                                                        |              |
| Back Next                                                                                        | Cancel       |

**Step 11** - Select the desired time zone from the list, then click **Next**.

| 👸 Verba                                                                                                    | Collaboration Comp                                                                                   | liance Platform Setup | - 🗆 X  |
|----------------------------------------------------------------------------------------------------|----------------------------------------------------------------------------------------------------|-----------------------|--------|
| Select the<br>Select the o                                                                                                    | default timezone<br>default timezone.                                                                |                       | V      |
| Click to the                                                                                                    | prefered timezone.                                                                                   |                       |        |
| ACT<br>AET<br>Africa/Abic<br>Africa/Acc<br>Africa/Add<br>Africa/Asm<br>Africa/Asm<br>Africa/Bam<br>Africa/Ban<br>Africa/Biss<br>Africa/Blar<br>Africa/Blar<br>Africa/Braz | djan<br>ra<br>is_Ababa<br>ers<br>bara<br>hera<br>hako<br>gui<br>jul<br>au<br>au<br>htyre<br>zzaville |                       | ×<br>  |
|                                                                                                    |                                                                                                    | Back Next             | Cancel |

**Step 12** - Please provide a target email address, a source email address and an SMTP server address for system alerts. If authentication required then please enter the credentials. The target email address will receive alerts concerning the various services of the recording system. This step can be skipped and the details can be provided or modified after the installation. When you are done, click **Next**.

| 😥 Verba Additional                                                                    | Server Roles Setup       |
|---------------------------------------------------------------------------------------|--------------------------|
| Verba System Monitor settings<br>Please enter the email address where syste           | m alerts should be sent. |
| Target email address:                                                                 | Source email address:    |
| SMTP Server IP address:<br>SMTP SSL enabled: Ores ONO<br>SMTP Authentication: Ores No | SMTP Server port:        |
|                                                                                       | Back Next Cancel         |

Step 13 - Enter a password for the Administrator login then click Next.

| 闄                                                                                  | Verba Collaboration Compliance Platform Setup                                                                                                    | <b>– – X</b> |
|------------------------------------------------------------------------------------|----------------------------------------------------------------------------------------------------|--------------|
| Verba Administrator User Account<br>Create the default Administrator user account. |                                                                                                    | V            |
| Adm<br>Adr<br>Pass                                                                 | inistrator Login:<br>ninistrator                                                                                                    |              |
| Con                                                                                | firm Password:                                                                                                    |              |
| Pase                                                                               | Password must contain minimum 8 characters.<br>Password must contain lower and upper case characters.<br>Password must contain special character.(Except ';') |              |
| 1                                                                                  | Back Next                                                                                                    | Cancel       |

**Step 14** - Enter a password for the Verba API user then click **Next.** Note that this user going to be required at the installation of the other Verba components.

| 😼 Verba Collaboration Compliance Platform Setup 🗕 🗖 🗙                                                                                                    |
|----------------------------------------------------------------------------------------------------|
| Verba API User Account<br>Create the API user account.                                                                                                    |
| API User Login:   verbaapi   Password:   Confirm Password:   Confirm Password:   Password policies:   Password policies:   Password must contain minimum 8 characters.   Password must contain lower and upper case characters.   Password must contain special character.(Except ';') |
| Back Next Cancel                                                                                                    |

Step 15 - Click Next again to start installing the services. When it's done, click Finish to exit the installer.

### **Installing a Verba Announcement Server**

You can install the server using the provided MSI installation package (VerbaAdditionalServices.msi):

() Do not install the VerbaAdditionalRoles.msi on a Combo, Media Repository or Recording server because the Verba Announcement Service is already installed there and you will end up with corrupt registry settings.

Step 1 - The install kit starts installing Verba components. Simply press the Next button to start the installation.

Step 2 - Read the Verba license agreement carefully before you click Next button.

Step 3 - Select the Announcement Server role from the list. Click Next.

**Step 4** - Select the destination folder for Verba software. You can change the default setting by clicking on the Change button and selecting another folder. If you have finished the destination folder configuration, press the **Next** button.

Step 5a - If a Verba CA is being used, then select the "Generate Certificate Signed by Verba Media Repository CA" option, then click on the Generate button. In the Generate the Verba Server Certificate window provide the address of the first Media Repository server, the administrator username and password, then click Generate. Finally, click on the Next button. (If this option is being used, Step 5b can be skipped.)

**Step 5b** - If there is an existing certificate from a previous Verba installation (in case of reinstall or upgrade), or a pregenerated certificate for the server exists (requested from a local or a 3rd party CA), then select the **"Select Certificate"** option, then click on the **Browse** button.

| 😸 Verba Collaboration Compliance Platform Setup 📃 💻 🗙                                                       |
|----------------------------------------------------------------------------------------------------|
| Verba Server Certificate<br>Configure the Verba Server Certificate.                                         |
| $\bigcirc$ Generate Certificate Signed by Verba Media Repository CA $\ \ \ \ \ \ \ \ \ \ \ \ \ \ \ \ \ \ \$ |
| Certificate Thumbprint:  Browse                                                                             |
| Back Next Cancel                                                                                            |

**Step 6a** - The Verba installer is asking for the MS SQL Server credentials. The server name can be entered either as an IP address or an FQDN. Both SQL server based and windows authentication is supported. In case of windows authentication, the Account name has to be provided in UPN or domain\username format. All Verba servers and components have to use the same database! If SQL Mirroring is being used or AlwaysOn with Multi-Subnet

### (i) Certificates generated by the Verba CA

Based on the Friendly Name of the certificates the server and the CA certificate can be identified easily. On the screenshot, the first one is the server certificate and the second one is the CA certificate.

### 

### (i) Database connection troubleshooting tips

- Try to ping the database server. Try to connect to the 1433 port on the database server. (telnet or Test-NetConnection)
- Check if the user has the necessary roles assigned, refer to <u>SQL Server requirements</u> for more information

failover, then a different SQL Driver has to be selected. In this case, the driver has to be installed on the server. Click ' **Test Connection**' to verify your input. If the tests were successful, click **Next**.

**Step 6b** - If the incoming connection from the server is not possible (because the server is in DMZ for example), then uncheck the "**Enable Automatic Node Registration**" setting. In this case, the server has to be added manually to the server list in the System \ Servers menu after the installation. Click **Next**.

| 😼 Verba Additional                                                                                                    | Server Roles Setup             |
|----------------------------------------------------------------------------------------------------|--------------------------------|
| SQL Server Connection<br>Enter SQL server account details.                                                                                                    | V                              |
| Enable Automatic Node Registration (SQL Colored Colored Color | onnection Required)<br>cation  |
| Account name:                                                                                                    | SQL Failover Partner:          |
| Password:                                                                                                    | SQL Driver:                    |
| SQL Server name:<br>(local)                                                                                                    | AlwaysOn Multi-Subnet Failover |
| Database name:<br>verba                                                                                                    |                                |
| Test Connection Reset Parameters                                                                                                    | Back Next Cancel               |

- If Windows Authentication used then check if the user has the Local Administrator group membership and the 'Logon as a service right'.
- Check if the correct instance name is provided at the SQL Server name. If there are multiple instances, then the SQL Server Browser service must run on the SQL server side.
- If you installed SQL Server Express Edition, then check if the TCP/IP protocol is enabled under the SQL Server Network Configuration in the SQL Server Configuration Manager.

**Step 7** - Provide the address of the Verba Media Repository server, and the API user password. The API user created at **Step 14** during the installation of the Media Repository server.

| 😥 Verba Collaboration Compliance Platform Setup 📃 🗖 🗙                                                    |
|----------------------------------------------------------------------------------------------------|
| Node Registration       V         Enter your Verba Web Application URL and API User Credentials.       V |
| Verba Web Application Hostname:                                                                          |
| API Login:<br>verbaapi                                                                                   |
| API Password:                                                                                            |
|                                                                                                    |
|                                                                                                    |
| Test Connection Back Next Cancel                                                                         |

Step 8 - Select the primary IP address of the server from the list, then click Next.

| <b>1</b> | Verba Collaboration Compliance Platform Setup                                                |
|----------|----------------------------------------------------------------------------------------------|
| Se       | erver IP address This parameter will help Verba services identify the primary network port e |
|          | Select the primary IP address of this server:                                                |
|          | 10.4.0.32                                                                                    |
|          | Back Next Cancel                                                                             |

**Step 9** - Please provide a target email address, a source email address and an SMTP server address for system alerts. If authentication required then please enter the credentials. The target email address will receive alerts concerning the various services of the recording system. This step can be skipped and the details can be provided or modified after the installation. When you are done, click **Next**.

| 🖞 Verba Additional                                                                                                    | Server Roles Setup 📃 🗖 🗙 |
|----------------------------------------------------------------------------------------------------|--------------------------|
| Verba System Monitor settings       Verba System Monitor settings         Please enter the email address where system alerts should be sent.       Verba System Monitor settings |                          |
| Target email address:                                                                                                    | Source email address:    |
| SMTP Server IP address:<br>SMTP SSL enabled: Ores ONO<br>SMTP Authentication: Ores No                                                                                            | SMTP Server port:        |
|                                                                                                    | Back Next Cancel         |

Step 10 - Click Next again to start installing the services. When it's done, click Finish to exit the installer.

For the configuration of the Verba Announcement service, refer to <u>Installing and configuring the Verba SfB - Lync</u> <u>Announcement service</u>

### **Installing a Verba Speech Analytics Server**

You can install the server using the provided MSI installation package (VerbaAdditionalServices.msi):

Do not install the VerbaAdditionalRoles.msi on a Combo or Media Repository server because the Verba Speech Analytics Service is already installed there and you will end up with corrupt registry settings.

Step 1 - The install kit starts installing Verba components. Simply press the Next button to start the installation.

Step 2 - Read the Verba license agreement carefully before you click Next button.

Step 3 - Select the Speech Analytics Server role from the list. Click Next.

**Step 4** - Select the destination folder for Verba software. You can change the default setting by clicking on the Change button and selecting another folder. If you have finished the destination folder configuration, press the **Next** button.

Step 5a - If a Verba CA is being used, then select the "Generate Certificate Signed by Verba Media Repository CA" option, then click on the Generate button. In the Generate the Verba Server Certificate window provide the address of the first Media Repository server, the administrator username and password, then click Generate. Finally, click on the Next button. (If this option is being used, Step 5b can be skipped.)

**Step 5b** - If there is an existing certificate from a previous Verba installation (in case of reinstall or upgrade), or a pregenerated certificate for the server exists (requested from a local or a 3rd party CA), then select the **"Select Certificate"** option, then click on the **Browse** button.

| 😸 Verba Collaboration Compliance Platform Setup 💶 🗙                             |
|---------------------------------------------------------------------------------|
| Verba Server Certificate<br>Configure the Verba Server Certificate.             |
| ○ Generate Certificate Signed by Verba Media Repository CA ④ Select Certificate |
| Certificate Thumbprint:  Browse                                                 |
| Back Next Cancel                                                                |

**Step 6a** - The Verba installer is asking for the MS SQL Server credentials. The server name can be entered either as an IP address or an FQDN. Both SQL server based and windows authentication is supported. In case of windows authentication, the Account name has to be provided in UPN or domain\username format. All Verba servers and

### (i) Certificates generated by the Verba CA

Based on the Friendly Name of the certificates the server and the CA certificate can be identified easily. On the screenshot, the first one is the server certificate and the second one is the CA certificate.

# Be Alexan two Twenter Water MP Per Con Con Control Water MP Per Con Control Water MP Per Control Water MP Per Per Control Water MP Per Control Water MP Per Contro

#### (i) Database connection troubleshooting tips

• Try to ping the database server. Try to connect to the 1433 port on the database server. (telnet or Test-NetConnection)

components have to use the same database! If SQL Mirroring is being used or AlwaysOn with Multi-Subnet failover, then a different SQL Driver has to be selected. In this case, the driver has to be installed on the server. Click ' **Test Connection**' to verify your input. If the tests were successful, click **Next**.

**Step 6b** - If the incoming connection from the server is not possible (because the server is in DMZ for example), then uncheck the "**Enable Automatic Node Registration**" setting. In this case, the server has to be added manually to the server list in the System \ Servers menu after the installation. Click **Next**.

| 😼 Verba Additional                                                               | Server Roles Setup             |
|----------------------------------------------------------------------------------|--------------------------------|
| SQL Server Connection<br>Enter SQL server account details.                       | V                              |
| Enable Automatic Node Registration (SQL C O Windows Authentication  SQL Authenti | onnection Required)<br>cation  |
| Account name:                                                                    | SQL Failover Partner:          |
| Paceword                                                                         | SOL Driver:                    |
|                                                                                  | SQL Server V                   |
| SQL Server name:<br>[(local)                                                     | AlwaysOn Multi-Subnet Failover |
| verba                                                                            |                                |
|                                                                                  |                                |

- Check if the user has the necessary roles assigned, refer to <u>SQL Server requirements</u> for more information.
- If Windows Authentication used then check if the user has the Local Administrator group membership and the 'Logon as a service right'.
- Check if the correct instance name is provided at the SQL Server name. If there are multiple instances, then the SQL Server Browser service must run on the SQL server side.
- If you installed SQL Server Express Edition, then check if the TCP/IP protocol is enabled under the SQL Server Network Configuration in the SQL Server Configuration Manager.

**Step 7** - Provide the address of the Verba Media Repository server, and the API user password. The API user created at **Step 14** during the installation of the Media Repository server.

| 😾 Verba Collaboration Compliance Platform Setup 📃 🗖 🗙                               |
|-------------------------------------------------------------------------------------|
| Node Registration<br>Enter your Verba Web Application URL and API User Credentials. |
| Verba Web Application Hostname:                                                     |
| API Login:<br>verbaapi                                                              |
| API Password:                                                                       |
|                                                                                     |
|                                                                                     |
| Test Connection Back Next Cancel                                                    |

| Ste | n 8 - | Select the | nrimarv   | IP | address of | f the server | from | the l | ist       | then click <b>Next</b> |
|-----|-------|------------|-----------|----|------------|--------------|------|-------|-----------|------------------------|
| 200 |       | Juice une  | printiary |    | uuui C55 0 |              |      | une i | , J.J.C., | then cher nere.        |

| 😸 Verba Collaboration Compliance Platform Setup                                                  | <b>- X</b> |
|--------------------------------------------------------------------------------------------------|------------|
| Server IP address<br>This parameter will help Verba services identify the primary network port e | V          |
| Select the primary IP address of this server:                                                    |            |
| 10.4.0.32                                                                                        |            |
| Back Next                                                                                        | Cancel     |

**Step 9** - Please provide a target email address, a source email address and an SMTP server address for system alerts. If authentication required then please enter the credentials. The target email address will receive alerts concerning the various services of the recording system. This step can be skipped and the details can be provided or modified after the installation. When you are done, click **Next**.

| 😼 🛛 Verba Add                                                    | y Verba Additional Server Roles Setup 📃 🗖 🗙 |  |  |  |  |
|------------------------------------------------------------------|---------------------------------------------|--|--|--|--|
| Verba System Monitor settin<br>Please enter the email address wh | gs<br>ere system alerts should be sent.     |  |  |  |  |
| Target email address:                                            | Source email address:                       |  |  |  |  |
| SMTP Server IP address:                                          | SMTP Server port:                           |  |  |  |  |
| SMTP SSL enabled: O Yes O N<br>SMTP Authentication: O Yes O N    | 0                                           |  |  |  |  |

| Back | Next | Cancel |
|------|------|--------|
|      |      |        |

**Step 10** - Click **Next** again to start installing the services. When it's done, click **Finish** to exit the installer.

### Installing the Verba Media Collector and Proxy component

The Verba Media Collector and Proxy component is responsible for capturing the media streams on the node it's installed on and forwarding it to a Verba Recording Server. In a Lync environment, it's typically installed on the Edge server or the Mediation server depending on your recording needs.

() Do not install the VerbaAdditionalRoles.msi on a SingeServer or Recording Server because the Verba Media Collector and Proxy Service is already installed there and you will end up with corrupt registry settings.

Please follow the steps below to install the component:

Step 1 - The install kit starts installing Verba components. Simply press the Next button to start the installation.

Step 2 - Read the Verba license agreement carefully before you click Next button.

Step 3 - Select the Media Collector & Proxy Server role from the list. Click Next.

**Step 4** - Select the destination folder for Verba software. You can change the default setting by clicking on the Change button and selecting another folder. If you have finished the destination folder configuration, press the **Next** button.

Step 5a - If a Verba CA is being used, then select the "Generate Certificate Signed by Verba Media Repository CA" option, then click on the Generate button. In the Generate the Verba Server Certificate window provide the address of the first Media Repository server, the administrator username and password, then click Generate. Finally, click on the Next button. (If this option is being used, Step 5b can be skipped.)

**Step 5b** - If there is an existing certificate from a previous Verba installation (in case of reinstall or upgrade), or a pregenerated certificate for the server exists (requested from a local or a 3rd party CA), then select the **"Select Certificate"** option, then click on the **Browse** button.

| 😸 Verba Collaboration Compliance Platform Setup                            | <b>– – ×</b> |
|----------------------------------------------------------------------------|--------------|
| Verba Server Certificate<br>Configure the Verba Server Certificate.        | V            |
| ○ Generate Certificate Signed by Verba Media Repository CA ④ Select Certif | icate        |
| Certificate Thumbprint:   Browse                                           |              |
| Back Next                                                                  | Cancel       |

#### () Servers in DMZ and Verba CA

If the server is in DMZ (for example in case of Edge servers), then the server certificate cannot be requested directly from the Verba CA, and **Step 5b** has to be selected. In this case, there are two prerequisites:

- The server certificate has to be downloaded from the Verba Web Interface, and imported into the server's certificate store manually. For the certificate downloading guide see: <u>Server</u> <u>Certificates</u>
- The CA certificate of the Verba CA has to be manually exported from thecertificate store of the first Media Repositroy (or Singel) server, then imported manually into the server's certificate store.

### (i) Certificates generated by the Verba CA

Based on the Friendly Name of the certificates the server and the CA certificate can be identified easily. On the screenshot, the first one is the server certificate and the second one is the CA certificate.

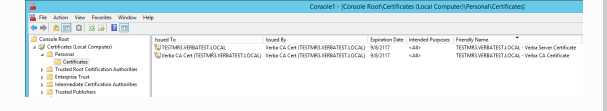

**Step 6a** - The Verba installer is asking for the MS SQL Server credentials. The server name can be entered either as an IP address or an FQDN. Both SQL server based and windows authentication is supported. In case of windows authentication, the Account name has to be provided in UPN or domain\username format. All Verba servers and components have to use the same database! If SQL Mirroring is being used or AlwaysOn with Multi-Subnet failover, then a different SQL Driver has to be selected. In this case, the driver has to be installed on the server. Click ' **Test Connection**' to verify your input. If the tests were successful, click **Next**.

**Step 6b** - If the incoming connection from the server is not possible (because the server is in DMZ for example), then uncheck the "**Enable Automatic Node Registration**" setting. In this case, the server has to be added manually to the server list in the System \ Servers menu after the installation. Click **Next**.

| 岁 Verba Additional                                                                           | Server Roles Setup             |
|----------------------------------------------------------------------------------------------|--------------------------------|
| SQL Server Connection<br>Enter SQL server account details.                                   | V                              |
| ✓ Enable Automatic Node Registration (SQL Color)<br>○ Windows Authentication ③ SQL Authentic | onnection Required)<br>cation  |
| Account name:                                                                                | SQL Failover Partner:          |
| Password:                                                                                    | SQL Driver:                    |
| SQL Server name:<br>((ocal)<br>Database name:<br>verba                                       | AlwaysOn Multi-Subnet Failover |
| Test Connection Reset Parameters                                                             | Back Next Cancel               |

#### (i) Database connection troubleshooting tips

- Try to ping the database server. Try to connect to the 1433 port on the database server. (telnet or Test-NetConnection)
- Check if the user has the necessary roles assigned, refer to <u>SQL Server requirements</u> for more information.
- If Windows Authentication used then check if the user has the Local Administrator group membership and the 'Logon as a service right'.
- Check if the correct instance name is provided at the SQL Server name. If there are multiple instances, then the SQL Server Browser service must run on the SQL server side.
- If you installed SQL Server Express Edition, then check if the TCP/IP protocol is enabled under the SQL Server Network Configuration in the SQL Server Configuration Manager.

**Step 7** - Provide the address of the Verba Media Repository server, and the API user password. The API user created at **Step 14** during the installation of the Media Repository server.

| 🖞 Verba Collaboration Compliance Platform Setup 🗕 🗖 🗙                            |
|----------------------------------------------------------------------------------|
| Node Registration Enter your Verba Web Application URL and API User Credentials. |
| Verba Web Application Hostname: API Login:                                       |
| verbaapi API Password:                                                           |
|                                                                                  |
| Test Connection Back Next Cancel                                                 |

**Step 8** - Select the primary IP address of the server from the list, then click **Next**.

| ø  | Verba Collaboration Compliance Platform Setup                                               |
|----|---------------------------------------------------------------------------------------------|
| Se | rver IP address This parameter will help Verba services identify the primary network port e |
| 5  | Select the primary IP address of this server:                                               |
|    | 10.4.0.32                                                                                   |
|    | Back Next Cancel                                                                            |

**Step 9** - Please provide a target email address, a source email address and an SMTP server address for system alerts. If authentication required then please enter the credentials. The target email address will receive alerts concerning the various services of the recording system. This step can be skipped and the details can be provided or modified after the installation. When you are done, click **Next**.

| 岁 Verba Additional                                                          | Server Roles Setup 📃 🗖 🗙  |
|-----------------------------------------------------------------------------|---------------------------|
| Verba System Monitor settings<br>Please enter the email address where syste | em alerts should be sent. |
| Target email address:                                                       | Source email address:     |
| SMTP Server IP address:                                                     | SMTP Server port:         |
| SMTP SSL enabled: O Yes O No<br>SMTP Authentication: O Yes O No             |                           |
|                                                                             | Back Next Cancel          |

Step 10 - Click Next again to start installing the services. When it's done, click Finish to exit the installer.

# Installing the Verba Skype for Business - Lync Filter

# Overview

For the complete overview of the installation process, visit Microsoft Skype for Business

The Verba system uses the Microsoft Skype for Business / Lync Server SDK and specific components have to be installed on **all Microsoft SfB/Lync Front-End servers (including SBSs and SBAs)** where recorded/controlled users are located. For mediation and AVMCU based recording, the Media Collector component needs to be installed as well. There are two different Verba server roles available:

The Lync Filter server role contains the following services:

- Verba SfB/Lync Call Filter Service: required for voice/video call recording
- Verba SfB/Lync IM Filter Service: required for IM and persistent chat recording
- Verba SfB/Lync Communication Policy Service: required for ethical wall deployments

The Media Collector and Lync Filter server role contains the following services:

- Verba Media Collector & Proxy Service: required for mediation and AVMCU based recording
- Verba SfB/Lync Call Filter Service: required for voice/video call recording
- Verba SfB/Lync IM Filter Service: required for IM and persistent chat recording
- Verba SfB/Lync Communication Policy Service: required for ethical wall deployments

Follow the guidelines of this chapter to install the Verba SfB/Lync Filter component on the Microsoft SfB/Lync servers:

- <u>Prerequisites</u>
- Installing the Verba components
- Registering the Verba components into the SfB/Lync environment
  - Verba SfB/Lync Call Filter Service
  - Verba SfB/Lync IM Filter Service
  - Verba SfB/Lync Communication Policy Service
- Verifying and removing the Verba components

### **Prerequisites**

- There is at least one Verba Media Repository or Verba Media Repository & Recording Server installed
- Use a Windows user account for the installation with the following privileges:
  - Local Administrator
  - RTCUniversalServerAdmins
- Create a new service user account in the domain for the Verba services (e.g.svcverbalync):
  - The service user account can be the same as the one used on other Verba servers.
  - Add the service user account to the following local groups on all Front-End server(s), SBSs and SBAs:
    - Administrators
    - RTC Server Applications
  - Add the Logon As A Service Right for the service user account

() Configure the service user account and group memberships in a way, that it **does not violate your Group Policies**. If the group membership or privileges of the service user account is modified during regular Group Policy processing, the Verba system will **stop recording conversations or enforcing communication policies**.

- Install the software prerequisites: Installing the required prerequisites
- Configure the firewall on the SfB/Lync servers: Firewall configuration for Skype for Business Lync deployments

### Installing the Verba components

() Make sure you are running the MSI package from an administrator command prompt.

**Step 1** - Locate and run the **VerbaAdditionlRoles.msi** package from administrator command prompt. The install kit starts installing Verba components. Simply press the **Next** button to start the installation.

**Step 2** - Read the Verba license agreement carefully before you click the **Next** button.

Step 3 - Select the server role and click Next.

- Lync Filter for proxy based recording and ethical wall deployments.
- Media Collector & Lync Filter role for mediation and AVMCU based recording deployments.

**Step 4** - Select the destination folder for the Verba SfB/Lync Filter. You can change the default setting by clicking on the **Change** button and selecting another folder. If you have finished the destination folder configuration, press the **Next** button.

Step 5a - If a Verba CA is being used, then select the "Generate Certificate Signed by Verba Media Repository CA" option, then click on the Generate button. In the Generate the Verba Server Certificate window provide the address of the first Media Repository server, the administrator username and password, then click Generate. Finally, click on the Next button. (If this option is being used, Step 5b can be skipped.)

**Step 5b** - If there is an existing certificate from a previous Verba installation (in case of reinstall or upgrade), or a pregenerated certificate for the server exists (requested from a local or a 3rd party CA), then select the **"Select Certificate"** option, then click on the **Browse** button.

| 😸 Verba Collaboration Compliance Platform Setup 📃 – 🗖 🗙                         |
|---------------------------------------------------------------------------------|
| Verba Server Certificate<br>Configure the Verba Server Certificate.             |
| ○ Generate Certificate Signed by Verba Media Repository CA ④ Select Certificate |
| Certificate Thumbprint:                                                         |
| Back Next Cancel                                                                |

### (i) Certificates generated by the Verba CA

Based on the Friendly Name of the certificates the server and the CA certificate can be identified easily. On the screenshot, the first one is the server certificate and the second one is the CA certificate.

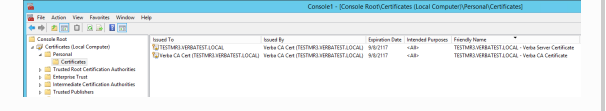
**Step 6a** - The Verba installer is asking for the MS SQL Server credentials. The server name can be entered either as an IP address or an FQDN. Both SQL server based and windows authentication is supported. In case of windows authentication, the Account name has to be provided in UPN or domain\username format. All Verba servers and components have to use the same database! If SQL Mirroring is being used or AlwaysOn with Multi-Subnet failover, then a different SQL Driver has to be selected. In this case, the driver has to be installed on the server. Click ' **Test Connection**' to verify your input. If the tests were successful, click **Next**.

**Step 6b** - If the incoming connection from the server is not possible (because the server is in DMZ for example), then uncheck the "**Enable Automatic Node Registration**" setting. In this case, the server has to be added manually to the server list in the System \ Servers menu after the installation. Click **Next**.

| 岁 Verba Additiona                                                              | i Server Roles Setup            |
|--------------------------------------------------------------------------------|---------------------------------|
| SQL Server Connection<br>Enter SQL server account details.                     | V                               |
| Enable Automatic Node Registration (SQL C O Windows Authentication SQL Authent | Connection Required)<br>ication |
| Account name:                                                                  | SQL Failover Partner:           |
| Pageword                                                                       | COL Driver                      |
| Password.                                                                      | SQL Driver                      |
|                                                                                |                                 |
| SQL Server name:<br>((local)<br>Database name:                                 | AlwaysOn Multi-Subnet Fallover  |
| SQL Server name:<br> (local)<br>Database name:<br> verba                       | AlwaysOn Multi-Subnet Fallover  |

#### (i) Database connection troubleshooting tips

- Try to ping the database server. Try to connect to the 1433 port on the database server. (telnet or Test-NetConnection)
- Check if the user has the necessary roles assigned, refer to <u>SQL Server requirements</u> for more information.
- If Windows Authentication used then check if the user has the Local Administrator group membership and the 'Logon as a service right'.
- Check if the correct instance name is provided at the SQL Server name. If there are multiple instances, then the SQL Server Browser service must run on the SQL server side.
- If you installed SQL Server Express Edition, then check if the TCP/IP protocol is enabled under the SQL Server Network Configuration in the SQL Server Configuration Manager.

**Step 7** - Provide the address of the Verba Media Repository server, and the API user password. The API user created at **Step 14** during the installation of the Media Repository server.

| 😸 Verba Collaboration Compliance Platform Setup 📃 🗕 🗖 🗙                                  |
|------------------------------------------------------------------------------------------|
| Node Registration         Enter your Verba Web Application URL and API User Credentials. |
| Verba Web Application Hostname:                                                          |
| API Login:                                                                               |
| API Password:                                                                            |
| Test Connection Back Next Cancel                                                         |

Step 8 - Select the primary IP address of the server from the list, then click Next.

| 謬 | Verba Collaboration Compliance Platform Setup                                                |
|---|----------------------------------------------------------------------------------------------|
| S | erver IP address This parameter will help Verba services identify the primary network port e |
|   | Select the primary IP address of this server:                                                |
|   | 10.4.0.32                                                                                    |
|   | Back Next Cancel                                                                             |

**Step 9** - Provide the username and the password for the service user. Use the **Verify logon** and the **Verify memberships** buttons to check if the service user account has sufficient rights. If either of the tests fails, please make sure it has all the necessary

privileges mentioned at **Step 2** of the **Prerequisites** section. If the service user account has the proper privileges and the test keeps failing, then you can also click the **Skip Role Check** checkbox. Click **Next** to continue.

| Filter Service Credentials                                                                                                    |
|----------------------------------------------------------------------------------------------------|
| Filter Service account     V       Enter service account details.     V                                                                                                    |
| Specify the logon account for the SfB/Lync Filter services.<br>Universal Principal Name (username@domain.local):<br>Password:<br>Reset Parameters                                                                                                    |
| Domain user needed by the Verba SfB/Lync Filter, which can log on as service, and it's member of the required groups:<br><u>Installing the Verba SfB/Lync Filter</u><br>Skip Role Check. Not assigning these roles to the service user will result in the failure of the software components. |
| Verify logon         Verify memberships         Back         Next         Cancel                                                                                                    |

**Step 10** - Please provide a target email address, a source email address and an SMTP server address for system alerts. If authentication required then please enter the credentials. The target email address will receive alerts concerning the various services of the recording system. This step can be skipped and the details can be provided or modified after the installation. When you are done, click **Next**.

| 😼 Verba Additional                                                          | Server Roles Setup        |
|-----------------------------------------------------------------------------|---------------------------|
| Verba System Monitor settings<br>Please enter the email address where syste | em alerts should be sent. |
| Target email address:                                                       | Source email address:     |
| SMTP Server IP address:                                                     | SMTP Server port:         |
| SMTP SSL enabled: Ores Ores<br>SMTP Authentication: Ores Ores               |                           |
|                                                                             | Back Next Cancel          |

Step 11 - Click Next again to start installing the services. When it's done, click Finish to exit the installer.

# Registering the Verba components into the SfB/Lync environment

The Verba applications have to be added as new server applications to the SfB/Lync system. Open the **Skype for Business / Lync Server Management Shell** from the Start Menu and use the following command(s):

() The Verba applications needs to be registered only once per frontend pool.

#### Verba SfB/Lync Call Filter Service

Required for voice/video call recording.

New-CsServerApplication -Identity "Service:Registrar:lync-pool-address.yourdomain.com/VerbaLyncF

#### Verba SfB/Lync IM Filter Service

Required for IM and persistent chat recording.

 $New-CsServerApplication\ -Identity\ "Service: Registrar: lync-pool-address.yourdomain.com/LyncChat Registrar: lync-pool-address.yourdomain.com/LyncChat Registrar: lync-pool-address.yourdomain.com/Lync-pool-address.yourdomain.com/Lync-pool-add$ 

#### Verba SfB/Lync Communication Policy Service

Required for ethical wall deployments.

New-CsServerApplication -Identity "Service:Registrar:lync-pool-address.yourdomain.com/EthicalWal New-CsServerApplication -Identity "Service:Registrar:lync-pool-address.yourdomain.com/EthicalWal <*UserServicesPriority*> is the current priority of the User Services Lync server application. The reason for this is that the EthicalWallinit application needs to run before this. After this, the User Services application will have the priority of *its initial priority+1*. You can use the *Get-CsServerApplication* command to see what priority that service currently has.

# Verifying and removing the Verba components

You can verify the list of the registered server applications using this command from the Lync Server Management Shell:

Get-CsServerApplication

You can always remove these filters if you make a configuration mistake:

```
Remove-CsServerApplication -Identity "Service:Registrar:lync-pool-address.yourdomain.com/VerbaLy
Remove-CsServerApplication -Identity "Service:Registrar:lync-pool-address.yourdomain.com/LyncCha
Remove-CsServerApplication -Identity "Service:Registrar:lync-pool-address.yourdomain.com/Ethical
Remove-CsServerApplication -Identity "Service:Registrar:lync-pool-address.yourdomain.com/Ethical
```

# Changing the role of a Verba server

If the requirements are changing, or if the wrong role was installed because of a mistake, the role of an already installed Verba server or component can be changed.

The optional steps are required only when the existing configuration needs to be preserved.

**Step 1 (Optional)** - If the existing settings of the installed services are required after the role change, the Verba registry has to be exported. Open the Start menu, type "regedit" and press Enter. The Registry Editor opens. Go to the **HKEY\_LOCAL\_MACHINE\SOFTWARE\Verba** node. Right-click on the Verba key, then select **Export**.

| ₫ <b>Ŭ</b>               |               |
|--------------------------|---------------|
| File Edit View Favorites | Help          |
| ⊿ ₁🌉 Computer            | ^             |
| HKEY_CLASSES_RC          | тос           |
| D 🌗 HKEY_CURRENT_U       | JSER          |
| A 🥼 HKEY_LOCAL_MA        | CHINE         |
| BCD0000000               |               |
| DRIVERS                  |               |
| Þ 🕒 HARDWARE             |               |
| D - 📕 SAM                |               |
| SECURITY                 | =             |
| I SOFTWARE               |               |
| D - Classes              | Callanaa      |
| Deerd                    | Conapse       |
| Descri                   | New •         |
| p Javast                 | Find          |
| ⊳ Micro                  | Delete        |
| ⊳ - 🚺 Mozill             | Rename        |
| D DBC                    | Funert        |
| Þ 퉬 Polici               | Export        |
| Regist                   | Permissions   |
| TAP-V                    | Copy Key Name |
| ⊿ 🍌 Verba                |               |
|                          | Recorder      |
| Archive                  | Import        |
| AvayaA                   | ctiveRec      |

Step 2 - Uninstall the Verba application from the server.

During the uninstallation, the Verba registry set also becomes removed. If the configuration needs to be preserved, then export the registry set as described at **Step 1**.

**Step 3** - Install the Verba application as usual, but now by using the desired role. For the installation guides, see: <u>Install the Verba</u> software

**Step 4 (Optional)** - Open the Start menu, type "regedit" and press Enter. The Registry Editor opens. Click on the **File \ Import** menu, and import the registry set previously exported at **Step 1**.

#### i Examples

The configuration usually needed to be preserved when:

- Changing between Single Server and Recording Server roles, and the configuration of the recording services are required.
- Changing from SfB/Lync Filter to Media Collector and Filter role, and the configuration of the filter service(s) is required.

**Step 5 (Optional)** - Edit the **HKEY\_LOCAL\_MACHINE\SOFTWARE\Verba\Storage\Role** value. The new value should represent the new role of the server.

| Verba role                       | Registry code |
|----------------------------------|---------------|
| Single Server                    | Combo         |
| Media Repository                 | MR            |
| Recording Server                 | RS            |
| Lync Filter                      | LF            |
| Media Collector and Proxy        | RC            |
| Medica Colelctor and Lync Filter | LFRC          |
| Announcement Server              | AS            |

Step 6 - Open the Verba Web Interface and go to the System \ Servers menu.

Step 7 - Select the changed Verba server node from the list, then click on the Delete button.

() When deleting a server from the list, the configuration stored in the central database will be removed. If the configuration needs to be preserved, then export the registry set as described at **Step 1**.

Step 8 - On the Verba server list page, click on the Add New Verba Server link at the upper right corner.

**Step 9** - Provide the FQDN of the server at the **Hostname**, select the new role at the **Role** setting, select a **Configuration Profile**, then click **Save**.

Step 10 - Go to the Change Configuration Settings tab.

Step 11 - Select the "Use configuration only from the server's local registry" option, then click on the Start button.

() When selecting the local registry, the configuration is copied into the central database.

# Verba Server Configuration

TESTMR1.VERBATEST.LOCAL | Differences found between configurations

| Ve         | rba Server Data                           | Change Configuration Settings                                             | Service Control         | Service Activation             | Configuration Tasks |
|------------|-------------------------------------------|---------------------------------------------------------------------------|-------------------------|--------------------------------|---------------------|
| A          | Configuration differ<br>Please decide how | rences were found between the central da<br>to resolve these differences. | atabase and the serve   | r's local configuration.       |                     |
| $\bigcirc$ | Use central databa                        | se configuration in case of profile values,                               | , otherwise use the ser | ver's local configuration (red | commended)          |
| $\bigcirc$ | Use configuration o                       | only from central database                                                |                         |                                |                     |

Use configuration only from server's local registry

**Step 12 (Optional)** - Go to the **Service Activation** tab and activate the previously used services. Start the services at the **Service Control** tab.

# **Installer Parameters and Unattended Installation**

The Verba msi installers files can be started from the command line with additional parameters. The installers can be started the following way:

msiexec /i VerbaRecording.msi [logging setting] [/quiet] [verba parameters]

# Logging setting

Loggin can be added by the /L parameter, plus the letters which specify the required information. For example /LE means logging the errors only, or /LEI means logging the errors and the status messages. For Verba, the recommended setting is /L\*V. After the logging setting, a file name also has to be specified for the output, for example "/L\*V installer.log". The following table describes the available options:

| Letter | Log entries                                             |
|--------|---------------------------------------------------------|
| V      | Verbose output                                          |
| 0      | Out-of-disk-space messages                              |
| I      | Status messages                                         |
| С      | Initial UI parameters                                   |
| E      | All error messages                                      |
| W      | Non-fatal warnings                                      |
| А      | Startup of actions                                      |
| R      | Action-specific records                                 |
| М      | Out-of-memory or fatal exit information                 |
| U      | User requests                                           |
| Р      | Terminal properties                                     |
| Х      | Extra debugging information.                            |
| *      | Wildcard for adding all parameters, except the V and X. |
| +      | Append to existing file                                 |
| !      | Flush each line to the log                              |

# **Quiet Mode**

Quiet mode enables the installation of the Verba software with a single command, without using the GUI. In this case, all settings going to be set based on the provided parameters.

[] If quiet mode is used, the SKIPSQLSEQUENCE=1 parameter is mandatory!

### Verba parameters

| Parameter             | Description                                                                                                    | Mandatory                                    | Default value                    | Sample                                  |
|-----------------------|----------------------------------------------------------------------------------------------------|----------------------------------------------|----------------------------------|-----------------------------------------|
| SELECTEDROLE          | <ul> <li>The role to be installed on the server. Available values:</li> <li>MR - Media Repository</li> <li>RS - Recording Server</li> <li>Combo - Single Server</li> <li>AS - Announcement Server</li> <li>LF - SfB/Lync Filter</li> <li>LFRC SfB/Lync Filter and Media Collector</li> <li>RS - Media Collector and proxy</li> <li>SA - Speech Analitycs Server</li> </ul> | Yes                                          |                                  | SELECTEDROLE=RS                         |
| FILTERINSTALLFOLDER   | Application installation folder.                                                                                                    |                                              | C:\Program<br>Files\Verba\       | FILTERINSTALLFOLDER=D:\Apps\Verba\      |
| MEDIA                 | Media folder.                                                                                                    |                                              | C:\Program<br>Files\Verba\media\ | MEDIA="D:\Verba media\"                 |
| USEADVANCEDAPI        | Sets if the advanced<br>certificate based secure<br>communication going to<br>be used.<br>• 0 - Legacy mode<br>• 1 - Advanced<br>certificate based<br>connections                                                                                                    |                                              | 1                                | USEADVANCEDAPI=0                        |
| VCERTTHUMBLABEL       | The thumbprint or path of the server certificate.                                                                                                    |                                              |                                  | VCERTTHUMBLABEL=6B5A1D380F5D73BB3A9C0E  |
| VCERTPASS             | The password of the server<br>certificate, if file path was<br>provided at the<br>VCERTTHUMBLABEL<br>parameter.                                                                                                    |                                              |                                  | VCERTPASS=your_password_here            |
| VCACERTTHUMBLABEL     | The thumbprint of the CA certificate. (Verba CA)                                                                                                    |                                              |                                  | VCACERTTHUMBLABEL=7E2349566838AB58306B  |
| VSERVICEUSERNAME      | Username for the service<br>user. If not set, then Local<br>System is going to be used<br>as a service account.                                                                                                    | Yes, if the<br>VNATIVELOGON is<br>set to 1.  |                                  | VSERVICEUSERNAME=contoso\srv-verba      |
| VSERVICEUSERPASSWORD  | Password for the service user.                                                                                                    | Yes, if the<br>VSERVICEUSERNAME<br>is set.   |                                  | VSERVICEUSERPASSWORD=your_password_here |
| SKIPSQLSEQUENCE       | <ul> <li>Sets if the SQL database<br/>going to be created.</li> <li>0 - The installer<br/>creates the database,<br/>and builds the schema</li> <li>1 - No database<br/>creation</li> </ul>                                                                                                    | Yes, if the installer<br>runs in quiet mode. | 0                                | SKIPSQLSEQUENCE=1                       |
| SKIPREGISTRATIONCHECK | If set to 1, the node won't<br>register itself in the Verba<br>database.                                                                                                    |                                              | 0                                | SKIPREGISTRATIONCHECK=1                 |

| SERVERNAMEFORMAT    | Sets format for the<br>registration.<br>• 0 - NETBIOS name<br>• 1 - FQDN                                                                                                    |                                                       | 1       | SERVERNAMEFORMAT=0                        |
|---------------------|----------------------------------------------------------------------------------------------------|-------------------------------------------------------|---------|-------------------------------------------|
| VNATIVELOGON        | Sets authentication type<br>for the SQL access.<br>• 0 - SQL account<br>• 1 - Windows account                                                                                                    |                                                       | 0       | VNATIVELOGON=1                            |
| SQLADDRESS          | The address of the SQL server.                                                                                                    |                                                       | (local) | SQLADDRESS=sql1                           |
| SQLCATALOG          | The name of the SQL database.                                                                                                    |                                                       | verba   | SQLCATALOG=verba                          |
| SQLUSER             | SQL username.                                                                                                    |                                                       | sa      | SQLUSER=contoso\srv-verba                 |
| SQLPASSWORD         | SQL password.                                                                                                    |                                                       |         | SQLPASSWORD=your_password_here            |
| VSSLCERTIFICATEPATH | Path to the SSL certificate .<br>crt file.                                                                                                    |                                                       |         | VSSLCERTIFICATEPATH=C:\certs\verbassl.crt |
| VSSLKEYPATH         | Path to the SSL certificate .<br>key file.                                                                                                    |                                                       |         | VSSLKEYPATH=C:\certs\verbassl.key         |
| VSSLPASSWORD        | SSL certificate key<br>password.                                                                                                    |                                                       |         | VSSLPASSWORD=your_password_here           |
| LOGON_USERNAME      | Username for the service user at the filter services.                                                                                                    | Yes, if the<br>SELECTEDROLE is<br>set to LF or LFRC.  |         | LOGON_USERNAME=contoso\srv-verba          |
| LOGON_PASSWORD      | Password for the service user at the filter services.                                                                                                    | Yes, if the<br>SELECTEDROLE is<br>set to LF or LFRC.  |         | LOGON_PASSWORD=your_password_here         |
| RESOLVEDIPV4        | The IP address of the server.                                                                                                    |                                                       |         | RESOLVEDIPV4=192.168.1.13                 |
| ADMIN_PASSWORD      | Administrator password.                                                                                                    | Yes, if the<br>SELECTEDROLE is<br>set to MR or Combo. |         | ADMIN_PASSWORD=your_password_here         |
| MRHOST              | First Media Repository server address.                                                                                                    |                                                       |         | MRHOST=testmr1                            |
| API_PASSWORD        | API user password.                                                                                                    |                                                       |         | API_PASSWORD=your_password_here           |
| ENCRYPTEDPASSWORDS  | Sets the format of the<br>passwords provided in the<br>parameters. If set to 1, all<br>the passwords (<br>VCERTPASS,<br>VSERVICEUSERPASSWORD,<br>SQLPASSWORD,<br>LOGON_PASSWORD,<br>ADMIN_PASSWORD,<br>API_PASSWORD) have to<br>be provided in an<br>encrypted format. |                                                       | 0       | ENCRYPTEDPASSWORDS=1                      |

# **Upgrading your Verba system**

Upgrading a Verba system consist of various steps executed by the installer and includes some manual step also. Before starting the upgrade make sure you have the followings available:

- New Verba system installers
- Valid license file
- Existing Verba system installer in case you need to roll back during the upgrade process
- <u>Servers, OS, database</u>, and <u>prerequisites (Java, .Net, etc.)</u> meeting the requirements of the new system
- A clear and definite plan for the upgrade including backup plan, upgrade plan and rollback plan
- Since the upgrade might require to stop recording for a while, make sure it does not interfere with your business and regulations
- When you have a complex deployment, make sure you have the right engineering resources available knowledgeable of Verba deployments

Verba does not support partial upgrades, all system components and servers need to be upgraded at once. There might be exceptions, but it needs to be authorized and confirmed by a Verba representative.

Verba supports upgrade from version 5 up to the latest version following the procedures described in this document.

If you are aware of any customization (custom database procedures, triggers or customized web interface including branding) in your system, please contact your Verba representative before the upgrade.

The following list briefly outlines the upgrade process:

- Backup Verba database and prepare it for the upgrade process
- Backup existing servers and verify server and OS compatibility
- Uninstall the existing Verba software
- Install the new Verba software
- Configure servers
- Test the new system

### Backup Verba database and prepare it for the upgrade process

During the upgrade process, the database has to be altered to support the new version of the software. In order to ensure a fallback option is available, it is mandatory to create a full backup of your Verba database.

For more information, see <u>https://docs.microsoft.com/en-us/sql/relational-databases/backup-restore/create-a-full-database-backup-sql-server</u>

#### Upgrading from 9.3 or earlier

With version 9.4, several database performance improvements were implemented, and this caused major changes in the database. The upgrade process may take significantly longer, (up to 30 minutes for every million records, depending on the resources of the SQL server) when you upgrade from version 9.3 or earlier to version 9.4 or later.

The number of the records currently in the database can be checked by running the following SQL query:

#### Query for the number of entries in the database

SELECT COUNT(\*) FROM v\_section

Based on the number of the database records, SQL version and available free space the following configurations are required.

**Step 1** - Optionally set the recovery mode to simple. When the upgrade is complete, you can change it back to its original setting. This step is recommended if the disk space available for the transaction log is limited. For more information, see <u>https://docs.microsoft.com/en-us/sql/relational-databases/backup-restore/view-or-change-the-recovery-model-of-a-database-sql-server</u> **Step 2** - Set the SQL Server Agent service to automatic start and start it (except when using SQL Express Edition, which does not include the SQL Server Agent service). For more information, see <u>https://docs.microsoft.com/en-us/sql/ssms/agent/autostart-sql-server-agent-sql-server-management-studio</u>

**Step 3** - Optionally rebuild the indexes on the database tables. If the database contains more than one million entries, it is recommended to run the <u>manual-index-rebuild.sql</u> on the Verba database before the upgrade. This script should be run outside of business hours.

#### Database partitioning (9.5 or earlier)

With version 9.6 partitioning was added as a recommended step during the installation, when more than 100 million conversations are expected to be stored in the database. The installer configures database partitioning only for future conversations. In order to improve performance for the already recorded conversations, it is possible to add partitioning for historical records.

For more information, see: Database table partitioning

### Backup Verba servers and verify server and OS compatibility

In order to ensure that you can restore the system at any point during the upgrade procedure, you need to make a backup of the entire system.

The easiest and most efficient way to backup your current system is to create snapshots of your (virtual) servers. If your upgrade fails, you can simply restore the system by loading the snapshots.

The uninstall process does not affect or delete the database and the media folders. However, other data needs to be removed from the server. If you would like to keep the application log files for some reason, you need to back the log folder to an external location first.

Follow the steps below to backup the servers to be able to restore the system if you need to roll back changes.

**Step 1 -** Make a note of all active Verba services on the servers by navigating to **Service Activation** tab under **System / Servers** for 9. x or later versions and under **Administration / Verba Serves** in earlier versions. You will need this information when you re-apply the configuration on the servers running the new version.

**Step 2** - Stop all Verba services on all servers. If you need to continue recording or you want to minimize downtime, you can continue recording on the Verba Recording Servers by disabling the database access. Before doing so, please consult your Verba representatives to confirm the available options and compatibility issues between the existing and the new system.

**Step 3** - Check if your media folders or storage targets are not under C:\Program Files (x86)\Verba. If your media folders or storage targets are under C:\Program Files (x86)\Verba, move the folder to another, more appropriate location.

Step 4 - Optionally make a copy of your log folders to an external location on all servers.

**Step 5** - Optionally make a copy of the C:\Program Files (x86)\Verba\resources\webapp\ folder on the Media Repository server to backup branding and other web application customization.

Step 6 - Make a copy of the server registry under HKLM\SOFTWARE\Wow6432Node\Verba key.

**Step 7** - Check server configuration (CPU, memory, disk, network), operating system and database version compatibility for the new Verba version.

### **Uninstall Verba servers**

**Step 1** - Check that you have valid and up to date backups of your servers, and you verified server and OS compatibility with the new version.

Step 2 - Uninstall the Verba Media Repository Server first, unless you have a single server in your deployment.

**Step 3** - Check that you do not have remaining files under C:\Program Files (x86)\Verba folder. If you have, check that no media folder is used under this folder and you made a backup of all relevant content (for instance log files). After checking all of these, delete the content of the folder.

**Step 4** - Check that you do not have remaining entries under HKLM\SOFTWARE\Wow6432Node\Verba key. If you have, delete them completely.

**Step 5** - Repeat Step 2 through Step 4 for all other Verba servers, including the ones installed on external servers such as Lync/SfB servers.

### **Install Verba servers**

Once you completed the uninstall of your servers, you can go ahead and install the new version.

**Step 1** - Run the prerequisites tool from the new installer package to check if there is any missing prerequisite. Install the missing ones and make sure you have Java Runtime version 11 installed on Verba Media Repository and Verba Recording Servers.

**Step 2** - Install the new version on the Verba Media Repository server first. The installer will automatically update your database, it can take hours depending on the size of your database.

Step 3 - Install the new version on all Verba Recording Servers and other server roles.

### **Configure Verba servers and test**

Once you installed the new version on your servers, you need to apply the previous configuration and test the new system.

**Step 1** - Login to the web interface and navigate to the Verba server and select the **Service Activation** tab. Activate all Verba service according to the previous configuration.

**Step 2** - Navigate to **Change Configuration Settings** tab. The system will offer you an option to apply the previous configuration (the configuration in the database) on the server. Select the **Use configuration only from central database** option, or you can manually select the appropriate option below.

() If you select the **Use configuration only from server's registry** option, you will overwrite the working configuration and the system needs to be set up again. Use this with care.

Step 3 - Press Start and follow the instructions on the screen to apply the new configuration on the server.

Step 4 - Repeat these steps for all Verba servers in your deployment.

**Step 5** - If you have added new servers during the upgrade, simply configure them using an existing configuration template or direct server configuration.

**Step 6** - Now you have finished the upgrade. Check all configuration settings (especially the new ones) and execute your test plan to ensure that your system is functioning properly.

### Roll back to the previous version

If you encounter any issues during the upgrade and you are unable to resolve them, you need to roll back to the previous, working copy. If you have managed to create server snapshots, you can simply restore them. If you need to manually restore the system, follow the steps below: **Step 1** - Uninstall the new Verba servers by following the uninstall steps above. Make sure you execute the manual checks also.

- **Step 2** Run the prerequisites tool from the previous installer package. Make sure you have the right Java Runtime on the server.
- **Step 3** Restore the Verba database from the backup.
- Step 4 Install the Verba Media Repository server first.
- Step 5 Install the previous version on all other servers.
- **Step 6** Apply the configuration on the servers and test the configuration by following the steps described above.

# **Upgrade procedure from Carin recorders**

The Carin - Verba upgrade procedure consists of three essential steps.

- Making a backup of the existing Carin installation
- <u>Removing the existing Carin installation</u>
- Installing and configuring Verba Recording System and restoring from backup

### Making a backup of the existing Carin installation

Step 1 Registry backup - Launch regedit from Start - Run..., Navigate to HKEY\_LOCAL\_MACHINE/SOFTWARE, right click on Carin and choose Export

**Step 2 Media backup** - After the registry backup is done, close regedit, open a file manager, navigate to the Carin media folder (by default it is C:\**Program Files**\**Carin\media**) and backup all files and directories

Step 3 Database backup - After the media file copying procedure is finished, open Microsoft SQL Management Studio, connect to the database engine, right click on the database named carin, select Tasks and choose Detach....
 Navigate the file manager to the Microsoft SQL Server Data directory (default: C:\Program Files\Microsoft SQL Server\MSSQL.
 1\MSSQL\Data) and backup the carin.mdf database file.

### **Removing the existing Carin installation**

Before starting the uninstallation procedure, please make sure that you have completed the steps in the previous part, and you have a valid backup of the registry values, the media files and the database.

#### Step 1 Launch Add or Remove Programs from Control Panel, select Carin and choose Uninstall

**Step 2** Make sure you backed up the media files from this directory before! Start a file manager, navigate to **C:\Program Files** (assuming default installation path) and delete the **Carin** directory.

() Make sure you have read and done everyting in the Making backups of existing installation part, and also have valid backups of registry data, database and media files.

Verba Technologies **does not** take responsibility for any data loss occuring during self-made upgrade.

### Installing and configuring Verba Recording System and restoring from backup

In order to install the new Verba Recording System, please see <u>Installation Overview</u>. After the regular installation procedure is finished, please follow these steps to restore the backups. The SQL script files mentioned in this topic can be located and downloaded from the Verba Technologies Portal's **Support site** 

#### Step 1 Open Control Panel, Administrative Tools and launch Services

Step 2 Select all running Verba services and stop them one by one

Step 3 Start Microsoft SQL Management Studio and connect to the database server

Step 4 Right click on the database named verba, select Tasks and choose Detach...

Step 5 Attach the carin database from the backup, by right clicking on Databases, and selecting Attach...

Step 6 After the attachment is finished, rename the carin database to verba, or run rename-database.sql

Step 7 Execute the SQL script update-from-carin.sql.

() This procedure can take several hours, depending on the database size and record count.

#### Step 8 Execute update.sql

Step 9 After the update script has stopped, start the previously stopped Verba services in Services

Step 10 Configure the Verba Recording System and the Verba services via the Web Interface.

Step 11 Copy the media files from the backup to C:\Program Files\Verba\media (assuming default installation path)

() After these steps are completed, **every** password stored in the system, including the database connection's password has to be re-entered, and saved!

# **Verba Remote Installation Service Description**

This document describes how Verba Technologies will help you with your software installations when you are ordering installation services.

The purpose of this document is to outline the information needed and tasks to be completed during the Installation services for the Verba Recording System product line. Since this installation will be conducted by Verba Technologies personnel from an off-site location (in order to reduce installation fees and expenses) Remote Desktop software will be utilized to complete these tasks. Verba Technologies uses the services of LogMeIn, a web based remote desktop support service. Verba Technologies can support additional forms of remote desktop or temporary VPN access at the client's request.

Verba Technologies respects your confidentiality and acknowledges the trust bestowed when 3rd party vendors access your network, and will only use this connection to fulfill the installation requirements of the Client. For further information on Verba Technologies' remote support services please see: <u>http://www.verba.com/group/support/service-description</u>

About the information below:

- Information to be collected before installation.
- Client's Responsibilities
  - Pre-installation tasks
  - Installation Tasks
  - Post Installation Tasks
- Verba Technologies' Responsibilities
  - Pre-Installation
  - Installation Tasks
  - Post Installation Tasks

# Information to be collected before installation

To complete the installation the Verba Technologies support engineer will need the following information from the client, prior to scheduling the installation.

#### Verba Server Hardware/Software information

- CPU type:
- RAM size:
- HDD size/drives:
- Operating System:
- IP Address:
- Hostname:

#### **Cisco UCM Admin information:**

- Version:
- IP/Hostname:
- Administrator user:
- Administrator password:

(can be kept confidential and entered by Client)

#### Gateway information:

- Gateway Model(s):
- IP address(es):
- Cisco Switch Model(s):
- Cisco IP Phone Models:

#### Verba Installation/Configuration settings

- Log File location:
- Database File location:
- Media File location:
- Outgoing SMTP Server:

- Email account for system alerts:
- SNMP server:
- Type of Recording Method: (Passive or Central)

# **Client's Responsibilities**

#### **Pre-installation tasks**

- Verba Server is ready (hardware is configured and Operating System installed) and can be accessed via the internet or via a remote desktop from a computer with internet access
- Provide installation information to Verba (see above)
- Configure Monitor Session/SPAN port to capture traffic from the applicable VLAN/switches
- Provide list of users and extensions/directory numbers
- Provide User/Group mapping and which users are Group Supervisors and/or Group Administrators (All users are members of the default group when created)
- Download the installation files and put them onto the server computer (provide location information to Verba if different from C: \Downloads\)

#### **Installation Tasks**

- Have a knowledgeable IT person responsible for this implementation who is available during the agreed upon days/times
- Access the Verba Support website to initiate a Remote Desktop Session (<u>http://support.verba.com</u> login required)
- The computer to be controlled needs to have access to: (Verba server or Desktop)
  - Remotely control the server
  - The internet
  - The Cisco UCM Administration webpage

#### **Post Installation Tasks**

- Complete and sign user acceptance testing script from a PC (other than the Verba Server) and return to Verba
- Configure Additional Users, Groups, Extensions as needed
- Configure Additional IP Phones for XML Service access as needed
- Configure SQL Server and Media file backup schedule and archiving schedule as desired

# Verba Technologies' Responsibilities

#### **Pre-Installation**

- Set time/date for Remote Desktop Support Session
- Send client server requirement information and other information needed
- Make installation files available to client (secured web access) to download

#### **Installation Tasks**

- Install Prerequisite items: Java, .NET etc.
- Install and configure SQL Server database
- Install and configure Verba Server Components
- Install and configure the Verba Node Manager
- Validate initial settings and database connectivity
- Validate SPAN port data capture
- Configure Users and user privileges
- Configure User to Extension mapping with recording mode
- Configure User to Group mapping with privileges

#### **Post Installation Tasks**

- Configure Cisco UCM phone service for Verba phone service users (Optional)
- Configure Email/SNMP Alerts for basic system monitoring
- Knowledge transfer: Walk through basic user navigation
  Knowledge transfer: Walk through basic system administration and node manager
- Provide Client with Product Support Online access account information

# Installing the Verba Lync extension for Lync 2010

The Verba Lync Extension allows to control Lync conference recording directly in the Lync desktop client running Windows OS.

# **Client registry settings**

The extension can be enabled by entering the following registry entries:

Windows Registry Editor Version 5.00

```
[HKEY_CURRENT_USER\Software\Microsoft\Communicator\ContextPackages\{8551F06A-BCA1-40ED-A57F-04EE5
"Name"="Meeting Recorder"
```

"InternalURL"="http://verbaMR.contoso.com/verba/silverlight/LyncMeetingRecorderExtension2010.jsp"

"ExternalURL"="http://verbaMR.contoso.com/verba/silverlight/LyncMeetingRecorderExtension2010.jsp"

"ExtensibilityWindowSize"=dword:0000001

Description of the fields:

| Name                       | Description                                                                                                    |
|----------------------------|----------------------------------------------------------------------------------------------------|
| Name                       | The name of the application. It is displayed in the Lync menu and at the bottom of the Extension window.                                                                                  |
| InternalURL<br>ExternalURL | Specifies the application URL in the Microsoft Lync Server 2010 domain. The application automatically detects which URL to use, InternalURL or ExternalURL, based on the client location. |
| ExtensibilityWindowSize    | Sets the minimum size of the extension window. 0 = small (300 x 200 pixels), 1 = medium (400 x 600 pixels), 2 = large (800 x 600 pixels).                                                 |

For more detailed information, please refer to the documentation at <u>http://msdn.microsoft.com/en-us/library/office/hh378557(v=office. 14).aspx</u>

# Adding the server to Trusted Sites

In addition to applying the configuration to the local registry on the client computers, the http://verbaMR.contoso.com address needs to be added to the Trusted Sites in the Internet Explorer.

# Installing the Verba Lync extension for Lync 2013

The Verba Lync Extension allows to control Lync conference recording directly in the Lync desktop client running Windows OS.

# **Client registry settings**

The extension can be enabled by entering the following registry entries:

Windows Registry Editor Version 5.00

[HKEY\_CURRENT\_USER\Software\Microsoft\Communicator\ContextPackages]

 $[\texttt{HKEY\_CURRENT\_USER}Software\Microsoft\Communicator\ContextPackages}{8551F06A-BCA1-40ED-A57F-04EE5}] \\$ 

"Name"="Meeting Recorder"

"InternalURL"="http://verbaMR.contoso.com/verba/silverlight/LyncMeetingRecorderExtension2010.jsp"

"ExternalURL"="http://verbaMR.contoso.com/verba/silverlight/LyncMeetingRecorderExtension2010.jsp"

"ExtensibilityWindowSize"=dword:0000001

Description of the fields:

| Name                       | Description                                                                                                    |
|----------------------------|----------------------------------------------------------------------------------------------------|
| Name                       | The name of the application. It is displayed in the Lync menu and at the bottom of the Extension window.                                                                                  |
| InternalURL<br>ExternalURL | Specifies the application URL in the Microsoft Lync Server 2013 domain. The application automatically detects which URL to use, InternalURL or ExternalURL, based on the client location. |
| ExtensibilityWindowSize    | Sets the minimum size of the extension window. 0 = small (300 x 200 pixels), 1 = medium (400 x 600 pixels), 2 = large (800 x 600 pixels).                                                 |

For more detailed information, please refer to the documentation at <u>http://msdn.microsoft.com/en-us/library/office/jj933101(v=office.15)</u>. aspx

# Adding the server to Trusted Sites

In addition to applying the configuration to the local registry on the client computers, the http://verbaMR.contoso.com address needs to be added to the Trusted Sites. Lync 2013 has its own location for trusted sites in the registry. This means that you cannot add the server to Trusted Site using Internet Explorer / Internet Options (like in Lync 2010); you need to use a separate registry key. The format for the registry key looks like this:

Windows Registry Editor Version 5.00

[HKEY\_CURRENT\_USER\Software\Microsoft\Office\Lync\Security\Trusted Sites]

[HKEY\_CURRENT\_USER\Software\Microsoft\Office\Lync\Security\Trusted Sites\verbaMR.contoso.com]

"https"=dword:0000001

"http"=dword:0000000

This sample indicates that https://verbaMR.contoso.com will be trusted. If the same URL with HTTP should be trusted, then flip the "http" part to a 1.

# **Requesting and assigning certificates**

Certificates are required in several cases when configuring Verba. An SSL certificate is required when a trusted HTTPS access have to be configured to the web application. Certificates are used as well when file encryption and integrity protection or the recording announcement is a requirement. Anyway, all certificates can be replaced used between the Verba services to establish a secure connection.

Certificates can be requested from a 3rd party provider, or from the local CA.

# Request a new certificate from the local CA using Microsoft Management Console

Step 1 - Right click (or open it in Windows Server 2008 R2) on the Start menu and click on Run. Type mmc.exe and press enter.

Step 2 - Go to the File / Add/Remove Snap-in... menu.

Step 3 - From the list on the left side select Certificates and click on the Add button.

Step 4 - Select Computer Account then click Next. On the next page, select Local Computer then click Finish. In the MMC windows press OK.

Step 5 - Expand the Certificates and right click on the Personal node. Select the All Tasks / Request New Certificate menu.

Step 6 - On the first page click Next. Select a Certificate Enrollment Policy then click Next.

Step 7 - Select a certificate type. On the right side expand the Details then click on the Properties.

Step 8 - Set the properties of the certificate based on the purpose:

| Type of Certificate                                           | Properties                                                                                                    |
|---------------------------------------------------------------|----------------------------------------------------------------------------------------------------|
| Certificate for SSL<br>connection for trusted<br>HTTPS access | <ul> <li>Subject tab:</li> <li>Under the Subject name section set the Type to Full DN and Add the server FQDN as Value in the following format: CN=<u>servername.yourdomain.com</u>Under the Alternative name section set the Type to DNS and add the following Values:</li> <li>The IP address of the server where the web application hosted.</li> <li>The hostname of the server where the web application hosted.</li> <li>The FQDN of the server where the web application hosted.</li> <li>(Optional) The loadbalancer hostname and/or FQDN.</li> <li>(Optional) External URL.</li> </ul> |
| Certificate for<br>Encryption                                 | <ul> <li>Private Key tab:</li> <li>Under the Key options section turn on the 'Make private key exportable' setting.</li> </ul>                                                                                                    |
| Certificate for Signing                                       | <ul> <li>Private Key tab:</li> <li>Under the Key options section turn on the 'Make private key exportable' setting</li> </ul>                                                                                                    |
| Certificate for the<br>Announcement service                   | <ul> <li>Subject tab:</li> <li>Under the Subject name section set the Type to Full DN and Add the trusted application server pool FQDN as Value in the following format: CN=poolfqdn.yourdomain.com</li> <li>Under the Alternative name section set the Type to DNS and add the following Values: <ul> <li>The FQDNs of the Announcement servers.</li> <li>The FQDN of the trusted application pool.</li> </ul> </li> <li>General tab: <ul> <li>Provide a friendly name. This name have to be configured in the Announcement Service configuration.</li> </ul> </li> </ul>                      |

Step 9 - In the Certificate Properties window click OK, then click Enroll.

### Request a new certificate from the local CA for Announcement service using PowerShell

Certificate can be requested by the following command in PowerShell:

Request-CsCertificate -New -Type default -FriendlyName "Announcement service" -CA ca.contoso.com

If there is more than one nodes in the Trusted Application pool then an additional parameter required for the other nodes:

Request-CsCertificate -New -Type default -FriendlyName "Announcement service" -CA ca.contoso.com

Description of the parameters:

| Parameter     | Description                                      | Sample value                                    |
|---------------|--------------------------------------------------|-------------------------------------------------|
| -FriendlyName | The friendly name of the certificate             | "Announcement Service"                          |
| -CA           | The address of the local Certificate Authority   | ca.contoso.com\ContosoCA                        |
| -ComputerFQDN | The FQDN of the Trusted Application pool         | servername.yourdomain.com                       |
| -DomainName   | The FQDNs of the other Announcement Server nodes | "server2.yourdomain.com,server3.yourdomain.com" |

# Generating a key pair and Certificate Signing Request with Java Keytool, then signing it with the CA and exporting the certificate

When requiesting a certificate from the CA dicetly is not possible, then a custom request have to be created and sign it with the CA. Then it will be possible to create certificate signed with the CA.

#### Step 1 - Generating a key pair.

Run the following command for generating a new key pair (public and private):

"%JAVA\_HOME%\bin\keytool" -genkey -keysize 1024 -keyalg RSA -validity 36500 -keystore verba.jks -

| Parameter<br>name | Description                                                                                                    | Sample values     |
|-------------------|----------------------------------------------------------------------------------------------------|-------------------|
| -keysize          | The size of the key. The bigger the size, the strongest the encryption.                                              | 1024              |
|                   |                                                                                                    | 2048              |
| -keyalg           | The algorithm used for the key.                                                                                      | RSA               |
| -keypass          | The password used for protecting the private key.                                                                    | P@ssw0rd123       |
| -validity         | The validity of the keys in days.                                                                                    | 365               |
|                   |                                                                                                    | 3650              |
| -keystore         | The store where the keys will be stored. It can be a new keystore (it will                                           | verba.jsk         |
|                   | be created) of an existing one.                                                                                      | C:\verba.keystore |
| -storepass        | The password used to protect the keystore. This must be specified if we using an existing keytore which is proteted. | P@ssw0rd123       |
| -alias            | An alias for the generated key pair.                                                                                 | tomcat            |

| -dname | The subject of the certificate. | "CN=verbaserver-fqdn"                                                   |
|--------|---------------------------------|-------------------------------------------------------------------------|
|        |                                 | "CN=verbaserver-fqdn, OU=IT, O=IT, L=Little<br>Rock, ST=Arkansas, C=US" |

#### Step 2 - Generating a Certificate Signing Request (CSR).

Run the following command:

"%JAVA\_HOME%\bin\keytool" -certreq -alias tomcat -keyalg RSA -file request.csr -keystore verba.jk

| Parameter<br>name | Description                                                                                     | Sample values                          |
|-------------------|-------------------------------------------------------------------------------------------------|----------------------------------------|
| -alias            | The alias for the generated key pair. It has to match to the one provided at the previous step. | tomcat                                 |
| -keyalg           | The algorithm used for the key. It has to match to the one provided at the previous step.       | RSA                                    |
| -file             | The name of the generated CSR file.                                                             | request.csr<br>C:\temp\request.<br>csr |
| -keystore         | The store where the keys are stored. It has to match to the one provided at the previous step.  | verba.jsk<br>C:\verba.keystore         |

#### Step 3 - Sign the CSR file with the CA.

#### Step 4 - Add the signed certificate to the keystore.

Run the following command for adding the root CA certificate to the keystore:

"%JAVA\_HOME%\bin\keytool" -import -alias root -keystore verba.jks -trustcacerts -file root.cer

(Optional) Run the following command for adding the intermediate CA certificate to the keystore:

"%JAVA\_HOME%\bin\keytool" -import -alias inter -keystore verba.jks -trustcacerts -file intermedia

| Parameter<br>name | Description                                                                                        | Sample values                                            |
|-------------------|----------------------------------------------------------------------------------------------------|----------------------------------------------------------|
| -alias            | The alias for the generated key pair. It has to match to the one provided at the previous step.    | tomcat                                                   |
| -keystore         | The store where the keys will be stored. It has to match to the one provided at the previous step. | verba.jsk<br>C:\verba.keystore                           |
| -file             | The CA certificate file.                                                                           | <pre>ca-certificate.cer C:\temp\ca-certificate.cer</pre> |

Run the following command for adding the signed certificate to the keystore:

"%JAVA\_HOME%\bin\keytool" -import -alias tomcat -keystore verba.jks -file signed-certificate.cer

| Parameter | Description | Sample values |
|-----------|-------------|---------------|
| name      |             |               |

| -alias    | The alias for the generated key pair. It has to match to the one provided at the previous step.    | tomcat                                                           |
|-----------|----------------------------------------------------------------------------------------------------|------------------------------------------------------------------|
| -keystore | The store where the keys will be stored. It has to match to the one provided at the previous step. | verba.jsk<br>C:\verba.keystore                                   |
| -file     | The signed certificate file.                                                                       | <pre>signed-certificate.cer C:\temp\signed-certificate.cer</pre> |

#### Step 5 - Export the signed certificate with the private key.

#### Run the following command:

"%JAVA\_HOME%\bin\keytool" -importkeystore -srckeystore verba.jks -alias tomcat -destkeystore verb

| Parameter name | Description                                                                                     | Sample values     |
|----------------|-------------------------------------------------------------------------------------------------|-------------------|
| -srckeystore   | The store where the keys are stored. It has to match to the one provided at the previous step.  | verba.jsk         |
|                |                                                                                                 | C:\verba.keystore |
| -alias         | The alias for the generated key pair. It has to match to the one provided at the previous step. | tomcat            |
| -destkeystore  | The name of the certificate file.                                                               | verba.p12         |
| -deststoretype | The type of the exported certificate file.                                                      | PKCS12            |

#### Step 6 (Optional) - Import the certificate to the Windows Certificate Store.

**Double click** on the exported .p12 file, then click on the **Install Certificate...** button. Select **Local Computer** then click **Next**. On the next page click **Next**, then **Finish**.

Private Key tab:

- Under the Key options section turn on the 'Make private key exportable' setting.
- Subject tab:
  - Under the Subject name section set the Type to Full DN and Add the trusted application server pool FQDN as Value in the following format: CN=poolfqdn.yourdomain.com
  - Under the Alternative name section set the Type to DNS and add the following Values:
    - The FQDNs of the Announcement servers.
    - The FQDN of the trusted application pool.
- General tab:
  - Provide a friendly name. This name has to be configured in the Announcement Service configuration.

# Verba PowerShell Deployment Toolkit

The Verba PowerShell Deployment Toolkit simplifies the process of the Verba deployments and upgrades in large environments. The toolkit consists of two PowerShell files:

- **autoinstall.ps1** : Configurable PowerShell script for uninstalling, installing and upgrading Verba servers and components.
- **verba-\*.psm1** : A PowerShell library which contains a collection of functions usable for Verba deployments. For the documentation of the functions see: <u>Verba PowerShell Deployment Library</u>

# Preparations

#### **Verba Prerequisites**

The Verba PowerShell Deployment Toolkit does not install the prerequisites of the Verba services (Java, Visual C++, etc.) nor does the registration of the SfB/Lync Filter application in the SfB/Lync pool. These have to be done manually.

#### **Deployment Toolkit Prerequisites**

Make sure the x64 version of PowerShell (C: \Windows\System32\WindowsPowerShell\v1.0\powershell.exe) is being used!

On the machine where the Verba Powershell Deployment Toolkit will be started, the **SqlServer Powershell module** has to be installed. Do the following steps in order to install the module:

Step 1 - Download and install PowerShell 5.1. After the installation, restart the machine.

Step 2 - Open PowerShell as administrator.

#### (i) Script execution policy

Script execution may be restricted in the domain. In order to remove the restriction, execute the following command:

Set-ExecutionPolicy -ExecutionPolicy Unrestricted -Scope LocalMachine -Force

**Step 3** - Execute the following command. This will set the security protocol being used at the subsequent commands when communicating through the internet.

[Net.ServicePointManager]::SecurityProtocol = [Net.SecurityProtocolType]::Tls12

**Step 4** - Execute the following command. When asked, type in **Yes** and press enter to allow the operation. This will download the NuGet package provide provider, and registers it as the default repository for PowerShell modules.

Install-PackageProvider -Name NuGet -MinimumVersion 2.8.5.201 -Force

**Step 5** - Execute the following command. When asked, type in **Yes** and press enter to allow the operation. This will download the SqlServer module.

### i Installing the SqlServer module without internet connection

The SqlServer module can be installed also without an internet connection. Do the same commands on another computer with an internet connection, then copy the C:\Program Files\WindowsPowerShell\Mod Install-Package -Name SqlServer -RequiredVersion 21.1.18235 -AllowClobber

#### **Group Memberships**

The Windows User who runs the script (logged in to the server) must be added to the following local groups at all Verba servers.

- Administrators
- Remote Management Users

#### Database

If database mirroring is used, make sure that the primary database (based on the Verba configuration) is the principal!

# Configuration

The Verba PowerShell Deployment Toolkit can be configured by editing the autoinstall.ps1 file. The configuration part can be found at the beginning of the file, between the "Configuration" and "End of configuration" lines (except the \$Servers variable). Edit the values of the following variables:

| Variable                     | Description                                                                                                    | Example value                |
|------------------------------|----------------------------------------------------------------------------------------------------|------------------------------|
| [string]\$InstallerPath      | A network folder that contains the Verba executables<br>(VerbaRecording.msi, VerbaAdditionalRoles.msi). The network<br>folder has to be accessible for the windows user which is used for<br>running the script.                                                                     | "\\storage\Verba\8.<br>8\"   |
| [string]\$TempPath           | The folder path for temporary files. This folder will be created on each server.                                                                                                    | "C:\verba_install\"          |
| [string]\$AppPath            | Verba installation directory.                                                                                                    | "C:\Program<br>Files\Verba\" |
| [bool]\$Test                 | <ul> <li>Tests the servers</li> <li>The script test the following:</li> <li>If the script can log into the server</li> <li>If the Verba prerequisites are installed</li> <li>If the server can reach the database server on port 1433</li> <li>Is there enough disk space</li> </ul> | \$true                       |
| [bool]\$Uninstall            | Sets whether the script will uninstall the specified servers. The<br>script removes the Verba software, the registry set and the files<br>from the server. This setting is ignored when \$Upgrade=\$true is<br>used.                                                                 | \$false                      |
| [bool]\$Install              | Installs the Verba application on the servers. This setting is ignored when \$Upgrade=\$true is used.                                                                                                    | \$false                      |
| [bool]\$BackupConfiguration  | Backups the list of the activated services and the registry from the<br>servers. The filenames going to be the hostnames of the servers. If<br>the files already exist, the filename going to end with .bak. This<br>setting is ignored when \$Upgrade=\$true is used.               | \$false                      |
| [bool]\$RestoreConfiguration | Restores the list of the activated services and the registry from the files named with the corresponding server hostnames. This setting is ignored when \$Upgrade=\$true is used.                                                                                                    | \$false                      |

| [bool]\$Upgrade                         | <ul> <li>Sets whether the script will upgrade the specified servers. The upgrade involves the following process:</li> <li>Backups the existing configuration in the registry and the list of activated Verba services.</li> <li>Uninstalls the current Verba software.</li> <li>Installs the new version using the executables specified at the \$path value.</li> <li>Restores the previously saved configuration (registry).</li> <li>Activates and starts the Verba services based on the previous configuration.</li> <li>If turned on, then the \$Uninstall, \$Install, \$Backupconfiguration and \$Restoreconfiguration values will be ignored.</li> </ul> | \$false                       |
|-----------------------------------------|----------------------------------------------------------------------------------------------------|-------------------------------|
| [bool]\$KeepLogs                        | Sets whether the script should remove the log folder in case of uninstalling or upgrading.                                                                                                    | \$false                       |
| [bool]\$ResetAPIPassword                | Set to \$true if you want to reset the API user's password. It is recommended when you are upgrading from 8.x.                                                                                                    | \$false                       |
| [bool]\$RemoveLegacyCertificateSettings | Set to \$true if you want to delete old legacy certificate settings from the profiles. It is recommended when you are upgrading from 8.x.                                                                                                    | \$false                       |
| [bool]\$SkipNodeRegistrationCheck       | Set \$true if you want to skip the node registration check, so the script will register the Servers with NETBIOS name by default. It is recommended if you are upgrading from 8.x.                                                                                                    | \$false                       |
| [bool]\$UpdateIMFormat                  | Set to \$true if you want to update the old IM schema in the database. It is recommended when you are upgrading from 8.x. Depending on the amount of recordings, this process can take a while.                                                                                                    | \$false                       |
| [string]\$APIUsername                   | Verba API username.                                                                                                    | "verbaapi"                    |
| [string]\$APIPassword                   | Verba API password.                                                                                                    | "P@ssw0rd"                    |
| [string]\$AdministratorUsername         | Verba Administrator username.                                                                                                    | "administrator"               |
| [string]\$AdministratorPassword         | Verba Administrator password.                                                                                                    | "P@ssw0rd"                    |
| [string]\$SSLCertificateSubject         | The subject of the SSL certificate generated for the Web<br>Application. The script will generate a self-signed certificate with<br>this subject.                                                                                                    | "testmr1.<br>verbatest.local" |
| [int]\$StartupType                      | <ul> <li>The startup type of the Verba services:</li> <li>0: Disabled</li> <li>1: Manual</li> <li>2: Automatic</li> <li>3: AutomaticDelayed</li> </ul>                                                                                                    | 2                             |
| [string]\$ServiceUsername               | The Windows domain account used as a service account in the case of the Verba SfB/Lync Filter installation.                                                                                                    | "contoso\verba-<br>service"   |
| [string]\$ServicePassword               | The password of the Windows domain account.                                                                                                    | "P@ssw0rd"                    |
| [string]\$DatabaseHost                  | The hostname of the server where the Verba database hosted.                                                                                                    | "SQLSERVER"                   |
| [string]\$DatabaseName                  | The name of the Verba database.                                                                                                    | "Verba"                       |

| [bool]\$SQLAuth             | Sets whether SQL Authentication will be used for the SQL connection. If set to 0, then Windows authentication will be used for the SQL connection.                                                                               | \$true       |
|-----------------------------|----------------------------------------------------------------------------------------------------|--------------|
| [string]\$DatabaseUsername  | Username for the SQL connection. If the \$sqlAuth setting is set to<br>1, then a SQL user has to be provided. If the \$sqlAuth setting is set<br>to 0, then a Windows domain user has to be provided in<br>"domain\user" format. | "verba-user" |
| [string]\$DatabasePassword  | The password of the SQL connection.                                                                                                    | "P@ssw0rd"   |
| [bool]\$MultiSubnetFailover | Set to \$true, if Always-On database is being used with Multi-Subnet Failover.                                                                                                    | \$false      |
| [bool]\$DBPartitioning      | Set to \$true, if you want to turn on database partitioning. This improves the performance in the case of large databases.                                                                                                    | \$true       |
| [bool]\$EncryptedPasswords  | #Set to \$true, if you are providing the passwords (\$APIPassword,<br>\$AdministratorPassword, \$ServicePassword, \$DatabasePassword,<br>and -SSLCertificatePassword at the \$Servers) in encrypted format                       | \$false      |
| [bool]\$EnableCloudMode     | Experimental feature. Sets whether cloud mode will be used for the Node Manager                                                                                                    | \$false      |
| [string]\$MRPoolName        | Experimental feature. The Media Repository pool name.                                                                                                    | "testmr1"    |
| [int]\$MRPortNumber         | Experimental feature. The port used at the Media Repository for the incoming registration requests.                                                                                                    | 4432         |
| [string]\$TokenPassword     | Experimental feature. The password of the registration token.                                                                                                    | "P@ssw0rd"   |

### Server configuration

The servers can be configured not at the beginning of the script, but below, at line 133. The \$Servers variable is an array of VerbaServer objects. New items can be added with the New-VerbaServer command. The command parameters are the following:

| Parameter       | Description                                                                                                    | Mandatory                                                   | Example value           |
|-----------------|----------------------------------------------------------------------------------------------------|-------------------------------------------------------------|-------------------------|
| -FQDN           | The FQDN, hostname, or IP address of the server to install.                                                                                                    | Yes                                                         | "verbars.contoso.local" |
| -Role           | The Verba server role to<br>install. Accepted values:<br>Combo, MR, RS, LF, LFRC, RC,<br>SA, SS                                                                                                    | Yes                                                         | Combo                   |
| -UseLegacyAPI   | Switch parameter. If present,<br>the legacy, less secure<br>connection will be used<br>between the Verba services<br>(Verba 8.x and older).                                                                                                    | Yes, if the -<br>UseAdvancedAPI<br>parameter is not present |                         |
| -UseAdvancedAPI | Switch parameter. If present,<br>the new, certificate-based<br>connection will be used<br>between the Verba services<br>(Verba 9.0 and later). If<br>present, either the -<br>ServerCertThumbprint or the -<br>GenerateCertificates<br>parameter is mandatory. | Yes, if the -UseLegacyAPI<br>parameter is not present       |                         |

| -ServerCertThumbprint       | The thumbprint of the server<br>certificate that will be used<br>for the connection between<br>the Verba services. The<br>certificate must be in the<br>Windows Certificate Store.                                                                                                    | Yes, if the -<br>GenerateCertificates<br>parameter is not present                                                                                                    | "<br>a909502dd82ae41433e6f83886b00d4277a32a7b<br>" |
|-----------------------------|----------------------------------------------------------------------------------------------------|----------------------------------------------------------------------------------------------------|----------------------------------------------------|
| -GenerateCertificates       | Switch parameter. If present,<br>the script will generate<br>certificates. If present, either<br>the -CA or the -CAFQDN<br>parameter is mandatory.                                                                                                    | Yes, if the -<br>ServerCertThumbprint<br>parameter is not present                                                                                                    |                                                    |
| -CA                         | Switch parameter. If present,<br>the script will generate a self-<br>signed certificate for CA<br>certificate, and a server<br>certificate using this CA<br>certificate.                                                                                                    | Yes, if the -<br>GenerateCertificates is<br>present, and the -<br>CAFQDN parameter is<br>not present                                                                                              |                                                    |
| -CAFQDN                     | The FQDN of the Verba MR or<br>Combo server that acts as a<br>CA. The script will request a<br>server certificate from this<br>server.                                                                                                    | Yes, if the -<br>GenerateCertificates is<br>present, and the -CA<br>parameter is not present                                                                                                    | "verbamr.contoso.local"                            |
| -SSLCertificatePath         | Path to the .crt file that will be<br>used as an SSL certificate by<br>the Verba Web Application.<br>The file must exist at the<br>given location. In order to<br>generate this file from .pfx or .<br>p12 file, see: <u>Installing an SSL</u><br><u>certificate for HTTPS access</u> | Yes, if the -Role<br>parameter is set to MR or<br>Combo, and the -<br>GenerateSSLCertificate<br>parameter is not present                                                                          | "C:\certs\verba.crt"                               |
| -SSLCertificateKeyPath      | Path to the .key file that will<br>be used as an SSL certificate<br>by the Verba Web Application.<br>The file must exist at the<br>given location. In order to<br>generate this file from .pfx or .<br>p12 file, see: <u>Installing an SSL</u><br>certificate for HTTPS access        | Yes, if the -Role<br>parameter is set to MR or<br>Combo, and the -<br>GenerateSSLCertificate<br>parameter is not present                                                                          | "C:\certs\verba.key"                               |
| -<br>SSLCertificatePassword | The password of the .key file.                                                                                                    | Yes, if the -Role<br>parameter is set to MR or<br>Combo, and the -<br>GenerateSSLCertificate<br>parameter is not present                                                                          | "P@ssw0rd"                                         |
| -<br>GenerateSSLCertificate | Switch parameter. If present,<br>the script will generate a self-<br>signed SSL certificate for the<br>Web Application. If present,<br>the -SSLCertificateRequest<br>parameter is mandatory.                                                                                          | Yes, if the -Role<br>parameter is set to MR or<br>Combo, and none of the<br>following parameters are<br>present: -<br>SSLCertificatePath, -<br>SSLCertificateKeyPath, -<br>SSLCertificatePassword |                                                    |
| -SSLCertificateRequest      | Certificate request object for<br>the SSL certificate that will be<br>used for the Web Application.                                                                                                    | Yes, if the -<br>GenerateSSLCertificate<br>parameter is present                                                                                                    | \$sslCertificate                                   |

| -LocalIP | Local IP configuration for the<br>server. If not provided, the IP<br>address of the first NIC will be<br>used. If provided, then the<br>given IP address will be used.                                                                                                    | No | "192.168.1.1"<br>"192.*" |
|----------|----------------------------------------------------------------------------------------------------|----|--------------------------|
|          | It is also possible to provide a<br>partial IP address as a<br>wildcard with the asterisk<br>symbol. In this case, the script<br>will check the IP addresses of<br>the NICs, and the first one will<br>be used that is matching the<br>provided wildcard. If none of<br>the IP addresses are matching<br>to the wildcard, then the first<br>NIC IP will be used. |    |                          |

#### **Examples:**

Install server with legacy configuration (Verba 8.x) without Advanced API, and self-signed SSL certificate \$servers = @( (New-VerbaServer -FQDN "verbamr.contoso.local" -Role MR -UseLegacyAPI -GenerateSSLCertificate -SSLCertificateRequest \$sslCertificate), (New-VerbaServer -FQDN "verbars.contoso.local" -Role RS -UseLegacyAPI) } Install server with legacy configuration (Verba 8.x) without Advanced API, and 3rd party SSL certificate \$servers = @( (New-VerbaServer -FQDN "verbamr.contoso.local" -Role MR -UseLegacyAPI -SSLCertificatePath "C:\certs\verba.crt" -SSLCertificateKeyPath "C:\certs\verba.key" -SSLCertificatePassword "P@ssw0rd"), (New-VerbaServer -FQDN "verbars.contoso.local" -Role RS -UseLegacyAPI) } Install Verba 9.x with Verba self-signed CA generated server certificates, and self-signed SSL certificate \$servers = @( (New-VerbaServer -FQDN "verbamr.contoso.local" -Role MR -UseAdvancedAPI -GenerateCertificates -CA -GenerateSSLCertificate -SSLCertificateRequest \$sslCertificate), (New-VerbaServer -FQDN "verbars.contoso.local" -Role RS -UseAdvancedAPI -GenerateCertificates -CAFQDN "verbamr.contoso.local"), Install Verba 9.x with existing server certificates and existing SSL certificates \$servers = @( (New-VerbaServer -FQDN "verbamr.contoso.local" -Role MR -UseAdvancedAPI -ServerCertThumbprint "7E3C477D6A308ADAAE1AA9E2C5AE8BE0744A6BD1" -SSLCertificatePath "C:\certs\verba.crt" -SSLCertificateKeyPath "C:\certs\verba. key" -SSLCertificatePassword "P@ssw0rd"), (New-VerbaServer -FQDN "verbars.contoso.local" -Role RS -UseAdvancedAPI -ServerCertThumbprint "7E3C477D6A308ADAAE1AA9E2C5AE8BE0744A6BD1"), )

() When the configuration is done, the script can be started.

# **Running the Deployment Toolkit**

In order to run the Deployment Toolkit, start the autoinstall.ps1 script with an administrator PowerShell.

| CredSSP Authentic                                                                                                    | ration Configuration for WS-Management                                                                                                    |
|----------------------------------------------------------------------------------------------------|----------------------------------------------------------------------------------------------------|
| CredSSP authentic                                                                                                    | ration allows the server to accept user credentials from a remote computer. If you enable CredSSP                                                                                                    |
| authentication or                                                                                                    | I the server, the server will have access to the user name and password of the client computer if the                                                                                                    |
| client computer s                                                                                                    | rends them. For more information, see the Enable-WSManCredSSP Help topic.                                                                                                    |
| Do you want to er                                                                                                    | Table CredSSP authentication?                                                                                                    |
| [Y] Yes [N] No                                                                                                    | [S] Suspend [?] Help (default is "Y"): y                                                                                                    |
| cfg                                                                                                    | : http://schemas.microsoft.com/wbem/wsman/1/config/service/auth                                                                                                    |
| lang                                                                                                    | : en-US                                                                                                    |
| Basic                                                                                                    | : false                                                                                                    |
| Kerberos                                                                                                    | : true                                                                                                    |
| Negotiate                                                                                                    | : true                                                                                                    |
| Certificate                                                                                                    | : false                                                                                                    |
| CredSSP                                                                                                    | : true                                                                                                    |
| CbtHardeningLeve                                                                                                    | : Relaxed                                                                                                    |
| CredSSP Authentic<br>CredSSP authentic<br>authentication f<br>name and password<br>Do you want to en<br>[Y] Yes [N] No<br>cfg : ht<br>lang : en-<br>Basic : tru<br>Digest : tru<br>Kerberos : tru<br>Negotiate : tru<br>Certificate : tru<br>CredSSP : tru | Tation Configuration for WS-Management<br>tation allows the user credentials on this computer to be sent to a remote computer. If you use CredSSP<br>for a connection to a malicious or compromised computer, that computer will have access to your user<br>l. For more information, see the Enable-WSManCredSSP Help topic.<br>[5] Suspend [7] Help (default is "Y"): y<br>(p://schemas.microsoft.com/wbem/wsman/1/config/client/auth<br>He<br>He<br>He |

# Running the Deployment Toolkit using Command Line Parameters

Instead of providing the settings by modifying the autoinstall.ps1 file, the setting values can be also provided directly using command line parameters. If a parameter is not provided, the script will use the default values within the file.

The following example shows how to start the script using command line parameters:

```
$p = Get-Location
Import-Module -Name "$($p.Path)\Verba-Deployment-Toolkit.psml"
$sslCertificate = New-VerbaCertificateRequest -Subject "verbamr.contoso.local"
$servers = @(
(New-VerbaServer -FQDN "verbamr.contoso.local" -Role MR -UseAdvancedAPI -GenerateCertificates -(
(New-VerbaServer -FQDN "verbars.contoso.local" -Role RS -UseAdvancedAPI -GenerateCertificates -(
).\autoinstall.ps1 -InstallerPath "\\255.255.255.255\Releases" -TempPath "C:\verba_temp" -AppPath
```

# Verba PowerShell Deployment Library

The Verba PowerShell library makes it possible to automate functions, that would normally need to be done manually.

The available commands are detailed in the table below.

| Syntax                                                                                                    | Parameters                                                                                                    | Description                                                                        |
|----------------------------------------------------------------------------------------------------|----------------------------------------------------------------------------------------------------|------------------------------------------------------------------------------------|
| Install-RemoteVerbaServer -Host<br>\$host -Role \$role [-WindowsAuth] [-<br>sqlAuth]<br>-SqlServerAddress<br>\$sqlserveraddress-DatabaseName<br>\$databasename<br>-SqlUser \$sqluser -SqlPassword<br>\$sqlpassword -WindowsUser<br>\$windowsPassword<br>\$windowspassword -Installerpath<br>\$installerpath<br>-ManagementAddress<br>\$managementAddress -<br>MrPoolName \$mrpoolname<br>-MrPort \$mrport -Cloudmode<br>\$cloudmode -TokenPassword<br>\$tokenpassword<br>-Path \$path<br>\$path | <ul> <li>Host<br/>Type: String<br/>The hostname of the server where the Verba<br/>software will be installed</li> <li>Role<br/>Tyte: String<br/>The Verba server role to be installed.</li> <li>WindowsAuth<br/>Type: Switch<br/>Sets whether windows authentication will be<br/>used for the SQL access.</li> <li>sqlAuth<br/>Type: Switch<br/>Sets whether SQL authentication will be<br/>used for the SQL access.</li> <li>SqlServerAddress<br/>Type: String<br/>The hostname of the server where the Verba<br/>database hosted.</li> <li>DatabaseName<br/>Type: String<br/>The name of the Verba database.</li> <li>SqlUser<br/>Type: String<br/>The SQL user name to be used if the -sqlAuth<br/>switch is used</li> <li>SqlPassword<br/>Type: String<br/>The SQL password to be used if the -sqlAuth<br/>switch is used</li> <li>WindowsUser<br/>Type: String<br/>The windows user name to be used if the -<br/>WindowsAuth switch is used</li> <li>WindowsPassword<br/>Type: String<br/>The windows password to be used if the -<br/>WindowsAuth switch is used</li> <li>WindowsPassword<br/>Type: String<br/>The path to the Verba executables.</li> <li>ManagementAddress<br/>Type: String<br/>The IP address of the server</li> <li>MrPoolName<br/>Type: String<br/>The IP address of the server</li> <li>MrPoolName<br/>Type: String<br/>The name of the Media Repository pool if the<br/>-Cloudmode is set to 1</li> </ul> | Installs the Verba software on the provided host based on the provided parameters. |

|                                                                                                    | <ul> <li>MrPort<br/>Type: Int<br/>Default: 4432<br/>The registration port of the Media Repository<br/>if the -Cloudmode is set to 1</li> <li>Cloudmode<br/>Type: Int<br/>Default: 0<br/>Sets whether the cloud mode is turned on.</li> <li>TokenPassword<br/>Type: String<br/>The token password if the -Cloudmode is set<br/>to 1.</li> <li>Path<br/>Type: String<br/>Default: "C:\Program Files (x86)\Verba"<br/>The installation folder</li> </ul>                                                                                                    |                                                                                 |
|----------------------------------------------------------------------------------------------------|----------------------------------------------------------------------------------------------------|---------------------------------------------------------------------------------|
| Install-VerbaApplication -Role \$role<br>[-WindowsAuth] [-sqlAuth]<br>-SqlServerAddress<br>\$sqlserveraddress -DatabaseName<br>\$databasename<br>-SqlUser \$sqluser -SqlPassword<br>\$sqlpassword -WindowsUser<br>\$windowsPassword<br>\$windowsPassword -Installerpath<br>\$installerpath<br>-ManagementAddress<br>\$managementaddress -<br>MrPoolName \$mrpoolname<br>-MrPort \$mrport -Cloudmode<br>\$cloudmode -TokenPassword<br>\$tokenpassword<br>-Path \$path | <ul> <li>Role<br/>Tyte: String<br/>The Verba server role to be installed.</li> <li>WindowsAuth<br/>Type: Switch<br/>Sets whether windows authentication will be<br/>used for the SQL access.</li> <li>sqlAuth<br/>Type: Switch<br/>Sets whether SQL authentication will be<br/>used for the SQL access.</li> <li>SqlServerAddress<br/>Type: String<br/>The hostname of the server where the Verba<br/>database hosted.</li> <li>DatabaseName<br/>Type: String<br/>Default: "verba"<br/>The name of the Verba database.</li> <li>SqlUser<br/>Type: String<br/>Default: "sa"<br/>The SQL user name to be used if the -sqlAuth<br/>switch is used</li> <li>SqlPassword<br/>Type: String<br/>The SQL password to be used if the -sqlAuth<br/>switch is used</li> <li>WindowsUser<br/>Type: String<br/>Default: "VERBALABS\Administrator"<br/>The windows user name to be used if the -<br/>WindowsAuth switch is used</li> <li>WindowsPassword<br/>Type: String<br/>The vindows password to be used if the -<br/>WindowsAuth switch is used</li> <li>WindowsAuth switch is used</li> <li>WindowsAuth switch is used</li> <li>WindowsAuth switch is used</li> <li>WindowsAuth switch is used</li> <li>InstallerPath<br/>Type: String<br/>The path to the Verba executables.</li> </ul> | Installs the Verba software on the local host based on the provided parameters. |

|                                                                                                    | <ul> <li>ManagementAddress<br/>Type: String<br/>Default: The IP address of the host provided<br/>at the -SqlServerAddress<br/>The IP address of the server</li> <li>MrPoolName<br/>Type: String<br/>The name of the Media Repository pool if the<br/>-Cloudmode is set to 1</li> <li>MrPort<br/>Type: Int<br/>Default: 4432<br/>The registration port of the Media Repository<br/>if the -Cloudmode is set to 1</li> <li>Cloudmode<br/>Type: Int<br/>Default: 0<br/>Sets whether the cloud mode is turned on.</li> <li>TokenPassword<br/>Type: String<br/>The token password if the -Cloudmode is set<br/>to 1.</li> <li>Path<br/>Type: String<br/>Default: "C:\Program Files (x86)\Verba"<br/>The installation folder</li> </ul> |                                                                                              |
|----------------------------------------------------------------------------------------------------|----------------------------------------------------------------------------------------------------|----------------------------------------------------------------------------------------------|
| Get-VerbaManageemntIP -<br>Hostname \$hostname                                                                  | <ul> <li>Hostname<br/>Type: String<br/>The hostname of the server</li> </ul>                                                                                                    | Returns the IP address of the provided host.                                                 |
| Set-MultstringRegValue -Hostname<br>\$hostname -Subkey \$subkey<br>-Value \$value -Arr \$arr                    | <ul> <li>Hostname<br/>Type: String<br/>The hostname of the server</li> <li>Subkey<br/>Type: String<br/>The path to the registry key</li> <li>Value<br/>Type: String<br/>The name of the value to change</li> <li>Arr<br/>Type: String[]<br/>The multi-string data to set</li> </ul>                                                                                                    | Sets a multi-string registry value on the provided host.                                     |
| Copy-Verbainstaller -Hostname<br>\$hostname -Role \$role<br>-WorkingFolder \$workingfolder<br>\$Source \$source | <ul> <li>Hostname<br/>Type: String<br/>The hostname of the server</li> <li>Role<br/>Type: String<br/>The role to be installed</li> <li>WorkingFolder<br/>Type: String<br/>The temporary folder to be created on the<br/>server</li> <li>Source<br/>Type: String<br/>The path to the folder where the executables<br/>can be found</li> </ul>                                                                                                    | Copyes the executables from the source<br>folder to the work folder on the provided<br>host. |
| Install-VerbaDatabase -DbHost<br>\$dbhost -DbName \$dbname -<br>SqlUser \$sqluser<br>-SqlPassword \$sqlpassword -<br>sqlScriptFolder [-WinAuth]      | <ul> <li>DbHost<br/>Type: String<br/>The hostname of the SQL server</li> <li>DbName<br/>Type: String<br/>The name of the Verba database</li> <li>SqlUser<br/>Type: String<br/>The username to be used for the SQL<br/>connection</li> <li>sqlPassword<br/>Type: String<br/>The password to be used for the SQL<br/>connection</li> <li>sqlScriptFolder<br/>Type: String<br/>Default: "C:\Program Files (x86)<br/>\Verba\resources\db"<br/>The path to the folder where the SQL scripts<br/>can be found</li> </ul> | Installs a Verba database using the scripts<br>found in the provided folder.                           |
|----------------------------------------------------------------------------------------------------|----------------------------------------------------------------------------------------------------|----------------------------------------------------------------------------------------------------|
| Get-VerbaSQLExecutionInfo -DbHost<br>\$dbhost -DbName \$dbname<br>-SqlUser \$sqluser -SqlPassword<br>\$sqlpassword -sqlScriptName<br>\$sqlscriptname | <ul> <li>DbHost<br/>Type: String<br/>The hostname of the SQL server</li> <li>DbName<br/>Type: String<br/>The name of the Verba database</li> <li>SqlUser<br/>Type: String<br/>The username to be used for the SQL<br/>connection</li> <li>sqlPassword<br/>Type: String<br/>The password to be used for the SQL<br/>connection</li> <li>sqlScriptName<br/>Type: String<br/>The name of the SQL script</li> </ul>                                                                                                    | Provides execution info about the provided SQL script.                                                 |
| Uninstall-VerbaApplication -<br>Hostname \$hostname [-keepLogs]                                                                                      | <ul> <li>Hostname<br/>Type: String<br/>The hostname of the server</li> <li>keepLogs<br/>Type: Switch<br/>Sets whether the log files should be kept or<br/>not</li> </ul>                                                                                                    | Uninstalls the Verba software from the provided host.                                                  |
| Copy-VerbaDatabaseScripts -<br>Hostname \$hostname -TargetFolder<br>\$targetfolder                                                                   | <ul> <li>Hostname<br/>Type: String<br/>The hostname of the server</li> <li>TargetFolder<br/>Type: String<br/>The target folder on the provided host</li> </ul>                                                                                                    | Copyes the Verba database scripts from the<br>local Verba installation folder to the<br>provided host. |

| Export-VerbaRegistry -Hostname<br>\$hostname -BackupPath<br>\$backuppath<br>-KeyName \$keyname                 | <ul> <li>Hostname<br/>Type: String<br/>The hostname of the server</li> <li>BackupPath<br/>Type: String<br/>The path where the registry will be saved to.</li> <li>KeyName<br/>Type: String<br/>Default: "SOFTWARE\Wow6432Node\Verba"<br/>The key which will be exported.</li> </ul>                                                                                                    | Exports the specified registry set to the provided path from the provided host.                      |
|----------------------------------------------------------------------------------------------------|----------------------------------------------------------------------------------------------------|----------------------------------------------------------------------------------------------------|
| Import-VerbaRegistryBackup -<br>Hostname \$hostname -BackupPath<br>\$backuppath                                | <ul> <li>Hostname<br/>Type: String<br/>The hostname of the server</li> <li>BackupPath<br/>Type: String<br/>The path where the registry is saved.</li> </ul>                                                                                                    | Imports the provided registry set on the provided host.                                              |
| Set-VerbaServices -Hostname<br>\$hostname -BackupPath<br>\$backuppath<br>-StartupType \$startuptype [-Restart] | <ul> <li>Hostname<br/>Type: String<br/>The hostname of the server</li> <li>BackupPath<br/>Type: String<br/>The path where the backup of the activated<br/>services can be found.</li> <li>StartupType<br/>Type: Int<br/>The startup type of the restored services: 0 -<br/>disabled, 1 - manual, 2 - Automatic, 3 -<br/>AutomaticDelayed</li> <li>Restart<br/>Type: Switch<br/>Set whether the services will be started</li> </ul> | Sets the startup type of the Verba services<br>based on the provided backup on the<br>provided host. |
| Export-VerbaActiveServices -<br>Hostname \$hostname -BackupPath<br>\$backuppath                                | <ul> <li>Hostname<br/>Type: String<br/>The hostname of the server</li> <li>BackupPath<br/>Type: String<br/>The path where the list of the activated<br/>services will be saved to.</li> </ul>                                                                                                    | Creates a backup about the activated Verba services on the provided host.                            |
| Get-VerbaRegistryEntry -key \$key                                                                              | <ul> <li>key</li> <li>Type: Microsoft.Win32.RegistryKey</li> <li>The registry key which will be red</li> </ul>                                                                                                    | Writes out the registry set under the provided key.                                                  |

### How to Install your Verba license

So If you logging into the Verba Web Interface for the first time after the initial installation, the Upload License File page will appear by default. Skip to **Step 3**.

If you have received a **long coded license string**, you can just **copy/paste** that into Verba. If you have a **license file**, you can **upload it**. *See the detailed steps below.* 

() If you have multiple servers running the Verba Web Application, the license has to be applied to all servers.

Please follow the guidelines below to install your Verba license:

Step 1 - Navigate to the System/License menu item.

Step 2 - On the top right corner of the screen click on the Upload License File link.

Step 3 - On the Upload License File screen there are two possibilities:

- Paste License You can simply copy/paste the received license string.
- Upload License File Upload the received .lic license file that includes the license string.

| Upload License File                                                            | Back to License Information |
|--------------------------------------------------------------------------------|-----------------------------|
| A Your email alert settings are missing or incomplete. Learn how to configure. |                             |
| Dente Licenser                                                                 | ?                           |
| rase License.                                                                  |                             |
|                                                                                |                             |
|                                                                                |                             |
|                                                                                |                             |
| Uplo                                                                           | ad                          |
|                                                                                |                             |
| Upload License File                                                            |                             |
| License File:                                                                  | Browse                      |
| Uplo                                                                           | ad                          |

**Step 4** - If the license string or file is proper and the upload was successful, the Web application will show the updated License Information.

**Step 5a** - Once the license is uploaded, if the License Activation section shows that the license is activated, there are no further steps.

| License Activation                       |  |
|------------------------------------------|--|
| The License on this system is activated. |  |

**Step 5b** - If the License Activation shows not activated, the license **needs activation**. There are 60 days to do this. Open a support ticket at **connect.verint.com**, and send the activation code. The Verba support team will provide an activated license shortly.

 License Activation

 The License on this system is not activated, since it is active on another server.

 Submit a Request at support.verba.com and ask for the activation of your license.

 Make sure you include the following activation code: d52c7fbe-99f2-4e9d-a3dc-4523f47cd020

**Step 6** - If the Verba support team provided the activated license, open the Verba Web Interface, and navigate to the **System/License** menu again.

Step 7 - On the top right corner of the screen click on the Upload License File link

Step 8 - Upload the activated license.

# Adding the Logon As A Service Right

You can add the "Logon as a service" right to an account on the server by following these steps:

#### Step 1 - Open Local Security Policy.

Step 2 - In the console tree, double-click Local Policies, and then click User Rights Assignments.

Step 3 - In the details pane, double-click Log on as a service.

Step 4 - Click Add User or Group, and then add the appropriate account to the list of accounts that possess the Log on as a service right.

# How to switch from Oracle to OpenJDK Java Runtime Environment

This article describes the steps required to replace Oracle Java Runtime Environment (JRE) to the OpenJDK equivalent. The download links point to the <u>Adoptium OpenJDK</u> (formerly Adopt OpenJDK) binaries.

| Verba<br>version | Java version                             | Download link                                                                                                    |
|------------------|------------------------------------------|----------------------------------------------------------------------------------------------------|
| 8.x              | Java SE 8 Runtime Environment 32<br>bit  | https://adoptium.net/releases.html?<br>variant=openjdk8&jvmVariant=hotspot<br>Choose the<br>• Operation System: Windows<br>• Architecture: x86<br>• JRE option  |
| 9.0, 9.1 and 9.2 | Java SE 8 Runtime Environment 64<br>bit  | https://adoptium.net/releases.html?<br>variant=openjdk8&jvmVariant=hotspot<br>Choose the<br>• Operation System: Windows<br>• Architecture: x64<br>• JRE option  |
| 9.3 or later     | Java SE 11 Runtime Environment 64<br>bit | https://adoptium.net/releases.html?<br>variant=openjdk11&jvmVariant=hotspot<br>Choose the<br>• Operation System: Windows<br>• Architecture: x64<br>• JRE option |

Step 1 - Verify your Verba version and check the supported Java version and download the OpenJDK runtime as follows:

Step 2 - Copy the downloaded OpenJDK package (msi) to the Verba server and install it using the following command-line command:

msiexec /i [OpenJDK\_installer.msi] INSTALLLEVEL=2

Step 3 - Check the JAVA\_HOME variable in a new command line window using the command::

echo %JAVA\_HOME%

You should see the path to your OpenJDK installation.

Step 4 - Change the following Windows Registry setting:

 ${\tt HKLM} \\ {\tt SOFTWARE} \\ {\tt WOW6432Node} \\ {\tt Apache Software Foundation} \\ {\tt Procrun 2.0} \\ {\tt VerbaWebApp} \\ {\tt Parameters} \\ {\tt Java} \\ {\tt Jvm} \\ {\tt Apache Software Foundation} \\ {\tt Procrun 2.0} \\ {\tt VerbaWebApp} \\ {\tt Parameters} \\ {\tt Java} \\ {\tt Jvm} \\ {\tt Apache Software Foundation} \\ {\tt Procrun 2.0} \\ {\tt VerbaWebApp} \\ {\tt Parameters} \\ {\tt Java} \\ {\tt Jvm} \\ {\tt Apache Software Foundation} \\ {\tt Procrun 2.0} \\ {\tt VerbaWebApp} \\ {\tt Parameters} \\ {\tt Java} \\ {\tt Jvm} \\ {\tt Apache Software Foundation} \\ {\tt Procrun 2.0} \\ {\tt Parameters} \\ {\tt Apache Software Foundation} \\ {\tt Procrun 2.0} \\ {\tt Parameters} \\ {\tt Apache Software Foundation} \\ {\tt Procrun 2.0} \\ {\tt Parameters} \\ {\tt Apache Software Foundation} \\ {\tt Apache Software Foundation} \\ \\ {\tt Apache Software Foundation} \\ \\ {\tt Apache S$ 

to

| Verba 8.x | $\label{eq:c:Program Files} Eclipse \ \ Adoptium \ ire-[version]-hotspot \ bin \ server \ jvm. \ dll$ |
|-----------|----------------------------------------------------------------------------------------------------|
| Verba 9.x | C:\Program Files\Eclipse Adoptium\jre-[version]-hotspot\bin\server\jvm.dll                            |

Change the [version] part to the actual folder name!

Step 5 - Restart all Verba services using Java:

- Verba Cisco JTAPI Service
- Verba Avaya DMCC/JTAPI Service
- Verba Web Application Service
- Verba Cisco Central Silent Monitoring Service
- Verba Cisco Compliance Service
- Verba Cloud Compliance Service

Step 6 - Verify functionality by making tests covering your basic use cases.

### **Rolling back changes**

In case the system does not work properly after switching to OpenJDK or you want to continue using Oracle JRE, follow the steps below to roll back the changes:

Step 1 - Verify that you have Oracle JRE still installed on the Verba server. If not, install the required Oracle JRE depending on the Verba version.

Step 2 - Change the JAVA\_HOME and PATH variables back to the original values pointing to the Oracle JRE installation.

**Step 3 -** Change the HKLM\SOFTWARE\WOW6432Node\Apache Software Foundation\Procrun 2.0\VerbaWebApp\Parameters\Java\Jvm registry setting back to 'auto'.

Step 4 - Restart all Java services using Java.

## Configure

### **Configuring your Verba Recording System**

The Verba Recording System needs configuration both in your network and in the system itself.

Your Verba Recording System comes with an advanced web-based <u>Central Configuration</u> solution that lets you:

- configure all your server and desktop recorders from a single web interface
- automatically push the configuration to all local and remote components
- keep track all configuration changes for auditing purposes

You can access the Central configuration solution with your administrator account under Administration / Verba Servers.

Configuration steps:

- <u>Step 1 Apply the license</u>
- Step 2 Pull the server specific settings from the server registries
- Step 3 Configure Verba and the UC platform for recording
- <u>Step 4 Configuring media file upload</u>
- <u>Step 5 Configuring extensions</u>
- Step 6 Check the functionality of your Verba system
- <u>Step 7 Configure backup</u>

### Step 1 - Apply the license

The first step has to be done after the installation is applying the license.

How to Install your Verba license

### Step 2 - Pull the server specific settings from the server registries

Before being able to configure your Verba system, there are some initial configuration steps.

How to pull the server specific settings after the initial installation

### Step 3 - Configure Verba and the UC platform for recording

Different phone system and recording modes require different settings in the Verba Recording System.

#### **Unified Communication:**

**Cisco recording** 

Skype for Business / Lync recording

Avaya recording

**RingCentral recording** 

#### **Team Collaboration:**

Microsoft Teams recording (voice, video, screen share)

Microsoft Teams Chat Recording

Cisco Webex Teams recording

Symphony recording

#### Trading:

BT Trading (IP Trade) recording

BT ITS recording

Speakerbus recording

Cloud9 recording

IPC Unigy recording

#### Mobile:

Mobile recording (Singtel, Truphone, Tango, Movius)

SMS recording

#### Messaging:

**Bloomberg IM recording** 

#### Other:

#### Other SIP-based recordings:

- Broadsoft Broadworks
- ACME Packet / Oracle SBC
- Avaya ESBC
- Cisco UBE (CUBE) SBC
- Polycom RMX MCU
- Metaswitch Perimeta SBC
- Cisco VCS
- Intracom VCOM
- Huawei

#### Passive recording:

- Standard SIP based platforms
- Asterisk (SIP only)
- Mitel MiCloud Telepo
- Telstra TIPT
- Aastra (SIP only)
- Alcatel (SIP only)

IP-based Radio recording

Analog recording

#### **Configuring the Verba Dial-in Recorder**

The Verba Dial-in Recorder provides rich features including leaving and playback audio/video recordings. For the configuration steps see: <u>Configuring the Verba Dial-in Recorder Service</u>

#### Configuring Phone-based Silent Monitoring for Skype for Business / Lync or Cisco

Using the Verba Dial-in Recorder, it's also possible to set up phone-based silent monitoring for Skype for Business, or for Cisco without using the Built-in Bridge. For the configurations steps see: <u>Configuring Phone-based Silent Monitoring</u>

#### **Configuring the Verba Desktop Agent**

The Verba Desktop Agent is required for several features like Agent View, call recording pop-up/control, screen recording, and PCI DSS. For the configuration steps see: <u>Configuring the Desktop Agent</u>

### Step 4 - Configuring media file upload

If the Recorder Server is not co-located with the Media Repository or there are multiple Recorder Servers, then the media files have to be uploaded to a single location. For the upload options see <u>Configuring media file upload</u>

### **Step 5 - Configuring extensions**

After finalizing the configuration of the recording services, make sure you have added the extensions you want to record to the Verba extension list. This can be done manually (<u>Extension list</u>) or using <u>Active Directory Synchronization</u>.

#### Step 6 - Check the functionality of your Verba system

There are several steps should be taken in order to verify the system readiness before going into production. For the most important verification steps, see: <u>Verifying System Readiness</u>

### Step 7 - Configure backup

() It is highly important that you <u>properly configure Backup of your Media Repository</u>. All other components can be reinstalled and reconfigured if your Media Repository is restored.

## **Configuring Verba for Cisco recording**

Verba supports voice, video and Jabber IM recording in the Cisco environments. In addition to this, other Cisco features also can be utilized.

### Prerequisites

Before deploying the solution, select the right deployment option and recording method based on the requirements. The Verba system can be deployed in <u>multiple ways</u>, supporting various recording methods.

Before starting the configuration, every Verba server, and component have to be installed. For more information: Cisco

### **Configuring Verba for Cisco Voice and Video recording**

- The **Network-based Cisco recording** option utilizes the standard recording API of the Cisco UCM for recording **voice calls**. For configuration instructions for both Verba and Cisco UCM side see: <u>Configuring Verba for Cisco network-based recording</u>.
- The **Proxy-based Cisco recording** option allows the recording of **any call types** in a Cisco environment. For configuration instructions for both Verba and Cisco UCM side see: <u>Configuring Verba for Cisco proxy-based recording</u>.

### **Configuring Verba for Cisco IM recording**

The configuration steps are different based on the IM&P server version.

- <u>Configuring Cisco Unified IM and Presence 10.x, 11.x, 12.x and Verba for Jabber IM recording</u>
- <u>Configuring Cisco Unified IM and Presence 8.x, 9.x, and Verba for Jabber IM recording</u>

### **Configuring Verba for Cisco Jabber File Transfer recording**

Verba capable of recording the files shared during P2P chat sessions, persistent chat rooms, and ad-hoc chat conferences. For the configuration, see: <u>Configuring Verba for Cisco Jabber File Transfer recording</u>

### **Configuring Other Verba features for Cisco**

Configuring Central Silent Monitoring and Whisper Coaching

Advanced Call Recording Rules

Configuring the Cisco IP Phone Service

Configuring the Verba Cisco MediaSense connector

Cisco UCCX Integration

Cisco UCCE Integration

Genesys Integration for Cisco Network-Based Recording

Configuring Cisco UC Gateway for recording

Configuring Verba Cisco Recording Announcement for Inbound PSTN Calls

Configuring Verba Cisco Recording Announcement for Outbound PSTN Calls

Configuring Cisco Expressway for recording through Mobile and Remote Access (MRA)

## **Configuring Verba for Cisco network-based recording**

The Cisco network-based recording option in Verba allows recording voice/audio calls forked either at the gateways or at the phones. This recording option relies on the standard Cisco recording and monitoring APIs to provide a seamless integration with the Cisco collaboration solution.

### Preparation

In order to use the Cisco network-based recording options, the configuration of the Cisco Unified Communication Manager and the recordeddevicesis required.

For the configurations steps see Configuring Cisco UCM for network based recording.

#### **Firewall configuration**

Refer to Firewall configuration for Cisco recording deployments for more information.

## **Configuring the Verba Unified Call recorder service for Cisco** network-based recording

Step 1 - In the Verba Web Interface go to System > Servers > Select your Recording (or Single) Server > Click on the Service Activation tab.

Step 2 - Activate the Verba Unified Call Recorder Service by clicking on the

| Ф    |   |
|------|---|
| icon | • |

Step 3 - Activate the Verba Cisco JTAPI Service by clicking on the

٥ icon.

Step 4 - Click on the Change Configuration Settings tab.

Step 5 - Expand the Cisco JTAPI Configuration \ Basics node.

Step 6 - Add a new JTAPI connection by clicking on the +

icon.

Step 7 - In the right panel, provide the JTAPI User, Password, and the IP address of the CUCM. If there are more nodes, then provide them separated by comma.

Cisco UCM Clusters VerbaJTAPI User ..... Password IP Address(es) 10.4.1.20

Step 8 - Click Save.

#### Connecting to multiple CUCM clusters with JTAPI (i) It's also possible to connect to multiple CUCM clusters with a single Verba Recording Server. Additional connections can be configured by clicking on the + icon.

#### Legacy configuration (i)

If the Verba server is connecting to only one CUCM cluster, then the legacy settings can be used also. In this case, the configuration can be provided at the Cisco UCM IP Address(es), JTAPI User Name and JTAPI User Password settings.

| Cisco JTAPI Configuration |                                              |     |
|---------------------------|----------------------------------------------|-----|
| ▲ Basics                  |                                              |     |
|                           | VerbaJTAPI:1vcYm2yq7Fr5WuO3yi9oQQ==@10.4.1.2 | ÷ ÷ |
| Cisco UCM Cluster(s):     | ¥                                            |     |
| Cisco UCM IP Address(es): |                                              |     |
| JTAPI User Name:          |                                              |     |
| JTAPI User Password:      |                                              |     |

## Step 9 - Expand the Unified Call Recorder \ Media Recorder \ Cisco JTAPI Integration node. Set the Cisco JTAPI Integration Enabled setting to Yes.

**Step 10 -** Provide the Verba Cisco JTAPI service connection(s) at the **Cisco JTAPI Services** setting with the "servername:port" format, one per line. If it is on the same server and using the default port, then enter **localhost:11200**.

**Step 11 -** Under the **Unified Call Recorder \ Recording Providers \ General** node set the **Internal Domain, Numbers Pattern** setting. This has to be a regex which matches to all internal numbers.

- ▲ Unified Call Recorder
  - Media Recorder
    - Incoming Connection
    - Basic
    - Advanced
    - Cisco JTAPI Integration

| Cisco JTAPI Integration Enabled:                 | 1 | Yes             | • |
|--------------------------------------------------|---|-----------------|---|
|                                                  |   | localhost:11200 |   |
| Cisco JTAPI Services:                            | 1 |                 |   |
|                                                  |   |                 | 1 |
| Cisco Partition Based<br>Multitenant Processing: |   | No              | • |

- Overload Thresholds
- A Recording Providers
  - ▲ General

| Internal Domain, Numbers Pattern:                        | 1 | \d{4}                               |   |
|----------------------------------------------------------|---|-------------------------------------|---|
| SIP URI Modification:                                    |   | Remove domain part for numbers only | ۲ |
| Use Recording Rules:                                     |   | Yes                                 | ۳ |
| Enable Performance Based<br>Loadbalancing for Recorders: |   | No                                  | ۲ |
| Use Overloaded Recorder as Last Effort:                  |   | Yes                                 | • |

**Step 12 (Optional) -** If secure SIP Trunk connection is used, then under the **SIP / SIPREC** node click on the

+

icon at the **Secure SIP Ports** setting. In the right panel, provide an incoming **port** and the certificate settings, then click **Save**. Note that the port 5060 cannot be used by default because it's configured at the SIP Port setting already, so that has to be changed first in that case.

| Secure SIP Ports    |                                                             |
|---------------------|-------------------------------------------------------------|
| Port                | 5061                                                        |
| SSL/TLS Certificate | b2 63 71 4e 26 4c b6 2a 6f 26 57 71 2a 5b 68 c4 5f f1 cf 2b |
| SSL/TLS Key         |                                                             |
| SL/TLS Key Password |                                                             |
| SL/TLS Trust List   | 9d 1d a6 43 f4 f4 53 4e 05 a2 08 7b 39 f1 b5 b3 2f 94 a0 11 |

#### (i) Secure SIP Trunk Connection

If secure SIP Trunk connection is required, the following settings have to be set:

**SSL/TLS Certificate:** The thumbprint of the Verba server certificate being used for the connection. This has to be the same certificate which was upload to the CUCM.

**SSL/TLS Trust List:** The thumbprint of the CUCM server certificate, or the thumbprint of the CA certificate which issued the CUCM server certificate. Alternatively, "\*" can be used. In this case, every certificate going to be trusted, whose CA certificate can be found in under the Trusted Root Certificate Authorities folder. If left empty, every certificate going to be trusted.

Alternatively, .crt/.cer and .key files can be used. In this case, UNC paths can be provided in the SSL/TLS Certificate and the SSL/TLS Key settings, and the SSL /TLS Key Password has to be provided.

Step 13 - Under the SIP / SIPREC node click on the

icon at the SIP Trunk Status Monitoring setting.

**Step 14 -** In the right panel provide the CUCM IP address at the **Destination IP Address** setting and set the **Timeout (seconds)** setting. If the default values were used in the SIP Profile at the CUCM side, then set it to **120**.

SIP Trunk Status Monitoring

| Destination IP Address | 10.4.1.20 |
|------------------------|-----------|
| Timeout (seconds)      | 120       |

**Step 15** - Click on the **Save** button on the bottom. If multiple SIP trunks are connecting from separate CUCMs or there are multiple CUCM nodes for the same SIP trunk, then repeat the steps 13-14.

Step 16 - Save the changes by clicking on the

| B    |  |
|------|--|
| icon |  |

**Step 17** - A notification banner will appear on the top. Click on the **click here** link, so you will be redirected to the **Configuration Tasks** tab. Click on the **Execute** button in order to execute the changes.

| A | There are tasks to be executed regarding the configuration of this Verba Server. |
|---|----------------------------------------------------------------------------------|
|   | If you would like to execute these tasks now, please click here .                |

Step 18 - Click on the Service Control tab.

Step 19 - Start the Verba Cisco JTAPI Service and the Verba Unified Call Recorder Service by clicking on the

| ►    |  |
|------|--|
| icon |  |

Step 20 - Repeat the steps on all Recording servers if there are multiple.

## **Configure extensions**

In order to make a directory number recorded, several CUCM side configuration steps also required. For the configuration steps, see <u>Adding a new extension for recording in Cisco UCM</u>.

After finalizing the configuration of the recording services, make sure you have added the extensions you want to record to the Verba extension list. This can be done manually (<u>Extension details</u>) or using <u>Active Directory Synchronization</u>.

## **Configure Cisco Cube 2N recording**

For Cisco Cube 2N recording follow the steps of the network-based recording configuration. It is important to the both of the recorder server need to have own JTAPI service, what connect for the same CUCM with the same JTAPI user. On the secondary recorder server set the **Unified Call Recorder \ Secondary Recording Service** setting to **Yes** and repeat the steps from the **step 16**.

| Unified Call Recorder Media Recorder |         |   |
|--------------------------------------|---------|---|
| Recording Providers                  |         |   |
| Secondary Recording Service:         | Ves Yes | ~ |

## **Configuring advanced network-based recording**

With the advanced network-based recording configuration load-balancing and mid-call failover can be achieved. For the configuration steps see <u>Configuring recording high availability</u>.

## **Service configuration reference**

For the service configuration references see:

- <u>Cisco JTAPI Configuration settings</u>
- Unified Call Recorder service configuration reference for Cisco network based recording

## **Configuring Cisco UCM for network based recording**

In order to use the Cisco network-based recording options, configuration of the Cisco Unified Communication Manager and the recorded devices is required. The guide below contains all the necessary configuration steps, for the official Cisco configuration guide, refer to Features and Services Guide for Cisco Unified Communications Manager, Release 10.0(1) - Monitoring and Recording.

The recording system's reliability depends on both Cisco and Verba software components. We highly recommend to <u>have a look</u> <u>at these known recording affecting Cisco bugs</u>, and install necessary updates.

### **Cisco UCM configuration**

The initial Cisco UCM configuration for central recording includes the following steps:

**Step 1** - <u>Create and configure the SIP trunk(s)</u> pointing to the Verba Recording Director(s), for encrypted call recording, <u>create secure SIP</u> <u>trunk(s)</u>

- Step 2 Configure call routing that let the Cisco UCM to direct calls to the recorder (includes configurations for multiple recorders)
- Step 3 Create a recording profile used by the recorded lines/extensions
- Step 4 Create an application user for the JTAPI integration that provides recording control and detailed CDR information (Recommended)
- Step 5 Disable the unsupported iSAC and G.722 codec
- Step 6 Review the codec guidelines for network based recording (Recommended)
- Step 7 Configure transcoder resources (required if configuring the inter-region codec guidelines is not possible)
- Step 8 Configure a recording notification tone (optional)
- Step 9 Configure gateway preferred media forking (optional, available since CUCM 10.0)

### **Configuring the Verba system**

For more information, see Configuring Verba for Cisco network-based recording.

### Adding and removing extensions

() When Cisco network-based recording is used, the system can record only those extensions that are properly configured in the Cisco UCM. It is not enough to add extensions in the Verba system.

Follow the steps below to add and remove extensions to/from central recording in Cisco UCM:

- Add new extensions to network-based recording (follow these steps to add extensions with Extension Mobility)
- <u>Remove extensions</u> from network-based recording

## Creating an application user for the JTAPI connection

### Create an application user for the JTAPI application

For secure JTAPI connection refer to Configuring Secure JTAPI.

Execute the following steps in your Cisco UCM web administration interface:

Step 1 - Navigate to User Management / Application User / Add New menu item.

**Step 2** - Fill out all necessary fields and make a note of the **User ID** and **Password** fields, because you will have to set them in the Verba Recording System. E.g. you can call it **VerbaJTAPI**.

Step 3 - Click Save.

Step 4 - Scroll down to Permissions Information section and click on the Add to Access Control Group button.

Step 5 - Add the following groups to the application user by selecting them from the list, then cliking on the Add Selected button:

- Standard CTI Enabled
- Standard CTI Allow Control of Phones supporting Connected Xfer and conf (necessary for Cisco 89xx or 99x SIP phones)
- Standard CTI Allow Control of Phones supporting Rollover Mode

If controlled recording mode is being used, then the Standard CTI Allow Call Recording group membership is also required.
 If the <u>Central Silent Monitoring and Whisper Coaching</u> is being used, then the Standard CTI Allow Call Monitoring group membership is also required.

Step 6 - Click Save.

## **Configuring Secure JTAPI**

Follow the guide below to configure secure JTAPI connection between the Verba and the Cisco systems.

- <u>Cisco UCM configuration</u>
  - Service activation
    - <u>Create/Configure the application user</u>
- Verba server configuration
  - Configure the secure connection on the Verba server

## **Cisco UCM configuration**

#### (i) CUCM security

The secure JTAPI configuration requires the CUCM to be in mixed mode. For the necessary configuration steps, refer to the official Cisco configuration guide: <u>CUCM Mixed Mode with Tokenless CTL</u>

### **Service activation**

Check if the Certificate Authority Proxy Function (CAPF), Certificate Trust List Provider (CTL), and CTIManager services are activated.

Step 1 - Open the Cisco Unified Serviceability Navigation > Cisco Unified Serviceability > Go.

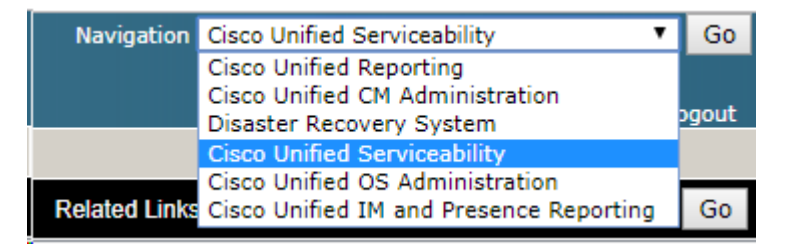

Step 2 - Open the Tools > Service activation

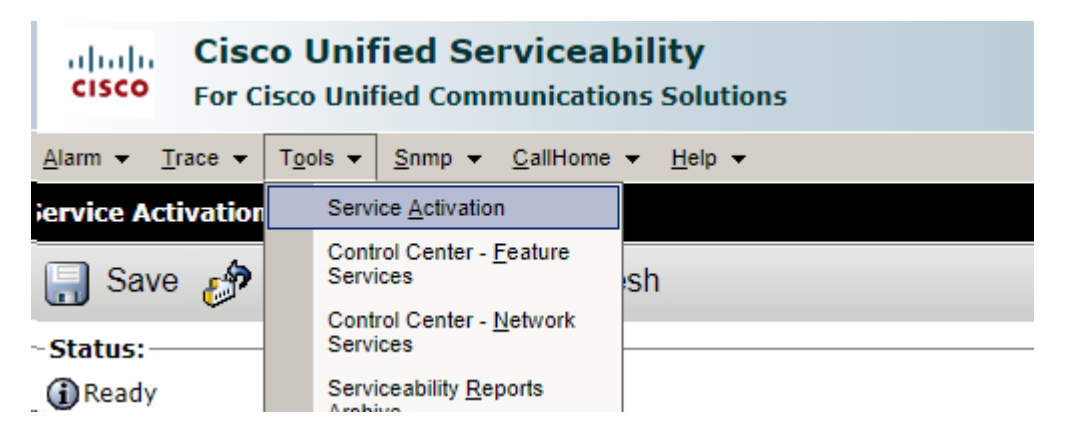

Step 3 - Select the server(s) and press Go

| Service Activation                  |      |
|-------------------------------------|------|
|                                     |      |
| Select Server                       |      |
| Server* TESTCUCMPUBCUCM Voice/Video | ▼ Go |

#### Step 4 - Make sure that both Cisco CTL Provider and Cisco Certificate Authority Proxy Function are activated.

| Security Services                                                                                                    |                                            |                   |  |  |
|----------------------------------------------------------------------------------------------------|--------------------------------------------|-------------------|--|--|
|                                                                                                    | Service Name                               | Activation Status |  |  |
| <ul> <li>Image: A start of the start of the start of</li></ul> | Cisco CTL Provider                         | Activated         |  |  |
| <b>v</b>                                                                                                    | Cisco Certificate Authority Proxy Function | Activated         |  |  |

**Step 5** - If the functions were not active, restart the CUCM server. You will now have CCM listening on TCP port 2443 for secure SCCP connections and CTIManager listening on 2749 for secure JTAPI/QBE connections.

### Create/Configure the application user

Step 1 - Open the Cisco Unified CM Administration Navigation > Cisco Unified CM Administration > Go.

| Navigation | Cisco Unified CM Administration | Go |
|------------|---------------------------------|----|
|            |                                 |    |

Step 2 - Create an application user based on Creating an application user for the JTAPI connection

**Step 3** - On the **User Management / Application User / Application User Configuration** add the user to the groups' CTI Enabled, CTI Secure Connection, and CTI Allow Reception of SRTP Key Material under **Permissions Information** for the user.

| - Permis | sions Information                                                                                              |          |              |   |
|----------|----------------------------------------------------------------------------------------------------|----------|--------------|---|
| Groups   | Standard CTI Allow Control of Phones supporting Co                                                             | ]        |              |   |
|          | Standard CTI Allow Reception of SRTP Key Material<br>Standard CTI Enabled                                      |          |              | F |
|          | Standard CTI Secure Connection                                                                                 | Vie      | ew Details   | _ |
| Roles    | Standard CTI Allow Control of Phones supporting Conn<br>Standard CTI Allow Control of Phones supporting Rollow | e .<br>v |              |   |
|          | Standard CTI Allow Reception of SRTP Rey Material<br>Standard CTI Enabled                                      |          |              |   |
|          | Standard CTI Secure Connection                                                                                 | *        | View Details |   |

Adding the user to the Secure CTI and SRTP Key Material groups mean that this JTAPI user will ONLY be allowed to connect on the secure port of 2749 using certs.

#### Step 4 - Under Users > User Settings > Application User CAPF Profile select Add new.

() Each instance of the Verba Cisco JTAPI Service must have its own CAPF profile. If more than one server is configured, the process of configuring the CAPF profile has to be repeated for each of them.

Select the correct application user, define an Instance ID, and select the certificate operation of Install / Upgrade, and save. The Certificate Operation Status will be **Operation Pending** 

| -Application User   | CAPF Profile                              |                 |
|---------------------|-------------------------------------------|-----------------|
| Application User*   | VerbaSJTAPI                               | ¥               |
| Instance Id*        | Verba                                     |                 |
| -Certification Aut  | nority Proxy Function (CAPF) Information— |                 |
| Certificate Operati | on* Install/Upgrade                       | ▼               |
| Authentication Mo   | e* By Authentication String               |                 |
| Authentication Str  | ng 3326280940                             | Generate String |
| Key Order*          | RSA Only                                  | <b>T</b>        |
| RSA Key Size (bits  | )* 2048                                   | ▼               |
| EC Key Size(Bits)   | < None >                                  | T               |
| Operation Comple    | es By 2020 : 1 : 18 : 12 (YYYY:           | :MM:DD:HH)      |
| Certificate Operati | on Status: None                           |                 |

## Verba server configuration

### Configure the secure connection on the Verba server

Step 1 - Go to Applications > Plugins, and download the JTAPI client for your operating system

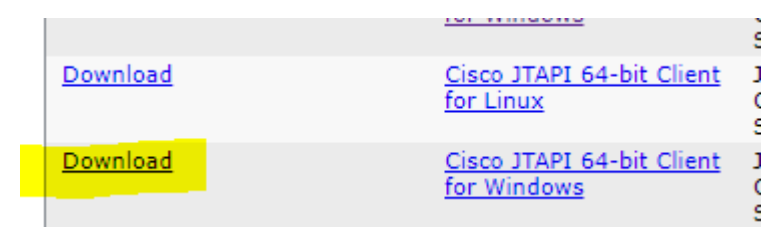

Step 2 - Install the downloaded client on the server and start the JTAPI preferences tool

Step 3 - Configure the Cisco Unified tab with the IP of the CUCM and the log folder on the Log Destination tab

**Step 4** - On the Security tab, enable security tracing and configure the fields according to the environment, check the **Enable Secure Connection** and press **OK**.

| Sisco Unified Communications Mar               | na — 🗆 🗙                   |
|------------------------------------------------|----------------------------|
| JTAPI Tracing Log Destination Cisco Unified CM | Advanced Security Language |
| Enable Security Tracing                        |                            |
| Select Trace Level                             | Error                      |
| User Name                                      | VerbaSJTAPI                |
| Instance ID                                    | Verba                      |
| Authentication String                          | 4729554434                 |
| TFTP Server IP-Address                         | 10.110.78.200              |
| TFTP Server Port(Default:69)                   | 69                         |
| CAPF Server IP-Address                         | 10.110.78.200              |
| CAPF Server Port(Default:3804)                 | 3804                       |
| Certificate Path                               | IC:/Program Files/Cis      |
| Certificate Passphrase                         |                            |
| Enable Secure Connection                       |                            |
| FIPS Compliant                                 |                            |
| Certificate Update Status                      | Not Updated                |
| Delete Certificate                             | Update Certificate         |
| Add Remove OK                                  | Cancel                     |

Step 5 - Check the \lib\ folder for a JtapiClientKeyStore file. If the file is created, the Certificate Operation Status in CUCM will change.

**Step 6** - Copy the **JTAPI.ini** file to **Verba\bin** folder overwriting the original. The file contains the **SecurityProperty** description for the location of the certificate.

Step 7 - In the Verba Web Interface go to System > Servers > Select your Recording (or Single) Server > Service Control tab, and start /restart the Verba Cisco JTAPI Service.

Step 8 - Verify the connection

## Adding a new extension for recording in Cisco UCM

### **Overview**

There are three major steps you do when you are adding a new extension:

- Enable built-in-bridge
- Configure recording on the line
- Add the phone device to the JTAPI user
- Add the directory number as **recorded extension** in Verba

You can see the detailed steps below.

### **Configure phones for recording**

Step 1 - Select Device / Phone menu item and select the desired phone.

Step 2 - On the configuration page enable the Built-In Bridge.

Step 3 - Select the line you would like to enable recording on.

#### Step 4a - Set Recording Option to Automatic Call Recording Enabled.

Step 4b - If advanced call recording rules or controlled recording mode is used, then set **Recording Option** to **Selective (Application Invoked) Call Recording Enabled.** 

Step 5 - Set Recording Profile to the previously created profile.

**Step 6** - Set **Recording Media Source** according to your preference (gateway versus phone). If you go ahead with gateway preferred you should <u>configure gateway and callmanager accordingly</u>. Please note this feature has certain requirements on gateway, call routing and callmanager version (available since CUCM 10.0 and IOS 15.3(3)M - ISRG2 with SIP trunking).

Step 7 - Click on the Save button.

| - Line 1 on Device SEP001F9EAC1601                      |                                                            |      |                                                                        |
|---------------------------------------------------------|------------------------------------------------------------|------|------------------------------------------------------------------------|
| Display (Internal Caller ID)                            | John Harrison                                              | D    |                                                                        |
|                                                         | person receiving a call may not see the proper identity of | of t |                                                                        |
| ASCII Display (Internal Caller ID)                      | John Harrison                                              | ]    |                                                                        |
| Line Text Label                                         |                                                            | ]    |                                                                        |
| ASCII Line Text Label                                   |                                                            |      |                                                                        |
| External Phone Number Mask                              |                                                            |      |                                                                        |
| (i)                                                     |                                                            |      | You need to<br>reset every<br>phone you<br>configure for<br>recording. |
| Ring Setting (Phone Active)                             | Use System Default 🔹                                       | Ap   |                                                                        |
| Call Pickup Group Audio Alert Setting<br>(Phone Idle)   | Use System Default 🔹                                       |      | Step 8 - Assign                                                        |
| Call Pickup Group Audio Alert Setting<br>(Phone Active) | Use System Default 🔹                                       |      | the device to the JTAPI application                                    |
| Recording Option*                                       | Automatic Call Recording Enabled                           |      | user. Go to <b>User</b><br>Management /                                |
| Recording Profile                                       | Recorder profile                                           |      | Application User                                                       |
| Monitoring Calling Search Space                         | < None >                                                   |      | JTAPI user and<br>add the device to                                    |

the Controlled

Devices list.

Step 9 - Click on the Save button.

| Device Information             |                                                                                             |   |                                         |
|--------------------------------|---------------------------------------------------------------------------------------------|---|-----------------------------------------|
| Available Devices              | SEP000DED47D9BC<br>SEP0017596E9DAF<br>SEP0019D2030E7A<br>SEP001D09DB9981<br>SEP0026B9994E43 |   | Find more Phones Find more Route Points |
| Controlled Devices             | SEP001EF7C21C32<br>SEP001EF7C21CA6<br>SEP001F9EAC1601<br>SEP00215554A792                    |   |                                         |
| Available Profiles             |                                                                                             | * |                                         |
| CTI Controlled Device Profiles | **                                                                                          | * | ×                                       |

### Final Stage: Configure extensions

After finalizing the configuration of the recording services, make sure you have added the extensions you want to record to the Verba extension list. This can be done <u>manually</u> or using <u>Active Directory Synchronization</u>.

## Adding an extension with Extension Mobility in Cisco UCM

### **Configure phones for recording**

Step 1 - Select Device / Phone menu item and select the phone where the user will log in with Extension Mobility.

- Step 2 On the configuration page enable the Built In Bridge.
- Step 3 Go to Device / Device Settings / Device Profile and select the profile that is configured to use with Extension Mobility.
- **Step 4** Select the line you would like to enable recording on.

#### Step 5 - Set Recording Option to Automatic Call Recording Enabled.

Step 6 - Set Recording Profile to the previously created profile.

#### Step 7 - Click on the Save button.

| Line 1 on Device SEP001F9EAC1601 -                      |                                                         |      |
|---------------------------------------------------------|---------------------------------------------------------|------|
| Display (Internal Caller ID)                            | John Harrison                                           | D    |
|                                                         | person receiving a call may not see the proper identity | of t |
| ASCII Display (Internal Caller ID)                      | John Harrison                                           |      |
| Line Text Label                                         |                                                         | ]    |
| ASCII Line Text Label                                   |                                                         | ]    |
| External Phone Number Mask                              |                                                         | ]    |
| Visual Message Waiting Indicator<br>Policy*             | Use System Policy 👻                                     |      |
| Audible Message Waiting Indicator<br>Policy*            | Default 🔹                                               |      |
| Ring Setting (Phone Idle)*                              | Ring -                                                  |      |
| Ring Setting (Phone Active)                             | Use System Default 👻                                    | Ap   |
| Call Pickup Group Audio Alert Setting<br>(Phone Idle)   | Use System Default 👻                                    |      |
| Call Pickup Group Audio Alert Setting<br>(Phone Active) | Use System Default 👻                                    |      |
| Recording Option*                                       | Automatic Call Recording Enabled                        |      |
| Recording Profile                                       | Recorder profile                                        |      |
| Monitoring Calling Search Space                         | < None >                                                |      |

**Step 8** - Assign the device to the JTAPI application user. Go to **User Management / Application User**, select the Verba JTAPI user and add the device to the **Controlled Devices** list.

Step 9 - Click on the Save button.

| - Device Information           |                                                                                             |    |
|--------------------------------|---------------------------------------------------------------------------------------------|----|
| Available Devices              | SEP000DED47D9BC<br>SEP0017596E9DAF<br>SEP0019D2030E7A<br>SEP001D09DB9981<br>SEP0026B9994E43 | Fi |
| Controlled Devices             | ★★ SEP001EF7C21C32 SEP001EF7C21CA6 SEP001F9EAC1601 SEP00215554A792                          |    |
| Available Profiles             |                                                                                             | *  |
| CTI Controlled Device Profiles | **                                                                                          | *  |

Step 9 - Go to User Management / End User and select the user that is using the Extension Mobility feature with the extension.

Step 10 - Tick Allow Control of Device from CTI and click Save.

| -Extension Mobility             |                           |   |
|---------------------------------|---------------------------|---|
| Available Profiles              |                           | * |
|                                 |                           | - |
|                                 | <b>*</b> *                |   |
| Controlled Profiles             | 7975EM                    | * |
|                                 |                           | - |
| Default Profile                 | 7975EM 👻                  |   |
| Presence Group*                 | Standard Presence group - |   |
| SUBSCRIBE Calling Search Space  | < None >                  |   |
| Allow Control of Device from C  | ТІ                        |   |
| Enable Extension Mobility Cross | s Cluster                 |   |

## **Removing extensions from recording in Cisco UCM**

#### **Remove extensions from recordings**

**Step 1** - Select **Device / Phone** menu item and select the desired phone.

**Step 2** - Optionally disable the **Built In Bridge.** If you are using features like barge-in, which require the built-in-bridge, do not disable it.

**Step 3** - Select the line you would like to disable recording on.

#### Step 4 - Set Recording Option to Call Recording disabled.

#### Step 5 - Set Recording Profile to None.

**Step 6** - Click on the **Save** button.

| Recording Option*               | Call Recording Disabled | - |
|---------------------------------|-------------------------|---|
| Recording Profile               | < None >                | • |
| Monitoring Calling Search Space | < None >                | • |
| Log Missed Calls                |                         |   |
|                                 |                         |   |

(i) You need to reset every phone you configure for recording.

**Step 7** - Remove the device from the JTAPI application user.Go to **User Management / Application User** and remove the device from the **Controlled Devices** list.

Step 8 - Click on the Save button.

| -Device Information            |                                                                                             |   |                                            |
|--------------------------------|---------------------------------------------------------------------------------------------|---|--------------------------------------------|
| Available Devices              | SEP000DED47D9BC<br>SEP0017596E9DAF<br>SEP0019D2030E7A<br>SEP001D09DB9981<br>SEP0026B9994E43 | • | Find more Phones<br>Find more Route Points |
| Controlled Devices             | SEP001EF7C21C32<br>SEP001EF7C21CA6<br>SEP001F9EAC1601<br>SEP00215554A792                    | * |                                            |
| Available Profiles             |                                                                                             |   | *                                          |
| CTI Controlled Device Profiles | <b>*</b> *                                                                                  |   | *                                          |
|                                |                                                                                             |   |                                            |

## **Uploading Certificate for SIP Trunk Security Profile**

### Configure SIP trunk for recording encrypted calls

From Cisco Unified Communications Manager 8.0 the RTP forking-based recording interface enables the recording of encrypted calls. In order to enable this option, various configuration tasks have to be accomplished. Please follow the instructions below to properly configure the Cisco Unified Communications Manager and the Verba Recording System.

#### Prerequisite

A certificate is required for the secure SIP connection between the Verba servers and the Call Managers. The certificate must have an exportable private key, and the signature / hash algorithm of the certificate can't be higher than **SHA256** (SHA512 isn't supported by the Call Manager). It doesn't have to be a publicly signed certificate, it can be generated by the local domain CA. No specific requirements for the certificate subject or SAN.

(i) The certificate used for the secure SIP connection has to be added in the certificate store of the Verba Recording Server also, where the secure SIP connection will terminate. When importing, the private key has to be left **exportable**.

#### Upload the Recording Server certificate to the CUCM

Step 1 - Login to the Cisco Unified OS Administration interface.

- Step 2 Select Security / Certificate Management menu.
- Step 3 Click on the Upload Certificate button.
- Step 4 Select the CallManager-trust certificate.
- Step 5 Enter an optional description.
- Step 6 Click Upload File button, and select the previously exported certificate.

| Upload Certificate |                                     |  |  |
|--------------------|-------------------------------------|--|--|
| Upload File        | Close                               |  |  |
|                    |                                     |  |  |
| Status             |                                     |  |  |
| i Status: Ready    | ,                                   |  |  |
| <u> </u>           |                                     |  |  |
| Upload Certifica   | te                                  |  |  |
| Certificate Name*  | CallManager-trust 🗸                 |  |  |
| Root Certificate   |                                     |  |  |
| Description        | Verba Recording System certificate  |  |  |
| Upload File        | \\192.168.1.32\c\$\Verba.crt Browse |  |  |
|                    |                                     |  |  |
|                    | Close                               |  |  |
| indicates r        | equired item.                       |  |  |

**Step 7** - After successful upload, the new certificate should appear on the list and it has a name containing the hostname of the Verba Recording Server.

() If you have multiple nodes (publisher+subscribers) in your cluster you must install the recorder's certificate on each node.

## **Configuring recording notifications in Cisco UCM**

### **Configure optional recording notification tones**

Step 1 - Select System / Service parameters from the menu.

Step 2 - Select the current Cisco UCM server.

Step 3 - Then select the Cisco CallManager service.

Step 4 - Enable or disable recording notification tone parameters in Clusterwide Parameters (Feature - Call Recoding) group.

Step 5 - Click on the Save button.

| Clusterwide Parameters (Feature - Call Recording)                |       |   |       |
|------------------------------------------------------------------|-------|---|-------|
| Play Recording Notification Tone To Observed Target *            | False | • | False |
| Play Recording Notification Tone To Observed Connected Parties * | False | • | False |

## Creating a recording profile in Cisco UCM

### Create a new recording profile

To provision line appearances of users for call recording, one or more call recording profiles should be created. A recording profile can then be selected for a line appearance. To create a recording profile, a Unified CM administrator has to open Device Setting page and select Recording Profile.

Step 1 - Select Device / Device Settings / Recording Profile, and click on the Add New button.

Step 2 - Set a Name for the profile.

Step 3 - Set Recording Destination Address to the directory number previously set at the Route Pattern.

Step 4 - Click on the Save button.

| Put your section name here     |                  |  |
|--------------------------------|------------------|--|
| Name*                          | Recorder profile |  |
| Recording Calling Search Space | < None >         |  |
| Recording Destination Address* | 9999             |  |
|                                |                  |  |

() Ensure that the selected Calling Search Space is able to call the Partition of the SIP trunk.

## Disable the unsupported iSAC codec

Because the codecs for recording calls match the codecs for agent-customer calls, you may need to insert transcoders if the recorder does not support the matching codecs or you configured the network regions in such ways, that transcoders are inserted. Cisco IP phones can use codecs that transcoders do not support, so it is recommended to disable codecs, which are not supported by the Verba Recording System and/or you do no have transcoder support. Verba Recording System supports G.711, G.729, G.722 and iLBC, but **does not support iSAC**.

This feature was introduced in CUCM 8.5(1)SU1.

It is possible that when trying to transfer incoming external calls, the gateway trying to change the codec. But since the Built-in Bridge doesn't support this codec change the call drops. Because of this the G.722 codec also should be disabled for the recorded phones.

Use the following service parameters to enable or disable usage of the G722, iLBC, and iSAC codecs:

- G722 Codec Enabled for All Devices Except Recording-Enabled Devices
- iLBC Codec Enabled for All Devices
- iSAC Codec Enabled for All Devices Except Recording-Enabled Devices

### **Configuration steps**

You can configure these service parameters in the System/Service Parameters menu.

Select the cluster to be configured, and Cisco CallManager service.

In Clusterwide Parameters (System - Location and Region) box you will find codec specific parameters.

You can set these service parameters with the following values:

- Enabled for All Devices
- Enabled for All Devices Except Recording-Enabled Devices
- Disabled

| G.711 A-law Codec Enabled *  | Enabled for All Devices                                |
|------------------------------|--------------------------------------------------------|
| G.711 mu-law Codec Enabled * | Enabled for All Devices                                |
| G.722 Codec Enabled *        | Enabled for All Devices Except Recording-Enabled Dev   |
| iLBC Codec Enabled *         | Enabled for All Devices                                |
| iSAC Codec Enabled *         | Enabled for All Devices Except Recording-Enabled Dev 🔻 |

## Codec guidelines for Cisco network based recording

## Overview

Verba supports all Cisco supported voice codecs (G.711, G.722, G.729, iLBC) except iSAC.

However, when Cisco RTP-forking based central recording is used UCM and the phones might **drop call recording sessions and even calls** if transcoding is not properly configured.

| The following call scenarios | can trigger these eve | ents if transcoding resource | es are not available: |
|------------------------------|-----------------------|------------------------------|-----------------------|
| 0                            | 00                    |                              |                       |

| Scenario                                                                                                    | Description                                                                                                    | Example                                                                                                    |
|----------------------------------------------------------------------------------------------------|----------------------------------------------------------------------------------------------------|----------------------------------------------------------------------------------------------------|
| Recorder and<br>recorded<br>phone are on<br>different<br>sites, WAN<br>link<br>bandwidth<br>limitation<br>requires low<br>bitrate voice<br>codec | In this case it is recommended to put the recorder into different<br>UCM region, and set inter-region codec according to available<br>bandwidth.                                                                                                    | Phones at remote branch office are using G.722<br>/G.711 codec for internal calls. Between recorder<br>and remote office G.729 codec<br>would be preferred due to the office's upload<br>bandwidth limitations.                                                                                                    |
| Recorder and<br>recorded<br>phones are in<br>different UCM<br>regions                                                                            | If the intra region codec bitrate (codec used in the "original" calls<br>between phones/gateways in the same region) is higher than inter<br>region codec between recorder and phone, then UCM is forced to<br>insert a transcoder at the phone region to transcode the voice sent<br>to the recorder, in order to match the inter-region codec bitrate.                                                                                                    | original call bitrate is 64 kbps (G.711 or G.<br>722), recorder - phone region relationship<br>dictates 8 kbps G.729 (default inter-region codec<br>in UCM).                                                                                                    |
| Codec<br>change in<br>consultative<br>transfer or<br>joining a<br>conference                                                                     | If a different codec is involved in the consultation call leg, and after transfer/in conference leg UCM drops both the recording and original call session.<br>This is a known Cisco issue, consultation and after consultation legs are recorded in the same session (from transferee or conferee point of view), when the phone starts a recording session using a certain codec, it gets "locked" into that codec. Verba supports mid-call codec change, but UCM does not support this in case of recorder calls. A transcoder can handle this situation, and UCM tries to insert it into the call to do transcoding between new call leg's codec and the "locked" codec. | Consultative transfer, Agent A calls recorded<br>Agent B to transfer Customer C calling from<br>PSTN. A->B internal call leg use G.722 codec,<br>after transfer C->B gateway call leg switches to G.<br>711. These call legs from B's point of view<br>are handled in the same recording session by<br>UCM, and due to locking the Built-in Bridge to G.<br>722 causes to drop the second call leg. |

## **Verify configuration**

### Verify region configuration

- Step 1 Open Cisco Unified CM administration
- Step 2 Select System / Region menu item
- Step 3 Select the Verba recorder's region

Step 4 - Check whether region relationship and inter-region codecs are configured according to your needs as described above

| Ime* Recorders - New Jersey |                                               |                        |                                          |  |  |  |  |
|-----------------------------|-----------------------------------------------|------------------------|------------------------------------------|--|--|--|--|
| jion Relationships ———      |                                               |                        |                                          |  |  |  |  |
| Region                      | Audio Codec Preference List                   | Maximum Audio Bit Rate | Maximum Session Bit Rate for Video Calls |  |  |  |  |
| Default                     | Use System Default (Factory Default low loss) | G.711                  | 384                                      |  |  |  |  |
| HQ - New Jersey             | Use System Default (Factory Default low loss) | G.729                  | 4096                                     |  |  |  |  |
| Office - Dubai              | Use System Default (Factory Default low loss) | G.729                  | 2048                                     |  |  |  |  |
| Office - Hong Kong          | Use System Default (Factory Default low loss) | G.729                  | 2048                                     |  |  |  |  |
| Office - Stockholm          | Use System Default (Factory Default low loss) | G.729                  | 512                                      |  |  |  |  |
| Recorders - New Jersey      | Use System Default (Factory Default low loss) | G.729                  | 4096                                     |  |  |  |  |
| TE: Regions not displayed   | Use System Default                            | Use System Default     | Use System Default                       |  |  |  |  |

| Regions                                                                                  |         | Audio Codec Preference List | Maximum Audio Bit Rate | Maximum Session Bit Rate<br>for Video Calls                                                          |
|------------------------------------------------------------------------------------------|---------|-----------------------------|------------------------|----------------------------------------------------------------------------------------------------|
| Default<br>HQ - New Jersey<br>Office - Dubai<br>Office - Hong Kong<br>Office - Stockholm | 4 III + | Keep Current Setting 🔹      | 8 kbps (G.729) 🔹       | <ul> <li>Keep Current Setting</li> <li>Use System Default</li> <li>None</li> <li>512 kbps</li> </ul> |

### Verify media resource configuration

Step 1 - Select the System / Device pool option

Step 2 - Select the recorded phones' pool(s)

Step 3 - Check whether valid transcoding resource is available in the Media Resource Group List if according to region relationships and other needs it might be required

| — Roaming Sensitive Settings |                    |
|------------------------------|--------------------|
| Date/Time Group*             | CMLocal 🗸          |
| Region*                      | Office - Stockholm |
| Media Resource Group List    | MR - Stockholm 💌   |
|                              |                    |

Errors in above codec and transcoding configurations can lead to loss of recordings or dropped calls.

#### **Avoid unneccessary MTP insertion**

In case of G.711 calls CUCM might insert MTP in the media path if the call passes a gateway without any real need. This can be avoided if a media resource group not containing any MTP is assigned to recorder trunk:

Step 1 - Under Media Resources > Media Resource Group select Add New and give it a name.

Step 2 - For Selected Media Resources add anything (announcer, cfb...) except MTP and hit the Save button.
Step 3 - Under Media Resources > Media Resource Group List select Add New and give it a name.

Step 4 - For Selected Media Resource Groups select the previously created Media Resource Group and hit the Save button.

Step 5 - Navigate to Device > Trunk and select your SIP Trunk which is created for the Verba Recorder server(s).

Step 6 - For Media Resource Group List select your previously created list. Hit the Save button and then hit the Reset button.

## Known Cisco bugs affecting recording reliability

- Cisco CallManager
  - Intermittent secure recording
  - <u>Recording Tone options on phone page for 69x1 phones do not work</u>
  - Call Redirect can fail when Call Recording Profile is enabled
  - <u>Unable to record voice for SIP calls</u>
- Cisco phone firmwares (firmware versions!)
  - Intermittent recording (69xx/79xx)
  - <u>6921 sends one RTP stream to recorder, when sRTP is expected</u>
  - <u>Caller gets one-way audio after hold/resume when conf with recording</u>
  - <u>Recording Tone options on phone page for 69x1 phones do not work</u>
  - <u>6921 SCCP/SIP Cannot turn off Recording Tone notification</u>

#### Cisco CallManager

#### Intermittent secure recording

http://tools.cisco.com/Support/BugToolKit/search/getBugDetails.do?method=fetchBugDetails&bugId=CSCtu06601&from=summary Symptom: Secure recording failing intermittent with cause 57 403 forbidden Work around: Put the agent phones on the same node as the sip trunk First found: 8.5(1) (we experienced the same issue with 8.0 branch, upgrade to 9.0.1 solved it at customer) Fixed: 8.6(2.98000.116), 8.6(2.98000.46), 9.0(1.10000.15), 9.0(1.10000.37)

#### Recording Tone options on phone page for 69x1 phones do not work

http://tools.cisco.com/Support/BugToolKit/search/getBugDetails.do?method=fetchBugDetails&bugId=CSCtz31279&from=summary Symptom: Recording Tone parameters missing on phone page for 7911. Work around: n/a First found: 9.1(1) Fixed: 9.0(0.98000.41), 9.0(0.98000.158), 8.6(3.98000.199), 8.6(4.10000.15), 9.0(1.10000.15), 9.0(1.10000.37)

#### Call Redirect can fail when Call Recording Profile is enabled

#### http://tools.cisco.com/Support/BugToolKit/search/getBugDetails.do?method=fetchBugDetails&bugId=CSCtq87736&from=summary

Symptom: When incoming call to UCCX being queue as all agents are busy, UCCX will record a call back number. If at a later time, an agent becomes available, UCCX will then call that agent, when agent answer the call, he will hear a menu prompt to press 1 to call the call back number, after that the UCCX will then call the call back number, currently after the agent press 1, the call get disconnected and it seems to mostly affect agent using extension mobility. Work around: Remove Call Recording Profile. First found: 7.1(2.31900.1), 8.5(1.11001.35) Fixed: 8.6(1.98000.37), 8.6(1.98000.82), 8.5(1.12025.1), 8.0(3.23034.1), 8.6(1.21002.1), 8.6(2.10000.30), 7.1(5.34070.2)

#### Unable to record voice for SIP calls

http://tools.cisco.com/Support/BugToolKit/search/getBugDetails.do?method=fetchBugDetails&bugId=CSCty15458&from=summary Symptom: Unable to record voice for some SIP calls. The issue will be encountered only during redirects over a SIPTrunk which looks at SIP URL in the Invite when the name/number got modified from the DA response after redirect request. Work around: n/a First found: 8.6(2)

**Fixed:** 9.0(0.98000.16), 9.0(0.99999.2242), 9.0(0.98000.55), 7.1(5.34091.1), 8.5(1.14060.1), 8.6(2.21900.5), 8.6(2.21021.1), 7.1(5.34900.7), 8.0 (3.24047.1), 9.0(1.10000.15), 8.6(4.98000.10), 9.0(1.10000.37)

#### Cisco phone firmwares (firmware versions!)

#### Intermittent recording (69xx/79xx)

http://tools.cisco.com/Support/BugToolKit/search/getBugDetails.do?method=fetchBugDetails&bugld=CSCtx84429&from=summary Symptom: Calls to 3rd party Recording Server via BIB are failing intermittently. CCM SDI Traces will show CUCM sending a BYE to the Recording Server with cause=47. Work around: n/a First found: 9.2.1 and higher Fixed: 9.2(3)ES3, 9.2(3)MN1.16, 9.3(1)CT1.50 (we have experience with 9.3.1SR1, and can confirm it is fixed)

#### 6921 sends one RTP stream to recorder, when sRTP is expected

http://tools.cisco.com/Support/BugToolKit/search/getBugDetails.do?method=fetchBugDetails&bugId=CSCtq54881&from=summary Symptom: 6921 sends one RTP stream to recorder, when sRTP is expected. 9.2.1 firmware fixes the CSCtj38017 - SSRC field in RTP Stream Packet is always zero. However, the secure recording stream functionality is broken in 9.2.1 firmware. Downgrading to lower firmware version (9.1.1) would help in not running into the secure recording stream issue. However, the 6921 phone will be susceptible to CSCtj38017.

Work around: n/a First found: 9.2(1) Fixed: 9.2(1)SR1

#### Caller gets one-way audio after hold/resume when conf with recording

http://tools.cisco.com/Support/BugToolKit/search/getBugDetails.do?method=fetchBugDetails&bugld=CSCtq76447&from=summary Symptom: Agents will get a one way audio after resume calls on hold/transfer This defect happen when RTL is act as call recoding agent and playing MMOH using multicast address. When customer resume this call. CUCM send skinny message StationStopMulticastMediaReceptionMessage to close MMOH media channel. But RTL call control do not clear multicast address properly. When CUCM trigger RTL to open RX/TX unicast media channel with customer. Call control open RX channel using the previous multicast address. Therefore, RTL cannot receive RX packets properly and play it out. Work around: n/a First found: 9.1(1.100) Fixed: 9.2(2), 9.2(1)SR1

#### Recording Tone options on phone page for 69x1 phones do not work

http://tools.cisco.com/Support/BugToolKit/search/getBugDetails.do?method=fetchBugDetails&bugId=CSCtq54881&from=summary Symptom: On the device phone page, enabling Recording Tone should play a tone for every call regardless of whether it is recorded or not. This does not play. Enabling the Recording Tone via Service Parameters does work for recorded calls, but the Recording Tone Volume options on the phone config page do not apply successfully. Work around: n/a First found: 9.1(1) Fixed: 9.2(1)

#### 6921 SCCP/SIP - Cannot turn off Recording Tone notification

http://tools.cisco.com/Support/BugToolKit/search/getBugDetails.do?method=fetchBugDetails&bugId=CSCua57846&from=summary Symptom: Cannot disable the Recording Tone notification: Work around: n/a First found: 9.3(2) Fixed: 9.3(1)ES1, 9.3(1)ES4

## **Configuring gateway preferred forking**

## **Gateway requirements**

- Supports both Voice gateways and Unified Border Elements (CUBE) as long as they interface with Unified CM using SIP and the Router platform supports the UC Services Interface (not supported for H323 or MGCP based calls)
- The word gateway is used interchangeably to refer to both Voice gateways and CUBE devices.
- The Gateway has to be directly connected to the Unified CM using a SIP trunk. No support for SIP Proxy servers
- ISR-G2 Gateways (29XX, 39XX Series) running release 15.3(3)M or later are supported. 15.3(3)M was released on CCO in July / 2013
- ASR-100X Gateways running release XE 3.10 or later are supported. XE 3.10 was released on CCO in July / 2013
- VG224 is not currently supported

## **Configuring the Cisco UCM**

You need to mark the Gateway - CUCM trunk as recording enabled:

| Recording Information                                                 |
|-----------------------------------------------------------------------|
|                                                                       |
| ○ None                                                                |
| This trunk connects to a recording-enabled gateway                    |
| This trunk connects to other clusters with recording-enabled gateways |
|                                                                       |
| - Geolocation Configuration                                           |
|                                                                       |
| Geolocation < None >                                                  |
| Geolocation Filter < None >                                           |
| Send Geolocation Information                                          |
|                                                                       |
| Save Delete Reset Add New                                             |

Follow the Configuring Cisco UCM for central recording guide to create them.

### **Configuring the Cisco gateway**

Create xmf provider using the following commands to each CUCM subscriber node: (replace the example ip address to your Cisco UCM ip address(es))

```
//Configure HTTP connectivity for XMF API
Device(config)# http client connection idle timeout 600
Device(config)# ip http server
Device(config)# ip http timeout-policy idle 600 life 86400 requests 86400
//Replace source-interface with GW's interface facing CUCM network
Device(config)# ip http client source-interface GigabitEthernet0/0/0
Device(config)# http client connection persistent
//Configure WSAPI XMF
Device(config)# uc wsapi
Device(config-uc-wsapi)# message-exchange max-failures 2
//Replace source-address with IP with GW's IP
Device(config-uc-wsapi)# source-address 10.30.110.2
Device(config-uc-wsapi)# probing interval negative 20
```

```
Device(config-uc-wsapi)# probing max-failures 5
Device(config-uc-wsapi)# provider xmf
Device(config-uc-wsapi)# no shutdown
//Replace URL with CUCM address
Device(config-uc-wsapi)# remote-url 1 http://192.168.111.111:8090/ucm_xmf
Device(config-uc-wsapi)# remote-url 2 http://192.168.111.112:8090/ucm_xmf
Device(config-uc-wsapi)# end
```

Device# show wsapi registration all

Provider XCC

\_\_\_\_\_

Provider XMF

registration index: 1 id: 32EC5A98:XMF:Unified CM 10.5.0.99833-3:4 appUrl:<u>http://192.168.111.111:8090/ucm\_xmf</u> appName: Unified CM 10.5.0.99833-3 provUrl: <u>http://192.168.111.111:8090/xmf</u> prober state: STEADY connEventsFilter: CREATED|DISCONNECTED mediaEventsFilter:

## Configuring call routing in Cisco UCM for recording

#### **Create a new Route Group**

Step 1 - Select Call Routing / Route/Hunt / Route Group menu item and click on the Add New button.

Step 2 - Add a name to the group in Route Group Name.

Step 3a - In case of Verba network-based or dial-in recording, set the Distribution Algorithm setting to Top Down.

**Step 3b** - In case of Verba proxy-based recording or the Announcement service, set the **Distribution Algorithm** setting to **Circular**. If the servers are in separate sites, and the load-balancing is not required, then set the **Distribution Algorithm** setting to **Top Down**.

**Step 4** - Assign the previously created SIP trunk(s) to this route group at the **Find Device to Add to Route Group** pane. After selecting the desired SIP trunk(s), click on the **Add to Route Group** button.

| - Route Group Inform    | ation —               |      |
|-------------------------|-----------------------|------|
| Route Group Name*       | Recorder Router Group |      |
| Distribution Algorithm* | Top Down              |      |
| — Route Group Membe     | er Information        |      |
| - Find Devices to Ad    | d to Route Group      |      |
| Device Name contains    |                       | Find |
| Available Devices**     | Recorder              |      |
|                         |                       |      |
|                         |                       |      |
| Port(s)                 | Need Avellable        | 1    |
| Fort(s)                 | None Available        |      |
|                         | Add to Route Group    |      |
| Current Davida Curr     |                       |      |
| Calested Devices ***    | ap riembers           | _    |
| Selected Devices        | Recorder (All Ports)  |      |
|                         |                       |      |
|                         |                       | **   |
|                         | **                    |      |
| Removed Devices***      | *                     | _    |
|                         |                       |      |
|                         |                       |      |
|                         | 1                     |      |

Step 5 Click on the Save button.

#### Create a new route list

**Step 1 -** Select **Call Routing / Route/Hunt / Route List** menu item and click on the **Add New** button. If you already have one, simply select it from the list.

Step 2 - Set a Name for the list.

| Route List Information                      |                     |
|---------------------------------------------|---------------------|
| Name*                                       | Recorder Route List |
| Description                                 |                     |
| Cisco Unified Communications Manager Group* | Default <b>v</b>    |
|                                             |                     |

Save

Step 3 - Select the appropriate Cisco Unified Communications Manager Group and click on the Save button.

Step 4 - Click on the Add Route Group button at the Route List Member Information panel.

| C Re | oute List Member Informati                                                                                                    | on                                                               |                   |          |  |
|------|----------------------------------------------------------------------------------------------------|------------------------------------------------------------------|-------------------|----------|--|
| R    | oute Group* Recorder router                                                                                                    | group-[NON-QSIG]                                                 | •                 |          |  |
|      |                                                                                                    |                                                                  |                   |          |  |
| IГ   | alling Party Transformation                                                                                                    | ns                                                               |                   |          |  |
|      | Jse Calling Party's External Ph                                                                                                    | one Number Mask*                                                 | Default           | <b>T</b> |  |
| 11   | Calling Party Transform Mask                                                                                                    |                                                                  |                   |          |  |
|      | Prefix Digits (Outgoing Calls)                                                                                                    |                                                                  |                   |          |  |
|      | Calling Party Number Type*                                                                                                    |                                                                  | Cisco CallManager | T        |  |
| •    | Calling Party Numbering Plan*                                                                                                    |                                                                  | Cisco CallManager | T        |  |
|      |                                                                                                    |                                                                  |                   |          |  |
|      |                                                                                                    |                                                                  |                   |          |  |
|      | Called Party Transformation                                                                                                    | 15                                                               |                   |          |  |
|      | Called Party Transformation                                                                                                    | < None >                                                         | τ                 |          |  |
|      | C <b>alled Party Transformation</b><br>Discard Digits<br>Called Party Transform Mask                                                                                                    | < None >                                                         | <b>T</b>          |          |  |
|      | C <b>alled Party Transformation</b><br>Discard Digits<br>Called Party Transform Mask<br>Prefix Digits (Outgoing Calls)                                                                              | <pre>None &gt;</pre>                                             | ▼                 |          |  |
|      | Called Party Transformation<br>Discard Digits<br>Called Party Transform Mask<br>Prefix Digits (Outgoing Calls)<br>Called Party Number Type*                                                         | <pre>&lt; None &gt; </pre> Cisco CallManager                     | ▼                 |          |  |
|      | Called Party Transformation<br>Discard Digits<br>Called Party Transform Mask<br>Prefix Digits (Outgoing Calls)<br>Called Party Number Type <sup>*</sup><br>Called Party Numbering Plan <sup>*</sup> | <pre>&lt; None &gt; </pre> Cisco CallManager                     | T                 |          |  |
|      | Called Party Transformation<br>Discard Digits<br>Called Party Transform Mask<br>Prefix Digits (Outgoing Calls)<br>Called Party Number Type <sup>*</sup><br>Called Party Numbering Plan <sup>*</sup> | <pre>&lt; None &gt; Cisco CallManager Cisco CallManager</pre>    | T                 |          |  |
|      | Called Party Transformation<br>Discard Digits<br>Called Party Transform Mask<br>Prefix Digits (Outgoing Calls)<br>Called Party Number Type <sup>*</sup><br>Called Party Numbering Plan <sup>*</sup> | <pre> &lt; None &gt; </pre> Cisco CallManager  Cisco CallManager | T                 |          |  |

Step 5 - Select the previously created route group at the Route Group setting, then click Save.

| ſ | <ul> <li>Route List Informa</li> </ul> | tion —                     |                               |                 |
|---|----------------------------------------|----------------------------|-------------------------------|-----------------|
|   | Name*                                  |                            | Recorder Route List           |                 |
|   | Description                            |                            | Route list for the recorder S | IP trunk(s)     |
|   | Cisco Unified Commun                   | ications Manager Group*    | Default                       | •               |
|   | 🗹 Enable this Route L                  | ist (change effective on S | ave; no reset required)       |                 |
| Г | – Route List Member                    | Information ———            |                               |                 |
|   | Selected Groups**                      | Recorder Route Group       |                               | _               |
|   |                                        |                            |                               | Add Route Group |
|   |                                        | ~~                         |                               |                 |

| — Pouto List Dotails - |       |  |  |
|------------------------|-------|--|--|
| - Route List Details   |       |  |  |
| Recorder Route         | Group |  |  |

**Step 6 -** At the Route List Configuration page, click on the **Save** button.

#### Create a new route pattern

Removed Groups\*\*\*

Step 1 Select Call Routing / Route/Hunt / Route Pattern menu item and click on the Add New button.

Step 2 Set the Route Pattern value.

(i)

- In case, of **network-based, dial-in recording or announcement,** the Route Pattern value has to be a free directory number, not used by any other devices. Make sure it does not collide with your numbering plan. The routing of the entered number can be verified in the Call Routing / Route Plan Report menu.
- In case of proxy-based recording see the instructions under Stage Three in Cisco UCM configuration example for proxy based recording

Step 3 Set the Gateway/Route List to the one created/modified in the previous step.

Step 4 Click on the Save button.

| - Pattern Definition                        |                                                     |        |
|---------------------------------------------|-----------------------------------------------------|--------|
| Route Pattern*                              | 9999                                                |        |
| Route Partition                             | < None >                                            |        |
| Description                                 |                                                     |        |
| Numbering Plan                              | Not Selected 👻                                      |        |
| Route Filter                                | <pre>&lt; None &gt; </pre>                          |        |
| MLPP Precedence*                            | Default                                             |        |
| Resource Priority Namespace Network Domain  | < None >                                            |        |
| Gateway/Route List*                         | Recorder Route List                                 | (Edit) |
| Route Option                                | Route this pattern                                  |        |
|                                             | Block this pattern No Error                         |        |
| Call Classification* OffNet                 | ▼                                                   |        |
| 🗐 Allow Device Override 📝 Provide Outside [ | Dial Tone 🔲 Allow Overlap Sending 🔲 Urgent Priority |        |
| Require Forced Authorization Code           |                                                     |        |
| Authorization Level* 0                      |                                                     |        |
| Require Client Matter Code                  |                                                     |        |

## **Create and configure a SIP Trunk**

#### **Create a new SIP Profile**

Step 1 - Select the Device / Device Settings / SIP Profile menu item.

Step 2 - Create a new profile for the new recorder trunk by clicking on the Add New button.

Step 3 - Provide a Name

#### SIP Profile settings for proxy-based recording

If proxy-based recording is used, the following settings have to be set:

- User-Agent and Server header information: Pass Through Received Information as User-Agent
- Early Offer support for voice and video calls: Best Effort (no MTP inserted)
- Allow Presentation Sharing using BFCP
- Allow iX Application Media

#### SIP Profile settings for VoH/ViQ

If trunk is set for Video on Hold/Video in Queue, the following settings have to be set:

- Early Offer support for voice and video calls: Best Effort (no MTP inserted)
- Allow Presentation Sharing using BFCP

Step 4 - In the Enable OPTIONS Ping section turn on the Enable OPTIONS Ping to monitor destination status for Trunks with Service Type "None (Default)" setting.

| SIP OPTIONS Ping                                                        |                               |
|-------------------------------------------------------------------------|-------------------------------|
| C Enable OPTIONS Ping to monitor destination status for Trunks with     | Service Type "None (Default)" |
| Ping Interval for In-service and Partially In-service Trunks (seconds)* | 60                            |
| Ping Interval for Out-of-service Trunks (seconds)*                      | 120                           |
| Ping Retry Timer (milliseconds)*                                        | 500                           |
| Ping Retry Count*                                                       | 6                             |

Step 5 - Click on the Save button.

(i) It is allowed to use the same SIP Profile for multiple SIP Trunks.

#### **Optional - Create a new SIP Trunk Security Profile**

In special cases like **outbound announcement, secure SIP Trunk connection, or when multiple SIP Trunks going to connect to the same Verba server**, a new SIP Trunk Security Profile has to be created.

Step 1 - Select the System / Security / SIP Trunk Security Profile menu item.

Step 2 - Create a new profile for the new recorder trunk by clicking on the Add New button.

Step 3 - Provide a Name.

**Step 4** - If **multiple SIP Trunks going to connect to the same Verba server**, then all of them should have a separate security profile with a different Incoming Port setting. If this is the case, then change the **Incoming Port** setting accordingly.

Step 5 - If the SIP Trunk going to be used for outbound announcement, then turn on the Accept replaces header setting.

#### Secure SIP Trunk connection

If secure SIP Trunk connection is used, the Verba server certificate has to be <u>uploaded to the CUCM first</u>. In the SIP Trunk security profile, the following settings have to be set:

- Decice Security Mode: Encrypted
- Incoming Transport Type: TLS
- Outgoing Transport Type: TLS
- X.509 Subject Name: Recording Server certificate Subject value (after CN=), which is usually the FQDN of the Recording Server. You can check this attribute by opening the certificate file in Windows.
- Transmit Security Status

Step 6 - Click Save.

#### Create a new SIP trunk

To provision a recorder as a SIP trunk device, a Unified CM administrator has to create a SIP trunk device from the device page.

Step 1 - Select the Device / Trunk menu item, and click on the Add New button.

#### Step 2 - Set the Device Name at the Device Information panel.

#### SIP Trunk setting for inbound announcement

If outbound announcement is used, the following settings have to be turned on:

- PSTN Access
- Redirecting Diversion Header Delivery Inbound
- Redirecting Diversion Header Delivery Outbound
- **Rerouting Calling Search Space:** must able to resolve the original callee as seen from Diversion header to transfer back the call to original callee after announcement

#### SIP Trunk setting for outbound announcement

If outbound announcement is used, the following settings have to be turned on:

- PSTN Access
- Redirecting Diversion Header Delivery Inbound
- Redirecting Diversion Header Delivery Outbound
- **Rerouting Calling Search Space:** must able to resolve the original callee as seen from Diversion header to replaces transfer /join the in and outbound call leg after announcement
- Inbound calls/Calling Search Space: must able to resolve the original callee as seen from Diversion header to initiate the outbound call leg between the service and callee in which the prompt is played

Step 3 - Set Destination Address value to match the recorder (or proxy in case of proxy-based recording) server local address.

Step 4 - Set Destination Port to 5060 (this value has to match the Verba Recording Server configuration).

Step 5 - Set SIP Trunk Security Profile to Non Secure SIP Trunk Profile or to the new profile created earlier.

Step 6 - Set the SIP Profile setting to the one created earlier.

Step 7 - Leave other parameters as default.

| SIP Information                          |                       |                |              |                  |        |               |                                         |   |
|------------------------------------------|-----------------------|----------------|--------------|------------------|--------|---------------|-----------------------------------------|---|
| Destination                              |                       |                |              |                  |        |               |                                         |   |
| Destination Address is an SRV            |                       |                |              |                  |        |               |                                         |   |
| Destination Add                          | Iress                 | Destination Ac | ldress IPv6  | Destination Port | Status | Status Reason | Duration                                |   |
| 1* 10.4.0.33                             |                       |                |              | 5060             | down   | local=2       | Time Down: 0 day 23<br>hours 16 minutes | • |
|                                          | (                     |                |              |                  |        |               |                                         |   |
| MTP Preferred Originating Codec"         | 711ulaw               | Ÿ              |              |                  |        |               |                                         |   |
| BLF Presence Group*                      | Standard Presence gro | up 🔻           |              |                  |        |               |                                         |   |
| SIP Trunk Security Profile*              | Non Secure SIP Trunk  | Profile 🔻      |              |                  |        |               |                                         |   |
| Rerouting Calling Search Space           | < None >              | •              |              |                  |        |               |                                         |   |
| Out-Of-Dialog Refer Calling Search Space | < None >              | •              |              |                  |        |               |                                         |   |
| SUBSCRIBE Calling Search Space           | < None >              | ۲              |              |                  |        |               |                                         |   |
| SIP Profile*                             | Verba SIP Profile     | •              | View Details |                  |        |               |                                         |   |
| DTMF Signaling Method*                   | No Preference         | •              |              |                  |        |               |                                         |   |
|                                          |                       |                |              |                  |        |               |                                         |   |

#### Step 8 - Click on the Save button.

() After saving the changes, **reset** the trunk to apply the configuration on the trunk!

## **Configuring 2N Recoridng with Cisco CUBE Media Proxy**

It is possible to set up 2N recording for Network-based recording using the Cisco CUBE Media Proxy feature. In that case, the phone device sends the forked media stream to the Cisco CUBE, which can forward the stream to multiple recorders.

For more information, and the configuration steps for the Cisco side, refer to the following site:

https://www.cisco.com/c/en/us/td/docs/ios-xml/ios/voice/cube/configuration/cube-book/voi-cube-media-proxy.html

### Configuring Verba for Cisco 2N Network-based Recording

Before the configuration steps, two servers have to be installed with the Verba Recording Server or Single Server role.

Once the configuration is done, both servers have to be configured for Network-based recording: <u>Configuring Verba for Cisco network-based recording</u>

While configuring, the following settings have to be made differently:

- At **Step 10**, only the "localhost:11200" value can be provided. The JTAPI connection between the servers cannot be cross-connected, all the servers need to have their own JTAPI connection.
- At Step 14, the CUBE IP address needs to be provided instead of the CUCM IP address.

#### Setting up one of the recorders as secondary

It is possible to mark one of the recorders as secondary, so the recordings made by this recorder will be hidden by default when using the Search.

**Step 1 -** In the Verba Web Interface go to **System \ Servers** menu, select your Recording (or Single) Server, then click on the **Change Configuration Settings** tab.

Step 2 - Set the Unified Call Recorder \ Secondary Recorder Service setting to Yes.

Step 3 - Save the changes by clicking on the

icon.

**Step 17** - A notification banner will appear on the top. Click on the **click here** link, so you will be redirected to the **Configuration Tasks** tab. Click on the **Execute** button in order to execute the changes.

A There are tasks to be executed regarding the configuration of this Verba Server. If you would like to execute these tasks now, please click here.

## **Configuring the Cisco IP Phone Service**

#### Overview

The Verba Phone Service enables you to use the Cisco IP phone XML capability in order to extend the functionality of the call recording system. Verba users are able to decide whether to record a call or not using this service. For detailed information about the available functions refer to <u>Using Verba form Cisco IP phones</u>. In order to use this service, the Cisco Unified Communications Manager has to be configured.

#### Verba Phone Service modes

The Verba Phone Service supports four types of modes:

- Verba Phone Service App Provides an interface for managing the existing recordings and on the ongoing call, like:
  - Marking as private
  - Marking as important
  - Adding a comment
  - Adding a marker
  - Emailing a link to the user or to the group supervisor
- Recording control Provides an interface for starting / stopping the recording of the ongoing call.
- Silent Monitoring Provides an interface for silent monitoring.
- **Quick actions** Provides ability to execute actions on the ongoing call by pressing a single button, like:
  - Start recording
  - Stop recording
  - Keeping
  - Muting
  - Marking as protected.
  - Deleting
  - Marking as private
  - Marking as importart
  - Adding a comment
  - Adding a marker
  - Emailing a link to the user or to the group supervisor

#### **Authentication types**

The Verba Phone Service supports four types of authentication:

- Device name based Easiest to configure.
- User ID based The username of the user is provided by a service parameter.
- Device IP address based Recommended for passive recording.
- Manual username and password provisioning Only available for the Verba Phone Service App and for silent monitoring.

#### **Stage One: Creating a new Phone Service**

#### (i) Verba Phone Service

Individual features of the Verba Phone Service can be added to **line buttons** on the right side of the phone for quick access. E. g. a call can be marked important with a single press of a button.

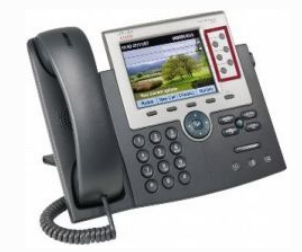

Once subscribed to the Verba Phone Service, the service can be accessible by pressing the Phone Service button.

#### The following sections describes how to configure the Verba Phone Service based on authentication type.

(i) If multi-tenant system is being used, then an "eid" parameter also has to be added. See Configuring the Verba Phone Service with user ID based authentication Step 9-14.

(i) Due to functional **limitations in Cisco UCM Express** based products, the Verba Phone Service has a simpler feature set. The <u>configuration steps are different</u> and the quick access mode cannot be used.

#### Configuring the Verba Phone Service with device name, IP address, or manual authentication

Step 1 - After authentication select the Device / Device Settings / Phone Services menu item.

Step 2 - Click on Add New.

Step 3 - Type in the Service Name: Verba (or what you would like to display)

Step 4 - Type in the Service Description: Verba Phone Service (or what you would like to display)

Step 5 - Provide the Service URL based on required function and authentication method:

✓ Service URLs for device name based authentication - Click to expand

| Service URL                                                                                           | Description                                                                          |
|----------------------------------------------------------------------------------------------------|--------------------------------------------------------------------------------------|
| http://verba_MR_address/verba/phoneservice.do?<br>byDeviceOrIp=1&name=#DEVICENAME#                    | Enters to the Verba Phone Service App.                                               |
| http://verba_MR_address/verba/phoneservice.do?<br>byDeviceOrIp=1&name=#DEVICENAME#&manual=1           | Enters to the recording control menu, where the user can start / stop the recording. |
| http://verba_MR_address/verba/phoneservicesm.do?<br>byDeviceOrIp=1&name=#DEVICENAME#                  | Enters to the silent monitoring menu.                                                |
| http://verba_MR_address/verba/ps_RecordByDeviceId.do?<br>type=manualRecord&name=#DEVICENAME#          | Quick action for starting the recording.                                             |
| http://verba_MR_address/verba/ps_RecordByDeviceId.do?<br>type=manualRecord&name=#DEVICENAME#&unmark=1 | Quick action for stopping the recording.                                             |
| http://verba_MR_address/verba/ps_RecordByDeviceId.do?<br>name=#DEVICENAME#                            | Quick action for marking the recording for keeping.                                  |
| http://verba_MR_address/verba/ps_ProtectByDeviceId.do?<br>name=#DEVICENAME#                           | Quick action for marking the call as protected.                                      |
| http://verba_MR_address/verba/ps_ProtectByDeviceId.do?<br>name=#DEVICENAME#&unmark=1                  | Quick action for removing the protected mark.                                        |
| http://verba_MR_address/verba/ps_DeleteByDeviceId.do?<br>name=#DEVICENAME#                            | Quick action for stopping the recording, and delete it.                              |
| http://verba_MR_address/verba/ps_Mute.do?byDeviceOrIp=1&name=<br>#DEVICENAME#                         | Quick action for muting the recording.                                               |

| http://verba_MR_address/verba/ps_Unmute.do?byDeviceOrIp=1&name=<br>#DEVICENAME#                                                                                                    | Quick action for unmuting the recording.                                                                                                    |
|----------------------------------------------------------------------------------------------------|----------------------------------------------------------------------------------------------------|
| http://verba_MR_address/verba/phoneservice.do?<br>byDeviceOrIp=1&name=#DEVICENAME#&onLogin=Private                                                                                                    | Quick action for marking the call as private.                                                                                                    |
| http://verba_MR_address/verba/phoneservice.do?<br>byDeviceOrIp=1&name=#DEVICENAME#&onLogin=Private&unmark=1                                                                                                    | Quick action for removing the private mark.                                                                                                    |
| http://verba_MR_address/verba/phoneservice.do?<br>byDeviceOrIp=1&name=#DEVICENAME#&onLogin=Important                                                                                                    | Quick action for marking the call as importatnt.                                                                                                    |
| http://verba_MR_address/verba/phoneservice.do?<br>byDeviceOrIp=1&name=#DEVICENAME#&&onLogin=Important&unmark=1                                                                                                    | Quick action for removing the important mark.                                                                                                    |
| http://verba_MR_address/verba/phoneservice.do?<br>byDeviceOrIp=1&name=#DEVICENAME#&onLogin=AddTag                                                                                                    | Quick action for adding a comment.                                                                                                    |
| http://verba_MR_address/verba/phoneservice.do?<br>byDeviceOrIp=1&name=#DEVICENAME#&onLogin=Marker                                                                                                    | Quick action for adding a marker.                                                                                                    |
| http://verba_MR_address/verba/phoneservice.do?<br>byDeviceOrIp=1&name=#DEVICENAME#&onLogin=EmailMe                                                                                                    | Quick action for emailing a link to the user.                                                                                                    |
| http://verba_MR_address/verba/phoneservice.do?<br>byDeviceOrIp=1&name=#DEVICENAME#&onLogin=EmailBoss                                                                                                    | Quick action for emailing a link to the group supervisor.                                                                                                    |
| ✓ Service URLs for IP address based authentication - Click to expand                                                                                                    |                                                                                                    |
| Service URL                                                                                                    | Description                                                                                                    |
|                                                                                                    |                                                                                                    |
| http://verba_MR_address/verba/phoneservice.do?<br>byDeviceOrIp=1&name=#DEVICENAME#                                                                                                    | Enters to the Verba Phone Service App.                                                                                                    |
| http://verba_MR_address/verba/phoneservice.do?<br>byDeviceOrIp=1&name=#DEVICENAME#<br>http://verba_MR_address/verba/phoneservice.do?<br>byDeviceOrIp=1&name=#DEVICENAME#&manual=1                                                                                                    | Enters to the Verba Phone Service App.<br>Enters to the recording control menu, where the<br>user can start / stop the recording.                                                                                                    |
| http://verba_MR_address/verba/phoneservice.do?<br>byDeviceOrIp=1&name=#DEVICENAME#<br>http://verba_MR_address/verba/phoneservice.do?<br>byDeviceOrIp=1&name=#DEVICENAME#&manual=1<br>http://verba_MR_address/verba/phoneservicesm.do?<br>byDeviceOrIp=1&name=#DEVICENAME#                                                                                                    | Enters to the Verba Phone Service App.<br>Enters to the recording control menu, where the<br>user can start / stop the recording.<br>Enters to the silent monitoring menu.                                                                                                    |
| http://verba_MR_address/verba/phoneservice.do?<br>byDeviceOrIp=1&name=#DEVICENAME#<br>http://verba_MR_address/verba/phoneservice.do?<br>byDeviceOrIp=1&name=#DEVICENAME#&manual=1<br>http://verba_MR_address/verba/phoneservicesm.do?<br>byDeviceOrIp=1&name=#DEVICENAME#<br>http://verba_MR_address/verba/ps_RecordByIp.do?type=manualRecord                                                                                                    | Enters to the Verba Phone Service App. Enters to the recording control menu, where the user can start / stop the recording. Enters to the silent monitoring menu. Quick action for starting the recording.                                                                                                    |
| http://verba_MR_address/verba/phoneservice.do?<br>byDeviceOrIp=1&name=#DEVICENAME#<br>http://verba_MR_address/verba/phoneservice.do?<br>byDeviceOrIp=1&name=#DEVICENAME#&manual=1<br>http://verba_MR_address/verba/phoneservicesm.do?<br>byDeviceOrIp=1&name=#DEVICENAME#<br>http://verba_MR_address/verba/ps_RecordByIp.do?type=manualRecord<br>http://verba_MR_address/verba/ps_RecordByIp.do?type=manualRecord<br>&unmark=1                                                                                                    | Enters to the Verba Phone Service App. Enters to the recording control menu, where the user can start / stop the recording. Enters to the silent monitoring menu. Quick action for starting the recording. Quick action for stopping the recording.                                                                                                    |
| http://verba_MR_address/verba/phoneservice.do?<br>byDeviceOrIp=1&name=#DEVICENAME#<br>http://verba_MR_address/verba/phoneservice.do?<br>byDeviceOrIp=1&name=#DEVICENAME#&manual=1<br>http://verba_MR_address/verba/phoneservicesm.do?<br>byDeviceOrIp=1&name=#DEVICENAME#<br>http://verba_MR_address/verba/ps_RecordByIp.do?type=manualRecord<br>http://verba_MR_address/verba/ps_RecordByIp.do?type=manualRecord<br>&unmark=1<br>http://verba_MR_address/verba/ps_RecordByIp.do                                                                                                    | Enters to the Verba Phone Service App.<br>Enters to the recording control menu, where the user can start / stop the recording.<br>Enters to the silent monitoring menu.<br>Quick action for starting the recording.<br>Quick action for stopping the recording.<br>Quick action for marking the recording for keeping.                                                                                                    |
| http://verba_MR_address/verba/phoneservice.do?<br>byDeviceOrIp=1&name=#DEVICENAME#<br>http://verba_MR_address/verba/phoneservice.do?<br>byDeviceOrIp=1&name=#DEVICENAME#&manual=1<br>http://verba_MR_address/verba/phoneservicesm.do?<br>byDeviceOrIp=1&name=#DEVICENAME#<br>http://verba_MR_address/verba/ps_RecordByIp.do?type=manualRecord<br>http://verba_MR_address/verba/ps_RecordByIp.do?type=manualRecord<br>&unmark=1<br>http://verba_MR_address/verba/ps_RecordByIp.do<br>http://verba_MR_address/verba/ps_RecordByIp.do                                                                                                    | Enters to the Verba Phone Service App.<br>Enters to the recording control menu, where the user can start / stop the recording.<br>Enters to the silent monitoring menu.<br>Quick action for starting the recording.<br>Quick action for stopping the recording.<br>Quick action for marking the recording for keeping.<br>Quick action for marking the call as protected.                                                                                                    |
| http://verba_MR_address/verba/phoneservice.do?<br>byDeviceOrIp=1&name=#DEVICENAME#<br>http://verba_MR_address/verba/phoneservice.do?<br>byDeviceOrIp=1&name=#DEVICENAME#&manual=1<br>http://verba_MR_address/verba/phoneservicesm.do?<br>byDeviceOrIp=1&name=#DEVICENAME#<br>http://verba_MR_address/verba/ps_RecordByIp.do?type=manualRecord<br>http://verba_MR_address/verba/ps_RecordByIp.do?type=manualRecord<br>&unmark=1<br>http://verba_MR_address/verba/ps_RecordByIp.do?type=manualRecord<br>http://verba_MR_address/verba/ps_RecordByIp.do?type=manualRecord<br>http://verba_MR_address/verba/ps_RecordByIp.do?type=manualRecord<br>http://verba_MR_address/verba/ps_ProtectByIp.do                                                                                                    | Enters to the Verba Phone Service App.<br>Enters to the recording control menu, where the<br>user can start / stop the recording.<br>Enters to the silent monitoring menu.<br>Quick action for starting the recording.<br>Quick action for stopping the recording.<br>Quick action for marking the recording for keeping.<br>Quick action for marking the call as protected.<br>Quick action for removing the protected mark.                                                                                                    |
| http://verba_MR_address/verba/phoneservice.do?<br>byDeviceOrIp=1&name=#DEVICENAME#<br>http://verba_MR_address/verba/phoneservice.do?<br>byDeviceOrIp=1&name=#DEVICENAME#&manual=1<br>http://verba_MR_address/verba/phoneservicesm.do?<br>byDeviceOrIp=1&name=#DEVICENAME#<br>http://verba_MR_address/verba/ps_RecordByIp.do?type=manualRecord<br>http://verba_MR_address/verba/ps_RecordByIp.do?type=manualRecord<br>&unmark=1<br>http://verba_MR_address/verba/ps_RecordByIp.do?type=manualRecord<br>&unmark=1<br>http://verba_MR_address/verba/ps_RecordByIp.do<br>http://verba_MR_address/verba/ps_ProtectByIp.do<br>http://verba_MR_address/verba/ps_ProtectByIp.do?unmark=1                                                                                                    | Enters to the Verba Phone Service App.<br>Enters to the recording control menu, where the<br>user can start / stop the recording.<br>Enters to the silent monitoring menu.<br>Quick action for starting the recording.<br>Quick action for stopping the recording.<br>Quick action for marking the recording for keeping.<br>Quick action for marking the call as protected.<br>Quick action for removing the protected mark.<br>Quick action for stopping the recording, and delete<br>it.                                                                                                    |
| http://verba_MR_address/verba/phoneservice.do?<br>byDeviceOrlp=1&name=#DEVICENAME#<br>http://verba_MR_address/verba/phoneservice.do?<br>byDeviceOrlp=1&name=#DEVICENAME#&manual=1<br>http://verba_MR_address/verba/phoneservicesm.do?<br>byDeviceOrlp=1&name=#DEVICENAME#<br>http://verba_MR_address/verba/ps_RecordByIp.do?type=manualRecord<br>http://verba_MR_address/verba/ps_RecordByIp.do?type=manualRecord<br>&unmark=1<br>http://verba_MR_address/verba/ps_RecordByIp.do?type=manualRecord<br>http://verba_MR_address/verba/ps_ProtectByIp.do<br>http://verba_MR_address/verba/ps_ProtectByIp.do<br>http://verba_MR_address/verba/ps_ProtectByIp.do?unmark=1<br>http://verba_MR_address/verba/ps_DeleteByIp.do<br>http://verba_MR_address/verba/ps_DeleteByIp.do                                                                    | Enters to the Verba Phone Service App.<br>Enters to the recording control menu, where the<br>user can start / stop the recording.<br>Enters to the silent monitoring menu.<br>Quick action for starting the recording.<br>Quick action for stopping the recording.<br>Quick action for marking the recording for keeping.<br>Quick action for marking the call as protected.<br>Quick action for removing the protected mark.<br>Quick action for stopping the recording, and delete<br>it.<br>Quick action for muting the recording.                                                                                                    |
| http://verba_MR_address/verba/phoneservice.do?<br>byDeviceOrIp=1&name=#DEVICENAME#<br>http://verba_MR_address/verba/phoneservice.do?<br>byDeviceOrIp=1&name=#DEVICENAME#&manual=1<br>http://verba_MR_address/verba/phoneservicesm.do?<br>byDeviceOrIp=1&name=#DEVICENAME#<br>http://verba_MR_address/verba/ps_RecordByIp.do?type=manualRecord<br>http://verba_MR_address/verba/ps_RecordByIp.do?type=manualRecord<br>&unmark=1<br>http://verba_MR_address/verba/ps_RecordByIp.do<br>http://verba_MR_address/verba/ps_ProtectByIp.do<br>http://verba_MR_address/verba/ps_ProtectByIp.do<br>http://verba_MR_address/verba/ps_DeleteByIp.do<br>http://verba_MR_address/verba/ps_DeleteByIp.do<br>http://verba_MR_address/verba/ps_DeleteByIp.do                                                                                                | Enters to the Verba Phone Service App.<br>Enters to the recording control menu, where the<br>user can start / stop the recording.<br>Enters to the silent monitoring menu.<br>Quick action for starting the recording.<br>Quick action for stopping the recording for keeping.<br>Quick action for marking the recording for keeping.<br>Quick action for removing the protected mark.<br>Quick action for stopping the recording, and delete<br>it.<br>Quick action for muting the recording.<br>Quick action for muting the recording.                                                                                                    |
| http://verba_MR_address/verba/phoneservice.do?<br>byDeviceOrIp=1&name=#DEVICENAME#<br>http://verba_MR_address/verba/phoneservice.do?<br>byDeviceOrIp=1&name=#DEVICENAME#&manual=1<br>http://verba_MR_address/verba/phoneservicesm.do?<br>byDeviceOrIp=1&name=#DEVICENAME#<br>http://verba_MR_address/verba/ps_RecordByIp.do?type=manualRecord<br>http://verba_MR_address/verba/ps_RecordByIp.do?type=manualRecord<br>&unmark=1<br>http://verba_MR_address/verba/ps_RecordByIp.do?type=manualRecord<br>http://verba_MR_address/verba/ps_RecordByIp.do?type=manualRecord<br>http://verba_MR_address/verba/ps_ProtectByIp.do<br>http://verba_MR_address/verba/ps_ProtectByIp.do?unmark=1<br>http://verba_MR_address/verba/ps_DeleteByIp.do<br>http://verba_MR_address/verba/ps_UnmuteByIp.do<br>http://verba_MR_address/verba/ps_UnmuteByIp.do | Enters to the Verba Phone Service App.<br>Enters to the recording control menu, where the<br>user can start / stop the recording.<br>Enters to the silent monitoring menu.<br>Quick action for starting the recording.<br>Quick action for stopping the recording.<br>Quick action for marking the recording for keeping.<br>Quick action for marking the call as protected.<br>Quick action for removing the protected mark.<br>Quick action for stopping the recording, and delete<br>it.<br>Quick action for muting the recording.<br>Quick action for muting the recording.<br>Quick action for muting the recording.<br>Quick action for unmuting the recording. |

| http://verba_MR_address/verba/phoneservice.do?<br>byDeviceOrIp=1&name=#DEVICENAME#&onLogin=Important          | Quick action for marking the call as importatnt.          |
|----------------------------------------------------------------------------------------------------|-----------------------------------------------------------|
| http://verba_MR_address/verba/phoneservice.do?<br>byDeviceOrIp=1&name=#DEVICENAME#&onLogin=Important&unmark=1 | Quick action for removing the important mark.             |
| http://verba_MR_address/verba/phoneservice.do?<br>byDeviceOrIp=1&name=#DEVICENAME#&onLogin=AddTag             | Quick action for adding a comment.                        |
| http://verba_MR_address/verba/phoneservice.do?<br>byDeviceOrIp=1&name=#DEVICENAME#&onLogin=Marker             | Quick action for adding a marker.                         |
| http://verba_MR_address/verba/phoneservice.do?<br>byDeviceOrIp=1&name=#DEVICENAME#&onLogin=EmailMe            | Quick action for emailing a link to the user.             |
| http://verba_MR_address/verba/phoneservice.do?<br>byDeviceOrIp=1&name=#DEVICENAME#&onLogin=EmailBoss          | Quick action for emailing a link to the group supervisor. |

Y Service URLs for manual authentication - Click to expand

| Service URL                                             | Description                                                                                 |
|---------------------------------------------------------|---------------------------------------------------------------------------------------------|
| http://verba_MR_address/verba<br>/phoneserviceauth.do   | Brings up the login page, and after successful login enters to the Verba Phone Service App. |
| http://verba_MR_address/verba<br>/phoneservicesmauth.do | Brings up the login page, and after successful login enters to the silent monitoring menu.  |

#### Step 6 - Set the Service Category setting to XML Service.

#### Step 7 - Set the Service Type setting to Standard IP Phone Service.

#### Step 8 - Turn on the Enabled setting.

| Service Informatio  | on                                       |  |
|---------------------|------------------------------------------|--|
| Service Name*       | Verba                                    |  |
| Service Description | Verba Phone Service App                  |  |
| Service URL*        | http://testmr1/verba/phoneserviceauth.do |  |
| Secure-Service URL  |                                          |  |
| Service Category*   | XML Service 🔻                            |  |
| Service Type*       | Standard IP Phone Service                |  |
| Service Vendor      |                                          |  |
| Service Version     |                                          |  |
| 🗹 Enable            |                                          |  |

Step 9 - Click Save.

#### Configuring the Verba Phone Service with user ID based authentication

Step 1 - After authentication select the Device / Device Settings / Phone Services menu item.

- Step 2 Click on Add New.
- Step 3 Type in the Service Name: Verba (or what you would like to display)
- Step 4 Type in the Service Description: Verba Phone Service (or what you would like to display)

#### Step 5 - Provide the Service URL based on required function:

✓ Service URLs for user ID based authentication - Click to expand

| Service URL for user ID based authentication                                 | Description                                                                          |
|------------------------------------------------------------------------------|--------------------------------------------------------------------------------------|
| http://verba_MR_address/verba/phoneservice.do                                | Enters to the Verba Phone Service App.                                               |
| http://verba_MR_address/verba/phoneservice.do?manual=1                       | Enters to the recording control menu, where the user can start / stop the recording. |
| http://verba_MR_address/verba/phoneservicesm.do                              | Enters to the silent monitoring menu.                                                |
| http://verba_MR_address/verba/phoneservice.do?<br>type=manualRecord          | Quick action for starting the recording.                                             |
| http://verba_MR_address/verba/phoneservice.do?<br>type=manualRecord&unmark=1 | Quick action for stopping the recording.                                             |
| http://verba_MR_address/verba/phoneservice.do?<br>onLogin=Record             | Quick action for marking the recording for keeping.                                  |
| http://verba_MR_address/verba/phoneservice.do?<br>onLogin=Protect            | Quick action for marking the call as protected.                                      |
| http://verba_MR_address/verba/phoneservice.do?<br>onLogin=Protect&unmark=1   | Quick action for removing the protected mark.                                        |
| http://verba_MR_address/verba/phoneservice.do?<br>onLogin=Delete             | Quick action for stopping the recording, and delete it.                              |
| http://verba_MR_address/verba/phoneservice.do?<br>onLogin=Mute               | Quick action for muting the recording.                                               |
| http://verba_MR_address/verba/phoneservice.do?<br>onLogin=Unmute             | Quick action for unmuting the recording.                                             |
| http://verba_MR_address/verba/phoneservice.do?<br>onLogin=Private            | Quick action for marking the call as private.                                        |
| http://verba_MR_address/verba/phoneservice.do?<br>onLogin=Private&unmark=1   | Quick action for removing the private mark.                                          |
| http://verba_MR_address/verba/phoneservice.do?<br>onLogin=Important          | Quick action for marking the call as importatnt.                                     |
| http://verba_MR_address/verba/phoneservice.do?<br>onLogin=Important&unmark=1 | Quick action for removing the important mark.                                        |
| http://verba_MR_address/verba/phoneservice.do?<br>onLogin=AddTag             | Quick action for adding a comment.                                                   |
| http://verba_MR_address/verba/phoneservice.do?<br>onLogin=Marker             | Quick action for adding a marker.                                                    |
| http://verba_MR_address/verba/phoneservice.do?<br>onLogin=EmailMe            | Quick action for emailing a link to the user.                                        |
| http://verba_MR_address/verba/phoneservice.do?<br>onLogin=EmailBoss          | Quick action for emailing a link to the group supervisor.                            |

Step 6 - Set the Service Category setting to XML Service.

Step 7 - Set the Service Type setting to Standard IP Phone Service.

Step 8 - Turn on the Enabled setting.

Step 9 - Add a new parameter by clicking on the New Parameter button. A new window opens.

Step 10 - Type Parameter Name: uname

Step 11 - Type in the Parameter Display Name: Login name of the user

**Step 12** - Type in the **Parameter Description**: This parameter is equal to the Verba user login name. This parameter enables the service to identify the user that called the service from an IP phone.

Step 13 - Check the Parameter is Required option.

| -Service Parameter Information          |  |
|-----------------------------------------|--|
| Parameter Name*                         |  |
| uname                                   |  |
| Parameter Display Name*                 |  |
| User name                               |  |
| Default Value                           |  |
| Parameter Description*                  |  |
| Verba user ID                           |  |
| Parameter is Required                   |  |
| Parameter is a Password (mask contents) |  |

Step 14 - Press Save And Close button.

() If multi-tenant system is being used, then an "eid" parameter also has to be added.

Step 15 - Click Save.

#### Stage Two: Subscribing to the Verba Phone Service

After you have successfully configured the Verba Phone Service, you have to register the service for each IP phone device that needs access to the service.

Step 1 - Select the Device / Phone menu item.

Step 2 - Select the desired phone/device.

Step 3 - Select Subscribe/Unsubscribe Services link from the "Related links" dropdown list in the upper right corner.

Step 4 - In the new pop up window select the previously created phone service from the list box.

| -Service Information -   |       |   |
|--------------------------|-------|---|
| Service Subscription: Ne | ew    |   |
| Select a Service*        | Verba | • |
| Service Description      |       |   |
| Verba Phone Service Ap   | qc    |   |
|                          |       |   |

Step 5 - Press the Next button.

Step 6 - Provide the necessary parameters if required.

| Service Information         |                                 |  |
|-----------------------------|---------------------------------|--|
| Service Subscription: Verba |                                 |  |
| Verba                       |                                 |  |
| 0000                        | (Description)                   |  |
| johndoe                     | (Description)                   |  |
|                             | rba<br>Verba<br>0000<br>johndoe |  |

Step 7 - Press the Subscribe button.

If you have more then one line on a device and all of them are recorded, you do not have to configure different Verba Phone Services for them, because the service uses the device name / IP address or the user name for identifying calls related to a user, not extension numbers. If the user is properly configured in the Verba database, all calls are visible from the service, which are linked to the given user (calls are linked to a user through the station mapping).

#### Stage Three: Adding a new service button to the phone device

In order to utilize the quick access functions in the most efficient way, you can configure line buttons for it on certain IP phones. In this way a single button click on the phone can activate the given function. Follow the steps below to configure quick access functions on line buttons:

Step 1 - Select the Device / Phone menu item.

**Step 2** - Select the desired phone/device.

Step 3 - In the left panel, click on the Add a new SURL link. A new window opens.

**Step 4** - In the new window, select the previously subscribed phone service at the **Button Service** column, and provide a text to display at the **Label** column.

| Service | -Service URL Settings on base Phone |       |   |
|---------|-------------------------------------|-------|---|
| Button  | Service                             | Label |   |
| 1       | Verba 🔻                             | Verba | ] |

Step 5 - Clcik Save, then click Close.

Step 6 - Press the Modify Button Items button on the left side. A new window opens.

**Step 7** - In the **Reorder Phone Button Configuration** window select the phone service item in the right list (Unassigned Associated Items) and move it to the left list (Associated Items). Make sure that the new SURL item will be visible on the given phone type considering the number of available items (line buttons).

| Г | Manage Button Associations.                              |     |                                  |   |
|---|----------------------------------------------------------|-----|----------------------------------|---|
|   | Associated Items                                         |     | Unassigned Associated Items      |   |
|   | Line [1] - 2026 (no partition)- Fixed feature - button 1 |     | Line [2] - Add a new DN          |   |
|   | Verba                                                    |     | None                             |   |
|   | None                                                     |     | Add a new BLF SD                 |   |
|   | None                                                     |     | Add a new SD                     |   |
|   | None                                                     | 2   | Add a new BLF Directed Call Park |   |
|   | None                                                     |     | CallBack                         |   |
|   | None                                                     |     | Call Park                        |   |
|   | None                                                     |     | Call Pickup                      |   |
|   | None                                                     |     | Conference List                  |   |
|   | None                                                     | -   | Conference                       | • |
|   | None                                                     | r . | Conference                       | _ |

Step 8 - Press Save, then click Close.

Step 9 - Press the Save button in the Phone Configuration window, then click Apply Config.

## **Configure the IP Phone Service in UCM Express**

Cisco Unified Communications Manager Express supports XML services but with limited functionality (e.g. phone level service parameters cannot be defined). Because of such kind of limitations, Verba Phone Service differs in some way from the original functionalities:

- Access without authentication this mode originally requires a parameter provided by each phone in order to identify the given user. Since Unified Communications Manager Express does not support service parameters, the automatically provided device name (MAC address) is used to identify the users. The Verba Phone Service automatically recognizes the device name parameter and tries to find a matching extension record, which has a valid used mapping.
- Access with authentication no difference from other Unified Communications Manager versions
- Quick access cannot be used.

#### **Configuring the Verba Phone Service without authentication**

Step 1 - After authentication select t select the Configure / IP Phone URLs menu item.

Step 2 - Type in the Service URL:

http://verba\_media\_repository\_IP\_address\_or\_hostname/verba/phoneservice.do

Step 3 - Press the Set button.

#### **Configuring the Verba Phone Service with authentication**

Step 1 - After authentication select t select the Configure / IP Phone URLs menu item.

Step 2 - Type in the Service URL:

http://verba\_media\_repository\_IP\_address\_or\_hostname/verba/phoneserviceauth.do

Step 3 - Press the Set button.

## **Cisco UCCX Integration**

#### Overview

The Verba Recording System supports direct **Cisco Unified Contact Center Express (UCCX)** integration as part of the **Verba Cisco JTAPI Service**. Using this integration the recording system provides access to Cisco UCCX specific call data.

Multiple new possibilities are available in your Verba Recording System based on the collection of UCCX information:

- dialed number searches search for calls that came through a specific phone number
- queue-based QM projects add all calls coming from a queue to a certain quality management project
- identifying calls of an agent focus on the calls of a certain agent (no matter where they sit in the contact center)
- search in IVR input search for IVR collected information, like customer IDs and zip codes
- more CDR information get more insight into the history of your recorded calls

() The UCCX integration is only available when using Cisco network-based recording.

#### **Collected UCCX parameters**

- Application Name
- CSQ Name
- ANI
- DNIS
- Calling Device ID
- Called Device ID
- Called Agent ID
- Alerting Device ID
- Answering Device ID
- Answering Agent ID
- Dialed Number
- Last Redirect Device ID
- Connection Device ID
- CallVar1
- CallVar2
- CallVar3
- CallVar4
- CallVar5
- CallVar6
- CallVar7
- CallVar8
- CallVar9
- CallVar10

#### Configuring the Cisco Central Recording Service for UCCX integration

In order to read the data of custom fields from UCCX, in the UCCX Metadata Template set the UCCX Property Id of Call Variable X to the identifier of the custom field (as shown in UCCX)

Cisco UCCX integration is built-in into your standard Verba Recording System solution.

**Step 1 -** The metadata is stored in a pre-configured metadata template. To use the built-in Cisco UCCX template, associate it with the desired Verba user group (the group where your UCCX agents and supervisors are) via the following web interface configuration page: Users / Groups / <select a group > / Metadata Template Association

Step 2 - On the Verba web interface, navigate to System / Servers, select the Recording Server where the Verba Cisco JTAPI Service is enabled.

Step 3 - Click on the Change Configuration Settings tab and expand the Cisco JTAPI Configuration / Cisco UCCX Integration section.

**Step 4** - Type the IP addresses of your UCCX servers into the **Cisco UCCX IP Address(es)** field. Master and Slave UCCX servers should be listed in the same row separated by commas. Independent UCCX servers should be separated by new lines.

Step 5 - Click on the

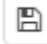

icon to save your settings.

**Step 6 -** A notification banner will appear on the top. Click on the **click here** link, so you will be redirected to the **Configuration Tasks** tab. Click on the **Execute** button in order to execute the changes.

A There are tasks to be executed regarding the configuration of this Verba Server. If you would like to execute these tasks now, please click here.

After executing the steps above, UCCX related metadata is being collected for all new calls. Check Call Details.

O You can show Cisco UCCX metadata as columns in your search results by modifying the Conversation list layout.

## **Cisco UCCE Integration**

#### **Overview**

The Verba Recording System supports direct **Cisco Unified Contact Center Enterprise (UCCE)** integration as part of the **Verba Cisco JTAPI Service**. Using this integration the recording system provides access to Cisco UCCE specific call data.

Multiple new possibilities are available in your Verba Recording System based on the collection of UCCE information:

- dialed number searches search for calls that came through a specific phone number
- queue-based QM projects add all calls coming from a queue to a certain quality management project
- identifying calls of an agent focus on the calls of a certain agent (no matter where they sit in the contact center)
- search in IVR input search for IVR collected information, like customer IDs and zip codes
- more CDR information get more insight into the history of your recorded calls

() The UCCE integration is only available when using Cisco network-based recording.

#### **Collected UCCE parameters**

- Alerting Device ID
- ANI
- Answering Device ID
- Call Type
- Call Variable 1
- Call Variable 2
- Call Variable 3
- Call Variable 4
- Call Variable 5
- Call Variable 6
- Call Variable 7
- Call Variable 8
- Call Variable 9
- Call Variable 10
- Called Device ID
- Called Party Disposition
- Caller Entered Digits
- Calling Device ID
- Campaign ID
- Customer Account Number
- Customer Phone Number
- Dialed Number
- DNIS
- Last Redirect Device ID
- Line Handle
- Line Type
- Peripheral ID
- Peripheral Type
- Query Rule ID
- Service ID
- Service Number
- Skill Group ID
- Skill Group Number

- Skill Group Priority
- Trunk Group Number
- Trunk Number
- User Prompt
- UUI

#### Configuring the Cisco Central Recording Service for UCCE integration

The Cisco UCCE integration is built-in into your standard Verba Recording System solution.

**Step 1 -** The metadata is stored in a pre-configured metadata template. To use the built-in Cisco UCCE template, associate it with the desired Verba user group (the group where your UCCE agents and supervisors are) via the following web interface configuration page: Users / Groups / <select a group > / Metadata Template Association

| $\oslash$ | In order to read the data of custom fields from UCCE, in the UCCE Metadata Template set the <b>Property Id</b> of Call Variable X to the |
|-----------|----------------------------------------------------------------------------------------------------|
|           | identifier of the custom field (as shown in UCCE)                                                                                        |

Step 2 - On the Verba web interface, navigate to System / Servers, select the Recording Server where the Verba Cisco JTAPI Service is enabled.

Step 3 - Click on the Change Configuration Settings tab and expand the Cisco JTAPI Configuration / Cisco UCCE Integration section.

| Step 4 - Fill out the configuratior | fields according to the table below. |
|-------------------------------------|--------------------------------------|
|-------------------------------------|--------------------------------------|

| Parameter name                                | Description                                                                                                    |                                                    |                                                                                                   |
|-----------------------------------------------|----------------------------------------------------------------------------------------------------|----------------------------------------------------|---------------------------------------------------------------------------------------------------|
| Cisco UCCE PG CTI Server<br>IP(s) and port(s) | After clicking on the gear icon at the end of the line, the following fields can be configured:  Master IP Address Master Port Slave IP Address Slave Port                                                                                                    |                                                    |                                                                                                   |
| CTI Server Protocol Version                   | Using a higher protocol version than the highest supported by the CTI Server will cause communication failures.<br>However, using a lower version than the highest supported, the CTI Server has to reencode every message.<br>Protocol versions based on UCCE version: |                                                    |                                                                                                   |
|                                               | UCCE Version                                                                                                    | Protocol Version                                   |                                                                                                   |
|                                               | UCCE Version 10.0                                                                                                    | 18-19                                              |                                                                                                   |
|                                               | UCCE Version 9.0                                                                                                    | 16-17                                              |                                                                                                   |
|                                               | UCCE Version 8.5                                                                                                    | 15                                                 |                                                                                                   |
|                                               | UCCE Version 8.0                                                                                                    | 14                                                 |                                                                                                   |
|                                               | ICM Version 7.0                                                                                                    | 10-13                                              |                                                                                                   |
|                                               | ICM Version 5.0                                                                                                    | 9                                                  |                                                                                                   |
|                                               | ICM Version 4.6                                                                                                    | 8                                                  |                                                                                                   |
|                                               | ICM Version 4.5                                                                                                    | 7                                                  |                                                                                                   |
|                                               | ICM Version 4.1                                                                                                    | 6                                                  |                                                                                                   |
|                                               | ICM Version 4.0                                                                                                    | 5                                                  |                                                                                                   |
| Peripheral ID                                 | If only a specific Peri<br>Otherwise, leave this                                                                                                    | pheral should be monito<br>setting on 999999999, a | red, then set this setting to that Peripheral ID.<br>Id the system will monitor every Peripheral. |

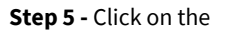

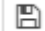

icon to save your settings.

**Step 6** - The system will notify you that the changes need to be applied to the server by restarting the involved services or rereading the new configuration. Execute the required tasks.

There are tasks to be executed regarding the configuration of this Verba Server.
 If you would like to execute these tasks now, please click here.

#### After executing the steps above, UCCE related metadata will be collected for all new calls. Check Call Details.

O You can show Cisco UCCE metadata as columns in your search results by modifying the <u>Conversation list layout</u>.

# Configuring Cisco Unified IM and Presence 8.x, 9.x and Verba for Jabber IM recording

#### Add Verba as a compliance server in Cisco Unified IM and Presence server 8.x, 9.x

In order to record Cisco Jabber IM conversations, there are some configuration steps that need to be performed in the **Cisco Unified IM** and **Presence console**. This paragraph provides a detailed step by step guide on how to add a **Verba Recording Server as a third-party compliance server** in Cisco Unified IM and Presence.

Follow the steps below to add a Verba Recording Server as a third-party compliance server in the CUPS configuration console. You can find more details in the official Cisco documentation at <u>Instant Messaging Compliance for IM and Presence Service on Cisco Unified</u> <u>Communications Manager, Release 9.0(1), Integration with Third-Party Compliance Servers</u>.

#### Step 1 Log into the CUPS administration console.

Step 2 From the top menu select Messaging > External Server Setup > Third party compliance servers

#### Step 3 Click Add New

Step 4 Fill out the name and (optionally) description fields.

Step 5 Provide the IP address of the Verba Recording Server and Port (10042 by default)

Step 6 Provide a password for authentication. This has to match the password in the Verba Recording Server's configuration.

#### Step 7 Click Save.

| Compliance Server Settings |           |
|----------------------------|-----------|
| Name*                      | rs_206    |
| Description                |           |
| Hostname/IP Address*       | 10.2.0.42 |
| Port*                      | 10042     |
| Password *                 | ••••••    |
| Confirm*                   | •••••     |
|                            |           |

#### Step 8 From the top menu select Messaging > Compliance

Step 9 Select 'Third-Party Compliance Server', then find and select the previously configured Verba Compliance Server from the drop-down list.

#### Step 10 Click Save.

| Compliance Settings                                                                                                |                                          |  |  |  |
|----------------------------------------------------------------------------------------------------|------------------------------------------|--|--|--|
| Save                                                                                                    |                                          |  |  |  |
| Status                                                                                                    |                                          |  |  |  |
| i Status: Ready                                                                                                    |                                          |  |  |  |
| Compliance Settings                                                                                                |                                          |  |  |  |
| Select a compliance server type. A compliance server can be used to log and archive all instant messaging traffic. |                                          |  |  |  |
| Compliance Server Selection 💿 Not Configured                                                                       |                                          |  |  |  |
|                                                                                                    | O Message Archiver                       |  |  |  |
|                                                                                                    | Third-Party Compliance Server (selected) |  |  |  |
|                                                                                                    |                                          |  |  |  |
| Third Party Server Assignment                                                                                      |                                          |  |  |  |
| Node                                                                                                    | Compliance Server                        |  |  |  |
| CUPS91                                                                                                    | [rs_206 ▼                                |  |  |  |
| Save                                                                                                    |                                          |  |  |  |

() After changing the Compliance Settings, the XCP Router Service has to be restarted for the changes to take effect.

#### **Configuring Cisco IM and P connections in Verba**

Step 1 - In the Verba Web Interface go to System > Servers > Select your Recording (or Single) Server > Click on the Service Activation tab.

Step 2 - Activate the Verba Cisco Compliance Service by clicking on the

icon.

Step 3 - Click on the Change Configuration Settings tab.

Step 4 - Expand the Cisco Compliance Service \ General node. Set the Cisco IM&P Server Version setting to Cisco IM&P 9.x and below.

Step 5 - To configure a connection, in the next line click on the

| +     |
|-------|
| icon. |

Step 6 - At the right panel, set the Component Name setting the following way: open-compliance.node\_name

The node name can be found by going to the Messaging \ Compliance \ Compliance Settings menu in the IM&P server.

(i) If your node name has dots (.) in it, for example, <u>cups11.domain.com</u>, then in your component name the dots should be removed and dashes should be added like this: open-compliance.cups11-domain-com

| Compliance Settings                                                                                                |                                          |  |  |  |
|----------------------------------------------------------------------------------------------------|------------------------------------------|--|--|--|
| Save                                                                                                    |                                          |  |  |  |
| Status                                                                                                    |                                          |  |  |  |
| (i) Status: Ready                                                                                                  |                                          |  |  |  |
| Compliance Settings                                                                                                |                                          |  |  |  |
| Select a compliance server type. A compliance server can be used to log and archive all instant messaging traffic. |                                          |  |  |  |
| Compliance Server Selection                                                                                        | Not Configured                           |  |  |  |
|                                                                                                    | Message Archiver                         |  |  |  |
|                                                                                                    | Third-Party Compliance Server (selected) |  |  |  |
|                                                                                                    |                                          |  |  |  |
| Third Party Server Assignment                                                                                      |                                          |  |  |  |
| Node                                                                                                    | Compliance Server                        |  |  |  |
| CUPS91                                                                                                    | ▼                                        |  |  |  |
| - Save                                                                                                    |                                          |  |  |  |

The **Port** and **Password** should be the same as what previously set in the Compliance Profile that is assigned to this node in the IM&P servers.

## Component Name

| Component Name | open-compliance.cups21 |
|----------------|------------------------|
| Port           | 10042                  |
| Password       | •••••                  |

Click Save.

**Step 7 -** Expand the **IM Recording** node, and set the **Enable Recorder** setting to **Yes**, and set the **Internal Doman, Number Pattern** setting according to the internal SIP domains.

- ▲ Cisco Compliance Service
  - ▲ General

| Cisco IM&P Server Version:                           | - | Cisco IM&P 9.x and below                              | •         |
|------------------------------------------------------|---|-------------------------------------------------------|-----------|
| Cisco Unified CM IM&P Connections:                   |   | open-compliance.cups21 10042 1vcYm2yq7Fr5WuO3yi9oQQ== | <b>\$</b> |
| olsee onlined own war connections.                   |   | +                                                     |           |
| Work Folder:                                         |   | C:\Program Files (x86)\Verba\work\ciscocompliance     | B         |
| M Recording                                          |   |                                                       |           |
| Enable Recorder:                                     | 1 | Yes                                                   | •         |
| Internal Domain, Numbers Pattern:                    | - | .*@contoso.com                                        |           |
| Enable Notification<br>Message Inside Domains:       |   | No                                                    | •         |
| Notification Subject Inside Domains:                 |   | Verba System Message                                  |           |
| Notification Message Inside Domains:                 |   | Conversation is recorded.                             |           |
| Enable Notification<br>Message Between Domains:      |   | No                                                    | •         |
| Notification Subject Between Domains:                |   | Verba System Message                                  |           |
| Notification Message Between Domains:                |   | Conversation is recorded.                             |           |
| Duplicate Recording If<br>Both Parties Are Recorded: |   | Yes                                                   | •         |
| Call Timeout (seconds):                              |   | 300                                                   |           |
| Persistent Chat Segment Length (minutes):            |   | 1440                                                  |           |
| Create Transcript and Metadata XML Files:            |   | No                                                    | •         |

#### Step 8 - Save the changes by clicking on the

|  | no) |
|--|-----|
|  |     |

icon.

**Step 9 -** A notification banner will appear on the top. Click on the **click here** link, so you will be redirected to the **Configuration Tasks** tab. Click on the **Execute** button in order to execute the changes.

There are tasks to be executed regarding the configuration of this Verba Server. If you would like to execute these tasks now, please click here.

Step 10 - Click on the Service Control tab.

Step 11 - Start the Verba Cisco Compliance Service by clicking on the

icon.

**Step 12 -** Repeat the steps on all Recording servers if there are multiple.

#### **Restarting the XCP Router Service**

For the Compliance server settings to take effect, the XCP Router Service has to be restarted. To do that, follow the steps below:

**Step 1** From the list in the top right corner of the CUPS management interface select **Cisco Unified IM and Presence Serviceability** and click Go.

Step 2 From the top menu select Tools > Control Center > Network Services

Step 3 From the server list select CUCM IM and Presence and click Go.

Step 4 Select the Cisco XCP Router service and click Restart. The process can take several minutes to complete.

## **Configure extensions**

After finalizing the configuration of the recording services, make sure you have added the SIP URIs you want to record to the Verba extension list. This can be done manually (<u>Extension list</u>) or using <u>Active Directory Synchronization</u>.

# Configuring Cisco Unified IM and Presence 10.x, 11.x, 12.x and Verba for Jabber IM recording

## Add Verba as a compliance server in Cisco Unified IM and Presence server 10.x, 11.x, 12. x

In order to record Cisco Jabber IM conversations, there are some configuration steps that need to be performed in the **Cisco Unified IM** and **Presence console**. This paragraph provides a detailed step by step guide on how to add a **Verba Recording Server as a third-party compliance server** in Cisco Unified IM and Presence.

Follow the steps below to add a Verba Recording Server as a third-party compliance server in the CUPS configuration console. You can find more details in the official Cisco documentation at <u>Instant Messaging Compliance for IM and Presence Service on Cisco Unified</u> <u>Communications Manager, Release 10.0(1), Integration with Third-Party Compliance Servers</u>.

Step 1 Log into the CUPS administration console.

Step 2 From the top menu select Messaging > External Server Setup > Third party compliance servers

#### Step 3 Click Add New

Step 4 Fill out the name and (optionally) description fields.

Step 5 Provide the IP address of the Verba Recording Server and Port (10042 by default)

Step 6 Provide a password for authentication. This has to match the password in the Verba Recording Server's configuration.

#### Step 7 Click Save.

| Compliance Server Settings |              |
|----------------------------|--------------|
| - Zus                      |              |
| Name*                      | 192_168_1_82 |
| Description                |              |
| Hostname/IP Address*       | 10.2.0.42    |
| Port*                      | 10042        |
| Password *                 | ••••••       |
| Confirm*                   | ••••••       |
|                            |              |

Step 8 From the top menu select Messaging > Compliance > Compliance Settings

Step 9 Select 'Third-Party Compliance Server'.

Step 10 Find the previously configured compliance server in the list below, then select the CUPS server you want to be recorded from drop-down list under 'Node'.

Step 11 In the same row, set the Compliance Profile to SystemDefaultComplianceProfile.

Step 12 Take note of the 'Open-port Component name' as this will be needed when configuring the Verba Recording Server.

Step 13 Click Save.

| inpliance octings                                                                   |                                                                                                    | Relate                                                                                                  | d Links: | Go to Routing Priority 🔻    |
|-------------------------------------------------------------------------------------|----------------------------------------------------------------------------------------------------|----------------------------------------------------------------------------------------------------|----------|-----------------------------|
| Save                                                                                |                                                                                                    |                                                                                                    |          |                             |
| Status                                                                              |                                                                                                    |                                                                                                    |          |                             |
| i Status: Ready                                                                     |                                                                                                    |                                                                                                    |          |                             |
| Compliance S                                                                        | ettings                                                                                                    |                                                                                                    |          |                             |
| Select a compliance se                                                              | erver type. A compliance server can be used to log and                                                                                             | archive all instant messaging traffic.                                                                  |          |                             |
| Compliance Server Se                                                                | lection 💿 Not Configured                                                                                                    |                                                                                                    |          |                             |
|                                                                                     | Message Archiver                                                                                                    |                                                                                                    |          |                             |
|                                                                                     | Third-Party Compliance Server                                                                                                    | (selected)                                                                                              |          |                             |
|                                                                                     |                                                                                                    |                                                                                                    |          |                             |
| Third-Party Complia                                                                 | nce Server and Compliance Profile Assignment-<br>er-wide configuration. All nodes in the cluster are subject<br>Third-Party Compliance Serv        | ect to compliance logging.                                                                              |          |                             |
| Third-Party Complia<br>Compliance is a clust<br>Compliance Server                   | nce Server and Compliance Profile Assignment -<br>er-wide configuration. All nodes in the cluster are subje<br>Third-Party Compliance Serv<br>Node | et to compliance logging.<br>er and Compliance Profile Assignment<br>Compliance Profile                 |          | Open-port Component<br>Name |
| Third-Party Complian<br>Compliance is a clust<br>Compliance Server<br>192_168_1_209 | nce Server and Compliance Profile Assignment -<br>er-wide configuration. All nodes in the cluster are subje<br>Third-Party Compliance Serv<br>Node | eet to compliance logging.<br>eer and Compliance Profile Assignment<br>Compliance Profile<br>Unassigned | Ţ        | Open-port Component<br>Name |

() After changing the Compliance Settings, the XCP Router Service has to be restarted for the changes to take effect.

#### **Configuring Cisco IM and P connections in Verba**

Step 1 - In the Verba Web Interface go to System > Servers > Select your Recording (or Single) Server > Click on the Service Activation tab.

Step 2 - Activate the Verba Cisco Compliance Service by clicking on the

icon.

....

Step 3 - Click on the Change Configuration Settings tab.

Step 4 - Expand the Cisco Compliance Service \ General node. Set the Cisco IM&P Server Version setting to Cisco IM&P 10.x and above.

Step 5 - To configure a connection, in the next line click on the

| +    |  |
|------|--|
| icon |  |

**Step 6** - At the right panel, set the **Component Name** setting. The component name will be the **Open-port Component Name** that is shown in the IM&P servers under **Messaging \ Compliance \ Compliance Settings** menu as shown in the picture below.

() When you copy the Open-port Component Name please make sure that you delete any space characters from the end. This is a common mistake.

| - Compliance Settings -         |                                                             |                                        |                          |
|---------------------------------|-------------------------------------------------------------|----------------------------------------|--------------------------|
|                                 |                                                             |                                        |                          |
| Select a compliance server type | . A compliance server can be used to log and archive all    | instant messaging traffic.             |                          |
|                                 |                                                             |                                        |                          |
| Compliance Server Selection     | 0 N                                                         | ot Configured                          |                          |
|                                 | — м                                                         | essage Archiver                        |                          |
|                                 | • TI                                                        | ird-Party Compliance Server (selected) |                          |
| -Third Party Compliance Serve   | w and Compliance Profile Accientiont                        |                                        |                          |
| - Third-Party compliance serve  | er and compnance Prome Assignment                           |                                        |                          |
| Compliance is a cluster-wide co | onfiguration. All nodes in the cluster are subject to compl | ance logging.                          |                          |
|                                 |                                                             |                                        |                          |
|                                 | Third-Party Compliance Server and                           | Compliance Profile Assignment          |                          |
| Compliance Server               | Node                                                        | Compliance Profile                     | Open-port Component Name |
| rsew                            | cups1061 T                                                  | VerbaEthicalWallProfile                | op-rsew.cups1061         |
| L                               |                                                             |                                        |                          |
| Save                            |                                                             |                                        |                          |

The **Port** and **Password** should be the same as what previously set in the Compliance Profile that is assigned to this node in the IM&P servers.

| Presence Servers |                  |  |
|------------------|------------------|--|
| Component Name   | op-rsew.cups1061 |  |
| Port             | 10042            |  |
| Password         |                  |  |

Click Save.

**Step 7 -** Expand the **IM Recording** node, and set the **Enable Recorder** setting to **Yes**, and set the **Internal Doman**, **Number Pattern** setting according to the internal SIP domains.
#### A Cisco Compliance Service

▲ General

| Cisco IM&P Server Version:                           |   | Cisco IM&P 10.x and above                         |   | ۳  |
|------------------------------------------------------|---|---------------------------------------------------|---|----|
|                                                      |   | op-rsew.cups1061 10042 1vcYm2yq7Fr5WuO3yi9oQQ==   | Û | ₽  |
| Cisco Unified CM IM&P Connections:                   | 1 | op-rsew_2.cups1061 10043 1vcYm2yq7Fr5WuO3yi9oQQ== | Û | \$ |
|                                                      |   | +                                                 |   |    |
| Work Folder:                                         |   | C:\Program Files (x86)\Verba\work\ciscocompliance |   | B  |
| IM Recording                                         |   |                                                   |   |    |
| Enable Recorder:                                     |   | Yes                                               |   | ۳  |
| Internal Domain, Numbers Pattern:                    | 1 | .*@contoso.com                                    |   |    |
| Enable Notification<br>Message Inside Domains:       |   | No                                                |   | ۳  |
| Notification Subject Inside Domains:                 |   | Verba System Message                              |   |    |
| Notification Message Inside Domains:                 |   | Conversation is recorded.                         |   |    |
| Enable Notification<br>Message Between Domains:      |   | No                                                |   | •  |
| Notification Subject Between Domains:                |   | Verba System Message                              |   |    |
| Notification Message Between Domains:                |   | Conversation is recorded.                         |   |    |
| Duplicate Recording If<br>Both Parties Are Recorded: |   | Yes                                               |   | ٠  |
| Call Timeout (seconds):                              |   | 300                                               |   |    |
| Persistent Chat Segment Length (minutes):            |   | 1440                                              |   |    |
| Create Transcript and Metadata XML Files:            |   | No                                                |   |    |

Step 8 - Save the changes by clicking on the

| B     |  |
|-------|--|
| icon. |  |

**Step 9** - A notification banner will appear on the top. Click on the **click here** link, so you will be redirected to the **Configuration Tasks** tab. Click on the **Execute** button in order to execute the changes.

There are tasks to be executed regarding the configuration of this Verba Server. If you would like to execute these tasks now, please click here.

Step 10 - Click on the Service Control tab.

Step 11 - Start the Verba Cisco Compliance Service by clicking on the

icon.

Step 12 - Repeat the steps on all Recording servers if there are multiple.

## **Configuring High Availability**

In order to ensure that Cisco Jabber communications are not disrupted, it is best practice to deploy Recording Servers in a resilient fashion. Multiple Recording Servers should be configured to receive the XMPP events for processing. Recording Servers are deployed as active components and IM&P Nodes are load-balancing between the Recording Servers using a modulo algorithm and the IM&P nodes are handling the fail over scenarios. If a recording service fails (e.g. service or server crash, network failure) during the recording of an ongoing conversation, the Cisco IM&P service which is the host of the recorded conversation, detects the failure and reassigns the conversation to another connected Recording Server.

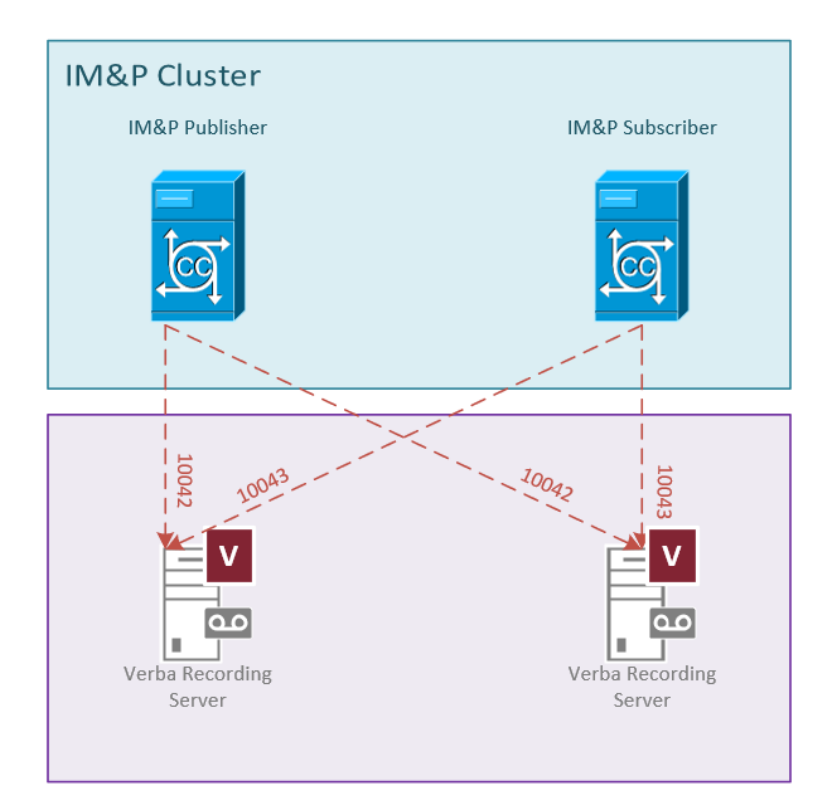

Each recording server can be added using the process above, the main consideration to make is to ensure that each IM&P node connection has an unique port on the recorder server

### **Restarting the XCP Router Service**

For the Compliance server settings to take effect, the XCP Router Service has to be restarted. To do that, follow the steps below:

**Step 1** From the list in the top right corner of the CUPS management interface select **Cisco Unified IM and Presence Serviceability** and click Go.

Step 2 From the top menu select Tools > Control Center > Network Services

Step 3 From the server list select CUCM IM and Presence and click Go.

Step 4 Select the Cisco XCP Router service and click Restart. The process can take several minutes to complete.

## **Configure extensions**

After finalizing the configuration of the recording services, make sure you have added the SIP URIs you want to record to the Verba extension list. This can be done manually (<u>Extension list</u>) or using <u>Active Directory Synchronization</u>.

## **Configuring Verba for Cisco Jabber File Transfer recording**

### **Prerequisites**

#### **Enable Managed File Transfer**

The files shared can be recorded only if the Managed File Transfer is enabled and configured at the Cisco IM&P side. For the configuration, refer to the following article:

https://www.cisco.com/c/en/us/td/docs/voice ip comm/cucm/im presence/configAdminGuide/10 5 2/CUP0 BK CEB3E82E 00 config-admin-guide-imp-1052 chapter 010110.html

#### **Create a User**

An End User has to be created on the Cisco side, which going to be used by the Verba Recording Server. No special right needed.

### **Configuring Verba for Cisco Jabber File Transfer recording**

Step 1 - In the Verba Web Interface go to System > Servers > Select your Recording (or Single) Server > Click on the Service Activation tab.

Step 2 - Activate the Verba Cisco Compliance Service by clicking on the

icon.

Step 3 - Click on the Change Configuration Settings tab.

Step 4 - Expand the Cisco Compliance Service \ XMPP Client node.

Step 5 - Set the Enable XMPP Client setting to Yes.

Step 6 - Provide the Cisco IM&P Server Address setting. This should be the IP address of the IM&P publisher.

**Step 7 -** Provide the details of the end user created for Verba at the IM&P side in the **XMPP Domain**, **Jabber Login ID**, and **Jabber Password** settings.

- A Cisco Compliance Service
  - General
  - IM Recording
  - Communication Policies
  - ▲ XMPP Client

| Enable XMPP Client:          | Yes               |
|------------------------------|-------------------|
| Cisco IM&P Server Address:   | 192.168.1.22      |
| Cisco IM&P Server XMPP Port: | 5222              |
| XMPP Domain:                 | contoso.com       |
| Jabber Login ID:             | verbauser         |
| Jabber Password:             |                   |
| Jabber Client resource:      | verba-xmpp-client |

Step 8 - Save the changes by clicking on the

icon.

**Step 9 -** A notification banner will appear on the top. Click on the **click here** link, so you will be redirected to the **Configuration Tasks** tab. Click on the **Execute** button in order to execute the changes.

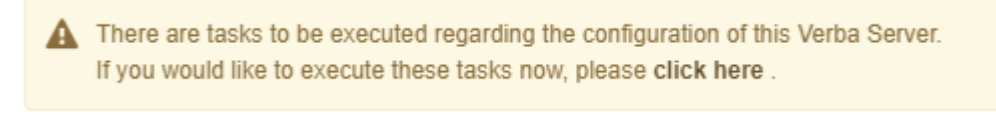

Step 10 - Click on the Service Control tab.

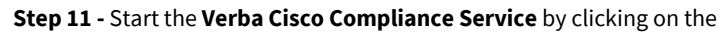

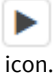

## **Configure extensions**

After finalizing the configuration of the recording services, make sure you have added the SIP URIs you want to record to the Verba extension list. This can be done manually (<u>Extension list</u>) or using <u>Active Directory Synchronization</u>.

## **Configuring Verba for Cisco proxy based recording**

The Cisco proxy based recording option in Verba allows recording voice/video calls forked at the Verba proxy server. This recording option requires custom call routing configuration.

## **Cisco UCM side configuration for proxy based recording**

In the proxy-based recording model all recorded calls have to be routed to the Verba Proxy Server(s). This requires custom routing configuration in the Cisco environment. Please contact Verba support for information on the UCM side configuration details and possible impact.

#### (i) Internal Article

If the customer requests information about the Cisco side config, then this article can be exported then sent: <u>Cisco UCM configuration example for proxy based recording</u>

## Verba side configuration for proxy based recording

#### Stage One: Configure the Verba Media Collector and Proxy service for RTP Proxy based recording

Follow the steps below to configure the Verba Media Collector and Proxy service to operate in Proxy mode.

() Stages One and Two take place on the same server's configuration page if the Recorder and Proxy Servers are co-located.

**Step 1 -** In the Verba web interface go to **System / Servers**, select the Recording (or separate Proxy) Server and click on the **Service Activation** tab.

Step 2 - Activate the Verba Media Collector and Proxy Service by clicking on the

icon.

Step 3 - Click on the Change Configuration Settings tab. Expand the Media Collector and Proxy section.

**Step 4 -** Under **General / Recorder Connection**, configure the authentication credentials for the connections with the recording service. Define the **Authentication User** and **Authentication Passwords** values. These credentials will be used later when configuring the connections in the recorder service.

**Step 5 -** In the **General** section set the **Internal Domain, Numbers Pattern** setting. This has to be a regex which matches to all internal line numbers and SIP domains.

#### Media Collector and Proxy

▲ General

Recorder connection

| Announcement Service Uris:                               |   |                                     | 11 |
|----------------------------------------------------------|---|-------------------------------------|----|
| Assign Call To Recorder<br>only on First RTP:            |   | Yes                                 | •  |
| Call Timeout (sec):                                      |   | 600                                 |    |
| SIP Uri Modification:                                    |   | Remove domain part for numbers only | •  |
| Enable RTP over TCP Support:                             |   | Yes                                 | •  |
| Record video calls as audio only:                        |   | No                                  | •  |
| Recorder Groups and Priorities:                          |   |                                     | 1  |
| Default Recorder Group Priority:                         |   | 0                                   |    |
| Internal Domain, Numbers Pattern:                        | 1 | \d{4}.*@contoso.com                 |    |
| Record SfB/Lync<br>Application Sharing (RDP):            |   | Yes                                 | •  |
| Record SfB/Lync File Transfer:                           |   | Yes                                 | •  |
| Enable Performance Based<br>Loadbalancing for Recorders: |   | No                                  | •  |
| Use Overloaded Recorder as Last Effort:                  |   | Yes                                 | •  |

#### Step 6 - In RTP Proxy section set Enabled to Yes.

#### ▲ Media Collector and Proxy

- General
- Remote Capture
- Lync Connector
- ▲ RTP Proxy
  - Advanced

| Enabled:                          | Yes 🔻 |
|-----------------------------------|-------|
| Relay video streams:              | Yes 🔻 |
| A/V Port Range Begin:             | 16384 |
| A/V Port Range End:               | 65535 |
| Separated Video Port Range Begin: | 0     |
| Separated Video Port Range End:   | 0     |

Step 7 - In RTP Proxy / Advanced section set the Enforce ACL on Relay Sessions to Yes.

#### Media Collector and Proxy

- General
- Remote Capture
- Lync Connector
- ▲ RTP Proxy
  - ▲ Advanced

| Enforce ACL on Relay Sessions:            | 1 | Yes | • |
|-------------------------------------------|---|-----|---|
| Enforce ACL Modalities on Relay Sessions: |   | Yes | • |
| Relay Media from Public Address:          |   | Yes | ۳ |
| Advanced Relay Mode:                      |   | No  | ¥ |
| Drop Unsolicited Packets:                 |   | No  | ۳ |
| Support RTCP Mux:                         |   | No  | • |
| Support Late Media Negotiation:           |   | No  | ¥ |

#### Step 8 - In SIP Proxy section set 'Enabled' to Yes.

- Media Collector and Proxy
  - General
  - Remote Capture
  - Lync Connector
  - RTP Proxy
  - ▲ SIP Proxy

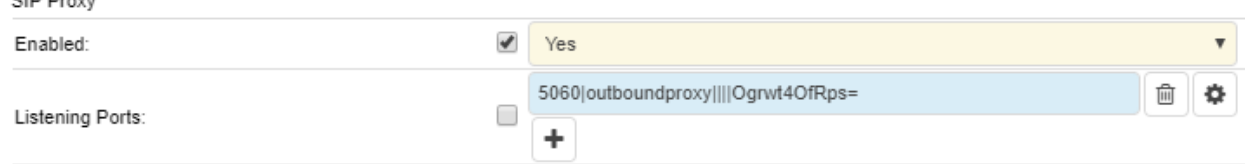

#### Step 9 - Click on the

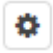

icon in order to edit the preconfigured incoming SIP connection.

**Step 10** - At the left panel, change the **Mode** setting to **SIP Router**. If necessary, change the Port, or provide the certificate settings if secure SIP connection is used. Click **Save**.

| Proxy SIP Port   |            |  |  |  |
|------------------|------------|--|--|--|
| SIP Port         | 5060       |  |  |  |
| Mode             | SIP Router |  |  |  |
| TLS Certificate  |            |  |  |  |
| TLS CA           |            |  |  |  |
| TLS Key          |            |  |  |  |
| TLS Key Password |            |  |  |  |

# **Step 11 (Optional) -** Add additional incoming SIP connections if there are multiple incoming connections, by clicking on the

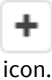

#### (i) Secure SIP Trunk Connection

If secure SIP Trunk connection is required, the following settings have to be set:

**TLS Certificate:** The thumbprint of the Verba server certificate being used for the connection. This has to be the same certificate which was upload to the CUCM.

**TLS CA:** The thumbprint of the CUCM server certificate, or the thumbprint of the CA certificate which issued the CUCM server certificate. Alternatively, "\*" can be used. In this case, every certificate going to be trusted, whose CA certificate can be found in under the Trusted Root Certificate Authorities folder. If left empty, every certificate going to be trusted.

Alternatively, .crt/.cer and .key files can be used. In this case, UNC paths can be provided in the TLS Certificate and the TLS Key settings, and the TLS Key Password has to be provided.

#### Step 12 - Save the changes by clicking on the

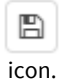

**Step 13 -** A notification banner will appear on the top. Click on the **click here** link, so you will be redirected to the **Configuration Tasks** tab. Click on the **Execute** button in order to execute the changes.

A There are tasks to be executed regarding the configuration of this Verba Server. If you would like to execute these tasks now, please click here.

#### Step 14 - Click on the Service Control tab

Step 15 - Start the Verba Media Collector and Proxy Service by clicking on the

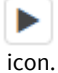

**Repeat** these steps for each Proxy Server in your system.

For more information about the Verba Media Collector and Proxy Service see Verba Media Collector and Proxy Service Reference.

#### Stage Two: Configure the Verba Passive Recorder service for RTP Proxy based recording

Follow the steps below to configure the Verba Passive Recorder service for Proxy based recording:

() Stages One and Two take place on the same server's configuration page if the Recorder and Proxy Servers are co-located.

Step 1 - In the Verba web interface go to System / Servers, select the Recording Server and click on the Service Activation tab.

Step 2 - Activate the Verba Passive Recorder Service by clicking on the

icon.

Step 3 - Click on the Change Configuration Settings tab. Expand the Passive Recorder section.

Step 4 - Under Basics add your Proxy Servers and Media Collectors by clicking on the

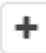

next to Recorder Proxy.

**Step 5** - At the right panel select the Proxy Server from the drop-down list at the **Host**. Provide the username and password configured in the **Verba Media Collector and Proxy Service** above for the connections. If there are multiple proxy servers, then set the **Recorder Weight** to **1** to enable equal-weight load balancing. Click **Save**.

(i) Changes can be execute at once at the end. In that case don't forget to click on **'Check All'.** 

| Recorder Proxy             |                            |  |  |  |
|----------------------------|----------------------------|--|--|--|
| Host                       | TESTPROXY1.VERBATEST.LOCAL |  |  |  |
| Port                       | 11112                      |  |  |  |
| User                       | verba                      |  |  |  |
| Password                   |                            |  |  |  |
| Compress Connection Stream |                            |  |  |  |
| Recorder Weight            | 1 *                        |  |  |  |
| Secure                     |                            |  |  |  |
| Recorder Group             |                            |  |  |  |

**Step 6 -** Repeat Steps 4-5 for every Proxy Server in your system.

**Step 7 -** Set the **Internal Domain, Numbers Pattern** setting. This has to be a regex which matches to all internal line numbers and SIP domains.

Step 8 (Optional) - If the video recording required then set the Record Video Call As Audio Call setting No under the Advanced node.

### Passive Recorder

| a Basics                            |   |                                                                       |          |     |  |  |
|-------------------------------------|---|-----------------------------------------------------------------------|----------|-----|--|--|
| Recording Interface:                |   | +                                                                     |          |     |  |  |
|                                     |   | TESTPROXY1.VERBATEST.LOCAL 11112 verba 1vcYm2yq7Fr5WuO3yi9oQQ== 0 1 1 | 1        | \$  |  |  |
|                                     |   | TESTPROXY2.VERBATEST.LOCAL 11112 verba 1vcYm2yq7Fr5WuO3yi9oQQ== 0 0 1 | Û        | •   |  |  |
| Media Collector and Proxies.        | • | EDGE1.VERBATEST.LOCAL 11112 verba 1vcYm2yq7Fr5WuO3yi9oQQ== 0 1 1      | <b>D</b> | •   |  |  |
|                                     |   | +                                                                     |          |     |  |  |
| Audio Format:                       |   | Microsoft GSM-Fullrate (LPC-RPE) in WAV                               |          | •   |  |  |
| Video Format:                       |   | Verba RTP Dumped Media Format                                         |          | •   |  |  |
| Bidirectional/Stereo Recording:     |   | No                                                                    |          | •   |  |  |
| Automatic Gain Control Enabled:     |   | Yes                                                                   |          | •   |  |  |
| Conference Resources IP Addresses:  |   |                                                                       |          |     |  |  |
|                                     |   |                                                                       |          | _// |  |  |
| Experimental H.323 Support Enabled: |   | No                                                                    |          | ۲   |  |  |
| SIP Support Enabled:                |   | Yes                                                                   |          | ۳   |  |  |
| Skinny Support Enabled:             |   | Yes                                                                   |          | •   |  |  |
| Call Timeout (seconds):             |   | 600                                                                   |          |     |  |  |
| Voice Activity Statistics:          |   | No                                                                    |          | •   |  |  |
| Secondary Recording Server:         |   | No                                                                    |          | •   |  |  |
| Internal Domain, Numbers Pattern:   | 1 | \d{5} .*@contoso.com                                                  |          |     |  |  |

#### Step 9 - Save the changes by clicking on the

| B     |
|-------|
| icon. |

**Step 10 -** A notification banner will appear on the top. Click on the **click here** link, so you will be redirected to the **Configuration Tasks** tab. Click on the **Execute** button in order to execute the changes.

(i) Changes can be executed at once at the end. In that case don't forget to click on **'Check All'.** 

|                                                                       | A There are tasks to be executed regarding the configuration of this Verba Server.<br>If you would like to execute these tasks now, please click here. |  |
|-----------------------------------------------------------------------|----------------------------------------------------------------------------------------------------|--|
| Step 11 - Click on the Service Control tab                            |                                                                                                    |  |
| Step 12 - Start the Verba Passive Recorder Service by clicking on the |                                                                                                    |  |

icon.

**Repeat** these steps for each Recorder Server in your system.

## **Final Stage: Configure extensions**

After finalizing the configuration of the recording services, make sure you have added the extensions you want to record to the Verba extension list. This can be done manually (<u>Extension list</u>) or using <u>Active Directory Synchronization</u>.

## Recording redundancy, load balancing, and failover

For the configuration see: Recorder load balancing and failover design

## **Verba Media Collector and Proxy Service Reference**

Verba Proxy Recorder service consists of the following modules:

- **Remote Capture** This module allows to remotely capture network traffic. When the service is enabled on a server, Verba Recording Servers deployed on other servers can get access to the network traffic of the local network interfaces on the server. The application is primarily used in Microsoft Lync recording, where the remote capture service is able to identify the recorded call related streams and send them to the Recording Server for processing. The remote capture service receives signaling information for the Lync Filter applications, installed on Front End servers and SBAs and SBS. Signaling information is used to identify the relevant streams and only fork streams related to recorded interactions.
- **RTP Proxy** This module acts as a standard RTP proxy, allowing to reroute any RTP stream through the application and provide access to media streams for recording. You can use the RTP proxy in any standard SIP environment together with SIP Proxy module, and in Lync environment together with Lync Filter applications installed on frontends, SBA and SBSs.
- **SIP Proxy** It is a standard bypass SIP proxy server implementation. You can reroute SIP calls through the proxy server in order to get access to media streams for recording, and insert into the calls the RTP proxy module. The proxy server can act as SIP outbound proxy and as SIP router, in this case calls based on called pattern are rerouted to intended next hop in the route. The proxy supports TLS so secure SIP and SRTP in the RTP proxy is supported as well.

You can use any of these modules in the service, you can also combine them on a single server.

| General | settings |
|---------|----------|
|---------|----------|

| Configuration<br>Parameter Name                                         | Description                                                                                                    | Sample<br>Value |
|-------------------------------------------------------------------------|----------------------------------------------------------------------------------------------------|-----------------|
| Recorder connection \<br>Listening Port                                 | API port used with the Verba passive recording service.                                                                                                    | 11111           |
| Recorder connection \<br>Secure Listening Port                          | API port over TLS used with the Verba passive recording service.                                                                                                    | 11112           |
| Recorder connection \<br>Certificate File Path                          | Path to the certificate file used by the recorder proxy service to establish the TLS connection with the passive recorder service. Supported file format: X.509. You can use your own, self-signed certificate.              | c:\verba.crt    |
| Recorder connection \<br>Certificate Authority<br>Certificate File Path | Path to the Certificate Authority (CA) certificate file. Supported file format: X.509. If you do not have this type of CA certificate, you can use your own, self-signed certificate; in this case leave this setting empty. |                 |
| Recorder connection \<br>Private Key File Path                          | Path to the private key file used by the recorder proxy service to establish the TLS connection with the passive recorder service. Supported file format: X.509.                                                             | c:\verba.key    |
| Recorder connection \<br>Private Key File Password                      | Password for the private key file used by the recorder proxy service to establish the TLS connection with the passive recorder service.                                                                                      |                 |
| Recorder connection \<br>Authentication User                            | User account name to authenticate the passive recorder service accessing the proxy service.                                                                                                    | verba           |
| Recorder connection \<br>Authentication Password                        | Password for the user account.                                                                                                    |                 |
| Announcement Service<br>Uris                                            |                                                                                                    |                 |
| Assign Call To Recorder<br>only on First RTP                            | If enabled, calls will only be forked to the recording service when the proxy service receives the first RTP packet. If set to No and there is no RTP for the recorded call, the call will not be recorded at all.           | No              |

| Call Timeout (sec)                                         | Defines the call timeout value in seconds, which is used to terminate the call recording automatically if the last RTP packet is received before this value.                                                                                                    | 60                                                                                                    |  |
|------------------------------------------------------------|----------------------------------------------------------------------------------------------------|----------------------------------------------------------------------------------------------------|--|
| SIP Uri Modification                                       | <ul> <li>Allows to define SIP address manipulation before applying the recording rules. The following valid values apply:</li> <li>Do not modify SIP addresses - this option does not update/manipulate the addresses at all</li> <li>Remove domain part - removes the domain part from addresses</li> <li>Remove domain part for numbers only - removes the domain from addresses only for addresses containing numbers</li> </ul> | applying the recording rules. The<br>domain part<br>for numbers<br>onlyRemove<br>domain part<br>for numbers<br>onlyart from addresses<br>ves the domain from addresses onlyImage: Comparison of the second second |  |
| Enable RTP over TCP<br>Support                             |                                                                                                    | Yes                                                                                                    |  |
| Record video calls as<br>audio only                        | Sets wheter the video modality is going to be recorded.                                                                                                    | No                                                                                                    |  |
| Recorder Groups and<br>Priorities                          | The recorder groups and the corresponding priorities. For more information see <u>Lync</u><br>recorder load balancing and failover design                                                                                                    | 1 Group1<br>2 Group2                                                                                                    |  |
| Default Recorder Group<br>Priority                         | The default priority of the recorder groups if no priority configured.                                                                                                    | 0                                                                                                    |  |
| Internal Domain,<br>Numbers Pattern                        |                                                                                                    |                                                                                                    |  |
| Record SfB/Lync<br>Application Sharing (RDP)               | Enables the recording of application and screen sharing.                                                                                                    | Yes                                                                                                    |  |
| Record SfB/Lync File<br>Transfer                           | Enables the recording of file transfer.                                                                                                    | Yes                                                                                                    |  |
| Enable Performance<br>Based Loadbalancing for<br>Recorders |                                                                                                    | No                                                                                                    |  |
| Use Overloaded Recorder<br>as Last Effort                  |                                                                                                    | Yes                                                                                                    |  |

## Remote Capture settings

| Configuration<br>Parameter<br>Name    | Description                                                                                                    | Sample Value |
|---------------------------------------|----------------------------------------------------------------------------------------------------|--------------|
| Enabled                               | Enable or disable the remote capture module in the service.                                                                                                    | Yes          |
| Interfaces                            | Interface name of the Ethernet port where recording will be done.<br>Click on the button on the right to select the interface. In the<br>interface selection window you can also check the actual status of<br>the interface regarding the number of RTP and signaling messages<br>captured, so you can select the right interface easily. |              |
| Capture Buffer<br>Size<br>(megabytes) | Ethernet-level capture buffer size in megabytes.                                                                                                    | 90           |

| Skinny<br>Support<br>Enabled                       | Turns on SCCP/Skinny support. By enabling this settings, you can record any type of calls using SCCP signaling. | Yes                                                                                                    |
|----------------------------------------------------|----------------------------------------------------------------------------------------------------|----------------------------------------------------------------------------------------------------|
| SIP Support<br>Enabled for<br>Recording            | Enable or disable SIP signaling support for the service.                                                        | Yes                                                                                                    |
| RTP Address<br>Translation<br>Enabled              | Enable or disable RTP address translation hint to detect the address of translated RTP streams.                 | Yes                                                                                                    |
| Use RTP source<br>address in call<br>- RTP mapping | Allows to use RTP source address in internal stream map tables.                                                 | No                                                                                                    |
| SIP Capture<br>Filter                              | Capcure filter for SIP packets                                                                                  | ip[2]<5120 and (ip[6:2]&0x3F!=0 or (tcp[0:2]<br>=5060 or tcp[2:2]=5060 or udp[0:2]==5060 or<br>udp[2:2]==5060))                                                                                                    |
| Skinny Capture<br>Filter                           | Capcure filter for Skinny packets                                                                               | ip[2]<1024 and (tcp[0:2]=2000 or tcp[2:2]=2000)                                                                                                    |
| Media Capture<br>Filter                            | Capcure filter for RTP packets                                                                                  | <pre>ip[2]&lt;2048 and (udp and ip[6:2]&amp;0x3F!=0 or tcp<br/>src port 443 or ((udp[8:2]=0x0115 and udp[24:4]<br/>=0x00000000) or (udp[8:2]=0x0004 and udp[12:<br/>4]=0x2112a442)) or (udp[8]&amp;0xC0=0x80 and<br/>(udp[9]&amp;0x7f&lt;35 or udp[9]&amp;0x7f&gt;95)))</pre> |
| TCP Media<br>Capture Filter                        | Capcure filter for TCP Media packets                                                                            | (tcp dst portrange 1024-65535 or tcp port 443)                                                                                                    |
| Base Capture<br>Filter                             |                                                                                                    |                                                                                                    |

## Lync Connector settings

| Configuration<br>Parameter Name                                | Description                                                                                                    | Sample Value                                              |
|----------------------------------------------------------------|----------------------------------------------------------------------------------------------------|-----------------------------------------------------------|
| Connection \<br>Listening Port                                 | API port number used by the Lync Filter services.                                                                                                    | 10201                                                     |
| Connection \<br>Certificate File Path                          | Path to the certificate file used by the recorder proxy service to establish the TLS connection with the Lync filter service. Supported file format: X.509. You can use your own, self-signed certificate.                   | C:\Program Files (x86)<br>\Verba\bin\recordercert.<br>crt |
| Connection \<br>Certificate Authority<br>Certificate File Path | Path to the Certificate Authority (CA) certificate file. Supported file format: X.509. If you do not have this type of CA certificate, you can use your own, self-signed certificate; in this case leave this setting empty. |                                                           |
| Connection \ Private<br>Key File Path                          | Path to the private key file used by the recorder proxy service to establish the TLS connection with the Lync filter service. Supported file format: X.509.                                                                  | C:\Program Files (x86)<br>\Verba\bin\recorderkey.<br>key  |
| Connection \ Private<br>Key File Password                      | Password for the private key file used by the recorder proxy service to establish the TLS connection with the Lync filter service.                                                                                           |                                                           |

| Enabled                           | Enable or disable the Lync Filter connection. This setting needs to enabled when Lync recording is used.                                                                        | Yes                                                                                                    |
|-----------------------------------|----------------------------------------------------------------------------------------------------|----------------------------------------------------------------------------------------------------|
| Act as RTP Proxy                  | If enabled, call setup messages - sent by the Lync Filter services - are updated to include the proxy server as the only available media route option between the participants. | Yes                                                                                                    |
| Legacy Mode                       |                                                                                                    | No                                                                                                    |
| Enable Luware LUCS<br>Integration |                                                                                                    | No                                                                                                    |
| Contact Center<br>UCMA B2B Agents |                                                                                                    | RTCC/5.0.0.0 ACE<br>RTCC/5.0.0.0 ICH<br>RTCC/5.0.0.0 ICH-1.0.0.0<br>RTCC/5.0.0.0 TM-ICH<br>RTCC/6.0.0.0 UCC |

## **RTP Proxy settings**

| Configuration Parameter Name                                   | Description                                            | Sample<br>Value |
|----------------------------------------------------------------|--------------------------------------------------------|-----------------|
| Advanced \ Enforce ACL on Relay Sessions                       |                                                        | No              |
| Advanced \ Enforce ACL Modalities on Relay Sessions            |                                                        | Yes             |
| Advanced \ Relay Media from Public Address                     |                                                        | Yes             |
| Advanced \ Advanced Relay Mode                                 |                                                        | No              |
| Advanced \ Drop Unsolicited Packets                            |                                                        | No              |
| Advanced \ Support RTCP Mux                                    |                                                        | No              |
| Advanced \ Support Late Media Negotiation                      |                                                        | No              |
| Advanced \ Banned IP Subnets                                   |                                                        |                 |
| Advanced \ Codecs To Remove From Media Offer                   |                                                        |                 |
| Advanced \ Crypto To Remove From Media Offer                   |                                                        |                 |
| Advanced \ Redirect SfB/Lync Application Sharing Streams (RDP) |                                                        | Yes             |
| Advanced \ Redirect SfB/Lync File Transfer                     |                                                        | Yes             |
| Advanced \ Force Non-Secure RTP                                |                                                        | No              |
| Advanced \ Try To Avoid Double-Edge Relaying                   |                                                        | No              |
| Advanced \ Enable Address Translation for NAT Traversing       |                                                        | No              |
| Advanced \ Merge B2B Call Legs to One Relay Session            |                                                        | Yes             |
| Advanced \ Enable relaying of TCP sessions                     |                                                        | Yes             |
| Enabled                                                        | Enable or disable the RTP proxy module in the service. | Yes             |

| Relay video streams                            | Enables the relaying of the video streams.               | Yes   |
|------------------------------------------------|----------------------------------------------------------|-------|
| A/V Port Range Begin                           | RTP port range starting number to receive media streams. | 16384 |
| A/V Port Range End                             | RTP port range ending number to receive media streams.   | 65535 |
| Separated Video Port Range Begin               |                                                          | 0     |
| Separated Video Port Range End                 |                                                          | 0     |
| Appshare Port Range Begin                      |                                                          | 42000 |
| Appshare Port Range End                        |                                                          | 44999 |
| Filetransfer Port Range Begin                  |                                                          | 45000 |
| Filetransfer Port Range End                    |                                                          | 49999 |
| Block the calls if there is no online recorder |                                                          | No    |
| Proxy pool name                                |                                                          |       |

## SIP Proxy settings

| Configuration<br>Parameter Name                                | Description                                                                                                    | Sample<br>Value   |
|----------------------------------------------------------------|----------------------------------------------------------------------------------------------------|-------------------|
| Connection \ Listening<br>Port                                 | SIP listening port.                                                                                                    | 5060              |
| Connection \ Secure<br>Listening Port                          | Secure SIP listening port.                                                                                                    | 5061              |
| Connection \<br>Certificate File Path                          | Path to the certificate file used by the recorder proxy service to establish the SIP TLS connection with the communication server (e.g. Cisco UCM). Supported file format: X.509. You can use your own, self-signed certificate. | c:\verba.<br>crt  |
| Connection \<br>Certificate Authority<br>Certificate File Path | Path to the certificate file used by the recorder service to establish the SIP TLS connection with the communication server (e.g. Cisco UCM). Supported file format: X.509. You can use your own, self-signed certificate.       |                   |
| Connection \ Private<br>Key File Path                          | Path to the private key file used by the recorder service to establish the SIP TLS connection with the communication server (e.g. Cisco UCM). Supported file format: X.509.                                                      | c:\verba.<br>key  |
| Connection \ Private<br>Key File Password                      | Password for the private key file used by the recorder service to establish the SIP TLS connection with the communication server (e.g. Cisco UCM).                                                                               |                   |
| Enabled                                                        | Enable or disable SIP Proxy module in the service.                                                                                                    | Yes               |
| Operation mode                                                 | <ul> <li>The following valid values apply:</li> <li>Outbound Proxy - the SIP proxy server acts as a standard outbound proxy.</li> <li>SIP Router - the SIP proxy server uses its own routing rules to route calls.</li> </ul>    | Outbound<br>Proxy |

## **Overload Thresholds**

| Configuration Parameter<br>Name    | Description                                                                            | Sample<br>Value |
|------------------------------------|----------------------------------------------------------------------------------------|-----------------|
| Concurrent Calls                   | Maximum concurrent calls threshold.                                                    | 1250            |
| Concurrent Media Relay<br>Sessions | Maximum media relay sessions threshold. Every call consists of multiple relay sessions | 1250            |
| CPU (%)                            | Maximum CPU utilization threshold.                                                     | 75              |
| Network (%)                        | Maximum network utilization threshold.                                                 | 75              |

## **Create and Associate Calling Search Spaces and Route Partitions**

Phone devices with a specific Calling Search Space configured can call only numbers which are associated to a corresponding Route Partition.

## **Create Route Partition**

Step 1 - Go to the Call Routing / Class of Control / Partition menu.

| Step 2 - Click on the Add New button.                                                                                                    |
|----------------------------------------------------------------------------------------------------|
| Step 3 - Provide a Name.                                                                                                    |
| Step 4 - Click Save.                                                                                                    |
| Save                                                                                                    |
| - Status                                                                                                    |
| i Status: Ready                                                                                                    |
| -Partition Information                                                                                                    |
| To enter multiple partitions, use one line for each partition entry. You can enter up to 75 partitions; the names and descriptions can have up to a total of 1475 characters. The partition name cannot exceed 50 characters. Use a comma (,) to separate the partition name and description on each line. If a description is not entered, Cisco Unified Communications Manager uses the partition name as the description. For example: << partitionName >> , << description >> CiscoPartition, Cisco employee partition DallasPartition Name* Example Partition |
| Save                                                                                                    |

### **Create Calling Search Space**

Step 1 - Go to the Call Routing / Class of Control / Calling Search Space menu.

Step 2 - Click on the Add New button.

Step 3 - Provide a Name.

Step 4 - Click Save.

## Associate Route Partition(s) with Calling Search Space

#### Step 1 - Go to the Call Routing / Class of Control / Calling Search Space menu.

**Step 2 -** Select the Calling Search Space.

**Step 3 -** Under the **Route Partitions for this Calling Search Space** section select the Route Partition(s) from the **Available Partitions** box.

**Step 4 -** Add the selected Route Partition(s) with the down arrow.

#### Step 5 - Click Save.

| 📄 Save                                                    |            |                                                     |   |    |
|-----------------------------------------------------------|------------|-----------------------------------------------------|---|----|
| -Status —                                                 |            |                                                     |   |    |
| i Status:                                                 | Ready      |                                                     |   |    |
| -Calling Sea                                              | rch Space  | Information                                         |   |    |
| Name*                                                     | Example 0  | SS                                                  |   |    |
| Description                                               |            |                                                     |   |    |
|                                                           |            |                                                     |   |    |
| -Route Parti                                              | itions for | this Calling Search Space                           |   |    |
| Available Partitions**                                    |            | AnalogPorts                                         |   |    |
|                                                           |            | Directory URI<br>Global Learned Enterprise Patterns |   |    |
|                                                           |            | VerbaDev-SfB                                        |   |    |
|                                                           |            | Global Learned E164 Numbers                         | • |    |
|                                                           |            | **                                                  |   |    |
| Selected Pa                                               | rtitions   | Lab-Internal<br>VerbaDev-Cisco                      | * |    |
|                                                           |            |                                                     |   | X  |
|                                                           |            |                                                     | - | •• |
|                                                           |            |                                                     |   |    |
| Save                                                      |            |                                                     |   |    |
| (i) *- indi                                               | cates requ | ired item.                                          |   |    |
| (i) **Selected Partitions are ordered by highest priority |            |                                                     |   |    |
|                                                           |            |                                                     |   |    |

## **Configuring Central Silent Monitoring and Whisper Coaching**

This procedure consists of multiple steps:

### **Configure phones for silent monitoring**

For each phone, which you would like to silently monitor, you have to enable the built-in-bridge in the device configuration. This will allow to utilize the RTP forking feature of the device. For supported phone models, see <u>Supported Cisco environment</u>.

Step 1 Select Device / Phone menu item and select the desired phone.

Step 2 On the configuration page enable the Built In Bridge.

Step 3 Click on the Save button.

() You need to reset every phone you configure for silent monitoring.

### Configure supervisor line/directory number

The central - RTP forking based - silent monitoring feature requires the phone of the supervisor. When a silent monitoring session is initiated, a new call is made to the supervisor's line, which must include the monitored agent or device partition to allow monitoring the agent.

Step 1 - Select Device / Phone menu item and select the desired supervisor phone.

Step 2 - Select the line you would like to use for silent monitoring.

Step 3 - On the directory number configuration page set the proper Monitoring Calling Search Space.

Step 4 - Click on the Save button.

### Create an application user for the JTAPI application

Step 1 - Navigate to User Management / Application User / Add New menu item.

**Step 2** - Fill out all necessary fields and make a note of the **User ID** and **Password** fields, because you will have to set them in the Verba Recording System.

**Step 3** - Add the devices, you would like to silently monitor, to the user by selecting them from the upper pane at the **Device Information** panel and move them to the **Controlled Devices** list.

**Step 4** - Add the devices, you would like to use for silent monitoring (phones, which will be used to receive the silent monitoring session, in a contact center environment, these phones are usually used by the supervisors) to the user by selecting them from the upper pane at the **Device Information** panel and move them to the **Controlled Devices** list.

Step 5 - Navigate to User Management / User Group menu item.

**Step 6** - Put the user to **Standard CTI Enabled** group by selecting this group form the list, than click **Add Application Users to Group** and select the previously created user.

**Step 7** - Put the user to **Standard CTI Allow Call Monitoring** group by selecting this group form the list, than click **Add Application Users to Group** and select the previously created user.

**Step 8** - If you are planning to use Cisco 89xx or 99x SIP phones, you have to also put the user to **Standard CTI Allow Control of Phones supporting Connected Xfer and conf** group by selecting this group form the list, than click **Add Application Users to Group** and select the previously created user.

### **Enable Cisco Silent Monitoring in Verba**

Step 1 - Open the Verba Web Interface and go to the System \ Servers menu.

Step 2 - Select the Media Repository (or Single) server from the list, then go to the Service Activation tab.

Step 3 - Activate the Verba Cisco Central Silent Monitoring Service by clickin on the

icon.

Step 4 - Go to the Change Configuration Settings tab.

Step 5 - Expand the Cisco Central Silent Monitoring Configuration \ Features node.

Step 6 - Set the Silent Monitoring Enabled and/or the Whisper Coaching Enabled setting(s) to Yes, based on your needs.

Step 7 - Under the Settings node, provide the Cisco UCM IP Address(es), the JTAPI User Name and the JTAPI Password.

A Central Cisco Silent Monitoring Configuration

| ▲ Features                 |   |                                            |   |
|----------------------------|---|--------------------------------------------|---|
| Silent Monitoring Enabled: | 1 | Yes                                        | ' |
| Whisper Coaching Enabled:  | 1 | Yes                                        | ' |
| ▲ Settings                 |   |                                            |   |
| Cisco UCM IP Address(es):  | 1 | 10.4.1.20                                  |   |
| JTAPI User Name:           | 1 | VerbaJTAPI                                 |   |
| JTAPI User Password:       | 1 |                                            |   |
| Play Tone:                 |   | No tone play                               | • |
| Work Folder:               |   | C:\Program Files\Verba\work\ciscocentralsm | > |
| API Port:                  |   | 10013                                      |   |

#### Step 8 - Click on the

| B     |
|-------|
| icon. |

**Step 9** - A notification banner will appear on the top. Click on the **click here** link, so you will be redirected to the **Configuration Tasks** tab. Click on the **Execute** button in order to execute the changes.

There are tasks to be executed regarding the configuration of this Verba Server. If you would like to execute these tasks now, please click here.

#### Step 10 - Go to the Service Control tab.

Step 11 - Start the Verba Cisco Central Silent Monitoring Service by clickin on the

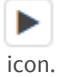

## **Configuring Cisco UC Gateway for recording**

In order to take advantage of the Cisco UC gateway RTP forking method and use the Verba Recording System's Cisco UC Gateway Recording method, configuration of the voice gateway(s) are required. This technology e.g. allows you to recording Jabber mobile calls, even if they do not enter your network.

This recording method requires Cisco UC ISR G2 routers with Cisco IOS Release 15.2(2)T or newer. The WSAPI makes possible recording calls where at least one leg is SIP or TDM.

## Configuration steps in gateway's IOS

#### Step 1 - Enter terminal configuration mode

- 1. enable
- 2. configure terminal

#### Step 2 - Enable HTTP server module

- 1. ip http server: enter HTTP configuration mode
- 2. ip http max-connection value (optional): Sets the maximum number of concurrent connections to the HTTP sever that will be allowed. The default value is 5.
- 3. ip http timeout-policy idle seconds life seconds requests value (optional): Sets the characteristics that determine how long a connection to the HTTP server should remain open. The default values are: idle 600 life 86400 requests 86400.
- 4. http client persistent (required): Enables HTTP persistent connections.
- 5. http client connection idle timeout seconds (optional): Sets the number of seconds that the client waits in the idle state until it closes the connection. The default value is 600.

#### Step 3 - Enable gateway API

- 1. uc wsapi: enter GW API configuration mode
- 2. message-exchange max-failures number (optional): Configures the maximum number of failed message exchanges between the application and the provider before the provider stops sending messages to the application. Range is 1 to 3. Default is 1.
- 3. probing max-failures number (optional): Configures the maximum number of failed probing messages before the router unregisters the application. Range is 1 to 5. Default is 3.
- 4. probing interval keepalive seconds (optional): Configures the interval between probing messages, in seconds. Default is 120 seconds.
- 5. probing interval negative seconds (optional): Configures the interval between negative probing messages, in seconds.
- 6. source-address ip-address (**required**): Configures the IP address (hostname) as the source IP address for the UC IOS service.

#### Step 4 - Enable XCC API service

- 1. uc wsapi: enter GW API configuration mode
- 2. provider xcc: enter Call Control API configuration mode
- remote-url url: specifies recorder server's URL. It is used to contact the recorder and IP : Port part authenticates Register requests from recorder. Please note that resource part must be cisco\_xcc, for example: http://192.168.1.150:8090 /cisco\_xcc
- 4. no shutdown: enabled API
- 5. exit
- 6. end

#### **Configuration example**

....
ip http server
http client persistent
....
uc wsapi
source-address router\_ip
provider xcc
remote-url http://verba\_rec:8090/cisco\_xcc
no shutdown

() If you are using IP access list, you should allow HTTP connection from/to the recorder on the defined port, and allow RTP flow from GW to the recorder in the given UDP port range. The WSAPI module listens on TCP 8090 for HTTP api requests.

## Configuring Verba Cisco Recording Announcement for Inbound Calls

### Overview

Verba uses Cisco External Call Control (ECC) to trigger prompts for the calls controlled by CUCM.

For more information on ECC, click here.

The Cisco ECC feature relies on an external application (hosted on Verba servers in this case) that responds to external call control requests configured on various trigger points, such as translation patterns, route patterns, lines, etc. Cisco UCM provides an XML/HTTP API for ECC request, called Cisco Unified Routing Rules XML Interface (CURRI).

#### Inbound call flow

- 1. External person calls an internal number.
- 2. ECC is triggered on the called directory number.
- 3. CUCM sends a routing request to the Verba Announcement service (XML/HTTP API)
- 4. The Verba Announcement service decides based on the announcement configuration what to do with the call, or if the call can be established without an announcement. It returns an appropriate routing decision to the CUCM.
- 5. CUCM based on CURRI response redirects the call to the Verba Announcement server/SIP trunk.
- 6. The Verba Announcement service accepts caller's call and plays the announcement prompt
- 7. The Verba Announcement service blind transfers the call back to the original callee

## Prerequisites

A <u>new SIP Trunk</u> pointing to the Verba Announcement server has to be created.

() The SIP Trunk used for the recording cannot be used; this has to be a separate SIP Trunk. Note that it requires a custom SIPTrunkSecurityProfile,since it needs a separate incoming port at the UCM side. The same SIP Trunk can be used for inbound and outbound announcement.

() The SIP trunk should deliver Diversion header and use the appropriate redirection CSS to be able to handle the redirected calls properly.

Diversion header should deliver callee in a routable form (translation issues) and rerouting CSS should resolve this number to successfully blind transfer the call back to original callee after announcement played See more under SIP trunk settings.

## **Configuring Cisco for Recording Announcement**

**Creating routing to the Announcement Service:** 

#### **Configuring call routing in Cisco UCM for recording**

#### **Inbound Announcement and Proxy-based Recording**

In case of proxy-based recording, the number of the announcement service has to be proxied.

#### **Creating the External Call Control Profile:**

(i) If the outbound announcement is configured already, then the existing External Call Control Profile can be used, so Step 1-5 can be skipped.

Step 1 - Open the Cisco Unified Call Manager web interface and go to the Call Routing \ External Call Control Profile menu.

Step 2 - Click on the Add New button.

**Step 3 -** Provide a **Name**, and set the **Primary Web Service** setting the following way: <u>http://verba\_server\_hostname:10205</u> / <u>ciscoannouncement</u>

Optionally, the announcement service can redirect the call to multiple trunks and announcement service can terminate multiple trunks.

In large deployments it might be neccessary to use different CSSs for outbound announcement's outbound leg or for resolving original callee at redirection CSS.

This would also require to setup different ECCs routing the call to the desired trunk (route pattern) and assign it to the desired triggering point(s) (lines/translation patterns/route patterns).

In this case the trunk's phone number where the calls to be announced should be redirected should be set in the web service URL with ?redirectto=trunks\_number.

For example, redirecting calls to 989898 can be specified by setting the url to: <u>http://verba\_server\_hostname:10205</u>/ciscoannouncement?redirectto=989898.

If not specified, then the redirection will happen to the number set in the Announcement server's config handling the CURRI request

#### Step 4 - Set the Call Treatment on Failures setting to Block Calls.

| Name*                                          | announcement                                            |
|------------------------------------------------|---------------------------------------------------------|
| Primary Web Service*                           | http://testmr4.verbatest.local:10205/ciscoannouncement/ |
| Secondary Web Service                          |                                                         |
| Enable Load Balancing<br>Routing Request Timer |                                                         |
| Diversion Rerouting Calling Search Space       | < None >                                                |
| Call Treatment on Failures*                    | Allow Calls                                             |

Step 5 - Click on the Save button.

#### Assigning the External Call Control Profile to the Directory Number(s):

**Step 1** - Go to the **Device \ Phone** menu, and search for the phone device.

Step 2 - Select the phone device, then on the left side click on the directory number.

Step 3 - Set the External Call Control Profile setting to the one created earlier.

External Call Control Profile announcement

•

Step 4 - Click on Save button then on the Apply Config.

Step 5 - Repeat Step 1-4 at all phone devices where the inbound announcement si required.

#### **Inbound Announcement and Proxy-based Recording**

In case of proxy-based recording, the External Call Control Profile has to be set on the patterns (which are matching to the outside numbers) pointing to the Verba Proxy server.

### **Configuring Verba for Cisco Recording Announcement**

Step 1 - On the Verba web interface, navigate to System > Servers > Select the server which is hosting the Announcement service > Click on the Service Activation tab.

Step 2 - Activate the Verba Cisco Announcement Service by clicking on the

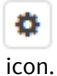

Step 3 - Click on the Change Configuration Settings tab. Expand the Cisco Recording Announcement section.

Step 4 - Add a new SIP port by clicking on the

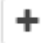

icon at the SIP Ports setting.

**Step 5 -** At the right panel, provide the **SIP Port number**. This has to be port the SIP Trunk connecting to the Verba server on.

| Secure SIP Ports     |      |  |  |  |
|----------------------|------|--|--|--|
| Port                 | 5060 |  |  |  |
| SSL/TLS Certificate  |      |  |  |  |
| SSL/TLS Key          |      |  |  |  |
| SSL/TLS Key Password |      |  |  |  |
| SSL/TLS Trust List   |      |  |  |  |
|                      |      |  |  |  |

**Secure SIP Trunk Connection** 

If secure SIP Trunk connection is required, the following settings have to be set:

**SSL/TLS Certificate:** The thumbprint of the Verba server certificate being used for the connection. This has to be the same certificate which was uploaded to the CUCM.

**SSL/TLS Trust List:** The thumbprint of the CUCM server certificate, or the thumbprint of the CA certificate which issued the CUCM server certificate. Alternatively, "\*" can be used. In this case, every certificate going to be trusted, whose CA certificate can be foundin under the Trusted Root Certificate Authorities folder. If left empty, every certificate going to be trusted.

Alternatively, .crt/.cer and .key files can be used. In this case, UNC paths can be provided in the SSL/TLS Certificate and the SSL /TLS Key settings, and the SSL/TLS Key Password has to be provided.

**Step 6** - Provide the announcement service SIP trunk number at the **Service's Phone Number** setting. (see more at ECC profile setup Step 3)

Step 7 - Set the Internal Number Pattern setting. This has to be a regex which matches to all internal line numbers.

**Step 8 -** If multiple announcement services are configured for redundancy, enumerate the CURRI listener address/URL of all announcement servers in **Announcement Servers (URL)** setting. Make sure firewall will allow this communication.

The services shares with eachother what calls they are dealing with to ensure CURRI will not redirect already redirected calls again if related call legs were handled on different servers

| Cisco Recording Announcement     |          |                                                                                      |   |   |
|----------------------------------|----------|--------------------------------------------------------------------------------------|---|---|
| CURRI Listening Port:            |          | 10205                                                                                |   |   |
| CURRI TLS Certificate:           |          |                                                                                      |   |   |
| CURRI TLS Key:                   |          |                                                                                      |   |   |
| CURRI TLS Key Password:          |          |                                                                                      |   |   |
| RTP Port Range Start:            |          | 16384                                                                                |   |   |
| RTP Port Range End:              |          | 65535                                                                                |   |   |
| SIP Ports:                       |          | 5060                                                                                 |   | * |
|                                  | <b>~</b> | +                                                                                    |   |   |
| SIP Uri Modification:            |          | Remove domain part for numbers only                                                  | , | ~ |
| Service's Phone Number:          | •        | 8888                                                                                 |   |   |
| Internal Number/Domains Pattern: | •        | \d{4}                                                                                |   |   |
| Enable Service Alerts:           |          | Yes                                                                                  | , | ~ |
| Diversion Context TTL (seconds): |          | 5                                                                                    |   |   |
| Ringing timeout (seconds):       |          | 600                                                                                  |   |   |
| Transfer delay (miliseconds):    |          | 1500                                                                                 |   |   |
| Announcement/VOH Prompt Path:    |          |                                                                                      |   |   |
| Enabled Audit Log:               |          | No                                                                                   | , | ~ |
| Announcement Servers (URLs):     |          | http://dev-ciscoann1.verbalabs.com:10205<br>http://dev-ciscoann2.verbalabs.com:10205 |   |   |

Step 9 - Save the changes by clicking on the

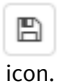

**Step 10** - A notification banner will appear on the top. Click on the **click here** link, so you will be redirected to the **Configuration Tasks** tab. Click on the **Execute** button in order to execute the changes.

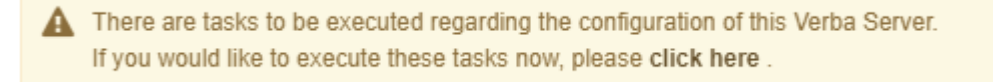

Step 11 - Click on the Service Control tab.

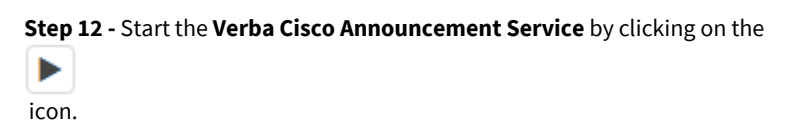

### **Setting up Extensions for Inbound Announcement**

Step 1 - In the Verba web interface, go to Users > Users menu.

**Step 2 -** Select the user from the list.

Step 3 - Under the Cisco Recording Announcement section set the Play Notification for Inbound Calls setting.

Cisco Recording Announcement

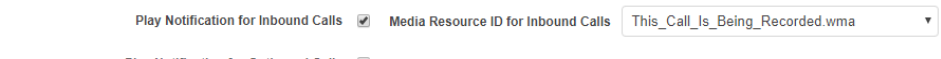

Play Notification for Outbound Calls

Step 4 - Click the Save.

**Step 5 -** A notification banner will appear on the top. Click on the **click here** link, and you will be redirected to the **Configuration Tasks** tab. Click on the **Execute** button in order to execute the changes.

There are tasks to be executed regarding the configuration of this Verba Server.
 If you would like to execute these tasks now, please click here.

### Configuring custom prompts for users (optional)

**Step 1** - Login to the **Announcement server**, and go to the **C:\Program Files\Verba\resources\announcement** folder.It is possible to configure custom notification sounds on a per user basis. To achieve this follow these steps:

Step 2 - Copy the .wma files to the conference, inbound and outbound folders.

**Step 3** - Open the Verba web interface, click on the **System / Servers** and select the Media Repository server, or select the appropriate Configuration Profile at **System / Configuration Profiles**.

Step 4 - Click on the Change Configuration Settings tab. Expand the Web Application section.

Step 5 - Expand the Lync recording Announcement node, and add the names of the .wma files to the PSTN Inbound Announcement Prompt Files and the Conference Announcement Prompt Files, one in a line.

Step 6 - Click the

B

icon to save your settings.

**Step 7** - The system will notify you that the changes need to be applied to the server by restarting the involved services. Execute the required tasks.

Step 8 - Repeat the steps on each Media Repository server.

To configure the custom prompt for the users please see the User Configuration configuration.

## Configuring Verba Cisco Recording Announcement for Inbound Calls (CUCM based)

The Verba system allows configuring audio prompts for inbound PSTN calls to Cisco systems. The feature is available with any Cisco recording technology.

- <u>Overview</u>
  - Inbound call flow
- Prerequisites
- <u>Configuring Cisco for Recording Announcement</u>
- <u>Configuring Verba for Cisco Recording Announcement</u>
- <u>Setting up Extensions for Inbound Announcement</u>

### **Overview**

Verba uses Cisco External Call Control (ECC) to trigger prompts for the calls controlled by CUCM.

For more information on ECC, click here.

The Cisco ECC feature relies on an external application (hosted on Verba servers in this case) that responds to external call control requests configured on various trigger points, such as translation patterns, route patterns, etc. Cisco UCM provides an XML/HTTP API for ECC request, called Cisco Unified Routing Rules XML Interface (CURRI).

#### Inbound call flow

- 1. Internal or external person calls a regulated user
- 2. ECC is triggered on the line/directory number of the regulated users
- 3. CUCM sends a routing request to the Verba Announcement service (XML/HTTP API)
- 4. The Verba Announcement service decides based on the announcement configuration which notification should be played, or if the call can be established without an announcement. It returns an appropriate routing decision to the CUCM.
- 5. CUCM plays the selected announcement and establishes the call with the original called party.

### Prerequisites

In order to play recording announcement, the SIP Profile of the SIP Trunk connecting to the Gateway has to be configured. The SIP Profiles can be found in the **Device \ Device Settings \ SIP Profile** menu. CUCM uses Early Media for the announcement. The following settings are required:

- SIP Rel1XX Options: Send PRACK for all 1xx Messages
- Early Offer support for voice and video calls: Mandatory (insert MTP if needed)

The second prerequisite is the **Cisco IP Voice Media Streaming App**. The services can be configured in the **Cisco Unified Serviceability**, in the **Tools \ Control Center - Feature Services** menu.

## **Configuring Cisco for Recording Announcement**

#### Create the External Call Control Profile:

() If the outbound announcement is configured already, then the existing External Call Control Profile can be used, so the following steps can be skipped

#### Step 1 - Go to the Call Routing \ External Call Control Profile menu.

Step 2 - Click on the Add New button.

**Step 3** - Provide a **Name**, and set the **Primary Web Service** setting the following way: <u>http://verba\_server\_hostname:10205</u> /ciscoannouncement/

#### Step 4 - Set the Call Treatment on Failures setting to Block Calls.

| External Call Control Information              |                                                         |
|------------------------------------------------|---------------------------------------------------------|
| Name*                                          | announcement                                            |
| Primary Web Service*                           | http://testmr4.verbatest.local:10205/ciscoannouncement/ |
| Secondary Web Service                          |                                                         |
| Enable Load Balancing<br>Routing Request Timer |                                                         |
| Diversion Rerouting Calling Search Space       | < None >                                                |
| Call Treatment on Failures*                    | Allow Calls                                             |
| Call Treatment on Failures*                    | Allow Calls                                             |

Step 5 - Click on the Save button.

#### **Create a new Media Resource:**

Step 1 - Open the Cisco Unified Call Manager web interface and go to the Media Resources \ Announcement menu.

Step 2 - Click on the Add New button.

Step 3 - Provide a name at the Announcement Identifier setting, then click Save.

Step 4 - Click on the Upload File button, then upload an announcement file in .wav format.

| Announcement                                                                                                    |                |  |   |  |  |
|----------------------------------------------------------------------------------------------------|----------------|--|---|--|--|
| Announcement Identifier*                                                                                                    | VerbaRecording |  |   |  |  |
| Description                                                                                                    | VerbaRecording |  |   |  |  |
| Default Announcement                                                                                                    | < None >       |  | ¥ |  |  |
| Announcement by Locale     Enable Customized Locale Description Locale Default Cisco Announcement     English United States <u>pstn.wav</u> |                |  |   |  |  |

### **Configuring Verba for Cisco Recording Announcement**

Step 1 - On the Verba web interface, navigate to System > Servers > Select the server which is hosting the Announcement service > Click on the Service Activation tab.

Step 2 - Activate the Verba Cisco Announcement Service by clicking on the

٥

icon.

Step 3 - Click on the Change Configuration Settings tab. Expand the Cisco Recording Announcement section.

Step 4 - Set the Internal Number Pattern setting. This has to be a regex which matches to all internal line numbers.

| Cisco Recording Announcement     |   |                                     |
|----------------------------------|---|-------------------------------------|
| CURRI Listening Port:            |   | 10205                               |
| CURRI TLS Certificate:           |   |                                     |
| CURRI TLS Key:                   |   |                                     |
| CURRI TLS Key Password:          |   |                                     |
| RTP Port Range Start:            |   | 16384                               |
| RTP Port Range End:              |   | 65535                               |
| SIP Ports:                       |   | +                                   |
| SIP Uri Modification:            |   | Remove domain part for numbers only |
| Service's Phone Number:          |   |                                     |
| Internal Number/Domains Pattern: | 1 | \d{4}                               |
| Enable Service Alerts:           |   | Yes 🔻                               |

#### Step 5 - Save the changes by clicking on the

|   | B     |
|---|-------|
| Ì | icon. |

**Step 6** - A notification banner will appear on the top. Click on the **click here** link, so you will be redirected to the **Configuration Tasks** tab. Click on the **Execute** button in order to execute the changes.

There are tasks to be executed regarding the configuration of this Verba Server.
 If you would like to execute these tasks now, please click here.

#### Step 7 - Click on the Service Control tab.

Step 8 - Start the Verba Announcement Service by clicking on the

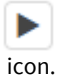

Step 9 - On the Verba web interface, navigate to System > Servers > Select the Media Repository (or Combo) server > Click on the Change Configuration Settings tab.

**Step 10** - Under the **Web Application** \ **Lync Recording Announcement** section, provide the previously set Announcement Identifier at the **Inbound Announcement Cisco Media Resource IDs** setting.

- Web Application
  - Network
  - Password Policy
  - User Lockout Policy
  - Authentication
  - Reporting
  - Active Directory Synchronization
  - Media Utility Service
  - A Lync Recording Announcement

| PSTN Inbound Announcement Prompt Files:            |   | This_Call_Is_Being_Recorded.wma    |
|----------------------------------------------------|---|------------------------------------|
|                                                    |   |                                    |
| PSTN Outbound Announcement Prompt Files:           |   | This_Call_Is_Being_Recorded.wma    |
|                                                    |   | 1                                  |
| Conference Announcement Prompt Files:              |   | This_Meeting_Is_Being_Recorded.wma |
|                                                    |   | h                                  |
| Inbound Announcement<br>Cisco Media Resource IDs:  | 1 | VerbaRecording                     |
| Outbound Announcement<br>Cisco Media Resource IDs: |   |                                    |

Step 11 - Save the changes by clicking on the

| B     |  |
|-------|--|
| icon. |  |

**Step 12** - A notification banner will appear on the top. Click on the **click here** link, so you will be redirected to the **Configuration Tasks** tab. Click on the **Execute** button in order to execute the changes.

A There are tasks to be executed regarding the configuration of this Verba Server. If you would like to execute these tasks now, please click here.

Step 13 - Log into the Media Repository (or Combo) server and restart the Verba Web Application service in the Services console.

## **Setting up Extensions for Inbound Announcement**

Step 1 - Open the Cisco Unified Call Manager web interface and go to the Call Routing \ Directory Number menu.

Step 2 - Select the Directory Number from the list.

Step 3 - Set the External Call Control Profile setting to the one created earlier.

| External Call Control Profile announcement | ۲ | , | ] |
|--------------------------------------------|---|---|---|
|--------------------------------------------|---|---|---|

Step 4 - Click on Save button then on the Apply Config.

#### **Outbound Announcement and Proxy-based Recording**

In case of proxy-based recording, the External Call Control Profile has to be set to on the Route Pattern which is the same as the Directory Number.

Step 5 - In the Verba web interface, go to Users > Users menu.

**Step 6 -** Select the user from the list.

Step 7 - Under the Cisco Recording Announcement section set the Play Notification for Inbound Calls setting.

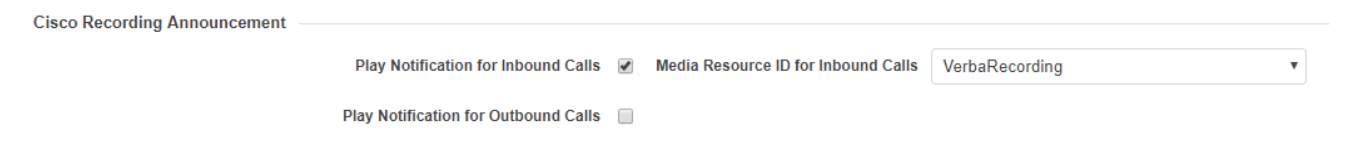

Step 8 - Click the Save.

**Step 9 -** A notification banner will appear on the top. Click on the **click here** link, and you will be redirected to the **Configuration Tasks** tab. Click on the **Execute** button in order to execute the changes.

There are tasks to be executed regarding the configuration of this Verba Server.
 If you would like to execute these tasks now, please click here.

## Configuring Verba Cisco Recording Announcement for Outbound PSTN Calls

### Overview

Verba uses Cisco External Call Control (ECC) to trigger prompts for the calls controlled by CUCM.

For more information on ECC, click here.

The Cisco ECC feature relies on an external application (hosted on Verba servers in this case) that responds to external call control requests configured on various trigger points, such as translation patterns, route patterns, lines, etc. Cisco UCM provides an XML/HTTP API for ECC request, called Cisco Unified Routing Rules XML Interface (CURRI).

#### **Outbound call flow**

- 1. Internal person calls an external number.
- 2. ECC is triggered on the called translation/route pattern number.
- 3. CUCM sends a routing request to the Verba Announcement service (XML/HTTP API)
- 4. The Verba Announcement service decides based on the announcement configuration what to do with the call, or if the call can be established without an announcement. It returns an appropriate routing decision to the CUCM.
- 5. CUCM based on CURRI response redirects the call to the Verba Announcement server/SIP trunk.
- 6. The Verba Announcement service accepts caller's call and plays ringback tone
- 7. The Verba Announcement service initiates an outbound call to the original callee
- 8. Once original callee:
  - 1. refuses the call, or outbound call leg fails: busy tone is played to the caller and inbound call is terminated
  - 2. accepts the call: recording prompt is played to callee
- 9. Recording prompt ends, the in and outbound call leg is replaces referred/transferred/joined together and announcement service leaves

### Prerequisites

A <u>new SIP Trunk</u> pointing to the Verba Announcement server has to be created.

() The SIP Trunk used for the recording cannot be used; this has to be a separate SIP Trunk. Note that it requires a custom SIPTrunkSecurityProfile,since it needs a separate incoming port at the UCM side. The same SIP Trunk can be used for inbound and outbound announcement.

The SIP trunk should deliver Diversion header and use the appropriate inbound and redirection CSS to be able to handle the redirected calls properly.

Diversion header should deliver callee in a routable form (translation issues) and inbound, rerouting CSS should resolve this number to successfully call the callee and join/replaces transfer the in and outbound call legs after announcement played See more under SIP trunk settings.

### **Configuring Cisco for Recording Announcement**

#### Creating routing to the Announcement Service:

#### Configuring call routing in Cisco UCM for recording

#### **Outbound Announcement and Proxy-based Recording**

In case of proxy-based recording, the number of the announcement service has to be proxied.

#### **Creating the External Call Control Profile:**

(i) If the inbound announcement is configured already, then the existing External Call Control Profile can be used, so Step 1-5 can be skipped.

#### Step 1 - Open the Cisco Unified Call Manager web interface and go to the Call Routing \ External Call Control Profile menu.

#### Step 2 - Click on the Add New button.

**Step 3** - Provide a **Name**, and set the **Primary Web Service** setting the following way: <u>http://verba\_server\_hostname:10205</u> / <u>ciscoannouncement</u>

Optionally, the announcement service can redirect the call to multiple trunks and announcement service can terminate multiple trunks.

In large deployments it might be neccessary to use different CSSs for outbound announcement's outbound leg or for resolving original callee at redirection CSS.

This would also require to setup different ECCs routing the call to the desired trunk (route pattern) and assign it to the desired triggering point(s) (lines/translation patterns/route patterns).

In this case the trunk's phone number where the calls to be announced should be redirected should be set in the web service URL with ?redirectto=trunks\_number.

For example, redirecting calls to 989898 can be specified by setting the url to: <u>http://verba\_server\_hostname:10205</u>/ciscoannouncement?redirectto=989898.

If not specified, then the redirection will happen to the number set in the Announcement server's config handling the CURRI request

#### Step 4 - Set the Call Treatment on Failures setting to Block Calls.

| External Call Control Information              |                                                         |
|------------------------------------------------|---------------------------------------------------------|
| Name*                                          | announcement                                            |
| Primary Web Service*                           | http://testmr4.verbatest.local:10205/ciscoannouncement/ |
| Secondary Web Service                          |                                                         |
| Enable Load Balancing<br>Routing Request Timer |                                                         |
| Diversion Rerouting Calling Search Space       | < None > T                                              |
| Call Treatment on Failures*                    | Allow Calls                                             |

Step 5 - Click on the Save button.

#### Assigning the External Call Control Profile to the Route Pattern(s):

Step 1 - Go to the Call Routing \ Route/Hunt \ Route Pattern menu.

Step 2 - Select the Route Pattern pointing to the Gateway or to the Route List / SIP Trunk pointing outside.

Step 3 - Set the External Call Control Profile setting to the one created earlier.

| External Call Control Profile | announcement 🔹 |  |
|-------------------------------|----------------|--|
|                               |                |  |

Step 4 - Click on Save button then on the Apply Config.

Step 5 - Repeat Step 1-4 on all outgoing Route Patterns.

#### **Outbound Announcement and Proxy-based Recording**

In case of proxy-based recording, the External Call Control Profile has to be set on the patterns (which are matching to the outside numbers) pointing to the Verba Proxy server.

### **Configuring Verba for Cisco Recording Announcement**

Step 1 - On the Verba web interface, navigate to System > Servers > Select the server which is hosting the Announcement service > Click on the Service Activation tab.

Step 2 - Activate the Verba Cisco Announcement Service by clicking on the

| Ф    |    |
|------|----|
| icor | í. |

Step 3 - Click on the Change Configuration Settings tab. Expand the Cisco Recording Announcement section.

Step 4 - Add a new SIP port by clicking on the

+

icon at the SIP Ports setting.

**Step 5 -** At the right panel, provide the **SIP Port number**. This has to be port the SIP Trunk connecting to the Verba server on.

| Secure SIP Ports     |      |  |
|----------------------|------|--|
| Port                 | 5060 |  |
| SSL/TLS Certificate  |      |  |
| SSL/TLS Key          |      |  |
| SSL/TLS Key Password |      |  |
| SSL/TLS Trust List   |      |  |
|                      |      |  |

(i) Secure SIP Trunk Connection

If secure SIP Trunk connection is required, the following settings have to be set:

**SSL/TLS Certificate:** The thumbprint of the Verba server certificate being used for the connection. This has to be the same certificate which was uploaded to the CUCM.

**SSL/TLS Trust List:** The thumbprint of the CUCM server certificate, or the thumbprint of the CA certificate which issued the CUCM server certificate. Alternatively, "\*" can be used. In this case, every certificate going to be trusted, whose CA certificate can be found in under the Trusted Root Certificate Authorities folder. If left empty, every certificate going to be trusted.

Alternatively, .crt/.cer and .key files can be used. In this case, UNC paths can be provided in the SSL/TLS Certificate and the SSL/TLS Key settings, and the SSL /TLS Key Password has to be provided.

**Step 6 -** Provide the announcement service SIP trunk number at the **Service's Phone Number** setting. (see more at ECC profile setup Step 3)

Step 7 - Set the Internal Number Pattern setting. This has to be a regex which matches to all internal line numbers.

**Step 8 -** If multiple announcement services are configured for redundancy, enumerate the CURRI listener address/URL of all announcement servers in **Announcement Servers (URL)** setting. Make sure firewall will allow this communication.

The services shares with eachother what calls they are dealing with to ensure CURRI will not redirect already redirected calls again if related call legs were handled on different servers
| Cisco Recording Announcement     |                                                                                              |
|----------------------------------|----------------------------------------------------------------------------------------------|
| CURRI Listening Port:            | 10205                                                                                        |
| CURRI TLS Certificate:           |                                                                                              |
| CURRI TLS Key:                   |                                                                                              |
| CURRI TLS Key Password:          | ]                                                                                            |
| RTP Port Range Start:            | 16384                                                                                        |
| RTP Port Range End:              | 65535                                                                                        |
| SID Dode:                        | 5060                                                                                         |
|                                  | +                                                                                            |
| SIP Uri Modification:            | Remove domain part for numbers only                                                          |
| Service's Phone Number:          | 8888                                                                                         |
| Internal Number/Domains Pattern: | 2 \d{4}                                                                                      |
| Enable Service Alerts:           | Yes 🗸                                                                                        |
| Diversion Context TTL (seconds): | 5                                                                                            |
| Ringing timeout (seconds):       | 600                                                                                          |
| Transfer delay (miliseconds):    | 1500                                                                                         |
| Announcement/VOH Prompt Path:    |                                                                                              |
| Enabled Audit Log:               | No •                                                                                         |
| Announcement Servers (URLs):     | <pre>http://dev-ciscoann1.verbalabs.com:10205 http://dev-ciscoann2.verbalabs.com:10205</pre> |

Step 9 - Save the changes by clicking on the

icon.

**Step 10 -** A notification banner will appear on the top. Click on the **click here** link, so you will be redirected to the **Configuration Tasks** tab. Click on the **Execute** button in order to execute the changes.

There are tasks to be executed regarding the configuration of this Verba Server.
 If you would like to execute these tasks now, please click here.

Step 11 - Click on the Service Control tab.

Step 12 - Start the Verba Announcement Service by clicking on the

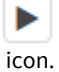

#### **Setting up Extensions for Outbound Announcement**

Step 1 - In the Verba web interface, go to Users > Users menu.

Step 2 - Select the user from the list.

Step 3 - Under the Cisco Recording Announcement section set the Play Notification for Outbound Calls setting.

Cisco Recording Announcement

Play Notification for Inbound Calls

Play Notification for Outbound Calls 🛛 Media Resource ID for Outbound Calls This\_Call\_Is\_Being\_Recorded.wma

۳

Step 4 - Click the Save.

**Step 5 -** A notification banner will appear on the top. Click on the **click here** link, and you will be redirected to the **Configuration Tasks** tab. Click on the **Execute** button in order to execute the changes.

A There are tasks to be executed regarding the configuration of this Verba Server. If you would like to execute these tasks now, please click here.

#### Configuring custom prompts for users (optional)

**Step 1** - Login to the **Announcement server**, and go to the **C:\Program Files (x86)\Verba\resources\announcement** folder.It is possible to configure custom notification sounds on a per user basis. To achieve this follow these steps:

Step 2 - Copy the .wma files to the conference, inbound and outbound folders.

**Step 3** - Open the Verba web interface, click on the **System / Servers** and select the Media Repository server, or select the appropriate Configuration Profile at **System / Configuration Profiles**.

Step 4 - Click on the Change Configuration Settings tab. Expand the Web Application section.

**Step 5** - Expand the Lync recording Announcement node, and add the names of the .wma files to the PSTN Inbound Announcement Prompt Files and the Conference Announcement Prompt Files, one in a line.

Step 6 - Click the

B

icon to save your settings.

**Step 7** - The system will notify you that the changes need to be applied to the server by restarting the involved services. Execute the required tasks.

Step 8 - Repeat the steps on each Media Repository server.

To configure the custom prompt for the users please see the <u>User Configuration</u> configuration.

### **Genesys contact center integration in Cisco environment**

#### **Overview**

The Verint Verba platform is capable to gather and stores Genesys contact center metadata. The integration is two-way, Verint Verba sends Verba Conversation ID to the Genesys platform. The solution is based on CTI integration with Genesys T-Server and supports resilient Genesys T-Server configurations.

(i) The Genesys contact center integration is available only for Cisco network-based recording with JTAPI integration. Tested and verified with Genesys T-Server v8.1.

#### Pre-installed metadata template for Genesys

A new metadata template is available for Genesys and selective recording is available based on Genesys meta information

Administrators can add any number of new fields can be added, including user-defined Genesys fields by referencing the names.

Q Conversations

s Data

#### Metadata Template Configuration

Add New Metadata Template Field Add New Metadata Template Back to Previous Metadata Template List

System 🤰

Metadata Template: Genesys Template

Metadata Template Data

ta Metadata Template Fields

#### 13 items found, displaying all items.

| Display Name 👙       | Enable API Access ¢ | Editable ÷ | Private ÷ | Type ‡ |
|----------------------|---------------------|------------|-----------|--------|
| ANI                  | Yes                 | No         | No        | Text   |
| DNIS                 | Yes                 | No         | No        | Text   |
| Call Type            | Yes                 | No         | No        | Text   |
| This Party           | Yes                 | No         | No        | Text   |
| This Party Role      | Yes                 | No         | No        | Text   |
| This Party Queue     | Yes                 | No         | No        | Text   |
| This Party Trunk     | Yes                 | No         | No        | Text   |
| Other Party          | Yes                 | No         | No        | Text   |
| Other Party Role     | Yes                 | No         | No        | Text   |
| Other Party Queue    | Yes                 | No         | No        | Text   |
| Other Party Trunk    | Yes                 | No         | No        | Text   |
| Call UUID            | Yes                 | No         | No        | Text   |
| UserData.GSIP_REC_FN | Yes                 | No         | No        | Text   |
|                      |                     |            |           |        |

13 items found, displaying all items.

Export options: Excel | CSV | PDF

O You can show Genesys metadata as columns in your search results by modifying the Conversation list layout.

#### Sending Verba Conversation IDs to Genesys

In addition to gathering information from Genesys to Verint Verba, a field can be configured to store to store the Verba Conversation Identifier in Genesys.

?

Genesys Integration

| Occurry T. Convert ID(a)                |  | :Ogrwt4OfRps=@genesys | Ŵ | \$ |
|-----------------------------------------|--|-----------------------|---|----|
| Genesys I-Server IP(s):                 |  | +                     |   |    |
| Target Genesys Field for Verba Call ID: |  | VerbaCallID           |   |    |

#### Selective recording rules based on Genesys metadata

(i) Selective recording rules are only available for <u>Cisco Network-Based Recording</u> deployments with JTAPI integration.

When the Genesys integration is used, Recording Rules can be created that refer to Genesys metadata fields.

See an example below:

| ۷  | Q Conversations | Quality Management              | Workflows  | Communication Policies  | Reports  | Users        | Data       | System     | Verba Administrator   🔒                         |
|----|-----------------|---------------------------------|------------|-------------------------|----------|--------------|------------|------------|-------------------------------------------------|
| Re | cording Rule    | Configuration                   |            |                         |          |              |            |            | Add New Recording Rule<br>Back to Previous Page |
| -  | Recording Rule  |                                 |            |                         |          |              |            |            |                                                 |
|    |                 |                                 |            | 10                      | 0 1      |              |            |            |                                                 |
|    |                 |                                 |            | Name                    | Verint   | Verba Rec    | ord:       |            |                                                 |
|    |                 |                                 |            |                         |          |              |            |            |                                                 |
|    |                 |                                 |            | Description             | 1        |              |            |            |                                                 |
| +  | Rule Sections   |                                 |            |                         |          |              |            |            |                                                 |
| 1  |                 |                                 |            |                         | Move Up  |              |            |            |                                                 |
|    |                 |                                 |            |                         | Move Do  | wn           |            |            | Remove Section                                  |
|    |                 |                                 |            | ID                      | 12       |              |            |            |                                                 |
|    |                 |                                 |            | Name                    | Record   | l if ShouldF | Record fla | ig is true |                                                 |
|    |                 |                                 |            | Action                  | Recor    | d            |            |            | •                                               |
|    |                 |                                 |            | CTI Triggered Recording | Eiltore  |              |            |            |                                                 |
|    | 🖹 Genesys Field | <ul> <li>UserData Sh</li> </ul> | ouldRecord | Simple                  | true     |              |            |            |                                                 |
|    |                 |                                 |            |                         | Add New  | Filter       |            |            |                                                 |
|    |                 |                                 |            |                         |          |              |            |            |                                                 |
|    |                 |                                 |            |                         | Move Lin | 0            |            |            |                                                 |
|    |                 |                                 |            |                         | Move Do  | wn           |            |            | Remove Section                                  |
|    |                 |                                 |            | ID                      | 11       |              |            |            |                                                 |
|    |                 |                                 |            | Name                    | Otherw   | rise Do not  | Record     |            |                                                 |
|    |                 |                                 |            | Action                  | Do not   | Record       |            |            | •                                               |
|    |                 |                                 |            | CTI Triggered Recording |          |              |            |            |                                                 |
|    |                 |                                 |            |                         | Add New  | Filter       |            |            |                                                 |
|    |                 |                                 |            |                         |          |              |            |            |                                                 |
|    |                 |                                 |            |                         |          |              |            |            |                                                 |
|    |                 |                                 |            |                         | +        |              |            |            |                                                 |
|    |                 |                                 |            | Save                    | Delet    | е            |            |            |                                                 |

Available metadata fields in a Recording Rule are: Caller Party, Called Party and all Genesys Fields.

After a Recording Rule is created, it can be applied to any Extension on the Extension Configuration page:

| Extension Config     | guration                                |              |                                             |                                                          |                                    |                                       |           | Add New<br>Back to Pr | v Extension<br>revious Lis |
|----------------------|-----------------------------------------|--------------|---------------------------------------------|----------------------------------------------------------|------------------------------------|---------------------------------------|-----------|-----------------------|----------------------------|
|                      |                                         |              |                                             |                                                          |                                    |                                       |           |                       | ?                          |
| Extension Data       |                                         |              |                                             |                                                          |                                    |                                       |           |                       |                            |
| Synchronized by A    | ctive Directory                         |              |                                             |                                                          |                                    |                                       |           |                       |                            |
|                      | Extension                               | 470005       |                                             |                                                          |                                    |                                       |           |                       |                            |
|                      | Extension                               | Phone num    | iber ('1234') or add                        | iress ('user@company.com')                               |                                    |                                       |           |                       |                            |
|                      | User                                    | Verba        | Fenyvesi (fenyv                             | vesi)                                                    |                                    |                                       |           |                       | ×                          |
|                      |                                         | If a user is | missing from the lis                        | st, please verify the Valid Until and V                  | alid From fields of t              | hat user.                             |           |                       |                            |
|                      | Type*                                   | Numbe        | er/Address                                  |                                                          |                                    |                                       |           |                       | *                          |
| Update user informat | tion on existing<br>conversations       | Apply on:    | <ul> <li>new cor</li> <li>Update</li> </ul> | nversations  unassigned  conversations within the user's | conversations<br>s validity period | <ul> <li>all conv<br/>only</li> </ul> | ersations |                       |                            |
|                      | Description                             |              |                                             |                                                          |                                    |                                       |           |                       | 1                          |
| Recording Settings   |                                         |              |                                             |                                                          |                                    |                                       |           |                       |                            |
| Re                   | ecording Mode*                          | Full         |                                             |                                                          |                                    |                                       |           |                       | ۲                          |
|                      | Recording Rule                          | Verint       | Verba Record                                |                                                          |                                    |                                       |           |                       | ۲                          |
|                      | 2000-0-0-0-0-0-0-0-0-0-0-0-0-0-0-0-0-0- | For Cisco J  | TAPI based select                           | ive recording integrations only                          |                                    |                                       |           |                       |                            |
|                      | Voice                                   |              |                                             |                                                          |                                    |                                       |           |                       |                            |
| 1200                 | tant Moreaging                          |              |                                             |                                                          |                                    |                                       |           |                       |                            |

You can automate the assignment of Recording Rules to Extensions by referring to the name of the rule in <u>Active Directory synchronization</u>.

### Genesys integration for Cisco network based recording

#### Overview

The Verba Recording System supports **Genesys CTI** integration as part of the **Verba Cisco JTAPI Service**. Using this integration the recording system provides access to Genesys specific call data.

(i) The Genesys CTI integration is only available when using Cisco **network-based** recording with JTAPI.

The Verba system supports Genesys active recording, see <u>Genesys</u>.

#### **Collected Genesys parameters (configurable)**

- ANI
- DNIS
- Call Type
- This Party
- This Party Role
- This Party Queue
- This Party Trunk
- Other Party
- Other Party Role
- Other Party Queue
- Other Party Trunk
- Call UUID
- UserData.GSIP\_REC\_FN

#### **Configuring the Cisco JTAPI Service for Genesys integration**

The Cisco Genesys integration is built into your standard Verba solution.

**Step 1** - The metadata is stored in a pre-configured metadata template. To use the built-in Cisco Genesys template, associate it with the desired Verba user group (the group where your Genesys agents and supervisors are) via the following web interface configuration page: Users / Groups / <select a group > / Metadata Template Association

The collected data is configurable in the Metadata Template, thus if you change the Property Id of the fields or add new fields to the template, the system will start collecting that data as well.

In order to read the data of custom attached user fields from Genesys, in the Genesys Metadata Template use the "UserData." prefix in the Property Id. For example: UserData.MyField

() After a Genesys Metadata Template changed, the affected Verba Cisco JTAPI Service(s) have to be restarted on the Recording Server(s).

Step 2 - On the Verba web interface, navigate to System / Servers, select the Recording Server where the Verba Cisco JTAPI Service is enabled.

#### Step 3 - Click on the Change Configuration Settings tab and expand the Cisco JTAPI Configuration / Cisco Genesys Integration section.

**Step 4 -** Fill out the configuration fields according to the table below.

| Parameter name                         | Description                                                                                                    |
|----------------------------------------|----------------------------------------------------------------------------------------------------|
| Genesys T-Server IP(s)                 | <ul> <li>After clicking on the gear icon at the end of the line, the following fields can be configured:</li> <li>User</li> <li>Password</li> <li>IP Address(es) and ports<br/>the port should be separated by a   (pipe) character, the default port is 9020</li> </ul> |
| Target Genesys Field for Verba Call ID | Verba will attach the Verba Call ID to this Genesys User Data Field.                                                                                                    |

#### Step 5 - Click on the

|   | - | - | ۰. |
|---|---|---|----|
|   |   | _ | 7  |
| E |   | _ | _  |
|   | г |   |    |
|   | - |   |    |
|   |   |   |    |

icon to save your settings.

**Step 6** - The system will notify you that the changes need to be applied to the server by restarting the involved services or rereading the new configuration. Execute the required tasks.

There are tasks to be executed regarding the configuration of this Verba Server. If you would like to execute these tasks now, please click here.

After executing the steps above, Genesys related metadata will be collected for all new calls. Check Call Details.

O You can show Cisco Genesys metadata as columns in your search results by modifying the Conversation list layout.

# Configuring Cisco Expressway for recording through Mobile and Remote Access (MRA)

### Overview

The Expressway supports Built-in-Bridge (BiB) recording over Mobile and Remote Access (MRA). This recording method can be used to record the audio portion of calls that are made or received by users working off-premises.

### Prerequisites

To utilize recording Cisco endpoints that support BiB through MRA, Expressway X8.11.1 or newer is required. Additionally, to record Jabber BiB for iOS and Android over Expressway MRA with JTAPI CTI, CUCM 12.5.1 or newer is required. For more information on the prerequisites and the list of compatible devices, see <a href="https://www.cisco.com/c/en/us/td/docs/voice\_ip\_comm/expressway/config\_guide/X12-5/">https://www.cisco.com/c/en/us/td/docs/voice\_ip\_comm/expressway/config\_guide/X12-5/</a> /exwy b mra-expressway-deployment-guide/exwy b mra-expressway-deployment-guide\_chapter\_01000.

# Configure Cisco Unified Call Manager for Network-based recording

To configure the CUCM and the endpoints, complete the tasks in the following article: Configuring Cisco UCM for network-based recording

### **Configure Verba for network-based recording**

On configuring Verba for Cisco Network-Based recording, visit Configuring Verba for Cisco network-based recording

### **Configure Cisco Expressway**

- Step 1 On the Cisco Expressway-C, go to Configuration > Unified Communications > Configuration.
- Step 2 Set SIP Path headers to On.
- Step 3 Go to Configuration > Unified Communications > Unified CM servers.
- Step 4 Click Refresh servers.

### **Configuring the Verba Cisco MediaSense connector**

Skip to end of metadata

- Page restrictions apply
- <u>Attachments:4</u>

Added by Verba Support, last edited by Verba Support on Sep 24, 2012

<u>change</u>) <u>Go to start of metadata</u>

#### **Prerequisites - PBX side configuration**

First, you should configure Cisco UCM\_and Cisco MediaSense to enable central recording API with the dedicated Verba server(s).

#### Step 1 - Activate the Cisco MediaSense Services

Step 1 - In the Verba Web Interface go to System > Servers > Select your Recording (or Single) Server > Click on the Service Activation tab.

(view

Step 2 - Activate the Verba Cisco Media Sense Connector Service by clicking on the

| \$   |
|------|
| icon |

Step 3 - Activate the Verba Cisco JTAPI Service by clicking on the

| Ф    |   |
|------|---|
| icor | 1 |

#### Step 2 - Configure the Central Cisco Recorder Database Service

Step 1 - Click on the Change Configuration Settings tab.

**Step 2** - Expand the **Cisco JTAPI Configuration Basics** node. The IP address(es) of the CUCM(s) have to be provided at the **Cisco UCM IP Address(es)** setting, and the JTAPI username and password at the **JTAPI User Name** and **JTAPI User Password** setting.

A Cisco JTAPI Configuration

| ⊿ Ba | sics                    |   |            |
|------|-------------------------|---|------------|
| Ci   | sco UCM IP Address(es): |   | 10.4.1.20  |
| JT   | API User Name:          | - | VerbaJTAPI |
| JT   | API User Password:      | 1 |            |

Step 3 - After making your changes click on the

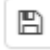

icon in the top right corner of the configuration tree.

**Step 4 -** A notification banner will appear on the top. Click on the **click here** link, so you will be redirected to the **Configuration Tasks** tab. Click on the **Execute** button in order to execute the changes.

There are tasks to be executed regarding the configuration of this Verba Server. If you would like to execute these tasks now, please click here. Step 5 - Click on the Service Control tab.

| Step 6 - Start the | e Verba Cisco | JTAPI Service | by clicking | on the |
|--------------------|---------------|---------------|-------------|--------|
|--------------------|---------------|---------------|-------------|--------|

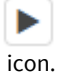

#### Step 3 - Configure the Cisco MediaSense Connector Service

Step 1 - Click on the Change Configuration Settings tab.

Step 2 - Expand the Cisco Media Sense \ Basics node.

**Step 3** - Set the **Scheduled offline call import interval start time** and **end time**. If start and end time is equal, import is done continuously. The polling interval can be set at the **Advanced** \ **MediaSense Polling interval** setting. This import feature affects calls recorded during connector is down.

**Step 4 (Optional)** - Modify the **Call event listening port** if necessary (the HTTPS port on which MediaSense connects to send call event notifications after connector successfully subscribed on events). Firewall must allow connection to this port.

**Step 5** - Under the **MediaSense Cluster** node, set the **Frontend(s)** setting. It is a list of comma-separated list of the MediaSense frontend addresses. By default port 443 is assumed, but port can be specified explicitly inip:port format.

Step 6 - Set the User setting. It's the same JTAPI username as configured previously.

- Step 7 Set JTAPI User Password configured previously.
- Cisco MediaSense
  - ▲ Basics

| Automatic Gain Control Enabled:                               |   | Yes 🔻                                   |
|---------------------------------------------------------------|---|-----------------------------------------|
| Audio Format:                                                 |   | Microsoft GSM-Fullrate (LPC-RPE) in WAV |
| Bidirectional/Stereo Recording:                               |   | No                                      |
| Call event listening port:                                    |   | 10104                                   |
| Scheduled offline call import<br>interval start time (hh:mm): | - | 21:00                                   |
| Scheduled offline call import<br>interval end time (hh:mm):   | - | 05:00                                   |
| Central Recorder DB Service address:                          |   | 127.0.0.1                               |
| Central Recorder DB Service port:                             |   | 11200                                   |
| MediaSense Cluster                                            |   |                                         |
| Frontends:                                                    | 1 | 192.168.1.192                           |
| User:                                                         | - | VerbaJTAPI                              |
| Password:                                                     | 1 |                                         |

Step 8 - Save the changes by clicking on the

|   | B    |
|---|------|
| ÷ | _    |
| i | con. |

4

**Step 9 -** A notification banner will appear on the top. Click on the **click here** link, so you will be redirected to the **Configuration Tasks** tab. Click on the **Execute** button in order to execute the changes.

There are tasks to be executed regarding the configuration of this Verba Server.
 If you would like to execute these tasks now, please click here.

#### Step 10 - Click on the Service Control tab.

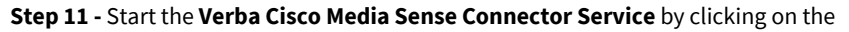

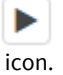

If the services start properly, you can start making **test calls** from your configured endpoints and verify them by searching for phone calls.

### **Configuring Cisco MediaSense for Verba integration**

In order to take advantage of Cisco MediaSense and Verba integration, the configuration of the Cisco Unified Communication Manager and the recorded devices is required.

We recommend that you keep this page open while you are configuring Cisco UCM and open each step in a new window.

#### **Cisco UCM configuration**

The initial Cisco UCM configuration includes the following steps:

Step 1 - Activate and start Cisco AXL web service. MediaSense uses AXL for administration and configuration tasks

**Step 2 -** Create or modify an application super user to grant AXL access permission. Application user should have Standard CCM Super Users group rights

**Step 3 -** Create Media Sense API user (standard End user, no special rights required), Verba is going to use the user to connect MediaSense

**Step 4** - <u>Create and configure the SIP trunk</u> pointing to the MediaSense server(s). Default listening port is 5060, SIP over TLS, and encrypted call recording is not supported currently by Media Sense.

Step 5 - Create a recording profile used by the recorded lines / extensions

Step 6 - Configure call routing that let the Cisco UCM to direct calls to the MediaSense cluster

**Step 7** - <u>Create an application user for the JTAPI connection</u> that provides recording control and detailed CDR information. Verba is extending available CDR information for real-time calls via JTAPI

**Step 8** - <u>Disable the unsupported iSAC and G.722 codec</u> if you use devices supporting iSAC (89xx, 99xx family) or G.722 (**only** applicable above CUCM 8.5(1)SU1)

Step 9 - Verify if transcoding is required and available (recommended)

Step 10 - Configure a recording notification tone (optional)

#### **Cisco MediaSense configuration**

The inital Cisco MediaSense configuration includes the following steps:

**Step 1** - In the configuration wizard or Administration/Unified CM configuration menu provide the AXL service provider. It should be the primary node in your CUCM cluster, and user should be an application super user having AXL API access role

**Step 2** - In the configuration wizard or Administration/MediaSense API user configuration menu add the end user to be used for API access

Step 3 - In the configuration wizard or Administration/Prune policy menu configure the desired data pruning policy

After these steps you can start adding extensions.

(i) The codec configuration in UCM is important for recording, since Cisco phones do not support codec changes of the secondary recording call. You might have to deploy transcoding resources to handle all scenarios, for more information read <u>Codec</u> <u>guidelines for Cisco Central Recording</u>.

#### Adding and removing extensions

Follow the steps below to add and remove extensions to/from central recording in Cisco UCM:

- Add new extensions to central recording (follow these steps to add extensions with Extension Mobility)
- <u>Remove extensions</u> from central recording

() When you use RTP-forking based Cisco central recording, the system can record only those extensions that are properly configured in the Cisco UCM. It is not enough to add extensions in the Verba Recording System.

### **Configuring Verba for Skype for Business and Lync recording**

This guide describes the necessary configuration steps for Microsoft Skype for Business / Lync voice, video and application share call recording.

#### Prerequisites

Before deploying the solution, select the right deployment option and recording method based on the requirements. The Verba system can be deployed in <u>multiple ways</u>, supporting various recording methods.

Before the starting the configuration, every Verba server and component have to be installed. For more information: <u>Microsoft Skype for</u> <u>Business</u>

#### **Configuring Voice, Video and Application share recording**

There are different methods for Skype for Business / Lync recording:

- The **Proxy-based SfB / Lync recording** option allows recording **all types of call scenarios** including inbound, outbound, internal, conference, federated and external calls. For the configuration steps see <u>Configuring Verba for RTP Proxy based recording</u>.
- The Mediation / AVMCU based SfB / Lync recording option allows recording inbound and outbound PSTN calls and/or conferences. For the configuration steps see <u>Configuring Verba for Mediation AVMCU based recording</u>.

Each recording methods can be extended with the **recording of the federated calls, calls of users logged in remotely and application shares**. For that, a Media Collector and Proxy component have to installed and configured on the Edge server. For configuration steps see <u>Configuring Media Collector on Edge servers</u>

#### Load balancing, failover, and geographical routing configuration

- SfB Lync proxy load balancing and failover design
- <u>Recorder load balancing and failover design</u>

#### **Configuring IM recording**

Verba supports the recording of both peer to peer chat sessions and persistent chat rooms.

- For the P2P IM recording configuration steps, see Configuring Verba for Skype for Business / Lync IM recording.
- For the persistent chat room recording configuration steps, see <u>Configuring persistent chat room recording for SfB and Lync</u>.

### **Configuring Archive Importing**

Several modalities cannot be recorded directly, but they can be imported from the Skype for Business / Lync archive. The following meeting contents are archived:

- Whiteboard
- Polls and Q&A
- Files shared on the meeting
- Powerpoint shared on the meeting

For the configuration steps see <u>Configuring SfB - Lync archive import</u>.

#### Configuring advanced features for Skype for Business / Lync recording

After the recording configuration, additional features can be configured. Most of these features are crucial for compliance.

#### **Recording Announcement**

Recording announcement can be added for inbound and outbound PSTN and federated calls and conferences. For the configuration steps see <u>Installing and configuring the Verba SfB - Lync Announcement service</u>.

#### **Call Blocking**

There are cases when recording of a call is more important than the ability to establish the call itself because of compliance reasons. If there are no online proxy or recorder services then Verba can block the call establishment. For the configuration steps see <u>Configuring Lync</u> call blocking on recording failure

#### **Dual-Relaying**

In a multi-site environment where there are multiple SfB / Lync pools present, by default the calls between the pools recorded only on the caller side. It's possible to record the calls at both ends by configuring Dual-Relaying. For the configuration steps see <u>Configuring Verba for</u> <u>Dual-Relaying</u>

#### Final configuration: Configuring extensions and media file upload

After finalizing the configuration of the recording services, make sure you have added the extensions you want to record to the Verba extension list. This can be done manually (<u>Extension list</u>) or using <u>Active Directory Synchronization</u>.

If the Recorder Server is not co-located with the Media Repository or there are multiple Recorder Servers, then the media files have to be uploaded to a single location. For the upload options see <u>Configuring media file upload</u>.

### **Configuring Verba recording announcement service**

The service is installed on Media Repository & Recording Server, Media Repository, Recording Server and Announcement Server roles. The service requires UCMA 4.0 runtime on the server. You can download the runtime at <a href="https://www.microsoft.com/en-us/download/details.aspx?id=34992">https://www.microsoft.com/en-us/download/details.aspx?id=34992</a>.

Once you have activated the service, you go to the **Change Configuration Settings** tab and configure the following parameters under the **Lync Recording Announcement** node. The highlighted ones always have to be configured:

| Configuration<br>Parameter<br>Name                       | Description                                                                                                    |
|----------------------------------------------------------|----------------------------------------------------------------------------------------------------|
| Service FQDN                                             | Fully Qualified Domain Name (FQDN) of the server running the application. It has to match the value entered during the application pool registration.                                                                                                    |
| Service Port                                             | Service port number used by the UCMA library to communicate with the Front End servers. It has to match the value ent<br>during the trusted application pool registration.                                                                                                    |
| Lync Pool FQDN                                           | Fully Qualified Domain Name (FQDN) of the Front End pool where the application is registered.                                                                                                    |
| Lync Port                                                | SIP port on the Front End pool.                                                                                                    |
| Service<br>certificate                                   | Friendly name of the certificate used to establish trusted connection between the UCMA application and the Front End J<br>can obtain the name by locating the installed certificate under application host computer's Console Root\Certificates (L<br>Computer)\Personal\Certificates folder, and checking the certificate details.                                                                                                    |
| Service<br>certificate<br>password                       | The password of the certificate used to establish trusted connection between the UCMA application and the Front End<br>Required only if it was exported from an other server then imported to the store.                                                                                                    |
| Application URI                                          | SIP address of the announcement service endpoint created by the New-CsTrustedApplicationEndpoint command. To ch<br>address run the Get-CsTrustedApplicationEndpoint command and look for the SipAddress parameter.                                                                                                    |
| Application<br>GRUU                                      | Computer Routable User Agent URI (GRUU) of the announcement application. Run the following command in a Lync<br>Management Shell, where the the FQDN of the trusted application pool is 'verbaapps.contoso.com' and the application<br>'verbaAppID'. You can check these parameters by simply running the Get-CsTrustedApplication command:<br>\$a = Get-CsTrustedApplication -identity "verbaapps.contoso.com/urn:application:verk<br>\$a.ComputerGruus<br>More information: http://msdn.microsoft.com/en-us/library/office/hh347323(v=office.14).aspx |
| HTTP API URL                                             | Recorder API address and port number. Use * to enable the API on all local network interfaces. The service uses this API communicate with the recorder service(s) to obtain events like call recording getting started/stopped.                                                                                                    |
|                                                          |                                                                                                    |
| IM notification<br>message                               | The instant messaging text displayed when recording is started by one of the participants in the conference. The messa displayed in the group chat when recording is started. If a new participant joins the conference, the message is not disp again.                                                                                                    |
| Default Voice<br>Voice prompt<br>for conference<br>calls | The audio prompt played when recording is started by one of the participants in the conference. If a new participant joi conference, the service automatically plays the announcement privately to the new participant. Existing participants wi hear the prompt again.                                                                                                    |

| Enable voice<br>announcement<br>for<br>inbound and<br>outbound calls | Enable voice announcement for inbound and outbound calls.       |
|----------------------------------------------------------------------|-----------------------------------------------------------------|
| Default voice<br>prompt for<br>inbound calls                         | The audio prompt played when receivin an inbound call.          |
| Default voice<br>prompt for<br>outbound calls                        | The audio prompt played when making an outbound call.           |
| Enable caller<br>impersonation<br>for outbound<br>calls              |                                                                 |
| On hold<br>prompt for<br>outbound calls                              | The audio played to to the caller when making an outbound call. |
| Announcement<br>Prompt Store<br>Path                                 | The store of the audio files used for announcement.             |
| Voice Prompt<br>Delay for PSTN<br>Conference<br>Joiners (msec)       | The delay for the conference announcement for PSTN joiners.     |

When the configuration is done, click on the save

button, then execute the changes.

### **Configuring Remote Capture on Lync servers**

This chapter describes the necessary steps required to configure the Verba Proxy Server and the Remote Capture module to identify and capture recorded call related media streams on the Lync servers such as Mediation, Edge and AVMCU.

The remote capture component can be installed on the Lync Edge, Mediation and AVMCU server. It is part of the Verba RTP proxy server.

#### **Steps of configuring Remote Capture component**

Step 1 Go To 'Administration/Verba Servers' and select the Lync server where the Verba Proxy server is.

Step 2 Select 'Change Configuration Settings' and select the 'Recorder Proxy' node from the configuration tree.

- A Recorder Proxy
  - General
  - ▲ Remote Capture

| Enabled:                                         | Yes                           | ×                              |
|--------------------------------------------------|-------------------------------|--------------------------------|
| Interfaces:                                      | ice\WPRO_41_1742_{F21D14A2-96 | F7-4705-8E64-2388083E5A22) 💼 🔹 |
| Capture Buffer Size (megabytes):                 | 90                            |                                |
| Skinny Support Enabled:                          | Yes                           | ×                              |
| RTP Address Translation Enabled:                 | Yes                           | <b>v</b>                       |
| Use RTP source address<br>in call - RTP mapping: | No                            | V                              |

- Lync Connector
- RTP Proxy
- SIP Proxy

Step 3 Open 'Remote Capture' node and set the fields by the following way:

#### Step 1 Set 'Enabled' to Yes

**Step 2** Set the desired interfaces for recording by clicking on the interfaces row's gear icon. The interfaces can be applied one bye one.

| Choose Recording | Interfac | e   |     |         |                           |
|------------------|----------|-----|-----|---------|---------------------------|
| Host: localhost  |          | ~   | Po  | rt:     |                           |
| User:            |          |     | Pa  | ssword: |                           |
| Interface Name   | SCCP     | SIP | RTP | Total   | IP Address                |
| Ethernet 3       | 46       | 32  | 111 | 6004    | fe80::1d60:df06:165f:17e3 |
|                  |          |     |     |         | 192.168.1.44              |
| Ethernet 2       | 0        | 0   | 0   | 0       | fe80::61a6:653a:da72:bdf3 |
|                  |          |     |     |         | 86.101.183.134            |
| Ethernet         | 46       | 32  | 111 | 5928    | fe80::792a:af67:64e1:5b2b |
|                  |          |     |     |         | 192.168.1.203             |

Select the desired server first at the host field. If a remote capture server is selected, proper user credentials are also required. After that, select the recording interface from the available network interfaces by clicking on the proper table row. You can also view the interface statistics, which helps to find the right interface. Click the Refresh button below to update the statistics.

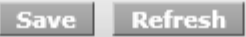

If you selected one of the localhost's interfaces hit the 'Save' button.

() Please note that all configuration changes need restarting of the services or just a reread of configuration by the running service. The Verba Web Application puts notification on the top of the configuration form about the required tasks.

### **Configuring Lync conference call invitation**

This feature in the Verba Web Application allows to receive Lync conference call invites and parse the available metadata in the invitation and store the information in the database along with the conference call recordings. The application is able to detect the subject of the conference call, the meeting ID, and the participants are also stored in the Verba system. If a call recording is started with a meeting ID which was previously received in an invitation, the system automatically attach the mentioned metadata to the call. The system uses a built-in custom metadata template to store the information.

The related configuration options are accessible on the web interface: open the Media Repository server's configuration and open Web Application / Conference Share Invitation item in the tree.

Meeting processing currently is a custom feature in Verba. In order to match the recordings with the invitations, the following SQL script has to be executed in the database: invitation-create-share-trigger.sql

| Configuration<br>Parameter<br>Name              | Description                                                                                   | Sample Value                                                               |                                                        |                                                                                 |
|-------------------------------------------------|-----------------------------------------------------------------------------------------------|----------------------------------------------------------------------------|--------------------------------------------------------|---------------------------------------------------------------------------------|
| Email Protocol                                  | POP3 or IMAP                                                                                  |                                                                            |                                                        | POP3                                                                            |
| Email Server                                    | Host name or IP address                                                                       | of the POP3 or IMAP server.                                                |                                                        | pop.mailserver.com                                                              |
| Email Server Folder<br>for Invites              | Logical name of the Inbox<br>Usually it should be set to                                      | x folder.<br>o INBOX.                                                      |                                                        | INBOX                                                                           |
| Email Account User<br>Name                      | User name of the email se                                                                     | erver account.                                                             |                                                        | verba_account                                                                   |
| Email Account<br>Password                       | Password for the email se                                                                     | erver account.                                                             |                                                        | secret_pwd                                                                      |
| Authentication<br>Required<br>for Email Account | If the email server require                                                                   | es authentication, this should be set to Yes.                              |                                                        | Yes                                                                             |
| Email Server Port<br>Number                     | Default ports:<br>• POP3: 110<br>• POP3+SSL: 995<br>• IMAP: 143<br>• IMAP+SSL: 993            |                                                                            |                                                        | 110                                                                             |
| SSL Required for<br>Email Server                | If the email server requires the use of SSL, this should be set to Yes.                       |                                                                            |                                                        | No                                                                              |
| Archive Invites in<br>Folder                    | Verba puts a flag on each<br>can set the target folder r                                      | processed email message. If processed messages should be moved to a sname. | specific folder (because there are too many), here you | PROCESSED                                                                       |
| Delete Invites After<br>(days)                  | Invitation emails can be l<br>deleted immediately afte                                        | 0                                                                          |                                                        |                                                                                 |
| Meeting URLs in<br>Invites                      | Verba parses the invitation<br>ID.<br>For example, if the meetin<br>Multiple values separated | meet.mycompany.com                                                         |                                                        |                                                                                 |
| Store Invite<br>Message Bodies                  | For debugging purposes                                                                        | the invitation message body can be stored in the database. Requires mor    | e storage but can be handy if anything went wrong.     | No                                                                              |
| Check for New<br>Invites Period (sec)           | Frequency of email serve                                                                      | r polling.                                                                 |                                                        | 15                                                                              |
| Send Notification<br>Emails                     | If it is set to "Yes", Verba                                                                  | will send an email after each recording to the meeting organizer and parti | icipants.                                              | Yes                                                                             |
| Email Subject                                   | The subject of the notifica                                                                   | ation email sent by Verba. Available reference strings:                    |                                                        | Meeting (\${MEETING_SUBJECT} -<br>\${CONFERENCE_ID} - \${MEETING_ID}) recording |
|                                                 | Reference                                                                                     | Description                                                                |                                                        | available                                                                       |
|                                                 | \${MEETING_ID}                                                                                | Meeting ID parsed from the meeting URL.                                    |                                                        |                                                                                 |
|                                                 | \${CONFERENCE_ID}                                                                             | Conference ID found in the meeting email after "Conference ID:"            |                                                        |                                                                                 |
|                                                 | \${MEETING_SUBJECT}                                                                           | Subject of the invitation email.                                           |                                                        |                                                                                 |
|                                                 | \${USER_NAME}                                                                                 | Name of the user the email will be sent to.                                |                                                        |                                                                                 |
|                                                 | \${ORGANIZER_NAME}                                                                            | Name of the meeting organizer.                                             |                                                        |                                                                                 |
|                                                 | \${ORGANIZER_EMAIL}                                                                           | Email address of the meeting organizer.                                    |                                                        |                                                                                 |
|                                                 | \${LINK}                                                                                      | Direct access link to the recording (pointing to Verba web application)    |                                                        |                                                                                 |

| Email Body for<br>Attendees      | The body of the notification email sent by Verba to all of the participants except the one who recorded the call. Available reference strings are the same<br>as for the Email Subject setting. Verba sends the email in HTML format so it has to be valid HTML.                 | Dear \${USER_NAME},<br>schr/><br>The recorded media of your Lync Meeting<br>(\${MEETING_SUBJECT} - \${CONFERENCE_ID} - \$<br>\${MEETING_ID},<br>organized by \${ORGANIZER_NAME}<br> |
|----------------------------------|----------------------------------------------------------------------------------------------------|----------------------------------------------------------------------------------------------------|
| Email Body for<br>Organizer      | The body of the notification email sent by Verba to the user who recorded the call. Available reference strings are the same as for the Email Subject setting. Verba sends the email in HTML format so it has to be valid HTML.                                                  | Dear \${USER_NAME},<br>br/><br>The recorded media of your Lync Meeting<br>(\${METING_SUBJECT} - \${CONFERENCE_ID} -<br>                                                             |
| Share Recordings to Participants | If it is "Yes", Verba will automatically create a so called Shared Item and adds the participants to it so they will have access to the recording. Note that the recording is owned by the user who started the recording and normally only the owner has access to a recording. |                                                                                                    |

### Configuring Verba for Skype for Business / Lync IM recording

### **Prerequisites**

The <u>Verba SfB / Lync Fitler</u> component have to be installed on all Front-End servers. The Verba SfB / Lync IM Filter service have to be registered in the Lync pool.

For the recording and the web access at least a <u>Single Server</u> have to be installed. The roles also can be separated by installing a separate <u>Media Repository</u> and a <u>Recording Server</u>. If high availability or load balancing is required, then additional Recording Servers can be installed.

#### **Firewall configuration**

Refer to Firewall configuration for Skype for Business - Lync deployments for more information.

#### Stage One: Configuring the Verba SfB/Lync IM Recorder component

Follow the steps below to configure the Verba SfB/Lync IM Recorder service

Step 1 - In the Verba web interface go to System > Servers > Select your Recording Server > Click on the Service Activation tab.

Step 2 - Activate the Verba SfB/Lync IM Recorder Service by clicking on the

icon.

Step 3 - Click on the Change Configuration Settings tab. Expand the SfB/Lync IM Recorder section.

**Step 4 -** Under the **General** section set the '**Internal Domain, Numbers Pattern**' setting by entering the **recorded SIP domains** separated by '|' character. (example: contoso.com|adatum.com)

**Step 5 (Optional)** - Set the '**Create Transcript and Metadata XML Files**' setting to **Yes** in order to write the IM recordings to the disk. (By default the IM recordings are stored only in the database.

Step 6 - Save the changes by clickin on the

| 1 | ۰. | n | ١. |
|---|----|---|----|
| 1 | -  | - | L  |
|   | -  | - | 2  |
|   |    |   |    |

icon.

►

**Step 7 -** A notification banner will appear on the top. Click on the **click here** link, so you will be redirected to the **Configuration Tasks** tab. Click on the **Execute** button in order to execute the changes.

There are tasks to be executed regarding the configuration of this Verba Server. If you would like to execute these tasks now, please click here. (i) Changes can be execute at once at the end. In that case don't forget to click on **'Check All'**.

Step 8 - Click on the Service Control tab tab.

Step 9 - Start the Verba SfB/Lync IM Recorder Service by clicking on the

icon.

| Repeat these steps | for each Recorder Ser | ver in your system. |
|--------------------|-----------------------|---------------------|
|--------------------|-----------------------|---------------------|

#### Stage Two: Configuring the Verba SfB/Lync IM Filter component

Step 1 - In the Verba web interface go to System > Servers > Select your Front-End Server > Click on the Service Activation tab.

Step 2 - Activate the Verba SfB/Lync IM Filter Service by clicking on the

¢ icon.

Step 3 - Click on the Change Configuration Settings tab. Expand the SfB/Lync IM Filter section.

**Step 4** - Under the **General** section set the '**Internal Domain, Numbers Pattern**' setting by entering the **recorded SIP domains** separated by '|' character. (example: <u>contoso.com|adatum.com</u>)

Step 5 - Set the Server Version setting according to the SfB / Lync environment version.

**Step 6** - The **Verba Lync Chat Recorder Servers** field has to conatin the list of the servers where the IM Recorder service installed. Enter every server with the correct port (FQDN:10220), one at each line.

▲ SfB/Lync IM Filter

| ▲ General                                                    |   |                                                                |   |
|--------------------------------------------------------------|---|----------------------------------------------------------------|---|
| Filter Pool Name:                                            |   | verbaim                                                        |   |
| Internal Domain, Numbers Pattern:                            |   | \d{5}.*@contoso.com                                            |   |
| Server Version:                                              |   | Skype for Business                                             | • |
| Enable Notification<br>Message Between Domains:              |   | No                                                             | • |
| Enable Notification<br>Message Inside Domains:               |   | No                                                             | • |
| Enable Notification<br>Message for Conferences:              |   | No                                                             | • |
| Notification Message Text:                                   |   |                                                                |   |
| Verba Lync Chat Recorder Servers:                            | • | TESTRS1.VERBATEST.LOCAL:10220<br>TESTRS2.VERBATEST.LOCAL:10220 | 1 |
| Enable Performance Based Load<br>Balancing for IM Recorders: |   | Yes                                                            | • |

#### Step 7 - Save the changes by clickin on the

| B     |
|-------|
| icon. |

**Step 8 -** A notification banner will appear on the top. Click on the **click here** link, so you will be redirected to the **Configuration Tasks** tab. Click on the **Execute** button in order to execute the changes.

A There are tasks to be executed regarding the configuration of this Verba Server. If you would like to execute these tasks now, please click here.

#### Step 9 - Click on the Service Control tab tab.

Step 10 - Start the Verba SfB/Lync IM Filter Service by clicking on the

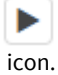

Repeat these steps for each Front-End Server in your system.

### Final Stage: Configuring extensions

After finalizing the configuration of the recording services, make sure you have added the extensions you want to record to the Verba extension list. This can be done manually (<u>Extension list</u>) or using <u>Active Directory Synchronization</u>.

### **Configuring Verba for Mediation - AVMCU based recording**

This article provides a detailed step by step guide on how to configure the Verba Recording System for RTP Proxy based recording in a Microsoft Lync environment.

Mediation / AVMCU based recording will only record incoming and outgoing PSTN calls and/or conferences which pass through the Mediation / AVMCU server. Internal and external Lync to Lync calls will not be recorded. If you need to record calls other than PSTN or Conference calls, <u>configure RTP Proxy based recording instead</u>.

When using Mediation / AVMCU based recording, **calls are not rerouted**, the call media path is not altered by Verba in any way. Media Collectors installed on the Lync Mediation / AVMCU servers are responsible for sending call media streams to the Recording Servers.

- Important note on terminology
- Preparation
  - Firewall configuration
- Stage One: Configure the Verba Media Collector and Proxy for Mediation / AVMCU based recording (Remote Capture / Media Collector mode)
- <u>Stage Two: Configure the Verba Lync Filter for Mediation based recording</u>
- <u>Stage Three: Configure the Verba Passive Recorder service for Mediation based recording</u>
- Final Stage: Configure extensions

#### Important note on terminology

Traffic collection is managed by the **Verba Recorder Proxy service operating in Remote Capture mode**. When configured this way, the service is not an active part of the call media path. **It only captures the media streams that normally pass through its location** (in this case the Mediation / AVMCU Server).

#### Preparation

Before starting to configure Verba for Lync recording, **every Verba server and component have to be installed.** For more information about the required servers and components see <u>Call recording for Microsoft Lync and Skype for Business</u>.

#### **Firewall configuration**

Refer to Firewall configuration for Skype for Business - Lync deployments for more information.

## Stage One: Configure the Verba Media Collector and Proxy for Mediation / AVMCU based recording (Remote Capture / Media Collector mode)

Follow the steps below to configure the Verba Recorder Proxy service for Media Collector mode operation on the Mediation Server.

() Stages One and Two take place on the same server's configuration page if the Mediation / AVMCU Servers are co-located on your Front End servers.

**Step 1** - In the Verba web interface go to **System / Servers**, select the Mediation / AVMCU server where the Media Collector and Proxy service is installed and click on the **Service Activation** tab.

Step 2 - Activate the Verba Media Collector and Proxy Service by clicking on the

icon.

Step 3 - Click on the Change Configuration Settings tab. Expand the Media Collector and Proxy section.

**Step 4 -** Under **General / Recorder Connection**, configure the authentication credentials for the connections with the recording service. Define the **Authentication User** and **Authentication Passwords** values. These credentials will be used later when configuring the connections in the recorder service.

**Step 5** - In the **General** section set the **Internal Domain, Numbers Pattern** setting. This have to be a regex which matches to all internal line numbers and SIP domains.

#### Step 6 - Under Remote Capture set the Enabled field to Yes.

Step 7 - At Interfaces add the Mediation server's network interface for listening by clicking on the

+

button.

Step 8 - At the right panel select an interface from the list, then click 'Save'.

Choose Recording Interface

| Host localhost |      |     | •   | Port     |                                            |  |
|----------------|------|-----|-----|----------|--------------------------------------------|--|
| User           |      |     | F   | Password |                                            |  |
| Interface Name | SCCP | SIP | RTP | Total    | IP Address                                 |  |
| Ethernet       | 0    | 0   | 0   | 0        | fe80::31e0:9628:94fb:6f12<br>10.4.0.42     |  |
| Ethernet 2     | 0    | 0   | 0   | 0        | fe80::f45f:f332:190e:40d<br>192.168.167.65 |  |

Step 9 - Repeat the steps 7-8 until every interface is added to the configuration.

Step 10 - Under Lync Connector section set the Enabled setting to Yes.

#### ▲ Media Collector and Proxy

- ▲ General
  - Recorder connection

| Announcement Service Uris:                               |         |                                                                                 |                          |  |  |
|----------------------------------------------------------|---------|---------------------------------------------------------------------------------|--------------------------|--|--|
|                                                          |         |                                                                                 | 11                       |  |  |
| Assign Call To Recorder<br>only on First RTP:            |         | Yes                                                                             | •                        |  |  |
| Call Timeout (sec):                                      |         | 600                                                                             |                          |  |  |
| SIP Uri Modification:                                    |         | Remove domain part for numbers only                                             | •                        |  |  |
| Enable RTP over TCP Support:                             |         | Yes                                                                             | •                        |  |  |
| Record video calls as audio only:                        |         | No                                                                              | •                        |  |  |
|                                                          |         |                                                                                 |                          |  |  |
| Recorder Groups and Priorities:                          |         |                                                                                 |                          |  |  |
|                                                          |         |                                                                                 | li.                      |  |  |
| Default Recorder Group Priority:                         |         | 0                                                                               |                          |  |  |
| Internal Domain, Numbers Pattern:                        |         | \d{5} .*@contoso.com                                                            |                          |  |  |
| Record SfB/Lync<br>Application Sharing (RDP):            |         | Yes                                                                             | Ŧ                        |  |  |
| Record SfB/Lync File Transfer:                           |         | Yes                                                                             | τ.                       |  |  |
| Enable Performance Based<br>Loadbalancing for Recorders: |         | No                                                                              | ×                        |  |  |
| Use Overloaded Recorder as Last Effort:                  |         | Yes                                                                             | Ŧ                        |  |  |
| Remote Capture                                           |         |                                                                                 |                          |  |  |
| Enabled:                                                 | <b></b> | Yes                                                                             | •                        |  |  |
|                                                          |         | \Device\NPF_{1DA95C96-2C3E-44DD-9615-0A00F58173A0}                              | ê 🗘                      |  |  |
| Interfaces:                                              | 1       | \Device\NPF_{6E3FCD20-5D25-42D8-B432-B020A0E7F904}                              | <b>1</b>                 |  |  |
|                                                          |         | +                                                                               |                          |  |  |
| Capture Buffer Size (megabytes):                         |         | 90                                                                              |                          |  |  |
| Skinny Support Enabled:                                  |         | Yes                                                                             | Ŧ                        |  |  |
| SIP Support Enabled:                                     |         | Yes                                                                             | •                        |  |  |
| RTP Address Translation Enabled:                         |         | Yes                                                                             | v                        |  |  |
| Use RTP source address<br>in call - RTP mapping:         |         | No                                                                              | •                        |  |  |
| SIP Capture Filter:                                      |         | ip[2]<5120 and (ip[6:2]&0x3F!=0 or (tcp[0:2]=5060 or tcp[2:2]=5060 or udp[0:2]= | =5060 or udp[2:2]==5060) |  |  |
| Skinny Capture Filter:                                   |         | ip[2]<1024 and (tcp[0:2]=2000 or tcp[2:2]=2000)                                 |                          |  |  |
| Media Capture Filter:                                    |         | ip[2]<2048 and (udp and ip[6:2]&0x3F!=0 or tcp src port 443 or ((udp[8:2]=0x011 | 5 and udp[24:4]=0x00000  |  |  |
| TCP Media Capture Filter:                                |         | (tcp dst portrange 1024-65535 or tcp port 443)                                  |                          |  |  |
| Base Capture Filter:                                     |         |                                                                                 |                          |  |  |
| Lync Connector     Connection                            |         |                                                                                 |                          |  |  |
| Enabled:                                                 | s       | Yes                                                                             | Ŧ                        |  |  |
| Act as RTP Proxy:                                        |         | No                                                                              | Ŧ                        |  |  |
| Legacy Mode:                                             |         | No                                                                              | Ŧ                        |  |  |
| Enable Luware LUCS Integration:                          |         | No                                                                              |                          |  |  |

#### Step 11 - Save the changes by clickin on the

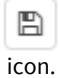

**Step 12** - A notification banner will appear on the top. Click on the **click here** link, so you will be redirected to the **Configuration Tasks** tab. Click on the **Execute** button in order to execute the changes.

**(**)

There are tasks to be executed regarding the configuration of this Verba Server. If you would like to execute these tasks now, please click here. Changes can be execute at once at the end. In that case don't forget to click on '**Check All'.** 

Step 13 - Click on the Service Control tab tab.

Step 14 - Start the Verba Media Collector and Proxy Service by clicking on the

icon.

Step 15 - Repeat these steps for each Mediation / AVMCU servers in your system.

#### Stage Two: Configure the Verba Lync Filter for Mediation based recording

Follow the steps below to configure the Verba Lync Filters located on the Lync Front End servers. The Verba Lync Filter is responsible for capturing and modifying the signaling messages to alter the media path to include the Proxy Server.

() Stages One and Two take place on the same server's configuration page if the Mediation / AVMCU Servers are co-located on your Front End servers.

**Step 1** - In the Verba web interface go to **System / Servers**, select the Front End server running the Verba Lync Filter and click on the **Service Activation** tab.

Step 2 - Activate the Verba SfB/Lync Call Filter Service by clicking on the

¢ icon.

Step 3 - Click on the Change Configuration Settings tab. Expand the SfB/Lync Call Filter section.

**Step 4** - In the **General** section set the **Internal Domain, Numbers Pattern** setting. This have to be a regex which matches to all internal line numbers and SIP domains.

Step 5 - Set the Server version to the version of the Lync Platform you are using.

**Step 6 (Optional) -** If the Conference Only recording mode required, then set the **Record Conference Calls Only** setting to **Enable.** 

Step 7 - Under the Signaling Information Target Settings section add your Mediation / AVMCU Servers by clicking on the

button next to Media Collector(s).

Step 8 - At the right panel select the Mediation / AVMCU Server from the drop down list at the Host. Click Save.

Signaling Information Target Media Collectors

Host

TESTFE1SFB.VERBATEST.LOCAL

ſ . . . . .

v

| Port      | 10201 |
|-----------|-------|
| Public IP |       |

Step 9 - Repeat Steps 7-8 for every Mediation / AVMCU Server in your system.

| Sf                                    | B/Lync Call Filter                |   |                                                                                  |          |    |
|---------------------------------------|-----------------------------------|---|----------------------------------------------------------------------------------|----------|----|
| ⊿                                     | General                           |   |                                                                                  |          |    |
|                                       | Filter Pool Name:                 |   | verba                                                                            |          |    |
|                                       | Internal Domain, Numbers Pattern: | 1 | \d{5} .*@contoso.com                                                             |          |    |
|                                       | Server Version:                   | • | Skype for Business                                                               |          | •  |
|                                       | Relaying Mode:                    | • | Reroute/relay recorded calls through Verba $\ensuremath{Proxy}\xspace$ server(s) |          | T  |
|                                       | Record Conference Calls Only:     |   | Disable                                                                          |          |    |
| Signaling Information Target Settings |                                   |   |                                                                                  |          |    |
|                                       |                                   |   | TESTFE1SFB.VERBATEST.LOCAL:10201                                                 | <b>D</b> | \$ |
|                                       | Media Collector(s):               | 1 | TESTFE2SFB.VERBATEST.LOCAL:10201                                                 | Ô        | •  |
|                                       |                                   |   | +                                                                                |          |    |

Step 10 - Save the changes by clicking on the

icon.

**Step 11** - A notification banner will appear on the top. Click on the **click here** link, so you will be redirected to the **Configuration Tasks** tab. Click on the **Execute** button in order to execute the changes.

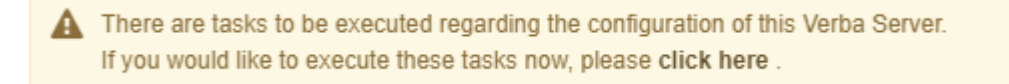

Step 12 - Click on the Service Control tab tab.

Step 13 - Start the Verba SfB/Lync Call Filter Service by clicking on the

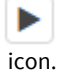

Step 14 - Repeat these steps for every Lync Front End / Filter in your system.

## Stage Three: Configure the Verba Passive Recorder service for Mediation based recording

Follow the steps below to configure the Verba Passive Recorder service for Mediation based recording:

Step 1 - In the Verba web interface go to System / Servers, select the Recording Server and click on the Service Activation tab.

Step 2 - Activate the Verba Passive Recorder Service by clicking on the

| -    |  |
|------|--|
| icon |  |

Step 3 - Click on the Change Configuration Settings tab. Expand the Passive Recorder section.

Step 4 - Under Basics add your Mediation / AVMCU Servers by clicking in the

+

#### next to Recorder Proxy.

**Step 5 -** Select the Mediation / AVMCU Server from the drop down list. Provide the username and password configured in the **V** erba Media Collector and Proxy Service above for the connections. Click Save.

| Recorder Proxy             |                            |  |  |  |  |  |
|----------------------------|----------------------------|--|--|--|--|--|
| Host                       | TESTFE1SFB.VERBATEST.LOCAL |  |  |  |  |  |
| Port                       | 11112                      |  |  |  |  |  |
| User                       | verba                      |  |  |  |  |  |
| Password                   | ••••••                     |  |  |  |  |  |
| Compress Connection Stream |                            |  |  |  |  |  |
| Recorder Weight            | 1 *                        |  |  |  |  |  |
| Secure                     |                            |  |  |  |  |  |
| Recorder Group             |                            |  |  |  |  |  |

Step 6 - Repeat Steps 4-5 for every Mediation / AVMCU Server in your system.

**Step 7** - Set the **Internal Domain, Numbers Pattern** setting. This have to be a regex which matches to all internal line numbers and SIP domains.

Step 8 (Optional) - If the video recording required then set the Record Video Call As Audio Call setting No under the Advanced node.

A Passive Recorder

| Basics                              |          |                                                                       |   |    |
|-------------------------------------|----------|-----------------------------------------------------------------------|---|----|
| Recording Interface:                |          | +                                                                     |   |    |
|                                     |          | TESTFE1SFB.VERBATEST.LOCAL 11112 verba 1vcYm2yq7Fr5WuO3yi9oQQ== 0 1 1 | Û | \$ |
| Media Collector and Proxies:        | <b>v</b> | TESTFE2SFB.VERBATEST.LOCAL 11112 verba 1vcYm2yq7Fr5WuO3yi9oQQ== 0 0 1 | Û | \$ |
|                                     |          | +                                                                     |   |    |
| Audio Format:                       |          | Microsoft GSM-Fullrate (LPC-RPE) in WAV                               |   | ۳  |
| Video Format:                       |          | Verba RTP Dumped Media Format                                         |   | •  |
| Bidirectional/Stereo Recording:     |          | No                                                                    |   | •  |
| Automatic Gain Control Enabled:     |          | Yes                                                                   |   | ۳  |
| Conference Resources IP Addresses:  |          |                                                                       |   |    |
| Experimental H.323 Support Enabled: |          | No                                                                    |   | •  |
| SIP Support Enabled:                |          | Yes                                                                   |   | •  |
| Skinny Support Enabled:             |          | Yes                                                                   |   | •  |
| Call Timeout (seconds):             |          | 600                                                                   |   |    |
| Voice Activity Statistics:          |          | No                                                                    |   | •  |
| Secondary Recording Server:         |          | No                                                                    |   | •  |
| Internal Domain, Numbers Pattern:   | 1        | \d{5} .*@contoso.com                                                  |   |    |

#### Step 9 - Save the changes by clicking on the

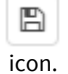

**Step 10 -** A notification banner will appear on the top. Click on the **click here** link, so you will be redirected to the **Configuration Tasks** tab. Click on the **Execute** button in order to execute the changes.

A There are tasks to be executed regarding the configuration of this Verba Server. If you would like to execute these tasks now, please click here.

#### Step 11 - Click on the Service Control tab tab.

Step 12 - Start the Verba Passive Recorder Service by clicking on the

icon.

Step 12 - Repeat these steps for each Recorder Server in your system.

#### **Final Stage: Configure extensions**

After finalizing the configuration of the recording services, make sure you have added the extensions you want recorded to the Verba extension list. This can be done manually (<u>Extension list</u>) or using <u>Active Directory Synchronization</u>.

### **Recorder load balancing and failover design**

() This feature is available in version 8 and later.

#### **Table of Contents**

- <u>Overview</u>
  - Media Collectors and Recording Servers
  - Routing concepts and configuration
  - <u>Recording routing decision</u>
- Configuring High Availability
  - On Verba Recording Servers
  - On Verba Media Collectors
- <u>Configuration examples</u>
  - Example 1 Three recording servers with load balancing
  - Example 2 Dual recording with failover
  - Example 3 Two sites dual recording with site-failover to each-other

#### **Overview**

Verba Recording Servers can be used as a standalone recording solution, or in cooperation with Verba Media Collectors.

When Verba Media Collectors are used, you can build a 2 layer recording architecture, where:

- a media collector layer collects all necessary media
- a recorder layer that processes and records media

Complex load balancing and failover configurations are possible between the media collector and the recorder layer.

#### **Media Collectors and Recording Servers**

Verba Media Collectors on the media collector layer are able to collect media from

- network traffic recorded from a network port (e.g. calls with unencrypted SIP, Skinny signaling)
- network traffic recorded from a network port, extended with signaling from an external source (e.g. signaling from Lync filters)
  the built-in media proxy, an RTP proxy that terminates media streams and forwarded them to a target (e.g. Lync proxy recording mode, where the Media Collector acts as a middleman in the media stream)
- the built-in SIP proxy (e.g. a SIP trunk can be routed through a Media Collector).

#### In turn, the Verba Recording Servers are able to:

- receive and process media and signaling from Verba Media Collectors
- create and send call detail records to the database
- compress and write recorded media to disk
- upload recordings directly to Media Repositories or external compliance stores

Verba Media Collectors have a **very low CPU and disk I/O** requirements, while the Verba Recording Servers need **more CPU and disk I/O** to process and store calls.

In all cases, the Verba Media Collector can send media to:

- a single recorder
- multiple recorders at the same time (redundancy)
- multiple recorders in a load balanced way (load balancing)

The Verba Media Collector makes a recording routing decisions based on the redundancy configuration of the deployed platform.

#### **Routing concepts and configuration**

The following concepts are used on the redundancy configuration of a Verba system:

- Server Weight defines the relative processing power of a Recording Server, to be used when a weighted load balancing algorithm is used to distribute recordings to Recording Servers. The **weight** counts when we are load balancing Recorder Servers with the same priority. We distribute the traffic between the Recorder Servers in the ratio of their weight: if there are three Recorder Servers joined to a Verba Proxy with the weight of 1, 2 and 3 then the first will get 1/6 the second will get 2/6 and the third will get 3 /6 number of calls. In case of the weight is set to 0 then the Recorder Server will only get calls when there are no other ones online. If there are multiple Recorder Servers with the weight of 0 then the last connected one will get all the calls. If that one goes offline then the second last connected will get all the calls.
- **Recorder Group** list of Recording Servers belonging to the same Recorder group are receiving the same recordings **at the same time**
- Recorder Group Priority the priority of a Recorder Group

#### **Recording routing decision**

The following steps are used by a Media Collector when a recording routing decision is made:

- 1. it selects the Recorder Group (or groups) with the highest Recorder Group priority
- 2. lists the servers included in the group(s)
- 3. (if there are no servers, it goes back to step 1 and continues with lower Recorder Group priorities)
- 4. it randomly selects a recorder using the server weight (only using servers with the same Recorder Group priority)
- 5. it sends recordings to the selected server AND to all other servers in the same Recorder Group

#### **Configuring High Availability**

#### **On Verba Recording Servers**

On Verba Recording Servers you have to define the

- list of Media Collectors, this recorder accepts recordings from
- the weight of this Recording Server as advertised to each Media Collector
- the Recorder Group of this Recording Server as advertised to each Media Collector

The Verba server configuration tool provides a tool to configure the Media Collector list:

#### Example configuration (with the parameters seen in the screenshot):

```
PETER-PC | 11112 | verba | 1vcYm2yq7Fr5WuO3yi9oQQ== | 0 | 1 | 1 | GRPA1
```

(i) Different Media Collectors can get different weight, however, for easier understanding, it is highly recommended to advertise the same weight for all Media Collectors. One Recording Server could belong to multiple groups, but only one group can be advertised to a certain Media Proxy.

#### **On Verba Media Collectors**

#### On Verba Media Collectors you have to define the

- list of Recorder Groups and
- associated priorities for each Recorder Group.

#### Syntax:

<Recorder Group priority> | <Recorder Group name>

#### Example configuration:

10 | GROUP1 10 | GROUP2 1 | GROUP3

(i) Different Media Collectors can be configured with different Recorder Group lists in order to configure e.g. more complex load balancing designs

#### **Configuration examples**

#### Example 1 - Three recording servers with load balancing

#### Requirements

MC1 should load balanced recordings to R1, R2 and R3

#### **Configuration overview**

| List of Recorder Groups on MC1: | 1 MGR1                                              |         |        |
|---------------------------------|-----------------------------------------------------|---------|--------|
|                                 | 1   MGR 2                                           |         |        |
|                                 | 1   MGR 3                                           |         |        |
|                                 | (each server belongs to a separate Recorder Group a | and all | groups |
| List of Media Collectors on R1: | MC1:5, MGR1                                         |         |        |
| List of Media Collectors on R2: | MC1:5, MGR2                                         |         |        |
| List of Media Collectors on R3: | C1:5, MGR3                                          |         |        |

#### Explanation

As all recorders belong to different Recorder Groups, all recordings will only be sent once and the weight of the servers are used for load balancing.

#### Example 2 - Dual recording with failover

#### Requirements

- MC1 should send recordings to both R1 and R2 at the same time,
- however, if none of them are available it should send to R3.

#### **Configuration overview**
| List of Recorder Groups on MC1: | 2 MGR1                                                        |
|---------------------------------|---------------------------------------------------------------|
|                                 | 1 MGR2                                                        |
|                                 | (MGR1 has higher priority than MGR2)                          |
| List of Media Collectors on R1: | MC1:5, MGR1                                                   |
| List of Media Collectors on R2: | MC1:5, MGR1                                                   |
| List of Media Collectors on R3: | C1:5, MGR2<br>(note: this server is not in MGR1, but in MGR2) |

#### Explanation

R1 and R2 servers are part of MGR1, therefore will get the same recordings at the same time. MGR1 is also higher priority than MGR2, therefore MGR2 will only get recordings if MGR1 is no server from MGR1 is available.

### Example 3 - Two sites dual recording with site-failover to each-other

#### Requirements

- MCA and MCB are Media Collectors in two separate data centers (A and B). RA1, RA2 recorders are on site A, while RB1 and RB2 are on site B
- The sites are running in an active-active setup with calls passing by both Media Collectors, those should send recordings to both servers on the same site
- however, if none of the local servers are available, recordings should be sent to the other site
- When recordings are sent to the other site, only one copy should be sent to lower bandwidth

#### **Configuration overview**

| List of Recorder Groups<br>on MCA:  | 10   MGRA<br>1   MGR-RB1<br>1   MGR-RB2<br>(MGRA consists of the local servers, so it is higher priority)            |
|-------------------------------------|----------------------------------------------------------------------------------------------------|
|                                     | (MGRB-R1 and MGRB-R2 will consist only one server, and since their priority is the same, they will be load balanced) |
| List of Recorder Groups<br>on MCB:  | MGR-RA1, 1<br>MGR-RA2, 1<br>MGRB, 10<br>(configuration on the other site is reversed)                                |
| List of Media Collectors<br>on RA1: | MCA:1, MGRA<br>MCB:1, MGR-RA1<br>(Note how different groups are advertised to different Media Collectors)            |
| List of Media Collectors on RA2:    | MCA:1, MGRA<br>MCB:1, MGR-RA2                                                                                        |
| List of Media Collectors on RB1:    | MCA:1, MGR-RB2<br>MCB:1, MGRB                                                                                        |

| List of Media Collectors | MCA:1, MGR-RB2                                  |
|--------------------------|-------------------------------------------------|
| on RB2:                  | MCB:1, MGRB                                     |
|                          | (note: this server is not in MGR1, but in MGR2) |

#### Explanation

From the perspective of MCA, local servers belong to a single group, remove servers belong to two groups. MCB has the same list reversed. On both MCA and MCB the group with the two local servers have higher priority, while the servers on the other site are listed as Recorder Groups, that have the same priority and only hold a single server.

By advertising different groups to different Media Collectors, the recording servers achieve that the local recorders will be preferred until at least one of them is up, otherwise, the recordings will be load balanced to one of the two remote servers.

## Port range and QoS settings for proxy based recording

## Media port range

Verba Proxy Servers use a predefined UDP port range for media relaying. These ports are not constantly open for listening as they are allocated on-demand as the relay service needs them. The number of ports required to relay a call depends on a number of factors:

- Every established voice call requires minimum 4 ports (2 RTP, 2 RTCP).
- Every established video call requires minimum 8 ports (4 RTP, 4 RTCP).
- During call setup, endpoints use additional ports during ICE negotiation. These ports are only allocated for a few seconds.
  - If an endpoint has 1 wired and 1 wireless connection, it will requires 2x4=8 ports on the relay server during call setup and ICE negotiation (first ~10sec).
  - For RGS and simulring call scenarios, Lync tries to allocate ports for each and every possible endpoint (RGS members, targets). If a team has 20 members, the system will try to allocate 20x4 ports at once during call setup and ICE negotiation (first ~10sec).

If the media port range is not configured properly, and the there is not enough port available, the call setup will fail.

## **QoS configuration**

The Verba Proxy Servers are subject to Quality of Service (QoS) design as the media streams will go through these servers. More information on QoS design in Lync: <u>https://technet.microsoft.com/en-us/library/gg405409.aspx</u>

If you want to apply QoS policies, follow the guidelines of this article: <u>https://technet.microsoft.com/en-us/library/jj204681.aspx</u>. It is about the internal interface of the Edge Server, which is identical to the Verba relay server concept. The port range defined in the QoS policy must match the range configured for the proxy server.

## Configuring Lync call blocking on recording failure

Available in version 8.7 and later

For a general overview of this feature refer to the <u>Call Blocking on Recording Failure</u> article.

#### **Configuring Call Blocking**

You have to enable the call blocking feature on both Verba Proxy and Verba Lync Filter components.

Step 1 - Navigate to System / Servers. Select your server running the proxy service.

Step 2 - Go to Change Configuration Settings / Media Collector and Proxy / RTP Proxy and enable "Block the calls if there is no online recorder".

| RTP Proxy                                          |   |       |
|----------------------------------------------------|---|-------|
| Advanced                                           |   |       |
| Enabled:                                           | 1 | Yes 🔻 |
| Relay video streams:                               |   | Yes   |
| A/V Port Range Begin:                              |   | 16384 |
| A/V Port Range End:                                |   | 65535 |
| Separated Video Port Range Begin:                  |   | 0     |
| Separated Video Port Range End:                    |   | 0     |
| Appshare Port Range Begin:                         |   | 42000 |
| Appshare Port Range End:                           |   | 44999 |
| Filetransfer Port Range Begin:                     |   | 45000 |
| Filetransfer Port Range End:                       |   | 49999 |
| Block the calls if there<br>is no online recorder: | 1 | Yes   |
| Proxy pool name:                                   |   |       |

Step 3 - Click the Save icon to save your settings.

**Step 4** - The system will notify you that the changes need to be applied to the server by restarting the necessary services. Execute the required tasks.

Step 5 - Navigate to System / Servers. Select your server running the Lync Filter plugin.

Step 6 - Go to Change Configuration Settings / Lync Filter / Call Blocking and set the "Block the calls if there is no online proxy" and the "Block the calls if media collector fails" settings to Yes.

 

 ▲ Call Blocking

 Block the calls if there is no online proxy:

 ♥ Yes

 Block the calls if media collector fails:

 ♥ Yes

**Step 7** - Go to **Change Configuration Settings / Lync Filter / Signaling Information Target Settings** and add the public addresses of the edge servers with a '|' separator in the Recording Server(s) section.

| EDGET.VERBALEST.LOCAL:10201[publiciP | Ŵ | \$ |
|--------------------------------------|---|----|
| Media Collector(s):                  | Ŵ | \$ |
| +                                    |   |    |

Step 8 - Click the Save icon to save your settings.

**Step 9** - The system will notify you that the changes need to be applied to the server by restarting the necessary services. Execute the required tasks.

## Configuring persistent chat room recording for SfB and Lync

The Persistent Chat Endpoints belongs to FE pools. One endpoint can handle more than one persistent chat room. Therefore it cannot be used in recorded extension configuration. The message traffic of the endpoints should be recorded in their home SfB pool because that is the place where the messages are centralised.

The chat rooms are identified by the ChatRoomUri attribute, which needs to be configured as an extension in Verba.

## Prerequisites

The <u>Verba SfB / Lync Fitler</u> component have to be installed on **all Front-End servers**. The Verba SfB / Lync IM Filter service have to be registered in the Lync pool.

For the recording and the web access at least a <u>Single Server</u> have to be installed. The roles also can be separated by installing a separate <u>Media Repository</u> and a <u>Recording Server</u>. If high availability or load balancing is required, then additional Recording Servers can be installed.

#### **Firewall configuration**

Refer to Firewall configuration for Skype for Business - Lync deployments for more information.

## Stage One: Configuring the Verba SfB/Lync IM Recorder component

Follow the steps below to configure the Verba SfB/Lync IM Recorder service

Step 1 - In the Verba web interface go to System > VServers > Select your Recording Server > Click on the Service Activation tab.

Step 2 - Activate the Verba SfB/Lync IM Recorder Service by clicking on the

¢ icon.

Step 3 - Click on the Change Configuration Settings tab. Expand the SfB/Lync IM Recorder section.

**Step 4 -** Under the **General** section set the '**Internal Domain, Numbers Pattern**' setting by entering the **recorded SIP domains** separated by '|' character. (example: <u>contoso.com|adatum.com</u>)

**Step 5 (Optional)** - Set the '**Create Transcript and Metadata XML Files**' setting to **Yes** in order to write the IM recordings to the disk. (By default the IM recordings are stored only in the database.

Step 6 - Save the changes by clickin on the

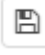

icon.

**Step 7 -** A notification banner will appear on the top. Click on the **click here** link, so you will be redirected to the **Configuration Tasks** tab. Click on the **Execute** button in order to execute the changes.

There are tasks to be executed regarding the configuration of this Verba Server. If you would like to execute these tasks now, please click here. (i) Changes can be execute at once at the end. In that case don't forget to click on 'Check All'.

```
Step 8 - Click on the Service Control tab tab.
```

```
Step 9 - Start the Verba SfB/Lync IM Recorder Service by clicking on the
```

```
icon.
```

Repeat these steps for each Recorder Server in your system.

## Stage Two: Configuring the Verba SfB/Lync IM Filter component

#### Step 1 - Login to the Lync Front End Server

**Step 2** - Open the Management Shell and execute the **Get-CsPersistentChatEndpoint** command in order to get the Persistent Chat Endpoint SIP address.

**Step 3** - Copy the **SipAddresses** which belongs to the recorded pool. (For example: if the filters are installed in the <u>fepool.</u> <u>verbalabs.com</u> FE pool then you will need to copy the SIP addresses which belongs to that pool.)

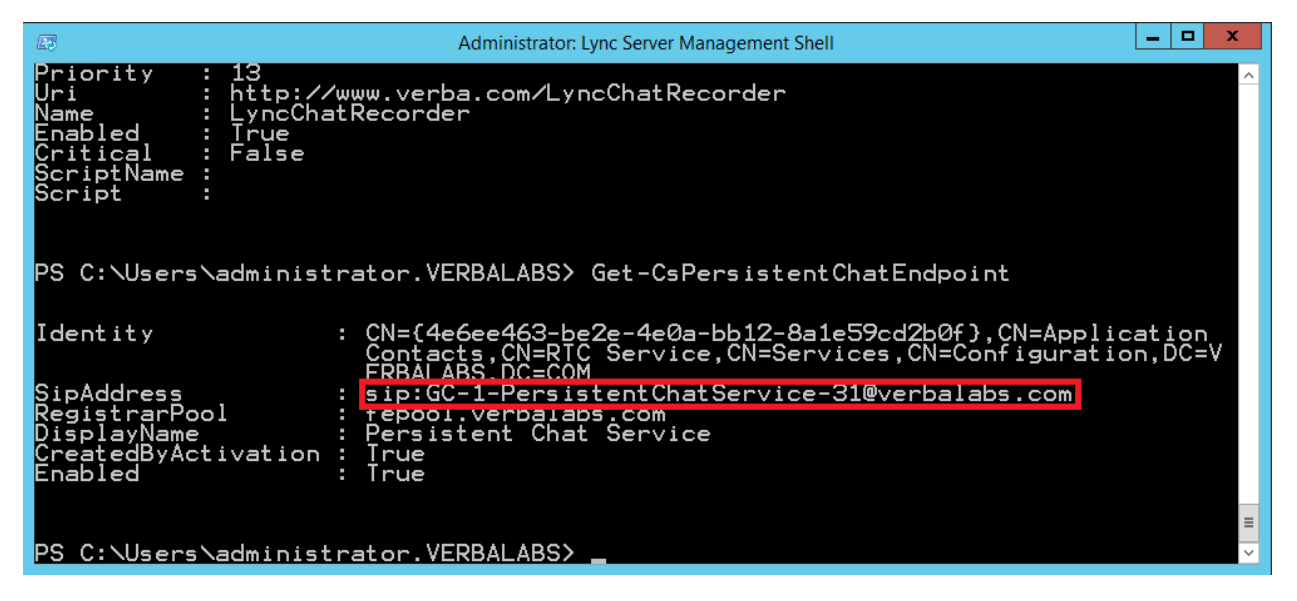

**Step 4** - In the Verba web interface go to **System > Servers > Select your Front-End Server > Click on the Service Activation** tab.

Step 5 - Activate the Verba SfB/Lync IM Filter Service by clicking on the

icon.

Step 6 - Click on the Change Configuration Settings tab. Expand the SfB/Lync IM Filter section.

**Step 7** - Under the **General** section set the '**Internal Domain, Numbers Pattern**' setting by entering the **recorded SIP domains** separated by '|' character. (example: <u>contoso.com|adatum.com</u>)

Step 8 - Set the Server Version setting according to the SfB / Lync environment version.

**Step 9** - The **Verba Lync Chat Recorder Servers** field has to conatin the list of the servers where the IM Recorder service installed. Enter every server with the correct port **(HOSTNAME:10220)**, one at each line.

**Step 10** - Under the **Persistent Chat** section provide the previously Persistent Chat Endpoint SIP address at the **Persistent Chat Uris** setting. If there are multiple recorded endpoints, then one can be provided in each line.

#### SfB/Lync IM Filter

| ⊿ | General                                                      |          |                                                                |   |
|---|--------------------------------------------------------------|----------|----------------------------------------------------------------|---|
|   | Filter Pool Name:                                            |          | verbaim                                                        |   |
|   | Internal Domain, Numbers Pattern:                            |          | \d{5}].*@contoso.com                                           |   |
|   | Server Version:                                              | •        | Skype for Business                                             | • |
|   | Enable Notification<br>Message Between Domains:              |          | No                                                             | Ŧ |
|   | Enable Notification<br>Message Inside Domains:               |          | No                                                             | Ŧ |
|   | Enable Notification<br>Message for Conferences:              |          | No                                                             | Ŧ |
|   | Notification Message Text:                                   |          |                                                                |   |
|   | Verba Lync Chat Recorder Servers:                            | <b>*</b> | TESTRS1.VERBATEST.LOCAL:10220<br>TESTRS2.VERBATEST.LOCAL:10220 |   |
|   | Enable Performance Based Load<br>Balancing for IM Recorders: |          | Yes                                                            | T |
| 4 | Persistent Chat                                              |          |                                                                |   |
|   | Persistent Chat Uris:                                        | •        | sip:GC-1-PersistentChatService-31@verbalabs.com                |   |

Step 11 - Save the changes by clickin on the

|    | ۰. | J. |   |
|----|----|----|---|
| 1  | -  | _  |   |
| L, | 1  | _  | J |
|    |    |    |   |
|    | l  | E  | E |

icon.

**Step 12** - A notification banner will appear on the top. Click on the **click here** link, so you will be redirected to the **Configuration Tasks** tab. Click on the **Execute** button in order to execute the changes.

There are tasks to be executed regarding the configuration of this Verba Server. If you would like to execute these tasks now, please click here.

Step 13 - Click on the Service Control tab tab.

Step 14 - Start the Verba SfB/Lync IM Filter Service by clicking on the

| ►    |  |
|------|--|
| icon |  |

Repeat these steps for each Front-End Server in your system.

## Stage Three: Setup a recorded chat room

Step 1 - Login to the Lync Persistent Chat Server.

Step 2 - Open the Management Shell and execute the Get-CsPersistentChatRoom command.

Step 3 - Find a room which will be recorded and copy the ChatRoomUri attribute.

| 20                                                                                                    | Administrator: Lync Server Management Shell                                                                                                    | x     |
|----------------------------------------------------------------------------------------------------|----------------------------------------------------------------------------------------------------|-------|
| Invitations<br>Members<br>Managers<br>Presenters<br>Disabled                                                                                   | : Inherit<br>: {}<br>: {}<br>: {}<br>: False                                                                                                    | <br>≡ |
| Identity<br>Name<br>Description<br>CategoryUri<br>ChatRoomUri<br>Type<br>Addin<br>Privacy<br>Invitations<br>Managers<br>Presenters<br>Disabled | <pre>PCHAT.verbalabs.com\TestRoom<br/>TestRoom<br/>Test Category<br/>ma-cat://verbalabs.com/4c950e46-14ad-458d-bb0f-f9978c457b21<br/>ma-chan://verbalabs.com/b1416b88-d65e-4bf5-86ce-856f23e62c33<br/>Normal<br/>Open<br/>Inherit<br/>()<br/>(sip:bajzat@verbalabs.com)<br/>()<br/>False</pre> |       |
| PS C:\Progra                                                                                                    | am Files Microsoft Lync Server 2013> _                                                                                                    | ~     |

Step 4 - Login to the Verba Web Interface.

- Step 5 Go to the Users / Extensions menu.
- Step 6 Click on the Add New Extension link.
- Step 7 Paste the ChatRoomUri attribute to the Extension field.
- Step 8 Change the type of the extension to Persistent Chat Room.
- Step 9 Check the Instant Messaging check box at the Recording Settings.
- Step 10 Click on the Save button.

**Step 11 -** A notification banner will appear on the top. Click on the **click here** link, so you will be redirected to the **Configuration Tasks** tab. Click on the **Execute** button in order to execute the changes.

A There are tasks to be executed regarding the configuration of this Verba Server. If you would like to execute these tasks now, please click here.

## **Configuring Lync - SfB Screen and Application Share recording**

It is possible to record the Screen/Application Share sessions in Lync/SfB environments. The solution works for all call scenarios, including internal, external, conference calls.

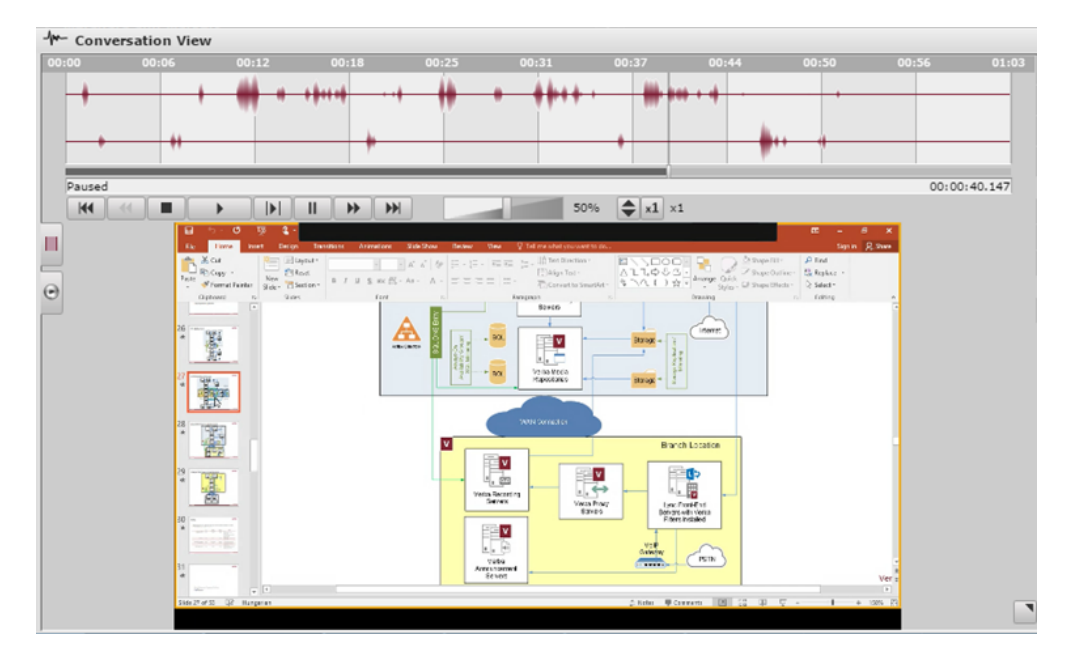

An example of what this looks like in the Verba player can be seen in the picture below.

Screen or Application Share recording cannot be controlled separately as in essence they are the same feature.

There is no extra configuration required in the system (on top of voice recording) to start recording screen sharing sessions.

To see how to install and configure Lync voice recording, refer to the <u>Installing the Verba Skype for Business - Lync Filter</u> and the <u>Configuring Verba for RTP Proxy based recording</u> articles.

To enable recording for this traffic, follow the steps below.

Step 1 - Navigate to the extension configuration page of an extension. In the Verba menu, this is found under Administration -> Extension -> Select an extension

#### Step 2 - Check the checkbox for Screen/Application Share

**Step 3** - (Optional) By default all directions are recorded for this extension for this type of traffic. Optionally, **define which directions** should be recorded.

Step 4 - Repeat steps 1-3 for all extensions where this feature is to be used.

| Extension Data                                       |                                                                                                    |  |  |
|------------------------------------------------------|----------------------------------------------------------------------------------------------------|--|--|
| Synchronized by Active                               | 0                                                                                                    |  |  |
| Entenning                                            | 1514                                                                                                    |  |  |
| Extension*                                           | Phone number ('1234') or address ('user@company.com')                                                                                    |  |  |
| llser                                                | Jerry Jones (jerry) X                                                                                                    |  |  |
|                                                      | If a user is missing from the list, please verify the Valid Until and Valid From fields of that user.                                    |  |  |
| Туре*                                                | Number/Address T                                                                                                    |  |  |
| Update user information<br>on existing conversations | Apply on:      new conversations      unassigned conversations      update conversations within the user's validity period only          |  |  |
| Description                                          |                                                                                                    |  |  |
| Recording Settings                                   |                                                                                                    |  |  |
| Recording Mode*                                      | Full                                                                                                    |  |  |
| Voice                                                |                                                                                                    |  |  |
| Instant Messaging                                    |                                                                                                    |  |  |
| Video                                                |                                                                                                    |  |  |
| Desktop Screen                                       |                                                                                                    |  |  |
| Screen & Application Share                           | ✓                                                                                                    |  |  |
| Whiteboard                                           |                                                                                                    |  |  |
| Poll / Q&A                                           |                                                                                                    |  |  |
| File Share                                           |                                                                                                    |  |  |
|                                                      | Support of modalities depends on the recorded platform, more information here.                                                           |  |  |
| Recorded Directions                                  | ✔ All           Internal         PSTN In         PSTN Out         External         Federated In         Federated Out         Conference |  |  |
| Record Calls Answered by<br>3rd Party                | All Forwarded Transferred Team Call Delegated                                                                                            |  |  |
|                                                      | Only available for SfB/Lync recording                                                                                                    |  |  |

## **Configuring Verba for RTP Proxy based recording**

This article provides a detailed step by step guide on how to configure the Verba Recording System for RTP Proxy based recording in a Microsoft Lync environment.

① Configuring RTP Proxy based recording is only necessary (and should only be done) if **internal Lync calls** need to be recorded. Using this method will result in calls (for recorded extensions) being **rerouted through the Verba Proxy Server(s**). The proxy server is an active part of the call media path and it can introduce additional network latency and jitter, if it goes down for any reason, ongoing recorded calls will be terminated.

If recording the internal calls is not required, please configure <u>Mediation Server server-based recording</u> instead.

- Important note on terminology
- Preparation
  - Firewall configuration
- <u>Stage One: Configure the Verba Media Collector and Proxy service for RTP Proxy based recording</u>
- <u>Stage Two: Configure the Verba Lync Filter for RTP Proxy based recording</u>
- <u>Stage Three: Configure the Verba Passive Recorder service for RTP Proxy based recording</u>
- Final Stage: Configure extensions

This guide does not cover:

- <u>Recorder load balancing and failover design</u>
- Port range and QoS settings for proxy based recording

## Important note on terminology

The Verba Media Collector and Proxy Service can operate in two modes:

- **RTP Proxy mode:** the service acts as an RTP Proxy and is inserted into the altered recorded call media path. The recorders connect to the service in order to capture the media streams there.
- **Remote capture / Media collector mode:** used on Edge and/or Mediation servers to capture the call media streams on their normal (unaltered) route. The recorders connect to the service in order to capture the media streams there.

The same service is responsible for carrying out both of these tasks, **based on location and configuration**. This guide will reference a **Verba Media Collector Proxy service operating in RTP Proxy Mode** (either deployed on a Recording Server or on a separate machine) as a **Proxy Server**.

A Verba Media Collector and Proxy operating in Remote Capture / Media collector mode (deployed on Edge and/or Mediation servers) will be referenced as a Media Collector.

## Preparation

Before starting to configure Verba for Lync recording, **every Verba server and component have to be installed.** For more information about the required servers and components see <u>Microsoft Skype for Business</u>.

#### **Firewall configuration**

Refer to Firewall configuration for Skype for Business - Lync deployments for more information.

# Stage One: Configure the Verba Media Collector and Proxy service for RTP Proxy based recording

Follow the steps below to configure the Verba Media Collector and Proxy service to operate in RTP Proxy mode.

() Stages One and Three take place on the same server's configuration page if the Recorder and Proxy Servers are co-located.

**Step 1 -** In the Verba web interface go to **System / Servers**, select the Recording (or separate Proxy) Server and click on the **Service Activation** tab.

Step 2 - Activate the Verba Media Collector and Proxy Service by clicking on the

\$

icon.

Step 3 - Click on the Change Configuration Settings tab. Expand the Media Collector and Proxy section.

**Step 4 -** Under **General / Recorder Connection**, configure the authentication credentials for the connections with the recording service. Define the **Authentication User** and **Authentication Passwords** values. These credentials will be used later when configuring the connections in the recorder service.

**Step 5** - In the **General** section set the **Internal Domain, Numbers Pattern** setting. This has to be a regex which matches to all internal line numbers and SIP domains.

Step 6 - In the Lync Connector section, set both Enabled and Act as RTP Proxy to Yes.

Step 7 - In RTP Proxy section set 'Enabled' to Yes.

#### Media Collector and Proxy

#### ▲ General

Recorder connection

| Announcement Service Uris:                                                     |   |                                                                                                    | 11 |
|--------------------------------------------------------------------------------|---|----------------------------------------------------------------------------------------------------|----|
| Assign Call To Recorder<br>only on First RTP:                                  |   | Yes                                                                                                    | •  |
| Call Timeout (sec):                                                            |   | 600                                                                                                    |    |
| SIP Uri Modification:                                                          |   | Remove domain part for numbers only                                                                         | •  |
| Enable RTP over TCP Support:                                                   |   | Yes                                                                                                    | •  |
| Record video calls as audio only:                                              |   | No                                                                                                    | •  |
| Recorder Groups and Priorities:                                                |   |                                                                                                    | 1  |
| Default Recorder Group Priority:                                               |   | 0                                                                                                    |    |
| Internal Domain, Numbers Pattern:                                              | 1 | \d{5}].*@contoso.com                                                                                        |    |
| Record SfB/Lync<br>Application Sharing (RDP):                                  |   | Yes                                                                                                    | •  |
| Record SfB/Lync File Transfer:                                                 |   | Yes                                                                                                    | •  |
| Enable Performance Based<br>Loadbalancing for Recorders:                       |   | No                                                                                                    | •  |
| Use Overloaded Recorder as Last Effort:                                        |   | Yes                                                                                                    | •  |
| <ul> <li>Remote Capture</li> <li>Lync Connector</li> <li>Connection</li> </ul> |   |                                                                                                    |    |
| Enabled:                                                                       | 1 | Yes                                                                                                    | •  |
| Act as RTP Proxy:                                                              | 1 | Yes                                                                                                    | •  |
| Legacy Mode:                                                                   |   | No                                                                                                    | •  |
| Enable Luware LUCS Integration:                                                |   | No                                                                                                    | •  |
| Contact Center UCMA B2B Agents:                                                |   | RTCC/5.0.0.0 ACE<br>RTCC/6.0.0.0 ACE<br>RTCC/5.0.0.0 ICH<br>RTCC/5.0.0.0 ICH-1.0.0.0<br>RTCC/5.0.0.0 TM-ICH | •  |
| <ul> <li>A RTP Proxy</li> <li>Advanced</li> </ul>                              |   |                                                                                                    |    |
| Enabled:                                                                       | 1 | Yes                                                                                                    | •  |
| Relay video streams:                                                           |   | Yes                                                                                                    | •  |
| A/V Port Range Begin:                                                          |   | 16384                                                                                                    |    |
| A/V Port Range End:                                                            |   | 65535                                                                                                    |    |

## Step 8 - Save the changes by clicking on the

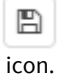

**Step 9 -** A notification banner will appear on the top. Click on the **click here** link, so you will be redirected to the **Configuration Tasks** tab. Click on the **Execute** button in order to execute the changes.

(i) Changes can be execute at once at the end. In that case don't forget to click on **'Check All'.** 

| A | There are tasks to be executed regarding the configuration of this Verba Server. |
|---|----------------------------------------------------------------------------------|
|   | If you would like to execute these tasks now, please click here .                |

Step 10 - Click on the Service Control tab.

Step 11 - Start the Verba Media Collector and Proxy Service by clicking on the

icon.

Repeat these steps for each Proxy Server in your system.

For more information about the Verba Media Collector and Proxy Service see Verba Media Collector and Proxy Service Reference.

## Stage Two: Configure the Verba Lync Filter for RTP Proxy based recording

Follow the steps below to configure the Verba Lync Filters located on the Lync Front End servers. The Verba Lync Filter is responsible for capturing and modifying the signaling messages to alter the media path to include the Proxy Server.

**Step 1** - In the Verba web interface go to **System / Servers**, select the Front End server running the Verba Lync Filter and click on the **Service Activation** tab.

Step 2 - Activate the Verba SfB/Lync Call Filter Service by clicking on the

icon.

Step 3 - Click on the Change Configuration Settings tab. Expand the 'SfB/Lync Call Filter' section.

**Step 4** - In the **General** section set the **Internal Domain, Numbers Pattern** setting. This have to be a regex which matches to all internal line numbers and SIP domains.

Step 5 - Set the Server Version to the version of the Lync Platform you are using.

Step 6 - Set the Relaying mode to Reroute/relay recorded calls through Verba Proxy server(s).

Step 7 - Under the Proxy Server Based Relay Settings section add your Proxy Servers by clicking on the

+

next to Verba Proxy Servers.

Step 8 - At the right panel select the Proxy Server from the drop down list at the Proxy Host. Click Save.

| Verba Proxy Servers |                            |   |  |  |  |  |
|---------------------|----------------------------|---|--|--|--|--|
| Туре                | Does not belong to pool    | • |  |  |  |  |
| Proxy Host          | TESTPROXY1.VERBATEST.LOCAL | • |  |  |  |  |
| Proxy Port          | 10201                      |   |  |  |  |  |
| Priority or Subnets |                            |   |  |  |  |  |
| Pool Name           |                            |   |  |  |  |  |

Step 9 - Repeat Steps 7-8 for every Proxy Server in your system.

#### ▲ SfB/Lync Call Filter

| 4 9                                   | General                               |   |                                                            |   |    |  |
|---------------------------------------|---------------------------------------|---|------------------------------------------------------------|---|----|--|
| F                                     | ilter Pool Name:                      |   | verba                                                      |   |    |  |
| Internal Domain, Numbers Pattern:     |                                       |   | \d{5} .*@contoso.com                                       |   |    |  |
|                                       |                                       | • | Skype for Business                                         |   | •  |  |
|                                       |                                       |   | Reroute/relay recorded calls through Verba Proxy server(s) |   | •  |  |
| Record Conference Calls Only: Disable |                                       |   |                                                            |   | •  |  |
| ▶ S                                   | Signaling Information Target Settings |   |                                                            |   |    |  |
| ÞE                                    | Edge Server Based Relay Settings      |   |                                                            |   |    |  |
| ⊿P                                    | roxy Server Based Relay Settings      |   |                                                            |   |    |  |
|                                       |                                       |   | TESTPROXY1.VERBATEST.LOCAL:10201                           | Ô | \$ |  |
| ١                                     | Verba Proxy Servers:                  |   | TESTPROXY2.VERBATEST.LOCAL:10201                           | Ŵ | \$ |  |
|                                       |                                       |   | +                                                          |   |    |  |
| C                                     | Call Timeout(seconds):                |   | 14400                                                      |   |    |  |

Step 10 - Save the changes by clicking on the

| B     |  |
|-------|--|
|       |  |
| icon. |  |

**Step 11 -** A notification banner will appear on the top. Click on the **click here** link, so you will be redirected to the **Configuration Tasks** tab. Click on the **Execute** button in order to execute the changes.

A There are tasks to be executed regarding the configuration of this Verba Server. If you would like to execute these tasks now, please click here.

Step 12 - Click on the Service Control tab.

Step 13 - Start the Verba SfB/Lync Call Filter Service by clicking on the

```
icon.
```

**Repeat** these steps for every Lync Front End / Filter in your system.

# Stage Three: Configure the Verba Passive Recorder service for RTP Proxy based recording

Follow the steps below to configure the Verba Passive Recorder service for RTP Proxy based recording:

() Stages One and Three take place on the same server's configuration page if the Recorder and Proxy Servers are co-located.

Step 1 - In the Verba web interface go to System / Servers, select the Recording Server and click on the Service Activation tab.

Step 2 - Activate the Verba Passive Recorder Service by clicking on the

icon.

Step 3 - Click on the Change Configuration Settings tab. Expand the Passive Recorder section.

Step 4 - Under Basics add your Proxy Servers and Media Collectors by clicking on the

+

next to Media Collector and Proxies.

**Step 5** - At the right panel select the Proxy Server from the drop down list at the **Host**. Provide the username and password configured in the **Verba Media Collector and Proxy Service** above for the connections. If there are multiple proxy servers, then set the **Recorder Weight** to **1** so there will be load-balancing. Click **Save**.

| Recorder Proxy             |                            |  |  |  |  |  |
|----------------------------|----------------------------|--|--|--|--|--|
| Host                       | TESTPROXY1.VERBATEST.LOCAL |  |  |  |  |  |
| Port                       | 11112                      |  |  |  |  |  |
| User                       | verba                      |  |  |  |  |  |
| Password                   |                            |  |  |  |  |  |
| Compress Connection Stream |                            |  |  |  |  |  |
| Recorder Weight            | 1 *                        |  |  |  |  |  |
| Secure                     |                            |  |  |  |  |  |
| Recorder Group             |                            |  |  |  |  |  |

Step 6 - Repeat Steps 4-5 for every Proxy Server in your system.

**Step 7 -** Set the **Internal Domain, Numbers Pattern** setting. This has to be a regex which matches to all internal line numbers and SIP domains.

| ssive Recorder                      |   |                                                                       |                                                                                                    |   |
|-------------------------------------|---|-----------------------------------------------------------------------|----------------------------------------------------------------------------------------------------|---|
| Basics                              |   |                                                                       |                                                                                                    |   |
| Recording Interface:                |   | +                                                                     |                                                                                                    |   |
|                                     |   | TESTPROXY1.VERBATEST.LOCAL 11112 verba 1vcYm2yq7Fr5WuO3yi9oQQ== 0 1 1 | t de la companya de la companya de l |   |
| Madia Callester and Previou         |   | TESTPROXY2.VERBATEST.LOCAL 11112 verba 1vcYm2yq7Fr5WuO3yi9oQQ== 0 0 1 | Û                                                                                                    | ¢ |
| media Collector and Proxies.        | • | EDGE1.VERBATEST.LOCAL 11112 verba 1vcYm2yq7Fr5WuO3yi9oQQ== 0 1 1      | <b>D</b>                                                                                                    | 0 |
|                                     |   | +                                                                     |                                                                                                    |   |
| Audio Format:                       |   | Microsoft GSM-Fullrate (LPC-RPE) in WAV                               |                                                                                                    | , |
| Video Format:                       |   | Verba RTP Dumped Media Format                                         |                                                                                                    | , |
| Bidirectional/Stereo Recording:     |   | No                                                                    |                                                                                                    |   |
| Automatic Gain Control Enabled:     |   | Yes                                                                   |                                                                                                    |   |
| Conference Resources IP Addresses:  |   |                                                                       |                                                                                                    |   |
| Experimental H.323 Support Enabled: |   | No                                                                    |                                                                                                    |   |
| SIP Support Enabled:                |   | Yes                                                                   |                                                                                                    |   |
| Skinny Support Enabled:             |   | Yes                                                                   |                                                                                                    |   |
| Call Timeout (seconds):             |   | 600                                                                   |                                                                                                    |   |
| Voice Activity Statistics:          |   | No                                                                    |                                                                                                    |   |
| Secondary Recording Server:         |   | No                                                                    |                                                                                                    |   |
| Internal Domain, Numbers Pattern:   | 4 | \d{5} .*@contoso.com                                                  |                                                                                                    |   |

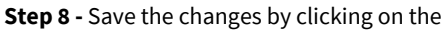

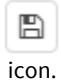

**Step 9 -** A notification banner will appear on the top. Click on the **click here** link, so you will be redirected to the **Configuration Tasks** tab. Click on the **Execute** button in order to execute the changes.

There are tasks to be executed regarding the configuration of this Verba Server. If you would like to execute these tasks now, please click here.

Step 10 - Click on the Service Control tab.

Step 11 - Start the Verba Passive Recorder Service by clicking on the

icon.

Repeat these steps for each Recorder Server in your system.

## **Final Stage: Configure extensions**

After finalizing the configuration of the recording services, make sure you have added the extensions you want to record to the Verba extension list. This can be done manually (<u>Extension list</u>) or using <u>Active Directory Synchronization</u>.

## **Configuring Verba for Dual-Relaying**

In a multi-site environment, it is possible to use a proxy server at each site so the call can be recorded on both ends. To achieve this we can configure dual relaying mode.

### Lync Filter configuration

Step 1 In the Verba web interface go to System > Servers > Select your Front End server containing the Verba Lync Filter > Click on the Change configuration settings tab. Expand the 'Lync Filter' section.

**Step 2** Under the **Proxy Server Based Relay Settings** node add a new Proxy by clicking on the plus icon, or modify the existing one by clicking on the gear icon.

| Verba Proxy Servers |                   |  |  |  |  |
|---------------------|-------------------|--|--|--|--|
| Туре                | Belongs to pool 🔹 |  |  |  |  |
| Proxy Host          | DEV-PROXY1        |  |  |  |  |
| Proxy Port          | 10201             |  |  |  |  |
| Priority or Subnets | 1                 |  |  |  |  |
| Pool Name           | pool1             |  |  |  |  |

Step 3 Set the Type property to "Belongs to pool" and fill the Pool Name textbox.

#### Step 4 Save the changes.

**Step 5** Repeat the steps above for all Frontend servers at the same site. For the Frontend servers at the other site choose another pool name.

#### **Proxy configuration**

Step 1 In the Verba web interface go to System > Servers > Select your Recording (or separate Proxy) Server > Click on the Change configuration settings tab. Expand the Media Collector and Proxy section.

#### RTP Proxy

#### Advanced

| Enabled:                                           | 1 | Yes   |
|----------------------------------------------------|---|-------|
| Relay video streams:                               |   | Yes 🔻 |
| A/V Port Range Begin:                              |   | 16384 |
| A/V Port Range End:                                |   | 65535 |
| Separated Video Port Range Begin:                  |   | 0     |
| Separated Video Port Range End:                    |   | 0     |
| Appshare Port Range Begin:                         |   | 42000 |
| Appshare Port Range End:                           |   | 44999 |
| Filetransfer Port Range Begin:                     |   | 45000 |
| Filetransfer Port Range End:                       |   | 49999 |
| Block the calls if there<br>is no online recorder: |   | No    |
| Proxy pool name:                                   | 1 | pool1 |

**Step 2** Under the **RTP Proxy** node you can find the **Proxy pool name** property. Fill it with the pool name you added at the Lync Filter config in the same site.

Step 3 Save the changes.

Step 4 Repeat the steps above for the proxy server(s) at the other site

## **Configuring Media Collector on Edge servers**

The Proxy and the Mediation-based recording methods can be extended with the recording of the federated calls, calls of users logged in remotely and application share recording. For that, a Media Collector and Proxy component have to installed and configured on the Edge server.

## Prerequisites

The Media Collector and Proxy component have to be installed on all Edge servers. For the installation guide see: <u>Installing the Verba</u> <u>Media Collector and Proxy component</u>

## **Firewall configuration**

Refer to Firewall configuration for Skype for Business - Lync deployments for more information.

## Stage One: Configure the Verba Media Collector and Proxy service for capturing

Follow the steps below to configure the Verba Recorder Proxy service to operate in Media Collector mode.

**Step 1** - In the Verba web interface go to **System / Servers**, select the Edge server where the Media Collector and Proxy service is installed and click on the **Service Activation** tab.

Step 2 - Activate the Verba Media Collector and Proxy Service by clicking on the

icon.

Step 3 - Click on the Change Configuration Settings tab. Expand the Media Collector and Proxy section.

**Step 4 -** Under **General / Recorder Connection**, configure the authentication credentials for the connections with the recording service. Define the **Authentication User** and **Authentication Passwords** values. These credentials will be used later when configuring the connections in the recorder service.

**Step 5** - In the **General** section set the **Internal Domain, Numbers Pattern** setting. This have to be a regex which matches to all internal line numbers and SIP domains.

Step 6 - Under Remote Capture set the Enabled field to Yes.

Step 7 - At Interfaces add the server's own network interface for listening by clicking on the

+

button.

Step 8 - At the right panel select an interface from the list, then click Save.

#### Choose Recording Interface

| Host localhost |      |     | ▼ F | Port     |                                            |  |
|----------------|------|-----|-----|----------|--------------------------------------------|--|
| User           |      |     | F   | Password |                                            |  |
| Interface Name | SCCP | SIP | RTP | Total    | IP Address                                 |  |
| Ethernet       | 0    | 0   | 0   | 0        | fe80::31e0:9628:94fb:6f12<br>10.4.0.42     |  |
| Ethernet 2     | 0    | 0   | 0   | 0        | fe80::f45f:f332:190e:40d<br>192.168.167.65 |  |

**Step 9 -** Repeat the steps 7-8 until every interface is added to the configuration.

Step 10 - Under Lync Connector section set the Enabled setting to Yes.

#### ▲ Media Collector and Proxy

- ▲ General
  - Recorder connection

| Announcement Service Uris:                               |                                                    |                                                                                               |         |       |
|----------------------------------------------------------|----------------------------------------------------|-----------------------------------------------------------------------------------------------|---------|-------|
|                                                          |                                                    |                                                                                               |         | 1     |
| Assign Call To Recorder<br>only on First RTP:            |                                                    | Yes                                                                                           |         |       |
| Call Timeout (sec):                                      |                                                    | 600                                                                                           |         |       |
| SIP Uri Modification:                                    |                                                    | Remove domain part for numbers only                                                           |         |       |
| Enable RTP over TCP Support:                             |                                                    | Yes                                                                                           |         |       |
| Record video calls as audio only:                        |                                                    | No                                                                                            |         |       |
|                                                          |                                                    |                                                                                               |         |       |
| Recorder Groups and Priorities:                          |                                                    |                                                                                               |         |       |
|                                                          |                                                    |                                                                                               |         | - 11  |
| Default Recorder Group Priority:                         |                                                    | 0                                                                                             |         |       |
| Internal Domain, Numbers Pattern:                        | •                                                  | \d{5} .*@contoso.com                                                                          |         |       |
| Record SfB/Lync<br>Application Sharing (RDP):            |                                                    | Yes                                                                                           |         | •     |
| Record SfB/Lync File Transfer:                           |                                                    | Yes                                                                                           |         | •     |
| Enable Performance Based<br>Loadbalancing for Recorders: |                                                    | No                                                                                            |         | •     |
| Use Overloaded Recorder as Last Effort:                  |                                                    | Yes                                                                                           |         | •     |
| A Remote Capture                                         |                                                    |                                                                                               |         |       |
| Enabled:                                                 |                                                    | Yes                                                                                           |         |       |
|                                                          | \Device\NPF_{1DA95C96-2C3E-44DD-9615-0A00F58173A0} |                                                                                               | ŵ       | \$    |
| Interfaces:                                              |                                                    | \Device\NPF_{6E3FCD20-5D25-42D8-B432-B020A0E7F904}                                            | 1       | •     |
|                                                          |                                                    | +                                                                                             |         |       |
| Capture Buffer Size (megabytes):                         |                                                    | 90                                                                                            |         |       |
| Skinny Support Enabled:                                  |                                                    | Yes                                                                                           |         | •     |
| SIP Support Enabled:                                     |                                                    | Yes                                                                                           |         | •     |
| RTP Address Translation Enabled:                         |                                                    | Yes                                                                                           |         | •     |
| Use RTP source address<br>in call - RTP mapping:         |                                                    | No                                                                                            |         | •     |
| SIP Capture Filter:                                      |                                                    | ip[2]<5120 and (ip[6:2]&0x3F!=0 or (tcp[0:2]=5060 or tcp[2:2]=5060 or udp[0:2]==5060 or udp[2 | 2:2]=={ | 5060) |
| Skinny Capture Filter:                                   |                                                    | ip[2]<1024 and (tcp[0:2]=2000 or tcp[2:2]=2000)                                               |         |       |
| Media Capture Filter:                                    |                                                    | ip[2]<2048 and (udp and ip[6:2]&0x3F!=0 or tcp src port 443 or ((udp[8:2]=0x0115 and udp[24:4 | 4]=0×0  | 0000  |
| TCP Media Capture Filter:                                |                                                    | (tcp dst portrange 1024-65535 or tcp port 443)                                                |         |       |
| Base Capture Filter:                                     |                                                    |                                                                                               |         |       |
| <ul> <li>Lync Connector</li> <li>Connection</li> </ul>   |                                                    |                                                                                               |         |       |
| Enabled:                                                 | •                                                  | Yes                                                                                           |         | •     |
|                                                          |                                                    | No •                                                                                          |         |       |
| Act as RTP Proxy:                                        |                                                    | No                                                                                            |         |       |
| Act as RTP Proxy:<br><br>Legacy Mode:                    |                                                    | No                                                                                            |         | •     |

## Step 11- Save the changes by clicking on the

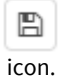

**Step 12** - A notification banner will appear on the top. Click on the **click here** link, so you will be redirected to the **Configuration Tasks** tab. Click on the **Execute** button in order to execute the changes.

**(**)

There are tasks to be executed regarding the configuration of this Verba Server. If you would like to execute these tasks now, please click here. Changes can be execute at once at the end. In that case don't forget to click on **'Check All'.** 

Repeat these steps for each Edge servers in your system.

## Stage Two: Configure the Verba Lync Filter for Edge based recording

Follow the steps below to configure the Verba Lync Filters located on the Lync Front End servers. The Verba Lync Filter is responsible for capturing and modifying the signaling messages to alter the media path to include the Proxy Server.

**Step 1 -** In the Verba web interface go to **System / Servers**, select the Front End server running the Verba Lync Filter and click on the **Service Activation** tab.

Step 2 - Activate the Verba SfB/Lync Call Filter Service by clicking on the

icon.

Step 3 - Click on the Change Configuration Settings tab. Expand the SfB/Lync Call Filter section.

Step 4 - Under the Signaling Information Target Settings section add your Edge Servers by clicking on the

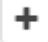

button next to Media Collector(s).

Step 5 - At the right panel select the Edge Server from the drop down list at the Host. Click Save.

Step 6 - Repeat Steps 4-5 for every Edge Server in your system.

Step 7 - Save the changes by clicking on the

B

icon.

**Step 8 -** A notification banner will appear on the top. Click on the **click here** link, so you will be redirected to the **Configuration Tasks** tab. Click on the **Execute** button in order to execute the changes.

There are tasks to be executed regarding the configuration of this Verba Server. If you would like to execute these tasks now, please click here.

Step 9 - Repeat these steps for every Lync Front End / Filter in your system.

## Stage Three: Configure the Verba Passive Recorder service for Edge based recording

Follow the steps below to configure the Verba Passive Recorder service for Mediation based recording:

Step 1 - In the Verba web interface go to System / Servers, select the Recording Server and click on the Service Activation tab.

Step 2 - Activate the Verba Passive Recorder Service by clicking on the

\$

icon.

#### Step 3 - Click on the Change Configuration Settings tab. Expand the Passive Recorder section.

Step 4 - Under Basics add your Media Collectors by clicking in the

+

#### next to **Recorder Proxy**.

Step 5 - At the right panel, select the Edge server from the drop down list. Provide the username and password. Click Save.

| Recorder Proxy             |                            |   |
|----------------------------|----------------------------|---|
| Host                       | TESTFE1SFB.VERBATEST.LOCAL | • |
| Port                       | 11112                      |   |
| User                       | verba                      |   |
| Password                   | ******                     |   |
| Compress Connection Stream |                            |   |
| Recorder Weight            | 1                          | • |
| Secure                     |                            |   |
| Recorder Group             |                            |   |

Step 6 - Repeat Steps 4-5 for every Edge servers in your system.

**Step 7** - Set the **Internal Domain, Numbers Pattern** setting. This have to be a regex which matches to all of the internal line numbers and SIP domains.

## Step 8 - Save the changes by clicking on the

icon.

**Step 9 -** A notification banner will appear on the top. Click on the **click here** link, so you will be redirected to the **Configuration Tasks** tab. Click on the **Execute** button in order to execute the changes.

There are tasks to be executed regarding the configuration of this Verba Server.
 If you would like to execute these tasks now, please click here.

Step 10 - Repeat these steps for each Recorder Server in your system.

## **Configuring Lync - SfB P2P File Transfer Recording**

It is possible to record the P2P File Transfers in Lync/SfB environments. The solution works for internal and federated P2P transfers. It does not work for conferences.

There is no extra configuration required in the system (on top of voice recording) to start recording screen sharing sessions.

To see how to install and configure Lync voice recording, refer to the <u>Installing the Verba Skype for Business - Lync Filter</u> and the <u>Configuring Verba for RTP Proxy based recording</u> articles.

To enable recording for this traffic, follow the steps below.

Step 1 - Navigate to the extension configuration page of an extension. In the Verba menu, this is found under Administration -> Extension -> Select an extension

Step 2 - Check the checkbox for File Share

**Step 3** - (*Optional*) By default all directions are recorded for this extension for this type of traffic. Optionally, **define which directions** should be recorded.

(i) File Transfers in conference are recorded by importing from the native Lync Archive. The conference direction selection enables importing from the archive, the other directions enable P2P file transfer recording.

#### Step 4 - Repeat steps 1-3 for all extensions where this feature is to be used.

| Extension Data                                       |                                                                                                    |
|------------------------------------------------------|----------------------------------------------------------------------------------------------------|
| Synchronized by Active Directory                     |                                                                                                    |
| Extension*                                           | 1914<br>Phone number ('1234') or address ('user@company.com')                                                                                         |
| User                                                 | Micheal Cohen (micheal) x                                                                                                    |
| Туре*                                                | Number/Address                                                                                                    |
| Update user information on existing<br>conversations | Apply on:      env conversations      unassigned conversations      all conversations     Update conversations within the user's validity period only |
| Description                                          |                                                                                                    |
| Recording Settings                                   |                                                                                                    |
| Recording Mode*                                      | Full                                                                                                    |
| Voice                                                |                                                                                                    |
| Instant Messaging                                    |                                                                                                    |
| Video                                                |                                                                                                    |
| Desktop Screen                                       |                                                                                                    |
| Screen & Application Share                           |                                                                                                    |
| Whiteboard                                           |                                                                                                    |
| Poll / Q&A                                           |                                                                                                    |
| File Share                                           |                                                                                                    |
|                                                      | Support of modalities depends on the recorded platform, more information here.                                                                        |
| Recorded Directions                                  | 🗹 All                                                                                                    |
| Record Calls Answered by 3rd Party                   | All Forwarded Transferred Team Call Delegated                                                                                                    |
|                                                      | Only available for SfB/Lync recording                                                                                                    |

# Installing and configuring the Verba SfB - Lync Announcement service

For a general overview of the function refer to the <u>Announcement</u> article.

- Prerequisites
- Installation and service activation
  - <u>Verba Announcement Server installation</u>
  - Enabling the Verba SfB/Lync Announcement service
- <u>Configuring the Verba SfB/Lync Announcement Service</u>
- <u>Configuring Verba components for announcement</u>
  - <u>Configuring the Verba SfB/Lync Call Filter for announcement</u>
  - <u>Configuring the Verba Media Collector and Proxy for announcement</u>
  - <u>Configuring the Verba Passive Recorder for conference call announcement</u>
- Configuring custom prompts for users (optional)
- <u>Configuring announcement transfer hiding (optional)</u>
- <u>Configuring redirect on failed transfer (optional)</u>

## **Prerequisites**

The Verba Announcement service is available in the following server roles:

- Media Repository & Recording Server
- Media Repository
- Recording Server
- Announcement Server

To enable the service, the following tasks need to be executed on all Verba servers where the service needs to be enabled:

Step 1 - Add the Windows user account used during installation to the following groups:

- CSAdministrator
- Local Administrator
- RTCUniversalServerAdmins

**Step 2** - Install the following features on the server(s) if they are not installed already.

- Microsoft .NET Framework 3.5
- Microsoft .NET Framework 4.0/4.5
- Media Foundation (Windows Server 2012 or newer) / Desktop Experience (Windows Server 2008 R2)
- Step 3 Install the Microsoft UCMA Runtime 4.0 on the UCMA application servers
- Step 4 Configure your firewalls
- Step 5 Create a Trusted Application Pool/Server in your Skype for Business / Lync environment
- Step 6 Request / assign a certificate for/to the Announcement Server
- Step 7 If there are multiple announcement servers, create a new DNS entry for each server using the pool FQDN.

## Installation and service activation

#### **Verba Announcement Server installation**

If you want to run the service separately, you need to install a Verba Announcement Server role on dedicated server(s).

Follow the guidelines at Installing a Verba Announcement Server

#### Enabling the Verba SfB/Lync Announcement service

If you already have the desired server role installed, you just need to enable the service.

Step 1 - Using the web application, navigate to the System / Servers page and select the server.

Step 2 - Click on the Service Activation tab.

Step 3 - Click on the

٥

button for the Verba SfB/Lync AnnouncementService to activate the service.

## Configuring the Verba SfB/Lync Announcement Service

When the above steps are completed, the Verba Announcement service can be configured as any other server component in the system using the Verba web interface.

For more information see Configuring Verba recording announcement service.

## **Configuring Verba components for announcement**

#### Configuring the Verba SfB/Lync Call Filter for announcement

**Step 1** - Open the Verba web interface, click on the **System / Servers** and select the SfB/Lync Front-End / SBA / SBS server, or select the appropriate Configuration Profile at **System / Configuration Profiles**.

Step 2 - Go to the Change Configuration Settings tab, then expand the SfB/Lync Call Filter / Recording Announcement node.

Step 3 - Configure the following settings:

| Configuration<br>Parameter<br>Name                        | Description                                             | Sample Value |
|-----------------------------------------------------------|---------------------------------------------------------|--------------|
| Recording announcement                                    | Enable the announcement feature                         | Yes          |
| Recording<br>announcement<br>for incoming PSTN<br>calls   | Enable voice announcement for incoming PSTN calls.      | Yes          |
| Enable<br>Announcement for<br>Outgoing PSTN calls         | Enable voice announcement for outgoing PSTN calls.      | Yes          |
| Enable<br>Announcement for<br>Incoming Federated<br>calls | Enable voice announcement for incoming Federated calls. | Yes          |

| Enable<br>Announcement for<br>Outgoing Federated<br>calls                                                                                                    | Enable voice announcement for outgoing Federated calls.                                                  | Yes                                                                                                    |
|----------------------------------------------------------------------------------------------------|----------------------------------------------------------------------------------------------------|----------------------------------------------------------------------------------------------------|
| Apply<br>announcement to<br>forwarded calls                                                                                                    | Enable voice announcement for forwarded calls.                                                           | Yes                                                                                                    |
| Enable<br>announcement for<br>Team calls                                                                                                    | Sets whether the announcement should be played in the case of all users in the team, or to none of them. | Yes                                                                                                    |
| Remove route<br>information<br>from SIP INVITE<br>messages                                                                                                    |                                                                                                    | Yes                                                                                                    |
| VerbaThe SIP addresses of the announcement service. If there are<br>multiple announcement service pools, then all SIP addresses have<br>to be provided, separated by a new line. |                                                                                                    | sip:<br>VerbaAnnouncement@yourDomain.<br>com                                                                                                    |
| Internal Number<br>Pattern                                                                                                    | Defines the internal numbers                                                                             | ^(([4-9][0-9]{3}) [\+]?[0-9]{5})\$                                                                                                    |
| Internal SIP Domains                                                                                                    | Defines the internal SIP domains. One at each line.                                                      | yourDomain.com                                                                                                    |
| Verba<br>Announcement<br>services                                                                                                    | Configure the installed announcement services                                                            | announcementserver:<br>10210 ComputerGRUU                                                                                                    |
| Lync/SfB Contact<br>Center UCMA B2B<br>Agents                                                                                                    | List of user agents where the announcement should not be played, separated by a new line.                | RTCC/5.0.0.0 ACE<br>RTCC/6.0.0.0 ACE<br>RTCC/5.0.0.0 ICH<br>RTCC/5.0.0.0 ICH-1.0.0.0<br>RTCC/5.0.0.0 TM-ICH<br>RTCC/6.0.0.0 UCC<br>RTCC/6.0.0.0 LUCS-ICH<br>RTCC/4.0.0.0 ice<br>RTCC/5.0.0.0 ice<br>RTCC/6.0.0.0 ice |

#### Step 4 - Click the

B

icon to save your settings.

**Step 5** - The system will notify you that the changes need to be applied to the server by restarting the involved services. Execute the required tasks.

**Step 6 -** Repeat the steps on each Front-End / SBA / SBS server.

#### Configuring the Verba Media Collector and Proxy for announcement

**Step 1** - Open the Verba web interface, click on the **System / Servers** and select the Verba Media Collector and Proxy (Proxy Server, Edge Server or Mediation server in case of mediation based recording), or select the appropriate Configuration Profile at **System / Configuration Profiles**.

Step 2 - Go to the Change Configuration Settings tab. Expand the Media Collector and Proxy node.

Step 3 - Under the General section provide the SIP URI of the announcement service(s) at the Announcement Service Uris setting.

Step 4 - Click the

B

icon to save your settings.

**Step 5** - The system will notify you that the changes need to be applied to the server by restarting the involved services. Execute the required tasks.

Step 6 - Repeat the steps on each Proxy Server, Edge server or Mediation server in case of mediation based recording.

#### Configuring the Verba Passive Recorder for conference call announcement

**Step 1** - Open the Verba web interface, click on the **System / Servers** and select the Recorder Server, or select the appropriate Configuration Profile at **System / Configuration Profiles**.

**Step 2 -** Go to the **Change Configuration Settings** tab, then expand the **Passive Recorder / Recording Announcement for Lync Conference** node.

**Step 3 -** Configure the following settings:

| Configuration | Description | Sample Value |
|---------------|-------------|--------------|
| Parameter     |             |              |
| Name          |             |              |

| Announcement<br>Service Urls | <ul> <li>Conference call announcement settings in the following format:</li> <li>https://announcement_server_IP_or_hostname:12222 Priority or List of IP addresses of FE/AVMCU servers</li> <li>Priority: The recorder service will balance the load amongst the announcement services with the same priority.</li> <li>FE / AVMCU Preference: The recorder service selects the announcement service based on the IP address of the SfB/Lync FE / AVMCU used of the conference call in order to ensure that the same announcement service is selected by different recording services (even different recording services in different Verba clusters). In this case, there is no dynamic load balancing, and the FE / AVMCU IP addresses have to be split across multiple announcement servers manually in the configuration</li> </ul>                                                                                                    | Load balancing and failover<br>configuration with priorities (2<br>announcement servers per<br>datacenter):<br>https://192.168.1.166:12222/ 0<br>https://192.168.2.166:12222/ 1<br>https://192.168.2.167:12222/ 1<br>Load balancing and failover<br>configuration with FE / AVMCU<br>preference (1 announcement server<br>per data center): |
|------------------------------|----------------------------------------------------------------------------------------------------|----------------------------------------------------------------------------------------------------|
|                              | <ul> <li>Configuration for large multi-site deployments</li> <li>The configuration should consist of two parts:</li> </ul>                                                                                                    | https://192.168.1.166:12222/ 192.<br>168.1.210,192.168.1.211,192.168.1.217<br>https://192.168.1.167:12222/ 192.<br>168.1.123,192.168.1.124                                                                                                    |
|                              | <ul> <li>In the first part, the frontend IPs has to be assigned to the announcement servers. Each line represents an announcement server. Every announcement server has to be represented only once. Multiple IPs can be assigned to the same announcement server, but an individual IP can be assigned to only one announcement server (so an IP should show up only in one line). This part represents the primary announcement servers for each frontend. This part should be the same at all recorder configuration, regardless the site! Example: https://announcement1:12222 FE_IP1,FE_IP2</li> <li>https://announcement3:12222 FE_IP3,FE_IP4,FE_IP5</li> <li>https://announcement3:12222 FE_IP7,FE_IP8</li> <li>The second part represents the failover announcement servers. This part can vary per site, based on the nearest announcement server. At this part, the priority should be set instead of the list of the IPs. For example: Site1: https://announcement1:12222 3</li> <li>https://announcement1:12222 3</li> <li>https://announcement3:12222 1</li> <li>Site3: https://announcement3:12222 1</li> <li>Site3: https://announcement3:12222 1</li> <li>So for example, the final configuration for Site1 should be something like this: https://announcement3:12222 FE_IP3,FE_IP4,FE_IP5</li> <li>https://announcement1:12222 FE_IP1,FE_IP2</li> <li>https://announcement3:12222 IE_IP6</li> <li>https://announcement3:12222 Attp3,FE_IP3,FE_IP5</li> <li>https://announcement3:12222 1</li> <li>So for example, the final configuration for Site1 should be something like this: https://announcement3:12222 FE_IP1,FE_IP2</li> <li>https://announcement3:12222 FE_IP3,FE_IP4,FE_IP5</li> <li>https://announcement3:12222 FE_IP1,FE_IP3</li> <li>https://announcement3:12222 FE_IP3,FE_IP4,FE_IP5</li> <li>https://announcement3:12222 FE_IP3,FE_IP4,FE_IP5</li> <li>https://announcement3:12222 FE_IP3,FE_IP4,FE_IP5</li> <li>https://announcement3:12222 FE_IP3,FE_IP4,FE_IP5</li> <li>https://announcement3:12222 F</li></ul> |                                                                                                    |

| Announcement<br>Service UrisThe SIP addresses of the announcement service, one in a line.<br>Required for hiding transfer information in metadata.VerbaAnnouncement1@yourDom<br>com<br>VerbaAnnouncement2@yourDom<br>com | ain.<br>ain. |
|----------------------------------------------------------------------------------------------------|--------------|
|----------------------------------------------------------------------------------------------------|--------------|

Step 4 - Click the

B

icon to save your settings.

**Step 5** - The system will notify you that the changes need to be applied to the server by restarting the involved services. Execute the required tasks.

Step 6 - Repeat the steps on each Recording Server.

## Configuring custom prompts for users (optional)

Available in version 8.3 and later

It is possible to configure custom notification sounds on a per user basis. To achieve this follow these steps:

Step 1 - Login to the Announcement server, and go to the C:\Program Files\Verba\resources\announcement folder.

Step 2 - Copy the .wma files to the conference, inbound and outbound folders.

Step 3 - Open the Verba web interface, click on the System / Servers and select the Media Repository server, or select the appropriate Configuration Profile at System / Configuration Profiles.

Step 4 - Click on the Change Configuration Settings tab. Expand the Web Application section.

**Step 5** - Expand the Lync recording Announcement node, and add the names of the .wma files to the PSTN Inbound Announcement Prompt Files and the Conference Announcement Prompt Files, one in a line.

Step 6 - Click the

B

icon to save your settings.

**Step 7** - The system will notify you that the changes need to be applied to the server by restarting the involved services. Execute the required tasks.

Step 8 - Repeat the steps on each Media Repository server.

To configure the custom prompt for the users please see the <u>User Configuration</u> configuration.

## Configuring announcement transfer hiding (optional)

Available in version 8.3 and later

It is possible to hide the announcement transfer information using Verba Announcement service. To achieve this follow these steps:

**Step 1 -** Open the Verba web interface, click on the **System / Servers** and select the SfB/Lync Front-End / SBA / SBS server, or select the appropriate Configuration Profile at **System / Configuration Profiles**.

Step 2 - Go to the Change Configuration Settings tab, then expand the SfB/Lync Call Filter / Recording Announcement node.

Step 3 - Set Hide transfer information from Announcement service to Yes.

Step 4 - Click the

B

icon to save your settings.

**Step 5** - The system will notify you that the changes need to be applied to the server by restarting the involved services. Execute the required tasks.

Step 6 - Repeat steps 1-5 on each SfB/Lync Front-End / SBA / SBS servers.

Step 7 - Navigate to System / Servers and select the Recording Server, or select the appropriate Configuration Profile at System / Configuration Profiles.

Step 8 - Click on the Change Configuration Settings tab. Expand the Passive Recorder / Recording Announcement for Lync Conference section.

Step 9 - At Announcement Service Uris, enter the SIP address of your announcement services.

Step 10 - Click the

B

icon to save your settings.

**Step 11** - The system will notify you that the changes need to be applied to the server by restarting the involved services. Execute the required tasks.

Step 12 - Repeat steps 7-11 on each Recording Servers.

## Configuring redirect on failed transfer (optional)

| Available in | version | 9.0 and |
|--------------|---------|---------|
| later        |         |         |

In the case of the incoming calls, it is possible to also play announcement when the callee is not available actually. In the cases like this, an alternative destination has to be specified where the incoming call will terminate instead of the original callee.

**Step 1 -** Open the Verba web interface, click on the **System / Servers** and select the Announcement server, or select the appropriate Configuration Profile at **System / Configuration Profiles**.

Step 2 - Go to the Change Configuration Settings tab, then expand the SfB/Lync Recording Announcement / Advanced node.

Step 3 - Redirect targets can be configured at the "Redirect Targets for Failed Transfers" setting. The format is the following: sip\_ui\_or\_line\_number|response\_code

One can be provided in each line. If the transfer fails, the service will try to redirect the call to the target with the matching response code. Wildcard (x) can be used in the response code.

#### Example

```
john_doe@adatum.com|486
peter_parker@adatum.com|408
bruce_wayne@adatum.com|4xx
```

In this example, if the callee returns a busy (486) response, then the incoming call will be transferred to john\_doe@adatum.com.

If the callee doesn't answer the call, just returns a timeout (408), then the incoming call will be transferred to peter\_parker@adatum.com.

In the case of all other response codes starting with 4, the service will try to transfer the call to bruce\_wayne@adatum.com, since it matching to all response codes starting with 4.

For the list of the response codes, see: <u>https://en.wikipedia.org/wiki/List\_of\_SIP\_response\_codes</u>

Step 4 - Click the

₿

icon to save your settings.

**Step 5** - The system will notify you that the changes need to be applied to the server by restarting the involved services. Execute the required tasks.

**Step 6 -** Repeat steps 1-5 on each Recording Servers.

## Creating a Trusted Application Pool for the Verba Announcement Service

## **Create a Pool of Trusted Application Servers**

All computers the application runs on must be added to the Lync / Skype for Business topology document. It is recommended that you create a separate computer pool for a trusted application instead of running the application in the same pool where other Lync / Skype for Business services are running. This step involves creating a new pool and adding application servers to it.

You can create the pool for the trusted application servers with the Lync / Skype for Business Server Topolgy Builder.

**Step 1.** On the Lync Frontend server open the **Lync Server Topology Builder**.

Step 2. Select the Download Topology from existing deployment.

**Step 3.** Right click on the **Trusted application servers** node and select the **New Trusted Application Pool** option.

**Step 4.** If you want to install only one Announcement Server select the **Single computer pool** and enter the **FQDN for your Announcement Server**, otherwise select the **Multiple computer pool** and enter the **FQDN of you new trusted application pool**. Click on the **Next**.

**Step 5.** If you selected the Multiple computer pool, add the **FQDNs of you Announcement Servers**. Click on the **Next**.

**Step 6.** Enable the **Associate next hop pool** checkbox and select your Lync pool where you creating the the Trusted Application Pool from the dropdown list. Click on the **Finish**.

Step 7. Click on the Action -> Topolgy -> Publish menu, and click Next for publishing the changes.

(i) Optionally the Pool of Trusted Application Servers can be created using PowerShell Cmdlets

**Step 1.** As a Lync / Skype for Business Administrator launch Lync / Skype for Business Server Management Shell on a computer where it is installed.

**Step 2.** Create the application pool by running the **New-CsTrustedApplicationPool** cmdlet. In the following example, the FQDN of the pool of trusted application computers is 'verbaannouncement. contoso.com'. The Registrar pool FQDN is 'sfbpool1. contoso.com', Central Management Store replication is set to 'false', and the site ID is 'contoso'. The **ComputerFqdn** parameter specifies the FQDN of the first server in the trusted application pool. FQDN of this server is 'server1.contoso.com'.

New-CsTrustedApplicationPool -Identity ver The FQDN of the application server should appear in the list of replicas.

**Step 3. (Optional)** If you want to deploy the recording announcement application on multiple servers, additional servers have to be added to the trusted application pool. Run the **New-**

**CsTrustedApplicationComputer** cmdlet. In the following example, a new server with an FQDN of 'server2.contoso.com' is added to the trusted application pool whose FQDN is 'verbaannouncement. contoso.com'.

New-CsTrustedApplicationComputer -Identity

**Step 4.** Run the **Enable-CsTopology** cmdlet to create the appropriate trusted service entries in Active Directory for interoperability with Microsoft Office Communications Server 2007 R2.

Enable-CsTopology

## Add a Trusted Service Port for the Application

To perform the steps of the following procedure, you must be in the Lync Server / Skape for Business Administrator role on the computer where Lync / Skype for Business Server Management Shell is installed. To add a trusted service port for the application:

Step 1. Launch Lync / Skype for Business Server Management Shell on a server where it is isntalled.

Step 2. Add your application to the application pool.

The following PowerShell cmdlet adds an application to the 'verbaannouncement.contoso.com' application pool, using port 6000, with application ID 'verbaannouncementapplication'. The provided pool name at the TrustedApplicationPoolFqdn have to match to the pool previously created. The application ID can be anything. If using a port other than 6000, then that also have to be configured in the Verba Announcement service configuration.

New-CsTrustedApplication -ApplicationId verbaannouncementapplication -TrustedApplicationPoolFqdr

**Step 3.** Run the **Enable-CsTopology** cmdlet to create the appropriate trusted service entries in Active Directory for interoperability with Microsoft Office Communications Server 2007 R2.

Enable-CsTopology

Using Microsoft Lync Server 2010 Control Panel you can view the application name, trusted application pool FQDN, and application port.

## **Create Active Directory Contact Object**

The Active Directory contact object is similar to an Active Directory user object. This contact object gives the application a virtual identity in the form of a SIP URI or phone number. To create an Active Directory contact object, carry out the following steps. To perform the steps of the following procedure, you must be in the Lync Server Administrator role or Trusted Application Operator role, on a computer on which Lync Server Management Shell is installed. To create Active Directory contact objects:

Step 1. Launch Lync / Skype for Business Server Management Shell on a server where it is isntalled.

**Step 2.** Add an endpoint for the trusted application. In the following example, a new trusted application endpoint is added to the trusted application with an ID of 'verbaannouncementapplication', running on the trusted application pool whose FQDM is 'verbaannouncement.contoso.com'. The endpoint is assigned a SIP URI of 'sip:verbaannouncement@yoursipdomain.com' and a display name of 'Announcement Service'. The provided pool name at the TrustedApplicationPoolFqdn and the provided application ID have to match to the pool and application previously created. The SIP URI and the diplay name can be anything.

New-CsTrustedApplicationEndpoint -SipAddress sip:verbaannouncement@yoursipdomain.com -DisplayNam

# (Optional) Assign dial plan and voice policy for the application endpoint in order to allow transfer calls to PSTN.

You can use one of the following commands to assign a new dial plan to the application endpoint:

Grant-CSDialplan -Identity "sip:verbaannouncement@yoursipdomain.com" -PolicyName "dial plan disg

You can use one of the following commands to assign a new voice policy to the application endpoint:

Grant-CsVoicePolicy -Identity "sip:verbaannouncement@yoursipdomain.com" -PolicyName "voice polic
# **Configuring SfB - Lync archive import**

### **Overview**

The Verba is able to import the archived conference/meeting content into Verba from the Skype for Business / Lync archives. It allows archiving the following meeting content:

- Whiteboard
- Polls and Q&A
- Files shared on the meeting
- Powerpoint shared on the meeting

This is done by the Verba Import Service.

### Prerequisites

**Step 1** - Verify the SfB/Archiving configuration to ensure that the meeting/conference content is properly archived using the Skype for Business storage option. For more information: <u>https://technet.microsoft.com/en-us/library/dn951419.aspx</u>

Step 2 - Make sure the server is part of the same domain where the SfB/Lync is deployed

**Step 3** - If not domain user being used, then **create a new domain user account** for the Verba Import Service (e.g. svcverbaimport). This account can be the same as the one used at the other Verba servers.

Step 4 - Add the service user to the following groups:

- CSArchivingAdministrator on domain level
- Local Administrators on server level

Step 5 - Install SfB/Lync Server Management Shell on the Media Repository server.

### **Firewall configuration**

Refer to Firewall configuration for Skype for Business - Lync deployments for more information.

### **Service activation**

Follow the steps below to activate the required service on the Verba Media Repository Server.

Step 1 - Using the web application, navigate to the Administration / Verba Servers page and select the Media Repository (or Single) Server.

Step 2 - Click on the Service Activation tab.

Step 3 - Activate the Verba CDR and Archived Content Importer Service using the

\$

(Activate this service) button.

### **Configuring Verba for archive import**

Step 1 - Go to the Data \ Import Sources menu.

Step 2 - Click on the Add New Import Source menu in the upper right corner.

Step 3 - Provide a name for the new data source and select Lync/SfB Archive at the Type setting.

**Step 4** - Provide the **Archive Server FQDN** and specify the **Server Type** according to the SfB/Lync version. Provide a **Work Folder** for the data source (recommended: C:\Program Files\Verba\work\archive\_importer), then click **Save**.

| Name *              | SfB Archive                                  |
|---------------------|----------------------------------------------|
| Type *              | Lync/SfB Archive                             |
|                     |                                              |
| Archive Server FQDN | testsfbsql.verbatest.local                   |
| Work Folder         | C:\Program Files\Verba\work\archive_importer |
| Server Type         | Skype for Business                           |

Step 5 - Go to the Data \ Data Management Policies menu.

Step 6 - Click on the Add New Data Management Policy menu in the upper right corner.

Step 7 - Provide a name for the new data policy and select Data Import at the Action setting.

**Step 8** - Add the import source previously created from the **Available Import Sources** by clicking on the **Add** button.

| Name*                            | Archive Import                                                                                        |   |
|----------------------------------|----------------------------------------------------------------------------------------------------|---|
| Enabled*                         | Yes                                                                                                   | Y |
| Priority*                        | 120                                                                                                   |   |
|                                  | Higher priority policies are processed first when the 'older than' dates are equal.                   |   |
| Action*                          | Data Import                                                                                           | Y |
| Import Source Type*              | Lync/SfB Archive                                                                                      | • |
|                                  | Available Import Sources                                                                              |   |
|                                  |                                                                                                    | * |
|                                  |                                                                                                    |   |
|                                  |                                                                                                    | - |
| Import Sources*                  | Add Remove                                                                                            |   |
| import sources                   | Selected Import Sources                                                                               |   |
|                                  | StP. Arabiva (Lupa/StP. Arabiva) - Arabiva Sanyar: tastafbaal varbataat lagal Wark Ealder: C:\Dragrar | * |
|                                  | Sid Archive (Lynd/Sid Archive) - Archive Server, testsibsql,verbatest,iocal, work Folder, C. Frograf  |   |
|                                  |                                                                                                    |   |
|                                  |                                                                                                    |   |
|                                  |                                                                                                    | Ŧ |
| Enable Recording Rules           |                                                                                                    |   |
| Execute Only on Selected Servers |                                                                                                    |   |
|                                  | TESTMR1.VERBATEST.LOCAL                                                                               | * |
|                                  |                                                                                                    |   |
|                                  |                                                                                                    |   |
|                                  | Ψ                                                                                                    | ٣ |
|                                  |                                                                                                    |   |
|                                  |                                                                                                    |   |

Step 9 - Click Save.

## **Configuring extensions**

After finalizing the configuration of the recording services, make sure you have added the extensions you want to record to the Verba extension list. This can be done manually (<u>Extension list</u>) or using <u>Active Directory Synchronization</u>.

# SfB - Lync proxy load balancing and failover design

### **Overview**

Verba Media Collector and Proxy service can be used as a standalone proxy, or multiple Media Collector and Proxy services can be set up as a proxy for load balancing, failover or for geographic routing.

## **Configuring High Availability and Geographic Routing**

On Verba SfB / Lync Call Filter services the following can be configured:

- priority of the proxy servers
- endpoint subnets assigned to the proxy servers

The configuration can be provided in the Verba SfB / Lync Filter configuration, at the SfB/Lync Call Filter \ Proxy Server Based Relay Settings \ Verba Proxy Servers setting. The configuration tool can be opened by clicking on the

| 3 | P  | 1 | t |
|---|----|---|---|
| 7 |    | 4 | c |
|   | ۰. |   | ۲ |

icon at the existing connections, or by adding a new proxy connection with the

| +    |  |
|------|--|
| icon |  |

The configuration can be provided at the **Priority or Subnets** settings. There can be provided priority only, subnet only, or both with the subnet|priority format.

## **Configuration examples**

#### Example 1 - Three proxies with load-balancing

#### Requirements

In the proxy connection configurations, either no priority or the same priority at all proxies can be provided. No priority means priority 0.

#### **Configuration overview**

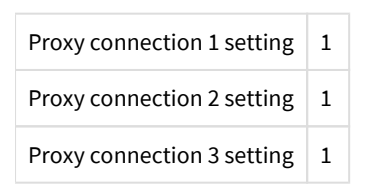

### Example 2 - Three proxies with three-level failover

#### Requirements

Different priorities should be provided in the proxy connection configurations.

#### **Configuration overview**

| Proxy connection 1 setting | 3 |
|----------------------------|---|
| Proxy connection 2 setting | 2 |

Proxy connection 3 setting

### Example 3 - Two proxies for manual subnet-based load-balancing or for geographical routing

#### Requirements

The endpoint subnets should be provided at the proxy connections. Multiple subnets can be provided, separated by a comma.

() If multiple proxies are provided with the same subnet configuration, then there will be failover only between the proxies.

#### **Configuration overview**

| Proxy connection 1 setting | 192.168.1.0/24,192.168.2.0/24 |
|----------------------------|-------------------------------|
| Proxy connection 2 setting | 10.0.0/8                      |

1

### Example 4 - Combining priorities and subnets for geographical routing in large deployments

#### Requirements

The subnets of the branch sites should be provided with higher priority at the branch site proxy connections. The proxy connection of the central site (where most of the users are located, and there are plenty of subnets) should be provided with lower priority, without subnets.

(i) If subnet-based filtering is used with a specific priority, then the subnet-based filtering have to be used at the other proxy connections also on the same priority.

| Proxy connection 1 setting | 192.168.1.0/24,192.168.2.0/24 2 |
|----------------------------|---------------------------------|
| Proxy connection 2 setting | 192.168.3.0/24,192.168.4.0/24 2 |
| Proxy connection 3 setting | 1                               |

# **Configuring Microsoft Teams Recording**

For the general overview of the Microsoft Teams recording refer to the Microsoft Teams article.

## Prerequisites

Before starting the deployment of the Verba system for Microsoft Teams, the following prerequisites has to be met:

- Virtual machines have to be created in Azure with Recording Server roles which will host the Verba Microsoft Teams Bot service and the Unified Call Recorder service. It is recommended to have the servers in the same region as the Teams tenant. The servers need to have a **public IP address**.
- For resilient and/or high volume configurations, multiple virtual machines (running the Recording Server role) has to be deployed. In order to distribute the load across multiple Verba Microsoft Teams Bot services, an **Azure Application Gateway** has to be deployed in front of the VMs.
- A new CNAME entry has to be created in a public domain, pointing to the Verba virtual machines in Azure.
- A **publicly signed certificate** is required for the virtual machines. **Only CSP** certificates are supported (CNG/KSP certificates are not supported). The SAN configuration of the certificate must include the virtual machines (with the public domain). Using asterisk in the SAN is accepted. The **private key** of the certificate has to be **exportable**.
- Configure the firewall rules both on the operating system and the Azure virtual machine level.
- The Microsoft Graph Communications Calling SDK does not support FIPS 140-2 validation. Make sure the validation is disabled on the server. Please refer to this documentation on how to disable <u>FIPS 140-2 Validation</u>

The following permissions and roles required to configure the system:

- Azure: Application Administrator or Global administrator
- Office 365 / Teams: Global Administrator
- Windows: Local Administrator
- Verba: System Administrator

## **Creating the Microsoft Teams Recording Bot**

Step 1 - Registering the Bot

Step 2 - Whitelisting the App

Step 3 - Creating a Compliance Policy

## **Configuring Verba for Microsoft Teams recording**

Step 4 - Configuring the Verba Microsoft Teams Bot and Unified Call Recorder Services

## **Adding Users for Recording**

In order to enable recording for the users, first, the previously created compliance policy has to be assigned to the user. For the configuration steps, see <u>Administering Compliance Policy for Microsoft Teams Users</u>.

Once the compliance policy is set, create the **users** and the **extensions** on the Verba side. This can also be done via <u>Active Directory</u> <u>Synchronization</u>. The extensions have to match the Azure AD object ID of the users (not the User Principal Name or email address).

Selective recording rules can only also be applied to record calls/meetings where there is an external participant or the meeting was scheduled, etc. For more information see <u>Microsoft Teams selective recording settings</u>.

# **Controlling recording using the Teams Application**

The Verint Capture for Microsoft Teams - Recording Controls Application, is a native Microsoft Teams Application that allows privileged Microsoft Teams users to control compliance recording, by starting and or stopping the VFC Compliance Recorder. For more information, see <u>Microsoft Teams Application</u>.

# Adding a Verba Tab to Microsoft Teams

For adding a Verba tab to the Microsoft Teams client, see Adding Verba Tab to a Microsoft Teams Channel.

If SSO is being used, then it is required to modify the settings of the web application to make it working in the Microsoft Teams client. This will lower the security of the web application. For the configuration steps, see <u>Enabling the Verba Web Application in 3rd Party Frame</u>.

# **Recording Meeting Subjects as Metadata**

The Verba Microsoft Teams Bot service checks several Graph API calls in order to gather the meeting subjects. In order to make sure that the Bot has the ability to gather this information, besides the Calendars.Read permission, additional policy settings may be required.

For the configuration steps, see: Configuring Access Policy for Meeting Metadata

# Adding Verba Tab to a Microsoft Teams Channel

It is possible to embed the Verba Web Application into the Microsoft Teams client.

If SSO is being used, then it is required to modify the settings of the web application to make it working in the Microsoft Teams client. This will lower the security of the web application. For the configuration steps, see: **Enabling the Verba Web Application in 3rd Party Frame** 

Step 1 - Log into Microsoft Teams.

Step 3 - Go to Teams, and select a channel.

**Step 4** - On the top, click on the + icon to add a new tab.

| $\langle \rangle$ |             | Q Search by keyword              |  |
|-------------------|-------------|----------------------------------|--|
| L<br>Activity     | Teams       | V Development Posts Files Wiki + |  |
| <b>E</b><br>Chat  | Your teams  |                                  |  |
| ::::              | v Verba     |                                  |  |
| Teams             | General     |                                  |  |
| <b>m</b>          | Development |                                  |  |

Step 5 - Select the Website option.

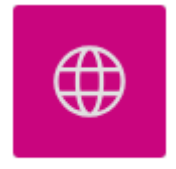

Website

Step 6 - Provide a Tab name (it can be anything), then provide the URL of the Verba Web Application.

| Website                                                                                                    |                    | About >           | × |
|----------------------------------------------------------------------------------------------------|--------------------|-------------------|---|
| Tab name                                                                                                    |                    |                   |   |
| Verba                                                                                                    |                    | $\odot$           |   |
| URL*                                                                                                    |                    |                   |   |
| https://verba.contoso.com                                                                                             |                    | $\odot$           |   |
| *Make sure you're only linking to sites that start with 'https://' ar<br>That way, you and your team can stay secure. | nd contain trustwo | rthy web content. |   |
| Post to the channel about this tab                                                                                    | Back               | Save              |   |

Step 7 - Click Save.

,

# **Administering Compliance Policy for Microsoft Teams Users**

In order to complete the steps below, you must have a Teams Service Administrator role.

In the case of Microsoft Teams, the invitation of the Verba Microsoft Teams Bot and the recording is triggered based on the compliance policy assignment of the users.

The registration consists of the following steps:

- Prerequisites
- Accessing the tenant via PowerShell
- Assigning a Compliance Policy to a user
- <u>Removing the Compliance Policy from a user</u>

### **Prerequisites**

Step 1 - Download and install PowerShell 5.1.

Step 2 - Open PowerShell as administrator.

Step 3 - Install the NuGet package provider module by running the following command:

Install-PackageProvider -Name NuGet -MinimumVersion 2.8.5.201 -Force

Step 4 - Install the Microsoft Teams module by running the following command:

Install-Module MicrosoftTeams

### Accessing the tenant via PowerShell

Separate Azure tenants for the recording provider (bot) and for the Teams environment to record In the case when the recorded Teams environment and the recording bot are in separate Azure tenants, the following steps have to be done in the Teams tenant.

Follow the steps below to assign a compliance policy to a user:

Step 1 - Open PowerShell as administrator.

Step 2 - Execute the following command:

```
Connect-MicrosoftTeams
```

Step 3 - A login prompt will show up. Provide the user credentials.

### Assigning a Compliance Policy to a user

**Step 4** - Execute the following command. Replace the <User's UPN> part with the recorded user's UPN. Replace the <PolicyName> part with the name of the compliance policy (Whitelisting the App and Creating the Compliance Policy - Step 9)

Grant-CsTeamsComplianceRecordingPolicy -Identity '<User's UPN>' -PolicyName '<PolicyName>'

Once the compliance policy is assigned to the user, it may take some time to take effect. The policy assignment of the user can be checked with the following command. Replace the <User's UPN> part with the recorded user's UPN.

Get-CsOnlineUser -Identity '<User's UPN>' | Select-Object -ExpandProperty 'TeamsComplianceRecordi

### **Removing the Compliance Policy from a user**

Follow the steps below to remove the compliance policy from a user:

**Step 5** - Execute the following command. Replace the <User's UPN> part with the recorded user's UPN. Leave PolicyName empty to remove the policy.

Grant-CsTeamsComplianceRecordingPolicy -Identity '<User's UPN>' -PolicyName ''

It may take some time to take effect. The policy assignment of the user can be checked with the following command. Replace the <User's UPN> part with the recorded user's UPN.

Get-CsOnlineUser -Identity '<User's UPN>' | Select-Object -ExpandProperty 'TeamsComplianceRecordi

# Configuring the Verba Microsoft Teams Bot and Unified Call Recorder Services

In order to complete the steps below, you must have System Administrator role in Verba.

It is recommended to co-locate the Verba Microsoft Teams Bot service and the Verba Unified Call Recorder service on the same Azure virtual machine.

The registration consists of the following steps:

- Enabling the services
- <u>Configuring the Verba Microsoft Teams Bot service</u>
- <u>Configuring the Verba Unified Call Recorder service</u>
- <u>Starting the services</u>
  - Updating the Server Certificate for Microsoft Teams Bot
- <u>Configuration reference</u>

## **Enabling the services**

Step 1 - Log in to the Verba web interface and go to System \ Servers menu.

Step 2 - Select your Recording (Bot) Server from the list, then click on the Service Activation tab.

Step 3 - Activate the Verba Microsoft Teams Bot Service and the Verba Unified Call Recorder Service by clicking on the

icon.

## **Configuring the Verba Microsoft Teams Bot service**

Step 4 - Click on the Change Configuration Settings tab.

Step 5 - Expand the Microsoft Teams Bot node.

Step 6 - Under General, provide a regex pattern at the Internal Tenant IDs, Numbers Pattern setting. This pattern should cover all the internal numbers and domains.

**Step 7 -** Under **General / Recorder Connection**, configure the authentication credentials for the connections with the recording service. Define the **Authentication User** and **Authentication Passwords** values. These credentials will be used later when configuring the connections in the recorder service.

Step 8 - Under Microsoft Teams, configure the following settings (see configuration reference for more details):

| Setting Name                  | Description                                                                                               |
|-------------------------------|----------------------------------------------------------------------------------------------------|
| Bot Service DNS Name          | The FQDN of the virtual machine                                                                           |
| Bot Service Public CName      | The CNAME DNS entry created for the server                                                                |
| Service Certificate           | The thumbprint of the publicly signed certificate used previously for binding the ports                   |
| Bot Application ID            | The App ID of the bot (see related step at <u>Registering the Microsoft Teams Bot in Azure</u> )          |
| <b>Bot Application Secret</b> | The secret created for the bot (see related step at <u>Registering the Microsoft Teams Bot in Azure</u> ) |

| Microsoft Teams Tenant ID          | The ID of the Azure tenant where the bot was created (see related step at <u>Registering the Microsoft</u><br><u>Teams Bot in Azure</u> ) |
|------------------------------------|----------------------------------------------------------------------------------------------------|
| Query Hosting Tenant's<br>Azure AD | Defines if the bot service will query the Azure Active Directory for User Principal Names (UPN)                                           |
| Public IP Address                  | The public IP address of the virtual machine                                                                                              |

▲ Microsoft Teams

| Bot Service DNS Name:                            | < | verbateamsbot.westeurope.cloudapp.azure.com |
|--------------------------------------------------|---|---------------------------------------------|
| Bot Service Public CNAME:                        | < | verbateamsbot.verba.com                     |
| Service Certificate:                             | < | 136CCF6CCF27080AC155F0298E08E4ADA749BD08    |
| Service Certificate Key File:                    |   |                                             |
| Service Certificate Key File Password:           |   |                                             |
| Bot Application ID:                              | < | a3dfe84e-6ad3-4074-9f61-b3ebf98bec9f        |
| Bot Application Secret:                          | • |                                             |
| Bot Application<br>Authentication Certificate:   |   |                                             |
| Authentication Certificate Key File:             |   |                                             |
| Authentication Certificate<br>Key File Password: |   |                                             |
| Microsoft Teams Tenant ID:                       | < | df530937-2dd6-44ed-8ae9-77a9db3f82d8        |
| Query Hosting Tenant's Azure AD:                 | < | Yes 🗸                                       |
| Public IP Address:                               | < | 52.142.217.198                              |
| Bot Service Port:                                |   | 9440                                        |
| Call Control Port:                               |   | 10100                                       |
| Media Control Port:                              |   | 8445                                        |
| Media Port Range Begin:                          |   | 16384                                       |
| Media Port Range End:                            |   | 65535                                       |
| Recording Notification:                          |   | Yes                                         |

# **Configuring the Verba Unified Call Recorder service**

Step 9 - Expand the Unified Call Recorder \ Media Recorder \ Microsoft Teams node.

Step 10 - At the Teams Bot Servers setting, click on the

+

icon to add a new connection.

**Step 11** - In the right panel, provide the username and password configured in the **Verba Microsoft Teams Bot Service** above for the connections. At the **Host** setting, select the Verba Recording (Bot) server from the dropdown menu. Set the **Port** to **10501**.

#### **Remote Media Recording Servers**

| Protocol | vrp             |
|----------|-----------------|
| User     | verba           |
| Password | ••••••          |
| Host     | verbateamsbot 🔻 |
| Port     | 10501           |
| Priority |                 |

Step 12 - Click on the Save button at the bottom. You will see the bot connection added to the configuration.

| <ul> <li>Unified Call Recorder</li> <li>Media Recorder</li> <li>Incoming Connection</li> </ul> |                                                             |          |
|------------------------------------------------------------------------------------------------|-------------------------------------------------------------|----------|
| Microsoft Teams                                                                                |                                                             |          |
| Teams Bot Servers:                                                                             | vrp://verba:1vcYm2yq7Fr5WuO3yi9oQQ==@verbateamsdemo:10501 1 | <b>1</b> |
|                                                                                                |                                                             |          |

Step 13 - Save the changes by clicking on the

| B     |  |
|-------|--|
| icon. |  |

**Step 14 -** A notification banner will appear on the top. Click on the **click here** link, so you will be redirected to the **Configuration Tasks** tab. Click on the **Execute** button in order to execute the changes.

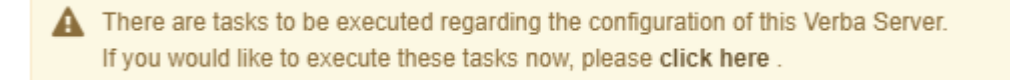

## **Starting the services**

Step 15 - Click on the Service Control tab.

Step 16 - Start the Verba Microsoft Teams Bot Service and the Verba Unified Call Recorder Service by clicking on the

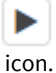

### Updating the Server Certificate for Microsoft Teams Bot

#### (i) Manual binding of certificates

Prior to v9.5.3.5973 (2020 June) certificates had to be manually bound to HTTPS ports. While this does not affect normal operation, during the renewal process the old binding must be removed, otherwise, the old certificate will be used.

The service automatically binds and unbinds the certificate, in order to check if the certificate is manually bound follow these steps:

**Step 1** - Log in to the Verba Bot virtual machine in Azure, and open an administrator command prompt.

Step 2 - Stop the Verba Microsoft Teams service and Verba System Monitor service

Step 3 - Run the following command in the command prompt, replace the ip\_address part with the public IP address of the server

show sslcert ipport=ip\_address

The binding can be deleted by following these steps:

Step 1 - Log in to the Verba Bot virtual machine in Azure, and open an administrator command prompt.

Step 2 - Stop the Verba Microsoft Teams service and Verba System Monitor service

**Step 3** - Remove the bound certificate to the TCP ports 9440 and 10100 with the following command. Replace the ip\_address part with the public IP address of the server

netsh http delete sslcert ipport=ip\_address:port

# **Configuration reference**

|                                    | Setting Name                                  | Description                                                                                                    |
|------------------------------------|-----------------------------------------------|----------------------------------------------------------------------------------------------------|
| General<br>/Recorder<br>Connection | Recording<br>Director<br>Listening Port       | The TCP/TLS port where the bot service is listening for the Recording Director connections from the Verba<br>Recorder Service                                                                                                    |
|                                    | Media<br>Recorder<br>Listening Port           | The TCP/TLS port where the bot service is listening for the Media Recorder connections from the Verba Un<br>Service.                                                                                                    |
|                                    | Authentication<br>User                        | Username for authenticating with the Verba Unified Call Recorder Service.                                                                                                    |
|                                    | Authentication<br>Password                    | Password for authenticating with the Verba Unified Call Recorder Service.                                                                                                    |
| General                            | Internal<br>Tenant IDs,<br>Numbers<br>Pattern | A regular expression that defines the internal Microsoft Teams tenant IDs or phone numbers to identify the recorded calls properly.<br>E.g.:<br>^ (b6fd8d51-3271-4896-bb8b-4d7390b51784   f4552cc7-3685-4ffb-bf68-79bb0ab4b0<br>This regular expression considers two tenants (b6fd8d51-3271-4896-bb8b-4d7390b51784, f4552cc7-3685-79bb0ab4b007) and every 5 digit numbers that is starting with 1 to 4 as internal.<br>For more information, see <u>Conversation direction detection using internal domain and number patterns</u> . |
|                                    | Record Non-<br>configured<br>Extensions       | Defines if the bot service has to record non-configured extensions.                                                                                                    |
|                                    | Compress RAW<br>audio to G.711                | Defines if the bot service transcodes the original PCM audio stream to G.711 before sending the data to th                                                                                                    |

|                    | Bidirectional<br>/Stereo<br>Recording                                            | Defines if the bot service subscribes for unmixed audio stream in the Microsoft Teams call.                                                                                                    |
|--------------------|----------------------------------------------------------------------------------|----------------------------------------------------------------------------------------------------|
|                    | Number of<br>Recorded<br>Video<br>Participants                                   | Defines how many video streams are recorded per call, including the video streams of the recorded user.                                                                                                    |
|                    | Preferred<br>Video<br>Resolution                                                 | The video resolution used when the bot subscribes to the video streams of the participants. Microsoft Teavideo up to the resolution requested during the subscription. The resolution can be lower based on network /capacity.                                                                                                    |
|                    | Preferred<br>Screen Share<br>Resolution                                          | The video resolution used when the bot subscribes to the screen share streams of the participants. Micros the video up to the resolution requested during the subscription. The resolution can be lower based on n//capacity.                                                                                                    |
|                    | Separated<br>Screen Share<br>Record                                              | Defines if a separated record is created for the screen share modality. The separate call includes the audio                                                                                                    |
|                    | Start<br>Recording<br>After<br>Recorded User<br>Joined                           | Defines if the bot waits for the join event of the recorded user before it starts recording a meeting. This se<br>for meetings, for P2P and PSTN calls, the bot always waits for the recorded user join event.<br>If the configuration is set to 'Yes', the bot will start the recording when it identifies the recorded user on th<br>updates. Also, the bot will start streaming media to the recorder after the recorded user is identified in th<br>If the configuration is set to 'No', the bot will trigger recording after it processed the first participant of the<br>The service will also stream every media packet to the recorder without waiting for the recorded user to j |
|                    | Block Calls<br>when<br>Recording<br>Server<br>Unavailable                        | If there is no available recorder, the bot will not join the call. If the Microsoft Teams recording policy is in s<br>will prevent the establishment of the call. If the bot cannot fail-over to another recorder mid-call, the bot                                                                                                    |
|                    | Number of<br>Tries to Find a<br>New Recorder<br>for an Ongoing<br>Call           | Defines the number of tries after a recorder disconnects from the bot service, and the bot service tries to with another online Unified Call Recorder service/server.                                                                                                    |
|                    | Interval<br>between Tries<br>to Find a New<br>Recorder for<br>an Ongoing<br>Call | Defines the interval between tries when a recorder disconnects from the bot service, and the bot service t<br>recorder with another online Unified Call Recorder service/server.                                                                                                    |
| Microsoft<br>Teams | Bot Service<br>DNS Name                                                          | The FQDN of the virtual machine hosting the bot service.                                                                                                    |
|                    | Bot Service<br>Public CNAME                                                      | CNAME entry on the public trusted domain which points to the public IP (ILPIP) of the virtual machine hose                                                                                                    |
|                    | Service<br>Certificate                                                           | The thumbprint or the file path of the public domain's certificate. If the certificate in the WCS, it has to hap private key. Only CSP certificates are supported (CNG/KSP certificates are not supported!)                                                                                                    |
|                    |                                                                                  |                                                                                                    |

| Service<br>Certificate Key<br>File                  | The key file if the certificate is files based.                                                                                          |
|-----------------------------------------------------|----------------------------------------------------------------------------------------------------|
| Service<br>Certificate Key<br>File Password         | Password for the key file                                                                                                    |
| Bot<br>Application ID                               | The Application ID generated during the bot registration. Format: GUID                                                                   |
| Bot<br>Application<br>Secret                        | The Application secret generated during the bot registration.                                                                            |
| Bot<br>Application<br>Authentication<br>Certificate | The authentication certificate uploaded on the Certificates and Secrets page of the Azure AD App registra application secret is ignored. |
| Authentication<br>Certificate Key<br>File           | The key file if the certificate is files based                                                                                           |
| Authentication<br>Certificate Key<br>File Password  | Password for the key file                                                                                                    |
| Microsoft<br>Teams Tenant<br>ID                     | The ID of the Microsoft Teams Tenant where the bot is hosted. Format: GUID                                                               |
| Query Hosting<br>Tenant's Azure<br>AD               | Defines if the bot will query the Azure Active Directory of the tenant for additional user information such a<br>Name.                   |
| Public IP<br>Address                                | The public IP address assigned to the virtual machine hosting the bot service.                                                           |
| Bot Service<br>Port                                 | HTTPS port where the bot is listening for call invites from Microsoft Teams.                                                             |
| Call Control<br>Port                                | HTTPS port where the bot is listening for call control messages from Microsoft Teams.                                                    |
| Media Control<br>Port                               | HTTPS port used by the Microsoft Media SDK for media control messages.                                                                   |
| Media Port<br>Range Begin                           | Beginning of the UDP port range for the media streams.                                                                                   |
| Media Port<br>Range End                             | End of the UDP port range for the media stream.                                                                                          |
| Recording<br>Notification                           | Global notification setting, if turned off, the user settings won't be taken into account.                                               |
|                                                     |                                                                                                    |

|          | Bot Grouping                         | <ul> <li>Turns on Microsoft Teams Bot Grouping capability. If enabled, the bot service answers the call with the cc capacity. Based on the capacity, Microsoft Teams will invite the recording bot for the recorded meeting o number of capacity if the recorded users share the same compliance recording policy.</li> <li>When the bot grouping is enabled, the following features are not supported for the user handled by the b</li> <li>Video/ Screen Share recording</li> <li>Controlled recording</li> <li>Never record (recording mode)</li> <li>record only if external user is participating</li> <li>record video only for external participants</li> <li>record only scheduled meeting</li> </ul> |
|----------|--------------------------------------|----------------------------------------------------------------------------------------------------|
|          | Bot Group<br>Participant<br>Capacity | Defines the capacity of the bot grouping feature                                                                                                    |
| Advanced | Microsoft API<br>Endpoint            | Base URL of the Microsoft Graph API. All API messages from the bot are sent to the URL.                                                                                                    |

# **Creating a Microsoft Teams Compliance Policy**

In order to complete the steps below, you must have Global Administrator or Teams Service Administrator role.

At least one compliance policy has to be created in Teams which is then assigned to recorded users. Multiple policies can be configured and assigned to different bots.

For more information on policies, see https://docs.microsoft.com/en-us/powershell/module/skype/set-csteamscompliancerecordingpolicy

The policy configuration consists of the following steps:

- Prerequisites
- <u>Creating a Teams Compliance Recording Policy</u>
- <u>Changing the Compliance Recording Policy settings</u>

### **Prerequisites**

#### Step 1 - Download and install PowerShell 5.1.

Step 2 - Open PowerShell as administrator.

**Step 3** - Set the security protocol to TLS 1.2 with the following command:

[Net.ServicePointManager]::SecurityProtocol = [Net.SecurityProtocolType]::Tls12

Step 4 - Install the NuGet package provider module by running the following command:

Install-PackageProvider -Name NuGet -MinimumVersion 2.8.5.201 -Force

Step 5 - Install the Microsoft Teams module by running the following command:

Install-Module MicrosoftTeams

## Accessing the tenant via PowerShell

#### Separate Azure tenants for the recording provider (bot) and for the Teams environment to record

In the case when the recorded Teams environment and the recording bot are in separate Azure tenants, the following steps have to be done in the Teams tenant.

#### Step 1 - Open PowerShell as administrator.

Step 2 - Execute the following command:

Update-Module MicrosoftTeams

Step 3 - Execute the following command:

Connect-MicrosoftTeams

Step 4 - A login prompt will show up. Provide the user credentials.

### **Creating a Teams Compliance Recording Policy**

**Step 5** - Execute the following command. At the <Policy Description> part, provide some description. At the <PolicyName> part, provide a name.

New-CsTeamsComplianceRecordingPolicy -Enabled \$true -Description '<Policy Description>' -Identit

**Step 6** - Execute the following command. Replace the <PolicyName> parts with the name provided in the previous command. Replace the <ObjectId> part with the Object ID gathered at the previous part of the configuration (Whitelisting the Microsoft Teams Bot App - Step 6).

Set-CsTeamsComplianceRecordingPolicy -Identity '<PolicyName>' -ComplianceRecordingApplications @(

**Step 7 (Optional - 2N recording)** - If 2N recording will be used, then execute the following command. Replace the <ObjectId> part with the ID from the results of the previous command and the <ObjectId\_of\_Bot2> part with the ID from the result of **Step 8** here: Whitelisting the Microsoft Teams Bot App.

Set-CsTeamsComplianceRecordingApplication -Identity 'Tag:<PolicyName>/<ObjectId>' -ComplianceReco

### **Changing the Compliance Recording Policy settings**

Default Name Description Setting RequiredBeforeMeetingJoin Defines if the bot has to join the call before the recorded user can join the meetings 1 (On) RequiredBeforeCallEstablishment Defines if the bot has to join the call before the recorded user can place or receive 1 (On) calls RequiredDuringMeeting Defines if the recorded user will be disconnected from the meetings if the recorder 1 (On) bot connection is lost Defines if the recorded user will be disconnected from the call if the recorder bot RequiredDuringCall 1 (On) connection is lost

The Teams Compliance Recording Policy allows the following configuration options:

() It is strongly recommended to **use the default settings (strict mode)** for the compliance recording policies. The default settings ensure that if, for some reason, the bot cannot join or disconnects from the call/meeting, the recorded user will be disconnected automatically to avoid compliance issues. There is no failover or automatic retry mechanism implemented on the Teams side.

Follow the steps below to change the settings:

**Step 8** - Execute the following command to get the ID of the compliance recording application and the name of the compliance recording policy. It will return the name of the compliance recording policy in the **Identity** field. Take note of the value of the **Identity** field (after the Tag: part). It also returns the compliance recording application ID. Take a note of the identifier which is displayed after **ComplianceRecordingApplications : Ide**.

Get-CsTeamsComplianceRecordingPolicy

| PS C:\Users\Janos.Bodnar> Get-CsTeamsComplianceRecordingPolicy                             |                                            |  |
|--------------------------------------------------------------------------------------------|--------------------------------------------|--|
| Identity<br>ComplianceRecordingApplications<br>Enabled<br>WarnUserOnRemoval<br>Description | : Global<br>: {}<br>: False<br>: True<br>: |  |
| Identity                                                                                   | : Tag:Norbi Test                           |  |

|                   |   | RequiredBeforeCallEstablishment=True;RequiredDuringMeeting=True;Required<br>DuringCall=True;ConcurrentInvitationCount=1} |
|-------------------|---|----------------------------------------------------------------------------------------------------|
| Enabled           |   | True                                                                                                    |
| WarnUserOnRemoval |   | True                                                                                                    |
| Description       | : |                                                                                                    |

**Step 9** - Execute the following commands to change the compliance recording policy options. Replace the <PolicyName> and the <ComplianceApplicationId> parts with the values received in the previous command. This example below turns off all restrictions.

Set-CsTeamsComplianceRecordingApplication -Identity '<PolicyName>/<ComplianceApplicationId>' -Req

() Changing these parameters of an existing compliance recording policy that is already granted to a recorded user might take hours to take effect on the user's calls & meetings. As an alternative, we recommend creating a new compliance recording policy (see Step 7) with all the parameters having the same values as before, except the PolicyName that should be different; setting the new policy's parameters using the Set-CsTeamsComplianceRecordingApplication command; then granting this policy to the recorded user (see Administering Compliance Policy for Microsoft Teams Users) that takes effect almost immediately. Of course, if you have a policy already set up with the desired parameter values, it's enough to grant that policy to the user, no need to create another one with the same settings.

## **Enabling the Verba Web Application in 3rd Party Frame**

Because of the default security settings of the Verba Web Application, displaying the webapp in a 3rd party frame is not allowed. The following steps describe how to turn off this security feature.

Step 1 - Log in to the Verba Media Media Repository (or Single) server.

Step 2 - Go to the [APPLICATION\_FODLER]\tomcat\conf folder.

Step 3 - Open the web.xml file for editing.

Step 4 - Remove or comment out the following lines:

```
<filter>
<filter-name>httpHeaderSecurity</filter-name>
<filter-class>org.apache.catalina.filters.HttpHeaderSecurityFilter</filter-class>
<async-supported>true</async-supported>
<init-param>
<param-name>antiClickJackingOption</param-name>
<param-value>SAMEORIGIN</param-value>
</init-param>
</filter>
```

Step 5 - Remove or comment out the following lines too:

```
<filter-mapping>
<filter-name>httpHeaderSecurity</filter-name>
<url-pattern>/*</url-pattern>
<dispatcher>REQUEST</dispatcher>
</filter-mapping>
```

Step 6 - Save the changes.

Step 7 - Restart the Verba Web Application service in the Services console.

# **Registering the Microsoft Teams Bot in Azure**

In order to complete the steps below, you must have Application Administrator or Global administrator role in Azure.

The registration consists of the following steps:

- Creating a bot channel registration
- Adding a Teams Channel to the Bot Service
- <u>Configuring authentication for the bot</u>
- <u>Configuring permissions to the bot</u>
- <u>Granting admin consent to the permissions</u>
   <u>Multi-Tenant configuration:</u>
- Mutti-renant configur
- <u>2N Recording</u>
- Protected API Access for Chat Recording

The following steps have to be done only once per bot. Once it's done, the bot can be used in multiple Azure tenants.

## Creating a bot channel registration

Step 1 - Log in to the <u>Azure portal</u>.

**Step 2** - Search for **Azure Bot** in the search box on the top, then click on the link under the **Marketplace** section.

| 𝒫 azure bot                      |         |                           | ×       |
|----------------------------------|---------|---------------------------|---------|
| Services                         | See all | Marketplace               | See all |
| 🧐 Azure Cosmos DB                |         | 🐴 Azure Bot               |         |
| Azure Database for MySQL servers |         | Bot Channels Registration |         |
| Second Azure Databricks          |         | 😩 Web App Bot             |         |
| 🞽 Azure Workbooks                |         | 👌 TMIS for Azure IoT Edge |         |

**Step 3** - In the left panel, provide a unique name at the **Bot handle**, then select the **Subscription**, the **Resource group.** Set the **Type of App** to either **Single Tenant** or **Multi Tenant**. If the Bot will be used by multiple tenants, then select Multi Tenant.

### Registering the Microsoft Teams Bot using Azure CLI and PowerShell

The Microsoft Teams Bot can be also registered using Azure CLI and PowerShell commands.

**Step 1** - Download and install the <u>Azure CLI</u>.

**Step 2** - Open PowerShell and log in to Azure using the <u>az login</u> command. For example:

az login -u "[user\_UPN]" -p

**Step 3** - Create the App registration using the <u>az ad app create</u> command. Provide an **App secret** also. When it is done, take a note of the **App Id**; it will be needed in the later commands, in Verba configuration, and in the Teams recording policy.

\$app = az ad app create --c \$appID = \$app.appId echo \$appID

**Step 4 (Optional)** - Assign an user to the App registration as owner using the <u>az ad app owner add</u> command:

az ad app owner add --id \$a

**Step 5** - Add permissions to the App registration using the <u>az ad app</u> <u>permission add</u> command:

az ad app permission add --

**Step 6 (Optional)** - If the same App Registration will be used for Chat

| Basics Tags Review + create                                                                                                    |                                                                                                    |
|----------------------------------------------------------------------------------------------------|----------------------------------------------------------------------------------------------------|
| Project details                                                                                                    |                                                                                                    |
| Select the subscription to manage deplo<br>manage all your resources.                                                                                                    | yed resources and costs. Use resource groups like folders to organize and                                                                                                    |
| Bot handle * 🛈                                                                                                    | demo-verba-bot 🗸                                                                                                    |
| Subscription * 🔋                                                                                                    | Pay-As-You-Go Dev/Test 🗸                                                                                                    |
| Resource group * ①                                                                                                    | verbademobot $\checkmark$                                                                                                    |
|                                                                                                    | Create new                                                                                                    |
|                                                                                                    |                                                                                                    |
| Pricing                                                                                                    |                                                                                                    |
| Pricing<br>Select a pricing tier for your Azure Bot re<br>management. Learn more about availab<br>Azure Bot Services pricing                                                                                                    | esource. You can change your selection later in the Azure portal's resource<br>le options, or request a pricing quote, by visiting the                                                                                                    |
| Pricing<br>Select a pricing tier for your Azure Bot rr<br>management. Learn more about availab<br>Azure Bot Services pricing<br>Pricing tier *                                                                                                    | esource. You can change your selection later in the Azure portal's resource<br>le options, or request a pricing quote, by visiting the<br>Standard                                                                                                    |
| Pricing<br>Select a pricing tier for your Azure Bot r<br>management. Learn more about availab<br>Azure Bot Services pricing<br>Pricing tier *                                                                                                    | asource. You can change your selection later in the Azure portal's resource<br>le options, or request a pricing quote, by visiting the<br>Standard<br>Change plan                                                                                                    |
| Pricing<br>Select a pricing tier for your Azure Bot re<br>management. Learn more about availab<br>Azure Bot Services pricing<br>Pricing tier *<br>Microsoft App ID                                                                                                    | esource. You can change your selection later in the Azure portal's resource<br>le options, or request a pricing quote, by visiting the<br><b>Standard</b><br>Change plan                                                                                                    |
| Pricing Select a pricing tier for your Azure Bot re management. Learn more about availab Azure Bot Services pricing Pricing tier * Microsoft App ID A Microsoft App ID is required to create of its home tenant and if your bot app w choose option User-Assigned Managed Otherwise, depending on whether your Single tenant or Multi tenant option resp | esource. You can change your selection later in the Azure portal's resource<br>le options, or request a pricing quote, by visiting the<br>Standard<br>Change plan<br>an Azure Bot resource. If your bot app doesn't need to access resources outside<br>rill be hosted on an Azure resource that supports Managed Identities, then<br>Identity so that Azure takes care of managing the App credentials for you.<br>bot will be accessing resources only in it's home tenant or not, choose either<br>pectively. |

**Step 4** - Click on the **Review + Create** button and if the configuration is correct the **Create** button again. Creating the Azure Bot may take some seconds. Azure will actually create an App Registration and a Bot Service assigned to it.

## Adding a Teams Channel to the Bot Service

**Step 5** - Once the Bot Channels Registration is completed, search for **Bot Services** in the search box on the top, then click on the Bot Services link under the **Services** section.

(Alternatively, the Bot Services can be also found by opening the **hamburger menu** in the upper right corner, then selecting **All services**, then the **Al + machine learning** category.)

| Services               | See all | Marketplace                                                |
|------------------------|---------|------------------------------------------------------------|
| Bot Services           |         | 🗅 Web App Bot                                              |
| Service Health         |         | Documentation See a                                        |
| 🔁 Lab Services         |         | Azure Bot Service Introduction - Bot Service - Bot Service |
| App Services           |         | How bots work - Bot Service - Bot Service   Microsoft Docs |
| Pree services          |         | Create a bot with Azure Bot Service - Bot Service - Bot    |
| Media Services         |         | Azure Bot Service Documentation - Tutorials API Reference  |
| Search services        |         |                                                            |
| Peering Services       |         | Resource Groups                                            |
| Analysis Services      |         | No results were found.                                     |
| Cognitive Services     |         |                                                            |
| Resources              |         |                                                            |
| No results were found. |         |                                                            |

**Step 6** - Select the Bot Service from the list that was created previously using the name provided at Step 3 (Bot handle).

recording also, then add the following permissions also:

az ad app permission add --

**Step 7** - Grant admin consent using the <u>az ad app permission admin-</u> <u>consent</u> command:

az ad app permission admin-

**Step 8** - Create the Bot channels registration using the <u>az bot create</u> command:

az bot create -n "[bot\_chan

**Step 9** - Add the Teams channel to the Bot channels registration using the <u>az bot msteams create</u> command:

az bot msteams create -n "[

**Step 10 (Optional)** - If the Chat recording will be used, the prteted API access has to be requested. See **Protected API Access for Chat Recording** section at the bottom. **Step 7** - In the second left panel, under the **Settings** section, click on the **Channels** menu.

| Search (Ctrl+/)      |  |  |  |
|----------------------|--|--|--|
| Overview             |  |  |  |
| Activity log         |  |  |  |
| Access control (IAM) |  |  |  |
| Tags                 |  |  |  |
| Settings             |  |  |  |
| 🍰 Bot profile        |  |  |  |
| Configuration        |  |  |  |
| 👾 Channels           |  |  |  |
| O Pricing            |  |  |  |
| Test in Web Chat     |  |  |  |
| A Encryption         |  |  |  |
| Networking           |  |  |  |
| Properties           |  |  |  |
| 🔒 Locks              |  |  |  |
|                      |  |  |  |

Step 8 - Under the Available channels section select Microsoft Teams option.

**Step 9** - Accept the terms of service, select the **Microsoft Teams Commercial** option, then click **Apply**.

Step 10 - Select the Calling tab, then tick the Enable calling checkbox.

**Step 11** - At the **Webhook (for calling)** setting, provide the following URL: <u>https://verba\_bot\_vm.domain.com:9440/api/calling</u>

Replace the verba\_bot\_vm part with the hostname of the Azure virtual machine which will host the Verba Bot service. At the domain part, use the domain of the Teams tenant (also specified in the SSL certificate).

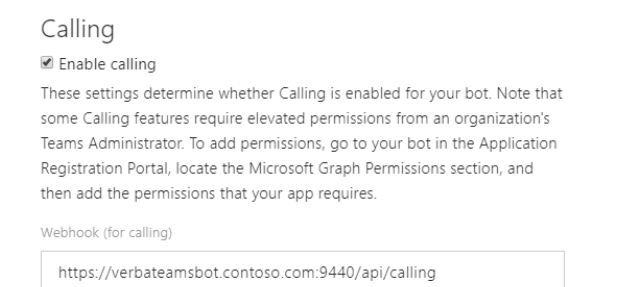

Step 12 - Click on the Apply button.

## Configuring authentication for the bot

**Step 13** - Search for **App registrations** in the search box on the top, then click on the **App registrations** link under the **Services** section.

(Alternatively, the App registrations can be also found by opening the **hamburger menu** in the upper right corner, then selecting the **Azure Active Directory**, then selecting **App registrations** in the left panel.)

|     | ho app registtrations              |         |                                         |  |  |  |  |
|-----|------------------------------------|---------|-----------------------------------------|--|--|--|--|
| Ξ.  | Services                           | See all | Marketplace                             |  |  |  |  |
| с   | App registrations                  |         | No results were                         |  |  |  |  |
|     | 🖆 Event Grid Partner Registrations |         | Documentation                           |  |  |  |  |
|     | 🦻 AppDynamics                      |         | What is Azure AD Connect and Connec     |  |  |  |  |
|     | 🌧 App Configuration                |         | Plan an Azure Active Directory Conditio |  |  |  |  |
| e r | App proxy                          |         | MFA or 2FA and Privileged Identity Ma   |  |  |  |  |
|     | 📀 App Services                     |         | Resource Groups                         |  |  |  |  |

**Step 14** - Select the App Registration from the list that was created previously using the name provided at Step 3 (Bot handle).

**Step 15** - Take a note of the **Application (client) ID** and the **Directory (tenant) ID**. They will be needed later.

| Home $>$ App registrations $>$    |                                                                             |
|-----------------------------------|-----------------------------------------------------------------------------|
| 🔣 ChatRecorder 🖉                  |                                                                             |
| P  search (Ctrl+/) ≪              | 📋 Delete 🜐 Endpoints 💀 Preview features                                     |
| Overview                          | ↑ Essentials                                                                |
| 🗳 Quickstart                      | Display name : ChatRecorder                                                 |
| 🐔 Integration assistant   Preview | Application (client) ID : 484ac260-0229-4ecb-bdf8-d13caa681246              |
| <b>,</b>                          | Directory (tenant) ID : df530937-2dd6-44ed-8ae9-77a9db3f82d7                |
| Manage                            | Object ID : bdf5fcbb-2959-41a1-a525-c3831ffa5972                            |
| 🔤 Branding                        |                                                                             |
| Authentication                    | Welcome to the new and improved App registrations. Looking to learn how it' |
| ← c++i6++++ 0, +++++              |                                                                             |

Step 16 - Select the Certificates & secrets menu in the left panel.

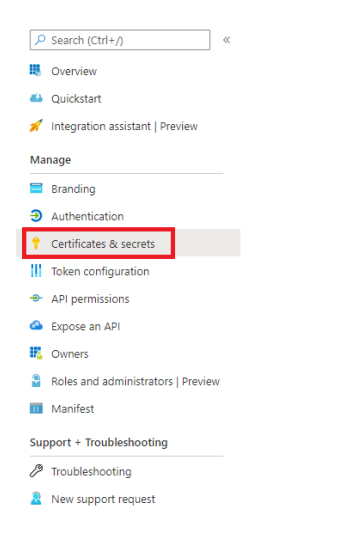

Step 17 - Under the Client secrets section, click on the New Client Secret button.

**Step 18** - Provide a **Description**, set when the secret **Expires**, then click on the **Add** button.

Add a client secret

Add

| Description                                 |  |  |  |  |  |
|---------------------------------------------|--|--|--|--|--|
| verba_bot_secret                            |  |  |  |  |  |
| Expires<br>In 1 year<br>In 2 years<br>Never |  |  |  |  |  |
|                                             |  |  |  |  |  |

Step 19 - Take a note of the new Client secret. It will be needed later.

Cancel

Step 20 - In the left panel, under the Manage section, click on the Authentication menu.

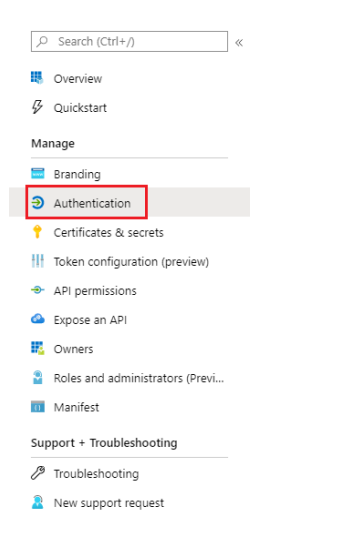

**Step 21** - Under the **Platform configuration** sections, click on the **Add a platform** button.

Step 22 - In the right panel, select Web.

**Step 23** - Provide a **Redirect URI**. It can be any website. Take a note of the URI provided, it will be needed later.

Step 24 - Click on the Configure button in the bottom.

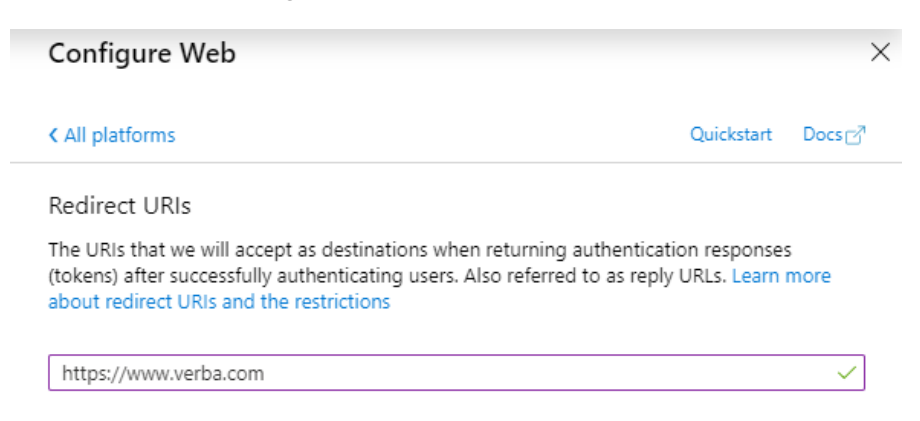

## Configuring permissions to the bot

**Step 25** - In the left panel, under the **Manage** section, click on the **API permissions** menu.

| 2                         | Search (Ctrl+/)                 | « |  |  |  |
|---------------------------|---------------------------------|---|--|--|--|
| 8                         | Overview                        |   |  |  |  |
| ₽                         | Quickstart                      |   |  |  |  |
| Manage                    |                                 |   |  |  |  |
| ***                       | Branding                        |   |  |  |  |
| Э                         | Authentication                  |   |  |  |  |
| •                         | Certificates & secrets          |   |  |  |  |
| H                         | Token configuration (preview)   |   |  |  |  |
| <b>.</b>                  | API permissions                 |   |  |  |  |
| 2                         | Expose an API                   |   |  |  |  |
| 4                         | Owners                          |   |  |  |  |
|                           | Roles and administrators (Previ |   |  |  |  |
| 0                         | Manifest                        |   |  |  |  |
| Support + Troubleshooting |                                 |   |  |  |  |
| Þ                         | Troubleshooting                 |   |  |  |  |
| 2                         | New support request             |   |  |  |  |

Step 26 - Click on the Add a permission button.

Step 27 - Select Microsoft Graph, then select Application permissions.

Step 28 - Select the following permissions:

- Calendars.Read
- Calls.AccessMedia.All
- Calls.JoinGroupCall.All
- Calls.JoinGroupCallAsGuest.All
- OnlineMeetings.Read.All
- User.Read.All

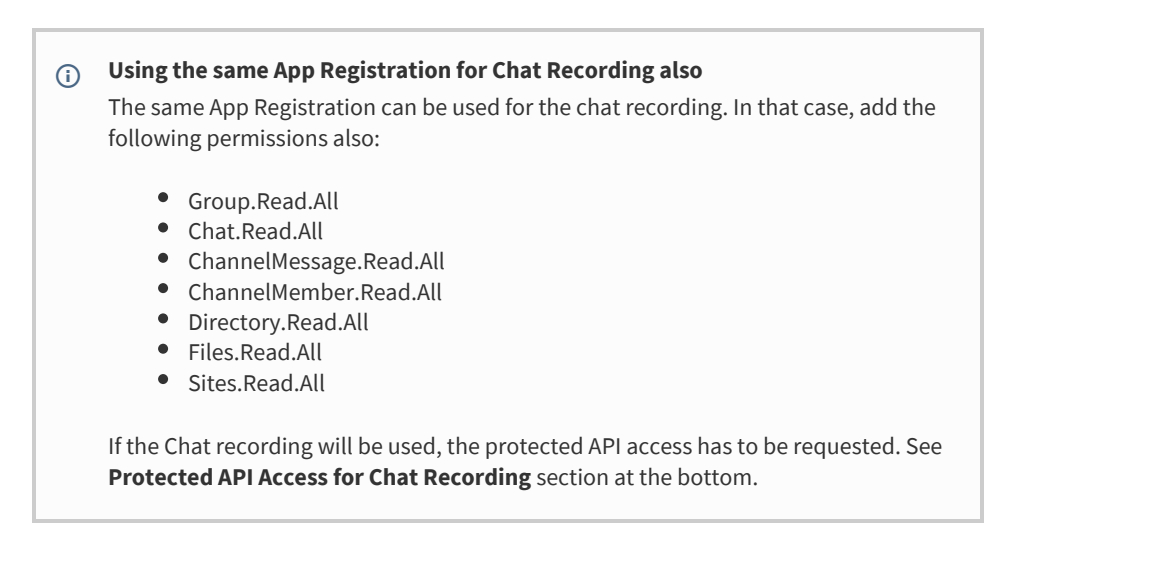

Step 29 - Click on the Add permissions button.

### Granting admin consent to the permissions

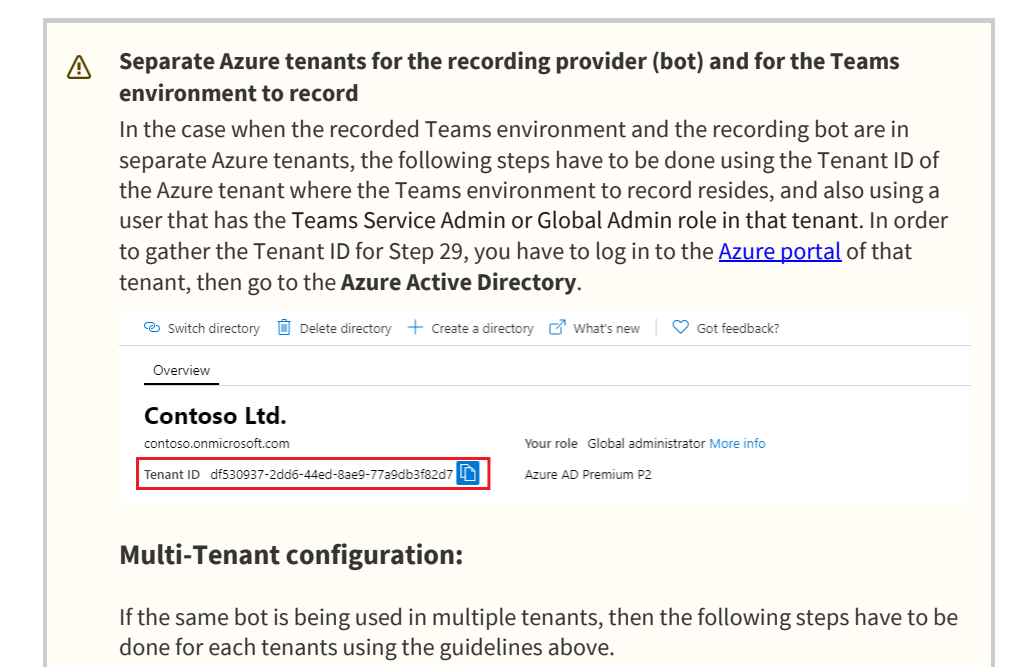

#### Step 30 - Build the consent URL. The format is the following:

```
https://login.microsoftonline.com/{tenant_id}/adminconsent?client_id={microsoft_app_id}&state=12
```

Replace the {tenant\_id} part with the Directory (tenant) ID and the {microsoft\_app\_id} part with the Application (client) ID from **Step 14.** Replace {redirect\_uri} part with the URI from **Step 22**.

**Step 31** - Copy the previously created consent URL into the browser, then hit enter. Log in with a **Teams Service Admin** or **Global Admin** user of the Azure tenant where the Teams environment to record resides. Click on the Accept button. The page will redirect to the webpage provided in the Redirect URI setting.

### **2N Recording**

**Step 32 (Optional)** - In the case of 2N recording, all the steps above have to be done twice. Take a note of the second **Application (client) ID** also at **Step 14**. It will be needed in the next part of the configuration guide.

### **Protected API Access for Chat Recording**

**Step 33 (Optional)** - If the same App Registration will be used for Chat recording also, then the following form has to be sent:

https://aka.ms/teamsgraph/requestaccess

At the **Data Retention** setting select "**It is obvious to any admin installing this app that it will make a copy of Microsoft Teams messages**". On the second page, leave the URLs empty.

# Whitelisting the Microsoft Teams Bot App

In order to complete the steps below, you must have Global Administrator role.

The same Bot can be whitelisted in multiple Azure tenants, and can be used for multiple compliance policies.

The registration consists of the following steps:

- Prerequisites
- Accessing the tenant via PowerShell
- <u>Registering the bot as a Teams application</u>

### Prerequisites

Step 1 - Download and install PowerShell 5.1.

Step 2 - Open PowerShell as administrator.

Step 3 - Set the security protocol to TLS 1.2 with the following command:

[Net.ServicePointManager]::SecurityProtocol = [Net.SecurityProtocolType]::Tls12

Step 4 - Install the NuGet package provider module by running the following command:

Install-PackageProvider -Name NuGet -MinimumVersion 2.8.5.201 -Force

Step 5 - Install the Microsoft Teams module by running the following command:

Install-Module MicrosoftTeams

### Accessing the tenant via PowerShell

Separate Azure tenants for the recording provider (bot) and for the Teams environment to record In the case when the recorded Teams environment and the recording bot are in separate Azure tenants, the following steps have to be done in the Teams tenant.

Step 1 - Open PowerShell as administrator.

Step 2 - Execute the following command:

Update-Module MicrosoftTeams

Step 3 - Execute the following command:

```
Connect-MicrosoftTeams
```

Step 4 - A login prompt will show up. Provide the user credentials.

### **Registering the bot as a Teams application**

**Step 5** - Execute the following command. At the <UPN> part, provide a unique UPN for the recording bot, for example, <u>verbabot@contoso.com</u>. Provide something at the <displayName> part, it can be anything. Replace the <botAppId> part with the application ID from the previous section (Creating the Microsoft Teams Recording Bot - Step 13).

New-CsOnlineApplicationInstance -UserPrincipalname <UPN> -DisplayName '<displayName>' -Applicatio

Step 6 - In the command results, take note of the ObjectId. It will be needed later.

**Step 7** - Execute the following command. Replace the <ObjectId> part with the ID from the results of the previous command.

Sync-CsOnlineApplicationInstance -ObjectId <ObjectId>

**Step 8 (Optional - 2N recording)** - If 2N recording will be configured, then **repeat the steps 5-7** for the second bot registration also. Take a note of the second ObjectId.

## **Configuring Access Policy for Meeting Metadata**

### **Prerequisites**

Step 1 - Download and install PowerShell 5.1.

Step 2 - Open PowerShell as administrator.

Step 3 - Install the NuGet package provider module by running the following command:

Install-PackageProvider -Name NuGet -MinimumVersion 2.8.5.201 -Force

Step 4 - Install the Microsoft Teams module by running the following command:

Install-Module MicrosoftTeams

### Accessing the tenant via PowerShell

Separate Azure tenants for the recording provider (bot) and for the Teams environment to record In the case when the recorded Teams environment and the recording bot are in separate Azure tenants, the following steps have to be done in the Teams tenant.

Follow the steps below to assign a compliance policy to a user:

Step 1 - Open PowerShell as administrator.

Step 2 - Execute the following command:

```
Connect-MicrosoftTeams
```

Step 3 - A login prompt will show up. Provide the user credentials.

### **Creating Application Access Policy**

**Step 4** - Execute the following command. Replace the <Policy Name> part with a unique name for the policy. Replace the <Bot App ID> part with the Application (Client) ID of the App Registration of the Bot. Replace the <Description> with a description.

New-CsApplicationAccessPolicy -Identity "<Policy Name>" -AppIds "<Bot App ID>" -Description "<Des

**Step 5** - Execute the following command. Replace the <Policy Name> part with the name provided in the previous command.

Grant-CsApplicationAccessPolicy -PolicyName "<Policy Name>" -Global

# Installing and configuring Microsoft Teams custom announcement

For a general overview of the function refer to the Announcement article.

- Installation
- Prerequisites
  - Disable the built-in audio notification for P2P PSTN Calls
  - <u>Audio file</u>
- <u>Configuring custom announcements for the Verba Microsoft Teams Bot Service</u>
- Configuring custom prompts for users

# Installation

The custom announcement capability is built into the Verba Microsoft Teams Bot Service, there is no additional installation step required.

# Prerequisites

## Disable the built-in audio notification for P2P PSTN Calls

Disabling the built-in audio notification is required because, in the case of the custom audio announcements, both the bot service and the Teams notification service play a prompt for P2P PSTN calls.

Step 1 - Open PowerShell as administrator.

Step 2 - Execute the following command:

```
Connect-MicrosoftTeams
```

Step 3 - A login prompt will show up. Provide the user credentials.

Step 4 - Execute the following command. Replace the <PolicyName> part with the name of the compliance policy

```
Set-CsTeamsComplianceRecordingPolicy -Identity '<PolicyName>' -DisableComplianceRecordingAudioNot
```

## Audio file

The Verba Microsoft Teams Bot service is using the Graph Communications Bot Media SDK which supports **16 kHz PCM** Wave audio files as input.

# Configuring custom announcements for the Verba Microsoft Teams Bot Service

Follow the steps below to configure custom announcement-related settings for the Verba Microsoft Teams Bot Service:

**Step 1** - Open the Verba web interface, click on the **System / Servers** and select the Recording Server where the bot service is deployed, or select the appropriate Configuration Profile at **System / Configuration Profiles**.

Step 2 - Go to the Change Configuration Settings tab, then expand the Microsoft Teams Bot / General node.

#### Step 3 - Configure the following settings:

| Configuration<br>Parameter<br>Name                      | Description                                                                                                    | Sample<br>Value |
|---------------------------------------------------------|----------------------------------------------------------------------------------------------------|-----------------|
| Apply User's Recording<br>Announcement<br>Configuration | Global notification setting, if turned off, the user settings won't be taken into account.                                                                        | Yes             |
| Audit Log for<br>Customisable<br>Announcement           | Audit log for the customizable audio announcement, If turned on the bot service inserts audit log entries through the Web Application's HTTP API to the database. | Yes             |

#### Step 4 - Click the

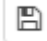

icon to save your settings.

**Step 5** - The system will notify you that the changes need to be applied to the server by restarting the involved services. Execute the required tasks.

Step 6 - Repeat the steps on each server.

### ▲ Limitation

In 2N recording configurations, where 2 separate bots join a call, both bots will play the announcement. As a workaround, the custom announcement feature can be disabled on one of the 2N lanes.

# **Configuring custom prompts for users**

It is possible to configure custom notification sounds on a per-user basis. To achieve this follow these steps:

**Step 1** - Login to the **Recording Server** which runs the bot service, and go to the **C:\Program Files\Verba\resources\announcement** folder.

Step 2 - Copy the .wav files to the internal, inbound and outbound folders.

**Step 3** - Open the Verba web interface, click on the **System / Servers** and select the Media Repository server, or select the appropriate Configuration Profile at **System / Configuration Profiles**.

Step 4 - Click on the Change Configuration Settings tab. Expand the Web Application section.

Step 5 - Expand the Recording Announcement node, and add the names of the .wav files to the Teams Internal Calls Prompt Files, Teams PSTN/Federated Inbound Prompt Files, and Teams PSTN/Federated Outbound Files settings, one in a line.

Step 6 - Click the

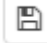

icon to save your settings.

**Step 7** - The system will notify you that the changes need to be applied to the server by restarting the involved services. Execute the required tasks.

Step 8 - Repeat the steps on each Media Repository server.

To configure the custom prompt for the users please see the <u>User Configuration</u> configuration.

# **Configuring Microsoft Teams Chat and Channel Archiving**

In order to complete the steps below, you must have a System Administrator role in Verba.

- <u>Architecture</u>
  - File Queue Setup for Load-balancing and Failover
- Configuration

•

- Prerequisites
  - Assigning a Public IP Address (Webhook/DLP API only)
  - Creating an App Registration in Azure
  - <u>Creating the File Queue folder</u>
  - <u>Assigning Certificates (Webhook/DLP API only, optional)</u>
  - Configuring Microsoft Teams chat and channel archiving with Webhook/DLP API
  - <u>Configuring Microsoft Teams chat and channel archiving with Export API</u>
  - <u>Configuring Separated Recording Director and Media Recorder roles</u>
  - <u>Configuring multi tenant Microsoft Teams chat and channel archiving</u>
  - Adding users for chat and channel archiving
    - Chat archiving
    - Channel archiving

# Architecture

The following diagrams show the connections in a highly available Microsoft Teams chat and channel archiving environment when using the Webhook/DLP API (left), and Export API (right).

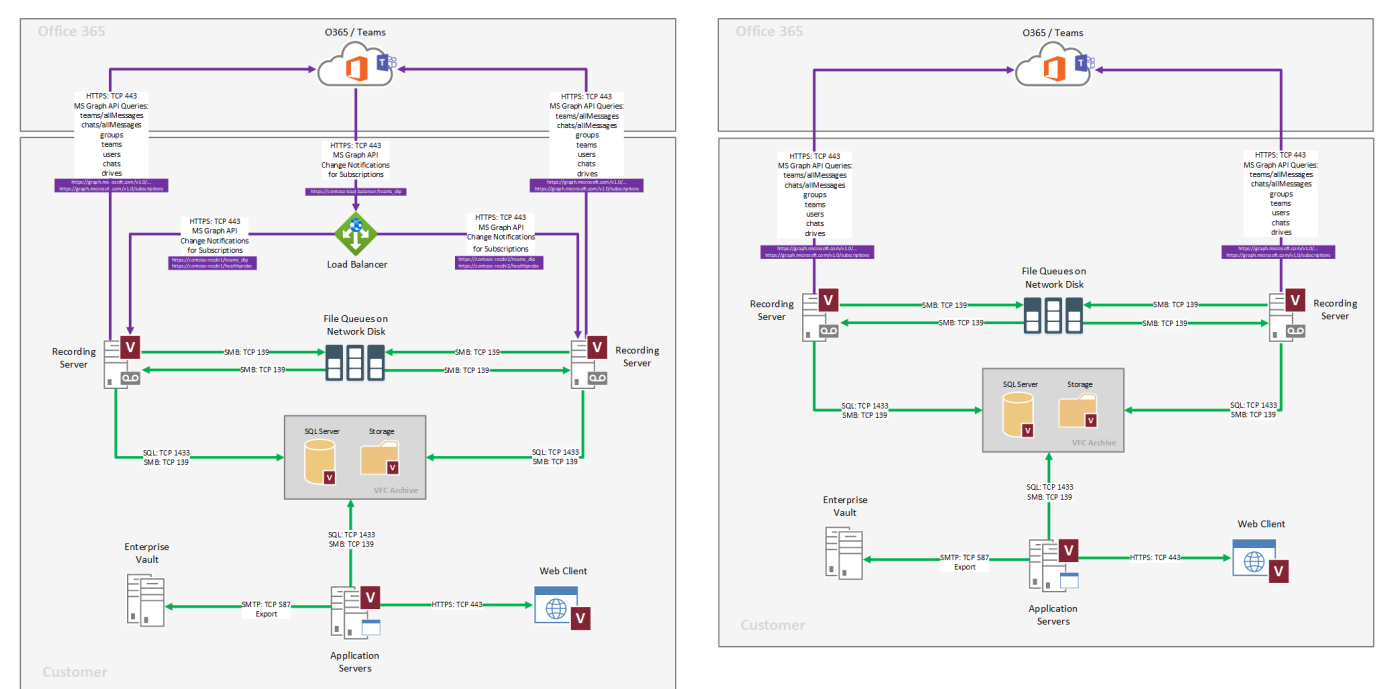

## File Queue Setup for Load-balancing and Failover

When there is only a single recorder, the value of the "Number of Processing Queues Owned by Recorder Role" and the "Number of Receiving Queues Owned by Director Role" settings will be the same, and it will be equal to the total number of cores of the server multiplied by two.

When there are multiple Recording Servers, and there is load-balancing between them, then the value of these settings will be different.
The "Number of Receiving Queues Owned by Director Role" setting has to be the same on all Recording Servers (Recording Directors) . This setting has to be the same as the total active Recording Server (Media Recorder) cores multiplied by two.

Number of Receiving Queues Owned by Director Role = Total Active Recording Server cores \* 2 or Number of Receiving Queues Owned by Director Role = Number of Processing Queues Owned by Recorde

The "Number of Processing Queues Owned by Recorder Role" setting also has to be the same on all Recording Servers (Media Recorder). But instead of the total active cores, this setting is always equal to the number of CPU cores of the **individual** Recording Servers (Media Recorders) multiplied by two.

Number of Processing Queues Owned by Recorder Role = Individual Recording Server cores \* 2

For example, if there are two Recording Servers with 4 CPU cores each, then the "Number of Processing Queues Owned by Recorder Role" setting will be 8 on each servers (Media Recorders), and the "Number of Receiving Queues Owned by Director Role" setting will be 16 on each servers (Recording Directors).

If there are three Recording Servers with 4 CPU cores each, and one of them is standby (N+1), then the numbers will be the same. The "Number of Processing Queues Owned by Recorder Role" setting will be 8 on each server (Media Recorder), and the "Number of Receiving Queues Owned by Director Role" setting will be 16 on each server (Recording Director).

# Configuration

## Prerequisites

#### Assigning a Public IP Address (Webhook/DLP API only)

For a single non-HA setup, the Recording Server (Recording Director) needs to have a public IP address. In the case of a highly-available setup, the public IP address has to be assigned to the load-balancer.

#### **Creating an App Registration in Azure**

Before configuring the Verba Recording Server(s) for Microsoft Teams Chat recording, an App Registration has to be created in Azure. For the configuration steps, see:

Registering an App for Microsoft Teams Chat Recording in Azure

#### **Creating the File Queue folder**

A root folder has to be created for the processing queues. In the case of a **single-recorder** setup, this folder can be created on the **local disk** of the server (recommended path: [APPLICAION\_FOLDER]\processing\_queue). In the case of a HA setup, the processing queue folder cannot be created on the local disk of the Recording Server. Instead, it has to be created on a separate **network location** accessible from all servers.

#### Assigning Certificates (Webhook/DLP API only, optional)

For the connection encryption certificate, both publicly signed and locally generated certificate works. **Only CSP** certificates are supported (CNG/KSP certificates are not supported). The SAN configuration of the certificate must include the public address of the Recording Server, or the load-balancer in the case of multiple Recording Servers. Using an asterisk in the SAN is accepted. The **private key** of the certificate has to be **exportable**.

## Configuring Microsoft Teams chat and channel archiving with Webhook/DLP API

The configuration steps for the Webhook/DLP API can be found here:

Configuring the Verba Unified IM Recorder Service for Microsoft Teams chat and channel archiving with DLP/Webhook API

## Configuring Microsoft Teams chat and channel archiving with Export API

The configuration steps for the Export API can be found here:

Configuring the Verba Unified IM Recorder Service for Microsoft Teams chat and channel archiving with Export API

## **Configuring Separated Recording Director and Media Recorder roles**

() Separating the Recording Director and Media Recorder roles is not recommended.

In the case of the Webhook/DLP API, it is possible to separate the Recording Server roles.

The following configuration steps need to be done when the Recording Director and the Media Recorder roles are separated:

Step 1 - Configuring the Verba Unified IM Recorder Service on the Recording Director Servers

Step 2 - Configuring the Verba Unified IM Recorder Service on the Media Recorder Servers

## Configuring multi tenant Microsoft Teams chat and channel archiving

To configure Microsoft Teams chat and channel archiving in a multi tenant system:

Configuring multi tenant Microsoft chat and channel archiving

## Adding users for chat and channel archiving

#### **Chat archiving**

For both DLP/Webhook and Export API based integrations, in order to enable chat archiving for specific users, create the **users** and the **extensions** on the Verba side. This can also be done via <u>Active Directory Synchronization</u>. The extensions have to match the Azure AD object ID of the users (not the User Principal Name or email address).

#### **Channel archiving**

For the DLP/Webhook integration, in order to enable channel archiving for specific users, create the <u>users</u> and the <u>extensions</u> on the Verba side. This can also be done via <u>Active Directory Synchronization</u>. The extensions have to match the Azure AD object ID of the users (not the User Principal Name or email address).

For the Export API integration, in order to enable channel archiving, the Microsoft Teams teams have to be added as recorded extension. Due to limitations in the Microsoft Export API, it is not possible to archive channel based on users, only based on teams. The extensions have to match the Azure AD object ID of the teams. The system allows importing the teams manually under **Users / Import Teams/Channels**.

# Registering an App for Microsoft Teams chat and channel archiving in Azure

In order to complete the steps below, you must have Application Administrator or Global administrator role in Azure.

The registration consists of the following steps:

- Creating an App Registration
- <u>Configuring permissions to the App</u>
- Granting admin consent to the permissions
- Multi-Tenant configuration:
- Protected API Access for Chat Recording

If Chat recording and Voice recording will be used at the same time for Microsoft Teams, then a single app can be used for both. In that case, use the configuration steps described in the **Registering the Microsoft Teams Bot in Azure** article.

## **Creating an App Registration**

Step 1 - Log in to the <u>Azure portal</u>.

**Step 2** - Search for **App registrations** in the search box on the top, then click on the **App registrations** link under the **Services** section.

(Alternatively, the App registrations can be also found by opening the **hamburger menu** in the upper right corner, then selecting the **Azure Active Directory**, then selecting **App registrations** in the left panel.)

|    | $\mathcal P$ app registtrations    |         |                                          |
|----|------------------------------------|---------|------------------------------------------|
| Ī. | Services                           | See all | Marketplace                              |
|    | App registrations                  |         | No results were                          |
| Ľ  | 🔄 Event Grid Partner Registrations |         | Documentation                            |
| С  | 🦻 AppDynamics                      |         | What is Azure AD Connect and Connec      |
|    | 🌼 App Configuration                |         | Plan an Azure Active Directory Condition |
|    | 🐯 Арр ргоху                        |         | MFA or 2FA and Privileged Identity Ma    |
| eı | 📀 App Services                     |         | Resource Groups                          |

#### Step 3 - Click on New Registration.

**Step 4** - Provide a name for the App, then at the "Who can use this application or access this API?" section select the "**Accounts in any organizational directory (Any Azure AD directory - Multitenant)**" option.

| * Name                                                                                          |  |
|-------------------------------------------------------------------------------------------------|--|
| The user-facing display name for this application (this can be changed later).                  |  |
| ChatRecorder                                                                                    |  |
|                                                                                                 |  |
| Supported account types                                                                         |  |
| Who can use this application or access this API?                                                |  |
| O Accounts in this organizational directory only (Verba Technologies Ltd. only - Single tenant) |  |
| Accounts in any organizational directory (Any Azure AD directory - Multitenant)                 |  |

O Accounts in any organizational directory (Any Azure AD directory - Multitenant) and personal Microsoft accounts (e.g. Skype, Xbox)

O Personal Microsoft accounts only

Step 5 - Click Register.

#### Registering the App using Azure CLI and PowerShell

The Microsoft Teams Bot can be also registered using Azure CLI and PowerShell commands.

**Step 1** - Download and install the <u>Azure CLI</u>.

**Step 2** - Open PowerShell and log in to Azure using the <u>az login</u> command. For example:

az login -u "[user\_UPN]" -p

**Step 3** - Create the App registration using the <u>az ad app create</u> command. Provide an **App secret** also. When it is done, take a note of the **App Id**; it will be needed in the later commands, in Verba configuration, and in the Teams recording policy.

\$app = az ad app create --c
\$appID = \$app.appId
echo \$appID

**Step 4 (Optional)** - Assign an user to the App registration as owner using the <u>az ad app owner add</u> command: **Step 6** - Take a note of the **Application (client) ID** and the **Directory (tenant) ID**. They will be needed later.

| Home > App registrations ><br>ChatRecorder \$ |                                                                                                    | <b>Step 5</b> - Add permissions to the App registration using the <u>az ad app</u> permission add command: |
|-----------------------------------------------|----------------------------------------------------------------------------------------------------|----------------------------------------------------------------------------------------------------|
| ✓ Search (Ctrl+/) «                           | 📋 Delete 🌐 Endpoints 🗔 Preview features                                                                                        |                                                                                                    |
| Overview                                      | ∧ Essentials                                                                                                    | az ad app permission add                                                                                   |
| Quickstart                                    | Display name : ChatRecorder                                                                                                    |                                                                                                    |
| 🚀 Integration assistant   Preview             | Application (client) ID : 484ac260-0229-4ecb-bdf8-d13caa681246<br>Directory (tenant) ID : df530937-2dd6-44ed-8ae9-77a9db3f82d7 |                                                                                                    |
| Manage                                        | Object ID : bdf5fcbb-2959-41a1-a525-c3831ffa5972                                                                               | <b>Step 6</b> - Grant admin consent using                                                                  |
| Branding                                      |                                                                                                    | consent command:                                                                                           |
| ∋ Authentication                              | Welcome to the new and improved App registrations. Looking to learn how it':                                                   | consent command.                                                                                           |
| ▲ 0.11001111001111111                         |                                                                                                    |                                                                                                    |

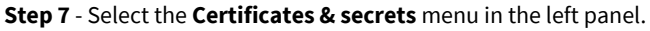

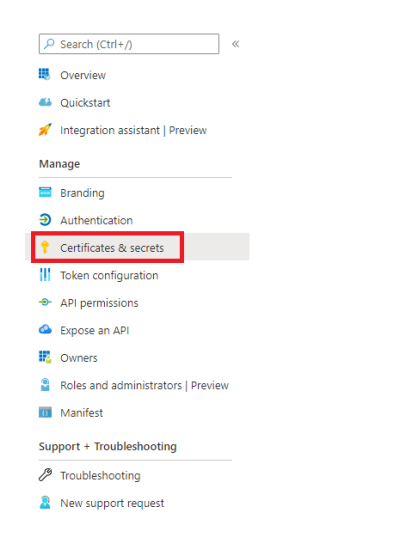

**Step 7** - The protected API access has to be requested. See **Protected API Access for Chat Recording** section at the bottom

az ad app permission admin-

Step 8 - Under the Client secrets section, click on the New Client Secret button.

**Step 9** - Provide a **Description**, set when the secret **Expires**, then click on the **Add** button.

Add a client secret

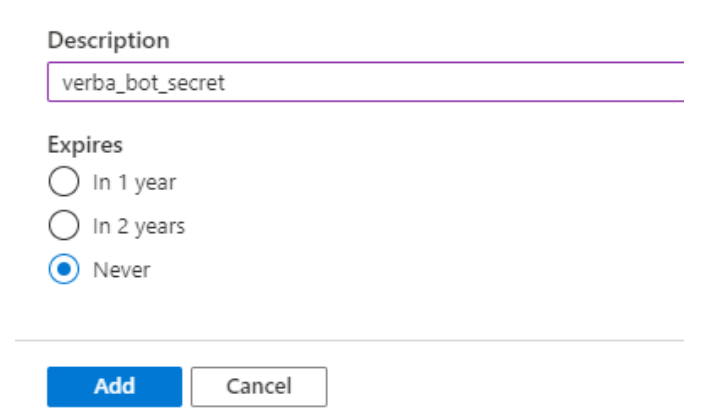

Step 10 - Take a note of the new Client secret. It will be needed later.

Step 11 - In the left panel, under the Manage section, click on the Authentication menu.

| P   | Search (Ctrl+/)                 | <b></b> |  |
|-----|---------------------------------|---------|--|
| щ   | Overview                        |         |  |
| Ş   | Quickstart                      |         |  |
| Ma  | nage                            |         |  |
|     | Branding                        |         |  |
| Э   | Authentication                  |         |  |
| 1   | Certificates & secrets          |         |  |
| H   | Token configuration (preview)   |         |  |
| -9- | API permissions                 |         |  |
|     | Expose an API                   |         |  |
| 4   | Owners                          |         |  |
| 2   | Roles and administrators (Previ |         |  |
| -01 | Manifest                        |         |  |
| Sup | Support + Troubleshooting       |         |  |
| Þ   | Troubleshooting                 |         |  |
| 2   | New support request             |         |  |

**Step 12** - Under the **Platform configuration** sections, click on the **Add a platform** button.

Step 13 - In the right panel, select Web.

**Step 14** - Provide a **Redirect URI**. It can be any website. Take a note of the URI provided, it will be needed later.

Step 15 - Click on the Configure button in the bottom.

| < All platforms                                                                                                    | Quickstart                                                            | Docs 🕑    |
|----------------------------------------------------------------------------------------------------|-----------------------------------------------------------------------|-----------|
| Redirect URIs                                                                                                    |                                                                       |           |
| The URIs that we will accept as destinations when re<br>(tokens) after successfully authenticating users. Also<br>about redirect URIs and the restrictions | eturning authentication responses<br>referred to as reply URLs. Learn | s<br>more |

# **Configuring permissions to the App**

**Step 16** - In the left panel, under the **Manage** section, click on the **API permissions** menu.

| 2                                                                                                    | Search (Ctrl+/)                                                                                                    | « |  |
|----------------------------------------------------------------------------------------------------|----------------------------------------------------------------------------------------------------|---|--|
| щ                                                                                                    | Overview                                                                                                    |   |  |
| ₽                                                                                                    | Quickstart                                                                                                    |   |  |
| Ma                                                                                                    | nage                                                                                                    |   |  |
|                                                                                                    | 🖬 Branding                                                                                                    |   |  |
| Э                                                                                                    | Authentication                                                                                                    |   |  |
| •                                                                                                    | 📍 Certificates & secrets                                                                                                    |   |  |
| ŧŧ                                                                                                    | Token configuration (preview)                                                                                                    |   |  |
|                                                                                                    |                                                                                                    |   |  |
| -9-                                                                                                    | API permissions                                                                                                    |   |  |
| ->-<br>6∕≙                                                                                                    | API permissions<br>Expose an API                                                                                                    |   |  |
| -><br>⊗<br>₩                                                                                                    | API permissions<br>Expose an API<br>Owners                                                                                              |   |  |
| <ul> <li>◆</li> <li>公</li> <li>■</li> <li>■</li></ul> | API permissions<br>Expose an API<br>Owners<br>Roles and administrators (Previ                                                           |   |  |
| <ul> <li>→</li> <li>▲</li> <li>▲</li></ul> | API permissions<br>Expose an API<br>Owners<br>Roles and administrators (Previ<br>Manifest                                               |   |  |
| →                                                                                                    | API permissions<br>Expose an API<br>Owners<br>Roles and administrators (Previ<br>Manifest<br>opport + Troubleshooting                   |   |  |
|                                                                                                    | API permissions<br>Expose an API<br>Owners<br>Roles and administrators (Previ<br>Manifest<br>oport + Troubleshooting<br>Troubleshooting |   |  |

#### Step 17 - Click on the Add a permission button.

Step 18 - Select Microsoft Graph, then select Application permissions.

**Step 19** - Select the following permissions:

- User.Read.All
- Group.Read.All
- Chat.Read.All
- ChannelMessage.Read.All
- ChannelMember.Read.All
- Directory.Read.All
- Files.Read.All
- Sites.Read.All

Step 20 - Click on the Add permissions button.

## Granting admin consent to the permissions

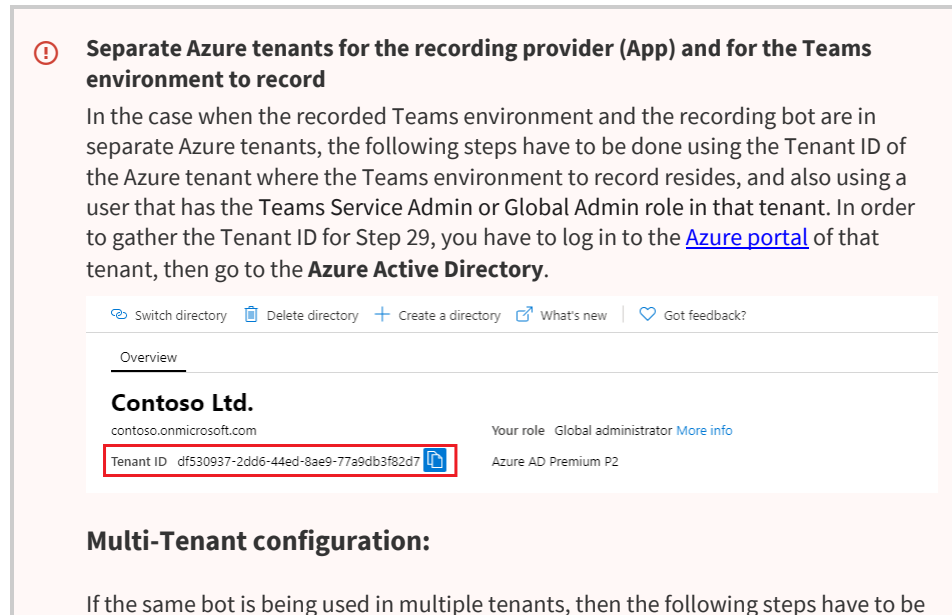

done for each tenants using the guidelines above.

#### Step 21 - Build the consent URL. The format is the following:

```
https://login.microsoftonline.com/{tenant_id}/adminconsent?client_id={microsoft_app_id}&state=12
```

Replace the {tenant\_id} part with the Directory (tenant) ID and the {microsoft\_app\_id} part with the Application (client) ID from **Step 6.** Replace {redirect\_uri} part with the URI from **Step 14**.

**Step 22** - Copy the previously created consent URL into the browser, then hit enter. Log in with a **Teams Service Admin** or **Global Admin** user of the Azure tenant where the Teams environment to record resides. Click on the Accept button. The page will redirect to the webpage provided in the Redirect URI setting.

## **Protected API Access for Chat Recording**

If the same App Registration will be used for Chat recording also, then the following form has to be sent:

https://aka.ms/teamsgraph/requestaccess

At the Data Retention setting select "It is obvious to any admin installing this app that it will make a copy of Microsoft Teams messages". On the second page, leave the URLs empty.

# Configuring the Verba Unified IM Recorder Service for Microsoft Teams chat and channel archiving with DLP/Webhook API

This configuration guide described how to configure the Verba Unified IM Recorder service on a Recording Server in the case of a singlerecorder environment, or in the case of a highly-available environment where the Recoding Director and the Media Recorder roles are colocated.

In order to complete the steps below, you must have the System Administrator role in Verba.

The configuration consists of the following steps:

- Enabling the service
- <u>Configuring the Verba Unified IM Recorder Service</u>
- <u>Starting the service</u>

### **Enabling the service**

Step 1 - Log in to the Verba web interface and go to System \ Servers menu.

Step 2 - Select your Recording Server from the list, then click on the Service Activation tab.

Step 3 - Activate the Verba Unified IM Recorder Service by clicking on the

icon.

### **Configuring the Verba Unified IM Recorder Service**

Step 4 - Click on the Change Configuration Settings tab.

Step 5 - Expand the Unified IM Recorder \ General node.

Step 6 - Set the Role setting to Director + Recorder.

Step 7 - Expand the Processing Queues node.

Step 8 - Provide the Number of Processing Queues Owned by Recorder Role and the Number of Receiving Queues Owned by Director Role settings. In the case of the single-recorder setup, the values of these two settings have to be the same.

The **Number of Processing Queues Owned by Recorder Role** setting determines the number of processing threads on the Recording Server. In a highly-available setup, this has to be the same on all Recording Servers.

In the case of a highly-available setup, the **Number of Receiving Queues Owned by Director Role** settings can be calculated the following way:

"Number of Processing Queues Owned by Recorder Role" setting value \* Number of Recording servers

**Step 9** - Provide the location of the processing queue root folder at the **SMB Queues Path** setting. The folder is not allowed to be configured under the media folder Audio Path.

In the case of the single-recorder setup, this folder is preferably on the local disk of the server (e.g.: [APPLICATION\_FOLDER] \unifiedimrec\processing\_queue). In a HA setup, this is an SMB path.

**Step 10 (HA)** - Provide a windows domain user credential at the **SMB Credential, User** and the **SMB Credential, Password** settings. The service will use this user when accessing the folder provided at the **SMB Queues Path** setting.

Step 11 - Expand the Recording Providers \ Microsoft Teams node.

## Step 12 - At the Microsoft Teams setting, click on the

+

icon to add a new connection.

**Step 13** - In the left panel, provide the following settings:

| Setting<br>Name                                  | Description                                                                                                    |
|--------------------------------------------------|----------------------------------------------------------------------------------------------------|
| Application                                      | The ID of the App Registration                                                                                                    |
| (Client) ID                                      | (Registering an App for Chat Recording in Azure - Step 6 or Registering the Microsoft Teams Bot in Azure - Step 13)                                                                                                    |
| Application                                      | The secret created for the App Registration                                                                                                    |
| (Client)<br>Secret                               | (Registering an App for Chat Recording in Azure - Step 10 or Registering the Microsoft Teams Bot in Azure - Step 17)                                                                                                    |
| Directory                                        | The ID of the Azure tenant where the App Registration was created                                                                                                    |
| (Tenant) ID                                      | (Registering an App for Chat Recording in Azure - Step 6 or Registering the Microsoft Teams Bot in Azure - Step 29)                                                                                                    |
| Notification<br>URL                              | The notification URL of the Unified IM Recorder service. The format is the following: https://server_CNAME.domain.<br>com:3333/msteams. <i>Note: in case you're using any kind of network element that accepts incoming messages from</i><br><i>Microsoft Teams servers and forwards it to your recorder(s), here you should use the port opened on that network</i><br><i>element (not necessarily 3333). The port the recorder awaits messages on is configured in the next field.</i><br>The Microsoft Graph API limits the subscriptions to resources on the same Tenant and AppID to 1. Because of this,<br>the only correct way to create a highly available configuration with 2 Recording Directors is to configure recorders |
|                                                  | with the same <b>Notification URL</b> and <b>Connection Encryption Certificate</b> , and set the notification URL for a load<br>balancer that distributes incoming requests between the running recorders. If configurations differ and multiple<br>recorders are set up for the same Tenant and AppId, because of the Microsoft API limit of 1 subscription, each<br>recorder will constantly delete other recorders' subscriptions and create their own.                                                                                                    |
| Event<br>Listener<br>Port                        | The event listener port of the Unified IM Recorder service. Set it to 3333.                                                                                                    |
| Connection<br>Encryption<br>Certificate          | The thumbprint of the certificate that is used for the connection. The certificate has to reside in the Windows<br>Certificate Store. The same certificate has to be used for all Teams connections on all the servers.                                                                                                    |
| Certificate                                      | Alternatively, a certificate file can be used instead of the Windows Certificate Store. In this case, the path to the .crt file has to be provided.                                                                                                    |
| Connection<br>Encryption<br>Key file             | If the file path is provided at the Connection Encryption Certificate setting, then the path to the .key file has to be provided here.                                                                                                    |
| Connection<br>Encryption<br>Key file<br>password | If the file path is provided at the Connection Encryption Certificate setting, then the password of the .key file has to be provided here.                                                                                                    |
| Connection<br>Encryption<br>trust list           | The thumbprint of the incoming connection certificates that should be trusted, or the thumbprint of the CA certificates whose certificates should be trusted. If left empty, all certificates will be trusted.                                                                                                    |
| Disable P2P<br>/Group Chat<br>Subscription       | Sets whether the P2P or group chats should be recorded or not.                                                                                                    |

| Disable<br>Team<br>/Channel<br>Chat<br>Subscription | Sets whether the Team or Channel chats should be recorded or not.                                                                                                    |
|-----------------------------------------------------|----------------------------------------------------------------------------------------------------|
| Forward<br>Proxy<br>Address                         | If a forward proxy is being used for the outgoing connection, then the proxy address has to be provided here.                                                                                                    |
| Forward<br>Proxy Port                               | The port of the forward proxy connection.                                                                                                    |
| Forward<br>Proxy User                               | The user of the forward proxy connection. Required, if the proxy requires authentication.                                                                                                    |
| Forward<br>Proxy<br>Password                        | The password of the forward proxy connection. Required, if the proxy requires authentication.                                                                                                    |
| Licensing<br>Model                                  | <ul> <li>The licensing model that is used for the chat archiving integration. The following licensing models are available:</li> <li>A: Applications performing a security or compliance function, and requires a supported license. This is the default licensing model.</li> <li>B: Applications that do not perform a security or compliance function.</li> <li>Evaluation Mode: enables access to APIs with limited usage per requesting application for evaluation purposes.</li> </ul> |

#### Microsoft Teams IM

| Application (Client) ID                    | EB17D4E0-CA1C-45D8-9356-DA0BF96BB55F |
|--------------------------------------------|--------------------------------------|
| Application (Client) Secret                | ••••••                               |
| Directory (Tenant) ID                      | 9F39980E-6E41-4399-BE16-060F8A99F73F |
| Notification URL                           | https://imrecorder.contoso.com:3333  |
| Event Listener Port                        | 3333                                 |
| Connection Encryption Certificate          | 6E8A7E9FDD294CD4BD3A91124F35419E     |
| Connection Encryption Key file             |                                      |
| Connection Encryption Key file<br>password |                                      |
| Connection Encryption trust list           |                                      |
| Disable P2P/Group Chat<br>Subscription     | No 🗸                                 |
| Disable Team/Channel Chat<br>Subscription  | No                                   |
| Forward Proxy Address                      |                                      |
| Forward Proxy Port                         |                                      |
| Forward Proxy User                         |                                      |
| Forward Proxy Password                     |                                      |
| License Model                              | A ~                                  |

#### Step 14 - Click Save.

**Step 15** - Repeat steps 12-14 for every Microsoft Teams connection.

| <ul> <li>A Recording Providers</li> <li>A Microsoft Teams</li> </ul> |   |                                                                    |  |
|----------------------------------------------------------------------|---|--------------------------------------------------------------------|--|
| Microsoft Teams:                                                     | • | 484ac260-0229-4ecb-bdf8-d13caa681246 sSkV8aqywDe8tE3B6zqDcEEyOA3lL |  |
| <b>tep 16</b> - Save the changes by clicking on the                  |   |                                                                    |  |

#### Ste

| B     |  |  |
|-------|--|--|
| icon. |  |  |

Step 17 - A notification banner will appear on the top. Click on the click here link, so you will be redirected to the Configuration Tasks tab. Click on the Execute button in order to execute the changes.

A There are tasks to be executed regarding the configuration of this Verba Server. If you would like to execute these tasks now, please click here .

# Starting the service

Step 18 - Click on the Service Control tab.

#### $\ensuremath{\texttt{Step 19}}\xspace$ - Start the $\ensuremath{\texttt{Verba}}\xspace$ Unified IM Recorder Service by clicking on the

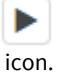

# Configuring the Verba Unified IM Recorder Service for Microsoft Teams chat and channel archiving with Export API

This configuration guide described how to configure the Verba Unified IM Recorder service on a Recording Server in the case of a singlerecorder environment, or in the case of a highly-available environment where the Recoding Director and the Media Recorder roles are colocated.

In order to complete the steps below, you must have the System Administrator role in Verba.

The configuration consists of the following steps:

- Enabling the service
- <u>Configuring the Verba Unified IM Recorder Service</u>
- <u>Starting the service</u>

## **Enabling the service**

Step 1 - Log in to the Verba web interface and go to System \ Servers menu.

Step 2 - Select your Recording Server from the list, then click on the Service Activation tab.

Step 3 - Activate the Verba Unified IM Recorder Service by clicking on the

icon.

## **Configuring the Verba Unified IM Recorder Service**

Step 4 - Click on the Change Configuration Settings tab.

Step 5 - Expand the Unified IM Recorder \ General node.

Step 6 - Set the Role setting to Director + Recorder.

Step 7 - Expand the Processing Queues node.

Step 8 - Provide the Number of Processing Queues Owned by Recorder Role and the Number of Receiving Queues Owned by Director Role settings. In the case of the single-recorder setup, the values of these two settings have to be the same.

- The **Number of Processing Queues Owned by Recorder Role** setting determines the number of processing threads on the Recording Server. The value of this setting is equal to the number of cores of the Recording Server multiplied by two. In a highly-available setup, this has to be the same on all Recording Servers.
- In the case of a highly-available setup, the **Number of Receiving Queues Owned by Director Role** settings can be calculated the following way:

"Number of Processing Queues Owned by Recorder Role" setting value \* Number of Recording servers

**Step 9** - Provide the location of the processing queue root folder at the **SMB Queues Path** setting. The folder is not allowed to be configured under the media folder Audio Path.

In the case of the single-recorder setup, this folder is preferably on the local disk of the server (e.g.: [APPLICATION\_FOLDER] \unifiedimrec\processing\_queue). In a HA setup, this is an SMB path.

**Step 10 (HA)** - Provide a windows domain user credential at the **SMB Credential, User** and the **SMB Credential, Password** settings. The service will use this user when accessing the folder provided at the **SMB Queues Path** setting.

Step 11 - Expand the Recording Providers \ Microsoft Teams node.

## Step 12 - At the Microsoft Teams Export API Connection setting, click on the

+

icon to add a new connection.

**Step 13** - In the left panel, provide the following settings:

| Setting Name                              | Description                                                                                                    |
|-------------------------------------------|----------------------------------------------------------------------------------------------------|
| Application (Client) ID                   | The ID of the App Registration                                                                                                    |
|                                           | (Registering an App for Chat Recording in Azure - Step 6 or Registering the Microsoft Teams Bot in Azure - Step 13)                                                                                                    |
| Application (Client) Secret               | The secret created for the App Registration                                                                                                    |
|                                           | (Registering an App for Chat Recording in Azure - Step 10 or Registering the Microsoft Teams Bot in Azure - Step 17)                                                                                                    |
| Directory (Tenant) ID                     | The ID of the Azure tenant where the App Registration was created                                                                                                    |
|                                           | (Registering an App for Chat Recording in Azure - Step 6 or Registering the Microsoft Teams Bot in Azure - Step 29)                                                                                                    |
| Disable P2P/Group Chat<br>Subscription    | Sets whether the P2P or group chats should be recorded or not.                                                                                                    |
| Disable Team/Channel Chat<br>Subscription | Sets whether the Team or Channel chats should be recorded or not.                                                                                                    |
| Forward Proxy Address                     | If a forward proxy is being used for the outgoing connection, then the proxy address has to be provided here.                                                                                                    |
| Forward Proxy Port                        | The port of the forward proxy connection.                                                                                                    |
| Forward Proxy User                        | The user of the forward proxy connection. Required, if the proxy requires authentication.                                                                                                    |
| Forward Proxy Password                    | The password of the forward proxy connection. Required, if the proxy requires authentication.                                                                                                    |
| Licensing Model                           | <ul> <li>The licensing model that is used for the chat archiving integration. The following licensing models are available:</li> <li>A: Applications performing a security or compliance function, and requires a supported license. This is the default licensing model.</li> <li>B: Applications that do not perform a security or compliance function.</li> <li>Evaluation Mode: enables access to APIs with limited usage per requesting application for evaluation purposes.</li> </ul> |
| Message Polling time<br>(seconds)         | The polling interval for downloading the chats in seconds.                                                                                                    |
| Message batch size                        | The page size used in the API connection.                                                                                                    |
| Initial date importing from               | The date from where the import should start. If empty, then the first messages will be imported only from the point when the service started.                                                                                                    |

#### Microsoft Teams IM Export API

| Application (Client) ID                   | 6C8A7202-D168-4983-8161-B0581AE3FF25 |
|-------------------------------------------|--------------------------------------|
| Application (Client) Secret               | ••••••                               |
| Directory (Tenant) ID                     | 0C88C147-0377-4CEC-9B55-B28728D717F3 |
| Disable P2P/Group Chat<br>Subscription    | No ~                                 |
| Disable Team/Channel Chat<br>Subscription | No 🗸                                 |
| Forward Proxy Address                     |                                      |
| Forward Proxy Port                        |                                      |
| Forward Proxy User                        |                                      |
| Forward Proxy Password                    |                                      |
| License Model                             | A ~                                  |
| Message Polling time<br>(seconds)         | 600                                  |
| Message batch size                        | 250                                  |
| Initial date importing from               |                                      |

#### Step 14 - Click Save.

Step 15 - Repeat steps 12-14 for every Microsoft Teams Export API connection.

| A Recording Providers |  |
|-----------------------|--|
|-----------------------|--|

| ⊿ | Microsoft Teams                          |    |                                                                    |   |    |
|---|------------------------------------------|----|--------------------------------------------------------------------|---|----|
|   | Microsoft Teams Webhooks:                |    | +                                                                  |   |    |
|   | Microsoft Teams Expect ADI Connections   |    | 6C8A7202-D168-4983-8161-B0581AE3FF25 zCqpdZLUVDcXsN5INDbpHIKs8yezv | 1 | \$ |
|   | Microsoft fearns Export API Connections. | ×. | +                                                                  |   |    |

Step 16 (Optional) - Set the additional Export API query settings:

| Setting                                   | Description                                                                                                    |
|-------------------------------------------|----------------------------------------------------------------------------------------------------|
| Export API Batch Length in<br>Hours       | The number of hours of chat queried retroactively.                                                                                               |
| Export API Query Delay<br>Timer (seconds) | The time delay used in the chat queries. This delay is required because the file attachments are usually not available immediately for download. |

Step 17 - Save the changes by clicking on the

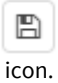

**Step 18** - A notification banner will appear on the top. Click on the **click here** link, so you will be redirected to the **Configuration Tasks** tab. Click on the **Execute** button in order to execute the changes.

# Starting the service

Step 19 - Click on the Service Control tab.

Step 20 - Start the Verba Unified IM Recorder Service by clicking on the

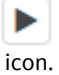

# Configuring the Verba Unified IM Recorder Service on the Media Recorder Servers

This configuration guide described how to configure the Verba Unified IM Recorder service on a Recording Server (Media Recorder) in the case of a highly available environment.

In order to complete the steps below, you must have the System Administrator role in Verba.

The configuration consists of the following steps:

- Enabling the service
- <u>Configuring the Verba Unified IM Recorder Service as Media Recorder</u>
- Starting the service

#### **Enabling the service**

Step 1 - Log in to the Verba web interface and go to System \ Servers menu.

Step 2 - Select your Recording Server (Media Recorder) from the list, then click on the Service Activation tab.

#### Step 3 - Activate the Verba Unified IM Recorder Service by clicking on the

icon.

Step 4 - Repeat Steps 1-3 for all Media Recorder servers.

## Configuring the Verba Unified IM Recorder Service as Media Recorder

Step 5 - Click on the Change Configuration Settings tab.

Step 6 - Expand the Unified IM Recorder \ General node.

Step 7 - Set the Role setting to Recorder Only.

Step 8 - Expand the Processing Queues node.

**Step 9** - Provide the **Number of Processing Queues Owned by Recorder Role** setting. This setting determines the number of processing threads on the Media Recorder. This has to be the same on all Media Recorder servers.

Step 10 - Provide the network path of the processing queue root folder at the SMB Queues Path setting.

**Step 11** - Provide a windows domain user credential at the **SMB Credential**, **User** and the **SMB Credential**, **Password** settings. The service will use this user when accessing the folder provided at the **SMB Queues Path** setting.

Step 12 - Expand the Recording Providers \ Microsoft Teams node.

Step 13 - At the Microsoft Teams setting, click on the

+

icon to add a new connection.

Step 14 - In the left panel, provide the following settings:

| Setting | Description |
|---------|-------------|
| Name    |             |

| Application                                         | The ID of the App Registration                                                                                                    |  |  |  |
|-----------------------------------------------------|----------------------------------------------------------------------------------------------------|--|--|--|
| (Client) ID                                         | (Registering an App for Chat Recording in Azure - Step 6 or Registering the Microsoft Teams Bot in Azure - Step 13)                                                                                                    |  |  |  |
| Application                                         | The secret created for the App Registration                                                                                                    |  |  |  |
| (Client)<br>Secret                                  | (Registering an App for Chat Recording in Azure - Step 10 or Registering the Microsoft Teams Bot in Azure - Step 17)                                                                                                    |  |  |  |
| Directory                                           | The ID of the Azure tenant where the App Registration was created                                                                                                    |  |  |  |
| (Tenant) ID                                         | (Registering an App for Chat Recording in Azure - Step 6 or Registering the Microsoft Teams Bot in Azure - Step 29)                                                                                                    |  |  |  |
| Notification<br>URL                                 | The notification URL of the Unified IM Recorder service. The format is the following: <u>https://server_CNAME.domain.</u><br><u>com:3333/msteams</u> . Note: in case you're using any kind of network element that accepts incoming messages from<br>Microsoft Teams servers and forwards it to your recorder(s), here you should use the port opened on that network<br>element (not necessarily 3333). The port the recorder awaits messages on is configured in the next field.                                                                                                    |  |  |  |
|                                                     | The Microsoft Graph API limits the subscriptions to resources on the same Tenant and AppID to 1. Because of this, the only correct way to create a highly available configuration with 2 Recording Directors is to configure recorders with the same <b>Notification URL</b> and <b>Connection Encryption Certificate</b> , and set the notification URL for a load balancer that distributes incoming requests between the running recorders. If configurations differ and multiple recorders are set up for the same Tenant and AppId, because of the Microsoft API limit of 1 subscription, each recorder will constantly delete other recorders' subscriptions and create their own. |  |  |  |
| Event<br>Listener<br>Port                           | The event listener port of the Unified IM Recorder service. Set it to 3333.                                                                                                    |  |  |  |
| Connection<br>Encryption<br>Certificate             | The thumbprint of the certificate that is used for the connection. The certificate has to reside in the Windows<br>Certificate Store. The same certificate has to be used for all Teams connections on all the servers.<br>Alternatively, a certificate file can be used instead of the Windows Certificate Store. In this case, the path to the .crt<br>file has to be provided.                                                                                                    |  |  |  |
| Connection<br>Encryption<br>Key file                | If the file path is provided at the Connection Encryption Certificate setting, then the path to the .key file has to be provided here.                                                                                                    |  |  |  |
| Connection<br>Encryption<br>Key file<br>password    | If the file path is provided at the Connection Encryption Certificate setting, then the password of the .key file has to be provided here.                                                                                                    |  |  |  |
| Connection<br>Encryption<br>trust list              | The thumbprint of the incoming connection certificates that should be trusted, or the thumbprint of the CA certificates whose certificates should be trusted. If left empty, all certificates will be trusted.                                                                                                    |  |  |  |
| Disable P2P<br>/Group Chat<br>Subscription          | Sets whether the P2P or group chats should be recorded or not.                                                                                                    |  |  |  |
| Disable<br>Team<br>/Channel<br>Chat<br>Subscription | Sets whether the Team or Channel chats should be recorded or not.                                                                                                    |  |  |  |
| Forward<br>Proxy<br>Address                         | If a forward proxy is being used for the outgoing connection, then the proxy address has to be provided here.                                                                                                    |  |  |  |

| Forward<br>Proxy Port        | The port of the forward proxy connection.                                                                                                    |
|------------------------------|----------------------------------------------------------------------------------------------------|
| Forward<br>Proxy User        | The user of the forward proxy connection. Required, if the proxy requires authentication.                                                                                                    |
| Forward<br>Proxy<br>Password | The password of the forward proxy connection. Required, if the proxy requires authentication.                                                                                                    |
| Licensing<br>Model           | <ul> <li>The licensing model that is used for the chat archiving integration. The following licensing models are available:</li> <li>A: Applications performing a security or compliance function, and requires a supported license.</li> <li>B: Applications that do not perform a security or compliance function.</li> <li>Evaluation Mode (default): enables access to APIs with limited usage per requesting application for evaluation purposes.</li> </ul> More information: Licensing and payment requirements - Microsoft Graph |

Microsoft Teams IM

| Application (Client) ID                    | EB17D4E0-CA1C-45D8-9356-DA0BF96BB55F |
|--------------------------------------------|--------------------------------------|
| Application (Client) Secret                | ••••••                               |
| Directory (Tenant) ID                      | 9F39980E-6E41-4399-BE16-060F8A99F73F |
| Notification URL                           | https://imrecorder.contoso.com:3333  |
| Event Listener Port                        | 3333                                 |
| Connection Encryption Certificate          | 6E8A7E9FDD294CD4BD3A91124F35419E     |
| Connection Encryption Key file             |                                      |
| Connection Encryption Key file<br>password |                                      |
| Connection Encryption trust list           |                                      |
| Disable P2P/Group Chat<br>Subscription     | No 🗸                                 |
| Disable Team/Channel Chat<br>Subscription  | No 🗸                                 |
| Forward Proxy Address                      |                                      |
| Forward Proxy Port                         |                                      |
| Forward Proxy User                         |                                      |
| Forward Proxy Password                     |                                      |
| License Model                              | A ~                                  |

Step 16 - Repeat steps 13-15 for every Microsoft Teams connection.

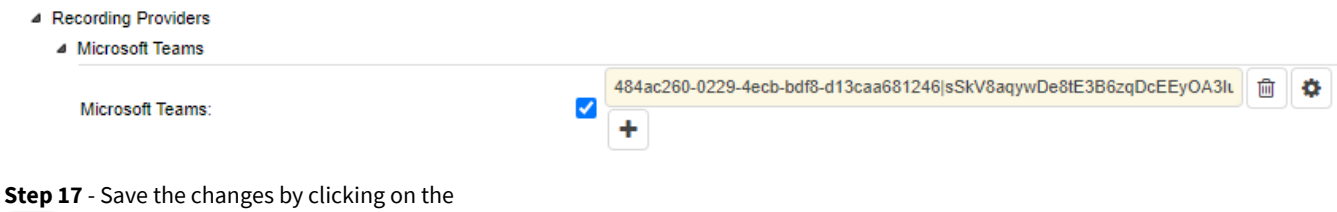

B icon.

Step 18 - Repeat Steps 5-17 for all Media Recorder servers.

Step 19 - A notification banner will appear on the top. Click on the click here link, so you will be redirected to the Configuration Tasks tab. Click on the Execute button in order to execute the changes.

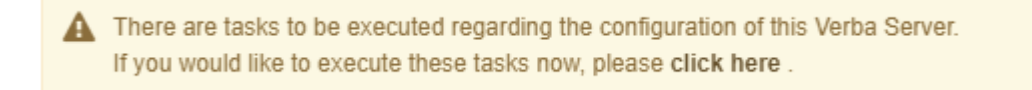

# Starting the service

Step 20 - Click on the Service Control tab.

Step 21 - Start the Verba Unified IM Recorder Service by clicking on the

► icon.

Step 22 - Repeat Step 21 for all Media Recorder servers.

# Configuring the Verba Unified IM Recorder Service on the Recording Director Servers

This configuration guide described how to configure the Verba Unified IM Recorder service on a Recording Server (Recording Director) in the case of a highly available environment.

In order to complete the steps below, you must have the System Administrator role in Verba.

The configuration consists of the following steps:

- Enabling the service
- Configuring the Verba Unified IM Recorder Service as Recording Director
- Starting the service

#### **Enabling the service**

Step 1 - Log in to the Verba web interface and go to System \ Servers menu.

Step 2 - Select your Recording Server (Recording Director) from the list, then click on the Service Activation tab.

Step 3 - Activate the Verba Unified IM Recorder Service by clicking on the

icon.

Step 4 - Repeat Steps 1-3 for all Recording Director servers.

### Configuring the Verba Unified IM Recorder Service as Recording Director

Step 5 - Click on the Change Configuration Settings tab.

Step 6 - Expand the Unified IM Recorder \ General node.

Step 7 - Set the Role setting to Director Only.

Step 8 - Expand the Processing Queues node.

**Step 9** - Provide the **Number of Receiving Queues Owned by Director Role** setting. In the case of a highly-available setup, this setting can be calculated the following way:

"Number of Processing Queues Owned by Recorder Role" setting value on the Media Recorders \* Numbe

Step 10 - Provide the network path of the processing queue root folder at the SMB Queues Path setting.

**Step 11** - Provide a windows domain user credential at the **SMB Credential**, **User** and the **SMB Credential**, **Password** settings. The service will use this user when accessing the folder provided at the **SMB Queues Path** setting.

Step 12 - Expand the Recording Providers \ Microsoft Teams node.

Step 13 - At the Microsoft Teams setting, click on the

+

icon to add a new connection.

Step 14 - In the left panel, provide the following settings:

| Setting<br>Name                                     | Description                                                                                                    |
|-----------------------------------------------------|----------------------------------------------------------------------------------------------------|
| Application                                         | The ID of the App Registration                                                                                                    |
| (Client) ID                                         | (Registering an App for Chat Recording in Azure - Step 6 or Registering the Microsoft Teams Bot in Azure - Step 13)                                                                                                    |
| Application                                         | The secret created for the App Registration                                                                                                    |
| (Client)<br>Secret                                  | (Registering an App for Chat Recording in Azure - Step 10 or Registering the Microsoft Teams Bot in Azure - Step 17)                                                                                                    |
| Directory                                           | The ID of the Azure tenant where the App Registration was created                                                                                                    |
| (Tenant) ID                                         | (Registering an App for Chat Recording in Azure - Step 6 or Registering the Microsoft Teams Bot in Azure - Step 29)                                                                                                    |
| Notification<br>URL                                 | The notification URL of the Unified IM Recorder service. The format is the following: https://server_CNAME.domain.<br>com:3333/msteams. Note: in case you're using any kind of network element that accepts incoming messages from<br>Microsoft Teams servers and forwards it to your recorder(s), here you should use the port opened on that network<br>element (not necessarily 3333). The port the recorder awaits messages on is configured in the next field.<br>The Microsoft Graph API limits the subscriptions to resources on the same Tenant and AppID to 1. Because of this,<br>the only correct way to create a highly available configuration with 2 Recording Directors is to configure recorders<br>with the same <b>Notification URL</b> and <b>Connection Encryption Certificate</b> , and set the notification URL for a load<br>balancer that distributes incoming requests between the running recorders. If configurations differ and multiple<br>recorders are set up for the same Tenant and AppId, because of the Microsoft API limit of 1 subscription, each<br>recorder will constantly delete other recorders' subscriptions and create their own. |
| Event<br>Listener<br>Port                           | The event listener port of the Unified IM Recorder service. Set it to 3333.                                                                                                    |
| Connection<br>Encryption<br>Certificate             | The thumbprint of the certificate that is used for the connection. The certificate has to reside in the Windows<br>Certificate Store. The same certificate has to be used for all Teams connections on all the servers.<br>Alternatively, a certificate file can be used instead of the Windows Certificate Store. In this case, the path to the .crt<br>file has to be provided.                                                                                                    |
| Connection<br>Encryption<br>Key file                | If the file path is provided at the Connection Encryption Certificate setting, then the path to the .key file has to be provided here.                                                                                                    |
| Connection<br>Encryption<br>Key file<br>password    | If the file path is provided at the Connection Encryption Certificate setting, then the password of the .key file has to be provided here.                                                                                                    |
| Connection<br>Encryption<br>trust list              | The thumbprint of the incoming connection certificates that should be trusted, or the thumbprint of the CA certificates whose certificates should be trusted. If left empty, all certificates will be trusted.                                                                                                    |
| Disable P2P<br>/Group Chat<br>Subscription          | Sets whether the P2P or group chats should be recorded or not.                                                                                                    |
| Disable<br>Team<br>/Channel<br>Chat<br>Subscription | Sets whether the Team or Channel chats should be recorded or not.                                                                                                    |

| Forward<br>Proxy<br>Address  | If a forward proxy is being used for the outgoing connection, then the proxy address has to be provided here.                                                                                                    |
|------------------------------|----------------------------------------------------------------------------------------------------|
| Forward<br>Proxy Port        | The port of the forward proxy connection.                                                                                                    |
| Forward<br>Proxy User        | The user of the forward proxy connection. Required, if the proxy requires authentication.                                                                                                    |
| Forward<br>Proxy<br>Password | The password of the forward proxy connection. Required, if the proxy requires authentication.                                                                                                    |
| Licensing<br>Model           | <ul> <li>The licensing model that is used for the chat archiving integration. The following licensing models are available:</li> <li>A: Applications performing a security or compliance function, and requires a supported license. This is the default licensing model.</li> <li>B: Applications that do not perform a security or compliance function.</li> <li>Evaluation Mode: enables access to APIs with limited usage per requesting application for evaluation purposes.</li> <li>More information: Licensing and payment requirements - Microsoft Graph</li> </ul> |

#### Microsoft Teams IM

| Application (Client) ID                    | EB17D4E0-CA1C-45D8-9356-DA0BF96BB55F |
|--------------------------------------------|--------------------------------------|
| Application (Client) Secret                | ••••••                               |
| Directory (Tenant) ID                      | 9F39980E-6E41-4399-BE16-060F8A99F73F |
| Notification URL                           | https://imrecorder.contoso.com:3333  |
| Event Listener Port                        | 3333                                 |
| Connection Encryption Certificate          | 6E8A7E9FDD294CD4BD3A91124F35419E     |
| Connection Encryption Key file             |                                      |
| Connection Encryption Key file<br>password |                                      |
| Connection Encryption trust list           |                                      |
| Disable P2P/Group Chat<br>Subscription     | No 🗸                                 |
| Disable Team/Channel Chat<br>Subscription  | No 🗸                                 |
| Forward Proxy Address                      |                                      |
| Forward Proxy Port                         |                                      |
| Forward Proxy User                         |                                      |
| Forward Proxy Password                     |                                      |
| License Model                              | A ~                                  |

#### Step 15 - Click Save.

Step 16 - Repeat steps 13-15 for every Microsoft Teams connection.

# A Recording Providers Microsoft Teams

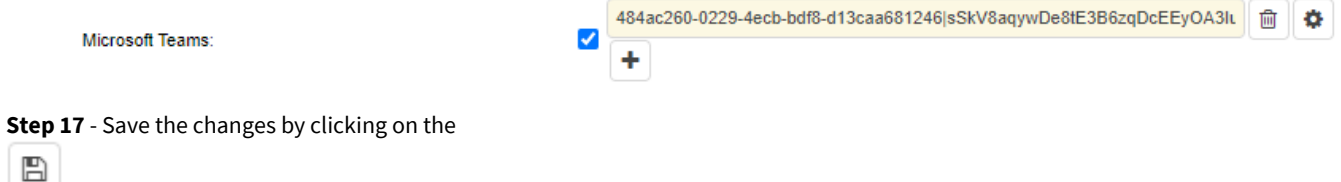

icon.

**Step 18** - Repeat Steps 5-17 for all Recording Director servers.

**Step 19** - A notification banner will appear on the top. Click on the **click here** link, so you will be redirected to the **Configuration Tasks** tab. Click on the **Execute** button in order to execute the changes.

There are tasks to be executed regarding the configuration of this Verba Server. If you would like to execute these tasks now, please click here.

# Starting the service

Step 20 - Click on the Service Control tab.

Step 21 - Start the Verba Unified IM Recorder Service by clicking on the

icon.

Step 22 - Repeat Step 21 for all Recorder Director servers.

# Configuring multi tenant Microsoft chat and channel archiving

In order to deploy Microsoft Teams chat and channel archiving in a multi tenant environment, follow the instructions below:

**Step 1** - Create an app registration in the service/hosting provider tenant. For more information, see <u>Registering an App for Microsoft</u> <u>Teams chat and channel archiving in Azure</u>

Step 2 - Configure the Microsoft O365/M365 tenant ID for the Verba environment for each tenant under System / Multi-tenant Administration / Environments / Teams tab / Teams Tenant ID.

**Step 3** - Configure the Azure User Object IDs (and/or team IDs for Export API based channel archiving) as recorded extensions for each tenant. For more information, see <u>Configuring Microsoft Teams Chat and Channel Archiving</u>.

Step 4 - Configure a separate Recording Provider for each tenant. For more information,

- for DLP/Webhook, see <u>Configuring the Verba Unified IM Recorder Service for Microsoft Teams chat and channel archiving with DLP</u> /Webhook API and,
- for Export API, see <u>Configuring the Verba Unified IM Recorder Service for Microsoft Teams chat and channel archiving with Export</u> <u>API</u>.

You can use the same app registration, as long as you have the admin consent for the tenant, but the **Directory (tenant) ID** must be the one configured for the Environment. Otherwise, you will need to have a separate app registration in each tenant. In the case of using the DLP/Webhook based integration, the **Notification URL** and the **Event Listener Port** must be unique for each tenant, otherwise, the service will not be able to assign the messages to the right tenant/environment.

# **Configuring IPC Unigy recording**

For more information on the integration with IPC Unigy, see IPC Unigy

The configuration consists of:

- Step 1 Configuring turrets for recording
- Step 2 Configuring secure communication between Unigy and Verba
- Step 3 Configuring Verba Unified Recorder service
- Step 4 Provision turret users for recording
- Step 5 Configure search layout to extend with IPC specific custom metadata

#### (i) Secure Recording

Configuring secure communication is required to record turrets which are configured to use secure connections/media encryption

#### () Provisioning recorded agents

Agents/traders are identified by Unigy End User's personal extension. This should be added as Agent Id type extension

# **Configuring secure recorder communication for IPC Unigy**

Unigy authenticates the recorder service via TLS, ie. the recorder service must provide a certificate trusted by Unigy at TLS handshake. This step describes how Unigy can sign a certificate request, so how to create the required certificate.

Step 1 - Create a Certificate Signing Request.

() Certificate's CN/Subject must be the IP of the recorder

The following command can be used to generate the CSR with OpenSSL

```
openssl req -new -newkey rsa:2048 -nodes -out c:\verba_ipc.csr -keyout c:\verba_ipc.key -subj "/C
```

**Step 2** - Post the CSR to Unigy and download the signed certificate by clicking on Generate signed certificate (Enterprise\Security\PKI\Device Certificates, 3rd party Integration tab)

# **Configuring turrets for recording**

The configuration consists of defining recording mixes, assigning mixes to recording profile and assigning recorder profile to users.

Recording mix defines which audio sources are added to a recording channel

| unigy.                 | Configu | ration> Enterprise         |                                      |
|------------------------|---------|----------------------------|--------------------------------------|
| interprise             | <       | Pecording Mix              |                                      |
| Lines and Extensions   | -       | Recording with             |                                      |
| Hunt Group             |         | Name 🔹 Left Handset        |                                      |
| ▶ Codecs               |         | Description - Left Handrot |                                      |
| y Voice Recording      |         | Description * Left Handset |                                      |
| Voice Recorders        |         |                            |                                      |
| Recording Mixes        |         | [                          |                                      |
| Recording Profiles     |         | Source                     | Enable/Disable                       |
| License Manager        |         |                            |                                      |
| CDI Applications       |         | Left Handset               |                                      |
| Sustem                 |         | Right Handset              |                                      |
| Recording Mixes        | 4       | Speaker Channels           |                                      |
| Name                   |         |                            | 9 10 11 12 13 14 15                  |
| Left Handset           |         |                            | _ 17 _ 18 _ 19 _ 20 _ 21 _ 22 _ 23 _ |
| Right Handset          |         |                            | 25 26 27 28 29 30 31                 |
| Speaker Channels 1-8   |         |                            |                                      |
| Speaker Channels 9-16  |         |                            |                                      |
| Speaker Channels 17-24 |         |                            |                                      |

**Step 1** - Create/modify recording mixes (Enterprise\Voice Recording\Recording Mixes)

Step 2 - Create/modify recording profile. Assign previously created mixes (Enterprise\Voice Recording\Recording Profiles)

| unigy.                  | Configu  | uration> Enterprise |                        |                  |              |
|-------------------------|----------|---------------------|------------------------|------------------|--------------|
| Enterprise              | <        | Recording Profile   |                        |                  |              |
| ▶ Lines and Extensions  | <b>•</b> | Recording Frome     |                        |                  |              |
| Hunt Group              |          |                     |                        |                  |              |
| ▶ Codecs                | =        | Profile Name 🜸 IQ   | /MAX TOUCH             |                  |              |
| 🔻 Voice Recording       | =        |                     |                        |                  |              |
| Voice Recorders         |          | Recording Mixes     |                        |                  |              |
| Recording Mixes         |          | Recording mixes     |                        |                  |              |
| Recording Profiles      |          | Select              | Name                   | Description      | Duplicate Of |
| License Manager         |          |                     | Left Handset           | Left Handset     |              |
| CDI Applications        |          |                     | Right Handset          | Right Handset    |              |
| sustem                  |          |                     | Speaker Channels 1-8   | Speakers 1-8     |              |
| Recording Profiles      | ÷        |                     | Speaker Channels 9-16  | Speakers 9-16    |              |
| Name                    | •        |                     | Speaker Channels 17-24 | 4 Speakers 17-24 |              |
|                         |          |                     | Speaker Channels 25-3  | 2 Speakers 25-32 |              |
| All Channels            |          |                     |                        |                  |              |
| Pulse Channels          |          |                     |                        |                  |              |
| IQ/MAX TOUCH            |          | Duplicate           |                        |                  |              |
| IQ/MAX TOUCH Mix HS SP8 |          |                     |                        |                  |              |
| Soft Client             |          |                     |                        |                  |              |

**Step 3** - If 2N recording is desired, define duplication for the relevant mixes in the profile. The duplicated channels will go to the secondary recorder as well

#### **Recording Mixes**

| Select    | Name                     | Description  | Duplicate Of |
|-----------|--------------------------|--------------|--------------|
| ✓         | All Channels             | All Channels |              |
|           | DUPLICATE - All Channels | All Channels | All Channels |
|           |                          |              |              |
|           |                          |              |              |
|           |                          |              |              |
|           |                          |              |              |
|           |                          |              |              |
|           |                          |              |              |
| Duplicate |                          |              |              |

-----

Step 4 - Assign recording profile to the users (System Designer/End User Configuration)

| u          | ngy.                            |   |           | -> End Use     | r Configura  | ation         |              |               |               |                |             |             |             |           | Power    | ed by |
|------------|---------------------------------|---|-----------|----------------|--------------|---------------|--------------|---------------|---------------|----------------|-------------|-------------|-------------|-----------|----------|-------|
| End User G | Groups                          | 4 |           |                |              |               |              |               |               | Tu             | rret typ    | e ——        | -           | IQ/MA     | X & Edge | •     |
| Test       |                                 |   | User: Vte | est3           |              |               |              |               |               |                |             |             | L           |           |          |       |
|            |                                 |   | Trad      | Face           | Spea         | Privil        | Audio        | Displ         |               | Pers           | OCS         |             | CDI         |           |          | Spe   |
|            |                                 |   |           |                |              |               |              |               |               |                |             |             |             |           |          | _     |
|            |                                 |   | HFM       | Transmit Vol   | ume          |               | * 26         |               |               |                |             |             |             |           |          |       |
| Users      |                                 |   | HFM       | Transmit No    | ise Reduce N | /lode         | * Low        |               | •             |                |             |             |             |           |          |       |
| Name       | End User Group                  |   | HEM       | Transmit Au    | to Gain Cont | rol Mode      | * Off        |               | •             |                |             |             |             |           |          |       |
|            |                                 |   | HEM       | Receive Equ    | ualization   |               | * Off        |               | •             |                |             |             |             |           |          |       |
| ipcdev     |                                 |   | Rer       | ording         |              |               |              |               |               |                |             |             |             |           |          |       |
| ipcetac    |                                 |   |           | Joranig        |              |               |              |               |               | -              |             | Record      | ing Profile | Э         |          |       |
| ipclocal   |                                 |   | Reco      | rd Mix Profile | 9            |               | IQ/          | MAX TOUCH     | •             |                |             |             |             |           |          |       |
| ipcpmtcm   |                                 |   |           |                |              |               | Num          | er of Recordi | ng Licenses f | or the User: 2 | 2 and the r | number of R | ecording Ch | annels: 2 |          |       |
| ipctac     |                                 |   | IP Re     | cord Output    | Gain (dB)    |               | * 0          |               |               |                |             |             |             |           |          |       |
| kpeter     | Test                            |   | IP Re     | cord Handse    | t Microphone | Mix Gain (dB  | 0 * 0        |               |               |                |             |             |             |           |          |       |
| verbaadmin |                                 |   |           |                |              |               |              |               |               |                |             |             |             |           |          |       |
| Vtest1     | Test                            |   | IP Re     | cord Speaker   | Microphone   | Mix Gain (dB) | * 0          |               |               |                |             |             |             |           |          |       |
| Vtest2     | Test                            |   | Reco      | rding protoc   | ol           |               | * IP         |               | •             |                |             |             |             |           |          |       |
| Vtest3     | Test                            |   | Mis       | cellaneo       | us           |               |              |               |               |                |             |             |             |           |          |       |
|            |                                 |   | Acou      | istic Feedbad  | k Reduction  |               | $\checkmark$ |               |               |                |             |             |             |           |          |       |
| < Show     | ing 1 - 10 out of 10<br>records | > |           |                |              |               |              |               |               |                |             |             |             |           | Revert   | Sa    |

For each recorded user select the appropriate recording profile.

Step 5 - Set the Recording protocol to IP and save the configuration

① Please note this is a device specific setting and so on right top corner the device type should be selected

# **Configuring Verba for IPC Unigy recording**

The Verba Unified Recorder service should be enabled and configured for IPC Unigy recording as follows.

- <u>Active the Unified Call Recorder service on the Recording Servers</u>
  - Configure the Recording Director
    - Configure Unigy Zones
    - <u>Configure certificate</u>
    - <u>Revise optional settings and save the configuration</u>
  - Configure the Media Recorder
    - <u>Configure distributed Media Recorder and Recording Director</u>
  - IPC Unigy resilient recording configurations:
    - <u>Configure 2N recording</u>
      - Preparation
      - Configure the Recording Director:
    - <u>Configure CTI failover (N+1 Recording)</u>
      - <u>Preparation</u>
      - <u>Configure the passive Recording Director:</u>

# Active the Unified Call Recorder service on the Recording Servers

Step 1 - In the Verba Web Interface go to System \ Servers

Step 2 - Select the Recording Server from the list

Step 3 - Click on the Service Activation tab

Step 4 - Activate the Verba Unified Call Recorder Service by clicking on the

•

icon.

**Step 5** - Repeat the steps on all Recording Servers (all servers with either a Media Recorder or Recording Director role or both) if there are multiple

# **Configure the Recording Director**

Step 1 - In the Verba Web Interface go to System \ Servers

Step 2 - Select the server with the Recording Director role from the list

Step 3 - Click on the Change Configuration Settings tab and navigate to Unified Call Recorder / Recording Providers / IPC Unigy

## **Configure Unigy Zones**

Step 4 - Add a new zone with the

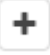

icon under Unigy Zones. On the right panel, configure the zone configuration settings as described below:

IPC Zone

| Zone VIP CTI URL                                 | http://10.0.1.2/ctisvc/recording/CSTAService |
|--------------------------------------------------|----------------------------------------------|
| Local CTI port (leave empty<br>for random port)  | 2320                                         |
| CCM SIP port (leave empty if<br>default is used) | 5060                                         |
| Secondary Recorder (2N)                          |                                              |

| Name                          | Description                                                                                                    |
|-------------------------------|----------------------------------------------------------------------------------------------------|
| Zone VIP<br>CTI URL           | Enter the URL of the Unigy CTI service. It should be like <u>http://zone_vip/ctisvc/recording/CSTAService</u> where the host part must identify the Zone VIP.                                                                                                    |
|                               | If secure communication is required the URL should be https:// If HTTPS is configured recorder establishes recording channels via SIP over TLS as well.                                                                                                    |
|                               | () If secure communication is configured, Verba should be configured to use a Unigy trusted certificate.                                                                                                    |
| Local CTI<br>port             | This is a port on which Verba listens to CTI events from Unigy after subscription on these. If not configured, a random free port is selected in range 1024-65535. If for firewall reasons this should be a specific port then it can be configured. The port must be unique for each zone and free (ie other applications should not use it). |
| CCM SIP<br>port               | If for some reason Unigy does not use the standard/default 5060/5061 ports, then the SIP port number should be configured here.                                                                                                    |
| Secondary<br>Recorder<br>(2N) | If 2N recording is required then one Recording Director should have the primary role, and the other Recording Director the secondary role. If it is enabled, the Recording Director will subscribe to "duplicate" mixes defined in the recording profile.                                                                                      |

# **Configure certificate**

**Step 5** - Configure the certificate settings if secure communication is used in zone configuration:

| Name                    | Description                                                                                                    |
|-------------------------|----------------------------------------------------------------------------------------------------|
| SSL/TLS<br>Certificate  | Specify the certificate file/certificate thumbprint (a certificate stored in the Windows Certificate Store or PEM /PFX certificate file path). The certificate must be signed by Unigy. |
| SSL/TLS Key             | If a file-based certificate (PEM) is used, the path of the private key file. If it is bundled with the certificate, then the same file should be set here.                              |
| SSL/TLS Key<br>Password | Specify the password for the file that contains the certificate keys                                                                                                    |

| SSL/TLS    | Specify the list of certificates validating Unigy's certificate:                                                                                                    |
|------------|----------------------------------------------------------------------------------------------------|
| Trust List | <ul> <li>empty: no validation on Verba side</li> <li>thumbprint: either self-signed certificate with the thumbprint or CA-signed certificate where CA certificate matches the thumbprint is accepted</li> <li>*: use windows top-level CA store</li> <li>PEM file path: the file should contain the certificate chain for Unigy Enterprise</li> </ul> |

## Revise optional settings and save the configuration

Step 6 - Review the following optional configuration settings:

| Name                                                | Description                                                                                                    |
|-----------------------------------------------------|----------------------------------------------------------------------------------------------------|
| CDR/Agent Event Subscription<br>Keepalive (seconds) | The keepalive timer for the subscription. The lower value detects failure quicker but causes more load on Unigy. |
| Agent State Polling Period (seconds)                | The timer for agent state polling, lower value detects failure quicker but causes more load on Unigy.            |
| Unigy Controlled Recording                          | Recording decision from IPC should or not override Verba decision                                                |

Step 7 - Save the changes by clicking on the

| uη. |
|-----|
|     |
| -   |
| _   |
|     |
|     |

icon.

**Step 8** - A notification banner will appear on the top. Click on the **click here** link, so you will be redirected to the **Configuration Tasks** tab. Click on the **Execute** button in order to execute the changes.

# **Configure the Media Recorder**

Besides the general recording specific configuration, there are the following IPC Unigy specific configurations:

- Unified Recorder / Media Recorder / Media Processing / IPC Call Splitting (seconds): default value 3600 (1hr). Long calls (Speaker channel/Open lines) will be recorded as multiple records split every x seconds (1hr). This makes easier searching in the recorded content
- Unified Recorder / Media Recorder / Media Processing / IPC Voice Inactivity (seconds): default value 30. If turret stops sending media (even call is still ongoing) and timer elapses we stop the recording. As soon as media starts flowing again we create a new record for this segment. Detecting media activity helps to reduce required storage space (not recording long silence periods) and voice searchability. Voice detection relies on Turret's silence suppression/DTX feature

For more information on voice activity detection and call splitting, see <u>Configuring voice activity detection and call splitting for trader voice</u> recording.

## **Configure distributed Media Recorder and Recording Director**

If it is required, the Media Recorder and the Recording Director can be separated. The following guide contains our requirements and best practices on the subject: <u>Configuring recording high availability</u>

# IPC Unigy resilient recording configurations:

# **Configure 2N recording**

#### Preparation

The following method requires one Recording Server in each lane(or one Recording Director and a Media Recorder, in case of distributed components).

#### **Configure the Recording Director:**

Step 1 - In the Verba Web Interface go to System \ Servers

Step 2 - Select the server which has the Recording Director role

Step 3 - Click on the Change Configuration Settings tab and navigate to Unified Call Recorder / Recording Providers / IPC Unigy

#### Step 4 - Add a new zone with the

+

icon under IPC Zones. On the right panel, configure the zone configuration settings as described below:

IPC Zone

| Zone VIP CTI URL                                 | http://10.0.1.2/ctisvc/recording/CSTAService |
|--------------------------------------------------|----------------------------------------------|
| Local CTI port (leave empty<br>for random port)  | 2320                                         |
| CCM SIP port (leave empty if<br>default is used) | 5060                                         |
| Secondary Recorder (2N)                          |                                              |

#### Step 5 - Save the changes by clicking on the

icon.

**Step 6 -** Repeat the previous steps until Step 4 on the Secondary Recording Director, but under the **IPC Zones** check the Secondary Recorder (2N) option under the IPC Zones

IPC Zone

| Zone VIP CTI URL                                 | http://10.0.1.2/ctisvc/recording/CSTAService |
|--------------------------------------------------|----------------------------------------------|
| Local CTI port (leave empty<br>for random port)  | 2320                                         |
| CCM SIP port (leave empty if<br>default is used) | 5060                                         |
| Secondary Recorder (2N)                          |                                              |

Step 7 - Save the changes by clicking on the

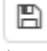

icon.

**Step 8 -** A notification banner will appear on the top. Click on the **click here** link, so you will be redirected to the **Configuration Tasks** tab. Click on the **Execute** button in order to execute the changes.

# Configure CTI failover (N+1 Recording)

#### Preparation

For this setup two Recording Directors are required. One should be set as active CTI service, for this server, no additional configuration required, the other should be set as passive. A media stream can only be recorded by one server, the Recording Director decides the recording session based on agent login events \ polling.

() If CTI failover redundancy is configured (standby Recording Director), there must be a very stable network connection between the two hosts. NIC teaming or crossover cable connection is required. If the network is lost between the two servers but both have an active connection to the IPC infrastructure, it could lead to unexpected situations and possible media loss, because both Recording Directors will actively try to control the same media stream.

#### **Configure the passive Recording Director:**

The following settings should be changed on passive Recording Director:

Step 1 - In the Verba Web Interface go to System \ Servers

- Step 2 Select the server which will act as the passive Recording Director
- Step 3 Click on the Change Configuration Settings tab and navigate to Unified Call Recorder / Recording Providers / IPC Unigy

Step 4 - Set the following configuration items:

- Unified Recorder\Recording Providers\IPC Unigy\Passive CTI Service: Yes
- Unified Recorder\Recording Providers\IPC Unigy\Active CTI Service Address: Monitoring address (FQDN, hostname, IP) of active Recording Director. If not the default API port (10031 UDP) is configured it should be specified too in server: port format

Step 5 - Save the changes by clicking on the

| E S |
|-----|
|     |
|     |
|     |

icon.

**Step 6 -** A notification banner will appear on the top. Click on the **click here** link, so you will be redirected to the **Configuration Tasks** tab. Click on the **Execute** button in order to execute the changes.

# **IPC Unigy recorder resiliency**

# Media Recorder load-balancing and failover

Unified Recorder service has two logical roles which can be colocated on the same server or distributed across multiple servers.

These roles are in nutshell:

- Recording Director: integration point with telephony vendors, provides a unified layer/acts as a mediator for media establishment, CDR events to Media Recorder role
- Media Recorder: controlled by Recording Director it records media and stores CDR information in the database

If Recording Director and Media Recorders are separated on multiple servers and there are at least one Recording Director and two Media recorders, the Recording Director can:

- Distribute the media recording tasks between Media Recorders to provide load-balancing between them. Load-balancing takes into account recorder load feedbacks (CPU, number of concurrent recording, available disk space etc...). Due to the characteristics of Unigy's recording interface, load-balancing for Unigy unlike in case of other vendors does not happen at call level rather at turret level, i.e. since there are persistent recording channels established, the Media Recorder for a turret is selected at agent login time
- If a failed/offline recorder is detected then all the calls recorded on it can failover to other Media Recorders and recording continues from the failure point.

# 2N recording

In this setup two recorders receive the same CTI events and media streams, ie. each call is recorded twice, once by each of the two recorders.

One recorder must be marked as secondary due to:

- it should establish the duplicated mixes/media channels in the recording profile
- should mark the CDRs as a secondary record, so the UI/search can filter out the "duplications". There is an option to show secondary records too if something is missing

This setup can scale by separating Recording Director and Media Recorder role and adding the required number of Media Recorders. In each primary - secondary group there can be a single Recording Director and multiple Media Recorders. Secondary Media Recorders cannot be used by primary Recording director and vice versa

## **CTI/Recording Director failover**

In this setup, there are two Recording Directors, one considered as active CTI service the other one as passive. To scale the deployment Media Recorders can be added.

The passive must be configured with a monitoring port pointing to the active. The passive service continuously monitors the availability of the active.

As soon as it fails, it takes over the CTI control until the active becomes available again.

This setup is only recommended if 2N recording is not desired but resiliency is a concern.
# **Configuring IP Trade recording**

The Verba Unified recorder service allows you to record IP Trade calls using the RTP forking feature.

#### Step 1 - Configuring IP Trade

- Step 2 Configuring Verba for IP Trade recording
- Step 3 Add recorded users / traders to Verba

This can be done manually (<u>Extension list</u>) or using <u>Active Directory Synchronization</u>. In case of IP Trade recording, instead of configuring the SIP addresses and directory numbers as recorded extensions, the user / trader IDs have to be configured. When adding (or synchronizing) the user IDs, the **Type** setting of the extensions has to be set to **User/Agent ID**. For TPO-based recording the name of the TPO has to be added as a recorded extension, and as the Description of the extension.

Step 4 - Test all recording scenarios

# **Configuring IP Trade**

This section provides information on configuring the IP Trade trading solution for recording. For the latest configuration guides and options, please contact IP Trade directly.

For the supported turrets and versions, see **<u>BT IP Trade</u>** 

For the detailed information regarding the configuration of the Verba IP Trade Recorder service, see IP Trade Recorder settings.

- TSS 9.3 and later
  - <u>Recording server configuration</u>
    - Turret-based recording configuration
      - Separated recorder mode
      - <u>Mixed recorder mode</u>
  - <u>TPO-based recording configuration</u>
  - <u>Configuring Redundancy</u>
- TSS 9.2 and earlier
  - <u>System-wide configuration</u>
  - <u>Turret-based recording configuration</u>
  - <u>TPO-based recording configuration</u>
  - Configuring Redundancy
- Playback on turret
- Parameter reference

### TSS 9.3 and later

#### **Recording server configuration**

- **Step 1** Login to the web-based "TSS Console" administration interface.
- Step 2 Navigate to the Device Management \Recording servers menu.
- Step 3 Add a new recording server with Add new

| General Links               |                                                                                            |
|-----------------------------|--------------------------------------------------------------------------------------------|
| General                     |                                                                                            |
| Title *                     | HU-BUDLAB-2N                                                                               |
| Recorder Brand              | Verba 🗸                                                                                    |
| Primary URI *               | vrc://10.110.78.129:8000                                                                   |
| Secondary URI               | vrc://10.110.78.128:8001                                                                   |
| Recorder Mixing Mode        | Mixed V (A TPOs only support mixed recording mode and thus this value is ignored by TPOs.) |
| Update Update and Go Back F | Reset Refresh Cancel Delete                                                                |

Configure the recording server according to the following table:

| Item           | Example value | Description                              |
|----------------|---------------|------------------------------------------|
| Title          | HU-BUDLAB-MR  | Descriptive name of the recording server |
| Recorder Brand | Verba         | Type of the recorder                     |

| Primary URI           | vrc://10.110.77.129:8000 | vrc:// <ip address="">:port number</ip> |
|-----------------------|--------------------------|-----------------------------------------|
| Secondary URI         | vrc://10.110.77.128:8000 | vrc:// <ip address="">:port number</ip> |
| Recorder mixing model | Mixed                    | The recording mixing mode used          |

#### **Turret-based recording configuration**

- **Step 1** Login to the web-based "TSS Console" administration interface.
- Step 2 Make sure TPO-based recording is not enabled.
- Step 3 Navigate to Device Management -> Zones -> System (or custom zone)
- Step 4 Go to the General tab then select the previously created recording server (select disabled to turn off turret based recording)
- **Step 5** Click on the **Update** button to save the changes.
- Step 6 Select Turret Boot Settings tab, select the Expert mode Tab within, and select Recorder settings.
- **Step 7** Set the **Recorder keep alive timeout** (default recommended value is 1300)
- **Step 8** Set the following options to **True**:
  - Recorder keep alive
  - Send device type information
  - Recorder parse displayname in UTF8
  - Recorder wait DDI master callID

#### Separated recorder mode

Recording channels should not be set for separated mode, any defined channels should be removed

#### **Mixed recorder mode**

If mixed recording mode is used for turret based recording, it is necessary to set Recording channels.

Step 1 Navigate to Device Management -> Zones -> System (or custom zone)

**Step 2** Go to the **Turret boot settings** tab then select the **Recorder** settings.

Step 3 Go to the Basic Mode tab and define the Recording channel devices (Hints are provided by the right side in the

icon)

**Step 4** Select the **Expert mode** Tab, and set Send multi calls information to true.

#### **TPO-based recording configuration**

- **Step 1** Login to the web-based "TSS Console" administration interface.
- **Step 2** Make sure **Turret based recording** is not enabled.
- Step 3 Navigate to the Device Management \ TPO Clusters menu.
- **Step 4** Go to the **General** tab then select the previously created recording server (select disabled to turn off TPO based recording)
- **Step 5** Click on the **Update** button to save the changes.

<sup>0</sup> 

- Step 6 Select Turret Boot Settings tab, select the Expert mode Tab within, and select Recorder settings.
- **Step 7** Set the **Recorder keep alive timeout** (default recommended value is 1300)
- **Step 8** Set the following options to True:
  - Recorder keep alive
  - Send login in call information
  - Send multi calls information
  - Talkstate in call information
  - Use TPO name/DNS name as Device Id and User Id for recording

Step 9 Click on the Update button to save the changes.

The TPO should be added as a recorded extension in Verba, the Type of the extension has to be set to User/Agent ID, and the description should be TPO. This extension can be assigned to a technical user, or left unassigned.

#### (i) Retention of TPO recordings

The media records from the TPO cannot be deleted as long as CDR records from users are referencing it. If <u>Data retention</u> is utilized, this means that the media records are implicitly under the longest retention. It is recommended to set this retention explicitly if **Automatically Delete Conversations after the Retention Period is Over** is used in the <u>Upload policy</u>. In this case the best practice is to assign the TPO extensions to a technical user, and set the highest retention period for this technical user.

#### **Configuring Redundancy**

Step 1 In the Recording server configuration two recording servers should be provided

- For **2N** recording: vrc://192.168.2.1:8000;vrc://192.168.2.2:8001
- For N+1 recording: vrc://192.168.2.1:8000;vrc://192.168.2.2:8000
- Step 2 After Step 4 in the TPO or Turret based recording configuration select Boot Settings
- Step 3 Move to the Expert mode Tab, and select Recorder settings.
- Step 4 Select the Redundancy dual stream mode setting. Set to true for 2N or false for N+1 recording mode.
- **Step 5** Click on the **Update** button to save the changes.

### **TSS 9.2 and earlier**

#### System-wide configuration

- **Step 1** Login to the web-based "TSS Console" administration interface.
- Step 2 Navigate to Device Management -> Zones -> System (or custom zone) -> Turret Boot Settings (Tab)

#### << Back to Zones list

| General TPO Boot<br>Settings | Turret Boot<br>Settings | Turrets Mot   | oile<br>der TPO | TPO TPO<br>Cluster DN | D<br>S<br>Users<br>Profile | d Adv.<br>es Telephony |
|------------------------------|-------------------------|---------------|-----------------|-----------------------|----------------------------|------------------------|
| Turret Boot Settings         |                         |               |                 |                       | + Pre-defined sett         | ings                   |
|                              | Basic Mode Expe         | rt Mode Advan | nced Mode       |                       |                            |                        |
|                              | Name                    |               | Value           |                       |                            | Description            |
| PBX Features                 | Recording channel       | 10 devices    |                 |                       |                            | 0                      |
| Recorder                     | Recording channel       | 11 devices    |                 |                       |                            | 0                      |
|                              | Recording channel       | 12 devices    |                 |                       |                            | 0                      |
| RTP                          | Recording channel       | 13 devices    |                 |                       |                            | 0                      |
|                              |                         |               |                 |                       |                            |                        |

Step 3 Go to Recorder (on Left Button/Tabs) and on the Basic (Tab) check Recorder compatibility to "iptrade".

Step 4 Move to the Expert (Tab) still under the Recorder settings and Enable Keep-Alive on all recorded turrets.

**Step 5** Move to the **Advanced Mode** (Tab), and add the following key:

profile.setting.disablerecorder = false

profile.setting.disablerecorder

false

#### **Turret-based recording configuration**

**Step 1** Create a **Shared Profile** which will be attached to all of the recorded turrets (if there is an existing shared profile for recording it can be used for these settings but make sure it is assigned to all of the recorded turrets).

| D | evice Ma                 | nagement                          | Account Ma    | nagement | Telephony             | <u>Security</u> | System                   | Console    |
|---|--------------------------|-----------------------------------|---------------|----------|-----------------------|-----------------|--------------------------|------------|
|   |                          |                                   | Users         |          |                       |                 |                          |            |
|   |                          |                                   | Shared Profil | es       |                       |                 |                          |            |
|   | Server tin<br>Last refre | ne: 12:33:08<br>sh time: 12:32:22 | Refresh       | Add new  | O Bulk admin selected |                 |                          | 1/1        |
|   |                          | Name *                            |               | Zone     | c                     | omment          | Last modification date ' | * 🚡        |
|   |                          | Mixed Mode                        |               | System   |                       |                 | 11/20/2018 11:28:45 AM   | <u>^6B</u> |

**Step 2** In the **Shared Profile** (created above) apply the following settings:

| Account Management: Snared Profile Edition (Mixed Mode)                                                                                              |                              |
|----------------------------------------------------------------------------------------------------|------------------------------|
| Device Management Account Management Telephony Security System                                                                                       | Console                      |
| General         Lines         Adv. Telephony         Settings         Screen Layout         Call Notification         Shortcuts         Call History | Back to Shared Profiles list |
| Settings Basic Mode Expert Mode Advanced Mode                                                                                                    |                              |
| PBX Features Name Value                                                                                                    | Description                  |
| Recording channel 10 devices                                                                                                    | 0                            |
| Recorder Recording channel 11 devices                                                                                                    | 0                            |

**Step 3** Select the **Settings** (Tab) and then the **Recorder** (Button/Tab on left) and go to **Basic Mode** (Tab) and set the Recording server address. (vrc://192.168.5.69:8000)

#### Zone: System

#### **Step 4** Set **Recording Mixing mode** to **separated**.

 Step 5
 Set at least 1 or both Handsets to record. (There is additional help provided on the right side in the

 Image: Comparison of the state of the state of th

icon)

**Step 6** Click on the **Update** button to save the changes.

| Recording channel 0 devices | HS1      |
|-----------------------------|----------|
| Recording channel 1 devices | HS2      |
| Recording channel 2 devices | applet.1 |
| Recording channel 3 devices | applet.2 |

#### **TPO-based recording configuration**

**Step 1** Login to the web-based TSS administration interface.

- Step 2 Navigate to the Device Management \ TPOs menu.
- **Step 3** Select the TPO from the list.
- **Step 4** Go to the **Boot Settings** tab (Basic Mode).
- **Step 5** Set the **Recorder compatibility** setting to **iptrade**.
- Step 6 Provide the Verba Recording Server(s) in the Recorder Server setting in vrc://server\_name:port format.
- Step 7 Click on the Update button to save the changes.
- () The TPO should be added as a recorded extension in Verba, the Type of the extension has to be set to **User/Agent ID.** This extension should not be assigned to a user.

#### **Configuring Redundancy**

Step 1 Login In Step 7 of Turret-based recording or Step 6 of TPO-based recording, two recording servers should be provided:

- For **2N** recording: vrc://192.168.2.1:8000;vrc://192.168.2.2:8001
- For N+1 recording: vrc://192.168.2.1:8000;vrc://192.168.2.2:8000

**Step 2** Move to the **Expert mode** (Tab) still under the Recorder settings and select the **Redundancy dual stream mode** setting. Set to true for **2N** or false for **N+1** recording mode.

**Step 3** Click on the **Update** button to save the changes.

### **Playback on turret**

(i) The Verba Recording System **does not require a separate IP Trade ReplayBox component** to provide playback-on-turret functionality. The Agent needs the <u>User permission</u> Play Conversation in Verba for the playback functionality.

() If the recording server is not co-located with the media repository, the playback will not work if the configured storage target is Media Repository Local Disk.

#### Step 1 Set Authorize Replay to true.

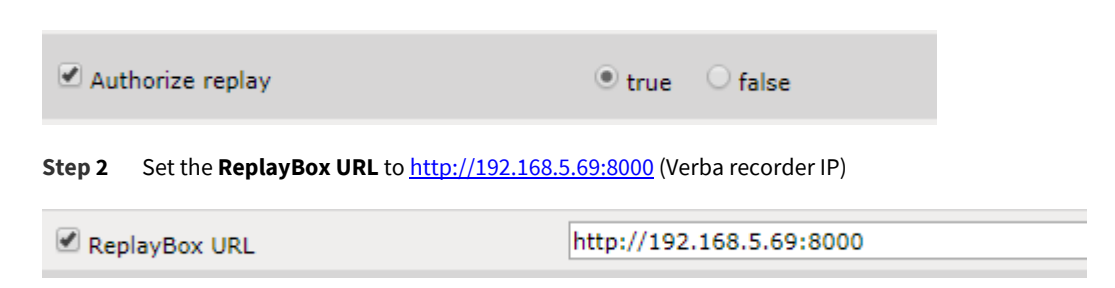

**Step 3** To see the Replay panel on the turrets, go to the shared profile's for all turrets and go to the **Screen Layout** tab and from there go to the **Access Button Configuration** and add the **Recorder** button to the menu.

| Screen Layout Settings                      |           |                           |           |                                                                                          |
|---------------------------------------------|-----------|---------------------------|-----------|------------------------------------------------------------------------------------------|
| Screen configuration: 🖉 Wide (Ex            | tended) * |                           |           |                                                                                          |
| ✓ Applet 1: Floating ●                      |           | *                         | 000       | <ul> <li>✓ Applet 2: Inforcom</li> <li>Type: Both</li> <li>Loudspeaker : Left</li> </ul> |
| ✓ Applet 3: or mon D < 1/1 + > Calistatus ▼ |           |                           |           | Applet 4:     - 1/1 + > Call History      Type: Missed In      Line: Add                 |
|                                             | - A       | - 0                       | -         | *                                                                                        |
|                                             | DDI Slo • | Main                      | DDI Slo • | Line Type: VolP •                                                                        |
| Access Buttons Configuration >              | -         | a Handset Configuration 2 | a ()-     | Access Buttons Configuration >                                                           |

**Step 4** In **Device Management -> Zones -> System** (or custom zone), select the **Turret Boot Settings** (Tab) and then the **Advanced Mode** (Tab)

|                                    | Device Man                                                         | agement: Zone Editi                          | on (System)                                    |                    |                                    |                                            |
|------------------------------------|--------------------------------------------------------------------|----------------------------------------------|------------------------------------------------|--------------------|------------------------------------|--------------------------------------------|
| Device                             | Management                                                         | Account Management                           | Telephony                                      | Security           | System                             | Console                                    |
| Zone:<br>Genera<br>Turre<br>Step 5 | System<br>TPO Boot<br>Settings<br>t Boot Settings<br>Add the follo | Turret Boot<br>Settings<br>Basic Mode Expert | Turrets Mobile<br>Trader<br>Mode Advanced Mode | TPO TPO<br>Cluster | TPO<br>DNS<br>+ Pre-defined settin | << Back to Zones list<br>Adv.<br>Telephony |
| ар                                 | plication.glob                                                     | al.replay.mode = T                           | CP                                             |                    |                                    |                                            |
|                                    | application.g                                                      | <u>ilobal.replay.mode</u>                    |                                                | ТСР                |                                    |                                            |
| Step 6                             | Make sure to                                                       | o reboot all recorded                        | l turrets after the co                         | nfiguration char   | iges.                              |                                            |

#### **Recorder configuration**

| Audio                  | Name                                    | Value                     | Description |
|------------------------|-----------------------------------------|---------------------------|-------------|
|                        | Recorder Server                         | vrc://10.12.1.104:11999   | ]           |
| Automatic actions      | Recording mixing mode                   | esparated Omixed          | 0           |
| Bluetooth              | Record group<br>intercom through active | ⊙ false _ ◯ true          | ٢           |
| Call History           | Default recording                       |                           | 0           |
| CRM                    | Recording channel 0                     |                           | 0           |
| Devices                | devices                                 |                           |             |
| DDI - Sharing          | devices                                 |                           |             |
| Dial Plan              | devices                                 |                           | •           |
| Highlights             | Recording channel 3<br>devices          |                           | 0           |
| Inter-turret messaging | Recording channel 4<br>devices          |                           | ]           |
| highway                | Recording channel 5                     |                           | ]           |
| Intercom               | Recording channel 6                     |                           | 0           |
| Join - Barge           | Recording channel 7                     |                           | -<br>-      |
| Layout                 | devices                                 |                           |             |
| PBX Features           | devices                                 |                           | 9           |
| PIM Synchronization    | devices                                 |                           | 0           |
| Recorder               | Authorize replay                        | ⊛ true                    | 0           |
|                        | ReplayBox URL                           | http://10.12.1.104:11999/ | 0           |
| Search                 | ReplayBox secondary<br>URL              |                           | . 0         |
| Session                | ReplayBox userId                        |                           | ] 💿         |
| Shortcut Notification  | ReplayBox user<br>password              |                           | ] ()        |
| Text messaging         |                                         |                           |             |
| TPO                    | Update Refresh                          |                           |             |

### Keep alive configuration

| Recorder              | Call retry timer                                                                 | H.                             | All                                                                                          | ~                | 500.1000.2000.4000                                                                                                    | G   |
|-----------------------|----------------------------------------------------------------------------------|--------------------------------|----------------------------------------------------------------------------------------------|------------------|----------------------------------------------------------------------------------------------------|-----|
| Search                | list                                                                             | -                              |                                                                                              |                  | 1                                                                                                    |     |
| Session               | validity on call<br>failure                                                      | +                              | All                                                                                          | ۷                | 30000                                                                                                    |     |
| ihortcut Notification | Maximum delay<br>before registration<br>check on call failure                    |                                | All                                                                                          | ~                | 10000                                                                                                    |     |
| Text messaging        | Disable recorder                                                                 | +                              | All                                                                                          | ~                | ⊛ true                                                                                                    | G   |
| TPO                   | Replay advanced                                                                  | -                              | All                                                                                          | ~                | © true                                                                                                    | C   |
| User Settings         | Replay receive                                                                   | +                              | All                                                                                          | ~                | 90000                                                                                                    | 6   |
| Video                 | timeout                                                                          | -                              |                                                                                              |                  |                                                                                                    |     |
|                       | Recording mode                                                                   | +                              | All                                                                                          | Y                | € dynamic                                                                                                    | 6   |
|                       | Recorder mixing                                                                  | +                              | All                                                                                          | ~                |                                                                                                    | C   |
|                       | Optional<br>startbackuprecording<br>message                                      | ٠                              | All                                                                                          | ~                | 🗍 true 🛛 🕙 false                                                                                                    | C   |
|                       | Recorder keep                                                                    | •                              | (All)                                                                                        |                  | ⊛ true Ofalse                                                                                                    | G   |
|                       | aive                                                                             | +                              | 00-18-10-00-01-5E                                                                            | ~                | 🔿 true 💿 false                                                                                                    |     |
|                       | Key: application.gl<br>Description:<br>The keep alive mode<br>The connection wil | de sho<br>e is acti<br>l be co | corder.keepalive<br>uld be activated both<br>vated, the Recorder S<br>nsidered as lost if no | on the<br>Server | Recorder Server side and on the Turret side.<br>sends periodically a keep alive message.<br>live message is received by the turret during a defined time |     |
|                       | Passive recorder<br>IP address                                                   | Ŧ                              | All                                                                                          | *                |                                                                                                    |     |
|                       | Passive recorder<br>port for channel 0                                           | +                              | All                                                                                          | ~                |                                                                                                    | 6   |
|                       | Passive recorder<br>port for channel 1                                           | •                              | All                                                                                          | ~                |                                                                                                    |     |
|                       | Passive recorder<br>port for channel 2                                           | +                              | All                                                                                          | ~                |                                                                                                    |     |
|                       | Passive recorder<br>port for channel 3                                           | ٠                              | All                                                                                          | ×                |                                                                                                    | . 6 |
|                       | Passive recorder                                                                 | +                              | All                                                                                          | ~                |                                                                                                    | . 6 |

### **Parameter reference**

() Please make sure you follow the Location field (FTP or Shared Profile) in this table. If not properly followed, recording and/or playback-on-turret will not work.

| Configuration Name L<br>and Key | Location | Value | Description |
|---------------------------------|----------|-------|-------------|
|---------------------------------|----------|-------|-------------|

| Recorder compatibility                                                                  | FTP               | iptrade                         | Defines which type of recorder is in use.                                                                                                    |
|-----------------------------------------------------------------------------------------|-------------------|---------------------------------|----------------------------------------------------------------------------------------------------|
| application.recorder.<br>compatibility                                                  |                   |                                 | For Verba Recording System it has to be the default value: iptrade.                                                                                                    |
| Recorder server<br>profile.setting.<br>activerecording                                  | Shared<br>Profile | vrc://192.<br>168.2.1:<br>8000  | Recorder Server URI for active recording.<br>Format: vrc://recorder_address:port<br>For redundancy, add the second recorder after ";" Example: vrc://192.168.2.1:8000;vrc://192.<br>168.2.2:8001<br>The port number is configured in the Verba Recording System, see <u>IP Trade Recorder settings</u> .                                                                                                    |
| Recording mixing mode<br>profile.setting.<br>recording.mixingmode                       | Shared<br>Profile | separated                       | <ul> <li>Indicates the mixing mode:</li> <li>separated: each call is recorded separately by recorder channel at the same time. We use one recorder channel per call.</li> <li>mixed: calls can be recorded on the same recorder channel at the same time. One recorder channel can be used for several calls at the same time.</li> </ul>                                                                                         |
| Default recording<br>channel<br>profile.setting.<br>recording.default.<br>channel       | Shared<br>Profile | 0                               | All devices which are not configured to be recorded on a particular channel are recorded on the default channel set using this key No effect if mixing mode is not "mixed".                                                                                                    |
| Recording channel 09<br>devices<br>profile.setting.<br>recording.channel.09.<br>devices | Shared<br>Profile |                                 | Devices recorded on channel 0 (mixing mode only). Multiple devices may be listed separated by ';' character. For advanced GUI editions, applet may be referenced in this key.                                                                                                    |
| Authorize replay<br>profile.setting.<br>authorizereplay                                 | Shared<br>Profile | true                            | Defines if recorder replay is authorized on the turret.                                                                                                    |
| ReplayBox URL<br>profile.setting.<br>replaybox.url                                      | Shared<br>Profile | http://192.<br>168.2.1:<br>8000 | Defines the URL path to the ReplayBox module for recording replay features.<br>Format: <u>http://recorder_address:port</u><br>The port number is configured in the Verba Recording System, see <u>IP Trade Recorder settings</u> .<br>If you have multi-server deployment, where you have a separated Media Repository, you have to<br>point the replay URL to a server where the Verba Unified Call Recorder Service is running. |
| Replay mode<br>application.global.<br>replay.mode                                       | FTP               | ТСР                             | Defines the replay mode.                                                                                                    |
| Disable recorder<br>profile.setting.<br>disablerecorder                                 | Shared<br>Profile | false                           | Specifies if the recorder button is disabled on the screen. If true, the user is not able to access the recorder panel.                                                                                                    |
| Recorder icon blink<br>count<br>profile.setting.<br>recorderblinkingcount               | Shared<br>Profile | 10                              | Defines the number of times the recorder icon has to blink (red) when the recorder connection fails.                                                                                                    |

## **Configuring Verba for IP Trade recording**

Step 1 - In the Verba Web Interface, go to Administration / Verba Servers. Select your Recording Server and click on the Service Activation tab.

Step 2 - Activate the Verba Unified Call Recorder Service by clicking on the

icon.

Step 3 - Click on the Change Configuration Settings tab. Expand the Unified Call Recorder section.

Step 4 - Under the Recording Providers \ IP Trade node, verify the settings. Update the Listening Port if required.

Step 5 - If TPO-based recording is utilized, under the Recording Providers \ Integration node, verify that the the Force Recording Media on Director is set to Yes.

**Step 6** - Review the **Media Recorder** and **Media Processing** configuration. For more information on voice activity detection and call splitting, see <u>Configuring voice activity detection and call splitting for trader voice recording</u>.

Step 7 - Save the changes by clicking on the

B

icon.

**Step 8 -** A notification banner will appear on the top. Click on the **click here** link, so you will be redirected to the **Configuration Tasks** tab. Click on the **Execute** button in order to execute the changes.

A There are tasks to be executed regarding the configuration of this Verba Server. If you would like to execute these tasks now, please click here.

Step 9 - Click on the Service Control tab.

Step 10 - Start the Verba Unified Call Recorder Service by clicking on the

icon.

## **Configuring BT ITS recording**

#### AVAILABLE IN VERSION 9.4 AND LATER

For more information on the integration with BT ITS, see BT ITS

The configuration consists of:

Step 1 - Review the BT ITS recording network and server requirements and Understanding TTP numbering rules

Step 2 - Configure the BT ITS switch for recording, contact your BT representative for more information

- Step 3 Configuring BT ITS media recording
- Step 4 Configuring BT ITSLink CTI

Step 5 - Configuring BT ITS TMS and LDAP based provisioning

**Step 6** - <u>Configure recorded traders as users</u> and <u>their associated extensions</u>. It is necessary to create all traders as users and to add trader IDs as extensions in order to apply recording rules (the system only records configured trader IDs) and to enable security for conversation browsing. At extension configuration select **User/Agent ID** for type. The LDAP/TMS file based configuration does not automatically create /update/delete users and extensions in the system. To restrict the visibility of recordings, <u>configure groups</u>, and <u>add users to groups</u>. Based on a group you can control access to other user's calls. Users, groups, and extensions can be also provisioned via <u>Active Directory</u> <u>Synchronization</u>.

Step 7 - Configuring media stitching adjustment

Step 8 - Configure search layout to extend view with BT ITS specific metadata

Step 9 - Creating a BT ITS dashboard

**Step 10** - Verify functionality by making test calls and checking the results in search. It is possible to search based on user/trader id (even if the call is not assigned to a user) in the Conversation View. You can achieve specific call type filtering according to Source Platform. For example, select **BT ITS** to search for trading recordings.

## **BT ITS recording network and server requirements**

BT ITS recording has very specific requirements for the network. Below you can find the key requirements. For more detailed information, contact your BT representative.

- **One-way network delay** between IP Voice Recorders and the IPSI should not exceed 400ms on a LAN or WAN. Delays of more than this will affect the ability to link CTI data with Vox segments.
- Network jitter on the same path should not exceed 20ms on LAN or WAN.
- Separate Network connections for N+1 deployments and use separate NICs for Management, IPSI LAN A and IPSI LAN B. NIC teaming is not supported and it is mandatory to use separate physical network connections for the VM hosts. In the case of 2N recording, use a separate NIC for the ITS voice traffic and another NIC for everything else.
- Sufficient network bandwidth must be provided for the number of TTPs and Management traffic. Since TTPs do not use a VAD codec, silence is always present and therefore a continuous 32 channel voice stream for each TTP. This will occupy around 2.6 Meg of bandwidth on an IP network. The TTP packets will be QOS marked as EF by default and will need to be treated as Class 1 voice by the network.
- Minimal network hops: the factory default IPSI heartbeat TTP Voice LAN settings are required to ensure reliable voice delivery and it is not recommended they be adjusted.
- NetBIOS must be disabled on all LANs that the recorder components are connected to, except the Management LAN. Specifically, this means the Voice LAN. The reason for this is that server names would be resolved on the Voice LAN and that would break the fault-tolerant model, i.e., when Management LAN cable is removed, the Unified Recorder or Director is still accessible via the Voice LAN. Access Control Lists (ACLs) might need to be put in place to prevent this. No Default Gateway must be configured for any recorder Voice LAN NICs.
- Maximum 64 TTPs can be allocated to a single recorder. The system is distributing the TTPs across the Media Recorders evenly by default. The system can be configured to assign specific TTPs to specific Media Recorders. In either case, a single Media Recorder will be only assigned to maximum 64 TTPs by the Recording Director.

## **BT ITS TTP numbering conventions**

The recorder filters the recorded verticals based on the Voice Recorder ID (or Cluster ID) defined for the TTPs. Filtering applies for both to establish media streams and processing calls from CTI messages. In general, the Voice Recorder ID(s) of the TTPs configured on the BT ITS switch side and the list of recorded Voice Recorder IDs configured on the recorder side must be consistent.

## **2N deployments**

2N recording is not natively supported by the BT ITS system, but with consistent TTP allocation and configuration, the same vertical can be assigned to multiple TTPs, so each TTP is sent to two separate recorders. The duplicated streams can be correlated by a mapping between the TTP IDs (addresses). 2N recording deployments have two lanes: a primary and a secondary, which define the recorder group (both Recording Director and Media Recorders) recording the primary copy or the secondary copy of the calls.

The mapping/correlation algorithm is as follows:

- Each primary lane TTP has an odd Voice Recorder ID (or Cluster ID)
- The secondary pair has the next even number as the Voice Recorder ID (or Cluster ID)
- This implies that a device assigned to a timeslot must have the same trunk and channel/slot ID on the primary/secondary TTP

For example, the left handset of a turret is assigned to the TTP channel 1.1.1 (Voice\_Recorder\_ID.Trunk\_ID.Channel\_ID) then the secondary 2N pair must be assigned to TTP 2.1.1

## **Campus deployments**

In a BT ITS campus deployment, the recording must be done on recorders closest to the given DC, sharing recorders across multiple DCs is not supported. CTI / LDAP / TMS is not aware of turret location in a campus deployment as the BT ITS system is a single switch deployed across two locations. The Voice Recorder ID(s) of the TTPs are intended to use for distinguishing recorder pools deployed in the different data centers.

The mapping/correlation algorithm is as follows:

- DC A turrets must be linked to recorders in DC A, so their TTPs must have a DC A specific Voice Recorder ID and this ID should be configured on the recorder side as well to filter for these devices, respectively the same has to be done for the other DC as well
- if 2N is configured then the odd-even numbering rule must be taken into account when assigning Voice Recorder IDs

For example:

- N+1 recorder redundancy in 2 DCs: DC A has Voice Recorder ID 1, DC B has 2, this means that the TTP channels 1.x.x will be handled by DC A and 2.x.x will be handled by DC B
- 2N recorder redundancy in 2 DCs: DC A has Voice Recorder ID 1,2, DC B has 3,4, this means TTP channels 1.x.x and secondary 2N pairs 2.x.x will be handled by DC A, 3.x.x and secondary 2N pairs 4.x.x will be handled by DC B

# **Configuring BT ITS media recording**

Media recording involves the BT Heartbeat and Directory service which acts as a proxy/mediator between the Media Recorder and the BT ITS IPSI system. Once the recorder service is started, it controls the state of the BT services as well, i.e. it starts/stops and monitors their state. When the BT service is up, it periodically checks the recorder service for TTPs in interest and establishes PWE3 streams to media ports provided by the recorder service. The configuration consists of configuring the BT services and Media Recorder (Unified Recorder service).

#### Prerequisites

- The local ipconfig.txt file
  - Example for unicast setup
  - Example for multicast setup
- The global ipconfig.txt file
- <u>Configuring the Unified Recorder service</u>
  - Mandatory configuration steps
    - Active the Unified Call Recorder service on the Recording Servers
    - <u>Configure the Media Recorder servers</u>
    - <u>Configure the Recording Director servers</u>
  - Configuration reference

## Prerequisites

- Create NICs as per failover/redundancy requirements and configure static IP routing
- Install BT Voice Recorder Heartbeat service (3.0.0 or newer)
- Create c:\ITS\TFTP\_Root\local\_ipconfig.txt

() The ITS Heartbeat Voice Recorder Service and the ITS Directory Service must set with "manual" startup mode (default after installation). Do not change it to automatic or disabled.

## The local\_ipconfig.txt file

The config file should enumerate the friendly name of NICs. It tells the BT services which NICs should be used for specific network communications

### **Example for unicast setup**

[Adapters] ITSdataLan=Management LAN ITSVoiceLanA=VLAN A ITSVoiceLanB=VLAN B [Physical] CardId=VoiceRecorder

[Unicast Directory Services] VoiceRecorder=ds\_proxy.1,ds\_proxy.2

#### **Example for multicast setup**

[Adapters] ITSdataLan=Management LAN ITSVoiceLanA=VLAN A ITSVoiceLanB=VLAN B [Physical] CardId=VoiceRecorder

## The global\_ipconfig.txt file

This file is provided by the ITSProfile server via TFTP share and is populated automatically by the recorder service at startup. Please make sure the following setting is present:

[VR] SwapTTPonHealthy=false

## **Configuring the Unified Recorder service**

| 4 BT ITS/IPSI                           |                                                  |
|-----------------------------------------|--------------------------------------------------|
| Recording Server Role:                  | Recording Director and Media Recorder            |
| Voice Recorder IDs:                     | 1<br>2                                           |
| TTP Codec:                              | G.711 A-Law                                      |
| IPSI/Media 2N Recording Mode:           | Primary                                          |
| Active TTP Manager:                     | ✓ rs-standby.verbalabs.com                       |
| Management VLAN IP:                     | ✓ 1010.10.10                                     |
| Voice VLAN1 IP:                         | ✓ 1010.11.10                                     |
| Voice VLAN2 IP:                         | ✓ 1010.12.10                                     |
| Number of Media Processing Threads:     | 64                                               |
| BT Heartbeat Listening Port:            | 4010                                             |
| TTP Timeout (seconds):                  | 15                                               |
| TTP Distribution Timer (seconds):       | 5                                                |
| BT Heartbeat Service Timeout (seconds): | 12                                               |
| IPSI TFTP 1 URL:                        | tftp://itslnk1.verbalabs.com/global_ipconfig.txt |
|                                         |                                                  |

### **Mandatory configuration steps**

Related configuration can be found under Unified Call Recorder\BT ITS\IPSI

### Active the Unified Call Recorder service on the Recording Servers

- Step 1 In the Verba Web Interface go to System \ Servers
- Step 2 Select the Recording Server from the list
- Step 3 Click on the Service Activation tab

#### Step 4 - Activate the Verba Unified Call Recorder Service by clicking on the

```
icon.
```

**Step 5** - Repeat the steps on all Recording Servers (all servers with either a Media Recorder or Recording Director role or both) if there are multiple.

#### **Configure the Media Recorder servers**

Step 1 - In the Verba Web Interface go to System \ Servers

Step 2 - Select the Recording Server from the list

Step 3 - Click on the Change Configuration Settings tab and navigate to Unified Call Recorder / Recording Providers / BT ITS/IPSI

Step 4 - Enable Media Recorder mode at Recording Server Role

Step 5 - Configure TTP Codec as per BT side codec being used (TTP Codec)

**Step 6 -** Configure the IPv4 address of the IPSI Management VLAN NIC at **Management VLAN IP\***. If the setting is empty, it defaults to "Network \ System \ Server IPv4 Address".

**Step 7 -** Configure the IPv4 address of the IPSI Voice A VLAN NIC at **Voice VLAN1 IP**\*. If the setting is empty it defaults to "Network \ System \ Server IPv4 Address".

**Step 8 -** Configure the IPv4 address of the IPSI Voice B VLAN NIC at **Voice VLAN2 IP**\*. If the setting is empty it defaults to "Network \ System \ Server IPv4 Address".

Step 9 - Configure the TFTP address(es) of the ITS Profile server at IPSI TFTP1/2 URL\*\*, where the global\_ipconfig.txt file is shared.

**Step 10** - Review the **Media Recorder** and **Media Processing** configuration. For more information on voice activity detection and call splitting, see <u>Configuring voice activity detection and call splitting for trader voice recording</u>.

Step 11 - Save the changes by clicking on the

icon.

**Step 12** - A notification banner will appear on the top. Click on the **click here** link, so you will be redirected to the **Configuration Tasks** tab. Click on the **Execute** button in order to execute the changes.

Step 13 - Click on the Service Control tab.

Step 14 - Start the Verba Unified Call Recorder Service by clicking on the

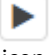

icon.

Step 15 - Repeat the steps on all Media Recorder servers.

\* Addresses must be consistent with the NIC names provided in local\_ipconfig.txt.

\*\* At least one TFTP URL is required. The config file is retrieved at service startup. If it cannot be retrieved then the previous local copy is used and alert is raised.

#### **Configure the Recording Director servers**

Step 1 - In the Verba Web Interface go to System \ Servers

Step 2 - Select the Recording Server from the list

Step 3 - Click on the Change Configuration Settings tab and navigate to Unified Call Recorder / Recording Providers / BT ITS/IPSI

**Step 4 -** Enable Recording Director or Recording Director & Media Recorder mode under **Recording Server Role**. In case both Recording Director and Media Recorder roles are required, configuring the Media Recorder component as well.

**Step 5** - Configure the list of the **Voice Recorder IDs** (previously configured on the BT side) the service should handle. It must contain both primary and secondary IDs in case of 2N recording.

Step 6 - Set 2N mode depending on the deployment architecture at IPSI / Media Recording 2N Mode.

Step 7 - In case it is a Standby Recording Director, define the API address of the Active Recording Director at Active TTP Manager.

() If TTP Manager redundancy is configured (standby Recording Director), there must be a very stable network connection between the two hosts. NIC teaming or crossover cable connection is required. If the network is lost between the two servers but both

have an active connection to the BT infrastructure and to the Media Recorder servers, it could lead to unexpected situations and possible media loss, because both Recording Directors will actively try to control TTPs.

Step 8 - Save the changes by clicking on the

icon.

**Step 9 -** A notification banner will appear on the top. Click on the **click here** link, so you will be redirected to the **Configuration Tasks** tab. Click on the **Execute** button in order to execute the changes.

Step 10 - Click on the Service Control tab.

Step 11 - Start the Verba Unified Call Recorder Service by clicking on the

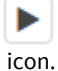

Step 12 - Repeat the steps on all Recording Director servers.

## **Configuration reference**

| Name                                    | Description                                                                                                    |
|-----------------------------------------|----------------------------------------------------------------------------------------------------|
| Recording<br>Server Role                | <ul> <li>Defines the role of the server:</li> <li>Recording Director: deals only with TTP management only, it distributes and moves TTPs across media recorders</li> <li>Media Recorder: deals only with media recording. It receives TTPs to be handled from the Recording Director, establishes PWE3 streams via BT Heartbeat and Directory services and creates media records on the channels we are interested in</li> <li>Recording Director + Media Recorder: includes both functionality</li> </ul> For Recording Director functionality either TMS or LDAP based BT ITS platform provisioning and Voice Recorder IDs must be configured |
| Voice<br>Recorder IDs                   | New line separated list of the Voice Recorder IDs configured in the BT ITS switch. The Recording Director will allocate only the TTPs to the Media Recorder(s) which are assigned to the configured Voice Recorder IDs in the BT ITS configuration.                                                                                                    |
| TTP Codec                               | Voice codec which is being used to compress voice streams, it can be G.711 A-Law or U-Law                                                                                                    |
| IPSI / Media<br>2N<br>Recording<br>Mode | <ul> <li>Defines if this Recording Director should deal with primary or secondary TTPs for 2N recording, or no 2N recording is configured. The following valid values apply:</li> <li>Disabled</li> <li>Primary</li> <li>Secondary</li> </ul>                                                                                                    |
| Active TTP<br>Manager                   | Defines the IP address / hostname (and port number) of the active Recording Director in case it is a Standby Recording<br>Director. The standby Recording Director monitors the state of the active Recording Director and once there is no<br>connectivity, it takes control over for TTP management across the Media Recorders.<br>In case the default API port (10031) is configured on the active Recording Director, only the IP address /hostname has to<br>be defined.<br>In case the API port is not the default 10031 on the active Recording Director, define the port number as well:                                                |
|                                         | ip_address_or_hostname:port                                                                                                    |

| Management<br>VLAN IP                           | IPv4 address of the NIC connecting IPSI management LAN. If it is not defined, it defaults to Server Local IPv4 address configuration.                                                                                                    |
|-------------------------------------------------|----------------------------------------------------------------------------------------------------|
| Voice VLAN1<br>IP                               | IPv4 address of the NIC connecting IPSI VLAN A. If it is not defined, it defaults to Server Local IPv4 address configuration.                                                                                                    |
| Voice VLAN2<br>IP                               | IPv4 address of the NIC connecting IPSI VLAN B. If it is not defined, it defaults to Server Local IPv4 address configuration.                                                                                                    |
| Number of<br>Media<br>Processing<br>Threads     | Number of media processing threads to be used by the Media Recorder component                                                                                                    |
| BT Heartbeat<br>Listening<br>Port               | UDP port on which the Media Recorder listens to BT Heartbeat Service requests                                                                                                    |
| TTP Timeout<br>(seconds)                        | Defines media timeout in seconds on a TTP. After the timeout value, it is considered unhealthy and, if possible, the Recording Director moves the TTP to another Media Recorder.                                                                                                    |
| TTP<br>Distribution<br>Timer<br>(seconds)       | Defines how often the Recording Director checks the state of the TTPs on the Media Recorders and changes TTP allocation when needed. The value should be set to TTP Timeout / 2 or less.                                                                                                    |
| BT Heartbeat<br>Service<br>Timeout<br>(seconds) | The timeout value in seconds for the BT Heartbeat service. The Media Recorder controls when the BT Heartbeat and Directory services should start and stop and also monitors their state. If the BT service is not responding within the configured timeout value, the BT services will be restarted to recover from error states. |
| IPSI TFTP 1<br>URL                              | TFTP address on the IT Profile server where the global_ipconfig.txt is downloaded from.<br>tftp://itslnkserver/global_ipconfig.txt                                                                                                    |
| IPSI TFTP 2<br>URL                              | TFTP address on the IT Profile server where the global_ipconfig.txt is downloaded from.<br>tftp://itslnkserver/global_ipconfig.txt                                                                                                    |

# **Configuring BT ITSLink CTI**

The CTI connection is established between the BT ITS ITSLink server and the Recording Director servers. The CTI feed from BT ITS switch provides call meta information and events for the recording service.

## **Configuring the Unified Recorder service**

Step 1 - In the Verba Web Interface go to System \ Servers

Step 2 - Select the Recording Director from the list

Step 3 - Click on the Change Configuration Settings tab and navigate to Unified Call Recorder / Recording Providers / BT ITS/IPSI

**Step 4 -** Configure the settings based on the description below:

| ITS Links:                  | • | itslink.verbalabs.com 3001 0 |
|-----------------------------|---|------------------------------|
| ITS Link Timeout (seconds): |   | 70                           |
| Use ITS Timestamps in CDR:  |   | No                           |

| Name                             | Description                                                                                                    |
|----------------------------------|----------------------------------------------------------------------------------------------------|
| ITS Links                        | <ul> <li>List of BT ITSLink servers connected to the Recording Director. Click on the</li> <li>icon to add a new server using the form on the right.</li> <li>ITSLink Server: FQDN or IP address of the BT ITSLink server</li> <li>Port: port on which the BT ITSLink server listens (defaults to 3001)</li> <li>Secondary: defines if the CTI/CDR record is primary or secondary when multiple Recording Directors are deployed.</li> </ul> |
| ITS Link<br>Timeout<br>(seconds) | Defines the ITSLink timeout value in seconds. There is a keepalive mechanism between the Recording Director and the ITSLink service. This setting must be consistent with BT side setting and should be +5-10 sec bigger to have a safe room for clock drifts, network/processing delays.                                                                                                    |
| Use ITS<br>Timestamps<br>in CDR  | Defines if the local clock or the ITS provided timestamps should be used for CTI event timestamps.                                                                                                    |

Step 5 - Save the changes by clicking on the

B icon.

**Step 6** - A notification banner will appear on the top. Click on the **click here** link, so you will be redirected to the **Configuration Tasks** tab. Click on the **Execute** button in order to execute the changes.

Step 7 - Repeat the steps on all Recording Director servers.

# **Configuring BT ITS TMS and LDAP based provisioning**

The following information is continuously synchronized from ITSProfile server(s) by the Recording Director(s):

- Lines: line number, name, type
- DDIs: number, name
- Users: trader id, user name
- Verticals: console/turret number, type, name, TTP id, device (speaker, handset) assigned,

The system uses the information above to extend the metadata recorded for the recorded calls on the turrets. Provisioning is supported by the following sources:

- TMS share
- LDAP

## **TMS** share

The data is published in CSV like files on a CIFS/SMB share on the ITS Profile server(s).

Step 1 - In the Verba Web Interface go to System \ Servers

Step 2 - Select the Recording Director from the list

#### Step 3 - Click on the Change Configuration Settings tab and navigate to Unified Call Recorder / Recording Providers / BT ITS/IPSI

**Step 4 -** Configure the settings based on the description below:

| Trader Provisioning Source:       |   | TMS Share                         |
|-----------------------------------|---|-----------------------------------|
| LDAP/TMS Polling Timer (seconds): |   | 300                               |
| TMS Files SMB Folder Path:        |   | \\itslink.verbalabs.com\DataFiles |
| TMS Files SMB User:               | 1 | verbalabs\verbaservice            |
| TMS Files SMB Password:           |   | *****                             |

| Name                          | Description                                                                                                    |
|-------------------------------|----------------------------------------------------------------------------------------------------|
| Trader Provisioning<br>Source | <ul> <li>Defines the source of information for provisioning BT ITS configuration. The following valid values apply:</li> <li>TMS Share</li> <li>LDAP</li> </ul> |
| LDAP/TMS Polling Timer        | Defines how often the TMS files are read and the data is synchronized                                                                                           |
| TMS Files SMB Folder<br>Path  | The path of the DataFiles folder on the ITS Profile server                                                                                                    |
| TMS Files SMB User            | The username configured for SMB authentication                                                                                                    |
| TMS Files SMB Password        | The password configured for SMB authentication                                                                                                    |

Step 5 - Save the changes by clicking on the

icon.

**Step 6** - A notification banner will appear on the top. Click on the **click here** link, so you will be redirected to the **Configuration Tasks** tab. Click on the **Execute** button in order to execute the changes.

Step 7 - Repeat the steps on all Recording Director servers.

## LDAP

The data is published via LDAP which provides better security than the TMS share option (LDAP is not available in all BT ITS deployments).

Step 1 - In the Verba Web Interface go to System \ Servers

Step 2 - Select the Recording Director from the list

Step 3 - Click on the Change Configuration Settings tab and navigate to Unified Call Recorder / Recording Providers / BT ITS/IPSI

**Step 4 -** Configure the settings based on the description below:

| LDAP Server:   | ✓ itslink.v | erbalabs.com |
|----------------|-------------|--------------|
| LDAP User:     | Browse      | er           |
| LDAP Password: | <b>e</b>    |              |
| LDAP Base DN:  | ou=ITS      | Admin;o=BT   |

| Name                          | Description                                                                                                    |  |  |
|-------------------------------|----------------------------------------------------------------------------------------------------|--|--|
| Trader Provisioning<br>Source | <ul> <li>Defines the source of information for provisioning BT ITS configuration. The following valid values apply:</li> <li>TMS Share</li> <li>LDAP</li> </ul> |  |  |
| LDAP/TMS Polling Timer        | Defines how often the LDAP directory is read and the data is synchronized                                                                                       |  |  |
| LDAP Server                   | Hostname or IP address of the BT ITS LDAP server                                                                                                    |  |  |
| LDAP User                     | Username for the LDAP server user                                                                                                    |  |  |
| LDAP Password                 | Password for the LDAP server user                                                                                                    |  |  |
| LDAP Base DN                  | Base DN for the data in the LDAP directory                                                                                                    |  |  |

Step 5 - Save the changes by clicking on the

B

icon.

**Step 6** - A notification banner will appear on the top. Click on the **click here** link, so you will be redirected to the **Configuration Tasks** tab. Click on the **Execute** button in order to execute the changes.

Step 7 - Repeat the steps on all Recording Director servers.

## **BT ITS recorder resiliency**

### Media recording redundancy

### **Voice LAN redundancy**

There can be two independent Voice LANs configured for media delivery. If VLAN A fails, the media streams can automatically fail over to VLAN B within <~5 seconds and recording continues with a small gap in the media record. Please note, IPSI management LAN is still a single point of failure.

### Media Recorder load-balancing and failover (N+1)

The Recording Servers have two roles which can be co-located on the same server or distributed across multiple servers:

- Recording Director: integration point with telephony vendors, provides a unified layer/acts as a mediator for media establishment, CDR events to Media Recorder role
- Media Recorder: controlled by Recording Director, it records media and stores CDR information in the database

If the Recording Director and the Media Recorders are separated on multiple servers and there are at least one Recording Director and two Media Recorders, the Recording Director can:

- Distribute the media recording tasks between Media Recorders to provide load-balancing between them. Load-balancing takes
  into account the recorder utilization report (CPU, number of concurrent recording, available disk space etc...) sent by the Media
  Recorders on a periodic fashion. Due to the characteristics of BT IPSI recording interface, load-balancing for BT IPSI, unlike in case
  of other vendors, does not work on a per call basis. Load balancing is implemented on a per TTP (Trunk Termination Point) basis.
  Since there are persistent recording channels established via the TTPs, the Media Recorder for a TTP is selected at service startup
  time.
- If a failed/offline Media Recorder is detected then all the TTPs recorded on the server can failover to other Media Recorders and recording continues from the point of failure.

Detecting Media Recorder failure and moving TTPs to other recorders might take 10-15 seconds.

### **TTP manager redundancy**

The Recording Director is responsible of distributing and moving TTPs over in case of Media Recorder failure and establishing new TTPs and media records in case of new verticals are provisioned for recording. In order to provide redundancy for the TTP management functionality in the Recording Director, an active - standby Recording Director can be deployed. It means that only the active Recording Director is able to manage TTP allocation across the Media Recorders, while the standby Recording Director only monitors the TTP distribution. When the active Recording Directors fails, the standby takes over and takes over TTP management. Until there is no need to change the current distribution (there is no Media Recorder failure, no new verticals provisioned with new TTP channels), the same distribution persists as before the failover.

If TTP Manager redundancy is configured (standby Recording Director), there must be a very stable network connection between the two hosts. NIC teaming or crossover cable connection is required. If the network is lost between the two servers but both have an active connection to the BT infrastructure and to the Media Recorder servers, it could lead to unexpected situations and possible media loss, because both Recording Directors will actively try to control TTPs.

### 2N recording

The system can be deployed in a 2N recording configuration, where:

- 2 separate Recording Server groups are deployed, implementing 2 separate recorder groups/lanes (primary and secondary)
- all TTPs are duplicated and recorded twice by assigning the TTPs to 2 separate Media Recorders in the different recorder groups
- the TTP allocation for 2N recording requires special care, see <u>BT ITS TTP numbering conventions</u> for more information
- 2 Recording Directors are configured to manage the primary and secondary TTP allocation in each of the recorder groups
- the 2 Recording Directors are separately connected to the BT CTILink server, handling the CTI messages

### **CTI redundancy**

CTI resiliency can only be supported by deploying 2 Recording Directors in a 2N configuration (even if media recording might be N+1 or 2N, related CTI will always be 2N). For one recorder group, maximum 2 Recording Directors, acting as CTI listeners, can be configured. Each Recording Director creates the copy of the same CDR record, one marking it primary and the other marking it secondary. A deduplication data management policy can be configured to correlate and keep only one of the related records.

## **Configuring media stitching adjustment**

In trader voice recording, the media records are separately created from the CTI events in many cases. This is usually due to the nature of the integration, but it also ensures that all media streams are captured, irrespectively if CTI information is available or not. In case the time synchronization of the servers is not accurate, it could lead to issues when the system is trying to find the related media-only records for the CDR entry. Especially when there are very short calls, a slight drift in the servers' time could cause playback issues, when the users will not be able to play back the related media. It is critically important to configure highly accurate time synchronization for the servers. However, the system also provides a feature, called media adjustment to cope with this problem.

## Configuring default media adjustment for all calls

The system allows configuring a default media adjustment which is then applied automatically for all calls during playback, download, and export. Follow the steps below to configure the default adjustment:

Step 1 - In the Verba Web Interface go to System \ Servers

Step 2 - Select the server from the list where you have the Media Repository role installed

Step 3 - Click on the Change Configuration Settings tab and navigate to Storage Management \ General

**Step 4 -** Change the **Media Stitch Begin Adjustment (msec)** and **Media Stitch End Adjustment (msec)** values according to your preference. With a negative value, you can set the starting/ending of the stitching earlier/later in time, with positive you can offset the start/end to a later/earlier time than the CDR start.

Step 5 - Save the changes by clicking on the

icon.

**Step 6** - Repeat the steps on all servers with a Media Repository role. Make sure you configure exactly the same values on all servers, otherwise it will lead to unexpected behavior.

**Step 7** - A notification banner will appear on the top. Click on the **click here** link, so you will be redirected to the **Configuration Tasks** tab. Click on the **Execute** button in order to execute the changes.

## Configuring media adjustment for playback

The system allows configuring media adjustment for a single call during playback.

After the playback started, users can adjust the media by clicking on the

**(** 

icon in the player, the adjustment controls will be shown.

| Conversation | View  |                                  |                                     |                                               |                                                                                                    |                                                    |                                |                                       |                                   | ? _ 🗆 🖻                 |
|--------------|-------|----------------------------------|-------------------------------------|-----------------------------------------------|----------------------------------------------------------------------------------------------------|----------------------------------------------------|--------------------------------|---------------------------------------|-----------------------------------|-------------------------|
| 0:00         | 00:03 | 00:07                            | 00:10                               | 00:14                                         | 00:18                                                                                                    | 00:21                                              | 00:25                          | 00:28                                 | 00:32                             | 00:3                    |
|              |       | Hide Markers<br>Playback Speed > | ddardd e malaeth                    | dennen son son son son son son son son son so | ladof planta francés portes<br>La providencia de la casa de la casa de la casa de la casa de la casa de la casa de | di Perinte ( terpetati<br>al terretati ( terberati | italiaa kariba<br>Keterakariaa | Holo Hope Andrea<br>And Albert Andrea | n pelikensetaan<br>n bagalansaren | ligioinann<br>Adachdann |
| Paused       |       | Skip silence longe               | er than 10 seconds<br>0 second(s)): |                                               |                                                                                                    |                                                    | ۵)                             |                                       |                                   | 00:00:01.918            |
| Markers      |       | Start 2 📥 End                    | 3 🔺 Reload Me                       | dia                                           | Tra                                                                                                    | inscription Ana                                    | alytics Convers                | sation Details                        |                                   |                         |
| <b>+</b>     |       |                                  |                                     |                                               | m A                                                                                                    | opr 10, 2019 7:36:48                               | PM - Apr 10, 2019 7:3          | 7:24 PM                               |                                   |                         |
| 1            |       |                                  |                                     |                                               | <b>O</b> 0                                                                                                    | 0:00:36.000                                        |                                |                                       |                                   |                         |
| 2            |       |                                  |                                     |                                               | <b>å</b> 6                                                                                                    | 003                                                |                                |                                       |                                   |                         |
| 3            |       |                                  |                                     |                                               | 👗 6                                                                                                    | 58 (USB Audio 658 L                                | _G)                            |                                       |                                   |                         |

Users can define additional seconds at the beginning and end of the call to extend the time range which is used to find and load related media. Once you configured the adjustment, press the **Reload Media** button. The system will override the default setting configured above.

# **Configuring Speakerbus recording**

Verba Unified Call Recorder service provides a handler to Speakerbus iCDS (Internetworking Call Data Service) call event streams and to record media.

Verba can act either as a client connecting to configured iCDS services or act as a server accepting a connection from any iCDS service.

### Verba side settings

۵

| Unified Call Recorder                          |     |         |
|------------------------------------------------|-----|---------|
| Media Recorder                                 |     |         |
| Recording Providers     General                |     |         |
| Demote Madie Deserviere                        |     |         |
|                                                |     |         |
| SIP / SIPREC                                   |     |         |
| IPC Unigy                                      |     |         |
| ▶ IP Trade                                     |     |         |
| BT ITS / IPSI                                  |     |         |
| Speakerbus                                     |     |         |
| ICDS Addresses (Client Mode, 2N Primary):      |     |         |
| ICDS port (Server Mode, 2N Primary):           | 77  | 788     |
| ICDS Addresses (Client<br>Mode, 2N Secondary): |     | 1       |
| ICDS port (Server Mode, 2N Secondary):         | 77  | 789     |
| Station Timeout (seconds):                     | 18  | 30      |
| Use Optimized Data Storage Model:              | U Y | 'es 🗸 🗸 |
|                                                |     |         |

- ICDS Addresses: list of ip:port of iCDS servers Verba should connect. Please note this is required only if Verba cannot be configured as iCDS connection server for some firewall considerations.
- ICDS port: Verba listens by default on TCP 7788 to iCDS connections. The preferred and default operation mode is acting as server
- Station Timeout: drop registered turret contexts if neither keepalive nor any call event is received anymore
- The optimized data model is the <u>Data models</u> which is important if silence suppression is utilized.
- Review the Media Recorder and Media Processing configuration. For more information on voice activity detection and call splitting, see <u>Configuring voice activity detection and call splitting for trader voice recording</u>.

() If redundant recording is not used, you only need the primary port/addresses configured.

### **Media termination**

Speakerbus turrets fork RTP to preconfigured recorder ports. One turret is able to stream max 7 different media streams according to 7 media source mixing layout configured via iCMS (iManager Centralised Management Server). Intercom devices support one media stream

only. Verba receives media on the same 7 configured ports from multiple devices and demultiplexes them based on media source address and turret address/expansion board address seen in call events. The port configuration is learnt from call events and ports are allocated on-demand.

Please be aware of that media ports should be selected from a range which can be dedicated to Verba service and are not subject of use from other applications. Verba active recorders (for Cisco/SIPREC/IP Trade....) might use media port range 16384-65535) which should not overlap this range if recorder server is integrated with these systems as well. The recommended range is: 3000-3007.

### **Recording redundancy**

Speakerbus provides redundancy in 2N fashion (duplicated call events and media streams). This requires two Verba Unified Call Recorder instance one marked as primary other one as backup/secondary.

### **User provisioning**

The Speakerbus user-id should be added to Verba as a recorded extension. This can be done manually (<u>Extension list</u>) or using <u>Active</u> <u>Directory Synchronization</u>. When adding (or synchronizing) the user IDs, the **Type** setting of the extensions has to be set to **User/Agent ID**.

## **Configuration Checklist**

- Activate and start Verba Unified Call Recorder service
- Configure iCDS to connect Verba recorder(s) on port 7788
- Configure turret profiles in iCMS according to desired media mixing layouts, media codecs and configure related primary (and in case of 2N topology: secondary) Verba RTP ports
- Provision Speakerbus userids for recording

# **Configuring Avaya Central recording**

The Verba Unified Recorder service allows you to record Avaya Communication Manager (Avaya Aura) calls using the RTP forking feature through DMCC. In order to setup extensions/directory numbers for recording, the Avaya Communication Manager has to be configured properly and the extension has to be added in the Verba system.

Step 1 - Configure the Avaya environment for recording.

- Step 2 Configure Verba for Avaya recording.
- Step 4 Configure recorded extensions in Verba.
- Step 5 Test the recording.

## **Configuring Avaya CM and AES for central recording**

In order to take advantage of the recording support in Avaya CM and AES servers and use the Verba Recording System's Central Avaya Recording method, configuration on the Avaya side is necessary.

## **Initial configuration**

The inital Avaya configuration for central recording includes the following steps:

Step 1 - Configure Avaya CM for recording

Step 2 - Configure Avaya AES for recording

Step 3 - Verify Avaya CM and AES recording configuration

After these steps you can start adding extensions.

() When you use Avaya-based central recording, the Verba system can record only those extensions that are properly configured on the Avaya side. It is not enough to add extensions in the Verba Recording System.

## **Configure Avaya AES for recording**

The Avaya Application Enablement Services (AES) server enables Computer Telephony Interface (CTI) applications to control and monitor telephony resources on Avaya Communication Manager. The Avaya Application Enablement Services (AES) server receives requests from CTI applications, and forwards them to Avaya Communication Manager. Conversely, the Avaya Application Enablement Services (AES) server receives (AES) server receives requests from Avaya Communication Manager and forwards them to the appropriate CTI applications.

This section assumes that installation and basic administration of the Avaya Application Enablement Services server has been performed. The steps in this section describe the configuration of a Switch Connection, a CTI user, a CMAPI port, and creating a CTI link for TSAPI.

### **Configuring switch connection**

Follow the steps below to configure Avaya CM and AES connection.

**Step 1** Launch a web browser, enter https://IP\_address\_of\_AES\_server:8443/MVAP in the address field, and log in with the appropriate credentials for accessing the AES CTI OAM pages.

Step 2 Select the CTI OAM Administration link from the left pane of the screen.

**Step 3** Click on **Administration / Switch Connections** in the left pane to invoke the **Switch Connections** page. A Switch Connection defines a connection between the Avaya AES and Avaya Communication Manager. Enter a descriptive name for the switch connection and click on **Add Connection**.

**Step 4** The next window that appears prompts for the Switch Connection password. Enter the same password that was administered in Avaya Communication Manager. Default values may be used in the remaining fields. Click on **Apply**.

**Step 5** After returning to the Switch Connections page, select the radio button corresponding to the switch connection added previously, and click on **Edit CLAN IPs**.

**Step 6** Enter the CLAN-AES IP address which was configured for AES connectivity and click on **Add Name or IP**. Repeat this step as necessary to add other C-LAN boards enabled with Application Enablement Services.

### **Configuring the CTI user**

The steps in this section describe the configuration of a CTI user.

**Step 1** Launch a web browser, enter https://IP\_address\_of\_AES\_server:8443/MVAP in the URL, and log in with the appropriate credentials to access the relevant administration pages.

Step 2 The Welcome to OAM page is displayed next. Select User Management from the left pane.

Step 3 From the Welcome to User Management page, navigate to the User Management / Add User page to add a CTI user.

**Step 4** On the Add User page, provide the following information: User Id, Common Name, Surname, User Password, Confirm Password. The above information (User ID and User Password) must match with the information configured in Verba. Select **Yes** using the drop down menu on the CT User field. This enables the user as a CTI user. Click the **Apply** button at the bottom of the screen to complete the process. Default values may be used in the remaining fields.

Step 5 Once the user is created, select OAM Home in upper right and navigate to the CTI OAM Administration / Security Database / CTI Users / List All Users page. Select the User ID created previously, and click the Edit button to set the permission of the user.

**Step 6** Provide the user with unrestricted access privileges by clicking the **Enable** button on the Unrestricted Access field. Click the **Apply Changes** button.

**Step 7** Navigate to the **CTI OAM Home -> Administration -> Ports** page to set the DMCC server port. The following screen displays the default port values. Set the Unencrypted Port field to **Enabled**. Click the **Apply Changes** button at the bottom of the screen to complete the process. Default values may be used in the remaining fields.

## Configuring the TSAPI CTI link

Step 1 Navigate to the OAM Home -> CTI OAM Admin / Administration / CTI Link Admin / TSAPI Links page to set the TSAPI CTI Link. Click on Add Link.

**Step 2** Select a Switch Connection using the drop down menu configured in Avaya Communication Manager. Select the **Switch CTI** Link Number using the drop down menu. Switch CTI Link Number should match with the number configured in the cti-link form in Avaya Communication Manager. Click the **Apply Changes** button. Default values may be used in the remaining fields.

## **Configure Avaya CM for recording**

This section provides the procedures for configuring an ip-codec-set and ip-network region, a switch connection and Computer Telephony Integration (CTI) links, recorded/monitored stations on Avaya Communication Manager. All the configuration changes in Avaya Communication Manager are performed through the System Access Terminal (SAT) interface.

### **Codec configuration**

Enter the **change ip-codec-set t** command, where **t** is a number between 1 and 7, inclusive. Select t as the appropriate codec set for the ipnetwork-region used by the recorded stations.

### **Configuring IP network regions**

In most cases a C-LAN board dedicated for H.323 endpoint registration is assigned to IP network region 1. One consequence of assigning the aforementioned IP telephones, IP Softphones, and MedPro boards to a common IP network region is that the RTP traffic between them is governed by the same codec set. The second C-LAN board (CLAN-AES), which is dedicated for the AES server is assigned to network region 2.

### Configuring switch connection and CTI links between Avaya CM and Avaya AES

The Avaya AES server forwards CTI requests, responses, and events between Verba and Avaya Communication Manager. The AES server communicates with Avaya Communication Manager over a switch connection link. Within the switch connection link, CTI links may be configured to provide CTI services to CTI applications such as Verba. The following steps demonstrate the configuration of the Avaya Communication Manager side of the switch connection and CTI links. See the topics below for the details of configuring the AES side of the switch connection and CTI links.

**Step 1** Enter the add **cti-link m** command, where **m** is a number between 1 and 64, inclusive. Enter a valid extension under the provisioned dial plan in Avaya Communication Manager, set the **Type** field to **ADJ-IP**, and assign a descriptive **Name** to the CTI link.

**Step 2** Enter the **change node-names ip** command. In most cases the CLAN IP address is utilized for registering H.323 endpoint (Avaya IP Telephones and IP Softphones, and AES Device, Media and Call Control API stations) and the CLAN-AES IP address is used for connectivity to Avaya AES.

**Step 3** Enter the **change ip-services** command. On **Page 1**, configure the Service Type field to **AESVCS** and the Enabled field to **y**. The Local Node field should be pointed to the **CLAN-AES** board that was configured previously in the IP NODE NAMES form in this section.

**Step 4** On **Page 4**, enter the hostname of the AES server for the AE Services Server field. The server name may be obtained by logging in to the AES server using ssh, and running the command **uname a**. Enter an alphanumeric password for the **Password** field. Set the **Enabled** field to **y**. The same password will be configured on the AES server.

## **Configuring recorded (monitored) stations**

Step 1 Enter the add station s command, where s is an extension valid in the provisioned dial plan.

**Step 2** On **Page 1** of the STATION form, set the **Type** field to an IP telephone set type, enter a descriptive **Name**, specify the **Security Code** (this code will be configured in the Verba Recording System as well for each recorded station), and make sure that the **IP Softphone** field is set to **y**.

### Allowing H.323 endpoints for IP Interfaces

**Step 1** Enter the **change ip-interface** command and set **Allow H.323 Enpoints?** to **y** for the CLAN that is set up in the **Avaya Connection Settings** in the Verba Recording System configuration options.

## Verify Avaya CM and AES recording configuration

This section provides the tests that can be performed to verify proper configuration of Avaya Communication Manager and Avaya AES.

### **Verify Avaya Communication Manager**

Step 1 Verify the status of the administered AES link by using the status aesvcs link command.

**Step 2** Verify the Service State field of the administered TSAPI CTI link is in established state, by using the **status aesvcs cti-link** command.

### **Verify Avaya Application Enablement Services**

**Step 1** From the CTI OAM Admin web pages, verify the status of the TSAPI and DMCC Services are ONLINE, by selecting **Status and Control / Services Summary** from the left pane.

## **Configuring Verba for Avaya recording**

The Verba Avaya Recorder is separated into two different services: The Verba Avaya DMCC/JTAPI Service and the - Media Recorder portion of the - Verba Unified Call Recorder Service. These services can run on the same machine or different servers.

The DMCC/JTAPI service is essentially the interface towards the AES and CM servers, and the Unified Call Recorder is recording the media stream itself.

## **Configuring the Verba Unified Call Recorder service**

Step 1 - In the Verba web interface go to System / Servers, select the Recording Server and click on the Service Activation tab.

Step 2 - Activate the Verba Unified Call Recorder Service by clicking on the

icon.

Step 3 - Click on the Change Configuration Settings tab.

Step 4 - Expand the Unified Call Recorder section.

**Step 5 -** Under **Media Recorder / Incoming Connection**, configure the authentication credentials for the connections with the Avaya DMCC service. Define the **User** and **Password** values. These credentials will be used later when configuring the connections in the Avaya DMCC service.

Step 6 - Save the changes by clicking on the

icon.

**Step 7 -** A notification banner will appear on the top. Click on the **click here** link, so you will be redirected to the **Configuration Tasks** tab. Click on the **Execute** button in order to execute the changes.

There are tasks to be executed regarding the configuration of this Verba Server. If you would like to execute these tasks now, please click here.

Step 9 - Go to the Service Control tab, and start the Verba Unified Call Recorder service by clicking on the

icon.

## **Configuring the Verba Avaya DMCC service**

Step 1 - In the Verba web interface go to System / Servers, select the Recording Server and click on the Service Activation tab.

Step 2 - Activate the Verba Avaya DMCC/JTAPI Service by clicking on the

icon.

Step 3 - Click on the Change Configuration Settings tab.

Step 4 - Expand the Avaya Recorder node.

Step 5 - Configure the settings under the Avaya DMCC node:

| Setting Name                                                | Description                                                                                                    |
|-------------------------------------------------------------|----------------------------------------------------------------------------------------------------|
| AES IP Address                                              | The IP Address of the AES server. One Recording Server can only connect to one AES server                                                                                                    |
| AES Port Number                                             | Communication port of the AES server                                                                                                    |
| AES User Name                                               | The user in AES that has the rights for DMCC to execute the necessary commands                                                                                                    |
| AES User Password                                           | The password of the AES User                                                                                                    |
| AES Secure Connection                                       | Set to Yes if you want the channel between the AES and the Verba server to be secure. In this case, you need to set the Trust Store location and password as a minimum                                                |
| AES JKS Trust Store File                                    | Location of the Trust Store. This needs to contain the public certificate of the AES                                                                                                    |
| AES JKS Trust Store File<br>Password                        | The password of the Trust Store                                                                                                    |
| AES JKS Key Store File                                      | Location of the Key Store. An additional security layer can be set in the AES. In that case, it will be expecting an additional key, that needs to be added to the Key Store                                          |
| AES JKS Key Store File<br>Password                          | The password of the Key Store                                                                                                    |
| Communication<br>Manager IP Address                         | The IP address of your Avaya Communication Manager. If there are ESS servers, then list them separated by commas (,) after the primary CM. Only one of the two entries need to be set (either the IP or the hostname) |
| Communication<br>Manager Name                               | The name of your Avaya Communication Manager. If there are ESS servers, then list them separated by commas (,) after the primary CM. Only one of the two entries need to be set (either the IP or the hostname)       |
| AES API Version                                             | Define the version of the AES                                                                                                    |
| Preferred Codec                                             | The comma (,) separated list of supported codecs                                                                                                    |
| Dependency Mode for<br>Multiple Registration                | DEPENDENT or INDEPENDENT                                                                                                    |
| Registration Retry<br>Interval (seconds)                    | Upon failed registration, the component will wait for this amount of time before trying again                                                                                                    |
| Default Device Password                                     | The default password for extensions                                                                                                    |
| Internal Domain,<br>Number Pattern                          | A regex pattern that should match the internal directory numbers                                                                                                    |
| Secondary Recording<br>Server                               | Sets whether the Recording Server should be considered as secondary or not                                                                                                    |
| Ignore Recording Rule<br>Entries Without Device<br>Password | On the extension configuration page, the password for the extension can be set. If this option is set to yes, then the extensions, where the passwords are not set will not be recorded                               |
| Advanced Recording<br>Rules Enabled                         | Enables XML-based advanced recording rules                                                                                                    |
| Enable Beep Tones                                           | Enables recording beep tones                                                                                                    |
| Worker Thread Count                                         | Amount of worker threads                                                                                                    |
| Work Folder | The system will place temporary files into this folder |
|-------------|--------------------------------------------------------|
|-------------|--------------------------------------------------------|

### ▲ Avaya Recorder

Avaya DMCC

| AES IP Address:                                           | • | 192.168.1.18                               |   |
|-----------------------------------------------------------|---|--------------------------------------------|---|
| AES Port Number:                                          |   | 4721                                       |   |
| AES User Name:                                            | • | verba_user                                 |   |
| AES User Password:                                        |   |                                            |   |
| AES Secure Connection:                                    |   | No                                         | • |
| AES JKS Trust Store File:                                 |   |                                            |   |
| AES JKS Trust Store File Password:                        |   |                                            |   |
| AES JKS Key Store File:                                   |   |                                            |   |
| AES JKS Key Store File Password:                          |   |                                            |   |
| Communication Manager IP Address:                         |   | 192.168.1.19                               |   |
| Communication Manager Name:                               |   | CM65                                       |   |
| AES API Version:                                          |   | 5.2                                        |   |
| Preferred Codec:                                          |   | g711U                                      |   |
| Incoming Media Encryption:                                |   | No Encryption                              | • |
| Dependency Mode for<br>Multiple Registration:             |   | INDEPENDENT                                |   |
| Controllable by Other Sessions:                           |   | Yes                                        | • |
| Device Instance:                                          |   | 0                                          | • |
| Registration Retry Interval (seconds):                    |   | 60                                         |   |
| Default Device Password:                                  | • | •••••                                      |   |
| Internal Domain, Numbers Pattern:                         |   |                                            |   |
| Secondary Recording Server:                               |   | Recorder Decides                           | • |
| Ignore Recording Rule Entries<br>Without Device Password: |   | No                                         | • |
| Advanced Recording Rules Enabled:                         |   | No                                         | • |
| Enable Beep Tones:                                        |   | No                                         | • |
| Worker Thread Count:                                      |   | 100                                        |   |
| Work Folder:                                              |   | C:\Program Files\Verba\work\avayaactiverec | B |

### Step 6 - Configure the settings under the Avaya JTAPI node:

| Setting Name        | Description                                                                                                    |
|---------------------|----------------------------------------------------------------------------------------------------|
| Avaya Tlink Name    | Tlink name to the Communication Manager. This is displayed on the interface of the AES                                                                      |
| JTAPI User Name     | The name of the AES user that has the necessary rights to communicate through JTAPI (This can be the same user as is used for DMCC in the previous section) |
| JTAPI User Password | The password of the AES user                                                                                                    |

| JTAPI JKS Trust Store<br>File            | Location of the Trust Store. This is needed if the AVAYATlink is configured for secure communication.<br>This needs to contain the public certificate of the AES. |
|------------------------------------------|----------------------------------------------------------------------------------------------------|
| JTAPI JKS Trust Store<br>File Password   | The password of the Trust Store                                                                                                    |
| Disable Agent ID<br>Handling             | The use of agent IDs can be disabled                                                                                                    |
| Hunt Group for<br>Monitored Agent(s)     | special/"dummy" group that includes all agents. This is needed for JTAPI to gather additional information on the users                                            |
| Agent Status Check<br>Interval (seconds) | The system queries the agents for their status with a time interval that is set here                                                                              |

#### ▲ Avaya Recorder

- Avaya DMCC
- ▲ Avaya JTAPI

| Avaya Tlink Name:                      | AVAYA#CM65#CSTA#AES65 |
|----------------------------------------|-----------------------|
| JTAPI User Name:                       | verba_api_user        |
| JTAPI User Password:                   |                       |
| JTAPI JKS Trust Store File:            |                       |
| JTAPI JKS Trust Store File Password:   |                       |
| Disable Agent ID Handling:             | No                    |
| Hunt Group for Monitored Agent(s):     | 45678                 |
| Agent Status Check Interval (seconds): | 3600                  |
|                                        |                       |

### Step 7 - Under the Media Recorders node click on the

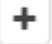

#### icon at the Media Recorder Servers setting.

**Step 8 -** In the right panel select the Recording Server at the **Host** setting. Provide the username and password configured in the **V** erba Unified Call Recorder Service above for the connections. Set the **Port** to **10500**.

### Remote Media Recording Servers

| Protocol | vrp                     |
|----------|-------------------------|
| User     | verba                   |
| Password | •••••                   |
| Host     | TESTRS1.VERBATEST.LOCAL |
| Port     |                         |

Step 9 - Click on the Save button at the bottom.

- Avaya Recorder
  - Avaya DMCC
  - Avaya JTAPI
  - ▲ Media Recorders

| Martia Decorder Servere                             | 1 | vrp://verba:1vcYm2yq7Fr5WuO3yi9oQQ==@TESTRS1.VERBATEST.LO |  |  |  |  |  |
|-----------------------------------------------------|---|-----------------------------------------------------------|--|--|--|--|--|
| Media Recorder Servers.                             |   | +                                                         |  |  |  |  |  |
| Minimum Number of Active<br>Media Recorder Servers: |   | 1                                                         |  |  |  |  |  |
| Number of Connection Retry Attempts:                |   | 2                                                         |  |  |  |  |  |
| Sleep Time Between Retries (seconds):               |   | 5                                                         |  |  |  |  |  |
| Connection Keepalive Interval (seconds):            |   | 5                                                         |  |  |  |  |  |
| Connection Timeout (seconds):                       |   | 5                                                         |  |  |  |  |  |

### Step 10 - Save the changes by clicking on the

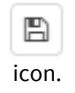

**Step 11** - A notification banner will appear on the top. Click on the **click here** link, so you will be redirected to the **Configuration Tasks** tab. Click on the **Execute** button in order to execute the changes.

A There are tasks to be executed regarding the configuration of this Verba Server. If you would like to execute these tasks now, please click here.

Step 12 - Go to the Service Control tab, and start the Verba Avaya DMCC/JTAPI service by clicking on the

icon.

# **Configuring Genesys active recording**

### AVAILABLE IN VERSION 9.6.10 AND LATER

For more information on the integration with Genesys, see Genesys

The configuration consists of:

Step 1 - Configuring Genesys

Step 2 - Configuring Verba for Genesys active recording

#### Step 3 - Add recorded users to Verba

This can be done manually (Extension list) or using Active Directory Synchronization. In the case of Genesys active recording:

- the directory number of the agent has to be added as recorded extensions,
- if the directory number is shared across multiple agents (free seating), the "Shared Line" text has to be added to the description of the recorded extension,
- and in addition, the agent IDs have to be added as well (when adding (or synchronizing) the agent IDs, the **Type** of the extensions has to be set to **User/Agent ID**).

Step 4 - Test all recording scenarios

# **Configuring Genesys**

# **Configuring Genesys voice platform for active recording**

The full configuration guide is accessible in the online Genesys Documentation: Genesys Active Recording System Setup

The below guide is emphasizing the necessary configuration steps for Verba.

# **SIP Server configuration**

Step 1 - Configure the application level SIP Server - The application used as the TServer for the SIP Softphones

| Section<br>Name | Parameter                         | Required<br>Value | Description                                                                                                    |
|-----------------|-----------------------------------|-------------------|----------------------------------------------------------------------------------------------------|
| TServer         | msml-support                      | true              | Set to true to enable support of the call recording solution.                                                                                                    |
| TServer         | resource-<br>management-by-<br>rm | true              | Set to true to enable support of the call recording solution.<br>Resource monitoring and notification will be done by the Resource Manager. SIP Server will<br>contact Media Server through Resource Manager. |
| TServer         | record-consult-<br>calls          | true              | Specifies whether to record consult calls: <ul> <li>true—record consult calls</li> <li>false—do not record consult calls</li> </ul>                                                                           |
| TServer         | msml-record-<br>support           | true              | Set to <b>true</b> to enable SIP Server to engage GVP as a Media Server through the msml protocol for call recording.                                                                                         |

#### Step 2 - Configure a DN for VoIP service

#### **Create a new MSML DN Object**

**Step 3** - Create a new MSML DN object and configure the following: Number: Name of the Recording Server Type: Voice over IP Service

| onfiguration | Options  | General Advanced | Dependencies             |
|--------------|----------|------------------|--------------------------|
| * General    |          |                  | in roading of oreneonade |
| * Number:    | recorde  | ſ                |                          |
| * Туре:      | Voice ov | ver IP Service   | ~                        |
| * Switch:    | SIP Swi  | itch ALPH        | × P                      |
| Association: |          |                  |                          |
| * Register:  | True     |                  | ~                        |
| State:       | 🔽 Enabl  | ed               |                          |

Step 4 - Configure the following values on the 'Options' tab

| ne | esys Admini                                        | istrator     |                      |                          | ×    |  |  |  |  |
|----|----------------------------------------------------|--------------|----------------------|--------------------------|------|--|--|--|--|
|    | recorder - \Switches\SIP_Switch_ALPH\DNs\VOIP DNs\ |              |                      |                          |      |  |  |  |  |
| ×  | 🗙 Cancel 🚽 Save & Close 🚽 Save 🚽 Save & New        |              |                      |                          |      |  |  |  |  |
| C  | onfiguration Op                                    | otions       | Permissions          | Dependencies             |      |  |  |  |  |
|    | New 🙀 Delete 👱 Expo                                | ort 🚡 Import | View: Advar          | nced View (Annex)        | ~    |  |  |  |  |
|    | Name 🔺                                             | Section      | Option               | Value                    |      |  |  |  |  |
| T  | Filter                                             | Filter       | Filter               | Filter                   |      |  |  |  |  |
| 91 | [server (4 Items)                                  |              |                      |                          |      |  |  |  |  |
| 8  | Tserver/contact                                    | Tserver      | contact              | sip:10.156.9.81:5060     |      |  |  |  |  |
|    | Tserver/predictive-tim                             | Tserver      | predictive-timerb-en | false                    |      |  |  |  |  |
| 0  | Tserver/request-uri                                | Tserver      | request-uri          | sip:10.156.46.157:5060   |      |  |  |  |  |
| C  | Tserver/service-type                               | Tserver      | service-type         | recorder                 |      |  |  |  |  |
| 0  |                                                    |              |                      |                          |      |  |  |  |  |
|    | 🖣 🛛 Page 🚺 of 1 👘                                  | > 🕅 🛛 🍣 👘    |                      | Displaying objects 1 - 4 | of 4 |  |  |  |  |

| Section<br>Name | Parameter                     | Required Value                                                                                                    | Description                                                                                                    |
|-----------------|-------------------------------|----------------------------------------------------------------------------------------------------|----------------------------------------------------------------------------------------------------|
| TServer         | contact                       | sip: <resource-manager-ip>:<resource-<br>manager-sip-port&gt;<br/>OR<br/>sip:<tserver-ip>:<tserver-sip-port></tserver-sip-port></tserver-ip></resource-<br></resource-manager-ip> | Set this to the Resource Manager IP address and port.<br>Specifies the contact URI that SIP Server uses for<br>communication with the treatment server. |
| TServer         | predictive-timerb-<br>enabled | false                                                                                                    |                                                                                                    |
| TServer         | request-uri                   | sip: <recording-server-ip>:<recording-server-<br>sip-port&gt;</recording-server-<br></recording-server-ip>                                                                        | Recording servers URI, where the SIP Server sends the invite.                                                                                           |
| TServer         | service-type                  | recorder                                                                                                    |                                                                                                    |

### Enable full-time recording

#### Step 5 - Enable full-time recording

To start recording based on static DN-level settings, set the record parameter to true in any of the following:

- Extension or ACD Position DN for agent-side recording
- Agent Login for agent-side recording
  Trunk DN for customer-side recording
- Trunk Group DN to record GVP interaction
- Voice Treatment Port DN to record GVP interaction

An extension configured for recording:

|    | 71165 - \Switches\SIP_Switch_AL  | PH\DNs\Exte | ensions \     |            |                   |                          |       |
|----|----------------------------------|-------------|---------------|------------|-------------------|--------------------------|-------|
| ×  | Cancel 🛃 Save & Close 🛃 Save 🛃 S | ave & New   |               |            |                   |                          |       |
| С  | onfiguration Options             | Permiss     | ions          | Depender   | cies              |                          |       |
|    | New 🙀 Delete ځ Export 주 Import   |             | Vie           | w: Advan   | nced View (Annex) |                          | ~     |
|    | Name 🔺                           | Section     | Option        |            | Value             |                          |       |
| T  | Filter                           | Filter      | Filter        |            | Filter            |                          |       |
|    | Fserver (12 Items)               |             |               |            |                   |                          |       |
|    | Tserver/###authenticate-requests | Tserver     | ###authent    | icate-re   | register, invi    | te                       |       |
|    | Tserver/blind-transfer-enabled   | Tserver     | blind-transf  | er-enabled | true              |                          |       |
|    | Tserver/contact                  | Tserver     | contact       |            | 71165@10.         | 156.8.170;5060           |       |
|    | Tserver/dual-dialog-enabled      | Tserver     | dual-dialog   | -enabled   | false             |                          |       |
|    | Tserver/make-call-rfc3725-flow   | Tserver     | make-call-r   | fc3725-fl  | 2                 |                          |       |
|    | Tserver/password                 | Tserver     | password      |            | ••••              |                          |       |
|    | Tserver/record                   | Tserver     | record        |            | true              |                          |       |
|    | Tserver/refer-enabled            | Tserver     | refer-enabl   | ed         | true              |                          |       |
|    | Tserver/reinvite-requires-hold   | Tserver     | reinvite-req  | uires-hold | true,false        |                          |       |
|    | Tserver/sip-alert-info           | Tserver     | sip-alert-inf | o          | answer-afte       | r=0;force                |       |
|    | Tserver/sip-cti-control          | Tserver     | sip-cti-cont  | rol        | talk,hold,dtr     | nf                       |       |
|    | Tserver/sip-hold-rfc3264         | Tserver     | sip-hold-rfc  | 3264       | true              |                          |       |
|    |                                  |             |               |            |                   |                          |       |
| 14 | 🖣 Page 1 of 1 🕨 🕅 🤯              |             |               |            | D                 | isplaying objects 1 - 12 | of 12 |

### **Create an IVR Profile**

Step 6 - Create an IVR profile or modify an existing

|   | DefaultIVRProfile - \Voice Platform Profiles\               |                |                         |                        |   |  |  |  |  |
|---|-------------------------------------------------------------|----------------|-------------------------|------------------------|---|--|--|--|--|
| X | 🗶 Cancel 🚽 Save & Close 🚽 Save 🛃 Save & New                 |                |                         |                        |   |  |  |  |  |
| C | Configuration Options Permissions                           |                |                         |                        |   |  |  |  |  |
|   | New 🙀 Delete ځ Export 🚡 Import                              |                | View: Advar             | nced View (Annex)      | ~ |  |  |  |  |
|   | Name 🔺                                                      | Section        | Option                  | Value                  |   |  |  |  |  |
| T | gvp.service-parameters                                      | Filter         | Filter                  | Filter                 |   |  |  |  |  |
|   | gvp.service-parameters (3 Items)                            |                |                         |                        |   |  |  |  |  |
|   | gvp.service-parameters/recordingclie                        | gvp.service-pa | recordingclient.recdest | sip:10.156.46.157:5060 |   |  |  |  |  |
|   | gvp.service-parameters/recordingclie                        | gvp.service-pa | recordingclient.recm    | fixed,1                |   |  |  |  |  |
|   | gvp.service-parameters/voicexml.gvp                         | gvp.service-pa | voicexml.gvp.appm       | fixed,VXML-NG          |   |  |  |  |  |
|   |                                                             |                |                         |                        |   |  |  |  |  |
|   |                                                             |                |                         |                        |   |  |  |  |  |
| M | Image         Image         Displaying objects 1 - 11 of 11 |                |                         |                        |   |  |  |  |  |

| Section Name Parameter     |                                 | Required Value                                                                                            | Description                                                   |  |
|----------------------------|---------------------------------|----------------------------------------------------------------------------------------------------|---------------------------------------------------------------|--|
| gvp.service-<br>parameters | recordingclient.<br>recdest     | fixed,sip: <recording-server-ip>:<recording-<br>server-sip-port&gt;</recording-<br></recording-server-ip> | Recording servers URI, where the SIP Server sends the invite. |  |
| gvp.service-<br>parameters | recordingclient.<br>recmediactl | fixed,1                                                                                                   | This value represents the number of invites                   |  |

### **Create Recording Server Application**

Step 7 - Create a Recording Server application and provision a Resource Group

**Step 8** - Using Genesys Administrator, import VP\_CallRecordingServer\_81x.apd template file, and the corresponding VP\_CallRecordingServer\_81x.xml metadata file. These files are located on the Media Server installation CD, in the Resource Manager installation package.

Step 9 - Create one or more new Application object(s) using the template imported in step a.

Step 10 - Add or modify the following options in the gvp.rm section

| VP_CallRecordingServer_851 - \GVP_ALP     | H_Recorder_L  | .RG\ALPH_Reco | order\                 |   |
|-------------------------------------------|---------------|---------------|------------------------|---|
| 💢 Cancel 📄 Save & Close 📄 Save 🛃 Save & I | New 🛛 🔀 Reloa | d 🛛 📫 Start 📓 | Stop 🔣 Graceful Stop   |   |
| Configuration Options Permiss             | sions D       | ependencies   | Alarms Logs            |   |
| 📰 New 🙀 Delete ځ Export 🚡 Import          |               | View: Advan   | ced View (Options)     | ~ |
| Name 🔺                                    | Section       | Option        | Value                  |   |
| Tilter                                    | Filter Filter |               | Filter                 |   |
| ∃ gvp.rm (3 Items)                        |               |               |                        |   |
| gvp.rm/aor                                | gvp.rm        | aor           | sip:10.156.46.157:5060 |   |
| gvp.rm/port-capacity                      | gvp.rm        | port-capacity | 20                     |   |
| gvp.rm/redundancy-type                    | gvp.rm        | redundancy    |                        |   |
| ∃ provision (1 Item)                      |               |               |                        |   |
| provision/recording-server                | provision     | recording-se  | 1                      |   |
|                                           |               |               |                        |   |

🕅 🖣 🛛 Page 🔟 of 1 📄 🕅 🧶

Displaying objects 1 - 4 of 4

| Section<br>Name | Parameter            | Required Value                                                                                                    | Description                                                                                                    |
|-----------------|----------------------|----------------------------------------------------------------------------------------------------|----------------------------------------------------------------------------------------------------|
| gvp.rm          | aor                  | sip: <recorder-<br>server-ip host&gt;:<br/><recorder-server-<br>sip-port&gt;</recorder-server-<br></recorder-<br> | Host and port are the FQDN or IP-address and listening SIP port of the recording server.                                                                                                    |
| gvp.rm          | port-capacity        | 5000                                                                                                    | This parameter specifies the maximum port capacity of the resource. The number of active SIP sessions to the resource will not be allowed to exceed this capacity.                                                                                                    |
| gvp.rm          | redundancy-<br>type  | active                                                                                                    | This parameter specifies the redundancy type of the resource. If all of the active redundancy type resources are up, then only the resources with the active redundancy-type will be used. If any one of them is down, then passive redundancy type resources will also be used. |
| provision       | recording-<br>server | 1                                                                                                    | This parameter indicates to the Resource Manager that this is a recording server resource. Unless this parameter is set to 1, this application will not be used by the RM as the recording server resource.                                                                      |

#### Step 11

Using Genesys Administrator, create a new Resource Group for Recording Servers.

| Genesys                                         | Genesys Adminis                      | New Window   Log out   🕸 🕶   🔞 🕶 |              |                       |  |  |  |
|-------------------------------------------------|--------------------------------------|----------------------------------|--------------|-----------------------|--|--|--|
| MONITORING PROVISIONING                         | <u>o</u> perations                   | _                                | _            |                       |  |  |  |
| PROVISIONING > Voice Platform > Resource Groups |                                      |                                  |              |                       |  |  |  |
| Navigation «                                    | 📰 New 📝 Edit 🙀 Delete                |                                  |              |                       |  |  |  |
| 🙀 Search 🛛 🛨                                    | Resource Group Name 🔺 G              | Group Type 🛛 🔻                   | RM Name      | RM Version            |  |  |  |
| Environment +                                   | 🖻 Gateway (1 Group)                  |                                  |              |                       |  |  |  |
| 🙀 Switching 🛛 🛨                                 | ALPH_Gateway G                       | Bateway                          | VP_ResourceM | 8.5.130.58            |  |  |  |
| Routing/eServices +                             | ☐ Media Control Platform (1 Group)   |                                  |              |                       |  |  |  |
| 🔁 Desktop 🛛 🛨                                   | ALPH_MCP N                           | ledia Control P                  | VP_ResourceM | 8.5.130.58            |  |  |  |
| 🙀 Accounts 🛛 🛨                                  | ☐ Recording Server (1 Group)         |                                  |              |                       |  |  |  |
| Solution Voice Platform                         | ALPH_Recorder R                      | Recording Server                 | VP_ResourceM | 8.5.130.58            |  |  |  |
| 📑 DID Groups                                    |                                      |                                  |              |                       |  |  |  |
| 📑 IVR Profiles                                  |                                      |                                  |              |                       |  |  |  |
| Resource Groups                                 |                                      |                                  |              |                       |  |  |  |
| 😝 Outbound Contact 🛛 🛨                          | 🛛 🖣 Page 1 of 1 🕨 🕅 😂 🛛 Page Size 20 | ~                                |              | Displaying 1 - 3 of 3 |  |  |  |

- Add a resource manager.When prompted in the Wizard, set the Group Type to Recording Server.

| Resource Group Wizard            | Media Control P VP_ResourceM 8.5                              |
|----------------------------------|---------------------------------------------------------------|
| Steps 《                          | Instructions: Specify a unique group name and the group type. |
| <ul> <li>Introduction</li> </ul> | Mandatory parameters are denoted with an asterisk.            |
| ✓ Resource Manager Selection     | Group Name and Type                                           |
| Group Name and Type              | * Group Name: Recorder                                        |
| 🗸 Group Properties               | * Group Type:                                                 |
| Resource Assignment              |                                                               |
| Confirmation                     |                                                               |
|                                  |                                                               |
|                                  |                                                               |
|                                  |                                                               |
|                                  |                                                               |
|                                  |                                                               |
|                                  |                                                               |
|                                  | Cancel                                                        |

When prompted, select valid values for the following options:
 Monitoring Method - Set to SIP OPTIONS

| Resource Group Wizard        | Media Control P VP_ResourceM 8.5.                               |
|------------------------------|-----------------------------------------------------------------|
| Steps 《                      | <ol> <li>Instructions: Specify the group properties.</li> </ol> |
| Introduction                 | Group Properties                                                |
| ✓ Resource Manager Selection | Manitaring Mathada                                              |
| ✓ Group Name and Type        | Load Balancing Scheme:                                          |
| Group Properties             | Geo-location:                                                   |
| Resource Assignment          |                                                                 |
| Confirmation                 | Max Ports:                                                      |
|                              |                                                                 |
|                              |                                                                 |
|                              |                                                                 |
|                              |                                                                 |
|                              |                                                                 |
|                              |                                                                 |
|                              | Cancel   Previous  Next  Finish                                 |
|                              |                                                                 |

When prompted, select the Recording Server Application

| Resource Group Wizard        | Genesys Adminis 🛛 🛛 New Window   Log out   🌚 🕇 💌 |                            |                  |                |           |           |               |
|------------------------------|--------------------------------------------------|----------------------------|------------------|----------------|-----------|-----------|---------------|
| Steps «                      | 🚺 Iı                                             | structions: Select the res | ource to assign  | to this group. |           |           |               |
| ✓ Introduction               | Resource Assignment                              |                            |                  |                |           |           |               |
| ✓ Resource Manager Selection | Name                                             | *                          | Host Nam         | SIP Port       | SIPS Port | Max Ports | Redundancy    |
| ✓ Group Name and Type        | VP_Ca                                            | IIRecordingServer_851      | 10.156.46        | 5060           |           | 20        |               |
| ✓ Group Properties           |                                                  |                            |                  |                |           |           |               |
| Resource Assignment          |                                                  |                            |                  |                |           |           |               |
| ✓ Confirmation               |                                                  |                            |                  |                |           |           |               |
|                              |                                                  |                            |                  |                |           |           |               |
|                              |                                                  |                            |                  |                |           |           |               |
|                              |                                                  |                            |                  |                |           |           |               |
|                              |                                                  |                            |                  |                |           |           |               |
|                              |                                                  |                            |                  |                |           |           |               |
|                              |                                                  |                            |                  |                |           |           |               |
|                              |                                                  |                            |                  |                |           |           |               |
|                              |                                                  |                            |                  |                |           |           |               |
|                              |                                                  |                            |                  |                |           |           |               |
|                              |                                                  |                            |                  |                |           |           |               |
|                              | 2 Refres                                         | Show resources assig       | aned to other gr | oups           |           |           |               |
|                              |                                                  |                            |                  | Cancel         | Pre       | vious     | xt 🕨 🛛 Finish |

### Configuring the MCP Application

Step 12 - Configure the MCP application and corresponding Resource Group

| VP_MediaControlPlatform_    | 851 Started - Primary  | - \GVP_ALPH_MC     | P_LRG\ALPH_MCP     | 1                                                                         |                    |            |
|-----------------------------|------------------------|--------------------|--------------------|---------------------------------------------------------------------------|--------------------|------------|
| 🗙 Cancel 🚽 Save & Close 🚽 S | ave 🛃 Save & New 🛛 🔀 R | Reload   📫 Start 📓 | Stop 🔣 Graceful St | qq                                                                        |                    |            |
| Configuration Options       | s Permissions          | s Depende          | encies Alan        | ns                                                                        | Logs               |            |
| 📰 New 🙀 Delete ځ Export 🍯   | Import                 |                    | Viev               | Advanced View                                                             | w (Options)        | ~          |
| Name 🔺                      |                        | Section            | Option             | Value                                                                     |                    |            |
| Vrmrec Vrmrec               |                        | Filter             | sip.routeset       | Filter                                                                    |                    |            |
| 🗉 vrmrecorder (1 Item)      |                        |                    |                    |                                                                           |                    |            |
| vrmrecorder/sip.routeset    |                        | vrmrecorder        | sip.routeset       | <sip:10.156.9.81< th=""><th>:5066;lr&gt;</th><th></th></sip:10.156.9.81<> | :5066;lr>          |            |
| I4 4   Page1 of 1   ▶ ▶     | 1   &                  |                    |                    |                                                                           | Displaying objects | 1 - 1 of 1 |
|                             |                        |                    |                    |                                                                           |                    |            |
| Section Name                | Parameter R            | equired Valu       | e                  | De                                                                        | scription          |            |

# **Configuring Verba for Genesys active recording**

sip:<[rm-ip or FQDN]:[rm-port];lr> Host and port of Resource Manager

Please follow the step in this article: <u>Configuring Verba for Genesys active recording</u>

vrmrecorder

sip.routeset

# **Configuring Verba for Genesys active recording**

In order to complete the steps below, you must have a System Administrator role in Verba.

The configuration consists of the following steps:

- Configuring the Unified Call Recorder service
  - Configuring the Genesys CTI service
    - <u>Activating the services</u>
    - Configuring and starting the service
- Adding custom metadata fields

# **Configuring the Unified Call Recorder service**

The Unified Call Recorder service does not require any additional configuration. By default, it listens and accepts SIP INVITEs from the Genesys Voice Platform.

Follow the steps below to activate and start the service on the Recording Server(s):

Step 1 - In the Verba Web Interface go to System / Servers

**Step 2 -** Select the Recording Server from the list

Step 3 - Click on the Service Activation tab

Step 4 - Activate the Verba Unified Call Recorder Service by clicking on the

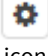

icon.

Step 5 - Click on the Service Control tab.

Step 6 - Start the Verba Unified Call Recorder Service by clicking on the

icon.

Step 7 - Repeat the steps on all Recording Servers if there are multiple.

# **Configuring the Genesys CTI service**

# **Activating the services**

Step 1 - Log in to the Verba web interface and go to System \ Servers menu.

Step 2 - Select your Recording Server from the list, then click on the Service Activation tab.

Step 3 - Activate the Verba Genesys CTI Service by clicking on the

\$

icon.

# Configuring and starting the service

Step 4 - Click on the Change Configuration Settings tab and expand the Genesys CTI Service / General section.

#### Step 5 - Fill out the configuration fields according to the table below.

| Parameter name                            | Description                                                                                                    |
|-------------------------------------------|----------------------------------------------------------------------------------------------------|
| Genesys T-Server IP(s)                    | <ul> <li>After clicking on the gear icon at the end of the line, the following fields can be configured:</li> <li>User</li> <li>Password</li> <li>IP Address(es) and ports<br/>the port should be separated by a   (pipe) character, the default port is 9020</li> </ul> |
| Internal Domain, Number Pattern           | See Conversation direction detection using internal domain and number patterns                                                                                                    |
| Target Genesys Field for Verba Call<br>ID | Verba will attach the Verba Call ID to this Genesys User Data Field.                                                                                                    |
| Secondary Recording Service               | Defines if the Recording Server is a secondary server when duplicate / 2N recording is configured                                                                                                    |

Step 6 - Save the changes by clicking on the

icon.

**Step 7** - A notification banner will appear on the top. Click on the **click here** link, so you will be redirected to the **Configuration Tasks** tab. Click on the **Execute** button in order to execute the changes.

There are tasks to be executed regarding the configuration of this Verba Server. If you would like to execute these tasks now, please click here.

#### Step 8 - Click on the Service Control tab.

Step 9 - Start the Verba Genesys CTI Service by clicking on the

| ►    |  |
|------|--|
| icon |  |

# Adding custom metadata fields

The collected data is configurable in the Metadata Template, thus if you change the Property Id of the fields or add new fields to the template, the system will start collecting that data as well. In order to read the data of custom attached user fields from Genesys, in the Genesys Metadata Template use the "UserData." prefix in the **Property Id**. For example: UserData.MyField

After a Genesys Metadata Template changed, the affected Verba Genesys CTI Service(s) have to be restarted on the Recording Server(s).

# **Configuring Verba for passive recording**

### **Step 1 - Prerequisites**

#### Step 1 - Configure your network mirror ports

Plan where you want to tap your network. For a good recording both signaling and RTP traffic related to the recorded phones /trunks must be seen on the monitoring port. You can read more about this here:

- <u>Overview of monitor ports for passive recording</u>
- <u>Configuring monitor port for passive recording</u>
- Using Cisco switches to filter SPAN traffic

### Step 2 - Active the Passive Recorder Service

Step 1 - Login to the web interface with System administrator rights.

Step 2 - Navigate to the System / Servers menu item and select the corresponding server from the list.

Step 3 - Click on the Service Activation tab.

Step 4 - Activate the following services using the 'Activate this service' button:

#### **Verba Passive Recorder Service**

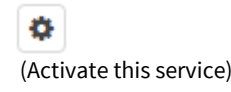

# Step 3 - Configure the Passive Recorder

Go to the Change Configuration Settings tab in the Verba Server management screen (see in steps above).

**Step 1** - Set **gateway addresses** to determine call direction info (outgoing/incoming/internal) (Common Configuration/Recording Settings)

Step 2 - Select interface connected to monitoring port (Passive Recorder Configuration/Basic Settings/Recording interface)

Step 3 - Select video call recording mode (Passive Recorder Configuration/Advanced Settings/Record video call as audio)

**Step 4** - If you are interested in **incomplete calls** (calls canceled, called busy...), enable logging of them (Passive Recorder Configuration/Advanced Settings/Record incomplete calls)

Step 5 - If you are interested in DTMF recording configure it

Step 6 - After making your changes clicking on the Save button in top right corner of the configuration tree

Step 7 - Follow the instruction in the yellow stripe above the configuration tree to apply changes to Verba services.

Step 8 - Start the Verba Passive Recorder Service in the Service Control tab

If the services start properly, you can start making **test calls** from your configured endpoints and verify them by <u>searching for phone</u> <u>calls</u>.

# **Configuration parameter reference**

### **Basic settings**

- **Recording interface**: NIC on which the recorder is listening to network traffic
- Audio format: storage format for audio only calls
- Bidirectional/Stereo recording: if storage format allows then caller is recorded on left called on right channel in stereo media file
- Automatic Gain Control: enables AGC on voice streams
- Conference Resources IP addresses: IP addresses of conference resources, used for recognizing conference calls
- Experimental H.323 support: enables recording of H.323 calls. Module is still under development
- SIP support enabled: enables recording of SIP calls
- Call timeout: stucked in calls after RTP timeout are cleared after this interval

### **Advanced settings**

- Capture buffer size: packet capture buffer size in megabytes
- Database cache folder: database cache file folder
- RTP address translation enabled: recording calls at SBC/RTP proxy usually needs to translate local/private addresses reported by
  phones behind NAT to the addresses seen in the IP header rewritten by NAT (public address). You can enable a special
  mechanism that tries to fix RTP address issues here.
- **PCM mixer buffer length**: length of mixing buffer in miliseconds. Greater value provides better quality but higher memory load and bursty CPU usage.
- **RTP stream reorder buffer length:** length of RTP reorder buffer can be controled here. Greater value provides better reordering but increases memory usage
- Record video call as audio call: if enabled only audio part of video calls are recorded, else video calls are recorded in Verba Media Format
- Media format fallback: in case of not supported codecs, too many streams, not supported streams, transcoding quality issue, the recorder can intelligently change storage format to different kind of codecs which might preserve the recording in more optimal quality.
- Filter duplicated recordings by caller-called: only one call with the same participants will be recorded. This can avoid call duplication in case of SBC/RTP proxy recording related to inbound and outbound legs.
- Skip calls without media: Do not insert CDR at calls where no RTP has been received/processed
- SIP URI modification: control how to transform SIP uri
- **Record incomplete calls:** if enabled CDR related to not established calls due to call cancellation, busy/not available response will be recorded with appropriate end cause info

# Configuring monitor port for passive recording

For network monitoring based call recording the recorder needs a mirror copy of the network traffic that includes the VoIP calls.

- Monitor port on a switch
  - More information on the Cisco site
  - <u>Configuration example</u>
- Monitor port on an IP phone (Verba Desktop configuration)
- (Deprecated) Monitoring through a hub

### Monitor port on a switch

In order to aggregate VoIP call traffic into one port, a monitor has to be configured on the switch facility. The Switch Port Analyzer (SPAN) feature was introduced on switches because of a fundamental difference they have with hubs. After a switch boots up, it will start to build up a Layer 2 forwarding table based upon the source MAC address of the different packets received. Once this forwarding table has been built, the switch forwards traffic destined for a MAC address directly to the corresponding sport.

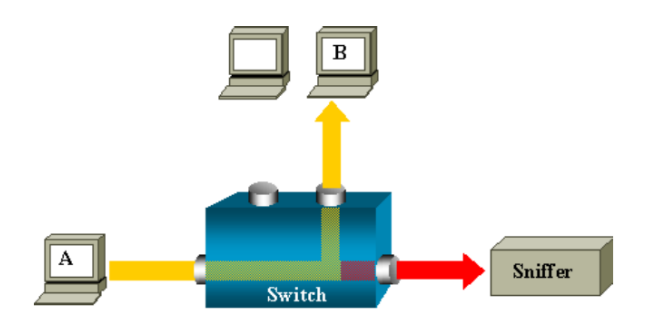

In this above diagram, Verba is attached to a port that is configured to receive a copy of every single packet that is sent by host A. This port is called a SPAN port.

### More information on the Cisco site

You can find more information about configuring and using monitor ports in Cisco switching environment, please read the following documentation's:

Port Monitoring

http://www.cisco.com/en/US/tech/tk389/tk816/tsd\_technology\_support\_protocol\_home.html

Configuring SPAN on Catalyst 5000

http://www.cisco.com/en/US/docs/switches/lan/catalyst5000/catos/5.x/configuration/guide/span.html

Configuring SPAN and RSPAN on Catalyst 4000 Running Hybrid Mode

http://www.cisco.com/en/US/docs/switches/lan/catalyst4500/12.2/18ew/configuration/guide/span.html

Configuring SPAN and RSPAN on Catalyst 3550

http://www.cisco.com/en/US/docs/switches/lan/catalyst3550/software/release/12.1 19 ea1/configuration/guide/swspan.html

Configuring SPAN and RSPAN on Catalyst 2950

http://www.cisco.com/en/US/docs/switches/lan/catalyst2950/software/release/12.1\_22ea/SCG/swspan.html

Configuring SPAN on Catalyst 2900XL/3500XL

http://www.cisco.com/en/US/products/hw/switches/ps708/products\_tech\_note09186a008015c612.shtml#topic1\_

### **Configuration example**

In the following example we provide a short description about setting up a monitor port on a Cisco Catalyst 3524-XL-PWR switch.

You can use SPAN to monitor traffic on a given port by forwarding incoming and outgoing traffic on the port to another port in the same VLAN. A SPAN port cannot monitor ports in a different VLAN, and a SPAN port must be a static-access port. You can define any number of ports as SPAN ports, and any combination of ports can be monitored:

Step 1 - Connect your computer to the switch (through the LAN or the console port).

Step 2 - configure terminal

Enter global configuration mode.

Step 3 - interface FastEthernet 0/24

Enter interface configuration mode, and enter the port that acts as the monitor port.

Step 4 - port monitor FastEthernet 0/1

Enable port monitoring on the desired port.

Step 5 - Repeat Step 4. until you configured all VoIP ports.

Step 6 - end

Return to privileged EXEC mode.

Step 7 - show running-config

Verify your entries.

Step 8 - copy running-config startup-config

Copy running configuration to startup configuration.

For more information, please ask your switch manufacturer or your system integrator/distributor.

# Monitor port on an IP phone (Verba Desktop configuration)

In order to aggregate VoIP call traffic into one port in a Verba Desktop environment, we can configure the PC to monitor voice traffic through the 10/100 Ethernet port of the IP phone which is connected to the desktop computer.

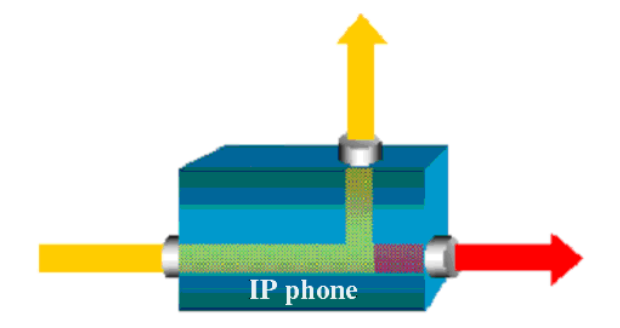

In the above diagram, Verba is attached to the 10/100 Ethernet port of the IP phone. All voice traffic is monitored directly on the IP phone PC port.

Below Unified Communications Manager 3.3(3) versions, voice traffic is automatically forwarded to the PC port. From 3.3(3) version onward you can forbid voice traffic monitoring on the PC port. You are able to configure this option for every phone through the Unified Communications Manager administration interface:

#### PC Voice VLAN Access,

Which indicates whether the phone will allow a device attached to the PC port to access the Voice VLAN. Disabling Voice VLAN Access will prevent the attached PC from sending and receiving data on the Voice VLAN. It will also prevent the PC from receiving data sent and received by the phone. You Must set this setting to be able to use Verba Desktop Edition for call recording.

# (Deprecated) Monitoring through a hub

() This option is **deprecated and not recommended in production environments.** It is documented here to just cover all available technologies.

When IP phones connected through a hub, there is no special configuration task in order to aggregate call traffic, because when a hub receives a packet on one port, it will send out a copy of that packet on all ports except on the one where it was received. So you can simply connect Verba server to a hub port, and all VoIP traffic will appear on Verba recording interface.

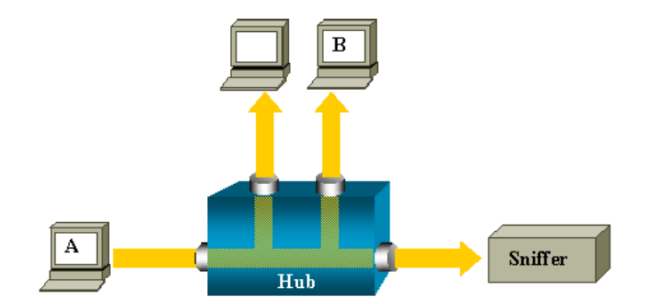

For example, if you want to capture Ethernet traffic sent by host A to host B and both are connected to a hub, just attach Verba to this hub as all other ports see the traffic between host A and B.

# Overview of monitor ports for passive recording

This topic describes the recommendations for configuring monitor ports.

() The most important issue that system engineers have to keep in mind when planning Verba system is the following (regarding to monitor ports):

One of the **signaling endpoints** and one of the **RTP media stream endpoints** of a call must to be monitored on the same Recording Server in order to record a conversation.

**Internal calls** - Verba can a record a call between two IP phones if signaling messages are monitored for at least one of the stations and the RTP media streams are monitored at least for at least one endpoint.

**Incoming and outgoing calls** - Verba can record an incoming or outgoing call if signaling messages for an IP phone are monitored and the RTP media streams are monitored for at least one endpoint. Verba is also record the IP trunk traffic directly, if the signaling is set to SIP.

**Conference calls** - Verba can record a conference call if all signaling messages for the participants are monitored and the RTP media streams are monitored for every endpoint, that participates in the conference.

The following scenarios are supported in the Verba system:

- Internal call between monitored phones
- Incoming and outgoing call between a monitored phone and a gateway
- Internal call between a monitored and a not monitored phone
- Incoming and outgoing call between a monitored gateway and a not monitored phone
- Conference call among monitored phones

The above listed scenarios can be combined depending on your switching infrastructure. e.g. in some cases monitoring the PBX port cannot be done or the network topology does not allow monitoring all of the phones.

### Internal call between monitored phones

Scenario description: Internal call between two IP phones (SCCP, SIP) when both phones are monitored on the same port.

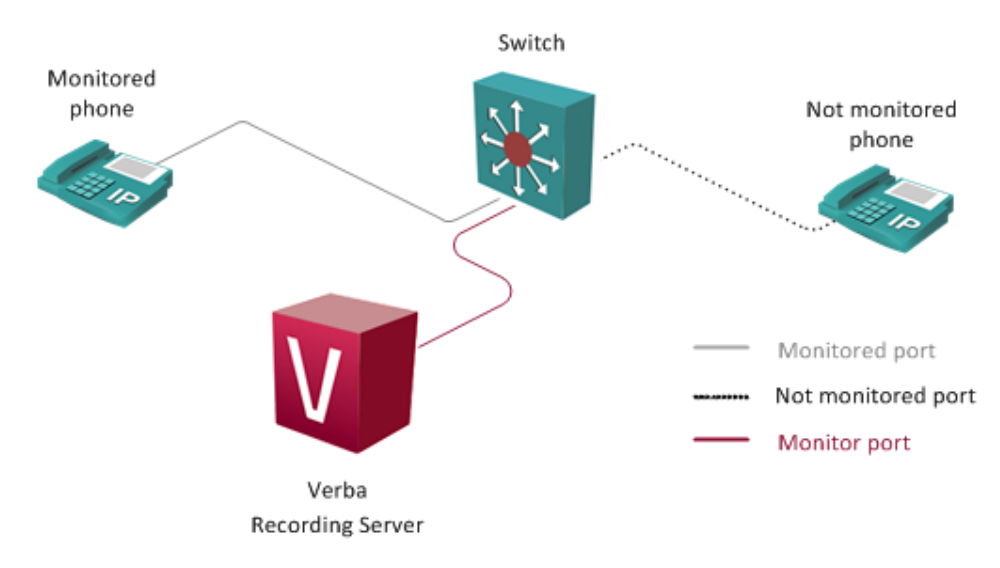

Using this scenario, only those IP phones which have to be recorded are monitored. Incoming and outgoing calls (calls which go through a gateway) are also recorded.

# Incoming and outgoing call between a monitored phone and a gateway

Scenario description: Incoming and outgoing call between an IP phone (SCCP, SIP) and a gateway (H.323, MGCP or SIP) when the IP phone is monitored.

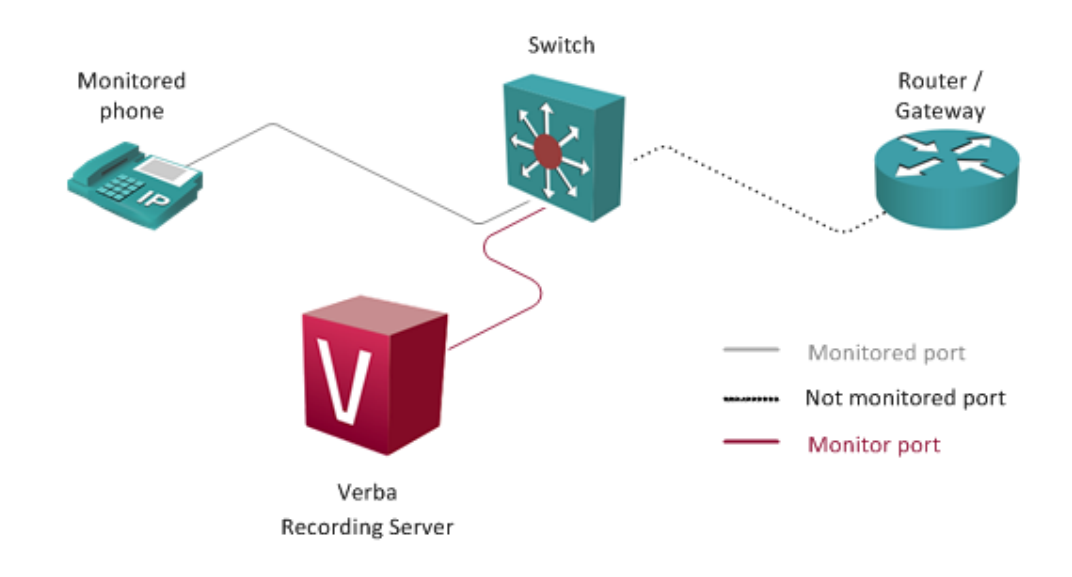

### Internal call between a monitored and not monitored phone

Scenario description: Internal call between two IP phones (SCCP, SIP) when one of the phones and the PBX are monitored on the same port.

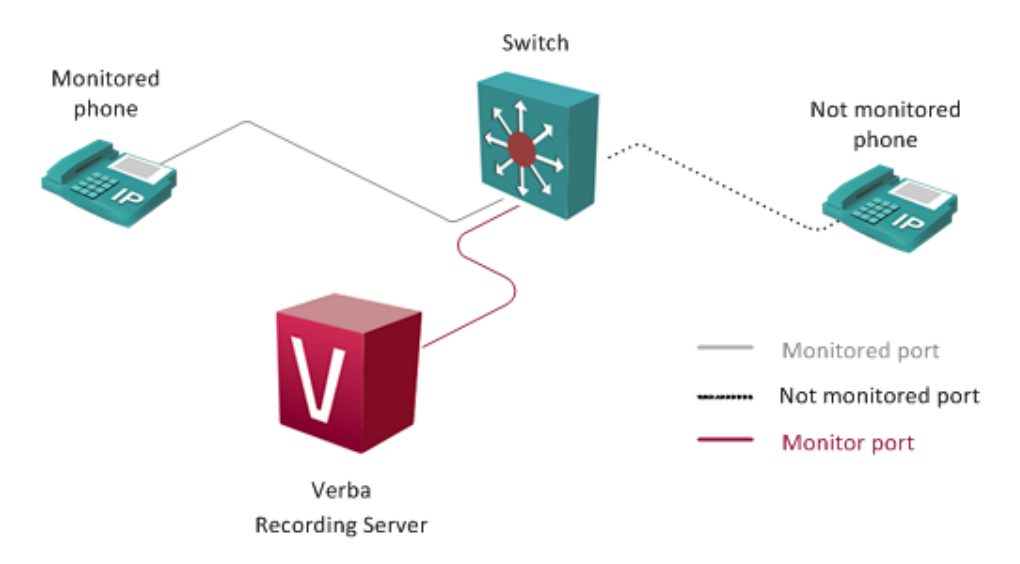

With this scenario, you can record calls between a monitored and a not monitored IP phone, because monitoring one of the call endpoints will provide RTP media streams, and monitoring one of the IP phones will provide signaling messages for both endpoints.

Incoming and outgoing calls between a monitored IP phone and a not monitored gateway are also recorded.

# Incoming and outgoing call between a monitored gateway and a not monitored phone

Scenario description: Incoming and outgoing call between an IP phone (SCCP, SIP) and a gateway (H.323, MGCP or SIP) when the gateway and the PBX are monitored on the same port.

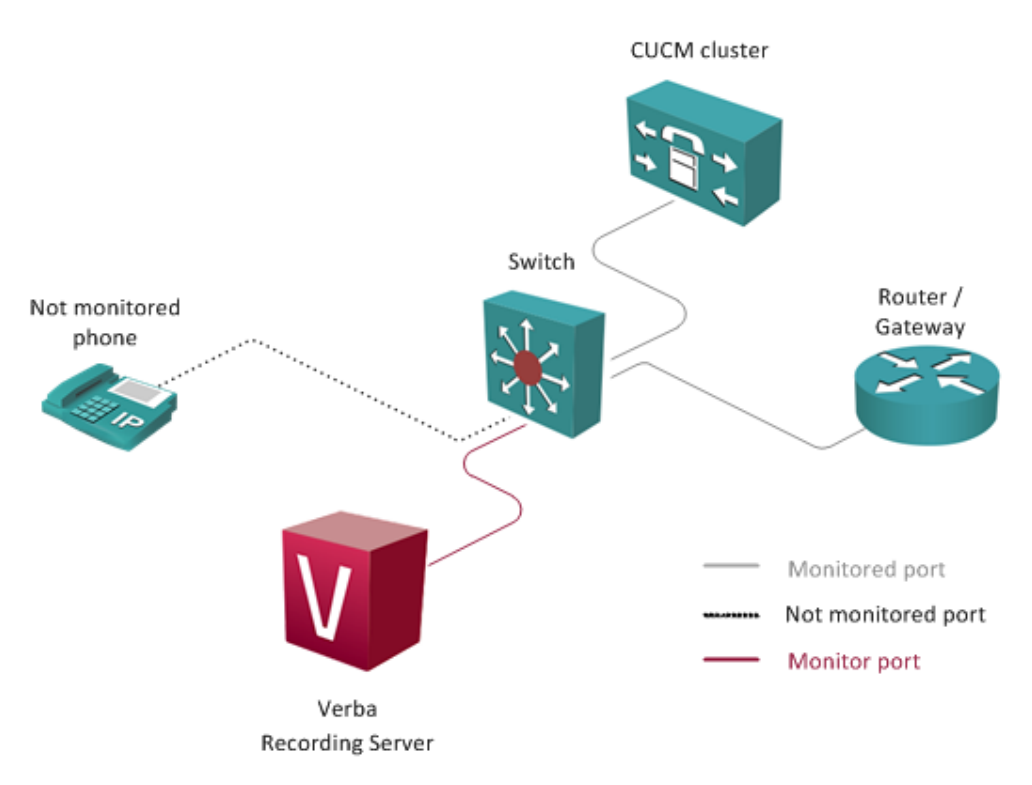

With this scenario, you can record calls between a not monitored IP phone and monitored gateway, because monitoring one of the call endpoints will provide RTP media streams, and monitoring the PBX will provide signaling messages for the IP phone.

Internal calls between not monitored IP phones are not recorded.

### **Conference call among monitored phones**

Scenario description: Conference call among IP phones (SCCP, SIP), when all the phones are monitored on the same port.

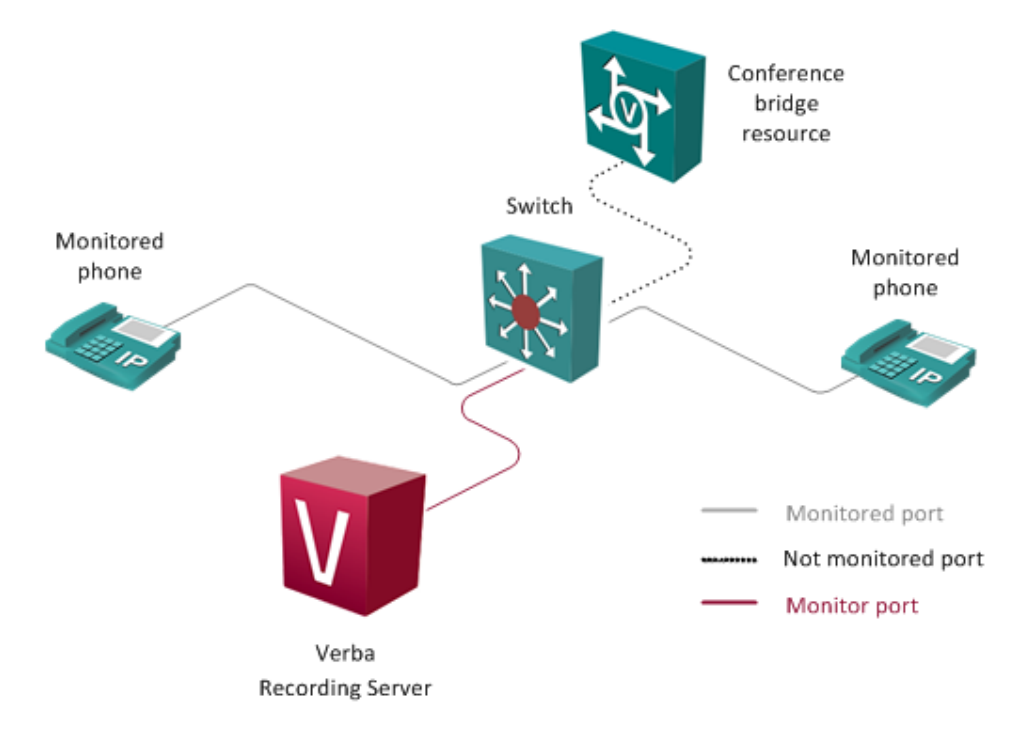

With this scenario, you can record conference calls among monitored IP phones, because monitoring the call endpoints will provide RTP media streams and signaling messages for the IP phones. In a PBX environment, conference calls flow in a star topology, where the center of the star mixes the audio channels (a mixer can be the PBX or another media resource e.g. a gateway, if transcoding is necessary).

If one of the IP phones is not monitored, the audio stream of the conference for that device will not be recorded.

If a conference participant is connected through a gateway (whether it is monitored or not), the conference will be not recorded for that device.

# Using Cisco switches to filter SPAN traffic

### **Overview**

Using passive recording scenarios (when traffic is delivered to the Verba recording servers through monitoring or SPAN ports) large amounts of traffic could overload the recording servers. In a typical IP telephony environment, this problem can be handled easily by monitoring only the voice VLANs, which should only contain voice traffic.

This technique, however, can not be used in all situations. If a dedicated voice VLAN is not available in the network architecture, or if the voice and video traffic is mixed with other kinds of traffic (e.g. when using **softphones installed on desktop PCs**), the best solution is to filter the SPAN traffic. SPAN traffic filtering is available only on selected Cisco switches.

# **Cisco's Flow-based SPAN allows filtering**

Here is the Cisco definition of the feature that allows SPAN traffic filtering:

**Flow-Based Switch Port Analyzer (FSPAN)** - SPAN provides a mechanism to capture data appearing on specified ports or VLANs, mirroring it on destination ports. It is very useful for security monitoring and traffic management. *However, sometimes the amount of traffic captured with SPAN can be too large and difficult to analyze.* Flow based SPAN provides a mechanism to capture only required (interesting) data between endhosts, by using specified filters. The filters are defined in terms of access-lists that limit IPv4, IPv6 or IPv4 + IPv6, or non IP traffic (MAC) between specified source and destination addresses.

You can use the **Cisco Feature Navigator** to find which products support it (e.g. type "Flow-based" to find it). <u>http://tools.cisco.com/ITDIT/CFN/jsp/by-feature.jsp</u>

E.g. the Cisco 3560-X and Cisco 3750-X Series switches all support FSPAN.

# Sample configuration for Cisco or SIP passive recording

If your RTP port range is 16384-32767 (standard on Cisco gateways) you could use the followings to filter out the majority of none-voice traffic.

```
extended IP access list verbafilter
10 permit udp any any range 16384 32767
20 permit udp any range 16384 32767 any
30 permit ip any <ip-pbx>
40 permit ip <ip-pbx> any
```

Where the <ip-pbx> part shall be replaced with the IP address of your IP PBX, e.g. Cisco UCM. In your SPAN traffic you should mostly see SIP, Cisco SCCP and RTP packets.

# Sample configuration for Microsoft Lync passive recording

In <u>Microsorft Lync passive recording</u>, signalling is coming to the recorders directly from the Lync Front End servers, therefore you will only need to allow RTP traffic in your filter. You can configure Lync to use a narrow UDP range for RTP traffic, e.g. 18000-18040. This will effectively filter-out most non-RTP traffic from the monitor port.

```
extended IP access list verbafilter
10 permit udp any any range 18000 18040
20 permit udp any range 18000 18040 any
```

After this, you should mostly see UDP packets (which are encrypted RTP packets) in your SPAN traffic.

# **Configuring Verba for SIPREC recording**

Verba Unified Recorder has SIPREC implementation and is responsible for recording calls via this new interface/standard. It detects proprietary vendor-specific extensions in the SIPREC CDR xmls automatically, no vendor-specific configuration is needed at Verba side.

### **Activate recording**

Step 1 - Provision recoding in PBX. Read more:

- <u>Configuring Broadworks platform for SIPREC based call recording</u>
- <u>Configuring ACME Packet platform for SIPREC based call recording</u>
- <u>Configuring Cisco Unified Border Element (CUBE) based recording</u>
- <u>Configuring Polycom RMX for conference recording</u>
- <u>Configuring Cisco VCS for Permanent Conference Recording</u>

Step 2 - In the Verba Web Interface, go to Administration > Verba Servers > Select your Recording Server > Click on the Service Activation tab.

Step 3 - Activate the Verba Unified Call Recorder Service by clicking on the

| \$    |  |
|-------|--|
| icon. |  |

Step 4 - Click on the Change Configuration Settings tab. Expand the Unified Call Recorder section.

Step 5 - Under Recording Providers \ SIP \ SIPREC set the SIP Port setting according to the port configured at the PBX side.

Step 6 - Save the changes by clicking on the

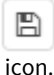

Step 7 - A notification banner will appear on the top. Click on the click here link, so you will be redirected to the Configuration Tasks tab. Click on the Execute button in order to execute the changes.

There are tasks to be executed regarding the configuration of this Verba Server. If you would like to execute these tasks now, please click here.

Step 8 - Click on the Service Control tab.

Step 9 - Start the Verba Unified Call Recorder Service by clicking on the

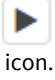

### **Configure extensions**

After finalizing the configuration of the recording services, make sure you have added the extensions you want to record to the Verba extension list. This can be done manually (<u>Extension list</u>) or using <u>Active Directory Synchronization</u>.

### Configuring recorder numbers/lines (Huawei only)

In the case of the Huawei platform, the **recording access codes (phone number(s) to which recorder call is routed)** have to be configured at the Verba side.

Under Recording Providers \ Huawei \ Recorder Extensions/Lines add number(s) to which recorder calls are routed from Huawei PBX.

For Huawei side configuration please refer to <u>http://support.huawei.com/enterprise/en/doc/DOC1000073852?section=10082</u> Telephone recording section

# **Configuring advanced network-based recording**

With the advanced network-based recording configuration load-balancing and mid-call failover can be achieved. For the configuration steps see <u>Configuring advanced network-based recording</u>.

# Configuring Acme Packet platform for SIPREC based call recording

In order to use the Acme Packet SIPREC recording interface configuration of the SBC is required.

You can use this SIPREC integration to record:

- audio sessions and
- video sessions.

### Requirements

SIPREC requires the purchase of a Session Recording license. Contact your Acme Packet Representative for more information

SIPREC is currently supported on the following platforms running Acme Packet Release: E-C(xz)6.4.0F1:

- Net-Net 3820
- Net-Net 4500
- Net-Net Enterprise Session Director-Server Edition (ESD-SE)
- Net-Net Enterprise Session Director-Virtual Machine Edition (ESD-VME)

### **SBC Provisioning Steps**

### Step 1 - Provision session recorder server(s)

In this step recorder server(s) are assigned to SBC. The most important parameters:

- **realm**: the realm to which the recorder belongs. Acme Packet recommends to use separate/dedicated realm for recorder servers. If you create dedicated realm, make sure related sip-interface and steering-pool configuration has been also done.
- destination: IP address of the recorder server
- **port**: listening port of recorder server (default SIP port of Verba Dial-in Recorder is 5065)
- transport-method: SIP transport, we support all possible values except SCTP, but prefer StaticTCP

#### **Example configuration script**

| # configure terminal                                   |
|--------------------------------------------------------|
| (configure)# session-router                            |
| (session-router)# session-recording-server             |
| (session-recording-server)# name VERBA0                |
| (session-recording-server)# select VERBA0              |
| (session-recording-server)# realm REALM_TO_RECORD      |
| (session-recording-server)# destination recorder_ip    |
| (session-recording-server)# port 5065                  |
| (session-recording-server)# transport-method StaticTCP |
| (session-recording-server)# done                       |
|                                                        |

### Step 2 - Create recorder server group (for load-balancing & failover support)

In this optional step recorder servers are assigned to a recorder group. Load-balancing and faillover support can be configured at group level

The most important parameters:

- strategy: load-balancing/call distribution method to use
- **simultaneous-recording-servers**: number of recorder servers simultaneously recording a call. You can configure redundant recording with this feature
- **session-recording-servers**: enumeration of recording server names belonging to the group (configured in Step 1.). You can add servers by 'session-recording-servers +SERVER\_NAME' or remove by 'session-recording-servers -SERVER\_NAME' command

#### Call distribution strategies:

- **Round-robin (default)** The SBC remembers the last Session Recording Server (SRS) that was used. Each new recording session selects the next SRS in the session recording group. When simultaneous-recording-servers is greater than 1, the next n recording servers are selected from the session recording group.
- Hunt The SBC successively attempts to contact SRSs in the session recording group until a successful recording dialog is established with the SRS, starting from the first SRS in the session recording group. The SBC attempts to contact each SRS in the session reporting group once. When contact is exhausted, the recording device is considered failed. A SIP failure (response greater than 399, timeout or TCP setup failure) causes the SBC to attempt the next possible SRS. When simultaneous-recording-servers is greater than 1, the SBC attempts to establish n recording devices in a hunting fashion.
- Least busy For some 3rd party recording devices, the number of concurrent recording servers proves to be the most taxing for system resources. The SBC tracks the number of recording servers active to a given SRS at any given time. It uses this information to determine which SRS would be the best candidate for the next RS. The SRS with the fewest number of active recording servers receives the next RS. If two or more SRSs in a session recording group currently have the same number of active recording servers, the SRS configured first in the session recording group takes precedence.
- Lowest sustained rate (fewest-setups-per-minute) For some 3rd party recording servers, processing large amounts of sessions in a short amount of time proves to be the most taxing on their system's resources. The SBC tracks the number of recording server setups over a sliding window of five minutes. The SRS within the session recording group with the fewest setups per the window of time is selected as the next candidate for receiving the recorded session. If two or more SRSs in a session recording group currently have the same value for setups in the given window of time, then the SRS configured first in the session recording group takes precedence.

#### **Example configuration script:**

# configure terminal (configure)# session-router (session-router)# session-recording-group (session-recording-server)# name VERBA (session-recording-server)# select VERBA (session-recording-group)# strategy LeastBusy (session-recording-group)# simultaneous-recording-servers 1 (session-recording-group)# session-recording-servers +VERBA0 (session-recording-group)# session-recording-servers +VERBA1 (session-recording-group)# session-recording-servers +VERBA1 (session-recording-group)# session-recording-servers +VERBA2 (session-recording-server)# done

#### Step 3 - Assign recorder server (group) to recorded entity

After recorder server or group has been defined it should be assigned to recorded entity, Session recorder servers can be assigned either to sip-agent, realm, or sip interface. Recording mode is selective, according to Acme's design the responsibility to select to be recorded calls is at SRS side. This means that SBC invites the recorder into all calls processed by recorded entity

(sip-agent, realm, sip-interface) and recorder explicitly refuses not to be recorded sessions based on caller/callee id or other properties of the call, and establishes session only for to be recorded calls. The most important parameters:

- **session-recording-server**: assigns the already configured (Step 1.) recorder server or server group (Step 2.) to the entity. To assign recorder server group the name of group must be prefixed with 'SRG:' as it is done in the example below.
- **session-recording-required**: if set to enabled the SBC does not establish the recorded call if recorder is not available to record the session

#### Example configuration script (assigns VERBA recording server group to 'PBXS' sip-interface)

# configure terminal
(configure)# session-router
(session-router)# sip-interface
(sip-interface)# select PBXS
(sip-interface)# session-recording-server SRG:VERBA
(sip-interface)# session-recording-required disabled
(sip-interface)# done

#### Step 3 - Verify, save and activate configuration

After configuration has been done, you should verify, save and activate it on the SBC:

# verify-config
# save-config
# activate-config

# **Configuring Broadworks for SIPREC based call recording**

In order to use the Broadsoft SIPREC interface configuration of PBX is required.

### **Application Server Provisioning Steps**

Step 1 - Activate the service feature as follows:

AS\_CLI/System/ActivatableFeature> activate 46941

Feature details:

- Activatable Feature ID: 46941.
- Activatable Feature Name: Call Recording.
- Dependencies: FR 140637 "Enable CDR schema version R17 SP4 for Activatable Features".

Step 2 - Add call recording platform:

AS\_CLI/Service/CallRecording/add [name] [netAddress] [port] [transportType] [mediaStream] description [description label]

| name              | The name of the recording platform. (1-80 characters)                         |
|-------------------|-------------------------------------------------------------------------------|
| netAddress        | This is the FQDN, host, or IP address of the recording platform.              |
| port              | This is the address port of the recording platform. (Integer 1 to 65535).     |
| transportType     | This is the SIP interface type ("UDP", "TCP", "Unspecified").                 |
| mediaStream       | This is the type of media stream defined either as "dual" or "single" stream. |
| description value | This is the description of this recording platform.                           |

Example:

AS\_CLI/Service/CallRecording> add platformA RD\_FQDN 5065 TCP dual description RecordingDeviceFQDN

...Done

Step 3 - Set the Default Call Recording Platform

AS\_CLI/Service/CallRecording/set [name] systemDefault true

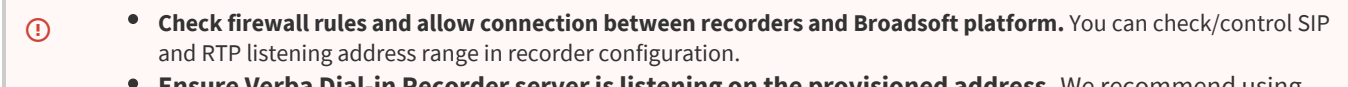

• Ensure Verba Dial-in Recorder server is listening on the provisioned address. We recommend using static IP and referencing the recorder by IP instead of NETBIOS/DNS name.

# **BroadWorks Call Recording Service Administration Configuration**

The following menus have been modified to add links to the new BroadWorks Recording Services page:

 $ServiceProvider/Enterprise \rightarrow Resources \rightarrow Services$ 

 $\textit{Group} \rightarrow \textit{Resources} \rightarrow \textit{Services}$ 

 $\textit{User} \rightarrow \textit{Call Control}$ 

The following pages have been added to support the new BroadWorks Call Recording service:

Service Provider/Enterprise → Utilities → Feature Access Codes

Group → Utilities → Feature Access Codes

User → Call Control → BroadWorks Call Recording (administrator view)

User → Call Control → BroadWorks Call Recording (user view)

**Step 1** - Under **Service Provider/EnterPrise/Resources/Services** enable Call Recording and set appropriate limitation. This will authorize call recording service for provider/enterprise

Step 2 - Under Service Provider/EnterPrise/Utilities/Feature Access Codes set appropriate FAC for on demand call keep/record command

**Step 3** - Under **Group/Resources/Services** enable Call Recording and set appropriate limitation for the intended group. This will authorize call recording service at group level if service is authorized for the provider/enterprise to which it belongs

**Step 4** - Under **Group/Utilities/Feature Access Codes** set appropriate FAC for on demand call keep/record command. You can configure this at group level as well.

Step 5 - Under Group/Resources/Call Recording Platform select the previously provisioned call recording platform

Step 6 - Under User/Profile/Assign Services add Call Recording service to the user

Step 7 - Under User/Call Control/Call Recording select the desired call recording mode

# **Configuring Cisco Unified Border Element (CUBE) based recording**

# Overview

CUBE supports SIP/SIPREC based recording for voice and video calls passing the CUBE. CUBE supports standard SIPREC based integration and SIP based with customer CUBE specific headers. Both integrations are supported by the Verba platform.

You can learn more from official Cisco documents about CUBE based recording:

- SIP based recording: <u>https://www.cisco.com/c/en/us/td/docs/ios-xml/ios/voice/cube/configuration/cube-book/voi-ntwk-based.</u> <u>html</u>
- SIPREC based recording: <u>https://www.cisco.com/c/en/us/td/docs/ios-xml/ios/voice/cube/configuration/cube-book/voi-sip-recording.html</u>
- Additional information for video recording: <u>https://www.cisco.com/c/en/us/td/docs/ios-xml/ios/voice/cube/configuration/cube-book/voi-ntwk-based-rec-video-calls.html</u>

### **Prerequisites for CUBE recording**

Please visit the related Cisco documentation, linked above for up to date information on supported Cisco routers and IOS versions.

### **Restrictions for CUBE recording**

- SIP-SIP call flows are only supported, For TDM, H.323 please check our <u>WSAPI based recording</u> solution. TDM and H.323 recording can be also achieved with a trick: TDM calls should be forced to pass through CUBE
- Any media service parameter change via Re-INVITE or UPDATE from recording server is not supported. For example, hold-resume or any codec changes
- IPv6-to-IPv6 call recording
- IPv6-to-IPv4 call recording if the recording server is configured on the IPv6 call leg
- Calls that do not use Session Initiation Protocol (SIP). Must be a SIP-to-SIP call flow
- Flow-around calls
- Session Description Protocol (SDP) pass-through calls
- Real-time Transport Protocol (RTP) loopback calls
- High-density transcoder calls
- Secure Real-time Transport Protocol (SRTP) passthrough calls
- SRTP-RTP calls with forking for SRTP leg (forking is supported for the RTP leg)
- Multicast music on hold (MOH)
- Mid-call renegotiation and supplementary services like Hold/Resume, control pause, and so on are not supported on the recorder call leg
- Recording is not supported if CUBE is running a TCL IVR application with the exception of survivability.tcl, which is supported with SIPREC based recording
- Media mixing on forked streams is not supported
- Digital Signal Processing (DSP) resources are not supported on forked legs
- If the main call has multiple video streams (m-lines), the video streams other than the first video m-line are not forked
- Application media streams of the primary call are not forked to the recording server
- Forking is not supported if the anchor leg or recording server is on IPv6
- Server Groups in outbound dial-peers towards recorders is not supported.

# Configuration

The recording method and configuration steps are very similar to <u>UCM phone forking based recording</u> solution. Recorder servers are invited into the to be recorded calls via SIP, RTP forking is done by the recorded endpoint. Configuration steps are also similar, UCM phone forking based recording analogous steps are highlighted to make it easier to understand the concept for users who has been using phone-based recording as well.

- Create dial-peer(s) pointing to recorder server(s) (similar to UCM recorder trunk configuration)
- Create a media profile dedicated to the recording, enumerate dial-peers pointing to the recorder servers. This is a logical link between recorders to be recorded calls (similar to UCM central recording recorder profile configuration)
- If you want to record video calls then create a video profile, specify the reference frame requesting method
- Assign the media profile and optional video profile to a media class
- Assign the media class to the to be recorded incoming dial-peer(s) (similar to UCM central recording extension-specific recording options)

# **High Availability**

You can configure failover and load-balancing for recorder servers:

- Failover: media-recording command should enumerate the destination number of recorders. If the active recorder becomes unavailable the CUBE will assign the next recorded call to the next available recorder in the list.
- Load-balancing: Load-balancing of recorder servers can also be achieved. In this case, the recorder dial-peers should be configured for the same destination number and with the same priority. In this case, CUBE will randomly distribute the calls between recorders with the same destination number
- Failover + Load-balancing: You can also combine the two methods and so have an active and backup recorder pools

# **Configuring CUBE for SIP based recording**

The following steps with example values will enable voice and video recording of all 4-digit called numbers on recorder 192.168.1.200. Commands should be issued in terminal configuration mode.

**Step 1** - Allow voice connections to recorder servers. Add all of your recorder servers IP or IP subnets so the CUBE will trust and allow communication over SIP with them.

voice service voip ip address trusted list ipv4 192.168.1.0 255.255.255.0

**Step 2** - Create a codec class enumerating supported codecs and codec preferences by the recorder. You can skip this step and assign a specific codec to the recorder dial-peer but with codec class enumerating multiple codecs you can save transcoding resources since we support most of the codecs natively.

voice class codec 1 codec preference 1 g722-64 codec preference 2 g711alaw codec preference 3 g711ulaw codec preference 4 g729r8 codec preference 5 g729br8 video codec h264

Step 3 - Create a dial-peer pointing to the recorder

dial-peer voice 9999 voip description Verba CUBE Forking Recorder 0 destination-pattern 9999 session protocol sipv2 session target ipv4:192.168.1.206:5060 (specify the address on which Verba Unified Call Recorder is listening) session transport tcp voice-class codec 1 (specify the codec list supported by the recorder natively) dtmf-relay rtp-nte (RFC 4733/2833 based DTMF is supported by the recorder)

#### Step 4 - Create a recorder profile

media profile recorder 100 media-recording 9999 (here you can enumerate the destination number of recorder servers)

Step 5 - Create video profile (optional, only if you want to record video calls)

media profile video 101 monitor-ref-frames ref-frame-req sip-info

Since video compression algorithms are recursive and contain referencing to previous frames (inter-frame, motion-compensated prediction) it is crucial to start the recording at a key/reference frame. CUBE is able to request keyframe automatically after the recorder establish a connection with the call session from participating endpoints

To control keyframe request two generally used method is available and configurable:

- SIP INFO request with Fast Picture Update encoder request: can be set by ref-frame-req sip-info command
- RTCP FIR: can be set by ref-frame-req rtcp retransmit-count 4 command

Step 6 - Create media class and assign media and video profile

media class 100 recorder profile 100 video profile 101 (optional, only if video calls are to be recorded)

**Step 7** - Assign recorder media class to the to be recorded incoming dial-peers. It is important to assign it to incoming and not to outgoing peer.

dial-peer voice 9999 voip description Inbound dial-peer for recorded calls session protocol sipv2 incoming called-number .... voice-class codec 1 media-class 100

# **Configuring Cisco VCS for Permanent Conference Recording**

### **Overview**

Using the Cisco Video Communications Server (VCS), you can configure permanent conferences, which will automatically add a Verba Recording Server into the conference.

This lets you record video conferences with minimal change in user behavior.

# Step 1 - Configuring the Verba Recording System

Please follow the configuration steps in Configuring Verba for SIPREC recording.

### Step 2 - Configuring VCS

Follow these guidelines when creating a Permanent Conference:

Step 1 - Configure the Verba Recording Server as an Endpoint

Step 2 - Make sure on the Endpoint you configure Automatic Disconnect

**Step 3** - Pick a user and create a **Permanent Conference** for that user as "chair" (each regulated user could have their own Permanent Conference number created)

Step 4 - Configure the Verba Recording Server alias as pre-configured participant in the Permanent Conference

(i) About **Automatic Disconnection** in the Endpoint configuration: when a participant disconnects from a conference and only endpoints set to Automatic disconnection are left, all those participants are disconnected. If this is enabled the Verba Recording Server will be automatically terminated when no more participants are on the call.

### **End User experience**

In order to do recorded conversations the users should follow this procedure:

Step 1 - The chair should call a Permanent Conference

Step 2 - Other participants should join the same conference

Step 3 - Execute the meeting then terminate normally

Behind the scenes:

- After Step 2, the MCU will automatically call the Verba Recording Server into the call.
- After Step 3 (when the last person leaves the call), the connection to the Verba Recording Server is terminated

# **Configuring Polycom RMX for conference recording**

### Overview

Verba Dial-in Recorder service is able to record video conference calls automatically via recorder link interface. For this to work, the Verba recorder must be provisioned via RMX configuration.

- Overview
- <u>Supported call scenarios</u>
- <u>Verba configuration steps</u>
- <u>Configuration steps</u>
- <u>Recording link encryption</u>

# **Supported call scenarios**

This solution supports the following scenarios:

- all Polycom "conference room" calls on RMX bridge
- the recorded "conferences rooms" can be joined with H.323 and SIP both unencrypted and encrypted modes
- peer-to-peer calls are not forced to go through the RMX bridge, therefore peer-to-peer calls are not recorded in this scenario

# Verba configuration steps

Please follow the configuration steps in Configuring Verba for SIPREC recording.

# **Configuration steps**

Step 1 - Create Recorder link

To define a Recording Link: in the RMX Management pane, click Recording Links, in the Recording Links list, click the New Recording Link button.

- 1. Select SIP as the controlling protocol
- 2. Enter the IP address of the recorder
- 3. Enter a SIP URI pointing to the recorder

| Name:               | NEUIPT06                    |
|---------------------|-----------------------------|
| H.323/SIP           |                             |
| Type:               | SIP                         |
| IP Address:         | 10.0.8.102                  |
| SIP Address / Type: | recorder@10.0.8.102 SIP URI |

#### Step 2 - Create/modify existing conference profile

To be able to record a conference, the recording options must be enabled in the

Conference Profile assigned to it. You can add recording to existing Profiles by modifying them. In the RMX Management pane, click the Conference Profiles button. Create a new profile by clicking the New Profile button or modify an existing profile by double-clicking.

- 1. In Advanced menu set Encryption to Encrypt when possible
- 2. In Advanced menu set **Auto terminate when the last participant remains** (recorder is threatened as normal participants from this point of view)
- 3. In IVR menu on-demand recording DTMF codes can be changed
- 4. In Recording select the recorder link, check enable recording and select recording start mode (immediately or upon request). You can also limit the recording line's bitrate

| <ul> <li>General</li> <li>Advanced</li> <li>Gathering Settings</li> <li>Video Quality</li> </ul>                                                       | Display Name: Test Recording Profile<br>Line Rate: 512 Kbps 💌                           |
|----------------------------------------------------------------------------------------------------|-----------------------------------------------------------------------------------------|
| <ul> <li>Video Settings</li> <li>Audio Settings</li> <li>Skins</li> <li>IVR</li> <li>Recording</li> <li>Site Names</li> <li>Message Overlay</li> </ul> | Enable Recording  Recording Link  NEUIPT06  Start Recording  Immediately  T  Locic Only |
| > Network Services                                                                                                    | I Audio Oniy<br>↓ Display Recording Icon                                                |

Step 3 - Assign profile for conferences
Assign the recording enabled profile to the conference rooms that need to be recorded.

| Maple_Room Properties                                                                            |                                                                                                    | ×                                                                                                    |
|--------------------------------------------------------------------------------------------------|----------------------------------------------------------------------------------------------------|----------------------------------------------------------------------------------------------------|
| <ul> <li>General</li> <li>Participants</li> <li>Information</li> <li>Network Services</li> </ul> | Display Name:<br>Duration:<br>Routing Name:<br>Profile:<br>ID:<br>Conference Password:<br>Chairperson Password:<br>Reserve Resources for Video Participants:<br>Reserve Resources for Voice Participants:<br>Maximum Number of Participants: | Maple_Room         1 ± : 00 ± F Permanent Conference         Maple_Room         Test Recording Profile         1001         0         4         0         4         Automatic |

### **Recording link encryption**

According to Polycom documentation the recording link can be encrypted when recording an encrypted conference, this requires H. 323 recorder signaling. Since Verba supports only SIP, the recording link cannot be encrypted, but still, it is possible to record an encrypted conference. To achieve this system flag **ALLOW\_NON\_ENCRYPT\_RECORDING\_LINK\_IN\_ENCRYPT\_CONF** must be set to **YES**. Recording Link Encryption Flag Setting Recording Links are treated as regular participants, however, if the ALLOW\_NON\_ENCRYPT\_RECORDING\_LINK\_IN\_ENCRYPT\_CONF System Flag is set to YES a non-encrypted Recording Link is to be allowed to connect to an encrypted conference.

| Conference<br>Profile Setting | Recording Link Connection Status according to flag:<br>ALLOW_NON_ENCRYPT_RECORDING_<br>LINK_IN_ENCRYPT_CONF |                                                                            |  |  |
|-------------------------------|----------------------------------------------------------------------------------------------------|----------------------------------------------------------------------------|--|--|
|                               | YES                                                                                                    | NO                                                                         |  |  |
| Encrypt All                   | Connected encrypted if possible,<br>otherwise connected non-<br>encrypted.                                  | Connected only if encrypted, otherwise disconnected.                       |  |  |
| No Encryption                 | Connected non-encrypted.                                                                                    | Connected non-encrypted.                                                   |  |  |
| Encrypt when possible         | Connected encrypted if possible,<br>otherwise connected non-<br>encrypted.                                  | Connected encrypted if possible,<br>otherwise connected non-<br>encrypted. |  |  |

For more information, you can read the Polycom<sup>®</sup> RealPresence<sup>®</sup> Collaboration Server (RMX) 1500/2000/4000 Administrator's Guide: Recording Conferences chapter.

## **Central License Management**

### **Overview**

- Deployments with multiple Verba instances can centralize license management, instead of deploying a separate (or the same) license for each instance.
- One Media Repository can be designated as a Remote License Server (RLS) for other Media Repositories belonging to other Verba instances
- If multiple Media Repositories are installed within a deployment, then the Verba Cluster ID should be set to avoid counting the usage multiple times
- Media Repositories are fetching license information periodically and send usage data to the RLS
- RLS computes the total usage and does license checks
- RLS sends a compliance answer (OK / not OK)
- If RLS says not OK, the license error on the MRs that use an RLS just shows the URL of the RLS
- If a Media Repository sends its usage to the RLS which is installed in the same deployment, then the RLS recognizes the conflict based on the Verba Cluster ID setting and ignores this data
- Authentication is done using API keys

## **Configure a Remote License Server**

The Remote License Server configuration is done on the client servers.

Step 1 - Log in to the web interface with the Administrator user and navigate to System > License

#### Step 2 - Click on the Set Remote License Server link at the top right corner

| License Information             |                           |                        |               | Upload Local<br>Set Remote Lic | License File<br>ense Server |
|---------------------------------|---------------------------|------------------------|---------------|--------------------------------|-----------------------------|
| License Data                    |                           |                        |               |                                | ?                           |
| Produ                           | ct Verba Recording Syster | n - Not For Resale Kit |               |                                |                             |
| License Identifi                | er 001b000000hoVWw        |                        |               |                                |                             |
| Issue Da                        | te 2014-12-17 01:00:00    |                        |               |                                |                             |
| Support Expiration              | n 2020-12-17 01:00:00     |                        |               |                                |                             |
| Custom                          | er Verint Verba Customer  |                        |               |                                |                             |
| License Items                   |                           |                        |               |                                |                             |
| Name                            | Code                      | Quantity               | Valid<br>From | Expiration                     | Value                       |
| Verba Enterprise Server License | VR3-SR-ENT-L              | 4                      |               | Never                          |                             |
| Verba Recording Server License  | VR3-SR-RS-L               | 10                     |               | Never                          |                             |

Step 3 - Set configuration (an API Key and API User has to be set in advance on the RLS)

| Set Remote License Server Back to Lice |                                      | ck to License Information |
|----------------------------------------|--------------------------------------|---------------------------|
|                                        |                                      | ?                         |
| Server HTTPS API URL*                  | https://fenyvesi:447/verba/api       |                           |
| API Key *                              | 9D0F4C5A-61F6-42C5-B3EF-E10042D2F2D5 |                           |
| API User*                              | administrator                        |                           |
| API Password *                         | •••••                                |                           |
| Save                                   |                                      |                           |

If the configuration is correct and the RLS was accessible, then the RLS information will be shown on the License screen.

| License Information                                     | Upload Local License File<br>Change Remote License Server |
|---------------------------------------------------------|-----------------------------------------------------------|
| A Remote License Server: https://fenyvesi:447/verba/api |                                                           |
| License Data                                            | ?                                                         |
| Product                                                 | Verba Recording System - Not For Resale Kit               |
| License Identifier                                      | 001b00000hoVWw                                            |
| Issue Date                                              | 2014-12-17 01:00:00                                       |
| Support Expiration                                      | 2020-12-17 01:00:00                                       |
| Customer                                                | Verint Verba Customer                                     |

### Change / Unbind a Remote License Server

- If the RLS needs to be changed, then just set up a new one exactly the same way as the first one was set up
- If no RLS is needed anymore, then the RLS can be unbound by uploading a license file on the License Information screen
- Both the former and the new RLS will be informed about the change

### **Remote License Server Side**

The Remote License Server automatically gets the RLS role as the first client connects to it.

The License Information screen displays the accumulated numbers by default, but the independent usage can also be viewed by selecting a server from the client's list box:

| License Information                                                                                                    |                        |                        |               | Upload Local L | icense File. |
|----------------------------------------------------------------------------------------------------|------------------------|------------------------|---------------|----------------|--------------|
| A This is a Remote License Server for 2 Client(s).                                                                                  |                        |                        |               |                |              |
| Show Usage: Cumulate  Cumulate [Local] (2018-02-09) License Da Verint Verba London (2018-02-03) Verint Verba Singapore (2018-02-03) | Varha Recording System | - Not For Recale Kit   |               |                | ?            |
| License Identifier                                                                                                    | 001b000000hoVWw        | - Not I OF Resolic Rit |               |                |              |
| Issue Date                                                                                                    | 2014-12-17 01:00:00    |                        |               |                |              |
| Support Expiration                                                                                                    | 2020-12-17 01:00:00    |                        |               |                |              |
| Customer                                                                                                    | Verint Verba Customer  |                        |               |                |              |
| License Items                                                                                                    |                        |                        |               |                |              |
| Name                                                                                                    | Code                   | Quantity               | Valid<br>From | Expiration     | Value        |
| Verba Enterprise Server License                                                                                                    | VR3-SR-ENT-L           | 4                      |               | Never          |              |
| Verba Recording Server License                                                                                                    | VR3-SR-RS-L            | 10                     |               | Never          |              |

The list box shows the clients' hostname (or the Verba Cluster ID in case of multiple MRs), and the last date the client sent its license usage.

### **Technical Information**

- The settings are stored in JSON format on the hard drive in Verba\settings\license-rls.json
- Modifications to the settings file become effective immediately
- Local and remote license usages are stored in the SQL database within the RLS cluster
- The RLS does the daily license check one hour later than the other daily jobs to ensure that the clients have already sent the usage

• If a client sends the usage after the RLS already did the license check, then the RLS will perform the license check again

# **Cisco Video on Hold and Video in Queue**

### VoH/ViQ overview

A built-in capability of the Verint Verba platform, the Verba Cisco Announcement service can act as a Video On Hold server and provides Video on Hold (VoH) and Video in Queue (ViQ) in Cisco environments. This is a replacement option for the corresponding feature in the discontinued Cisco Mediasense product line.

Both for VoH and ViQ Verba does the following:

- Verba service listens on SIP, it is connected to CUCM via a SIP trunk
- Video call is routed to Verba then the service looks up media resource directory number (DN) association and determines video clip to be played back
- After call is established and media negotiated the service starts streaming the video clip to the user endpoint

VoH and ViQ can be used both standalone or as part of a Verint Verba ethical wall or recording deployment.

Load-balancing and failover are available using CUCM route group/list configuration. It does not provide mid-call, only next-call failover.

The following tools are provided for configuration:

- A desktop application is provided to MP4 files to streaming-optimized format.
- Central video file and inbound DN management via the web interface

() VoH/ViQ reqiures a separate feature license. Please contact sales for more information.

## Understanding VoH/ViQ call flows

The following diagrams explain the related call flows.

**Cisco ViQ Call Flow** 

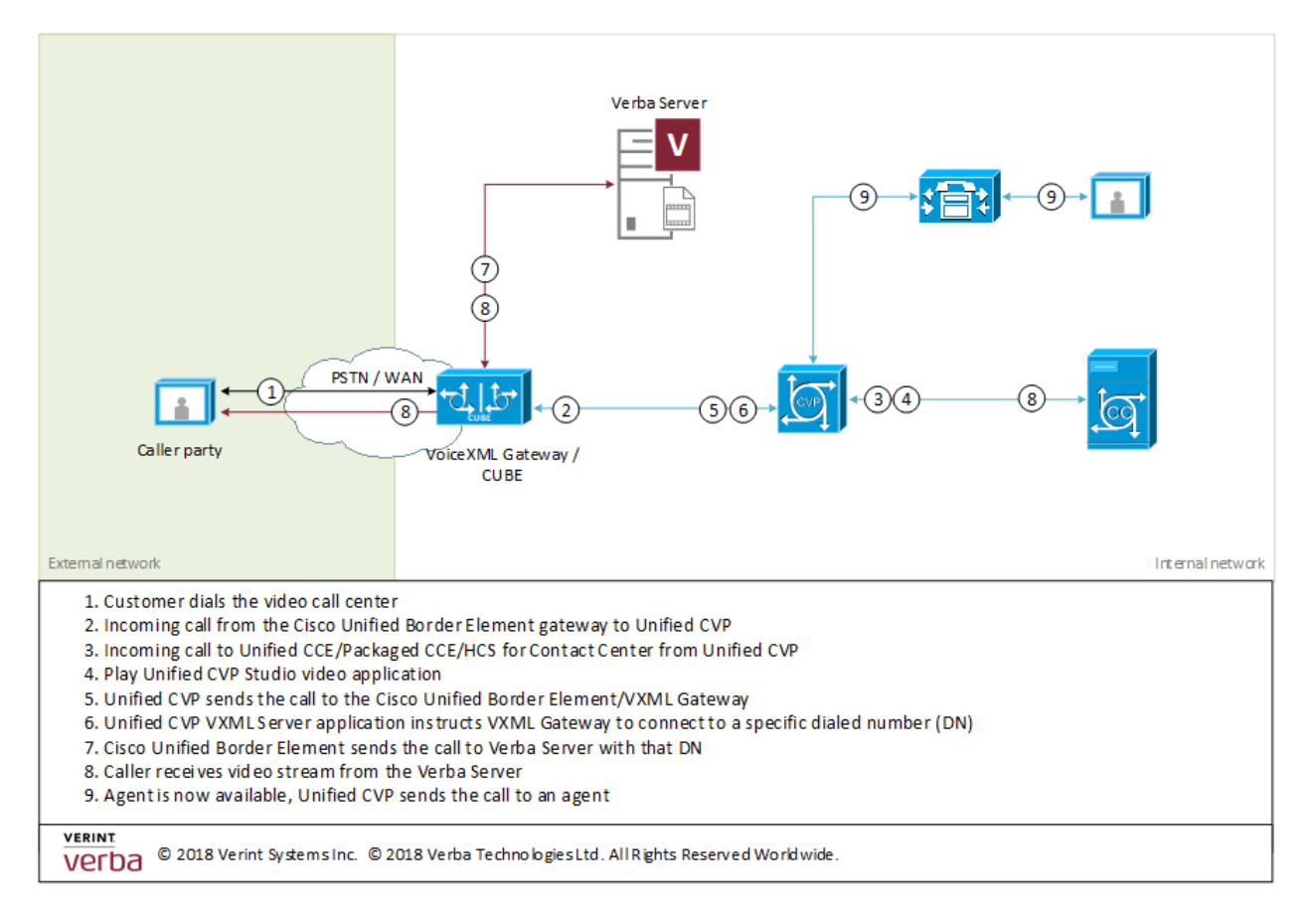

### **Cisco VoH Call Flow**

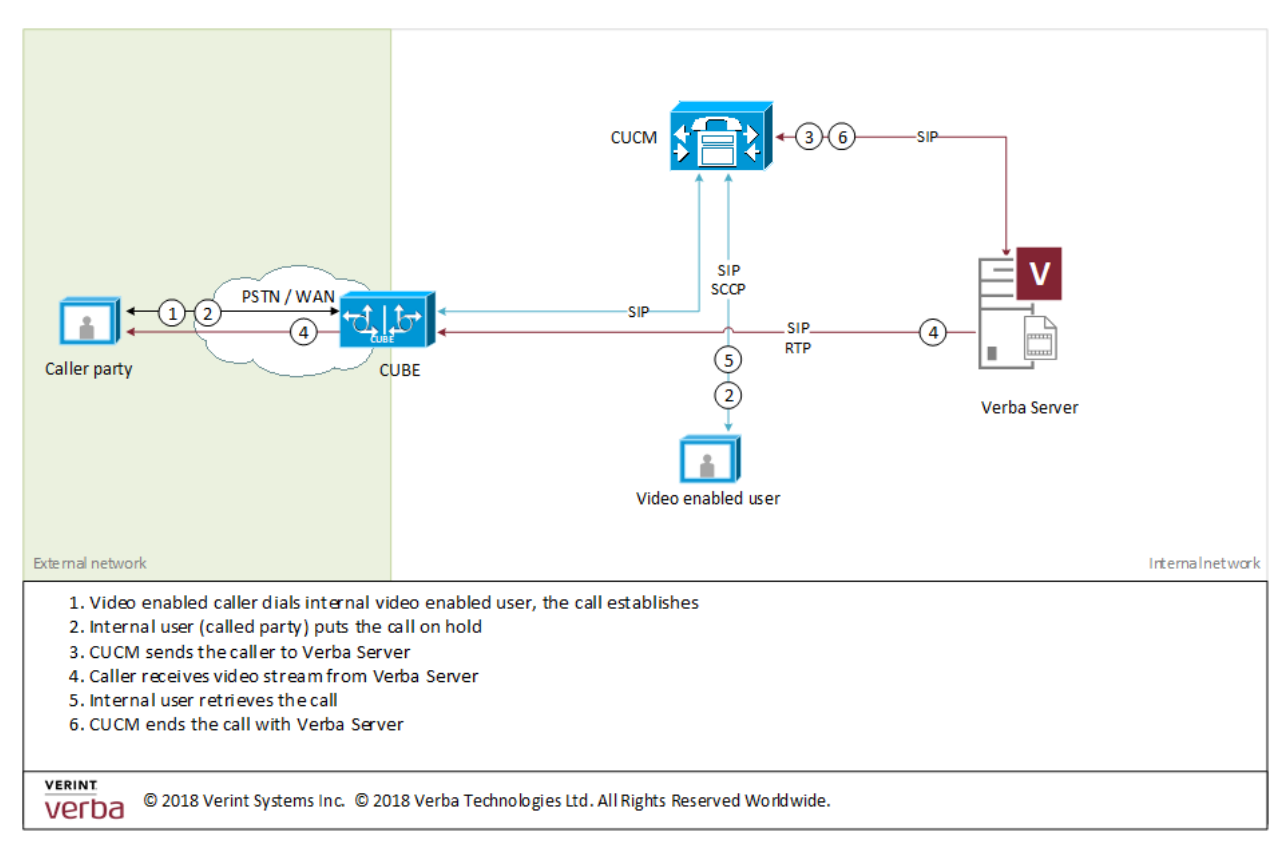

## **Configuring VoH/ViQ**

Setting up this feature consist of the following steps:

- 1. Create a SIP trunk between Cisco platform and Verba
- 2. Convert MP4 video clips to streaming optimized Verba format with the provided utility
- **3.** <u>Upload media files and distribute between Verba nodes</u>
- 4. Create "Incoming call rules" for VoH/ViQ which defines the directory number video clip matching

Use the following Cisco documentation to configure VoH/ViQ on the Cisco side:

- VoH: <u>https://www.cisco.com/c/en/us/td/docs/voice\_ip\_comm/cucm/admin/12\_0\_1/systemConfig/cucm\_b\_system-configuration-guide-1201/cucm\_b\_system-configuration-guide-1201 chapter\_0111110.html#CUCM\_TK\_CB007239\_00
  </u>
- ViQ: <u>https://www.cisco.com/c/en/us/td/docs/voice ip comm/cust contact/contact center/remote expert mobile /remote expert mobile 1061/configuration/guide/RCCT\_BK\_C58889DD\_00\_cisco-remobile-solution-configuration /RCCT\_BK\_C58889DD\_00\_cisco-remote-expert-mobile-standard\_chapter\_0100.pdf</u>

# Command line converter for VoH and ViQ

For streaming media is not generated real-time as it would heavily reduce the number of concurrent sessions the service would be able to serve, rather the to be streamed content is pre-generated and stored in Verba proprietary media format.

The vmfconverter.exe command line tool shipped with Verba is the conversion tool to generate the streaming optimized media files from any standard MP4 video clips.

It generates the following streams from which the most desired one is selected by the streaming service at call setup based on capabilities of remote video endpoints/phones and available bandwidth advertised:

#### Video:

- H.264 1080p 4 mbps
- H.264 720p 2.5 mbps
- H.264 720p 1.5 mbps
- H.264 288p 512 kbps
- H.264 288p 256 kbps

#### Audio

- Opus 48 KHz stereo
- G.722.1 32 KHz
- G.722
- G.711 u/a
- G.729

Video streams will be generated only for those resolutions from the above list which are less or equal of the input video stream's resolution, ie. if a 720p MP4 file is converted then 1080p video stream will not be generated.

() Processing video files is highly CPU and disk intensive task, running it on any production Verba node might overload the server and interfere with other Verba services. It is recommended to run the tool either on Media Repository or non-Verba PC.

The tool can be started on any Windows 7/Windows 2008R2 or newer machine by copying verba\_install\bin\vmfconverter.exe and libsiren.dll

#### The tool has the following cmd syntax:

vmfconverter.exe input.mp4 output.vmf (where input/output is either a full or relative path of th

During processing the tool provides progress information and estimated time to finish processing.

| c:\Program Files\Verba\bin>vmfconverter.exe "f:\example.mp4" "f:\example.vmf" |
|-------------------------------------------------------------------------------|
| Converting f:\example.mp4->f:\example.vmf                                     |
| MP4_PLAYER: creating MP4 player for file: f:\example.mp4                      |
| Current position: 5 s, total length: 61 s, 8% ready, ETA: 223 s               |
| Current position: 10 s, total length: 61 s, 16% ready, ETA: 216 s             |
| Current position: 15 s, total length: 61 s, 24% ready, ETA: 202 s             |
| Current position: 20 s, total length: 61 s, 32% ready, ETA: 182 s             |
| Current position: 25 s, total length: 61 s, 40% ready, ETA: 162 s             |
| Current position: 30 s, total length: 61 s, 49% ready, ETA: 142 s             |
| Current position: 35 s, total length: 61 s, 57% ready, ETA: 119 s             |
| Current position: 40 s, total length: 61 s, 65% ready, ETA: 97 s              |
| Current position: 45 s, total length: 61 s, 73% ready, ETA: 73 s              |
| Current position: 50 s, total length: 61 s, 81% ready, ETA: 51 s              |
| Current position: 55 s, total length: 61 s, 90% ready, ETA: 27 s              |
| Current position: 60 s, total length: 61 s, 98% ready, ETA: 4 s               |
| Current position: 61 s, total length: 61 s, 100% ready, ETA: 0 s              |
| Conversion finished                                                           |
|                                                                               |

(i) Please note due to many resolutions and bitrates of video streams the processing of media is quite slow. It is ~1/4-1/10 of realtime, which means processing 60-second video might take 600 seconds or more depending on hardware, number of available CPU cores

# **Configuring VoH and ViQ call rules**

## **Configuration checklist**

**Step 1** - Enable VoH/ViQ feature on the UI. This can be set by Web Application\Miscellaneous\VoH/ViQ enabled option. Changing this will prompt a web application restart

Step 2 - Generate streaming files (.vmf) from MP4 clips (more info here)

Step 3 - Upload and distribute files across Verba nodes including Cisco Announcement service

It can be done under System\Voh/ViQ\Media Files menu:

| Find and List Me                                                                                             | dia File                                                                                                    |        |             | Add New Media File                                           |  |
|----------------------------------------------------------------------------------------------------|----------------------------------------------------------------------------------------------------|--------|-------------|--------------------------------------------------------------|--|
| A Your email monitoring settings have changed. Email verification is required. Send me a verification email. |                                                                                                    |        |             |                                                              |  |
| VoH/ViQ configuration shou<br>If you would like to apply th                                                  | VoH/ViQ configuration should be applied on recording servers.<br>If you would like to apply the configuration now, please <b>click here</b> . |        |             |                                                              |  |
| File Name • begins with                                                                                      | 1 •                                                                                                    | Fi     | ind         |                                                              |  |
| File Name 👙                                                                                                  | Description 🗘                                                                                                    | Size 💠 | Duration \$ | Originally Uploaded To $\ \ \Leftrightarrow$                 |  |
| Video-In-Queue-Clip1.vmf                                                                                     | Video-In-Queue Clip 1                                                                                                    | 31 MB  | 00:34       | PETER-PC.doddiscombsleigh.wastedtechnologies.co.uk           |  |
| Video-In-Queue-Clip2.vmf                                                                                     | Video In Queue Clip 2                                                                                                    | 31 MB  | 00:34       | ${\sf PETER-PC.doddiscombs leigh.wasted technologies.co.uk}$ |  |
| Video-On-Hold-Clip1.vmf                                                                                      | Video On Hold Clip 1                                                                                                    | 31 MB  | 00:34       | PETER-PC.doddiscombsleigh.wastedtechnologies.co.uk           |  |
| Video-On-Hold-Clip2.vmf                                                                                      | Video On Hold Clip 2                                                                                                    | 31 MB  | 00:34       | PETER-PC.doddiscombsleigh.wastedtechnologies.co.uk           |  |
| 4 items found, displaying all item                                                                           | ns.                                                                                                    |        |             |                                                              |  |
| Export options: Excel  RTF  PDF                                                                              |                                                                                                    |        |             |                                                              |  |

| Media File Configuration                                                                                                    | Add New Media File<br>Back to Previous Page |
|----------------------------------------------------------------------------------------------------|---------------------------------------------|
| File Name Video-In-Queue-Clip1.vmf                                                                                                    |                                             |
| Video-In-Queue Clip 1<br>Description                                                                                                    |                                             |
| Size 31 MB                                                                                                    |                                             |
| Duration 00:34                                                                                                    |                                             |
| Originally Uploaded To PETER-PC.doddiscombsleigh.wastedtechnologies.co.uk                                                                                            |                                             |
| Replace File Choose File No file chosen                                                                                                    |                                             |
| Save Delete Creation Date: Jan 19, 2018 11:56:40 AM Created By: Verba Administrator (Administrator) Last Modified By: View Change History * Indicates required item. |                                             |
|                                                                                                    |                                             |

#### Step 4 - Create call rule to map video clip to directory number

It can be done under System\Voh/ViQ\Incoming Call Rules menu:

| Find and List Incoming                                                              | Call Rule                                                            | Add New Incoming Call Rule                          |
|-------------------------------------------------------------------------------------|----------------------------------------------------------------------|-----------------------------------------------------|
| A Your email monitoring settings have ch                                            | anged. Email verification is required. Send me a verification email. |                                                     |
| VoH/ViQ configuration should be applie<br>If you would like to apply the configurat | id on recording servers.<br>ion now, please <b>click here</b> .      |                                                     |
| Address • begins with •                                                             | Find                                                                 |                                                     |
| Address \$                                                                          | Media File 💠                                                         | Action \$                                           |
| 3000                                                                                | Video-In-Queue-Clip1.vmf                                             | Once                                                |
| 3001                                                                                | Video-In-Queue-Clip2.vmf                                             | Continuously                                        |
| 3003                                                                                | Video-On-Hold-Clip1.vmf                                              | Continuously                                        |
| 3004                                                                                | Video-On-Hold-Clip2.vmf                                              | Continuously                                        |
| 4 items found, displaying all items.                                                |                                                                      |                                                     |
| Export options: Excel  RTF  PDF                                                     |                                                                      |                                                     |
|                                                                                     |                                                                      |                                                     |
|                                                                                     |                                                                      |                                                     |
| Incoming Call Rule Cor                                                              | nfiguration                                                          | Add New Incoming Call Rule<br>Back to Previous Page |

| Address *    | 3000                     |   |
|--------------|--------------------------|---|
| Action *     | Once •                   |   |
| Media File * | Video-In-Queue-Clip1.vmf | J |
| Save         |                          |   |

The call rule defines:

- Address (incoming number): should be the same as VOH server's "Default Video Content Identifier", this is based on which Verba can associate video clip to VOH server
- Action: Once if video clip ends Verba terminates the call, continuous repeat video clip playback till caller terminates
- Media file: select video clip to be associated to the address from the uploaded clips

**Step 5** - Apply configuration changes by clicking on the appearing banner (see the above screenshot). Depending on changes it will:

- Download media files on Verba servers running Announcement service
- Refresh services' configuration with changes in clip incoming number association

## SIP integration for VoH and ViQ

## **Configuration checklist for UCM**

#### Step 1 - Create SIP trunk

Step 2 - Create Video On Hold Server (Media Resources\Video On Hold Server)

| Video On Hold Server              |                      |                 |
|-----------------------------------|----------------------|-----------------|
| 🔚 Save 🗙 Delete                   |                      |                 |
| Video on Hold Server              |                      |                 |
| Name*                             | VOH Test             |                 |
| Description                       | Test Video On Hold   |                 |
| Default Video Content Identifier* | 505050               |                 |
| SIP Trunk*                        | DEV-RS1_Announcement | Reset SIP Trunk |
|                                   |                      |                 |

- Default Video Content Identifier should be a number which on Verba side is assigned to a video clip. See this configuration later.
- SIP Trunk is either a trunk list or trunk selected from the available trunks, pointing to Verba Cisco Announcement service

Step 3 - Assign Video On Hold to a Media Resource Group / Media Resource Group List

| Media Resource Group Sta    | tus                                                                        |   |
|-----------------------------|----------------------------------------------------------------------------|---|
| Media Resource Group: MRG   | VOH (used by 255 devices)                                                  |   |
| -Media Resource Group Info  | prmation                                                                   |   |
| Name* MRG_VOH               |                                                                            |   |
| Description                 |                                                                            |   |
| Devices for this Group      |                                                                            |   |
| Available Media Resources** | ANN_2<br>ANN_3<br>IVR_2<br>IVR_3                                           |   |
|                             | MOH_2                                                                      | • |
| Selected Media Resources*   | CFB_2 (CFB)<br>CFB_3 (CFB)<br>MTP_2 (MTP)<br>MTP_3 (MTP)<br>VOH Test (VOH) |   |
| Use Multi-cast for MOH Au   | idio (If at least one multi-cast MOH resource is available)                |   |

**Step 4 -** Assign the Media Resource Group List containing MRG/VOH to the desired devices either via Device Pool\Media Resource Group List or Device\Media Resource Group List

Please note if hold is initiated on voice only call then still the Verba service will provide MOH for these devices streaming the voice /audio part of the clips **Step 5** - For testing purpose, a route pattern might be set for the same number as provisioned in VOH server config. Calling this number the routing to trunk and streaming can be tested from the video endpoints

**Step 6** - Check CAC and Codec Region settings to ensure video bitrate is configured properly between Verba trunk region and other regions

## **Configuration checklist for Verba**

Step 1 - Activate Verba Cisco Announcement service. For full configuration reference click here

Step 2 - Create SIP port to terminate trunk from CUCM

| Se | erver Configuration          |   |       | ? 🕀 |   |   | Secure SIP Ports    |                   |
|----|------------------------------|---|-------|-----|---|---|---------------------|-------------------|
| 4  | Cisco Recording Announcement |   |       |     | · | • | Port                | 5061              |
|    | CURRI Listening Port:        |   | 10205 |     |   |   | SSL/TLS Certificate | c:\verba_cucm.crt |
|    | CURRI TLS Certificate:       |   |       |     |   |   | SSL/TLS Key         | c:\verba_cucm.key |
|    | CURRI TLS Key:               |   |       |     |   |   | SSL/TLS Key         | •••••             |
|    | CURRI TLS Key Password:      |   |       |     |   |   | Password            |                   |
|    | RTP Port Range Start:        |   | 16384 |     |   |   | SSL/TLS Trust List  |                   |
|    | RTP Port Range End:          |   | 65535 |     |   |   |                     |                   |
|    |                              | _ |       | Û   | • |   |                     |                   |
|    | SIP Ports:                   |   | +     |     |   |   |                     |                   |

- With SIP Ports + icon add a new port
- Fill SIP port (port on which service listens). On CUCM as trunk destination this address should be configured, see Step 1 CUCM side configuration
- If secure trunk is configurated set the SSL/TLS certificate to use with this port.
  - The certificate can be either a local PEM/PFX file (in this case file path and key password should be filled) or certificate stored in Windows Certificate Store Local Computer\Personal folder (in this case the certificate's thumbprint should be provided and key should be exportable and available)
  - If mutual authentication is desired set Trust list based on which Verba can validate incoming SIP connections. The setting can be:
    - empty: no validation on Verba side
    - thumbprint: either self-signed certificate with the thumbprint or CA-signed certificate where CA certificate matches the thumbprint is accepted
    - \*: use windows top-level CA store
    - PEM file path: the file should contain certificate chain for CUCM

Step 3 - Start the service and reset the trunk on CUCM side

# Configuring media file upload

The recorded media has to be uploaded from the Recorder Servers to a central location. This central location can be a Verba Media Repository Server, a Combo Server, a network location or other compliance storages supported by Verba. Based on the settings non-policy based and policy based upload can be configured. When multiple Media Repositories used then it's recommended to use network location or policy based upload.

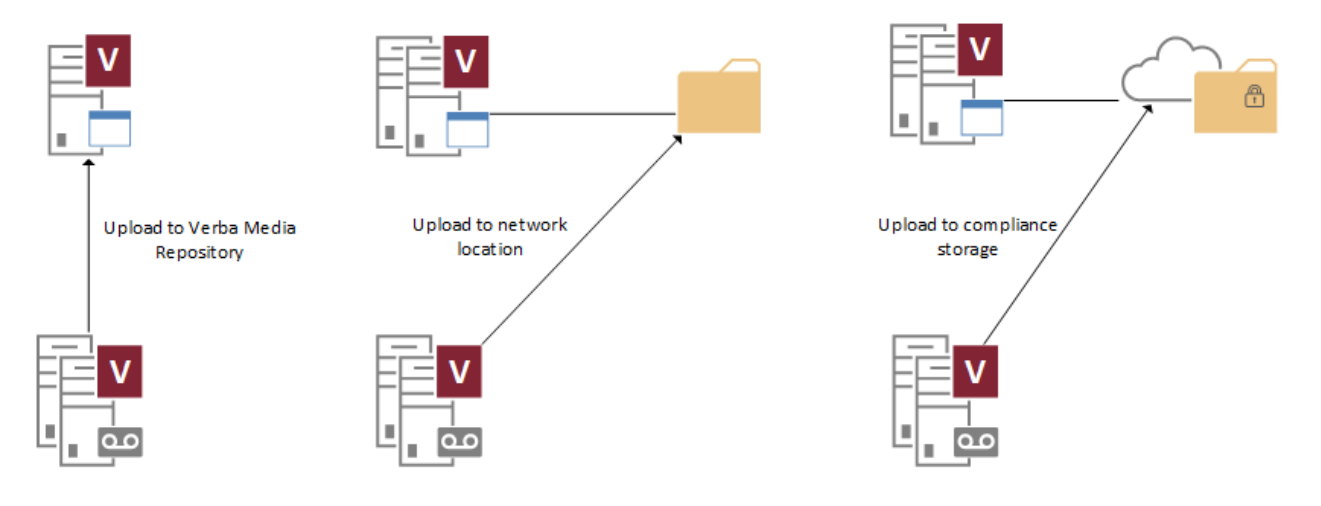

### Non-policy based upload

Non-policy based upload is the default setting of the Verba Recorder Servers. In order to configure a Media Repository or a network location for a target, do the following steps:

Step 1 - Open the Verba Web interface, go to System > Servers, and select your Recording server (or Desktop Recorder).

Step 2 - Click on the Change Configuration Settings tab and in the configuration tree go to Storage Management > Upload node.

Step 3 - If you want to use a Media Repository local disk to store the media files then set the Upload Target setting to Media Repository Local Disk (default). If you want to use a network location then set it to Network Storage.

Step 4/a - If you previously chose Media Repository Local Disk then provide the Media Repository server hostname or IP address at the Storage Management > Storage Targets > Media Repository Local Disk > Media Repository IP Address or Hostname setting.

Step 4/b - If you previously chose Network Storage then provide the UNC path to the network location at the Storage Management > Storage Targets > Network Storage > UNC Path setting.

In case of Desktop Agents, the files have to be uploaded to the default media folder of the Media Repository (or Single) Server. (MR configuration \ Directories \ Media Folder)

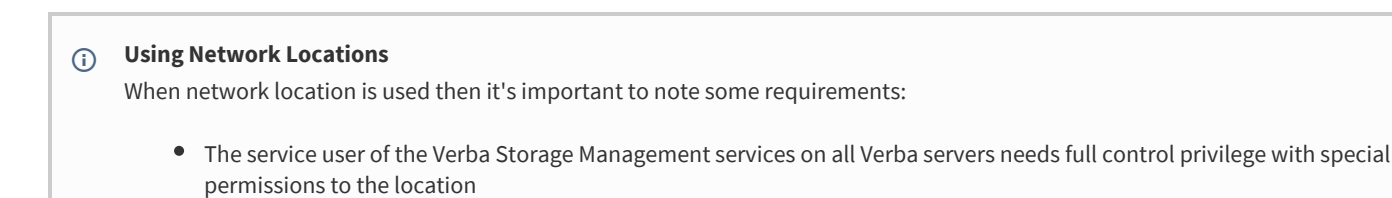

• The service user of the Verba Web Application and the Verba Media Utility services on the Verba Media Repository server (s) needs full control privilege with special permissions to the location

• The network location has to be configured as **Media Folder** at the Verba Media Repository. This setting can be located in the server configuration under the **Directories**.

Step 5 - Save the configuration then repeat these steps for each Recording Server in your system. Finally, execute the changes.

## Policy-based upload

In order to configure the policy based upload please see Upload policy.

(i) Policy-based upload is not supported by the Verba Desktop Agent.

# **Configuring DTMF control and recording**

Passive and SIPREC based recording services support the following DTMF specific features for RFC 2833 DTMF:

- On demand call keeping by feature access code
- Marker addition by feature access code
- Recording of DTMF sequences as Verba call markers

## **Active feature and specify FACs**

| Serve | er Configuration                                                                                                    |   |     |
|-------|----------------------------------------------------------------------------------------------------|---|-----|
| d Co  | mmon Configuration<br>System Settings<br>Recording Settings<br>tabase Connection Configuration<br>rectories<br>MF Configuration<br>Control via DTMF |   |     |
|       | Feature enabled:                                                                                                    | 1 | Yes |
|       | Add marker point sequence:                                                                                                    |   | *2  |
|       | Begin a marker sequence:                                                                                                    |   | *3  |
|       | End a marker sequence:                                                                                                    |   | *4  |
|       | Keep ondemand call sequence:                                                                                                    |   | *1  |
| ⊿     | Recording                                                                                                    |   |     |
|       | Record DTMF:                                                                                                    | V | Yes |
|       | DTMF grouping timeout (sec):                                                                                                    |   | 2   |

Step 1 - Navigate to the Administration / Verba Servers menu item and select the corresponding server from the list.

Step 2 - Go to the Change Configuration Settings tab in the Verba Server management screen.

**Step 3** - Enable feature, and set feature access codes:

- Add marker point: adds a zero length marker
- Begin a marker: starts a new marker, implicitly closes previous open.
- End a marker: ends an open marker, so call segments can be marked
- Keep ondemand call: records on demand call
- DTMF grouping timeout: timeout till recorder is looking for DTMF chars to put in the same marker

# **Configuring Phone-based Silent Monitoring**

Verba provides an option for configuring phone-based silent monitoring for Skype for Business / Lync or for Cisco. In case of Cisco, it's done without the use of the JTAPI connection or the Built-in Bridge. This feature can use in cases like:

- When the web-based silent monitoring is not available
- When the phone device doesn't have Built-in Bridge (Cisco passive recording)
- There is no JTAPI connection (Cisco)

### **Prerequisites**

Before the Verba side configuration, a trunk has to be configured at the PBX side. For the configuration steps, see: <u>Configuring Cisco UCM</u> for dial-in recording, <u>Configuring Microsoft Lync for dial-in recording</u>

### **Configuration Verba for Phone-based Silent Monitoring**

Step 1 - In the Verba Web Interface go to System > Servers menu.

**Step 2** - Select your **Recording (or Single) Server** where the recorder service runs. In case of Skype for Business / Lync, this is the Verba Passive Recorder service. In case of Cisco, this is the Verba Unified Call Recorder or the Verba Passive Recorder service. Click on the **Service Activation** tab.

Step 3 - Activate the Verba Dial-in Recorder Service by clicking on the

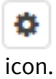

Step 4 - Click on the Change Configuration Settings tab.

Step 5 - Expand the Dial-in Recorder node.

**Step 6** - Under the **SIP** node, set the **SIP User** setting. Provide a SIP user in the following format: "sip:num/user@pbx\_domain/ip". If required, provide the **SIP User Password**.

#### ▲ Dial-in Recorder

- Lines
- ⊿ SIP

| Call timeout in sec:     |   | 30                         |
|--------------------------|---|----------------------------|
| RTCP support:            |   | No                         |
| SIP r-port support:      |   | No                         |
| Force duplex streams:    |   | Yes                        |
| SIP User:                | 1 | sip:5000@testsfbpool.local |
| SIP User Password:       |   |                            |
| Recorder Display Name:   |   | Verba Recorder             |
| Register as client:      |   | No                         |
| RTP port range begin:    |   | 16384                      |
| RTP port range end:      |   | 65535                      |
| SIP Signaling Transport: |   | TCP                        |
| Local SIP port:          |   | 5065                       |
| Service URI:             |   |                            |
| SIP TLS Certificate:     |   |                            |
| SIP TLS Key:             |   |                            |
| SIP TLS Key Password:    |   |                            |
| SIP TLS Trust List:      |   |                            |

- Recording
- Recording Control
- Advanced

Step 7 - Save the changes by clicking on the

| B    |  |
|------|--|
| icon |  |

**Step 8 -** A notification banner will appear on the top. Click on the **click here** link, so you will be redirected to the **Configuration Tasks** tab. Click on the **Execute** button in order to execute the changes.

There are tasks to be executed regarding the configuration of this Verba Server.
 If you would like to execute these tasks now, please click here.

Step 9 - Click on the Service Control tab.

Step 10 - Start the Verba Dial-in Recorder Service by clicking on the

| icon |  |
|------|--|

### **Enabling the Phone-based Silent Monitoring**

Step 1 - In the Verba Web Interface go to System > Servers > Select your Media Repository (or Single) Server > Click on the Change Configuration Settings tab.

Step 2 - Expand the Web Application > Miscellaneous node.

Step 3 - Set the Silent Monitoring of Recorded Calls setting either to Make Phone Call or Allow Both.

Step 4 - Save the changes by clicking on the

icon.

**Step 5 -** A notification banner will appear on the top. Click on the **click here** link, so you will be redirected to the **Configuration Tasks** tab. Click on the **Execute** button in order to execute the changes.

A There are tasks to be executed regarding the configuration of this Verba Server. If you would like to execute these tasks now, please click here.

## **Configuring SMS Recording**

### **Configuring the Verba SMS Recorder service**

Step 1 - In the Verba Web Interface go to System > Servers > Select your Recording (or Single) Server > Click on the Service Activation tab.

Step 2 - Activate the Verba SMS Recorder Service by clicking on the

icon.

+

Step 3 - Click on the Change Configuration Settings tab.

Step 4 - Expand the SMS Recorder node.

Step 5 - Set the Internal Domain, Numbers Pattern setting. This has to be a regex which matches to all internal numbers.

Step 6 - At the SMPP Connections setting, click on the

icon to add a new connection.

Step 7 - In the left panel, provide the SMS-C Host and the SMS-C Port settings.

Step 8 - Provide the credentials in the System ID and Password settings.

#### Step 9 - Select the SMPP version.

| Smpp connection                                                   |                 |
|-------------------------------------------------------------------|-----------------|
| ESME outbind port (leave<br>empty if outbind is not<br>supported) |                 |
| TLS Certificate                                                   |                 |
| TLS Key file                                                      |                 |
| TLS Key file password                                             |                 |
| TLS trust list                                                    |                 |
| SMS-C host                                                        | sms.contoso.com |
| SMS-C port                                                        | 2775            |
| System ID                                                         | johndoe         |
| System Type                                                       |                 |
| Password                                                          |                 |
| SMPP version                                                      | 3.4 •           |

#### (i) Secure Connection

If secure connection is required, the following settings have to be set:

**TLS Certificate:** The thumbprint of the Verba server certificate being used for the connection.

**TLS Trust List:** The thumbprint of the remote server certificate, or the thumbprint of the CA certificate which issued the remote server certificate. Alternatively, "\*" can be used. In this case, every certificate going to be trusted, whose CA certificate can be found in under the Trusted Root Certificate Authorities folder. If left empty, every certificate going to be trusted.

Alternatively, .crt/.cer and .key files can be used. In this case, UNC paths can be provided in the STLS Certificate and the TLS Key file settings, and the TLS Key file password has to be provided.

#### Step 10 - Click on the Save button.

| SMS Recorder                      |   |                                                                                       |   |    |
|-----------------------------------|---|---------------------------------------------------------------------------------------|---|----|
| Write XML Metadata:               |   | No                                                                                    |   | •  |
| Internal Domain, Numbers Pattern: | 1 | +441234567\d{3}                                                                       |   |    |
| SMPP Connections:                 | 1 | I  Ogrwt4OfRps=  sms.contoso.com 2775 johndoe  1vcYm2yq7Fr5WuO3yi9oQQ== 3.4         + | Ē | \$ |

Step 11 - Save the changes by clicking on the

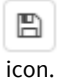

**Step 12** - A notification banner will appear on the top. Click on the **click here** link, so you will be redirected to the **Configuration Tasks** tab. Click on the **Execute** button in order to execute the changes.

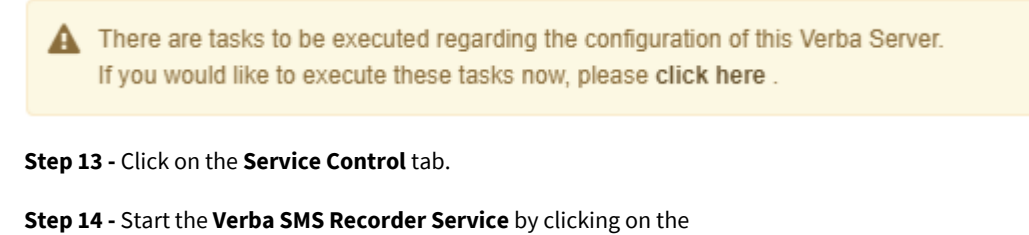

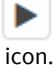

# **Configure extensions**

After finalizing the configuration of the recording services, make sure you have added the extensions you want to record to the Verba extension list. This can be done manually (<u>Extension list</u>) or using <u>Active Directory Synchronization</u>.

# **Configuring Synway Analog Tap Card recording**

## Installing the Analog Tap Passive Board

After you plugged in the ATP board to the computer, you have to install the corresponding driver.

Synway driver download link: <u>http://www.synway.net/Download/Driver/Windows/shcti5430/SYNWAY\_PCI(USB)\_5430\_EN.exe</u>

### Step 1 - After starting the installer, select Typical

|                                     | Installation for Voice-board                                                                        |
|-------------------------------------|----------------------------------------------------------------------------------------------------|
| Select Feature:<br>Select the featu | s<br>ire you want to install.                                                                       |
| Please select th                    | ne feature that you want to install.                                                                |
|                                     | Typical<br>Install SynCTI Driver,most users use this options.                                       |
| 1                                   | Advance<br>Install SynCTI Driver,SynIPAnalyzer,SynIPRecorder Master,SynHMP                          |
| <b>B</b>                            | Full<br>SynCTI Driver,SynIPAnalyzer,SynIPRecorder Master,SynIPRecorder<br>Slaver,SynHMP,SynHMPCodec |
|                                     | Special\Only Install SynIPRecorder Slaver & SynHMPCodec                                             |
| InstallShield                       |                                                                                                    |
|                                     | < <u>B</u> ack <u>N</u> ext > Cancel                                                                |

Step 2 - Please make sure that you install the 64 bit version of the driver for v9.x or later, and the 32 bit driver for Verba 8.x or earlier

| Installation for Voice-board ×                                  |
|-----------------------------------------------------------------|
| Setup Type<br>Select the setup type that best suits your needs. |
| You are running 64 bit OS. Please select the driver work mode:  |
| Compile or run 32bit application,Select this                    |
| Compile or run 64bit application.Select this                    |
|                                                                 |
|                                                                 |
|                                                                 |
|                                                                 |
|                                                                 |
| InstallShield                                                   |
| < <u>B</u> ack <u>N</u> ext > Cancel                            |

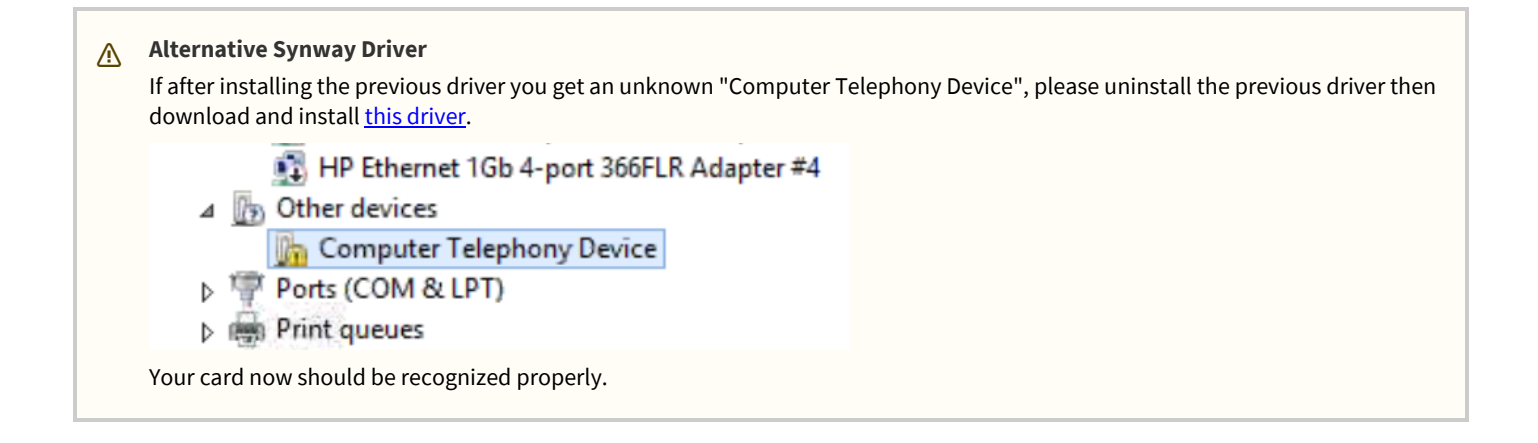

For more information, see the Synway board installation manual: <u>http://www.synway.net/Download/Manual/HardwareManual</u> /<u>Rec\_ATP006.pdf</u>

### **Configuring Verba for Synway ATP recording**

If you installed the ATP card, you have to configure the **Verba Analogue and Radio Recorder Service** (**Verba General Media Recorder Service** in the older versions of Verba).:

**Step 1** - Create a new recordingchannels.xml file in the C:\Program Files (x86)\Verba\setting folder. You can download the sample from <u>here</u>.

Step 2 - To configure a channel for recording, add the following lines:

```
<Channel type="analog" id="" eid="">
<Device id="" name="" tapPort="" continuousRecord=""/>
</Channel>
```

**Step 3** - Fill in the properties of the channels and save the file.

| Attribute        | Description                                                                                                  |
|------------------|----------------------------------------------------------------------------------------------------|
| <u>Channel</u>   |                                                                                                    |
| type             | analog/voip: for Synway ATP recording use the "analog" value.                                                |
| id               | It can be a random string, you have to change it every configuration change in the channel.                  |
| eid              | 4char: Optional. For multi-tenant system this attribute shows the tenant id of the channel.                  |
| <u>Device</u>    |                                                                                                    |
| id               | The phone number of the agent.                                                                               |
| name             | The name of the agent.                                                                                       |
| tapPort          | The tap port number where the line is plugged in.                                                            |
| continuousRecord | true/false: For continuous recording set it to "true". For onhook-offhook based recording set it to "false". |
|                  | NOTE: It only works with normal analog PSTN lines.                                                           |
| Example:         |                                                                                                    |

</Channels>

Step 4 - Log in to Verba and go to the System \ Servers, select your server, click on the Service Activation Tab, and activate the Verba Analogue and Radio Recorder Service by clicking on the

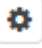

icon.

**Spet 5** - After activating the service click on the **Change Configuration Settings** Tab and scroll to the service's node and enter the path of the ShConfig.ini file:

Analogue and Radio Recorder

- Recording
- VoIP channels
- ▲ Analog channels

Synway device config:

C:\ShCti\ShConfig.ini

Advanced

#### ShConfig.ini

The default path is: C:\ShCti\ShConfig.ini

To make sure that the ShConfig.ini contains the correct driver information please run the C:\ShCti\Test.exe

If you encounter issues with the Test.exe application, please run the C:\ShCti\ShCtiConfig.exe as administrator and click on the Default then on the Apply buttons: (It's possible that you have to do this multiple times to force the changes to be written to the file)

| Windows\system32> ShCtiConfig.exe Current Version: 5, 3      | 4,0 >                                                                                                    | ×   |
|--------------------------------------------------------------|----------------------------------------------------------------------------------------------------|-----|
| 🧬 Default 💐 Apply                                            | 🖌 ок 🎽 CLOSE 🤔 INI FILE 🛛 Minimize Dialog at Next Start of This<br>Program                                                                                                    |     |
| Boards Setting<br>Global Voice Options<br>Log Output Options | System Settings         TotalNumOfBoards:         I       ID of Board with System       0       Load Reo/Flay Engine         Total Num Of Used       0       MultiBoard/MultiProcess         Board Settings       ID       Board Model       Board Serial No.       Used Ch         0       — Select —       0       0       0         Add       Modify       Delete       Exchange       ID1       ✓ → ▼ ID2 | *   |
|                                                              | C:\Windows\system32\ShConfig.ini                                                                                                    | · · |

Step 6 - Save the changes by clicking on the

|    | B    |
|----|------|
| ic | con. |

**Step 7 -** A notification banner will appear on the top. Click on the **click here** link, so you will be redirected to the **Configuration Tasks** tab. Click on the **Execute** button in order to execute the changes.

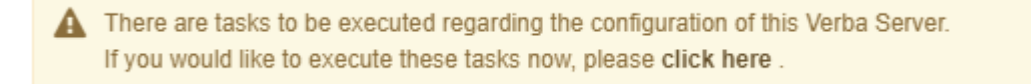

Spet 8 - Click on the Service Control tab, and start the Verba Analogue and Radio Recorder Service by clicking on the

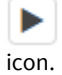

# **Configuring the Desktop Agent**

- <u>Overview</u>
- <u>Prerequisites</u>
- <u>Configure the Desktop Recorder Configuration Profile</u>
- <u>Configuring new Desktop Agent installations</u>
- Deploying multiple Verba Desktop Agents
- <u>Starting the Verba Screen Capture Multiplexer Service</u>
- Configure extensions

## Overview

The Desktop Agent enables several advanced features:

- Agent View: a supervisor feature to monitor agent screen activity in real time using the web interface
- Recording pop-up: the agents can control various aspects of the recording using the popup toolbar
- Screen recording: while recording the agent phone call, the Desktop Agent can capture the screen of the agent desktop computer
- Auto-pause for PCI DSS: the Agent Desktop application can detect if the agent navigates to configured web sites or starts using a specific application, and automatically pause the recording to avoid capturing sensitive data

## Prerequisites

The Agent Desktop application can only be installed in Windows desktop operating systems.

Most of the Verba Desktop Agent functionalities relies on the Voice recording. For the Voice recording configuration see **Step 3** at this article: <u>Configure</u>

The Agent View feature requires the **hostname of the dekstop PCs** to be **resolvable** from the Media Repository server.

The Windows user name of the users have to match to the Verba user ID. The user's extensions have to be associated to the Verba user.

For the installation steps of the Verba Desktop Agent see: Installing the Verba Desktop Agent

If the desktop screen recording is required then the **Media Foundation (Windows Server 2012 or newer) / Desktop Experience** (Windows Server 2008 R2) feature have to enabled on the Media Repository server where the Desktop Agent uploads the recordings to.

The auto-pause feature only supports:

- Chrome,
- FireFox,
- Internet Explorer,
- Edge (from v9.7.2),
- and Opera (from v9.7.2) browsers.

# **Configure the Desktop Recorder Configuration Profile**

Since in most cases, multiple Desktop Agents are installed, and all of them needs the same configuration, the Desktop Agent should be configured at **profile level**.

Step 1 - In the Verba web interface go to System \ Configuration Profiles then select the Default Desktop Recorder Configuration Profile.

Step 2 - Click on the Change Configuration Settings tab. Expand the Desktop Agent section.

**Step 3 -** Under the **Basics** section provide the Recording Server hostnames with the correct port (**HOSTNAME:PORT**) at the **Recording Service(s)** setting. If there are multiple Recording Servers then they can be separated by comma.

The ports for the different recording services are:

Verba Passive Recorder Service (SfB/Lync, Passive): 10000

Verba Unified Recorder Service (Cisco, IPTrade, Speakerbus, Avaya, SIP): 10031

Verba Cisco Central Recorder Service (Cisco legacy): 10003

Step 4 - Under the Verba Connection section provide the Verba Web Interface URL at the MR HTTP API Server URL setting.

#### Desktop Agent Basics

| Bullos                     |                             |  |
|----------------------------|-----------------------------|--|
| Enable Call Muting:        | Yes 🔻                       |  |
| Enable Call Popups:        | Yes 🔻                       |  |
| Enable Slient Monitoring:  | No                          |  |
| Blank Screen During Pause: | Yes 🔻                       |  |
| Recording Service(s):      | testrs1:10000,testrs2:10000 |  |
| Disable Tray Icon:         | •                           |  |
| Verba connection           |                             |  |
| Connect to MR via HTTP:    | Yes 🔻                       |  |
| MR HTTP API Server URL:    | http://testmr1/verba/       |  |
| API User:                  | verbadesktopapi             |  |
| API Password:              |                             |  |

#### Step 5 (Optional, only for Screen Recording) - Under the Storage Management section. For more information see Configure media file upload

Step 6 (Optional, only for Agent View) - Under the Basics section set the Enable Silent Monitoring setting to Yes.

Step 7 (Optional, only for PCI DSS) - Under the Auto-Pause section web URLs and Windows controls can be configured.

Auto-Pause can be configured based on web URLs and Windows controls. When web URLs configured, the Desktop Agent going to stop the recording when the URL opened in a web browser. When a Windows control configured, the Desktop Agent going to stop the recording when the focus is on the specified control.

For the web **URL based** auto-pausing specify the URLs at the **Auto-Pause Recording on URL** setting. This option only works when the browsers emit specific Windows events which are recognized by the application.

The application currently supports:

- Chrome,
- FireFox,

- Internet Explorer,
- Edge (from v9.7.2),
- and Opera (from v9.7.2) browsers.

It works with **partial match** using regular expressions. This is much more flexible than simple matching, but care must be taken not to type something that is not meant. For example "facebook.com" as a regular expression will match on anything that has in it the word "facebook" followed by **any** character and the word "com", as the "." has a special meaning. "facebook.com", "facebookocom", "facebookxcom" would all match on the expression. In this example the correct way would be to escape the "." character with a backslash signifying that the "." no longer means "any character", but a simple ".". In conclusion the correct input to mute on "facebook.com" would be "facebook\.com". To make sure the expression used is correct use this online tool for testing called <u>RegExr</u>.

For the **Windows control based** auto-pausing specify controls at the **Controls to be Discarded in Focus** setting. The format is: process\_name|parent\_class|parent\_id|parent\_caption|control\_class|control\_id|control\_caption|mute\_voice. The process\_name and mute\_voice (0/1) parameters are mandatory. For example NOTEPAD.EXE|||||Notepad|1 for not recording when the notepad is started. P roperties can be checked by Spy++ or WinSpy++ tools.

- Desktop Agent
  - Basics
  - Verba Connection
  - Dictation
  - Auto-Pause

|                                      | facebook\.com             |    |
|--------------------------------------|---------------------------|----|
| Auto-Pause Recording on URL:         |                           |    |
|                                      |                           | // |
|                                      | NOTEPAD.EXE     Notepad 1 |    |
| Controls to be Discarded in Focus:   |                           |    |
|                                      |                           | // |
| Allow User Resume During Auto-Pause: | Yes                       | ~  |

**Step 9** - If there are already installed Desktop Agents, then a notification banner will appear on the top. Click on the **click here** link, so you will be redirected to the **Configuration Tasks** tab. Click on the **Execute** button in order to execute the changes.**Step 8** - Save the changes by clickin on the

icon.

There are tasks to be executed regarding the configuration of this Verba Server. If you would like to execute these tasks now, please click here.

# **Configuring new Desktop Agent installations**

The configuration is have to be sent down to the new Desktop Agent installations. The following steps describes how to apply the configuration on the new agents:

Step 1 - In the Verba Web Interface go to Administration > Verba Servers menu.

Step 2A (if the Desktop Agent doesn't have database access) - If the Desktop Agents don't have databse access, then they have to be added to the server list manually.

Click on the Add New Verba Server link. Provide the hosname at the Hostname setting, set the Role to Desktop Recorder, set the Configuration Profile then click Save.

Step 2B (if the Desktop Agent have database access) - Select the PC from the list.

Step 3 - Go to the Change Configuration Settings tab.

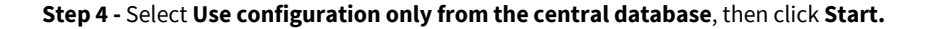

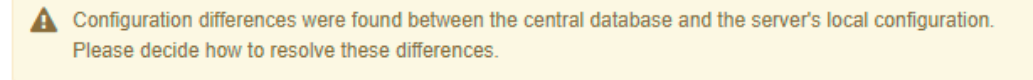

- Use central database configuration in case of profile values, otherwise use the server's local configuration (recommended)
- Use configuration only from central database
- Use configuration only from server's local registry

**Step 5** - A notification banner will appear on the top. Click on the **click here** link, so you will be redirected to the **Configuration Tasks** tab. Click on the **Execute** button in order to execute the changes.

(i) Changes can be execute at once at the end. In that case don't forget to click on **'Check All'.** 

A There are tasks to be executed regarding the configuration of this Verba Server. If you would like to execute these tasks now, please click here.

## **Deploying multiple Verba Desktop Agents**

It is also possible to deploy multiple Verba Desktop Agents using pre-created configuration. For the details, see: <u>Deploying Multiple</u> <u>Verba Desktop Agents</u>

## **Starting the Verba Screen Capture Multiplexer Service**

If the desktop screen recording is required then the recorded video files have to be multiplexed with the recorded audio files. This is done by the Verba Screen Capture Multiplexer Service on the Media Repositroy (or Single) Server. The **Media Foundation (Windows Server 2012 or newer) / Desktop Experience (Windows Server 2008 R2)** feature have to enabled on the server.

Step 1 - In the Verba web interface go to Administration > Verba Servers > Select your Media Repository (or Single) Server > Click on the Service Activation tab.

Step 2 - Activate the Verba Screen Capture Multiplexer Service by clicking on the

| 1  | ¢  |    |
|----|----|----|
| ic | or | ì. |

Step 3 - Click on the Service Control tab tab.

Step 4 - Start the Verba Screen Capture Multiplexer Service by clicking on the

```
icon.
```

#### icon.

## **Configure extensions**

After finalizing the configuration of the recording services, make sure you have added the extensions you want to record to the Verba extension list. This can be done manually (<u>Extension list</u>) or using <u>Active Directory Synchronization</u>.

# **Deploying Multiple Verba Desktop Agents**

It is possible to deploy multiple Verba Desktop Agents with Group Policy using pre-created registry and certificate files.

## Stage 1:

Install and configure a Verba Desktop Agent the regular way, using the <u>Configuring the Desktop Agent</u> article.

### Stage 2:

Step 1 - Log into the desktop where the Desktop Agent is installed.

**Step 2** - Open the Start menu, type "regedit" and press Enter. The Registry Editor opens. Go to the **HKEY\_LOCAL\_MACHINE\SOFTWARE\Verba** node. Right-click on the Verba key, then select **Export**.

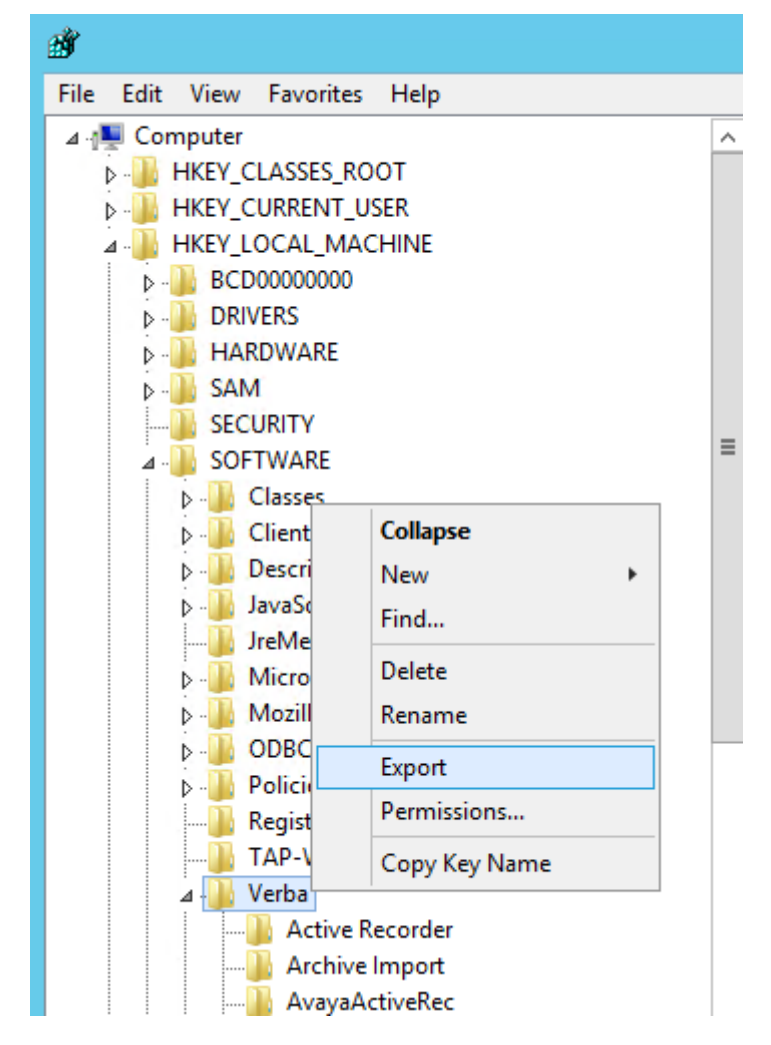

**Step 3** - Save the registry to a file.

### Stage 3:

Step 1 - Log into the Verba Web Interface and go to the System \ Request Server Certificate menu.

Step 2 - Provide a Subject and a Password for the certificate.

| Organization             |              |
|--------------------------|--------------|
| Organizational Unit      |              |
| Country/Region           |              |
| State/Province           |              |
| City/Locality            |              |
| Subject*                 | desktopagent |
| Subject Alternative Name |              |
| Password                 |              |
| Validity (Days)*         | 18250        |
|                          | Generate     |

Step 3 - Click on the Generate button.

Step 4 - In the upper right corner click on the Download CA Certificate link.

### Stege 4:

**Step 1** - Create a new network share which is accessible to everyone, and put all files there (.cer, .pfx, .reg), and the VerbaDesktop.msi installer.

**Step 2** - Create a .bat file using the template below:

```
certutil -addstore -enterprise Root \\share\Verba-CA.cer
certutil -f -p your_password_here -importpfx \\share\verba_desktopagent.pfx
msiexec /i \\share\VerbaDesktop.msi /L*V /quiet
reg import \\share\desktop.reg
sc restart verbaagent
sc restart verbasysmon
sc restart verbastorage
sc restart VerbaScreenController
```

Step 3 - Change the filenames and the certificate password.

Step 4 - Create a new Group Policy for running the .bat file on startup, based on the following guide:

https://docs.microsoft.com/en-us/previous-versions/windows/it-pro/windows-server-2008-R2-and-2008/cc770556(v=ws.11)

Alternatively, the .bat file can be executed manually.

# **Configuring the Verba Dial-in Recorder Service**

### **Prerequisites - PBX side configuration**

Step 1 - Plan directory numbers used for different available features:

- Unattended recorder line: Call is recorded silently, without any notification. The directory number has to be added to the Verba extension list and the PIN-based authentication has to be turned off.
- Voice recorder line: After directory number and/or PIN code based authentication via voice prompts call is recorded with beep notification.
- Voice player line: After directory number or PIN code based authentication user can playback his/her calls.
- Voice portal line: After directory number or PIN code based authentication user can record the current call or playback his /her calls, or playback calls by directory number if access is granted Controlling is done via DTMF instant voice response.
- Video portal line: After directory number or PIN code based authentication user can record current video call or playback his/her calls (audio, video), or playback calls (audio, video) by directory number if access is granted. Controlling is done via DTMF instant video response.
- **Open recording lines enabled**: Incoming calls to the Verba Dial-in Recorder, regardless the actual called number, will be recorded with beep notification. The caller number has to be added to the Verba extension list.

Step 2 - Create trunk pointing to the address where recorder is planned to listen

Step 3 - Create route patterns for dedicated directory numbers

See PBX specific configuration checklists here: <u>Configuring Cisco UCM for dial-in recording</u>, <u>Configuring Microsoft Lync for dial-in</u> <u>recording</u>, <u>Configuring Polycom RMX for conference recording</u>

### **Configuring the Verba Dial-in Recorder Service**

Step 1 - In the Verba Web Interface go to System > Servers > Select your Recording (or Single) Server > Click on the Service Activation tab.

Step 2 - Activate the Verba Dial-in Recorder Service by clicking on the

\$

icon.

Step 3 - Click on the Change Configuration Settings tab.

Step 4 - Expand the Dial-in Recorder node.

**Step 5** - Under the Lines node, set the **Enable open recording lines** setting to **Yes** if required. Provide the line numbers at the following settings, based on your requirements:

- Voice playback lines
- Voice recorder lines
- Unattended recorder lines
- Video portal lines
- Voice portal lines

Step 6 - Set the Internal Domain, Numbers Pattern setting. This has to be a regex which matches to all internal numbers.

Step 7 - Save the changes by clicking on the

B

icon.

**Step 8 -** A notification banner will appear on the top. Click on the **click here** link, so you will be redirected to the **Configuration Tasks** tab. Click on the **Execute** button in order to execute the changes.

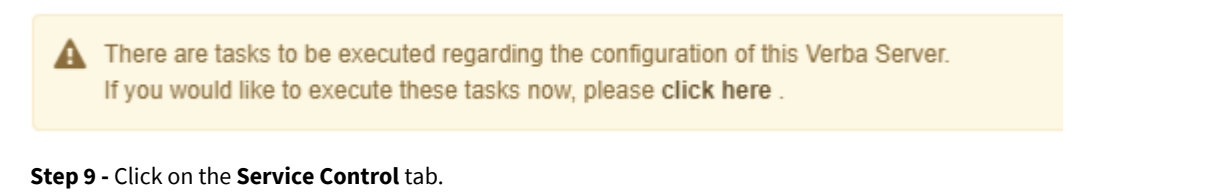

Step 10 - Start the Verba Dial-in Recorder Service by clicking on the

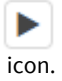

### Assign users to recorder lines

First of all, all users have to be added to the Verba <u>user list</u>, and their line numbers and SIP URIs has to be added to the Verba<u>extension list</u> for enabling for them using the recorder lines. All users have to have a user role which contains the **Dial-in interface** right under the **Application Access** section. This can be done also by <u>Active Directory Synchronization</u>.

Once the users and their extensions are present in Verba, the PIN code related settings can be set. If the PIN-based authentication is required, then a PIN code has to be set for every user. To do that, go to the **Users \ Users** menu, select the user from the list, then set the **Recorder Line PIN** setting. If the PIN-based authentication is not required, then go to the **Users \ Extension** menu, select the extension from the list, and turn on the **Do not request PIN on Recorder Line** setting under the **Dial-in Recorder Specific Settings** section.

### **Configuration reference**

### **Recording line settings**

- Default voice prompt language: voice prompt language for unauthenticated or users where language is not specified
- Enable open recording lines: if enabled all calls going to unspecified directory number will be recorded without any authentication
- Voice and video prompt's directory: directory for IVR prompts. For customization see xxxxxx
- User response timeout: call will be timed out and terminated if there is no user response for requested action until this time
- Different feature lines: one or multiply numbers where given feature will invoked.

### **SIP** settings

- Call timeout in sec: SIP session timer, if call keepalive fails call is terminated and considered timed out
- **RTCP support**: support for Real-Time Control Protocol, based on this network/bandwidth adaptation for encoders/decoders is possible
- SIP r-port: support for SIP symmetric response routing (RFC 3581)
- Force duplex streams: the recorder can act as receive only endpoint according to SIP/SDP negotiation, however some devices do not honor this, and terminates the call because of media timeout. If duplex media is forced recorder acts as send-receive endpoint, and generates media. If it is not forced most of the MCUs hide the recorder in the conference, so from video conference recording point of view we would recommend disable it.
- SIP user, password, uri for registration, register as client: if trunk based integration with PBX is not prefered, the recorder can register as user agent, however in this case it can serve only one directory number. SIP address is registration uri config, user name is the user used for digest authentication
- Recorder display name: SIP display name of the recorder
- **RTP port range begin** end: RTP port range used by the recorder
- SIP signaling transport: prefered transport for recorder initiated SIP sessions
- Local SIP port: SIP port on which the recorder is listening. Be sure that configured IP address and local SIP port match the trunk destination address in the PBX

### **Recording settings**

- Automatic Gain Control: enables AGC on voice streams
- Verba API port: API port for internal service management
- Voice call recording format: storage format for audio only calls
- Database cache directory: database cache file path
- **Endpoint emulation:**endpoint profile, the followings are supported currently:
  - Basic Audio: audio only endpoint with G.722.1, G.722, G.729, G.711 and GSM support
    - Basic Video: audio and video endpoint with G.722.1, G.722, G.729, G.711 and GSM, H.264 (SQCIF 1080p) support
    - ٠ SIPREC single stream: SRS: SIPREC based endpoint, calls with SIPREC content will be always recorded, it overrides line settings. Single stream media is forced
    - SIPREC dual stream: SRS: SIPREC based endpoint, calls with SIPREC content will be always recorded, it overrides line settings. Dual stream media is preferd, but SRC might negotiate in single stream
    - Different Cisco Telepresence endpoints: TIPv7.1 based interoperability with Cisco Telepresence. It is still under development, only for experimental use.
- Recorder API port: controling port, which makes possible starting outgoing calls from the recorder to playback, and/or record the call
- Video call recording format: storage format for video calls
- Write XML metadate: write CDR XML with the calls

### **Advanced settings**

- Strip domain part of SIP phone number: keep only the user part of SIP uri
- RTP stream reorder buffer length: audio reorder buffer size
- Media format fallback enabled: in case of not supported codecs, too many streams, not supported streams, transcoding quality issue, the recorder can inteligently change storage format to different kind of codecs which might preserve the recording in more optimal quality.
- Always negotiate single codec: in case of SDP offer the recorder will select one codec in each media stream's codec list in the answer. We support handling of list of codecs, and dynamic codec changes, so only in case of interoperability issue should this be enabled.

| Service Reference                  |                                                                                                    |
|------------------------------------|----------------------------------------------------------------------------------------------------|
| Configuration<br>Parameter<br>Name | Description                                                                                                    |
| Local SIP Port<br>Number           | Port number used for SIP signaling communication. This port number has to match the configuration in other systems connecting to the service.                                                                                                    |
| Silent<br>Monitoring<br>Enabled    | Enable silent monitoring capabilities for the service. By enabling this option, any ongoing call recorded by any recording service supporting silentmonitroing, can be monitored through the phone playback access numbers. This option does notenables/disables the silent monitoring feature on the web application for calls recorded by this service. |
| Called Party<br>Name               | Display name of the service, which will be displayed as called party name on the caller phone device.                                                                                                    |
| Default Menu<br>Language           | Default language setting for the voice menu.                                                                                                    |
| SIP Transport<br>Protocol          | SIP signaling transport protocol configured in the SIP proxy. Values can be TCP or UDP. TCP is recommended.                                                                                                    |
| Audio Format                       | The recorder application will use the selected file format and codec option to create the audio files.                                                                                                    |
| PIN Entry<br>Retries               | Number of allowed PIN code entry attempts. After exceeding this number, the system plays an error prompt and disconnects the caller.                                                                                                    |

### Sonvico Poforonco

| Public<br>Recorder<br>Access Number                               | Entry point (directory number) used to access the recording functionality. Using this access number, the system does<br>notauthenticatesthe caller and allows to access the recording service from any phonenmuber. After connecting the<br>caller, the system plays in a prompt to notify the parties in the call about the callrecording, and automatically starts<br>the recording.<br>If you do not want to allow unauthenticated access to the recording service, do not configure this access number,<br>leave it empty. |
|-------------------------------------------------------------------|----------------------------------------------------------------------------------------------------|
| Authenticated<br>Recorder<br>Access Number                        | Entry point (directory number) used to access the recording functionality. The system authenticates and identifies the caller based on the calling party phone number and optionally the user also has to enter a PIN code. If the calling party phone number cannot be found, the user has to enter the PIN code. After authentication, the system plays in a prompt to notify the parties in the call about the callrecording, and automatically starts the recording.                                                       |
| Authenticated<br>Recorder<br>Access Number<br>without<br>Prompt   | Entry point (directory number) used to access the recording functionality. The system authenticates and identifies the caller based on the calling party phone number and optionally the user also has to enter a PIN code. If the calling party phone number cannot be found, the user has to enter the PIN code. After authentication, the system DOES NOT play in any prompt, it automatically starts the recording.                                                                                                    |
| Authenticated<br>and<br>Unauthorized<br>Playback<br>Access Number | Entry point (directory number) used to access the playback functionality. The system authenticates and identifies the caller based on the calling party phone number and optionally the user also has to enter a PIN code. If the calling party phone number cannot be found, the user has to enter the PIN code. After authentication, the system asks for a phone number, which is used to query the database and offer calls for playback or silent monitoring. Silent monitoring is only available for the ongoing calls.  |
|                                                                   | It is important to understand, that using this access number, the system does not check any authorization to access certain calls or group membership right or information while offering calls for playback or silent monitoring. The systemsimpleoffers all calls. If you do not want to offer unauthorized access to the calls, do not configure this access number, leave it empty.                                                                                                    |
|                                                                   | recorded by the Dial-in recording service.                                                                                                    |
| Authenticated<br>and Authorized<br>Playback<br>Access Number      | Entry point (directory number) used to access the playback functionality. The system authenticates and identifies the caller based on the calling party phone number and optionally the user also has to enter a PIN code. If the calling party phone number cannot be found, the user has to enter the PIN code. After authentication, the system asks for a phone number, which is used to query the database and offer calls for playback or silent monitoring. Silent monitoring is only available for the ongoing calls.  |
|                                                                   | The system automatically checks the user authorization to access the calls and only offers those calls for playback or silent monitoring, which are available for the user based on her/his settings.                                                                                                    |
|                                                                   | The playback functionality is available for all voice calls recorded by any recording service. It is not limited to the calls recorded by the Dial-in recording service.                                                                                                    |

## Advanced settings

The following table provides detailed instructions on each configuration setting:

| Configuration<br>Parameter<br>Name | Description                                                                                                    |
|------------------------------------|----------------------------------------------------------------------------------------------------|
| Process<br>Unicode Names           | If enabled, the system treats the calling party names asunicodecharacters.                                                                                                    |
| Store Call Time in UTC/GMT         | Enables the use of UTC time when writing to the database or XML CDRs. The Verba Web Application treats every date and time value as UTC, so if this setting is turned off, it may resulttodisplaying inaccurate date and time values. |
| Strip Domain                       | If enabled, the system automatically strips the domain information from the SIP addresses and leaves the phone                                                                                                    |

| from SIP Phone<br>Numbers         | number information only.                                                                                                    |
|-----------------------------------|----------------------------------------------------------------------------------------------------|
| Menu Timeout<br>(seconds)         | The system wait that long in seconds for a DTMF input from the user. If the timeout expires and the user did not enter any code, the system automatically disconnects the call after a warning prompt.                                                                                            |
| Call Timeout<br>(seconds)         | Defines the call timeout value in seconds, which is used to terminate the call if the reinvite was not successful.                                                                                                    |
| Database Cache<br>Folder          | The path to the database cache file withoutfilename. Network drives are not supported, because of reliability and performance issues, so please do not use mapped network drives or UNC network drives, use only local folders. Use the browse button to select the proper folder.                |
| Automatic Gain<br>Control Enabled | If this setting is enabled, the application automatically controls the gain in the audio file to provide more convenient userexperiancewhile listening back recordings.                                                                                                    |
| IVR Prompt Path                   | The path to the folder containing the prompt files used by the IVR. Network drives are not supported, because of reliability and performance issues, so please do not use mapped network drives or UNC network drives, use only local folders. Use the browse button to select the proper folder. |
# **Configuring Cisco UCM for dial-in recording**

In order to use the Dial-In capabilities of the Verba Recording System configuration of the Cisco Unified Communication Manager is required.

### **Initial configuration**

The initial Cisco UCM configuration for dial-in recording includes the following steps:

Step 1 - <u>Create and configure the SIP trunk</u> that points to the recorder(s). Note! Use 5065 as SIP port with this recorder service instead of 5060.

Step 2 - Configure routing that let's Cisco UCM to direct calls to the recorder (includes configurations for multiple recorders).

After these steps you can start enabling dial-in recording on your Verba extensions.

() If you are using both central and dial-in recording with Cisco UCM, make sure that you use to two **different extensions** in your route patterns.

### Adding and removing extensions

Extensions can be added to the recording system by enabling Dial-In recording in the Verba extension management.

# **Configuring Microsoft Lync for dial-in recording**

In order to use the Dial-In capabilities of the Verba Recording System configuration of the Micorosoft Lync pool is required. The recorder is connected to Lync through mediation server as a SIP gateway.

### **Basic configuration**

The basic Lync configuration for dial-in recording includes the following steps:

**Step 1 - Create a PSTN gateway trunk in** Lync Topology Builder. It's destination address must match the SIP listening address of Dial-in Recorder. Assign it to the mediation pool. Publish the new topology. **Note! Use 5065 as SIP port with this recorder service instead of 5060. TLS is currently not supported, TCP is the prefered transport.** 

| 10                            | Define New IP/PSTN Gateway                                 | x |
|-------------------------------|------------------------------------------------------------|---|
| 5                             | Define the PSTN Gateway FQDN                               |   |
| Define th<br>F <u>Q</u> DN: * | e fully qualified domain name (FQDN) for the PSTN gateway. |   |
| 192.168                       | .1.205                                                     |   |
|                               |                                                            |   |
|                               |                                                            |   |
|                               |                                                            |   |
|                               |                                                            |   |
|                               |                                                            |   |
|                               |                                                            |   |
|                               |                                                            |   |
|                               |                                                            |   |
| Help                          | <u>B</u> ack <u>N</u> ext Cancel                           |   |

| 10                 | Define New IP/PSTN Gateway            |  |  |  |  |  |  |  |
|--------------------|---------------------------------------|--|--|--|--|--|--|--|
| 5                  | Define the root trunk                 |  |  |  |  |  |  |  |
| <u>T</u> runk na   | Trunk name: *                         |  |  |  |  |  |  |  |
| 192.168            | 192.168.1.205                         |  |  |  |  |  |  |  |
| Listening          | g <u>p</u> ort for IP/PSTN gateway: * |  |  |  |  |  |  |  |
| 5065               |                                       |  |  |  |  |  |  |  |
| SIP T <u>r</u> ans | sport Protocol:                       |  |  |  |  |  |  |  |
| ТСР                | ▼                                     |  |  |  |  |  |  |  |
| Associat           | ed <u>M</u> ediation Server:          |  |  |  |  |  |  |  |
| MEDIA              | TION.verbalabs.com VERBALABS          |  |  |  |  |  |  |  |
| Associat           | ed Mediation <u>S</u> erver port: *   |  |  |  |  |  |  |  |
| 5068               |                                       |  |  |  |  |  |  |  |
|                    |                                       |  |  |  |  |  |  |  |
|                    |                                       |  |  |  |  |  |  |  |
| Help               | <u>B</u> ack <u>F</u> inish Cancel    |  |  |  |  |  |  |  |
|                    |                                       |  |  |  |  |  |  |  |

Step 2 - Enter Lync Configuration Center

**Step 3** - **Create new Normalization Rule** in **Global dial** plan under Voice Routing/Dial Plan page. This example creates pattern for 8000-8009 range, with internal numbers attribute..

|    | Home                        | Dial Plan | Voice Policy                      | Route                   | PSTN Usage        | Trunk Configuration     | Test Voice Routing |  |
|----|-----------------------------|-----------|-----------------------------------|-------------------------|-------------------|-------------------------|--------------------|--|
| 33 | Users                       | Create v  | oice routing te                   | st case inf             | ormation          |                         |                    |  |
| ×  | Topology                    |           |                                   |                         |                   |                         |                    |  |
| Ð  | IM and Presence             | Edit D    | ial Plan 🕨 Edit                   | t Normali               | zation Rule - \   | /erba Dial-in Recorde   | r                  |  |
| ঙ  | Voice Routing               | ✓         | OK 🗙 Canc                         | el                      |                   |                         |                    |  |
| C  | Voice Features              | Nam       | ie:*                              |                         |                   |                         |                    |  |
| 23 | Response Groups             | Ver       | ba Dial-in Record                 | ler                     |                   |                         |                    |  |
| Ð  | Conferencing                | Desc      | cription:                         |                         |                   |                         |                    |  |
|    | Clients                     |           | uild a Narma                      | limition                | Pula              |                         |                    |  |
|    | External User<br>Access     | Fil       | l in the fields th<br>cking Edit. | ilization<br>iat you wa | nt to use, or cre | ate the rule manually b | у                  |  |
|    | Monitoring<br>and Archiving | St:       | arting digits:<br>00              |                         |                   |                         |                    |  |
| 0  | Security                    | Le        | ngth:                             |                         |                   |                         |                    |  |
| œ  | Network                     | E         | xactly                            |                         | ▼ 4               |                         | 3                  |  |
|    | Configuration               | Di        | gits to remove:                   |                         |                   |                         |                    |  |
|    |                             |           |                                   |                         |                   |                         |                    |  |
|    |                             |           | gits to add:                      |                         |                   |                         |                    |  |
|    |                             | D         | attern to match                   | *                       |                   |                         |                    |  |
|    |                             |           | \(800\d{1})\$                     | •                       |                   |                         |                    |  |
|    |                             | Т         | ranslation rule:                  | *                       |                   |                         |                    |  |
|    |                             | 1         | \$1                               |                         |                   |                         |                    |  |
|    |                             |           | Edit                              | Reset                   | ?)                |                         | -                  |  |
|    |                             |           |                                   |                         |                   |                         |                    |  |
|    |                             | I ■       | Edit F                            | Reset                   | 3                 |                         |                    |  |

**Step 4** - **Create trunk settings**: under Trunk Configuration add new settings based on pool, select the new gateway (recorder trunk). Set media encryption policy to not supported. Prefer media bypass and centralized media processing.

|          | Home                        | Dial Plan             | Voice Policy                         | Route               | PSTN Usage    | Trunk Configuration | Test Voice Routing |     |
|----------|-----------------------------|-----------------------|--------------------------------------|---------------------|---------------|---------------------|--------------------|-----|
| 33       | Users                       | Create                | oice routing te                      | st case inf         | ormation      |                     |                    |     |
| ×        | Topology                    |                       |                                      |                     |               |                     |                    |     |
| Ģ        | IM and Presence             | Edit T                | runk Configura                       | ation - Ps          | stnGateway:19 | 2.168.1.68          |                    |     |
| ę        | Voice Routing               | <ul> <li>✓</li> </ul> | OK 🗙 Canc                            | el                  |               |                     |                    |     |
| S        | Voice Features              | Sco                   | pe: Pool                             |                     |               |                     |                    |     |
| 23       | Response Groups             | Pst                   | nGateway:192.16                      | 8.1.68              |               |                     |                    |     |
| Ŗ        | Conferencing                | Max                   | imum early dial                      | logs supp           | orted:        |                     |                    |     |
| <b>-</b> | Clients                     | 20                    |                                      |                     |               | (A)<br>(V)          |                    |     |
| ŝ        | External User<br>Access     | Enci                  | <b>yption support</b><br>t supported | level:              |               | •                   |                    |     |
|          | Monitoring<br>and Archiving |                       | Enable media by<br>Centralized med   | /pass<br>lia proces | sing          |                     |                    |     |
|          | Security                    |                       | Enable refer sup                     | port                |               |                     |                    |     |
| 9        | Network<br>Configuration    | Ass                   | ociated Translat                     | ion Rules<br>y 📋 Pa | ste 🎦 Select  | 🧷 Show details      | Remove 👚 🖡         |     |
|          |                             |                       | Translation ru                       | ıle                 | Stat          | e Pattern to match  | Translation patt   | ern |

**Step 5** - **Create route**: define the route pattern, and assign the recorder trunk/gateway and internal PSTN usage, and global voice policy. Internal PSTN usage is assigned to Global Voice Policy by default, you can also create special voice policies to limit the access of users to recorder route.

| Users   Create voice routing test case information     Topology   M and Presence   Voice Routing   Voice Features   Response Groups   Conferencing   Clients   External User   Access   Wonitoring   and Archiving   Security   Network   Configuration   Associated gateways:   Pstn Usages   Select Remove   PSTN usage record                                                                                                    | \$ | Home            |
|----------------------------------------------------------------------------------------------------|----|-----------------|
| Fopology   M and Presence   Voice Routing   Voice Features   Response Groups   Conferencing   Clients   External User   Access   Monitoring<br>and Archiving   Security   Network   Configuration   Atternate caller ID:<br>Alternate caller ID:<br>Associated gateways:<br>PstnGateway:192:168.1.69   Add<br>Remove   Add<br>Remove   PStnGateway:192:168.1.69                                                                                                    |    |                 |
| Image: Constraint of the second second s |    | Tanalanu        |
| M and Presence   Voice Routing Voice Features Response Groups Conferencing Clients External User Access Monitoring and Archiving Security Network Configuration Suppress caller ID Atternate caller ID: Atternate caller ID: Associated gateways: PstnGateway:192.168.1.69 Add Remove Select Remove PSTN Usages PSTN Usages                                                                                                    |    | lopology        |
| Voice Reatures   Response Groups   Conferencing   Clients   External User   Access   Match this pattern:*   *(800vd(1))S   Edit   Remove   *(800vd(1))S   Edit   Remove   Access   Match this pattern:*   *(800vd(1))S   Edit   Remove   Access   Match this pattern:*   *(800vd(1))S   Edit   Remove   Access   Match this pattern:*   *(800vd(1))S   Edit   Remove   Access   Suppress caller ID   Atternate caller ID:   Associated gateway:   PstnGateway:192:168:1.69   Add   Remove   Associated PSTN Usages   *Select   Remove   *Select   PSTN usage record                                                                                                    |    | IM and Presence |
| Voice Features   Response Groups   Conferencing   Clients   External User   Access   Monitoring   and Archiving   Security   Network   Configuration   Associated gateways:   PstnGateway:192.168.169   Add   Remove   Select   Remove   PSTN Usages   PSTN Usages                                                                                                    |    | Voice Routing   |
| Response Groups   Conferencing   Clients   External User   Access   Monitoring<br>and Archiving   Security   Network<br>Configuration   Alternate caller ID:   Associated gateways:   PstnGateway:192.168.1.69   Add<br>Remove   Remove   Security                                                                                                    |    | Voice Features  |
| Conferencing Clients External User Access Monitoring and Archiving Security Network Configuration Associated gateway: PstnGateway:192.168.1.69 Add Remove PSTN Usages PSTN Usages PSTN Usages PSTN Usage record Associated voice policies                                                                                                    |    | Response Groups |
| Clients External User Access Monitoring and Archiving Security Network Configuration Associated gateways: PstnGateway:192.168.1.69 Add Remove PSTN Usages PSTN Usages PSTN Usage record Associated voice policies                                                                                                    | )  | Conferencing    |
| External User   Access   Monitoring   and Archiving   Security   Network   Configuration                                                                                                    | 1  | Clients         |
| Access Monitoring and Archiving Security Network Configuration Associated gateways: PstnGateway:192.168.1.69 Add Remove Associated PSTN Usages Select Remove PSTN usage record Associated voice policies                                                                                                    |    | Extornal Lloor  |
| Monitoring<br>and Archiving Security Network Configuration Associated gateways: PstnGateway:192.168.1.69 Add Remove Associated PSTN Usages Select Remove PSTN usage record Associated voice policies                                                                                                    | 5  | Access          |
| And Archiving Security Network Configuration Associated gateways: PstnGateway:192.168.1.69 Add Remove Associated PSTN Usages Select Remove PSTN usage record Associated voice policies                                                                                                    |    | Monitoring      |
| Security Network Configuration Associated gateways: PstnGateway:192.168.1.69 Add Remove Associated PSTN Usages Select Remove PSTN usage record Associated voice policies                                                                                                    |    | and Archiving   |
| Alternate caller ID: Associated gateways: PstnGateway:192.168.1.69 Add Remove Associated PSTN Usages Select Remove PSTN usage record Associated voice policies                                                                                                    |    | Security        |
| Associated gateways:          PstnGateway:192.168.1.69       Add         Remove       Associated PSTN Usages         Select       Remove         PSTN usage record       Associated voice policies                                                                                                    | þ  | Network         |
| Associated gateways:          PstnGateway:192.168.1.69       Add         Remove       Remove         Associated PSTN Usages       Select         PSTN usage record       Associated voice policies                                                                                                    |    | Configuration   |
| Associated PSTN Usages  Select Remove  PSTN usage record  Associated voice policies                                                                                                    |    |                 |
| Associated PSTN Usages  Select Remove  PSTN usage record Associated voice policies                                                                                                    |    |                 |
| Associated PSTN Usages          Select       Remove       Image: Telephone         PSTN usage record       Associated voice policies                                                                                                    |    |                 |
| Associated PSTN Usages Select Remove  PSTN usage record Associated voice policies                                                                                                    |    |                 |
| Associated PSTN Usages  Select Remove  PSTN usage record Associated voice policies                                                                                                    |    |                 |
| PSTN usage record Associated voice policies                                                                                                    |    |                 |
| PSTN usage record Associated voice policies                                                                                                    |    |                 |
| Televil Control                                                                                                    |    |                 |

You can test your routing settings on Test voice routing page. After these steps you can start enabling dial-in recording on your Verba extensions.

() If you are ready with configuration Mediation Server service in Lync must be restarted to apply the changes

### Adding and removing extensions

Extensions can be added to the recording system by enabling Dial-In recording in the Verba extension management.

# **Configuring Verba for On-demand recording**

### **Overview**

On-demand recording allows users to decide if a call recording should be kept or discarded. If you configure on-demand recording for an extension, all calls will be recorded automatically from the beginning. However they are first placed into a special place called the On-demand Calls Buffer. The user can mark the call for recording during or after the call. After marking a call, the call is removed from the buffer and can be found among the other normally recorded calls. Calls that are not marked for recording will be deleted after a configurable amount of time. Since this feature is based on database and file transactions, it's entirely platform independent and therefore works with any phone system and call recording technology.

### **Enabling On-demand recording for extensions**

You can configure Verba for on-demand call recording by following the steps below:

Step 1: Configure the required extensions in your phone system and Verba for automatic always-on recording. (Configure Recording).

Step 2: In the Verba web application go to Administration > Extensions.

**Step 3:** Choose an extension for which you want to enable on-demand recording or if you haven't added it to Verba yet, add it by clicking 'Add New Extension'.

Step 4: On the extension configuration page, set 'Recording Mode' to 'On-demand', then click Save.

Step 5: Apply the changes to extension configuration across all Verba servers

### Working with on-demand recording

User assigned to an on-demand extension can keep calls using the following options:

Verba web interface: select Calls > On-demand calls buffer and click on the Record icon to mark the desired call for recording.

| erua                              |                          |                     |                       |               |                       |               |             |                    |               |
|-----------------------------------|--------------------------|---------------------|-----------------------|---------------|-----------------------|---------------|-------------|--------------------|---------------|
| em Calls Search Admin             | nistration Sharing Dashb | bard Reporting Help |                       |               |                       |               |             |                    |               |
| idemand Calls Buf                 | ifer                     |                     |                       |               |                       |               |             |                    | 2             |
| UserAll                           | \$                       |                     |                       |               |                       |               |             |                    |               |
| item found, displaying all items. | . Page(s): 1 Results p   | er page 20 🛊        |                       |               |                       |               |             |                    |               |
|                                   |                          |                     |                       |               |                       |               |             |                    |               |
| Start Date ≑                      | Start Time 🔅             | Duration ≑          | Caller Phone Number ≑ | Caller Info ≑ | Called Phone Number 🔅 | Called Info 🔅 | End Cause ≑ | Platform Call ID 🗘 | Audio Codec 🔅 |
| 🛛 💿 😈 Sep 12, 2013                | 8:37:45 AM               |                     | 1003                  |               | 1002                  |               |             | [2.7001]           | Nonstandard   |

- Cisco Phone Service: users with Cisco phones can mark a call for recording through the Verba phone service using the Record soft key. To configure the Cisco phone service, please refer to the corresponding article: Configuring the Cisco Phone service.
- DTMF control from the phone. To configure DTM control, please refer to the following article: Configuring DTMF Control.

### Changing the on-demand buffer size

Unmarked calls will be deleted by the storage system after a set amount of time. To configure this time window, follow the steps below.

Step 1: In the Verba web application go to Administration > Verba Servers and select your Media Repository.

Step 2: Select the 'Change configuration settings' tab, then click Storage Management > On-demand Recording.Step 3: Set the 'On-demand Recording Buffer Length (hours)' property to the desired value.

Step 4: Save your settings.

# **Database configuration**

- <u>Configuring database connection</u>
- <u>Configuring encryption for database connections</u>
   <u>Configuring SQL Server Failover Partner for mirroring</u>
- <u>Configuring SQL Server database encryption</u>

# **Configuring database connection**

Database connection can be configured in Verba on profile or on per server level.

- In order to configure the database connection settings on the **profile level**, go to the **Administration / Configuration Profiles** menu and select the profile. The configuration can be found at the **Change Configuration Settings** tab.
- In order to configure the database connection settings on the server **level**, go to the **Administration / Verba Servers** menu then select the server that needs to be configured. The configuration can be found at the **Change Configuration Settings** tab.

The database connection settings can be found under the Database Connection node.

| Database Connection              |              |
|----------------------------------|--------------|
| Database Hostname:               | (local)      |
| Database Name:                   | verba_demo   |
| Database Windows Authentication: |              |
| Database Login:                  | sa           |
| Database Password:               | •••••        |
| Database Failover Partner:       |              |
| Database Multi-Subnet Failover:  |              |
| Database Driver:                 | SQL Server 🔹 |
| Enable SSL Encryption:           | Y            |
| Java Trust Store Path:           |              |
| Java Trust Store Password:       |              |

| Settings<br>Name                      | Description                                                                                                    |
|---------------------------------------|----------------------------------------------------------------------------------------------------|
| Database<br>Hostname                  | <ul> <li>The hostname or IP address where the database server hosted. If the database is a named instance then provide the instance also. In case of Always-on database, the connector name. If custom port used then use the hostname:port format or turn on the SQL Server Browser service at the database side. Examples:</li> <li>(<i>local</i>) - (SQL Server running co-hosted on the Verba server using the default 1433 port)</li> <li><i>verba-db-server.acme.com</i> - (SQL Server using the default 1433 port)</li> <li><i>verba-db-server.acme.com</i>:15001 - (SQL Server using the 15001 port)</li> <li>verba-db-server.acme.com/InstanceName - (SQL Server named instance using the default 1433 port)</li> </ul> |
| Database<br>Name                      | The name of the Verba database.                                                                                                    |
| Database<br>Windows<br>Authentication | Set to Yes if Windows authentication used.                                                                                                    |
| Database<br>Login                     | The SQL username or the Windows username with the domain for the database access. In case of Windows authentication, a Windows service user has to be used for the Verba services.                                                                                                    |
| Database<br>Password                  | The password for the SQL/Windows user.                                                                                                    |

| Database<br>Failover<br>Partner      | The hostname or IP address where the failover partner database server hosted. If the database is a named instance then provide the instance also. If custom port used then turn on the SQL Server Browser service at the database side. <b>Please note that if mirroring is configured then the ODBC 13.1 have to be used as Database Driver.</b>                                                                                                    |
|--------------------------------------|----------------------------------------------------------------------------------------------------|
| Database<br>Multi-Subnet<br>Failover | Set to Yes if Always-on database used with Multi-Subnet Failover configuration. <b>Please note that in this case the</b><br><b>ODBC 13.1 have to be used as Database Driver.</b>                                                                                                    |
| Database<br>Driver                   | <ul> <li>The driver used for database connection. This driver configuration is only used by specific services in the system, other services use different SQL Server drivers bundled with the product (JDBC driver) or provided by other prerequisites (. NET framework). The following options available:</li> <li>SQL Server (default driver)</li> <li>Microsoft ODBC Driver 13.1, certain advanced features requires this driver instead of the default: <ul> <li>Mirroring</li> <li>Always-on with multi-subnet failover</li> <li>SSL based connection encryption and when TLS 1.0 is disabled on the OS level</li> </ul> </li> </ul> <li>Microsoft ODBC Driver 13.1 download</li> |
| Enable SSL<br>Encryption             | Set to Yes if you want to set up SSL encryption. For more information see: <u>Configuring SSL encryption for database</u> <u>connections</u>                                                                                                    |
| Java Trust<br>Store Path             | Java Trust Store path used for SSL encryption. For more information see: <u>Configuring SSL encryption for database</u><br><u>connections</u>                                                                                                    |
| Java Trust<br>Store<br>Password      | The password for the Java Trust Store. For more information see: <u>Configuring SSL encryption for database connections</u>                                                                                                    |

Check the firewall configuration on the SQL Server to ensure connectivity with the Verba servers, see <u>https://docs.microsoft.com/en-us/sql/sql-server/install/configure-the-windows-firewall-to-allow-sql-server-access?view=sql-server-2016</u>

# **Configuring encryption for database connections**

#### Available in version 8.2 and later

Encryption enables transmitting encrypted data across the network between an instance of SQL Server and the Verba applications. SSL /TLS is a protocol for establishing a secure communication channel to prevent the interception of critical or sensitive information across the network and other Internet communications. SSL/TLS allows the client and the server to authenticate the identity of each other. After the participants are authenticated, SSL/TLS provides encrypted connections between them for secure message transmission.

Enabling encryption increases the security of data transmitted across networks between instances of SQL Server and applications. However, enabling encryption results in slower performance.

Encryption needs to be configured in both SQL Server and Verba, although you can turn on the encryption support on the SQL Server side without configuring the Verba servers. In this case, the connection will be encrypted but not validated. You can also use this approach with earlier Verba releases, where encryption-related settings are not available for the Verba applications.

- Enabling encryption for the SQL Server
- Enabling encryption for Verba services
  - Export the certificate
  - Import the certificate on the Verba servers
  - Import the certificate into a Java Trust Store on the Verba servers
  - <u>Configure Verba database connection parameters</u>
- <u>Checking encryption</u>

### **Enabling encryption for the SQL Server**

Microsoft provides detailed guidance on configuring encryption for an SQL Server: <u>https://docs.microsoft.com/en-us/sql/database-engine</u>/configure-windows/enable-encrypted-connections-to-the-database-engine

Make sure you follow the guideline properly. We strongly recommend consulting your database administrator before proceeding with the configuration.

### **Enabling encryption for Verba services**

Follow the steps below to enable SSL encryption for the SQL Server connections in Verba:

#### **Export the certificate**

For Verba to request the encryption, Verba servers must trust the SQL Server certificate and the certificate must already exist on the SQL Server. For more information, see <a href="http://support.microsoft.com/kb/316898">http://support.microsoft.com/kb/316898</a>

To export the SQL Server certificate's, follow these steps:

Step 1 - Click Start and then Run, and type MMC. (MMC is an acronym for the Microsoft Management Console)

Step 2 - In MMC, open the Certificates.

Step 3 - Expand Personal and then Certificates.

Step 4 - Right-click the server certificate, and then select All Tasks\Export.

Step 5 - Click Next to move past the welcome dialog box of the Certificate Export Wizard.

Step 6 - Confirm that "No, do not export the private key" is selected, and then click Next.

Step 7 - Make sure that either DER encoded binary X.509 (.CER) or Base-64 encoded X.509 (.CER) is selected, and then click Next.

Step 8 - Enter an export file name.

Step 9 - Click Next, and then click Finish to export the certificate.

#### Import the certificate on the Verba servers

Follow these steps to import the SQL Server certificate on all Verba servers:

**Step 10** - Navigate to the Verba server by using the MMC snap-in, and then browse to the **Trusted Root Certification Authorities** folder.

Step 11 - Right-click the Trusted Root Certification Authorities folder, point to All Tasks, and then click Import.

**Step 12** - Browse, and then select the certificate (.cer file) that you generated in Step 1 - 9. Select the defaults to complete the remaining part of the wizard.

Step 13 - Repeat Step 10 through Step 12 on all Verba servers.

#### Import the certificate into a Java Trust Store on the Verba servers

Follow these steps to import the SQL Server certificate to a Java trust store on all Verba servers:

**Step 14 -** Use the Java "keytool" utility that is installed with the JRE (Java Runtime Environment). The following command prompt demonstrates how to use the "keytool" utility to import the certificate from a file:

keytool -import -v -trustcacerts -alias myServer -file caCert.cer -keystore truststor

Where *myServer* is the FQDN of the SQL Server, *caCert.cer* is the SQL Server certificate file exported, and *truststore.ks* is the name of the Java trust store you will use in Verba configuration.

Make a note of the password entered when executing the command.

**Step 15 -** Repeat Step 14 on all Verba servers. Make sure you use the same parameters (trust store name and path, password) on all servers to enable simple configuration using configuration profiles.

#### **Configure Verba database connection parameters**

Follow these steps to configure encryption for the Verba services:

**Step 16 -** In the Verba web interface click on **Administration > Verba Servers** and select your server, or select the appropriate Configuration Profile at **Administration -> Configuration Profiles**.

Step 17 - Click on the Change Configuration Settings tab.

Step 18 - Expand Database Connection and SSL Encryption for Connections.

Step 19 - Enable the SSL Encryption option.

Step 20 - Enter the full path of the Java trust store, created on the server at Step 14 above, into Java Trust Store Path.

Step 21 - Enter the password, used at Step 14 above, into Java Trust Store Password.

Step 22 - Click the Save icon to save your settings

**Step 23** - The system will notify you that the changes need to applied to the server by restarting the involved services. Execute the required tasks.

Step 24 - Repeat Step 16 through 23 for each Verba server.

# **Checking encryption**

The best way to check if encryption is enabled is to use Wireshark or other network capturing tool and validate that SQL connections are encrypted and cannot be read.

# **Configuring SQL Server Failover Partner for mirroring**

Verba supports SQL Server mirroring configurations. The mirror database can be added to the so-called "Connection String". This string is used by the SQL Server client libraries, and if it contains the Failover Partner information, then after the original principal server goes down, the library will automatically reconnect to the new principal server.

Using this method, the mirror databases are configured in advance, so no additional configuration is required when the database roles are switched, and no service restart is needed.

After a role switch, each Verba component's each database connection will be invalid, and the next database query will fail. Again, that will not cause any loss in regards to the recorded data, because when a SQL query fails, the recorder services put the data to their cache, and will try to synchronize later. The web interface periodically tests the database connections, and if a connection is invalid, it tries to reconnect to the database. As a result, the interface will be usable in a few seconds after the roles switched.

Follow the steps below to configure this option:

**Step 1** - Install the **Microsoft ODBC Driver** compatible with your SQL Server on the Verba servers. For more information see <u>Prerequisites</u>.

**Step 2** - On the Verba web interface, click on **Administration / Verba Servers** and select your server, or select the appropriate Configuration Profile at **Administration / Configuration Profiles**.

Step 3 - Click on the Change Configuration Settings tab.

Step 4 - Expand Database Connection and enter the IP address or hostname of the mirror database into Database Failover Partner.

Step 5 - Change the Database Driver to ODBC Driver 17 for SQL Server (the version might be different in your install).

Step 6 - Save the changes by clicking on the

| B    |  |
|------|--|
| icon |  |

**Step 7** - A notification banner will appear on the top. Click on the **click here** link, so you will be redirected to the **Configuration Tasks** tab. Click on the **Execute** button in order to execute the changes.

Step 8 - Repeat the steps on each Verba server and/or configuration profile.

# **Configuring SQL Server database encryption**

The Verba system supports database encryption features provided by Microsoft SQL Server. More information on encryption technology: <a href="https://msdn.microsoft.com/en-us/library/bb510663.aspx">https://msdn.microsoft.com/en-us/library/bb510663.aspx</a>

Transparent data encryption (TDE) performs real-time I/O encryption and decryption of the data and log files. The encryption uses a database encryption key (DEK), which is stored in the database boot record for availability during recovery. The DEK is a symmetric key secured by using a certificate stored in the master database of the server or an asymmetric key protected by an EKM module. TDE protects data "at rest", meaning the data and log files. It provides the ability to comply with many laws, regulations, and guidelines established in various industries. For more information on TDE, refer to <a href="http://msdn.microsoft.com/en-us/library/bb934049.aspx">http://msdn.microsoft.com/en-us/library/bb934049.aspx</a>.

Important considerations:

- Microsoft offers TDE as part of its Microsoft SQL Server 2008, 2008 R2, 2012, 2014, 2016, 2017. TDE is only supported on the Evaluation, Developer, Enterprise and Datacenter editions of Microsoft SQL Server.
- Only the complete Verba databases can be encrypted, there is no option to encrypt a single database table.
- Some performance overhead is involved in using TDE. The encryption and decryption process does require additional CPU cycles. The overhead for using TDE ranges from about 3 percent to 30 percent, depending on the type of workload. SQL Server instances with low I/O and low CPU usage will have the least performance impact. Servers with high CPU usage will have the most performance impact.

### **Configuring database encryption**

The **verba** database has to be updated/altered in order to use the encryption feature. The following T-SQL script shows the required steps to enable database encryption. You need to adjust it according to your needs.

```
USE master;

GO

CREATE MASTER KEY ENCRYPTION BY PASSWORD = '<UseStrongPasswordHere>';

GO

CREATE CERTIFICATE MyServerCert WITH SUBJECT = 'My DEK Certificate';

GO

USE verba;

GO

CREATE DATABASE ENCRYPTION KEY

WITH ALGORITHM = AES_128

ENCRYPTION BY SERVER CERTIFICATE MyServerCert;

GO

ALTER DATABASE verba

SET ENCRYPTION ON;

GO
```

There is no configuration required on the Verba side.

### Creating a backup of the certificate and the private key

When enabling TDE, you should immediately back up the certificate and the private key associated with the certificate. If the certificate ever becomes unavailable or if you must restore or attach the database on another server, you must have backups of both the certificate and the private key or you will not be able to open the database. The encrypting certificate should be retained even if TDE is no longer enabled on the database. Even though the database is not encrypted, parts of the transaction log may still remain protected, and the certificate may be needed for some operations until the full backup of the database is performed. A certificate that has exceeded its expiration date can still be used to encrypt and decrypt data with TDE.

For more information on the T-SQL commands, please check <u>https://msdn.microsoft.com/en-us/library/ms178578.aspx</u>.

Microsoft offers TDE as part of its <u>Microsoft SQL Server</u> 2008, 2008 R2, 2012, 2014, 2016, 2017 and 2019.<sup>[1]</sup> TDE was only supported on the Evaluation, Developer, Enterprise and Datacenter editions of Microsoft SQL Server, until it was also made available in the Standard edition for 2019

# **Advanced Call Recording Rules**

### Overview

In certain situations selective recording rules defined through the Verba web interface might not be powerful enough to define the filter rules you are planning to implement. For these cases you can use an **alternative method**, **that provides more powerful recording conditions**.

#### (i) Supported integrations

The XML based recording rule configuration is supported with <u>Cisco Network Based</u> and <u>Avaya</u> recording. Extensions need to be configured with Full <u>Recording mode</u>.

The solution is based on an XML file that defines these advanced recording rules:

<VERBA\_APP\_PATH>\settings\rules.xml

The rules.xml file contains an **ordered list of rules**, where each rule has:

- conditions a list of conditions, where all should succeed for the rule to match
- action an action that should be taken when a rule matches

See the rules.xml example below for syntax and usage details.

() The default action for calls not matching any rule is not recording!

### Configuring advanced call recording rules

If you want to use the advanced call recording rules, you need to take the following steps:

**Step 1** - In case of Cisco recording, configure the line on recorded phones with **Recording Option** = 'Application Invoked'. See <u>Adding a</u> <u>new extension for recording in Cisco UCM</u>.

Step 2 - Create the rules.xml file and copy it to the <VERBA\_APP\_PATH>\settings\ folder

Step 3a - In case of Cisco recording - set Cisco JTAPI Configuration / Advanced Settings / Advanced Recording Rules Enabled to 'Yes'. Step 3b - In case of Avaya recording - set Avaya Recorder / Avaya DMCC / Advanced Recording Rules Enabled to 'Yes'.

#### Step 4 - Start (or restart) the Verba Cisco JTAPI Service\Verba Avaya DMCC/JTAPI Service

Repeat step 2 and 3 on all Verba recording servers that run the central recording service.

### Changing the rules XML file

When you make changes to the rules.xml file, you have to restart the **Verba Cisco JTAPI Service**\**Verba Avaya DMCC/JTAPI Service**. Make a backup copy of your old xml file to be able to restore operations in case of an XML syntax problem.

#### Example rules.xml file

The following example shows the available rules, conditions and actions in a rules.xml file. You can <u>download this example rules.xml file</u> <u>here</u>.

```
rules.xml
<?xml version = '1.0' encoding = 'UTF-8'?>
<!-- This Rules XML file defines advanced
     call recording rules used by the Verba Recording System.
     ROOT tag of the file is 'rules' -->
<rules>
   <!-- Every rule is defined as a 'rule' tag,
        rules are processed from top to bottom,
        if a rule condition matches the rest is ignored. -->
   <rule>
      <!-- 'rule' tags can have two children:
              non-mandatory 'conditions' tag
              mandatory 'action' tag -->
      <conditions>
          <!-- 'conditions' tag have children called 'condition' tags with attributes:
                  'type' - AnyConfigured | CallerParty | CalledParty (mandatory)
                  'patternType' - regex | dos | simple (optional, default is regex)
               If multiple condition are listed, AND operator is applied between them.
               If any of the 'condition' tets fail, the next 'rule' will be evaluated,
               without processing the 'action'.
               See 'condition' examples below: -->
          <condition type="CallerParty" patternType="regex">^\d{4}$</condition>
          <!-- caller party is 4 characters long, contains numbers only -->
          <condition type="CalledParty" patternType="regex">^\d{5}$</condition>
          <!-- called party is 5 characters long, contains numbers only -->
          <condition type="CallerParty" patternType="dos">????</condition>
          <!-- caller party is 4 characters long DOS style -->
          <condition type="CalledParty" patternType="dos">????</condition>
          <!-- called party is 5 characters long DOS style -->
          <condition type="CallerParty" patternType="simple">1234</condition>
          <!-- caller party is 1234 -->
          <condition type="CalledParty" patternType="simple">12345</condition>
          <!-- called party is 12345 -->
          <condition type="CallerParty" patternType="dos">123?</condition>
          <!-- caller party is 4 characters long and starts with 123 -->
          <condition type="CalledParty" patternType="dos">123?5</condition>
          <!-- called party is 12345 -->
       </conditions>
       <!-- The 'action' tags specifies the action to be taken when all 'condition' tags match.
            Action values can be: record | dont_record -->
```

<action>record</action>

```
<!-- The following rule matches for all calls where at least one of
the parties are configured for recording in the extension list of the system. -->
<rule>
    <conditions>
        <condition type="AnyConfigured" />
        </conditions>
        <action>record</action>
</rule>
<!-- The following 'rule' tag shows that the 'conditions' tag is not mandatory.
        This will match every call which did not match any of the above 'rule'. -->
<rule>
        <action>dont_record</action>
</rule>
```

```
</rules>
```

# **Configuring recording high availability**

The Verba Unified Call Recorder is capable of priority-based load balancing and mid-call failover. This configuration is available for Cisco and other phone systems with SIP-based recording.

① The load balancing and mid-call failover capabilities are highly dependent on the phone system!

# Overview

The Verba Unified Call Recorder contains a Recording Director and a Media Recorder module. The Recording Director module handles the incoming SIP connection(s) and decides which Media Recorder should receive which call's media stream. The Media Recorder does the recording and the media processing of the incoming media streams. By default, the Recording Director module is always connected to the local Media Recorder module within the same service, with priority 0.

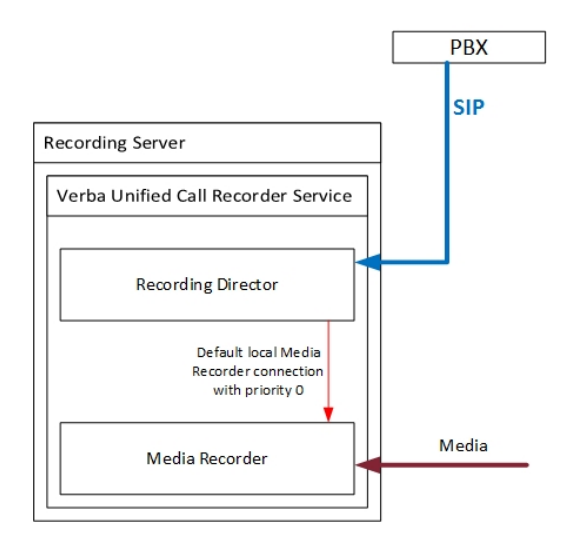

On the other hand, the Recording Director can be connected to other Media Recorder modules, hosted by other Verba Unified Call Recorder services on other servers. The Recording Director module can do mid-call failover between the connected Media Recorders.

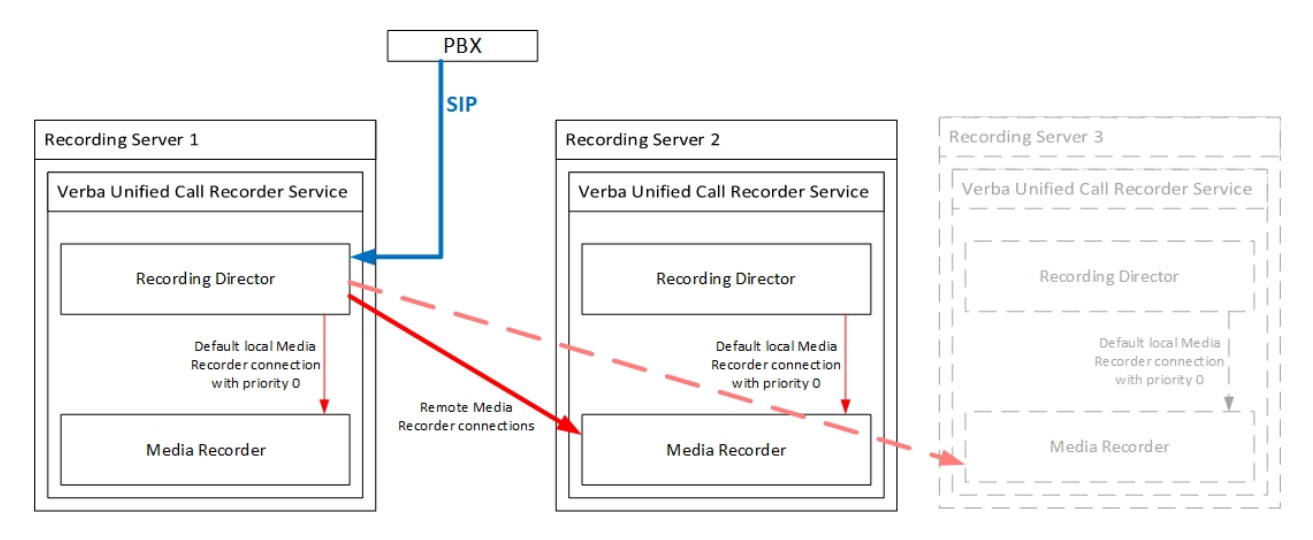

Multiple Recording Director connections can be set up using multiple SIP trunk / CTI connections. Each Recording Director can have his own Media Recorder, or they can have common Media Recorders also. If a Recording Director doesn't have an available Media Recorder, it responds with SIP 503 to the incoming SIP sessions, so it initiates a SIP trunk failover where it is possible.

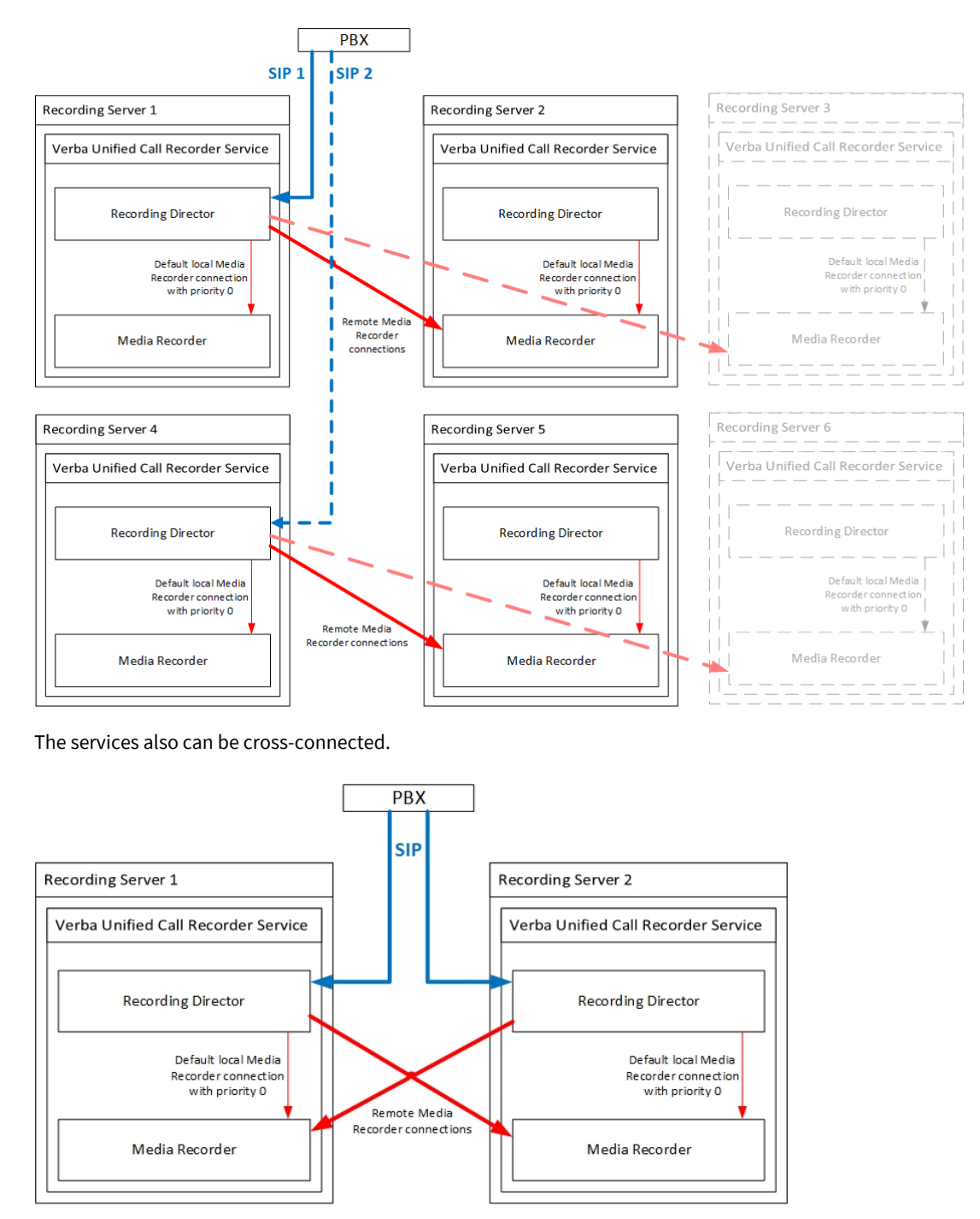

The priorities of the Media Recorder connections are adjustable. The Media Director always using the Media Recorder with the highest priority. If the Media Recorders have the same priority, then there will be load-balancing between them. If a Media Recorder in use goes down, then the Recording Director can reassign the call to another Media Recorder, providing mid-call failover.

The JTAPI service connections (if used) have to be configured on the servers used as Media Recorders.

# **Configuring Media Recorder connections**

#### Preparations

On all Recording (or Single) Servers the **Verba Unified Call Recording service** has to be activated. The ones that receiving the SIP connections going to function as Recording Directors.

() If the <u>Data models</u> is used and the recorder server clocks are not synchronized, the Media and CDR records will be recorded with different timestamps, and the playback will not work as expected.

#### **Configuring remote Media Recorders**

() The local Media Recorder should not be added as a remote Media Recorder. If it is added and communication is not done via memory as desired, it can lead to unexpected issues, especially with VOX triggered CDR keeping

**Step 1 -** In the Verba web interface go to **System / Servers**, select the Recording Server which functions as a Recording Director, and click on the **Change Configuration Settings** tab.

#### Step 2 - Under the Unified Call Recorder / Recording Providers / Remote Media Recorders node, click on the

|   | - |   |  |
|---|---|---|--|
| _ |   | L |  |
|   |   | - |  |
|   | ٠ |   |  |

icon at the Remote Media Recording Servers setting.

Step 3 - In the right panel select the remote Media Recorder server at the Host setting. Provide the username and password configured in the Verba Unified Call Recorder Service on the Recording Server acting as a Media Recorder (Unified Call Recorder / Media Recorder / Incoming Connection, User and Password). Set the Port to 10500 and set the Priority.

Remote Media Recording Servers

| Protocol | vrp         |
|----------|-------------|
| User     | verba       |
| Password | ••••••      |
| Host     | DEVFE1SFB v |
| Port     | 10500       |
| Priority | 1           |

Step 4 - Click on the Save button at the bottom. If there are multiple remote Media Recorders, then repeat steps 2-4.

Step 5 - Save the changes by clicking on the

| B    |   |
|------|---|
| icon | 1 |

**Step 6 -** A notification banner will appear on the top. Click on the **click here** link, so you will be redirected to the **Configuration Tasks** tab. Click on the **Execute** button in order to execute the changes.

There are tasks to be executed regarding the configuration of this Verba Server. If you would like to execute these tasks now, please click here.

Step 7 - Start the Verba Unified Call Recorder service on all servers.

#### **Configuring the local Media Recorder**

The Recording Director module is always connecting to the local Media Recorder module within the same service, with priority 0.

The Media Recorder module can be turned off by setting the **Media Recorder Enabled** setting to **No** under the **Unified Call Recorder Media Recorder Basics** node.

# **Override media recorder selection**

#### AVAILABLE IN 9.5 AND ABOVE

The load balancing and mid-call failover are enabled for turret integrations by default, in some recording scenarios, it is recommended to disable it.

To disable the remote recording for an integration:

Step 1 - In the Verba Web Interface go to Administration > Verba Servers > Select your Recording (or Single) Server which functions as Recording Director > Click on the Change Configuration Settings tab.

**Step 2** - Under the **Unified Call Recorder \ Recording Providers \ Integration** node and change the **Force Recording Media on Director** to **Yes**.

Step 3 - Save the changes by clicking on the

B

icon.

**Step 4 -** A notification banner will appear on the top. Click on the **click here** link, so you will be redirected to the **Configuration Tasks** tab. Click on the **Execute** button in order to execute the changes.

In case of active/active (2N) recording cross-connecting the services is not recommended, the best practice is to keep the servers independent of each other.

# **PBX specific high availability options**

Although Verba supports both Recording Director and Media Recorder failover, the actual possibilities are highly dependent on the phone system.

#### Cisco

With the Cisco Unified Call Manager, both the Recording Director (SIP connection) failover and the Media Recorder mid-call failover is possible. The number of the SIP connections is unlimited, and the SIP sessions are independent of the media sessions, therefore the failover of the components can be done independently.

#### Avaya

Avaya does not support active/passive (N+1) DMCC connection failover, instead, it does active/active (2N) recording. The recording will be started at each connected Avaya Recorder service. The DMCC connections are independent of the media sessions, therefore in case of a DMCC connection problem, the recording won't be interrupted at the corresponding Media Recorders.

#### **BT IPTrade**

BT IPTrade supports both active/passive (N+1) and active/active (2N) recording. The media sessions are tied to the SIP connections but can be handled separately. Media Recorder load balancing is possible, but in case of a SIP connectivity problem, IPTrade closes all corresponding ongoing media sessions. Mid-call failover is not possible on the Media Recorder level. Instead, in case of Media Recorder fault, the Recording Director closes the SIP connection, and IPTrade reestablishes all ongoing media sessions with another Media Director (and Media Recorders).

() If TPO recording is utilized, the re-establishment of sessions may cause IP Trade TPO to get stuck and needs a restart to recover. It is highly recommended to use the Force Recording Media on Director described in the Override media recorder selection.

#### **Speakerbus**

Speakerbus supports 2N recording only. The media sessions and the SIP connections are tied together and cannot be handled separately. Therefore load-balancing is not possible.

#### **IPC Unigy**

IPC Unigy supports 2N recording only. The SIP sessions are independent of the media sessions, so load balancing and mid-call failover are also possible between the Media Recorders.

#### Broadsoft

Broadsoft supports only one SIP connection, so Recording Director failover is not possible. The SIP session is independent of the media sessions, so load balancing and mid-call failover are also possible between the Media Recorders.

# How to pull the server specific settings after the initial installation

During the installation of the first Media Repository (or Combo) server the default configuration profiles are created in the database. These profiles contain the default setting values for all Verba server roles but don't contain the server-specific values.

When installing an additional Verba server or component, the default setting values belonging to the server role is stored in the server registry, plus the server-specific values provided during the installation. These server-specific values have to be copied to the central database, so the configuration in the registry and the database become synced.

Step 1 - Log in to the Verba Web Interface.

Step 2 - Navigate to the System > Servers menu.

Step 3 - Select the first server from the list.

Step 4 - Go to the Change Configuration Settings tab.

**Step 5** - A notification will be shown that there are differences between the server registry and the central database. Choose **Use configuration only from the server's local registry**.

Configuration differences were found between the central database and the server's local configuration.
 Please decide how to resolve these differences.

- Use configuration only from server's local registry (recommended after initial installation)
- Use configuration only from central database (recommended after upgrade/reinstall)

#### Show the differences

Start Cancel

Step 6 - Click Start.

Step 7 - Repeat the steps on all Verba servers and components.

# Installing an SSL certificate for HTTPS access

### **Overview**

The Verba Recording System comes with a preconfigured HTTPS port for web access and HTTP access can be turned off.

In order to avoid HTTPS related security warnings when your end-users access the Verba web application you need to **install an SSL** certificate.

<u>Generating or purchasing the SSL certificate</u> for your solution is a customer responsibility. Verba can only assist with installation of the certificate.

### Steps

Here are the steps to import your SSL certificate (the steps below assume that you have installed the product in the default folder):

() Having .pfx or .p12 file instead of .crt and .key files? Scroll down for the conversion guide.

Step 1 - Copy the new .key and .crt files to the Verba Media Repository server.

Step 2 - Create a backup of C:\Program Files\Verba\tomcat\conf\server.xml

Step 3 - Open the server.xml file with an editor

The SSL configuration is around the 100th line and looks something like this:

#### server.xml till 9.6.16

```
<Connector
 SSLEnabled="true"
port="443"
protocol="org.apache.coyote.http11.Http11AprProtocol"
 clientAuth="false"
 scheme="https"
 secure="true"
SSLCertificateFile="c:\Verba.crt"
SSLCertificateKeyFile="c:\Verba.key"
 SSLPassword="verbal23456"
SSLCipherSuite="RC4-MD5:RC4-SHA:AES128-SHA:DHE-DSS-AES128-SHA:DES-CBC3-SHA:DHE-DSS-DES-CBC3-SHA"
SSLProtocol="SSLv3+TLSv1"
URIEncoding="UTF-8"
maxHttpHeaderSize="16384"
 />
server.xml in 9.6.17 and later
<Connector
 SSLEnabled="true"
port="443"
protocol="com.verba.util.tomcat.VerbaHttp11AprProtocol"
 clientAuth="false"
scheme="https"
secure="true"
SSLCertificateFile="c:\Verba.crt"
```

```
SSLCertificateKeyFile="c:\Verba.key"
SSLPassword="Verba123456"
SSLCipherSuite="RC4-MD5:RC4-SHA:AES128-SHA:DHE-DSS-AES128-SHA:DES-CBC3-SHA:DHE-DSS-DES-CBC3-SHA"
SSLProtocol="SSLv3+TLSv1"
URIEncoding="UTF-8"
maxHttpHeaderSize="16384"
/>
```

Change the SSLCertificateFile="c:\Verba.crt" to the new .crt file

Change the SSLCertificateKeyFile="c:\Verba.key" to the new .key file

Change SSLPassword="Verba123456" to the private key's encrypted password.

Optionally add an SSLCertificateChainFile setting, and specify the intermediate certificate file.

Step 4 - Restart Verba Web Application Service

### Creating .key and .crt files from .p12 or .pfx file

Step 1 - Download the OpenSSL from here: https://indy.fulgan.com/SSL/openssl-1.0.2q-i386-win32.zip

Step 2 - Extract the downloaded .zip file and start the openssl.exe

Step 3 - Execute the following commands:

```
For.p12 files
pkcs12 -in yourP12File.p12 -nocerts -out privateKey.pem
pkcs12 -in yourP12File.p12 -clcerts -nokeys -out publicCert.pem
For.pfx files
pkcs12 -in yourPfxFile.pfx -nocerts -out privateKey.pem
pkcs12 -in yourPfxFile.pfx -out publicCert.pem
x509 -inform pem -in publicCert.pem -pubkey -out publicCert.pem -outform pem
```

When it asks for a password enter the password of the certificate

Step 4 - Change the created privateKey.pem to .key and publicCert.pem to .crt

#### Encrypt the private key's password

AVAILABLE IN 9.6.17 AND LATER

In the webserver's configuration file the private key's password is stored in an encrypted form. During the software installation, the installer handles the password encryption. However, if the private key's password is changed without upgrading the system, the following process can be used to encrypt the password.

Step 1 - Open a command prompt in the Verba Media Repository server and execute the following command

> "C:\Program Files\Verba\bin\pwenc.exe" -t=tomcatssl PRIVATE\_KEY\_PASSWORD

Step 2 - Copy the output result and insert it in the server.xml file as SSLPassword attribute value like above

# **Configuring TLS 1.2**

#### AVAILABLE IN 9.4 AND ABOVE

By default, all Verba services prefer TLS 1.2. For security or compliance reasons, administrators can choose to lock down the TLS version of the Verba system to 1.2, and therefore disable TLS 1.0 and TLS 1.1. This document provides an overview of how to enable TLS 1.2 and disable TLS 1.0 and 1.1 for the Verba product.

| Component                                                                                                    | How to Configure TLS 1.2                                                                                                    |
|----------------------------------------------------------------------------------------------------|----------------------------------------------------------------------------------------------------|
| Internal communication                                                                                                    | Step 1 - Ensure that TLS 1.2 is not disabled on the Verba servers                                                                                                    |
| between Verba                                                                                                    | Step 2 - Open the Web Application and navigate to System\Servers and select the server                                                                                                    |
| components                                                                                                    | Step 3 - Select the Change Configuration Settings tab, Server Certificate - Advanced TLS Settings node                                                                                                    |
|                                                                                                    | Step 4 - Set Enable TLSv1 and Enable TLSv1.1 to No, and Enable TLSv1.2 to Yes                                                                                                    |
|                                                                                                    | Step 5 - Save the changes and click on the click here link to apply the changes                                                                                                    |
| Additional<br>configuration<br>for the<br>following<br>services:<br>Verba Avaya<br>DMCC/JTAPI<br>Service<br>Verba Cisco<br>Central Silent<br>Monitoring<br>Service<br>Verba Cisco<br>Compliance<br>Service<br>Verba Cisco<br>JTAPI Service | <pre>Step 1 - Go to the Java home directory Step 2 - Open the conf/security/java.security or lib/security/java.security (JDK 8 and earlier) file using notepad with Step 3 - Change the jdk.tls.disabledAlgorithms property by appending ", TLSv1, TLSv1.1" As an example:     jdk.tls.disabledAlgorithms=SSLv3, RC4, DES, MD5withRSA, DH keySize &lt; 1024, \     EC keySize &lt; 224, 3DES_EDE_CBC, anon, NULL, TLSv1, TLSv1.1 Step 4 - Save the changes Step 5 - Restart the impacted Verba Service</pre> |
| HTTPS<br>connection<br>with the Web<br>Application                                                                                                    | Follow the instructions on all Media Repository Servers:         Step 1 - Go to C:\Program Files\Verba\tomcat\conf         Step 2 - Create a backup of the server.xml file         Step 3 - Open the server.xml file using notepad with elevated permissions         Step 4 - Change the value of the SSLProtocol from "TLSv1+TLSv1.1+TLSv1.2" to "TLSv1.2"         Step 5 - Save the changes         Step 6 - Restart the Verba Web Application Service                                                     |
| Encrypted SQL<br>Server                                                                                                    | Follow the information in the following article: <u>https://support.microsoft.com/en-gb/help/3135244/tls-1-2-support-for-</u>                                                                                                    |
| communication                                                                                                    | To enable encrypted communication with the SQL Server in Verba, follow <u>Configuring encryption for database connecti</u>                                                                                                    |

| Communication<br>between the<br>installer and<br>the Web<br>Application<br>during<br>certificate<br>generation | The installer uses TLS 1.2 by default when requesting certificates from the Verba CA.                                                                                                    |
|----------------------------------------------------------------------------------------------------|----------------------------------------------------------------------------------------------------|
| Verba Microsoft<br>Teams Bot<br>Service's HTTPS<br>listeners                                                   | The TLS 1.0 and TLS 1.1 protocols need to be disabled OS level on the servers hosting the bot service. To disable the TLS Windows follow the instructions:<br>Step 1 - Add the following registries on all bot servers:<br>[HKEY_LOCAL_MACHINE\SYSTEM/CurrentControlSet\Control\SecurityProviders\SCHANNEL\Prc<br>"Disabled"=dword:00000001<br>"Enabled"=dword:00000000<br>[HKEY_LOCAL_MACHINE\SYSTEM/CurrentControlSet\Control\SecurityProviders\SCHANNEL\Prc<br>"Disabled#=dword:00000000<br>[HKEY_LOCAL_MACHINE\SYSTEM/CurrentControlSet\Control\SecurityProviders\SCHANNEL\Prc<br>"Disabled#=dword:00000000<br>[HKEY_LOCAL_MACHINE\SYSTEM/CurrentControlSet\Control\SecurityProviders\SCHANNEL\Prc<br>"Disabled#=dword:000000001<br>"Enabled"=dword:000000001<br>"Enabled"=dword:000000001<br>The following .reg file contains the above registries and it can be simply run on the servers:<br>DisableTLS10-11.reg |
|                                                                                                    | Step 2 - Restart the Verba Microsoft Teams Bot Service                                                                                                    |

# **Configuration reference**

### Accessing the configuration settings

The configuration of the Verba components can be reached by following the steps below:

**Step 1** - Point your browser to <u>http://server\_ip\_address\_or\_hostname</u> and login to the system by an account with **System administrator** user right.

Step 2 - Navigate to the System \ Servers menu item and select the server from the list.

Step 3 - Click on the Change Configuration Settings tab.

(i) Settings of a feature are shown on the Change Configuration Setting tab **only if the corresponding service is activated** on the **Service Control and Activation** tab.

In order to save the changes click on the

B

icon. A notification banner will appear on the top. Click on the **click here** link, so you will be redirected to the **Configuration Tasks** tab. Click on the **Execute** button in order to execute the changes.

There are tasks to be executed regarding the configuration of this Verba Server. If you would like to execute these tasks now, please click here.

### **Configuration settings**

- <u>Network settings</u>
- Database Connection settings
- Directory settings
- <u>Server Certificate settings</u>
- <u>Cisco Central Silent Monitoring Configuration settings</u>
- <u>Cisco JTAPI Configuration settings</u>
- <u>Verba Unified Call Recorder settings</u>
- <u>Web application settings</u>
- <u>CDR and Archived Content Importer settings</u>

# **Network settings**

### System

The following table provides detailed instructions on each configuration setting:

| Configuration<br>Parameter<br>Name      | Description                                                                                                    |
|-----------------------------------------|----------------------------------------------------------------------------------------------------|
| Server IP<br>Address                    | IPv4 address of the server. This setting is used to define the proper network interface to use by various Verba<br>Recording System components on the network. This IP address should be accessible by other components of the<br>system in the network. If this setting is not configured, certain services may not start at all.                                                  |
| Server S-NAT<br>/Public IPv4<br>Address | The IPv4 address of the server is visible from outside the network. This is required in several cases when the recorder has to advertise its external IP address also, so the remote party can connect.                                                                                                    |
| Server IPv6<br>Address                  | IPv6 address of the server. If empty, then the IPv4 address will be used. This setting is used to define the proper<br>network interface to use by various Verba Recording System components on the network. This IP address should be<br>accessible by other components of the system in the network. If this setting is not configured, certain services may<br>not start at all. |
| Server S-NAT<br>/Public IPv6<br>Address | The IPv6 address of the server is visible from outside the network. If empty, then the corresponding IPv4 setting will be used. This is required in several cases when the recorder has to advertise its external IP address also, so the remote party can connect.                                                                                                    |
| Multi-Tenant<br>Mode                    | If set to Yes, then the server will be in Multi-Tenant mode. For more information see: Multitenancy                                                                                                    |
| Manage Verba<br>Servers Via<br>HTTP     | Node Manager connection can be encapsulated into HTTPS                                                                                                    |

# Recording

| Configuration<br>Parameter<br>Name   | Description                                                                                                    |
|--------------------------------------|----------------------------------------------------------------------------------------------------|
| Telephony<br>Gateway IP<br>Addresses | IP addresses of telephony gateways. The recorder services can determine the call directions based on this setting, if the recording service-specific Internal Domain, Number Pattern setting is not set. |

# **Directory settings**

| Configuration<br>Parameter<br>Name | Description                                                                                                    |
|------------------------------------|----------------------------------------------------------------------------------------------------|
| Media Folder                       | Folder where media files of recorded calls will be saved. Network drives are not supported, because of reliability and performance issues, so please do not use mapped network drives or UNC network drives, use only local folders. Use the browse button to select the proper folder.     |
| Log Folder                         | The log folder for Verba Recording System applications. Network drives are not supported, because of reliability and performance issues, so please do not use mapped network drives or UNC network drives, use only local folders. Use the browse button to select the proper folder.       |
| Application<br>Folder              | The home folder for Verba Recording System applications. DO NOT CHANGE it, unless you explicitly told to do so. Use the browse button to select the proper folder.                                                                                                    |
| Temporary<br>Folder                | The temporary folder for Verba Recording System applications. Network drives are not supported, because of reliability and performance issues, so please do not use mapped network drives or UNC network drives, use only local folders. Use the browse button to select the proper folder. |

# **Cisco Central Silent Monitoring Configuration settings**

### Features

The following table provides detailed instructions on each configuration setting:

| Configuration Parameter Name | Description                                           |
|------------------------------|-------------------------------------------------------|
| Silent Monitoring Enabled    | Sets whether the silent monitoring is enabled or not. |
| Whisper Coaching Enabled     | Sets whether the whisper coaching is enabled or not.  |

### Settings

| Configuration<br>Parameter<br>Name | Description                                                                                                    |
|------------------------------------|----------------------------------------------------------------------------------------------------|
| Cisco UCM IP<br>Address(es)        | Comma(,) separated list of Cisco Unified Communications Manager servers IP addresses. The application will connect to these servers' JTAPI service provider to establish the CTI connection.                                                                                        |
| JTAPI User<br>Name                 | Login name of the user configured in Cisco Unified Communications Manager allows monitoring the recorded phones via JTAPI.                                                                                                    |
| JTAPI User<br>Password             | Password of the user configured in Cisco Unified Communications Manager, which monitoring the recorded phones via JTAPI.                                                                                                    |
| Play Tone<br>Setting               | Indicates whether the tone needs to be played to the target, to the caller, or both during the silent monitoring session.                                                                                                    |
| Work Folder                        | Folder where the application stores temporary files. Network drives are not supported, because of reliability and performance issues, so please do not use mapped network drives or UNC network drives, use only local folders. Use the browse button to select the correct folder. |
| API Port                           | Sets the incoming API port of the Verba Cisco Central Silent Monitoring service.                                                                                                    |

# **Cisco JTAPI Configuration settings**

### Basics

The following table provides detailed instructions on each configuration setting:

| Configuration<br>Parameter<br>Name | Description                                                                                                    |
|------------------------------------|----------------------------------------------------------------------------------------------------|
| Cisco UCM<br>Cluster(s)            |                                                                                                    |
| Cisco UCM IP<br>Address(es)        | Comma (,) separated list of the IP Addresses of the CUCM servers. All CUCM addresses need to be configured where theCTIManager service is enabled. The system will always use the first address, and fail over to the next one in the list if the primaryCTIManager is down. Only a single CUCM cluster can be configured. |
| JTAPI User<br>Name                 | The name of the user configured in the CUCM as an Application user.                                                                                                    |
| JTAPI User<br>Password             | The password of the user configured in the CUCM as an Application user.                                                                                                    |

### **Cisco UCCX Integration**

The following table provides detailed instructions on each configuration setting:

| Configuration<br>Parameter<br>Name | Description                                                                                                    |
|------------------------------------|----------------------------------------------------------------------------------------------------|
| Cisco UCCX IP<br>Address(es)       | List of IP addresses of Cisco UCCX servers. Master and Slave UCCX servers should be listed in the same row separated by commas (,). Independent UCCX servers should be separated by new lines. For more information, see <u>Cisco UCCX</u> <u>Integration</u> . |

### **Cisco UCCE Integration**

The following table provides detailed instructions on each configuration setting:

| Configuration Parameter Name                  | Description |
|-----------------------------------------------|-------------|
| Cisco UCCE PG CTI Server<br>IP(s) and port(s) |             |
| CTI Server Protocol Version                   |             |
| Peripheral ID                                 |             |

### **Genesys Integration**

The following table provides detailed instructions on each configuration setting:

Configuration Parameter Name Description

| Genesys T-Server IP(s)                 |                                                                      |  |
|----------------------------------------|----------------------------------------------------------------------|--|
| Target Genesys Field for Verba Call ID | Verba will attach the Verba Call ID to this Genesys User Data Field. |  |

### Advanced

| Configuration Parameter<br>Name     | Description                                                                                                    |
|-------------------------------------|----------------------------------------------------------------------------------------------------|
| Service Port                        | Port number for the service.                                                                                                    |
| Work Folder                         | Work folder path.                                                                                                    |
| Advanced Recording Rules<br>Enabled | When enabled, the service uses a special XML file for recording rules. For more information, see <u>Advanced Call Recording Rules</u> . |
# Unified Call Recorder service configuration reference for Cisco network based recording

| Configuration<br>Parameter Name | Description                                                                                                    |
|---------------------------------|----------------------------------------------------------------------------------------------------|
| Secondary Recording<br>Service  | If set to Yes, the service will be marked as secondary. In this case, the conversations recorded by the service will be hidden by default in the Search menu. |

#### **Media Recorder**

| Configuration<br>Parameter Name                   | Description                                                                                                    |  |
|---------------------------------------------------|----------------------------------------------------------------------------------------------------|--|
| Unified Call Recorde                              | er \ Media Recorder \ Incoming Connection                                                                                                    |  |
| User                                              | The username for authenticating the connection between the local Media Recorder and the Recording Directors.                                                                       |  |
| Password                                          | The user password for authenticating the connection between the local Media Recorder and the Recording Directors.                                                                  |  |
| Priority                                          | Defines the priority of the local Media Recorder to provide weighted load balancing among the configured recorders.                                                                |  |
| Port                                              | The port number used for the Recording Director connections.                                                                                                    |  |
| Unified Call Recorder \ Media Recorder \ Basic    |                                                                                                    |  |
| Media Recorder<br>Enabled                         | Enables the Media Recorder component in the service. If the server is deployed as a Recording Director, this componentneedto be disabled.                                          |  |
| Automatic Gain<br>Control Enabled                 | The application automatically controls the gain in the audio file to provide more convenient user experience while listening back recordings                                       |  |
| Audio Format                                      | The recorder application will use the selected file format and codec option to store the audio/voice conversations.                                                                |  |
| Video Format                                      | The recorder application will use the selected file format and codec option to store the video conversations.                                                                      |  |
| Bidirectional<br>/Stereo Recording                | Enables creation of dual channel audio files (one channel for calling party, one channel for called party). Certain file format and codec options do not support stereo recording. |  |
| Call Timeout<br>(seconds)                         | Defines the call timeout value in seconds, which is used to terminate the call recording automatically if the last RTP packet is received before this value.                       |  |
| Media Port Range<br>Begin                         | Defines the beginning of the media port range used by the application to receive RTP streams from the UC platform.                                                                 |  |
| Media Port Range<br>End                           | Defines the end of the media port range used by the application to receive RTP streams from the UC platform.                                                                       |  |
| Voice Activity<br>Statistics                      | Enabled silence and talk-over detection.                                                                                                    |  |
| Unified Call Recorder \ Media Recorder \ Advanced |                                                                                                    |  |

| Database Cache<br>Folder                                     | The path to the database cache folder without the name of the file. Use the<br>bicon to select the folder.                                                                                                    |  |
|--------------------------------------------------------------|----------------------------------------------------------------------------------------------------|--|
| Skip Calls Without<br>Media                                  | When enabled, the system will not create a database record for calls without any media.                                                                                                    |  |
| Media Format<br>Fallback Enabled                             | When enabled, the system is able to fall back to raw stream recording if certain codecs are detected toavoiddrasticdecrease in quality.                                                                                                    |  |
| PCM Mixer Buffer<br>Length<br>(milliseconds)                 | Length of the mixer buffer in milliseconds.                                                                                                    |  |
| RTP Stream<br>Reorder Buffer<br>Length (packets)             | Size of the RTP packet capture/receiver buffer in packets used for RTP packet reordering.                                                                                                    |  |
| Write XML<br>Metadata                                        | Enables XML-based CDR/metadata file generation, written next to the media files. These files can be used later if the database crashes and cannot be recovered. These files are also used for various integration options.                    |  |
| SSL/TLS Certificate                                          | Path to the SSL/TLS certificate file used for the encryption of the communication between the Media Recorder and the Recording Director components. When the server roles are co-located, both components use the same configuration setting. |  |
| SSL/TLS Key                                                  | Path to the SSL/TLS key file.                                                                                                    |  |
| SSL/TLS Key<br>Password                                      | Password for the SSL/TLS key.                                                                                                    |  |
| Unified Call Recorder \ Media Recorder \ JTAPI Integration   |                                                                                                    |  |
| Cisco JTAPI<br>Integration<br>Enabled                        | Enables the integration with the Cisco JTAPI Service component.                                                                                                    |  |
| Cisco JTAPI<br>Services                                      | The IP address or hostname of the Recording Director servers where the Cisco JTAPI Service is enabled. Multiple addresses can be configured.                                                                                                  |  |
| Unified Call Recorder \ Media Recorder \ Overload Thresholds |                                                                                                    |  |
| Concurrent Calls                                             | Limitation on the maximum number of calls recorded by the server. When the threshold is reached, the system will notify the Recording Director component to stop assigning calls to the server.                                               |  |
| CPU (%)                                                      | Limitation on the maximum CPU load (%) on the server. When the threshold is reached, the system will notify the Recording Director component to stop assigning calls to the server.                                                           |  |
| Network (%)                                                  | Limitation on the maximum network load (%) on the server. When the threshold is reached, the system will notify the Recording Director component to stop assigning calls to the server.                                                       |  |
| Disk Space (%)                                               | Limitation on the minimum free disk space (%) on the server. When the threshold is reached, the system will notify the Recording Director component to stop assigning calls to the server.                                                    |  |
| Disk Space (mbyte)                                           | Limitation on the minimum free disk space in megabytes on the server. When the threshold is reached, the system will notify the Recording Director component to stop assigning calls to the server.                                           |  |

# **Recording Providers**

| Configuration<br>Parameter Name                    | Description                                                                                                    |  |  |
|----------------------------------------------------|----------------------------------------------------------------------------------------------------|--|--|
| Unified Call Recorder                              | Unified Call Recorder \ Recording Providers \ General                                                                                                    |  |  |
| Internal Domain,<br>Numbers Pattern                | Regular expression to describe the internal numbers/domains in the organization. The system uses the setting to identify the direction of the recorded conversation (internal, outgoing, incoming, external).                                                                                                    |  |  |
| SIP URI Modification                               | <ul> <li>The following valid value apply:</li> <li>Do not modify SIP addresses - The system will not modify the SIP URIs and will insert the URIs as they appear in the SIP signaling messages to the database.</li> <li>Remove domain part - The system will remove the domain part from all SIP URIs. E.g. john.doe@contoso. com -&gt; john.doe</li> <li>Remove domain part for numbers only - The system will remove the domain part for SIP URIs containing a phone number only. Other SIP URIs will not be updated. E.g. +1234778899@contoso.com -&gt; +1234778899</li> </ul>                                                                                                    |  |  |
| Use Recording Rules                                | When enabled, the system will only record configured extensions.                                                                                                    |  |  |
| Unified Call Recorder                              | \ Recording Providers \ Remote Media Recorders                                                                                                    |  |  |
| Remote Media<br>Recording Servers                  | <ul> <li>List of remote Media Recorders connected to the Recording Director. Click on the</li> <li>icon to add a new server using the form on the right.</li> <li>Protocol - The protocol used between the Media Recorder and the Recording Director.</li> <li>User - The user name configured for the connection. It has to match the value configured under Unified Call Recorder \ Media Recorder \ Incoming Connection \ User on the Media Recorder.</li> <li>Password - The user password configured for the connection. It has to match the value configured under Unified Call Recorder \ Media Recorder \ Incoming Connection \ User on the Media Recorder.</li> <li>Password - The user password configured for the connection. It has to match the value configured under Unified Call Recorder \ Media Recorder \ Incoming Connection \ Password on the Media Recorder.</li> <li>Host - Hostname of the Media Recorder selected from the list of available Recording Servers.</li> <li>Port - Port number used for the communication on the Media Recorder.</li> <li>Priority - Defines the priority of the Media Recorder to provide weighted load balancing among the configured recorders.</li> </ul> |  |  |
| Connection<br>Keepalive Interval<br>(seconds)      | Keep aliveinterval in milliseconds between the Media Recorder and the Recording Director.                                                                                                    |  |  |
| Unified Call Recorder                              | \ Recording Providers \ SIP/SIPREC                                                                                                    |  |  |
| SIP Port                                           | The port number used for SIP communication. It has to match the valueconfigured at the UC platform.                                                                                                    |  |  |
| Secure SIP Ports                                   | Secure SIP ports with custom SSL/TLS certificate options. Click on the<br>icon to add new secure SIP ports using the form on the right.                                                                                                    |  |  |
| Cisco Partition Based<br>Multitenant<br>Processing | When enabled, the system will use the partition information received from the Cisco JTAPI service to identify the tenant. It only works when the JTAPI integration is enabled.                                                                                                    |  |  |
| Prefer Session Local<br>Refreshing                 | SIPkeepalivepreferredrole.                                                                                                    |  |  |
| Session ExpiresTimer<br>(seconds)                  | SIP sessionkeep alivetimer.                                                                                                    |  |  |
| SIP Trunk Status<br>Monitoring                     | When enabled, the system sends alerts ifthereisnoSIP OPTIONS ping request on the SIP trunk.                                                                                                    |  |  |

# Web application settings

- <u>Network</u>
- Password policy
- User lockout policy
- Integrated Windows Authentication (IWA)
- <u>Reporting</u>
- <u>Active Directory Synchronization</u>
- <u>Media Utility</u>
- <u>Recording Announcement</u>
- HTTP Business API
- <u>Conference Invitation</u>
- Provisioning API
- <u>Secondary Recording Servers</u>
- <u>Playback</u>
- Phone Number Masking
- <u>Miscellaneous</u>
- <u>Wave formatter settings</u>
- <u>Recording notification settings</u>

#### Network

The following table provides detailed instructions on each configuration setting:

| Configuration<br>Parameter<br>Name    | Description                                                                                                    |
|---------------------------------------|----------------------------------------------------------------------------------------------------|
| Verba Web<br>Application<br>HTTP Port | HTTP port of the Verba Web Application server. Changing this parameter does not change the HTTP port on Verba Web Application, but it is used by various Verba Recording System functions. This value shall match the HTTP port set in Verba Web Application server.xml configuration file, which is located under C:/Program Files/Verba/tomcat /conf folder. After changing this file you have to restart the service. |

#### **Password policy**

Various settings for rules applied to Database Credentials passwords.

| Configuration<br>Parameter<br>Name          | Description                                                                                                    |
|---------------------------------------------|----------------------------------------------------------------------------------------------------|
| Minimum<br>Password<br>Length               | Defines the minimum length of the password fields in the system. The setting applies for all users configured on the web interface.                                                     |
| Passwords<br>Expire after<br>(days)         | Defines the number of days, after which the passwords expire in the system. This setting only applies for users where this feature is enabled. 0 means that the password never expires. |
| Passwords<br>Must Include<br>Capital Letter | Password phrases must include at least one capital letter or not. The setting applies for all users configured on the web interface.                                                    |

| Passwords<br>Must Include<br>Numeric<br>Character | Password phrases must include at least one numeric character or not. The setting applies for all users configured on the web interface.                                                                                                    |
|---------------------------------------------------|----------------------------------------------------------------------------------------------------|
| Passwords<br>Must Include<br>Special<br>Character | Password phrases must include at least one special character or not. The setting applies for all users configured on the web interface.                                                                                                    |
| Password<br>History Count                         | Defines how many passwords will be stored for each user. Password history prevents users from changing their passwords to ones that they have used in the past. If the value equals to 0, it means that password history is disabled. The setting applies for all users configured on the web interface. |

#### **User lockout policy**

When enabled the user lockout settings automatically locks users out after a certain number of incorrect Database Credentials login attempts.

The following table provides detailed instructions on each configuration setting:

| Configuration<br>Parameter<br>Name                 | Description                                                                                                    |
|----------------------------------------------------|----------------------------------------------------------------------------------------------------|
| User Lockout<br>Attempts<br>Threshold              | The lockout threshold can be set to any value from 0 to 999 (attempts). If the lockout threshold is set to zero, users will not be locked out due to invalid logon attempts. Any other value sets a specific lockout threshold. The setting applies for all users configured on the web interface. |
| User Lockout<br>Threshold Reset<br>After (minutes) | This value represents how long a user will be locked out after unsuccessfully logging into the system. By default, the lockout threshold is maintained for 30 minutes, but any value can be set from 1 to 99,999 minutes. The setting applies for all users configured on the web interface.       |

#### Integrated Windows Authentication (IWA)

The Verba Recording System supports Windows Domain authentication and provides seamless authentication for the web application.

The system also supports custom SSO authentication with 3rd party solutions. For more information, see Single Sign-On overview.

| Configuration<br>Parameter<br>Name           | Description                                                                                                    |
|----------------------------------------------|----------------------------------------------------------------------------------------------------|
| Strip Domain<br>Information<br>from Login ID | If enabled, the system will not use the Windows domain information during the single sign-on process. Practically it means, that the users - configured in the Verba system - do not contain the domain information in the login ID.                                                                                                    |
| Domain User<br>Account<br>Format             | If the Windows domain information is used during the single sign-on process (the <b>Strip Domain Information from Login ID</b> setting is disabled), then the users - configured in the Verba system - have to contain the domain information. This setting allows users to select the way the domain information is stored in the login ID in the Verba system. |

Allow Single Sign-On for System Administrators Enables or disables the single sign-on feature for system administrators. If disabled, the users with system administrator privileges are not allowed to authenticate using the single sign-on functionality.

### Reporting

Configuration settings for the Verba Reporting module.

The following table provides detailed instructions on each configuration setting:

| Configuration<br>Parameter Name                          | Description                                                                                                    |
|----------------------------------------------------------|----------------------------------------------------------------------------------------------------|
| Allowed Reporting<br>Interval Start Time                 | Start time value for allowed reporting time period in hour: minute format.                                                                                                    |
| Allowed Reporting<br>Interval End Time                   | End time value for allowed reporting time period in hour: minute format.                                                                                                    |
| Scheduled Reports<br>Folder                              | Directory where the report scheduler service saves reports to.                                                                                                    |
| Enable External<br>Reporting Database                    | Enable or disable external reporting database. If enabled the system will connect to an external Verba reporting database according to the settings below. If disabled the system will use the default database connection parameters for reporting. |
| External Reporting<br>Database Name                      | Name of the database.                                                                                                    |
| External Reporting<br>Database Hostname<br>or IP Address | Hostname or IP address of the external Verba Recording System reporting database.                                                                                                    |
| External Reporting<br>Database User Name                 | Database user name for reporting database login.                                                                                                    |
| External Reporting<br>Database Password                  | Database user password for reporting database login.                                                                                                    |

#### **Active Directory Synchronization**

**Media Utility** 

**Recording Announcement** 

**HTTP Business API** 

#### **Conference Invitation**

#### **Provisioning API**

# **Secondary Recording Servers**

# Playback

## **Phone Number Masking**

#### Miscellaneous

Miscellaneous settings for the Verba Web Application.

| Configuration<br>Parameter Name                                      | Description                                                                                                    |
|----------------------------------------------------------------------|----------------------------------------------------------------------------------------------------|
| HTTP Access Enabled                                                  | HTTP access enabled or disabled in Verba Web Application is enabled. This setting does not have any effect on services (e.g. Verba XML Services), which are available only through HTTP.                                                 |
| Font Setting                                                         | The name of the font used on the entire web interface. The following valid values apply: Arial, Arial Narrow, Tahoma, Verdana, etc.                                                                                                    |
| Event Log Purging<br>Threshold (days)                                | If this value is set to greater than 0, then a process deletes all event log entries older than the defined value on each day. If the value is set to zero, the deletion will be disabled.                                               |
| Default List Page Size                                               | The number of listed records on one page.                                                                                                    |
| Maximum Active<br>Sessions                                           | Defines the maximum number of simultaneous user sessions for the Verba Web Application. If a new user tries to log in after the value is reached, the user will be rejected. Verba XML service sessions are not counted.                 |
| Maximum Query<br>Rows                                                | Sets the maximum number of rows to retrieve in the result set of the call lists (results of the search screen).                                                                                                    |
| Support Site URL                                                     | URL of the support site, which is available as a link in the menu of the web interface.                                                                                                    |
| Click2Dial Enabled                                                   | Enable or disable Click2Dial feature.                                                                                                    |
| Cisco Unified<br>Communications<br>Manager IP Address<br>or Hostname | IP address or Hostname of the Cisco Unified Communications Manager. This parameter is used in the Click2dial feature.                                                                                                    |
| Video Transcoding<br>Enabled                                         | If this setting is turned on, users are able to initiate video transcoding jobs in the Verba Player. This video<br>transcoding function enables to convert VF (Verba Media Format) files to standard Windows Media Video<br>(WMV) files. |
| Hide Menu Item(s)                                                    | Comma(,) separated list of menu items, which has to be disabled on the web interface.                                                                                                    |
| Record URL<br>Clipboard Copy in<br>Search List Enabled               | If this setting is turned on, call lists will include an icon, which allows to copy the URL pointing to the given call to the client computer's clipboard.                                                                               |
| Display Alert after<br>Clipboard Copy<br>Disabled                    | If this setting is turned on, the system will NOT display an alert message if an UTL pointing to a call is copied to the client computer's clipboard.                                                                                    |

| Publishing Enabled                                          | If this setting is enabled, the users are able to publish and share recordings and other users can access these<br>records through the Verba Publishing Server. The default URL of this server: http://x.x.x.x/verba/pub                                                                                                    |
|-------------------------------------------------------------|----------------------------------------------------------------------------------------------------|
| Exported Call File<br>Name Format                           | Defines the filename convention used when the user downloads multiple calls from the user interface. The<br>following variable fields are available:<br>[year]<br>[month]<br>[day]<br>[hour]<br>[minute]<br>[second]<br>[caller]<br>[called]<br>You can also define meta data fields to be added to the file name: [meta_field] where the 'field' part should be<br>the Field Identifier variable configured as a Metadata Template Field.<br>You can use any type of other characters to separate the fields. If this parameter is empty, the default setting is<br>applied: [caller]-[called]_[year]-[month]-[day]_[hour]_[minute] |
| Enable direct<br>download<br>folder field on export<br>page | Enables the direct download option from the conversation export view.                                                                                                    |
| Conversation export<br>direct<br>download target<br>folder  | When the direct download option is used with conversation export, the conversations are first downloaded to the local drive of the Media Repository by default, and then the user can download from there. Using this configuration setting, this can be changed and another temporary location can be selected.                                                                                                    |
| Send License Email<br>Notifications                         | <ul> <li>Determines when license alerts are sent to the administrators. Available Options:</li> <li>Only On Violation</li> <li>When Approaching the Limit</li> </ul>                                                                                                    |

# Wave formatter settings

Configuration settings for the Verba Wave Formatter service.

The following table provides detailed instructions on each configuration setting:

| Configuration Parameter<br>Name               | Description                                                                                                    |
|-----------------------------------------------|----------------------------------------------------------------------------------------------------|
| Hostname or IP Address of<br>Waveform Service | Hostname or IP address of the Wave Formatter service. It is installed on the Verba Media Repository server by default.                                   |
| HTTP Port                                     | HTTP port number for accessing the Wave Formatter service.                                                                                               |
| Sampling Rate                                 | Defines the number of samples used to draw the amplitude of the audio signal. The value is multiplied by the total number of samples in the audio files. |
| Call Segment Export Codec                     | Call segments exported are saved using the configured codec.                                                                                             |

# **Recording notification settings**

If this feature is enabled than Verba Web Application Server pushes an XML message to the given Cisco phone right after the recording has been started. If the Verba Recording Server cannot reach the Verba Media Repository than this service is not available. All of those IP phones, which receive recording notification messages, must be associated with a Cisco Unified Communications Manager user.

| Configuration<br>Parameter<br>Name                                      | Description                                                                                                    |
|-------------------------------------------------------------------------|----------------------------------------------------------------------------------------------------|
| Recording<br>Notification<br>Display Enabled                            | Enables or disables the sending of recording notification messages to XML capable IP phones. If this setting is<br>enabled than Verba Web Application Server pushes an XML message to the given phone right after the recording<br>has been started. If the Verba Recording Server cannot reach the Verba Media Repository than this service is not<br>available.                                                                |
| Cisco Unified<br>Communications<br>Manager Push<br>XML User ID          | The login name of that Cisco Unified Communications Manager user, which is used to send recording notification messages to XML capable IP phones. All of those IP phones, which will receive these notification messages have to be associated with this user. Alternatively you can enable the Enable CTI Super Provider option for this user (if this option is enabled you do not have to associate the phones to this user). |
| Cisco Unified<br>Communications<br>Manager Push<br>XML User<br>Password | The password of that Cisco Unified Communications Manager user, which is used to send recording notification messages to XML capable IP phones.                                                                                                    |
| Recording<br>Notification<br>Language                                   | This parameter defines the language used for the recording notification messages. This setting is a global value, the language setting of a given user, does not effect this parameter. Select the desired language from the drop-down list.                                                                                                    |
| Recording<br>Notification<br>Display Timeout                            | The notification message sent after the recording has been started can be displayed for a given amount of time.<br>This parameter in milliseconds controls this automatic feature. If the value of this parameter less than 0, the<br>notification message is displayed until the user navigates away manually. So, if you would like to disable the<br>automatic deletion of the notification message, enter -1.                |

# **CDR and Archived Content Importer settings**

#### General

The following table provides detailed instructions on each configuration setting:

| Configuration<br>Parameter Name         | Description                                                                                                    |
|-----------------------------------------|----------------------------------------------------------------------------------------------------|
| Wait Time Between<br>Query Cycles [sec] | If the schedule is set to No Schedule at any of the settings, this setting defines the time interval between the runs. |
| Internal Domain,<br>Numbers Pattern     | Covers all the numbers/number ranges with a regular expression. For example: 842 844 846                               |
| Create IM Transcript<br>Files           | Yes/No                                                                                                    |

#### **CDR Import**

The following table provides detailed instructions on each configuration setting:

| Configuration<br>Parameter Name                  | Description                                                                                                    |
|--------------------------------------------------|----------------------------------------------------------------------------------------------------|
| Cisco CDR Column<br>Filters                      | Sets which CDR records should be excluded from the CDR Import. Column names and values can be provided in "column_name:value" format, on at each line. The value is a regex.                                                      |
| Cisco External Device<br>/IP Criteria            | Devices to be excluded from the Cisco CDR Reconciliation can be provided in this setting with a regex, so they won't be recognized as a recorded party, even if their extension is added as recorded in the Verba extension list. |
| SfB UserAgent Filters                            | Skype for Business User Agent Filters                                                                                                    |
| Import Schedule                                  | Sets the schedule of the CDR Import. The configuration can be changed by clicking on the<br>contemport in the right panel.                                                                                                    |
| Wait Time for<br>Recorder's CDR [sec]            | The CDR Reconciliation won't check the calls which are not older than the time specified in this setting.                                                                                                    |
| Recheck Schedule                                 | Sets the schedule of the CDR Import Recheck. The configuration can be changed by clicking on the<br>icon, then following the wizard in the right panel.                                                                           |
| Number of Days to<br>Recheck Imported<br>Records | Set the number of days to recheck in case of CDR Import Recheck.                                                                                                    |

#### **Microsoft Teams IM**

The following table provides detailed instructions on each configuration setting:

Configuration Parameter Name Description

| API Version   | For example: v1.0                |
|---------------|----------------------------------|
| Graph Api Url | For example: graph.microsoft.com |

# **Cloud9 Recording System API**

The following table provides detailed instructions on each configuration setting:

| Configuration<br>Parameter<br>Name | Description                                           |
|------------------------------------|-------------------------------------------------------|
| Audio                              | Audio Transcoder Profile, such as 16 bit PCM in wav,  |
| Transcoder                         | Speex (CELP) in Ogg with silence suppression, Opus in |
| Profile                            | Ogg, etc.                                             |

#### **Cloud9 Call Data API**

| Configuration<br>Parameter Name                      | Description                                                                                               |
|------------------------------------------------------|----------------------------------------------------------------------------------------------------|
| Maximum Query Page<br>Size                           | Default: 500                                                                                              |
| Query Interval [seconds]                             | Default: 60                                                                                               |
| Work Folder                                          | Location of temporary data. If not set, the<br>default is: {Verba path}<br>\work\cdrimport\cloud9calldata |
| Cloud9 Call Data API URL                             | Default: https://calldataapi.xhoot.com:443                                                                |
| Cloud9 Call Data API<br>Metadata Endpoint            | Default: /v1/calls/metadata                                                                               |
| Cloud9 Call Data API<br>Recordings Endpoint          | Default: /v1/calls/recordings                                                                             |
| Delete Metadata from<br>Local Cache After<br>[hours] | Default: 72 (3 days)                                                                                      |
| Delete Media from Local<br>Cache After [hours]       | Default: 72 (3 days)                                                                                      |
| Initial Query Look Back<br>[days]                    | Default: 14 (2 weeks)                                                                                     |
| Minimum Available<br>DiskSpace [MB]                  | Default: 500. Alert is raised if disc space is less than this setting.                                    |
| Enable User Filtering                                | Default: No                                                                                               |
| Metadata and Media<br>Query Intervals<br>(minutes)   | Default: 240 (4 hours)                                                                                    |

| Query Start Time<br>Compensation for Verba<br>/C9 Time Drift (seconds) | Default: 90                                                     |  |
|------------------------------------------------------------------------|-----------------------------------------------------------------|--|
| Enable Media Filtering<br>Workaround                                   | Use end time as Call Detail Record create time.<br>Default: Yes |  |

#### **Microsoft Azure Storage**

The following table provides detailed instructions on each configuration setting:

| Configuration Parameter Name | Description                 |
|------------------------------|-----------------------------|
| Connection timeout (ms)      | Default: 300000 (5 minutes) |
| TLS Key password             |                             |
| TLS Key file                 |                             |
| TLS Certificate              |                             |
| TLS CA Certificate           |                             |
| Forward Proxy Address        |                             |
| Forward Proxy Port           |                             |
| Forward Proxy Username       |                             |
| Forward Proxy Password       |                             |

#### **Zoom Phones**

| Configuration<br>Parameter<br>Name                         | Description                                                                                                    |
|------------------------------------------------------------|----------------------------------------------------------------------------------------------------|
| API Lookback<br>safety margin<br>for imports in<br>minutes | Extend the query interval backward in time this much before the last seen import. Phones APIs can not be queried by archiving time, and calls might not end in the order they are archived. This parameter makes sure no calls are missed because of that. Set to the expected maximum time it takes for Zoom to archive a call. Smaller values increase the risk a call might be missed, larger values slightly increase API load. |
| Worker Thread<br>Count                                     | The maximum number of (per policy) threads to parallelly download media. If set higher than the thread count of the underlying server's CPU, will limit to thread count. Low values like 1 will make download slightly less efficient. High values (4+) will not increase download speed as its fundamentally limited by bandwidth, not threads. Recommended values: 2 - 8                                                          |
| Give Up<br>Timeout In<br>Minutes                           | Minutes of time after which the service will abandon a failed import's daily re-try attempt. 1440 minutes = 1 day. Set to less than minimum of Zoom side archiving retention or meetings and phones calls, but more than 2 days. Recommended values 5,760 (4 days) - 14,400 (10 days)                                                                                                    |
| Working<br>Directory                                       | Working Directory                                                                                                    |

| Zoom Api<br>Remaining Rate-<br>Limit<br>Threshold For<br>Alerting | Number or remaining Zoom API calls in the daily limited APIs before a warning alert is sent. Recommended to set to a value that will warn you in time to take actions, 10%-30% of your total daily limit (please note this config should NOT be set to percent, but absolute value). If daily API limit is reached, import will continue from next day and no data will be lost. If daily limit is reached every day, data loss eventually will.                                                                                                    |
|-------------------------------------------------------------------|----------------------------------------------------------------------------------------------------|
| Reconciliation<br>delay<br>behind Import<br>in minutes            | Time in minutes that needs to pass between an interaction's end and its import's current progress for reconciliation to consider it. In other words: Reconciliation ignores everything that ended after import's current progress minus this value in minutes. It prevents reconciliation from producing false positives by processing events before they get archived by Zoom. Should be set to the lowest value possible that is strictly bigger than the time it takes for Zoom to archive an interaction. Too low value causes false positive alerts, too high value causes slow reaction of reconciliation for true positive cases. Recommended values: 15 - 90 |

## **Zoom Meetings**

The following table provides detailed instructions on each configuration setting:

| Configuration<br>Parameter<br>Name                             | Description                                                                                                    |
|----------------------------------------------------------------|----------------------------------------------------------------------------------------------------|
| Maximum<br>Number Of<br>Entries To<br>Import                   | Maximum number of meetings archiving / meeting logs to paginate in a single import interval. It does not affect the number of imports in an import cycle (single run of the policy), it only limits memory use. Low values will make API use inefficient, very high values will cause high memory use and potentially timeouts. Recommended values are 300 - 3000.                                                                                                    |
| Worker Thread<br>Count                                         | The maximum number of (per policy) threads to parallelly download media. If set higher than the thread count of the underlying server's CPU, will limit to thread count. Low values like 1 will make download slightly less efficient. High values (4+) will not increase download speed as its fundamentally limited by bandwidth, not threads. Recommended values: 2 - 8                                                                                                    |
| Give Up<br>Timeout In<br>Minutes                               | Minutes of time after which the service will abandon a failed import's daily re-try attempt. 1440 minutes = 1 day. Set to less than minimum of Zoom side archiving retention or meetings and phones calls, but more than 2 days. Recommended values 5,760 (4 days) - 14,400 (10 days)                                                                                                    |
| Working<br>Directory                                           | Working Directory                                                                                                    |
| Zoom Api<br>Remaining Rate-<br>Limit Threshold<br>For Alerting | Number or remaining Zoom API calls in the daily limited APIs before a warning alert is sent. Recommended to set to a value that will warn you in time to take actions, 10%-30% of your total daily limit (please note this config should NOT be set to percent, but absolute value). If daily API limit is reached, import will continue from next day and no data will be lost. If daily limit is reached every day, data loss eventually will.                                                                                                    |
| Reconciliation<br>delay behind<br>Import in<br>minutes         | Time in minutes, that needs to pass between an interaction's end and its import's current progress for reconciliation to consider it. In other words: Reconciliation ignores everything that ended after import's current progress, minus this value in minutes. It prevents reconciliation from producing false positives by processing events before they get archived by Zoom. Should be set to the lowest value possible that is strictly bigger than the time it takes for Zoom to archive an interaction. Too low value causes false positive alerts, too high value causes slow reaction of reconciliation for true positive cases. Recommended values: 15 - 90 |
| Participant<br>Cache TTL<br>(minutes)                          | Participant Cache TTL (minutes)                                                                                                    |

## **Verint Ingestion**

| Configuration Parameter Name                                   | Description             |
|----------------------------------------------------------------|-------------------------|
| Remove Trailing Mac Address from extensions                    | Default: No             |
| Delete Metadata from Local Cache After [minutes]               | Default: 1440 (one day) |
| Sleep Time Between Metadata Cleanups for Local Cache [minutes] | Default: 60 (one hour)  |

### **Cisco Webex Teams**

The following table provides detailed instructions on each configuration setting:

| Configuration<br>Parameter Name    | Description                                                                                                    |
|------------------------------------|----------------------------------------------------------------------------------------------------|
| Maximum number of events per cycle | Limits how many Cisco Webex Teams events can the service process per import cycle. These events can be message events or leave/join events. Minimum value for this setting is 100, maximum is 1000. |
| User Cache TTL<br>(hours)          | Default: 24                                                                                                    |
| Room Cache TTL<br>(hours)          | Default: 24                                                                                                    |
| Participant Cache<br>TTL (hours)   | Default: 6                                                                                                    |

# **Generic Import**

| Configuration<br>Parameter<br>Name           | Description                                                                                                    |
|----------------------------------------------|----------------------------------------------------------------------------------------------------|
| Maximum<br>metadata file<br>size [MB]        | Sets the maximum valid metadata size. Default: 100                                                                                                    |
| Use given URL<br>only to find<br>media files | This setting has an effect when a media URL provided in the input file is not pointing directly to the location of the media file. If No is set (default), then further searches are performed in the subdirectories for the media file. To speed up the processing of csv files that have incorrect media URLs or does not have any media file given, set this to Yes. In this case, the service does not perform additional searches for the missing media files. |

# **Verba Dial-out Recording**

Besides handling incoming calls and providing an IVR for feature access, the Verba Dial-in Recorder service is also capable of actively initiating calls, so it can act as a dial-out recorder for meeting recording.

Once the Verba Dial-in Recorder service is connected to the PBX system with a SIP Trunk, or logged in as a 3rd party endpoint, it can be commanded by its API to initiate outgoing calls.

With the dial-out recorder solution, any kinds of meetings (Cisco CMS, Webex, etc.) can be dialed, if the meeting has a callable line number or SIP URI.

#### The Verba dial-out recorder solution cannot provide DTMF PIN codes for authentication while joining into the meetings.

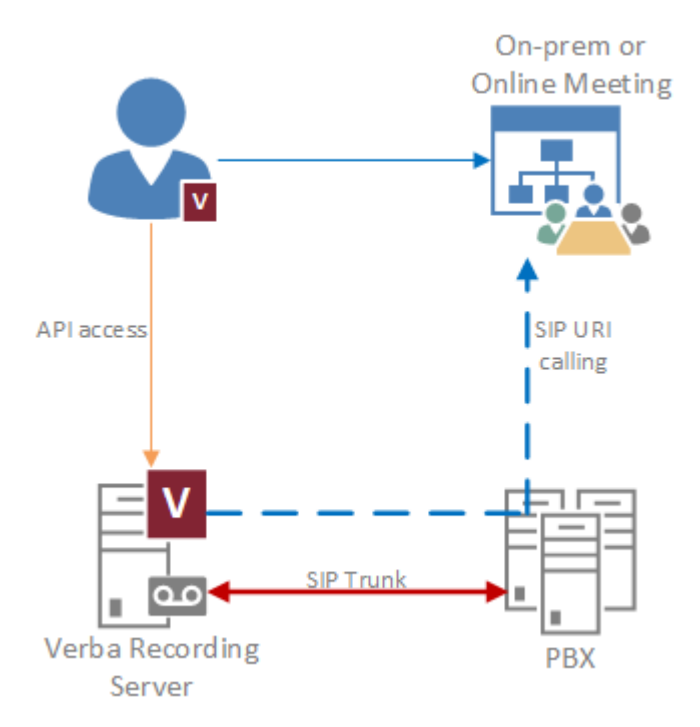

#### Prerequisites

A SIP Trunk has to be set up between the Verba Recording Server and the PBX. For more information, see:

Cisco: Create and configure a SIP Trunk

Skype for Business / Lync: Configuring Microsoft Lync for dial-in recording

#### **Configuring Verba for Dial-out Recording**

#### Stage 1 - Turn off the Advanced API Security

Step 1 - In the Verba Web Interface go to System > Servers > Select your Media Repository (or Single) Server > Click on the Change Configuration Settings tab.

Step 2 - Expand the Server Certificate node.

Step 3 - Set the Enable Advanced API Security setting to No.

Step 4 - Save the changes by clicking on the

E icon.

Step 5 - Repeat Step 1 - 4 on all the Verba server nodes.

**Step 6** - A notification banner will appear on the top. Click on the **click here** link, so you will be redirected to the **Configuration Tasks** tab. Click on the **Execute** button in order to execute the changes.

There are tasks to be executed regarding the configuration of this Verba Server. If you would like to execute these tasks now, please click here.

Step 7 - The Verba Node Manager Agent service has to be restarted manually on all the servers using remote desktop.

#### Stage 2 - Configure the Verba Dial-in Recorder service

Step 1 - In the Verba Web Interface go to System > Servers > Select your Recording (or Single) Server > Click on the Service Activation tab.

Step 2 - Activate the Verba Dial-in Recorder Service by clicking on the

\$

icon.

Step 3 - Click on the Change Configuration Settings tab.

Step 4 - Expand the Dial-in Recorder \ Recording node.

Step 5 - Set the Endpoint emulation setting to General Video Endpoint.

Step 6 - Save the changes by clicking on the

| DA. |
|-----|
| 41  |
| -   |
|     |
|     |

icon.

**Step 7** - A notification banner will appear on the top. Click on the **click here** link, so you will be redirected to the **Configuration Tasks** tab. Click on the **Execute** button in order to execute the changes.

There are tasks to be executed regarding the configuration of this Verba Server. If you would like to execute these tasks now, please click here.

Step 8 - Click on the Service Control tab.

Step 9 - Start the Verba Dial-in Recorder Service by clicking on the

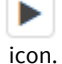

 Acting as an endpoint instead of using SIP Trunk

> Instead of using a SIP Trunk, the Recording Server also can be used as a 3rd party endpoint. After the Recording Server was added as a 3rd party phone device on the PBX side, the following settings are required:

> > Registries:

HKLM\SOFTWA

- HKLM\SOFTWA
- Service Configuration: • Dial-in Recorder \ SIP \ SIP User: The login address of the user created for the recorder. Dial-in Recorder \ SIP \ SIP User Password: The Dial-in Recorder \ SIP \ Register
  - as client: Yes.

#### Using the Verba Dial-out Recording

The Verba Dial-in Recorder service can be controlled through its API. For the API access, any kind of client could work. In our example, we are using PUTTY.

- **Step 1** Start the PUTTY application.
- Step 2 Provide the hostname or the IP address of the Recording Server, and the port 10004.

Step 3 - Set the Connection type to Raw, and set the Close window on exit setting to Never.

| 🕵 PuTTY Configuration                                                                                                    |                                                                             | ? ×                    |  |
|----------------------------------------------------------------------------------------------------|-----------------------------------------------------------------------------|------------------------|--|
| Category:                                                                                                    |                                                                             |                        |  |
| Session                                                                                                    | Basic options for your PuTTY set                                            | ssion                  |  |
|                                                                                                    | Specify the destination you want to connect to                              |                        |  |
| E. Teminai                                                                                                    | Host Name (or IP address)                                                   | Port                   |  |
| Bell                                                                                                    | recorder.contoso.com                                                        | 10004                  |  |
| Features                                                                                                    | Connection type:                                                            | I 🔿 Serial             |  |
| Appearance     Behaviour     Translation     Selection     Colours     Connection     Data     Proxy     Telnet     Rlogin     SSH     Serial | Load, save or delete a stored session<br>Saved Sessions<br>Default Settings | Load<br>Save<br>Delete |  |
|                                                                                                    | Close window on exit:<br>Always                                             | ean exit               |  |
| About Help                                                                                                    | Open                                                                        | Cancel                 |  |

Step 4 - Click Open.

Step 5 - The recorder can be commanded by the following API call for initiating an outgoing call:

```
<?xml version="1.0" encoding="UTF-8"?>

<VerbaApi>

<Request type="StartDialOutRecording" id="0" persistent="0">

<CallId>random_guid</CallId>

<From>sip:recorder_number@cucm_ip</From>

<To>sip:meeting_sip_address</To>

</Request>

</VerbaApi>
```

Step 6 - The recorder can be commanded by the following API call for hanging up the outgoing call:

# **Configuring IP-based Radio Recording**

Verba can record several radio dispatch centers or radio gateways which are capable of sending a copy of the radio channels in RTP format to the Verba Recording Server over IP. The recording was tested with the following solutions:

- Bosch Telex IP-223
- Motorola / TwistedPair WAVE
- Avtec Scout

# **Configuring Verba for IP-based Radio Recording**

Once the RTP ports are configured on the radio dispatch / gateway side, the **Verba Analogue and Radio Recorder Service** (**Verba General Media Recorder Service** in the older versions of Verba) has to be configured:

**Step 1** - Create a new recordingchannels.xml file in the C:\Program Files\Verba\setting folder. You can download the sample from <u>here</u>.

**Step 2** - To configure the channels for recording, add the lines to the recordingchannels.xml file according to the configuration on the radio dispatch / gateway side.

| Attribute      | Description                                                                                                    |
|----------------|----------------------------------------------------------------------------------------------------|
| Channel        |                                                                                                    |
| type           | The type of the channel. The options are "telex_roip" or "voip".                                                                      |
| id             | Unique ID for the channel. Can be anything.                                                                                           |
| eid            | The Verba tenant environment ID for the channel. Required only in the case of multi-tenant Verba deployment.                          |
| Caller / Calle | d                                                                                                    |
| id             | The ID of the caller / called. This filed will populate the "From" or "To" (phone number) fields of the record.                       |
| name           | The name of the caller / called. This filed will populate the "From Info" or "To Info" fields of the record.                          |
| multicast      | The multicast IP address of the recorder. Required only in the case of multicast listening.                                           |
| port           | The incoming port for the channel. In the case of single-channel RTP recording, the caller and called ports are the same.             |
| codec          | The codec of the incoming RTP stream. The options are "G726_32", "VOX" or "DVI4". Required only in the case of Bosch Telex recording. |

Step 3 - Fill in the properties of the channels and save the file.

Step 4 - Log in to Verba and go to the System \ Servers, select your server, click on the Service Activation Tab, and activate the Verba Analogue and Radio Recorder Service by clicking on the

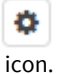

**Spet 5** - After activating the service click on the **Change Configuration Settings** Tab and scroll to the service's node and configure the incoming port range according to the configuration in the recordingchannels.xml file:

- Analogue and Radio Recorder
  - Recording
  - ▲ VoIP channels

| RTP port range begin: | 20001 |
|-----------------------|-------|
| RTP port range end:   | 20010 |

- Analog channels
- Advanced

Step 6 - Save the changes by clicking on the

icon.

**Step 7 -** A notification banner will appear on the top. Click on the **click here** link, so you will be redirected to the **Configuration Tasks** tab. Click on the **Execute** button in order to execute the changes.

There are tasks to be executed regarding the configuration of this Verba Server. If you would like to execute these tasks now, please click here.

Spet 8 - Click on the Service Control tab, and start the Verba Analogue and Radio Recorder Service by clicking on the

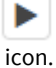

# **Verifying System Readiness**

Once Verba is completely configured, the last step before going into production is testing the readiness of the system. This involves the testing of several components. Only those components have to be tested which are being used.

# **Verifying Server Connectivity and Service Statuses**

Using the central management interface, the Verba Web Application, all Verba components, and their configuration should be accessible. The easiest way to verify the connectivity and the status of the Verba services, is via dashboards:

Step 1 - Log in to the Verba Web Interface, and go to the Reports \ Dashboard \ Create Dashboard menu.

Step 2 - Select System Dashboard.

Step 3 - Click on the Create button.

Step 4 - Check the server list in the Server Status widget.

# Server StatusServerRole NameDescriptionA TESTFE1SFB.VERBATEST.LOCALLync FilterTESTFE2SFB.VERBATEST.LOCALLync FilterTESTMR4.VERBATEST.LOCALMedia Repository

Step 5 - In the case of an Error, check the connectivity to that server.

Step 6 - In the case of a Warning, hover the cursor on that server in the list, and a popup will show the stopped services on the server.

# Verifying Unexecuted Tasks

There should be no unexecuted configuration tasks, otherwise, the system will use outdated configuration information. The tasks can be verified by the following steps:

Step 1 - Log in to the Verba Web Interface, and go to the System \ Servers menu.

Step 2 - On the top, there should be no yellow notification banner like this:

There are tasks to be executed regarding the configuration of this Verba Server. If you would like to execute these tasks now, please click here.

**Step 3** - If there is a yellow notification banner, then click on the **click here** link, so you will be redirected to the **Configuration Tasks** tab. Click on the **Execute** button in order to execute the changes.

#### Step 4 - Go to the Users \ Users menu.

Step 5 - Look for the same yellow notification banner, and execute the changes if needed.

# **Verifying System Monitoring and Alerting**

For the complete monitoring guide, see: System Monitoring

The alerting settings can be found in every server configuration under the **System Monitoring** and **Database Monitoring** node. The settings should be reviewed before going into production.

#### Verifying the Disk Space Monitoring

Step 1 - Log in to the Verba Web Interface, and go to the System \ Servers menu.

Step 2 - Select a server from the list.

Step 3 - Go to the Change Configuration Settings tab.

**Step 4** - Review the settings under the **Directories** node. If there is any setting that points to a drive other than the C:\ drive, then that drive should be set up for disk space monitoring in the following steps.

Step 5 - Expand the System Monitoring node.

**Step 6** - If there was any setting at Step 4 that pointed to a drive other than the C:\ drive, then those should be configured under the **Low Disk Space Monitoring - 2nd Disk Volume** or **Low Disk Space Monitoring - 3rd Disk Volume** settings.

Step 7 - Expand the Low Disk Space Monitoring - #nd Disk Volume setting.

Step 8 - Provide the letter of the drive to be monitored at the Volume Path setting (eg.: "D:\", "E:\")

Step 9 - Repeat steps 5-8 for every drive found configured at step 4.

**Step 10** - Save the changes by clicking on the **Save** button on the top.

Step 11 - Repeat steps 2-10 for every Verba server node.

**Step 12** - A notification banner will appear on the top. Click on the **click here** link, so you will be redirected to the **Configuration Tasks** tab. Click on the **Execute** button in order to execute the changes.

There are tasks to be executed regarding the configuration of this Verba Server. If you would like to execute these tasks now, please click here.

#### **Verifying the Alerting**

Verify the alerting settings based on the monitoring method that is used:

<u>Configuring email alerts</u>

- Configuring SNMP Alert Traps
- <u>SCOM Management Pack</u>

The alerting can be tested with the following steps:

Step 1 - Log in to one of the Verba servers via remote desktop.

Step 2 - Open the Services console.

Step 3 - Stop one of the Verba services (other than the Verba System Monitor Service).

**Step 4** - Within a minute, the Verba System Monitor Service will notice that the service is stopped. It will send out a **Service DOWN** alert, and try to start the service. After the successful start, it will send out a **Service UP** alert.

Step 5 - Verify if the alerts arrived.

# **Verifying Active Directory Integration**

Active Directory integration is a crucial part of the Verba deployment. A misconfigured AD integration can result in recording loss. The integration can be verified by the following steps:

Step 1 - Log in to the Verba Web Interface and go to the Users \ Active Directory Synchronization menu.

Step 2 - Select a synchronization profile from the list.

LDAP:

Step 3 - Verify the AD connection related settings under the Active Directory Information section.

Step 4 - Verify the filters at the LDAP User Search Base and the AD Search Filter settings.

Step 5 - Click on the Test Connection button at the bottom. It should retrieve the users from the AD successfully.

Azure AD:

Step 3 - Verify the AD connection related settings under the Azure AD Information section.

Step 4 - Verify the filter at the User Search Filter setting.

Step 6 - Repeat the steps for all synchronization profiles.

# Verifying the integration with the UC environment

#### Verifying the Ethical Wall Functionality

If configured, the Ethical Wall features should be tested before going into production. The testing should involve the following Ethical Wall features:

- Presence blocking
- Session blocking
- Disclaimers
- Content filtering
- Notifications

For the complete guide, see: Ethical Wall Guide

#### Verifying the Recording Functionality

The verification of the recording functionality should involve several test cases in order to ensure the complete recording coverage before going into production. The following things should be tested:

- All recorded modalities
- All call scenarios
- All 3rd party devices
- Any special recording features configured (Announcement, Call Blocking)
- Failover scenarios
- Contact Center integration (if configured)
- Desktop Agent features (if configured)

In the case of import type of integrations, only the recorded modalities and the failover scenarios have to be tested.

# Verifying the Data Management Policies and the Playback

Once the recording functionality is tested, the call retrieval can be checked in the **Conversations \ Search** menu. If the playback works, that means that the Upload policy(es) is also working correctly.

#### **Verifying Storage Target Connectivity**

Storage targets can be tested by moving / exporting a test call to them. This test can be done by the following steps:

Step 1 - Make a test call.

Step 2 - Log in to the Verba Web Interface and go to the Conversations \ Search menu.

Step 3 - Select the test call, and open the call details.

- Step 4 Take a note of the Conversation Identifier property.
- Step 5 Go to the Data \ Data Management Policies menu.
- Step 6 Click on the Add New Data Management Policy link in the upper right corner.
- Step 7 Provide a Name.

Step 8 - Select Move Media or Export at the Action setting based on the capabilities of the storage target to be tested.

Step 9 - Select the storage target to be tested at the Destination Storage Target setting.

Step 10 (Optional) - Set the scheduling setting under the Scheduling section.

Step 11 - Under the Data Management Filtering Criteria section, add a new Conversation Detail Fields filter by clicking on the

```
+
icon.
```

Step 12 - At the filed select Media File Name, at the operator select Starts with, and in the value provide the conversation identifier.

#### Step 13 - Click Save.

Once the new Data Management Policy moved / exported the test call to the new location (based on the scheduling setting), the location of the files should be verified. If the storage target supports playback, then the playback also should be verified. Repeat the steps for all configured storage targets.

# Installing and configuring an external Recording Server

- Overview
- Installing an external Recording Server
  - Configuring an external Recording Server
    - <u>Firewall configuration</u>
      - <u>Server configuration</u>
        - <u>Registering the server in the database</u>
        - Enabling the external server mode
        - Configuring the integration specific settings
      - <u>Configuring the Storage Management Service</u>
      - <u>Configuring the System Monitoring Service</u>
- <u>Configuring the Import Service</u>

# Overview

External Recording Servers can be deployed in environments where the connection between the Recording Serves and the rest of the recorder infrastructure (database server, storage, application servers, etc.) is limited by strict security and firewall rules. A typical use case (shown in the diagram below) is when a hybrid architecture is deployed with components on-premise and in the cloud. In that case, customers want to restrict the communication to be initiated from the on-premise components only and the components in the cloud cannot open a communication channel at all. This requires changing the communication between the cloud and the on-premise components from a push to a pull approach. Normally, the services on the Recording Server connect directly to the database server and the storage infrastructure to insert and upload the data (pushing the data) directly from the Recording Server. The external Recording Server configuration allows uploading bot the metadata and media to temporary storage (e.g. Azure Blob Storage) and using the on-premise components to download and add the data (pulling the data) to the on-premise recorder infrastructure.

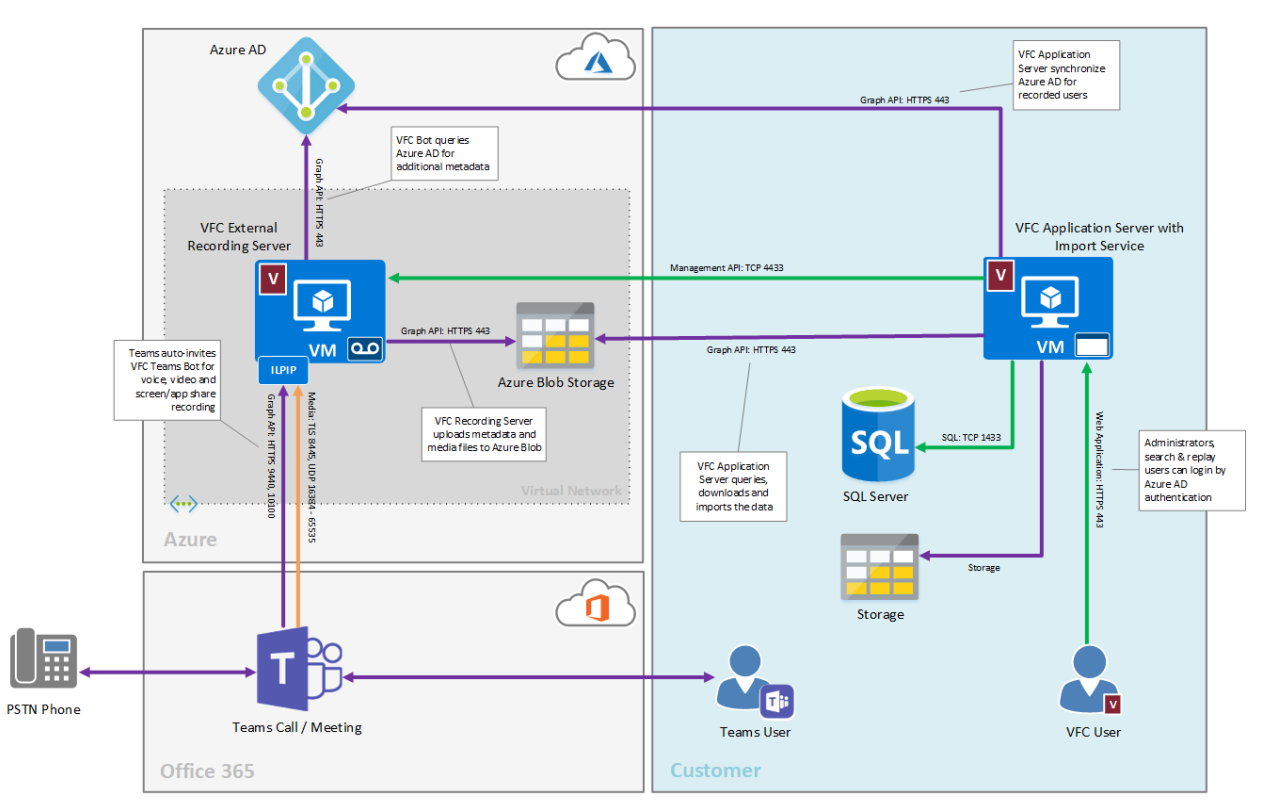

A system will work in the following way when external Recording Servers are deployed:

• The recorder services (Unified Recorder Service, Passive Recorder Server, etc.) do not attempt to write the metadata to the database during recording. The services create the metadata XML files on the disk as in the normal mode.

- The Storage Management Service uses the local configuration to upload the data (media + metadata files) to a preconfigured storage target (any SMB storage medium or Azure File/Blob storage accessible from the cloud)
- On the on-premise Application Servers (Media Repositories), the Import Service downloads (media + metadata files) and import the data from the cloud storage target.
- On the on-premise Application Servers (Media Repositories), the Storage Management Service uploads the media files to the final storage target, just like the Storage Management Service does on an on-premise Recording Server.

Using external Recording Servers have the following limitations:

- Since the database records are only inserted after the recording is finished and the data is downloaded and imported, features related to ongoing calls are not available:
  - No ongoing recordings
  - No on-demand recording
  - No controlled recording
  - No silent monitoring
- Data management policies cannot be applied to the external Recording Server, the Storage Management Service can only support uploading all data to the pre-configured storage target.
- Encryption and signing can be optionally configured.
- Upload related features, such as retention period configuration, and voice quality checks are not supported on the external Recording Server. However, these features can be enabled once the data is imported.
- Alerts cannot be directly inserted into the database (via the database API on the Application Servers/Media Repositories), instead, the alerts can be uploaded to the cloud storage target and imported by the Import Service in the same way as recordings. Alternatively, other alert targets can be used such as SMTP, SNMP.
- Shared server configurations are not supported

# **Installing an external Recording Server**

Follow the installation instructions for a standard Recording Server, explained at <u>Installing a Verba Recording Server</u>, and review the differences listed below:

- When prompted for the SQL Server Connection, uncheck the Enable SQL Server connection setting which will disable the SQL Server connection on the server.
- When prompted for the **Server Certificate**, you cannot generate a certificate using the Application Server/Media Repository because usually there is no connection with the Web Application. Instead, the server certificate has to be generated in advance and uploaded to the server manually before the installation runs.
- When prompted for the node registration, check the Skip API user check option to skip the server registration into the database.

# **Configuring an external Recording Server**

#### **Firewall configuration**

Follow the instructions of the firewall configuration guides applicable for the required integration(s). For instance, for Microsoft Teams recording, see <u>Firewall configuration for Microsoft Teams recording deployments</u>.

Review the port requirements as follows:

- External Recording Serves do not connect to the SQL Server
- External Recording Servers do not connect to the on-premise storage infrastructure, only to the temporary cloud storage (e.g. Azure Blob Storage)
- External Recording Servers do not use the database API on the Application Servers/Media Repositories
- The Management API (Node Manager) port (TCP 4433) must be open on the external Recording Servers so it can be managed through the Web Application (server and service configuration, extension/recording rule configuration)
- All integration-related ports must be allowed

#### **Server configuration**

#### Registering the server in the database

After completing the installation, the new external Recording Server has to be added to the database so it can be managed from the Web Application (normally this is step is automatic during the installation):

Step 1 - Open the Verba Web interface, go to Configuration / Servers, then click on the Add New Verba Server link on the top right

**Step 2** - Enter the required information, make sure the hostname contains the FQDN of the external Recording Server which is accessible from the Application Servers / Media Repositories

Step 3 - Press Save to add the server.

#### Enabling the external server mode

After completing the server registration, the external server mode has to be enabled:

Step 1 - Open the Verba Web interface, go to Configuration / Servers, then select the new external server from the list

Step 2 - Click on the Change Configuration Settings tab and navigate to System / External Recording Server and set it to Yes

Step 3 - Save the changes by clicking on the

| B     |  |
|-------|--|
| icon. |  |

**Step 4** - A notification banner will appear on the top. Click on the **click here** link, so you will be redirected to the **Configuration Tasks** tab. Click on the **Execute** button in order to execute the changes.

#### Configuring the integration specific settings

Follow the instructions of the integration guides to enable and configure the required integrations on the server.

#### **Configuring the Storage Management Service**

Since the data management policies cannot be used on external Recording Servers, a service level upload has to be configured to allow moving the data to the temporary storage target.

Step 1 - Open the Verba Web interface, go to Configuration / Servers, then select the new external server from the list.

Step 2 - Click on the Change Configuration Settings tab and navigate to Storage Management / Upload.

Step 3 - Verify that the Policy Based Uploading Enabled setting is set to No.

**Step 4 -** Select the type of storage target which will be used for the upload under **Non-Policy Based Upload Target**. Note: not all types of storage targets are supported for non policy based upload.

Step 5 - Optionally, configure encryption and/or signing for the files under Non-Policy Based Upload File Encryption Certificate and Non-Policy Based Upload File Digital Signature Certificate. You need to configure the thumbprint of the certificates which are already configured in the system. The certificates must be uploaded to the Windows Certificate Store of the external servers. The import process will recognize the thumbprint information and store it in the database records accordingly. For more information, see Encryption and integrity protection.

**Step 6** - Under **Storage Targets** configure the upload target you want to use for the upload. This is the storage target that will be used to import the data. Make sure you have the right storage target type selected in Step 4.

Step 7 - Save the changes by clicking on the

icon.

**Step 8 -** A notification banner will appear on the top. Click on the **click here** link, so you will be redirected to the **Configuration Tasks** tab. Click on the **Execute** button in order to execute the changes.

#### **Configuring the System Monitoring Service**

When the external mode is enabled, the System Monitor service does not insert the alerts into the database. Alternatively, the alerts can be uploaded and imported the same way as recordings:

Step 1 - Open the Verba Web interface, go to Configuration / Servers, then select the new external server from the list.

Step 2 - Click on the Change Configuration Settings tab and navigate to System Monitoring / API Connection.

Step 3 - Set the Upload Alerts setting is to Yes.

Step 4 - Save the changes by clicking on the

```
icon.
```

**Step 5** - A notification banner will appear on the top. Click on the **click here** link, so you will be redirected to the **Configuration Tasks** tab. Click on the **Execute** button in order to execute the changes.

# **Configuring the Import Service**

In order to download and insert the data into the recorder infrastructure, an import source has to be created pointing to the temporary storage target which is used in the upload configuration on the external Recording Server.

Follow the instructions for creating a Verba import source that is able to import the uploaded data. For more information, see <u>Verba</u> <u>Conversation Import</u>.

# Conversation direction detection using internal domain and number patterns

# Overview

This feature allows proper call direction detection for recordings. It is essential when call direction is used in recording rules. By using a simple pattern (regular expression), the system is able to distinguish internal and external participants and set the call direction properly.

The following call directions are available:

| <b>Call Direction</b> | Description                                                    |
|-----------------------|----------------------------------------------------------------|
| Internal              | Both participants are a match for the defined pattern          |
| External              | Neither of the participants is a match for the defined pattern |
| Incoming              | Only the called party is a match for the defined pattern       |
| Outgoing              | Only the caller party is a match for the defined pattern       |

# **Internal Domain, Numbers Pattern Configuration**

The configuration is available for multiple services. Refer to the corresponding configuration guide for more information.

All settings should contain the same pattern. Otherwise, it can lead to missing recorded conversations when "Recorded Directions" condition is set as something different than "all".

# **Example Patterns**

For regular expression language please refer to <u>https://msdn.microsoft.com/en-us/library/az24scfc(v=vs.110).aspx</u>.

To check and validate your regular expressions, you can use: <u>http://www.regexr.com/</u>.

Example domains, numbers:

- 1{DID}@128.144.122.12
- 12143221234@128.144.122.12
- some\_extension\_name@128.144.122.12:5080
- other\_extension\_name@voip.example.com
- extension\_name@123456\_subaccount
- {DID}@123456\_subaccount

| Example Description                                                                               | Example Pattern                |
|---------------------------------------------------------------------------------------------------|--------------------------------|
| Match your domain                                                                                 | .*@yourdomain\.com             |
| Match SIP URI that starts with "verba" plus one or more charaters and ends with "@yourdomain.com" | verba(\w+)@yourdomain\.<br>com |

| Match extension name that starts with "ext" plus one or more charaters and ends with "@128.<br>144.122.12:5080" | ext(\w+)@128\.144\.122\.12:<br>5080 |
|----------------------------------------------------------------------------------------------------|-------------------------------------|
|                                                                                                    |                                     |
| Match one digit numbers                                                                                         | [0-9]                               |
| Match four digit numbers                                                                                        | [0-9]{4}                            |
| Match numbers that start with 1213 and has one or more numbers at the end                                       | 1213[0-9]+                          |
| Match numbers that start with +1213 and has one or more numbers at the end                                      | \+1213[0-9]+                        |
| Match numbers that start with 1213 and has 3 additional numbers at the end                                      | 1213[0-9]{3}                        |
| Match optional + sign at the beginning of a number                                                              | \+*1213                             |
| Multiple conditions, match numbers that start with +12 or +13 plus one or more numbers at the end               | \+(12 13)[0-9]+                     |
|                                                                                                    |                                     |
| Multiple conditions, SIP URI / numbers                                                                          | .*@yourdomain\.com 1213[0-<br>9]+   |
| Multiple conditions, multiple numbers                                                                           | 1213 1214 1215                      |

# Configuring voice activity detection and call splitting for trader voice recording

Trader voice recording has unique characteristics which require additional configuration when deploying a real time trader voice recording integration. These features allow a more efficient way of recording trader voice calls and potentially save on the cost of the infrastructure required for the deployment.

**Voice Activity Detection (VAD)** is an important feature of trader voice recording. VAD allows the recorder to detect voice activity and only record when a configured volume threshold (in decibels) is reached in the recorded audio.VAD is enabled by default for all trader voice recording integrations. It is not recommended to disable this feature, because certain call types, such as open lines, are continuously recorded while there is no continuous voice activity and the system would generate a lot of data (silence) unnecessarily.

**Call Splitting** is another important feature of trader voice recording. Certain call types, such as open lines, are very long calls that usually start automatically when the trader logs into the turret and only end when the trader logs out (there are use cases where the traders don't log in and out at all, and these calls are on for days). In order to allow a convenient search, playback, and export user experience for these calls, the system can automatically split the calls using a timer which will produce shorter calls (e.g. an hour-long call instead of a days-long call). The call segments will have identical metadata, except the start and end date and time values. The system provides 2 types of timers:

- Absolute: the absolute timer defines the time elapsed from the hour. For example, configuring a 15 minutes timer when the call has started at 03:18 will result in records that have a starting time at 03:30, 03:45, 04:00, 04:15, etc.
- Relative: the relative timer is from the start of the call. For example, configuring a 15 minutes timer when the call has started at 03: 18 will result in records that have a starting time at 03:33, 03:48, 04:03, 04:18, etc.

#### (i) 2N recording considerations

If the trader voice recording is configured with active-active (2N) high availability, and <u>Deduplicate Recordings policy</u> is required, absolute splitting is recommended. The relative splitting is based on the recording start, and it may create recording pairs that are not possible to match.

VAD and call splitting also allow a useful feature called **Do Not Keep Openline CDRs Without VOX Activity** which means that the system will not create CDR-Only records for open lines when there was no media activity at all for a call segment. A call segment means a call that was split using the call splitting timer. Without this feature, the system creates CDR-Only records for open lines based on the call splitting timer configuration regardless if there was call activity or not. This can lead to creating a very large number of CDR-Only records in the system (because the open lines can be on for a very long time, see above) unnecessarily.

# **General settings**

The following settings are applied to all integrations. You can find these settings under **Unified Call Recorder / Media Recorder / Media Processing / Voice Activity Detection (VAD)**.

| Configuration Setting                    | Description                                                                         | Default<br>Value |
|------------------------------------------|-------------------------------------------------------------------------------------|------------------|
| Minimum Voice Length<br>(milliseconds)   | The minimum length for a media record to be recorded by the service.                | 80               |
| Maximum Silence Length<br>(milliseconds) | Length of silence in media records before closing the record with voice inactivity. | 5000             |
| Volume Threshold (dB)                    | Sets the volume difference at which recording starts.                               | 40               |

| CDR Trigger Adjustment | Defines the window of CDR matching used in Do Not Keep Openline CDRs Without | 1500 |
|------------------------|------------------------------------------------------------------------------|------|
| (milliseconds)         | VOX Activity.                                                                |      |

# Integration specific settings

The following settings can be configured separately for each trader voice recording integration. You can find these settings under **Unified Call Recorder / Media Recorder / Media Processing / <INTEGRATION>**.

| Configuration<br>Setting                             | Description                                                                                                    | Default<br>Value          |
|------------------------------------------------------|----------------------------------------------------------------------------------------------------|---------------------------|
| Voice Activity<br>Detection (VAD)<br>Enabled         | When enabled, the system will close the media records if silence is detected.                                                                                                    | Yes                       |
| Media Inactivity<br>Timeout for VAD<br>(seconds)     | Length of the timeout after the last RTP packet before closing a media record with voice inactivity.                                                                                                    | 30                        |
| Call Splitting Timer<br>Type                         | <ul> <li>Select the call splitting type. The following valid values apply:</li> <li>Absolute</li> <li>Relative</li> <li>The absolute timer defines the time elapsed from the hour, the relative timer is from the start of the call.</li> </ul>                                                                                                    | Absolute                  |
| Absolute Call<br>Splitting Timer<br>(minutes)        | The time period for closing the CDR-Only + Media-Only records and creating new ones. Closed records become available for playback. VAD closed media records are available for playback from the Conversations \ Ongoing menu.                                                                                                    | 15                        |
| Do Not Split<br>Records Shorter<br>Than (seconds)    | Minimum call length for call splitting. Must be less than the call splitting times configured at Unified Call Recorder \ Media Recorder \ Media Processing \ <integration> \</integration>                                                                                                    | 300                       |
| Relative Call<br>Splitting Timer<br>(seconds)        | The time period for closing the CDR-Only + Media-Only records and creating new ones. Closed records become available for playback. VAD closed media records are available for playback from the Conversations \ Ongoing menu.                                                                                                    | 900                       |
| Automatic Gain<br>Control (AGC)<br>Enabled           | When enabled, the system will equalize the average volume.                                                                                                    | No                        |
| Do Not Keep<br>Openline CDRs<br>Without VOX Activity | <ul> <li>Discard the created CDR-Only record if there was no media activity.</li> <li>No - The recorder will not discard CDR-Only records</li> <li>Yes - The recorder will always discard the CDR-Only record if there is no corresponding media</li> <li>Only at call segmentation - The recorder will only discard the CDR-Only record if the recording is split. If the record ends for other reasons (such as the agent logging off) the CDR-Only record will be kept even with no media.</li> </ul> | Only at call segmentation |